# HP Officejet J5700 Οδηγός χρήσης

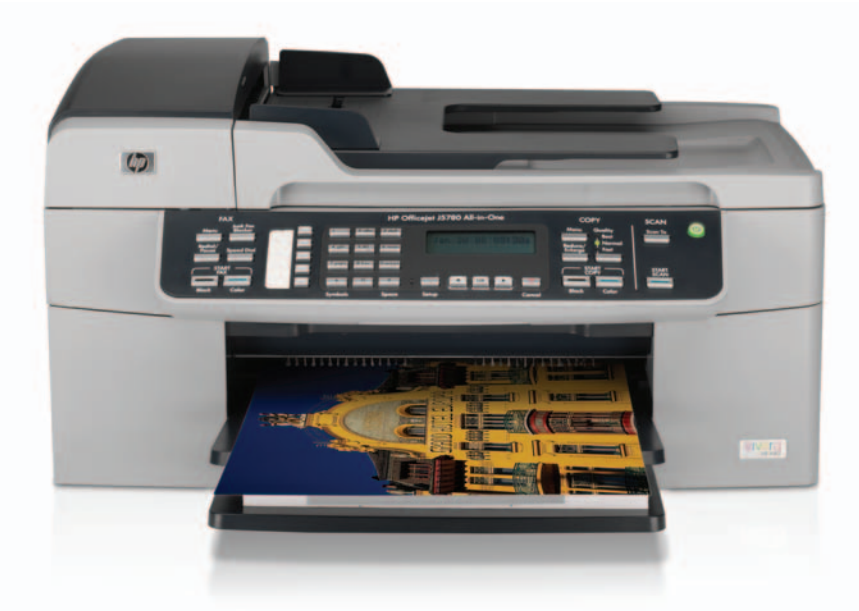

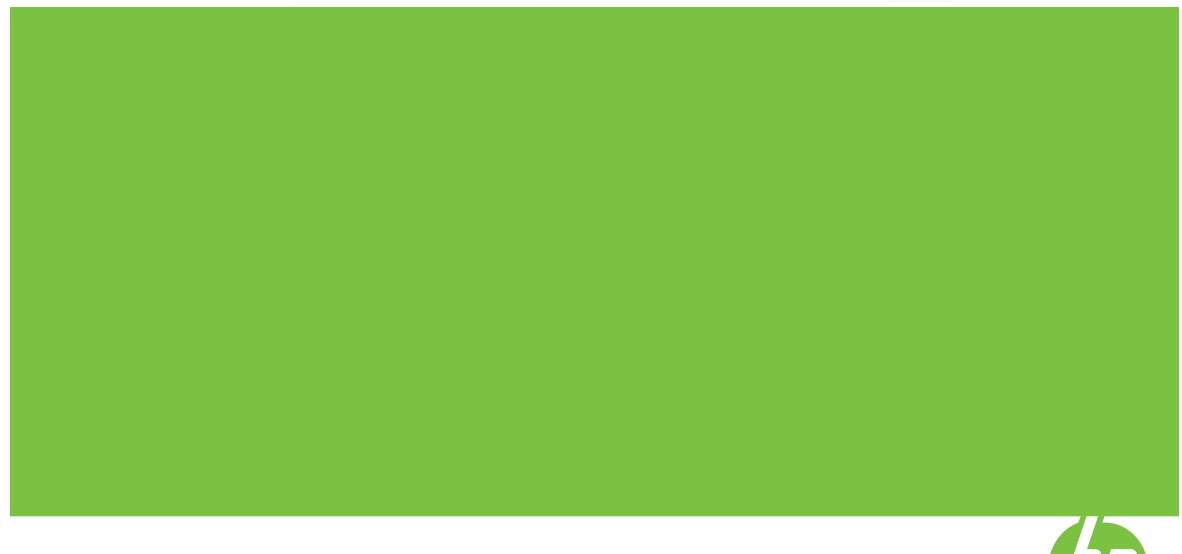

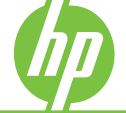

© Copyright 2006 Hewlett-Packard Development Company, L.P.

Οι πληροφορίες που περιέχονται στο παρόν μπορούν να αλλάξουν χωρίς ειδοποίηση.

Απαγορεύεται η αναπαραγωγή, η προσαρμογή ή η μετάφραση χωρίς πρότερη γραπτή έγκριση, εκτός εάν επιτρέπεται σύμφωνα με τους νόμους περί πνευματικών δικαιωμάτων.

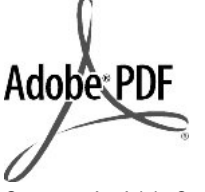

Οι επωνυμίες Adobe® και το λογότυπο Acrobat® είναι εμπορικά σήματα της Adobe Systems Incorporated.

Τα Windows®, Windows NT®, Windows ME®, Windows XP® και Windows 2000® είναι εμπορικά σήματα κατατεθέντα της Microsoft Corporation στς ΗΠΑ.

Οι επωνυμίες Intel® και Pentium® είναι εμπορικά σήματα ή κατοχυρωμένα εμπορικά σήματα της Intel Corporation ή των θυγατρικών της στις ΗΠΑ και άλλες χώρες.

Οκτώβριος 2006

#### Ειδοποίηση

Οι μόνες εγγυήσεις για τα προϊόντα και τις υπηρεσίες ΗΡ ορίζονται στις ρητές δηλώσεις εγγύησης που συνοδεύουν αυτά τα προϊόντα και αυτές τις υπηρεσίες. Τίποτα στο παρόν δεν πρόσθετη εγγύηση. Η ΗΡ δε φέρει ευθύνη για τυχόν τεχνικά ή συντακτικά σφάλματα ή παραλείψεις στο παρόν.

Η Hewlett-Packard Company δεν φέρει ευθύνη για τυχόν απρόβλεπτες ή επακόλουθες ζημιές σε σχέση με την προμήθεια, την εκτέλεση ή τη χρήση αυτού του εγγράφου και του υλικού προγραμμάτων που περιγράφει.

**Σημείωση:** Πληροφορίες σχετικά με τους κανονισμούς μπορείτε να βρείτε στο κεφάλαιο Κανονισμοί.

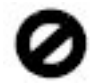

Σε πολλές χώρες, η δημιουργία αντιγράφων των παρακάτω αντικειμένων θεωρείται παράνομη. Εάν δεν είστε σίγουροι για κάτι, ρωτήστε έναν νομικό αντιπρόσωπο.

- Δημόσια χαρτιά ή έγγραφα:
  - Διαβατήρια
  - Έγγραφα μετανάστευσης

- Έγγραφα στρατολογίας
- Αναγνωριστικά σήματα, κάρτες ή εμβλήματα
- Ένσημα:
  - Γραμματόσημα
  - Κουπόνια φαγητού
- Επιταγές ή διαταγές πληρωμής
   δημόσιων υπηρεσιών
- Χαρτονομίσματα, ταξιδιωτικές επιταγές ή εντολές πληρωμής
- Πιστοποιητικά κατάθεσης
- Έργα με κατοχυρωμένα πνευματικά δικαιώματα

#### Πληροφορίες ασφαλείας

Προειδοποίηση Για να αποφύγετε τον κίνδυνο πυρκαγιάς ή ηλεκτροπληξίας, μην εκθέσετε το προϊόν σε βροχή ή υγρασία.

Ακολουθείτε πάντα τα βασικά προληπτικά μέτρα ασφαλείας όταν χρησιμοποιείτε το προϊόν, προκειμένου να μειώσετε τον κίνδυνο τραυματισμού από φωτιά ή ηλεκτροπληξία.

- Προειδοποίηση Πιθανός κίνδυνος ηλεκτροπληξίας
- Διαβάστε και κατανοήστε όλες τις οδηγίες στον Οδηγό ρύθμισης.
- Να χρησιμοποιείτε μόνο καλά γειωμένη πρίζα όταν συνδέετε τη συσκευή στην πηγή ενέργειας. Σε περίπτωση που δεν γνωρίζετε εάν η πρίζα είναι γειωμένη, ρωτήστε έναν ειδικευμένο ηλεκτρολόγο.
- Να λαμβάνετε υπόψη τις προειδοποιήσεις και τις οδηγίες που συνοδεύουν το προϊόν.
- Αποσυνδέστε το προϊόν από την πρίζα πριν τον καθαρισμό.
- Μην εγκαθιστάτε και μην χρησιμοποιείτε το προϊόν κοντά σε νερό ή όταν είστε βρεγμένοι.
- Εγκαταστήστε το προϊόν με ασφάλεια σε μια σταθερή επιφάνεια.
- Εγκαταστήστε το προϊόν σε μια προστατευμένη τοποθεσία, όπου δεν υπάρχει περίπτωση να πατήσει ή να σκοντάψει κανείς πάνω στο καλώδιο τροφοδοσίας και όπου το καλώδιο δεν θα υποστεί ζημιά.
- Εάν το προϊόν δεν λειτουργεί σωστά, ανατρέξτε στην ηλεκτρονική Βοήθεια αντιμετώπισης προβλημάτων.
- Στο εσωτερικό δεν υπάρχουν εξαρτήματα που μπορούν να επισκευαστούν από το χρήστη. Αναθέστε την επισκευή σε

ειδικευμένο προσωπικό υποστήριξης.

- Χρησιμοποιήστε το προϊόν σε χώρο που αερίζεται καλά.
- Χρησιμοποιήστε τη συσκευή μόνο με το τροφοδοτικό που παρέχεται από την ΗΡ.
- Προειδοποίηση Αυτός ο εξοπλισμός δεν λειτουργεί σε περίπτωση διακοπής ρεύματος.

# Περιεχόμενα

| 1 | HP Officejet J5700 All-in-One series Βοήθεια                        | 7  |
|---|---------------------------------------------------------------------|----|
| 2 | <b>Περισσότερες πληροφορίες</b><br>Πηγές πληροφοριών                | 9  |
| 3 | Επισκόπηση συσκευής HP All-in-One                                   |    |
|   | Η συσκευή HP All-in-One με μια ματιά                                | 11 |
|   | Λειτουργίες πίνακα ελέγχου                                          | 12 |
|   | Κείμενο και σύμβολα                                                 | 13 |
|   | Εισαγωγή κειμένου με τη χρήση του πληκτρολογίου στον πίνακα ελέγχου | 14 |
|   | Διαθέσιμα σύμβολα για κλήση αριθμών φαξ                             | 15 |
|   | Χρήση του λογισμικού                                                | 15 |
|   | Πληροφορίες σύνδεσης                                                | 16 |
|   | Υποστηριζόμενοι τύποι σύνδεσης                                      | 17 |
|   | Σύνδεση με χρήση καλωδίου USB                                       | 17 |
|   | Χρήση της δυνατότητας διαμοιρασμού εκτυπωτή                         | 17 |

| 4 | Ολοκλήρωση της ρύθμισης της συσκευής HP All-in-One                        |    |
|---|---------------------------------------------------------------------------|----|
|   | Ρύθμιση προτιμήσεων                                                       | 19 |
|   | Γενικές προτιμήσεις                                                       | 19 |
|   | Ρύθμιση γλώσσας και χώρας/περιοχής                                        | 19 |
|   | Ρύθμιση ημερομηνίας και ώρας                                              | 20 |
|   | Ρύθμιση της ταχύτητας κύλισης                                             | 20 |
|   | Ρύθμιση χρόνου καθυστέρησης ερώτησης                                      | 21 |
|   | Επαναφορά εργοστασιακών ρυθμίσεων                                         | 21 |
|   | Προτιμήσεις φαξ                                                           | 22 |
|   | Ρύθμιση της συσκευής HP All-in-One για αυτόματη επανάκληση ενός αριθμού   |    |
|   | φαξ                                                                       | 22 |
|   | Προσαρμογή της έντασης ήχου                                               | 22 |
|   | Ρύθμιση τονικής ή παλμικής κλήσης                                         | 23 |
|   | Ρύθμιση ταχύτητας φαξ                                                     | 23 |
|   | Ρύθμιση φαξ                                                               | 24 |
|   | Ρύθμιση της συσκευής HP All-in-One για φαξ                                | 25 |
|   | Επιλογή της σωστής ρύθμισης φαξ για το σπίτι ή το γραφείο σας             | 26 |
|   | Επιλογή της ρύθμισης φαξ που ισχύει για την περίπτωσή σας                 | 28 |
|   | Περίπτωση Α: Ξεχωριστή γραμμή φαξ (δεν λαμβάνονται φωνητικές κλήσεις)     | 30 |
|   | Περίπτωση Β: Ρύθμιση της συσκευής ΗΡ All-in-One με DSL                    | 31 |
|   | Περίπτωση Γ: Ρύθμιση της συσκευής HP All-in-One με τηλεφωνικό σύστημα PBX |    |
|   | ή νοαυμή ISDN                                                             | 32 |
|   | Περίπτωση Δ: Λειτουργία φαξ με υπηρεσία διακριτών ήχων κλήσης στην ίδια   | -  |
|   | γραμμή                                                                    | 33 |
|   | Περίπτωση Ε: Κοινή γραμμή τηλεφώνου/φαξ                                   | 34 |
|   | Περίπτωση ΣΤ: Κοινή γραμμή τηλεφώνου/φαξ με φωνητικό ταχυδρομείο          | 36 |
|   | Περίπτωση Ζ: Γραμμή φαξ κοινή με μόντεμ τηλεφώνου υπολονιστή (δεν         |    |
|   | λαμβάνονται φωνητικές κλήσεις)                                            | 37 |
|   | Περίπτωση Η: Κοινή νραμμή τηλεφώνου/φαξ με μόντεμ τηλεφώνου υπολογιστή    | 38 |
|   | Περίπτωση Θ: Κοινή γραμμή τηλεφώνου/φαξ με τηλεφωνητή                     | 41 |
|   | Περίπτωση Ι: Λιαμοιρασμός γραμμής τηλεφώνομ/φαξ με μόντευ τηλεφώνου και   |    |
|   | τηλεφωνητή                                                                | 42 |
|   | Περίπτωση Κ: Διαμοιρασμός φωνητικής γραμμής/γραμμής φαξ με μόντεμ         |    |
|   | τηλεφώνου υπολογιστή και φωνητικό ταχυδρομείο                             | 45 |
|   | Αλλανή των ουθμίσεων στη συσκευή ΗΡ Αll-in-One για λήψη φαξ               | 47 |
|   | Επιλονή συνιστώμενης λειτουργίας απάντησης για τη δική σας ενκατάσταση    | 47 |
|   | Ρύθμιση της λειτομονίας απάντησης                                         | 48 |
|   | Ορισμός αριθμού κτύπων πριν την απάντηση                                  |    |
|   | Αλλανή απάντησης σε συνδυασμό κτύπων νια διακριτό ήχο κλήσης              |    |
|   | Έλεγγος της οιθιματις φαξ                                                 | 50 |
|   | Ρύθμιση κεφαλίδας φαξ                                                     |    |
|   | Ρύθμιση νοήνορων κλήσεων                                                  |    |
|   | Ρύθμιση μεμονωμένων καταγωρήσεων νρήνορης κλήσης                          |    |
|   | Ρύθμιση καταχωρήσεων ομάδας νοήνορων κλήσεων                              | 53 |
|   | Λιανραφή καταχωρήσεων υράσας τρητορωτικήσεων                              | 55 |
|   | Εκτύπωση λίστας γρήγορων τρητορής ιδιήσης                                 | 57 |
|   |                                                                           |    |

#### Περιεχόμενα

| 5 | Πώς μπορώ να;                                                                                                    | 55                                                                               |
|---|----------------------------------------------------------------------------------------------------|----------------------------------------------------------------------------------|
| 6 | <b>Τοποθέτηση πρωτοτύπων και χαρτιού</b><br>Τοποθέτηση πρωτοτύπων<br>Τοποθέτηση πρωτοτύπου στον αυτόματο τροφοδότη εγγράφων<br>Τοποθέτηση πρωτοτύπου στη γυάλινη επιφάνεια<br>Επιλογή μέσων εκτύπωσης<br>Συμβουλές για την επιλογή και την χρήση μέσων εκτύπωσης<br>Πληροφορίες προδιαγραφών για υποστηριζόμενα μέσα<br>Πληροφορίες για υποστηριζόμενα μεγέθη<br>Πληροφορίες για υποστηριζόμενους τύπους και βάρη μέσων<br>Ρύθμιση ελαχίστων περιθωρίων<br>Χαρτιά προς αποφυγή<br>Τοποθέτηση χαρτιού<br>Τοποθέτηση χαρτιού πλήρους μεγέθους<br>Τοποθέτηση φωτογραφικού χαρτιού 10 x 15 εκ (4 x 6 ίντσες)<br>Τοποθέτηση φακέλων<br>Αποφυγή εμπλοκών χαρτιού             | 57<br>59<br>61<br>61<br>64<br>65<br>65<br>66<br>66<br>66<br>69<br>70<br>71       |
| 7 | Εκτύπωση από τον υπολογιστή<br>Εκτύπωση από εφαρμογή λογισμικού<br>Αλλαγή των ρυθμίσεων εκτύπωσης<br>Χρήστες Windows<br>Διακοπή εργασίας εκτύπωσης                                                                                                    | 73<br>74<br>74<br>75                                                             |
| 8 | <b>Χρήση των λειτουργιών αντιγραφής</b><br>Δημιουργία ενός αντιγράφου<br>Ρύθμιση αριθμού αντιγράφων<br>Ρύθμιση τύπου χαρτιού αντιγραφής<br>Αλλαγή της ταχύτητας ή της ποιότητας αντιγραφής<br>Αλλαγή προεπιλεγμένων ρυθμίσεων αντιγραφής<br>Δημιουργία αντιγράφου φωτογραφίας χωρίς περίγραμμα 10 x 15 εκ (4 x 6 ίντσες)<br>Αλλαγή μεγέθους πρωτοτύπου για προσαρμογή σε χαρτί letter ή A4<br>Αλλαγή του μεγέθους ενός πρωτοτύπου με χρήση προσαρμοσμένων ρυθμίσεων<br>Αντιγραφή εγγράφου μεγέθους legal σε χαρτί μεγέθους letter<br>Προσαρμογή φωτεινότητας αντιγράφου<br>Βελτίωση θολών περιοχών στο αντίγραφό σας<br>Βελτίωση των ανοιχτόχρωμων περιοχών αντιγράφου | 77<br>78<br>78<br>79<br>80<br>80<br>80<br>80<br>82<br>83<br>83<br>83<br>84<br>85 |
| 9 | <b>Χρήση των λειτουργιών σάρωσης</b><br>Σάρωση εικόνας<br>Επεξεργασία σαρωμένης προεπισκόπησης<br>Επεξεργασία μιας σαρωμένης εικόνας<br>Επεξεργασία μιας σαρωμένης φωτογραφίας ή γραφικού<br>Επεξεργασία ενός σαρωμένου εγγράφου                                                                                                    | 87<br>88<br>88<br>88<br>88                                                       |

### 10 Χρήση των λειτουργιών φαξ

| Αποστολή φαξ                                                   | 91  |
|----------------------------------------------------------------|-----|
| Αποστολή τυπικού φαξ                                           | 91  |
| Αποστολή φαξ με τη χρήση γρήγορων κλήσεων                      | 93  |
| Μη αυτόματη αποστολή φαξ από τηλέφωνο                          | 93  |
| Αποστολή φαξ με τη χρήση της λειτουργίας παρακολούθησης κλήσης | 94  |
| Αποστολή φαξ από τη μνήμη                                      | 95  |
| Προγραμματισμός φαξ για αποστολή αργότερα                      | 96  |
| Αποστολή φαξ σε πολλαπλούς παραλήπτες                          | 97  |
| Αποστολή έγχρωμου πρωτοτύπου ή φαξ με φωτογραφία               | 98  |
| Αλλαγή ανάλυσης φαξ και των ρυθμίσεων <b>Ανοιχτόχρ/σκουρ.</b>  | 99  |
| Αλλαγή ανάλυσης φαξ                                            | 100 |
| Αλλάξτε τη ρύθμιση <b>Ανοιχτόχρ/σκουρ.</b>                     | 101 |
| Ορισμός νέων προεπιλεγμένων ρυθμίσεων                          | 102 |
| Αποστολή φαξ σε λειτουργία διόρθωσης σφάλματος                 | 102 |
| Λήψη φαξ                                                       | 103 |
| Μη αυτόματη λήψη φαξ                                           | 103 |
| Ρύθμιση εφεδρικής λήψης φαξ                                    | 104 |
| Επανεκτύπωση ληφθέντων φαξ από τη μνήμη                        | 106 |
| Τηλεπαραλαβή για λήψη φαξ                                      | 106 |
| Προώθηση φαξ σε άλλο αριθμό                                    | 107 |
| Ρύθμιση μεγέθους χαρτιού για τα ληφθέντα φαξ                   | 108 |
| Ρύθμιση αυτόματης σμίκρυνσης για εισερχόμενα φαξ               | 109 |
| Μπλοκάρισμα ανεπιθύμητων αριθμών φαξ                           | 109 |
| Ρύθμιση της λειτουργίας ανεπιθύμητων αριθμών φαξ               | 109 |
| Προσθήκη αριθμών στη λίστα ανεπιθύμητων αριθμών φαξ            | 110 |
| Κατάργηση αριθμών από τη λίστα ανεπιθύμητων αριθμών φαξ        | 111 |
| Φαξ μέσω του Internet με χρήση τηλεφώνου IP                    | 111 |
| Εκτύπωση αναφορών                                              | 112 |
| Εκτύπωση αναφορών επιβεβαίωσης φαξ                             | 112 |
| Εκτύπωση αναφορών σφαλμάτων φαξ                                | 113 |
| Εκτύπωση αρχείου καταγραφής φαξ                                | 113 |
| Εκτύπωση άλλων αναφορών                                        | 114 |
| Διακοπή φαξ                                                    | 115 |

#### 11 Συντήρηση της συσκευής HP All-in-One

| Καθαρισμός της συσκευής ΗΡ All-in-One    |  |
|------------------------------------------|--|
| Καθαρισμός της γυάλινης επιφάνειας       |  |
| Καθαρισμός πίσω όψης καλύμματος          |  |
| Καθαρισμός της εξωτερικής επιφάνειας     |  |
| Καθαρισμός αυτόματου τροφοδότη εγγράφων  |  |
| Έλεγχος των εκτιμώμενων επιπέδων μελάνης |  |
| Εκτύπωση αναφοράς ελέγχου λειτουργίας    |  |
|                                          |  |

|    | Εργασία με τα δοχεία μελάνης<br>Χειρισμός δοχείων μελάνης<br>Αντικατάσταση δοχείων μελάνης<br>Χρήση δοχείου μελάνης φωτογραφικής εκτύπωσης<br>Χρήση προστατευτικού δοχείου μελάνης<br>Ευθυγράμμιση δοχείων μελάνης<br>Καθαρισμός δοχείων μελάνης<br>Καθαρισμός επαφών δοχείων μελάνης<br>Καθαρισμός της περιοχής γύρω από τα ακροφύσια μελάνης | 123<br>124<br>129<br>129<br>130<br>132<br>133<br>135 |
|----|----------------------------------------------------------------------------------------------------|------------------------------------------------------|
| 12 | Αντιμετώπιση προβλημάτων                                                                                                    |                                                      |
|    | Συμβουλές αντιμετώπισης προβλημάτων                                                                                                    | 139                                                  |
|    | Προβλήματα επικοινωνίας κατά τη σύνδεση μέσω USB                                                                                                    | 141                                                  |
|    | Πληροφορίες σχετικά με τα δοχεία μελάνης                                                                                                    | 142                                                  |
|    | Πληροφορίες σχετικά με το χαρτί                                                                                                    | 142                                                  |
|    | Συμβουλές για τη χρήση του αυτόματου τροφοδότη εγγράφων                                                                                                    | 143                                                  |
|    | Αποκατάσταση εμπλοκών χαρτιού                                                                                                    | 143                                                  |
|    | Αντιμετώπιση προβλημάτων δοχείων μελάνης                                                                                                    | 146                                                  |
|    | Αντιμετώπιση προβλημάτων ποιότητας εκτύπωσης                                                                                                    | 147                                                  |
|    | Αντιμετώπιση προβλημάτων εκτύπωσης                                                                                                    | 168                                                  |
|    | Αντιμετώπιση προβλημάτων φαξ                                                                                                    | 191                                                  |
|    | Αντιμετώπιση προβλημάτων αντιγραφής                                                                                                    | 251                                                  |
|    | Αντιμετώπιση προβλημάτων σάρωσης                                                                                                    | 263                                                  |
|    | Ενημέρωση συσκευής                                                                                                    | 268                                                  |
|    | Σφάλματα                                                                                                    | 269                                                  |
|    | Μηνύματα συσκευής                                                                                                    | 269                                                  |
|    | Μηνύματα αρχείου                                                                                                    | 275                                                  |
|    | Υποστηριζόμενοι τύποι αρχείων για το HP All-in-One                                                                                                    | 275                                                  |
|    | Ι ενικά μηνύματα χρήστη                                                                                                    | 275                                                  |
|    | Μηνύματα χαρτιού                                                                                                    | 277                                                  |
|    | Μηνύματα τροφοδοσίας και σύνδεσης                                                                                                    | 280                                                  |
|    | Νηνυματα οοχειων μελανης                                                                                                    | 282                                                  |
| 13 | Παραγγελία αναλωσίμων                                                                                                    |                                                      |
|    | Παραγγελία χαρτιού ή άλλων μέσων                                                                                                    | 287                                                  |
|    | Παραγγελία δοχείων μελάνης                                                                                                    | 287                                                  |
|    | Παραγγελία άλλων αναλωσίμων                                                                                                    | 288                                                  |
|    | En séa mais anna an é a far UD                                                                                                    |                                                      |
| 14 | Εγγυηση και υποστηριξη ΗΡ                                                                                                    | ~~~                                                  |
|    |                                                                                                    | 289                                                  |
|    | Αναβαθμισεις εγγυησης                                                                                                    | 289                                                  |
|    | ληψη υποστηριζης και αλλών πληροφοριών από το internet                                                                                                    | 289                                                  |
|    |                                                                                                    | 290                                                  |
|    | Τιροσβαση στον σειρίακο αρίθμο και στον κωσικό συντηρησης                                                                                                    | 291                                                  |
|    | Κλήση σε άλλα μέση στον κόσμο                                                                                                    | 291                                                  |
|    | κλιμοι σε αλλά μερι στον κοσμο                                                                                                    | ∠ອ⊺<br>າດາ                                           |
|    | TIF QUICK EXCITING OF VICE (IUTIWVIU)                                                                                                    | ∠ສ∠<br>ງດາ                                           |
|    | τιροεισιμασία της συσκευής πη Αιι-ΙΠ-ΟΠΕ για μεταφορά                                                                                                    | ∠ອວ<br>າດາ                                           |
|    | Αφαιρέστε τον πρόσοιμο του πίνακα ελέγγου                                                                                                    | ∠ອວ<br>204                                           |
|    | -τφαίρεστε την προσοφή του πινακα ελεγχου<br>Σμακεμασία τρε σμακεμός ΗΡ ΔΙLip.Ope                                                                                                    | 204                                                  |
|    |                                                                                                    | 200                                                  |

### 15 Τεχνικές πληροφορίες

| Απαιτήσεις συστήματος                                                                  | 297 |
|----------------------------------------------------------------------------------------|-----|
| Προδιαγραφές χαρτιού                                                                   | 298 |
| Χωρητικότητα δίσκου χαρτιού                                                            | 298 |
| Μεγέθη χαρτιού                                                                         | 299 |
| Προδιαγραφές περιθωρίου εκτύπωσης                                                      | 299 |
| Προδιαγραφές εκτύπωσης                                                                 | 299 |
| Προδιαγραφές αντιγραφής                                                                | 300 |
| Προδιαγραφές φαξ                                                                       | 300 |
| Προδιαγραφές σάρωσης                                                                   | 301 |
| Φυσικές προδιαγραφές                                                                   | 301 |
| Προδιαγραφές ισχύος                                                                    | 301 |
| Προδιαγραφές περιβάλλοντος                                                             | 301 |
| Πρόσθετες προδιαγραφές                                                                 | 301 |
| Περιβαλλοντικό πρόγραμμα διαχείρισης προϊόντος                                         | 301 |
| Προστασία του περιβάλλοντος                                                            | 302 |
| Παραγωγή όζοντος                                                                       | 302 |
| Χρήση χαρτιού                                                                          | 302 |
| Πλαστικά εξαρτήματα                                                                    | 302 |
| Φύλλα δεδομένων ασφάλειας υλικού                                                       | 302 |
| Πρόγραμμα ανακύκλωσης υλικού                                                           | 302 |
| Πρόγραμμα ανακύκλωσης αναλωσίμων HP inkjet                                             | 302 |
| Απόρριψη αποβλήτων ειδών ηλεκτρικού και ηλεκτρονικού εξοπλισμού οικιακής               |     |
| χρήσης από χρήστες στην Ευρωπαϊκή Ένωση                                                | 303 |
| Κανονισμοί                                                                             | 303 |
| Κανονιστικός αριθμός αναγνώρισης μοντέλου                                              | 303 |
| Notice to users of the U.S. telephone network: FCC requirements                        | 303 |
| FCC statement                                                                          | 304 |
| Note à l'attention des utilisateurs du réseau téléphonique canadien/notice to users of |     |
| the Canadian telephone network                                                         | 305 |
| Notice to users in Japan                                                               | 305 |
| Power cord statement                                                                   | 306 |
| Notice to users in the European Economic Area                                          | 306 |
| Notice to users of the German telephone network                                        | 306 |
| Geräuschemission                                                                       | 306 |
| Notice to users in Korea                                                               | 306 |
| Australia Wired Fax Statement                                                          | 306 |
| Declaration of conformity (European Economic Area)                                     | 307 |
| HP Officejet J5700 All-in-One series declaration of conformity                         | 307 |
| Ευρετήριο                                                                              | 309 |

# HP Officejet J5700 All-in-One series Βοήθεια

Για πληροφορίες σχετικά με το HP All-in-One, δείτε:

- Περισσότερες πληροφορίες
- Επισκόπηση συσκευής HP All-in-One
- Ολοκλήρωση της ρύθμισης της συσκευής HP All-in-One
- Πώς μπορώ να;
- Τοποθέτηση πρωτοτύπων και χαρτιού
- Εκτύπωση από τον υπολογιστή
- <u>Χρήση των λειτουργιών φαξ</u>
- Χρήση των λειτουργιών αντιγραφής
- Χρήση των λειτουργιών σάρωσης
- <u>Συντήρηση της συσκευής HP All-in-One</u>
- Αντιμετώπιση προβλημάτων
- Παραγγελία αναλωσίμων
- Εγγύηση και υποστήριξη ΗΡ
- Τεχνικές πληροφορίες

Κεφάλαιο 1

# 2 Περισσότερες πληροφορίες

Μπορείτε να αποκτήσετε πρόσβαση σε πολλές πηγές, έντυπες και ηλεκτρονικές, οι οποίες σας παρέχουν πληροφορίες σχετικά με τη ρύθμιση και τη χρήση της συσκευής HP All-in-One.

• Πηγές πληροφοριών

### Πηγές πληροφοριών

|                          | Αφίσα εγκατάστασης<br>Η αφίσα εγκατάστασης παρέχει οδηγίες για την εγκατάσταση της συσκευής<br>ΗΡ All-in-One και του λογισμικού. Ακολουθήστε με τη σειρά τα βήματα στην<br>αφίσα εγκατάστασης.                                                                                                    |
|--------------------------|----------------------------------------------------------------------------------------------------|
| TO Service On one Arrive | Οδηγός χρήσης                                                                                                    |
| -                        | Αυτός ο Οδηγός χρήσης περιέχει πληροφορίες σχετικά με τον τρόπο χρήσης<br>της συσκευής HP All-in-One, καθώς και συμβουλές αντιμετώπισης<br>προβλημάτων και οδηγίες βήμα-προς-βήμα. Παρέχει επίσης πρόσθετες<br>οδηγίες ρύθμισης που συμπληρώνουν αυτές που αναφέρονται στην αφίσα<br>εγκατάστασης. |
| 4                        | Readme                                                                                                    |
| HTTML                    | Το αρχείο Readme περιέχει τις πιο πρόσφατες πληροφορίες, τις οποίες μπορεί<br>να μην βρείτε σε άλλες εκδόσεις.                                                                                                    |
|                          | Εγκαταστήσετε το λογισμικό για να αποκτήσετε πρόσβαση στο αρχείο Readme.                                                                                                    |
| www.hp.com/support       | Εάν έχετε πρόσβαση στο Internet, μπορείτε να λάβετε βοήθεια και υποστήριξη<br>από την τοποθεσία web της HP. Αυτή η τοποθεσία web προσφέρει τεχνική<br>υποστήριξη, προγράμματα οδήγησης, αναλώσιμα και πληροφορίες για<br>παραγγελίες.                                                              |

Κεφάλαιο 2

# 3 Επισκόπηση συσκευής HP All-in-One

Σε πολλές λειτουργίες της συσκευής HP All-in-One μπορείτε να έχετε απευθείας πρόσβαση, χωρίς να ενεργοποιήσετε τον υπολογιστή σας. Μπορείτε εύκολα και γρήγορα να διεκπεραιώσετε εργασίες, όπως δημιουργία αντιγράφου ή αποστολή φαξ, από τη συσκευή HP All-in-One.

Αυτή η ενότητα περιγράφει τις δυνατότητες υλικού και τις λειτουργίες του πίνακα ελέγχου του ΗΡ All-in-One.

Αυτή η ενότητα περιλαμβάνει τα παρακάτω θέματα:

- Η συσκευή ΗΡ All-in-One με μια ματιά
- Λειτουργίες πίνακα ελέγχου
- Κείμενο και σύμβολα
- Χρήση του λογισμικού
- Πληροφορίες σύνδεσης

### Η συσκευή ΗΡ All-in-One με μια ματιά

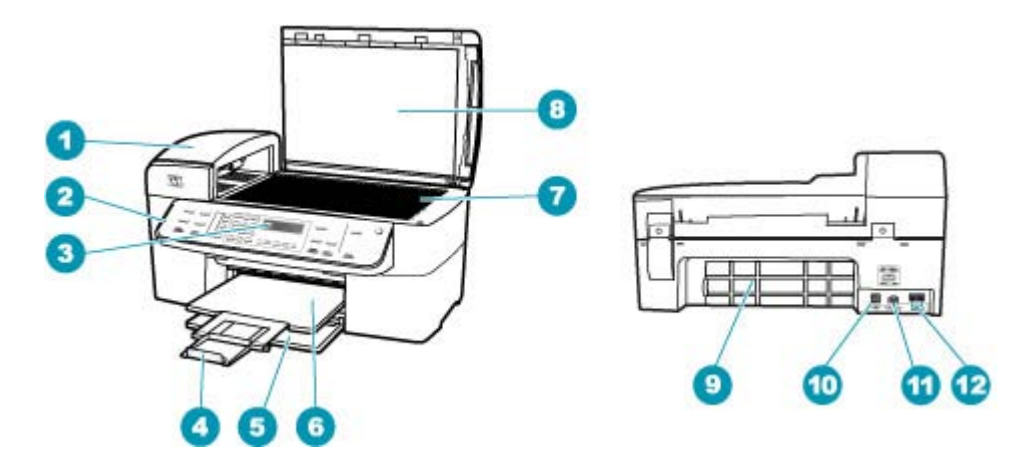

| Ετικέτα | Περιγραφή                                                            |
|---------|----------------------------------------------------------------------|
| 1       | Αυτόματος τροφοδότης εγγράφων                                        |
| 2       | Πίνακας ελέγχου                                                      |
| 3       | Οθόνη πίνακα ελέγχου (αναφέρεται επίσης ως 'η<br>οθόνη')             |
| 4       | Επέκταση δίσκου εξόδου (επίσης αναφέρεται ως<br>'η επέκταση δίσκου') |
| 5       | Δίσκος εισόδου                                                       |

| (συνέχεια) |                                         |  |
|------------|-----------------------------------------|--|
| Ετικέτα    | Περιγραφή                               |  |
| 6          | Δίσκος εξόδου                           |  |
| 7          | Γυάλινη επιφάνεια                       |  |
| 8          | Πίσω όψη καλύμματος                     |  |
| 9          | Πίσω θύρα                               |  |
| 10         | Θύρα USB στο πίσω μέρος                 |  |
| 11         | Σύνδεση τροφοδοσίας                     |  |
| 12         | Θύρες 1-LINE (φαξ) και 2-EXT (τηλέφωνο) |  |

### Λειτουργίες πίνακα ελέγχου

Το παρακάτω διάγραμμα και ο σχετικός πίνακας παρέχουν μια σύντομη αναφορά στις λειτουργίες του πίνακα ελέγχου της συσκευής HP All-in-One.

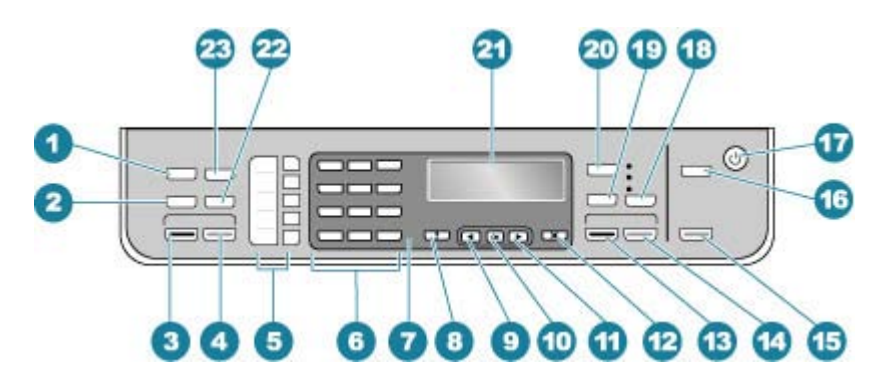

| Ετικέτα | Όνομα και περιγραφή                                                                                                    |
|---------|----------------------------------------------------------------------------------------------------|
| 1       | Μενού στην περιοχή Φαξ: Εμφανίζει το Μενού Φαξ για ενεργοποίηση επιλογών.                                                                                                    |
| 2       | Επανάκληση/παύση: Επανάκληση των αριθμών που κλήθηκαν πρόσφατα ή εισαγωγή παύσης 3 δευτερολέπτων σε έναν αριθμό φαξ.                                                                                                    |
| 3       | <b>Έναρξη φαξ, Ασπρόμαυρο</b> : Έναρξη ασπρόμαυρου φαξ.                                                                                                    |
| 4       | <b>Έναρξη φαξ, Έγχρωμο</b> : Έναρξη έγχρωμου φαξ.                                                                                                    |
| 5       | Κουμπιά γρήγορης κλήσης με ένα πάτημα: Αποκτήστε πρόσβαση στους πέντε πρώτους<br>αριθμούς γρήγορης κλήσης.                                                                                                    |
| 6       | Πληκτρολόγιο: Εισαγωγή αριθμών φαξ, τιμών ή κειμένου.                                                                                                    |
| 7       | Λυχνία προσοχής: Όταν αναβοσβήνει η λυχνία προσοχής, υποδεικνύει ότι παρουσιάστηκε<br>σφάλμα που απαιτεί την προσοχή σας.                                                                                                    |
| 8       | <b>Ρύθμιση/?</b> : Εμφανίζει το Μενού Ρύθμιση για δημιουργία αναφορών, αλλαγή ρυθμίσεων φαξ και<br>άλλων ρυθμίσεων συντήρησης και για πρόσβαση στο μενού <b>"Βοήθεια"</b> . Πατήστε <b>⊯</b> για να<br>μετακινηθείτε στα διαθέσιμα θέματα της Βοήθειας, και στη συνέχεια πατήστε <b>ΟΚ</b> για να επιλέξετε<br>ένα θέμα. Το θέμα Βοήθειας που επιλέγετε ανοίγει στην οθόνη του υπολογιστή σας. |

| (συνέχεια) |                                                                                                    |
|------------|----------------------------------------------------------------------------------------------------|
| Ετικέτα    | Όνομα και περιγραφή                                                                                                    |
| 9          | Αριστερό βέλος: Μειώνει τιμές στην οθόνη.                                                                                                    |
| 10         | ΟΚ: Επιλέγει ένα μενού ή μια ρύθμιση στην οθόνη.                                                                                                    |
| 11         | Δεξιό βέλος: Αυξάνει τιμές στην οθόνη.                                                                                                    |
| 12         | Άκυρο: Διακοπή μιας εργασίας, έξοδος από μενού ή έξοδος από ρυθμίσεις.                                                                                                    |
| 13         | Έναρξη αντιγρ., Ασπρόμαυρη: Έναρξη ασπρόμαυρης εργασίας αντιγραφής.                                                                                                    |
| 14         | Έναρξη αντιγρ., Έγχρωμη: Έναρξη μιας έγχρωμης εργασίας αντιγραφής.                                                                                                    |
| 15         | Έναρξη σάρωσης: Έναρξη μιας εργασίας σάρωσης και αποστολή της στον επιλεγμένο προορισμό με χρήση του κουμπιού <b>Σάρωση σε</b> .                                                                                                    |
| 16         | <b>Σάρωση σε</b> : Εμφανίζει το μενού <b>Σάρωση σε</b> για επιλογή ενός προορισμού σάρωσης.                                                                                                    |
| 17         | Ισχύς: Ενεργοποίηση ή απενεργοποίηση της συσκευής HP All-in-One. Το κουμπί Ενεργοποίηση<br>είναι αναμμένο όταν η συσκευή HP All-in-One βρίσκεται σε λειτουργία. Η λυχνία αναβοσβήνει<br>όταν εκτελείται μια εργασία.                                                     |
|            | Όταν η συσκευή HP All-in-One είναι απενεργοποιημένη, συνεχίζει να τροφοδοτείται με μια<br>ελάχιστη ποσότητα ενέργειας. Για να διακόψετε τελείως την τροφοδοσία της συσκευής<br>HP All-in-One, απενεργοποιήστε την και, στη συνέχεια, αποσυνδέστε το καλώδιο τροφοδοσίας. |
| 18         | Ποιότητα: Επιλέγει Βέλτιστη, Κανονική ή Γρήγορη ποιότητα για αντιγραφή.                                                                                                    |
| 19         | Σμίκρ./Μεγέθ.: Αλλάζει το μέγεθος ενός αντιγράφου για εκτύπωση.                                                                                                    |
| 20         | Μενού στην περιοχή Αντίγραφο: Εμφανίζει το μενού Μεν. Αντιγραφή για καθορισμό<br>επιλογών.                                                                                                    |
| 21         | Οθόνη: Για προβολή των μενού και των μηνυμάτων.                                                                                                    |
| 22         | <b>Γρήγορη κλήση</b> : Επιλογή αριθμού γρήγορης κλήσης.                                                                                                    |
| 23         | Η λειτουργικότητα αυτού του κουμπιού εξαρτάται από τη χώρα/περιοχή στην οποία πωλείται<br>το HP All-in-One. Το όνομα του κουμπιού είναι ένα από τα εξής:                                                                                                    |
|            | Ανάλυση φαξ: Ρυθμίζει την ανάλυση για το φαξ που αποστέλλετε.                                                                                                    |
|            | Λειτουργία μπλοκαρίσματος ανεπιθύμητων φαξ: Εμφανίζει το μενού Ρύθμιση Φραγής ανεπιθύμητων φαξ για τη διαχείριση ανεπιθύμητων κλήσεων φαξ. Πρέπει να εγγραφείτε σε μια υπηρεσία αναγνώρισης ταυτότητας καλούντος για να χρησιμοποιήσετε αυτή τη λειτουργία.              |

### Κείμενο και σύμβολα

Μπορείτε να χρησιμοποιήσετε το πληκτρολόγιο του πίνακα ελέγχου για να εισαγάγετε κείμενο και σύμβολα όταν ρυθμίζετε καταχωρήσεις γρήγορης κλήσης και πληροφορίες κεφαλίδας φαξ.

Επιπλέον, μπορείτε να εισαγάγετε σύμβολα από το πληκτρολόγιο κατά την κλήση φαξ ή αριθμού τηλεφώνου. Όταν η συσκευή HP All-in-One καλέσει τον αριθμό, θα ερμηνεύσει το σύμβολο και θα ανταποκριθεί ανάλογα. Για παράδειγμα, εάν εισάγετε παύλα στον αριθμό φαξ, η συσκευή HP All-in-One θα πραγματοποιήσει παύση πριν την κλήση του υπόλοιπου αριθμού. Η παύση είναι χρήσιμη εάν πρέπει να αποκτήσετε πρόσβαση σε εξωτερική γραμμή πριν την κλήση του αριθμού φαξ. Αυτή η ενότητα περιλαμβάνει τα παρακάτω θέματα:

- Εισαγωγή κειμένου με τη χρήση του πληκτρολογίου στον πίνακα ελέγχου
- Διαθέσιμα σύμβολα για κλήση αριθμών φαξ

#### Εισαγωγή κειμένου με τη χρήση του πληκτρολογίου στον πίνακα ελέγχου

Μπορείτε επίσης να εισάγετε κείμενο ή σύμβολα χρησιμοποιώντας το πληκτρολόγιο στον πίνακα ελέγχου.

#### Για να εισαγάγετε κείμενο

 Πατήστε τους αριθμούς του πληκτρολογίου που αντιστοιχούν στα γράμματα ενός ονόματος. Για παράδειγμα τα γράμματα a, b και c αντιστοιχούν στον αριθμό 2, όπως φαίνεται στο κουμπί πιο κάτω.

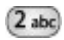

- Συμβουλή Πατήστε ένα κουμπί πολλές φορές για να δείτε τους διαθέσιμους χαρακτήρες. Ανάλογα με τη ρύθμιση γλώσσας και χώρας/περιοχής που έχετε ορίσει, ενδέχεται να διατίθενται και άλλοι χαρακτήρες πέρα από αυτούς που εμφανίζονται στο πληκτρολόγιο.
- Μόλις εμφανιστεί το σωστό γράμμα, περιμένετε μέχρι ο δείκτης να μετακινηθεί αυτόματα προς τα δεξιά ή πατήστε ... Πατήστε τον αριθμό που αντιστοιχεί στο επόμενο γράμμα του ονόματος. Πατήστε το κουμπί πολλές φορές μέχρι να εμφανιστεί το σωστό γράμμα. Το πρώτο γράμμα μιας λέξης εισάγεται αυτόματα με κεφαλαίο χαρακτήρα.

#### Για να εισαγάγετε διάστημα, παύση ή σύμβολο

Για να εισαγάγετε κενό, πατήστε Διάστημα.

Για να εισαγάγετε παύση, πατήστε **Επανάκληση/παύση**. Στην αλληλουχία των αριθμών εμφανίζεται μια παύλα.

Για να εισαγάγετε ένα σύμβολο, όπως το @, πατήστε το κουμπί **Σύμβολα** πολλές φορές για να πραγματοποιήσετε κύλιση στη λίστα με τα διαθέσιμα σύμβολα:

| αστερίσκος (*)          | παύλα (-)                      | εμπορικό "και" ( <b>&amp;</b> ) |
|-------------------------|--------------------------------|---------------------------------|
| τελεία (.)              | κάθετος (/)                    | παρένθεση ( )                   |
| απόστροφος (')          | ίσον (=)                       | σήμα για αριθμό (#)             |
| παπάκι (@)              | χαρακτήρας υπογράμμισης<br>(_) | πρόσημο συν (+)                 |
| θαυμαστικό (!)          | άνω τελεία (•)                 | ερωτηματικό (;)                 |
| κόμμα (,)               | άνω κάτω τελεία (:)            | σύμβολο ποσοστού (%)            |
| σύμβολο προσέγγισης (~) |                                |                                 |

#### Για να διαγράψετε ένα γράμμα, αριθμό ή σύμβολο

Μόλις ολοκληρώσετε την εισαγωγή κειμένου, πατήστε **ΟΚ** για να αποθηκεύσετε την καταχώρησή σας.

#### Διαθέσιμα σύμβολα για κλήση αριθμών φαξ

Για να εισάγετε ένα σύμβολο, όπως το \*, πατήστε το κουμπί **Σύμβολα** πολλές φορές για να πραγματοποιήσετε κύλιση στη λίστα με τα σύμβολα. Ο παρακάτω πίνακας περιέχει τα σύμβολα που μπορείτε να χρησιμοποιήσετε σε μια αλληλουχία αριθμού τηλεφώνου, σε πληροφορίες κεφαλίδας φαξ και σε καταχωρήσεις γρήγορης κλήσης.

| Διαθέσιμα<br>σύμβολα | Περιγραφή                                                                                                    | Διαθέσιμο όταν εισαγάγετε                                                                                                    |
|----------------------|----------------------------------------------------------------------------------------------------|----------------------------------------------------------------------------------------------------|
| *                    | Εμφανίζει έναν αστερίσκο όταν απαιτείται<br>για κλήση.                                                                                                    | Όνομα κεφαλίδας φαξ, ονόματα<br>γρήγορης κλήσης, αριθμούς<br>γρήγορης κλήσης, αριθμούς φαξ ή<br>τηλεφώνου και καταχωρήσεις<br>παρακολούθησης κλήσης |
| -                    | Κατά την αυτόματη κλήση, η συσκευή<br>ΗΡ All-in-One εισαγάγει μια παύση στην<br>ακολουθία των αριθμών.                                                                    | Όνομα κεφαλίδας φαξ, αριθμό<br>κεφαλίδας φαξ, ονόματα γρήγορης<br>κλήσης, αριθμούς γρήγορης κλήσης<br>και αριθμούς φαξ ή τηλεφώνου                  |
| ()                   | Εισαγάγει μια αριστερή ή δεξιά παρένθεση<br>για το διαχωρισμό αριθμών, όπως<br>κωδικών περιοχής, για ευκολότερη<br>ανάγνωση. Τα σύμβολα αυτά δεν<br>επηρεάζουν την κλήση. | Όνομα κεφαλίδας φαξ, αριθμό<br>κεφαλίδας φαξ, ονόματα γρήγορης<br>κλήσης, αριθμούς γρήγορης κλήσης<br>και αριθμούς φαξ ή τηλεφώνου                  |
| W                    | Κατά την αυτόματη κλήση, το W κάνει τη<br>συσκευή HP All-in-One να περιμένει τον<br>τόνο κλήσης πριν προχωρήσει στην<br>κλήση του αριθμού.                                | Αριθμοί γρήγορης κλήσης και<br>αριθμοί φαξ ή τηλεφώνου                                                                                              |
| R                    | Κατά την αυτόματη κλήση, το R λειτουργεί<br>όπως το κουμπί Flash του τηλεφώνου.                                                                                           | Αριθμοί γρήγορης κλήσης και<br>αριθμοί φαξ ή τηλεφώνου                                                                                              |
| +                    | Εμφανίζει ένα σύμβολο πρόσθεσης. Το<br>σύμβολο αυτό δεν επηρεάζει την κλήση.                                                                                              | Όνομα κεφαλίδας φαξ, αριθμό<br>κεφαλίδας φαξ, ονόματα γρήγορης<br>κλήσης, αριθμούς γρήγορης κλήσης<br>και αριθμούς φαξ ή τηλεφώνου                  |

### Χρήση του λογισμικού

Μπορείτε να χρησιμοποιήσετε το λογισμικό Κέντρο λειτουργιών HP (Windows) ή το λογισμικό HP Photosmart Studio (μόνο για χρήστες Mac) (Mac) για να αποκτήσετε πρόσβαση σε πολλές λειτουργίες που δεν είναι διαθέσιμες μέσω του πίνακα ελέγχου.

Το λογισμικό είναι εγκατεστημένο στον υπολογιστή σας κατά τη ρύθμιση της συσκευής HP All-in-One. Για περισσότερες πληροφορίες, ανατρέξτε στην αφίσα εγκατάστασης που συνοδεύει τη συσκευή σας.

Η πρόσβαση στο λογισμικό διαφέρει ανάλογα με το λειτουργικό σύστημα (OS). Για παράδειγμα, εάν έχετε υπολογιστή με Windows, το σημείο εισόδου στο λογισμικό Κέντρο λειτουργιών HP είναι το **Κέντρο λειτουργιών HP**. Εάν έχετε Mac, το σημείο εισόδου στο λογισμικό HP Photosmart Studio (μόνο για χρήστες Mac) είναι το παράθυρο HP Photosmart Studio. Όποια και να είναι η περίπτωση, το σημείο εισόδου χρησιμεύει ως αφετηρία για το λογισμικό και τις υπηρεσίες.

## Για να ανοίξετε το λογισμικό Κέντρο λειτουργιών ΗΡ σε έναν υπολογιστή με Windows

- 1. Κάντε ένα από τα παρακάτω:
  - Στην επιφάνεια εργασίας των Windows, κάντε διπλό κλικ στο εικονίδιο Κέντρο λειτουργιών ΗΡ.
  - Ἡ, στο δεξί άκρο της γραμμής εργασιών των Windows, κάντε διπλό κλικ στο εικονίδιο Παρακολούθηση ψηφιακής απεικόνισης HP.
  - Στη γραμμή εργασιών, κάντε κλικ στο Έναρξη, τοποθετήστε το δείκτη στην επιλογή Προγράμματα ή Όλα τα προγράμματα, επιλέξτε ΗΡ και, στη συνέχεια, κάντε κλικ στο Κέντρο λειτουργιών ΗΡ.
- Εάν έχετε εγκαταστήσει περισσότερες από μία συσκευές HP, επιλέξτε την καρτέλα HP All-in-One.
- Σημείωση Σε υπολογιστή με Windows, οι λειτουργίες που διατίθενται στο Κέντρο λειτουργιών ΗΡ διαφέρουν ανάλογα με τις συσκευές που έχετε εγκαταστήσει. Το Κέντρο λειτουργιών ΗΡ είναι προσαρμοσμένο ώστε να εμφανίζει εικονίδια που σχετίζονται με την επιλεγμένη συσκευή. Εάν η επιλεγμένη συσκευή δεν διαθέτει κάποια συγκεκριμένη λειτουργία, τότε το εικονίδιο για αυτή τη λειτουργία δεν εμφανίζεται στο Κέντρο λειτουργιών ΗΡ.
- Συμβουλή Εάν το Κέντρο λειτουργιών ΗΡ στον υπολογιστή σας δεν περιέχει κανένα εικονίδιο, μπορεί να παρουσιάστηκε σφάλμα κατά την εγκατάσταση του λογισμικού. Για να διορθώσετε το πρόβλημα, χρησιμοποιήστε τον Πίνακα Ελέγχου των Windows για να καταργήσετε πλήρως το λογισμικό Κέντρο λειτουργιών ΗΡ. Στη συνέχεια επανεγκαταστήστε το λογισμικό. Για περισσότερες πληροφορίες, ανατρέξτε στην ηλεκτρονική Βοήθεια που συνοδεύει το λογισμικό ΗΡ All-in-One.

### Πληροφορίες σύνδεσης

Μπορείτε να χρησιμοποιήσετε τη συσκευή HP All-in-One ως αυτόνομο αντιγραφικό και συσκευή φαξ, ή μπορείτε να συνδέσετε τη συσκευή HP All-in-One σε υπολογιστή για να ενεργοποιήσετε την εκτύπωση και άλλες λειτουργίες λογισμικού. Οι διάφορες διαθέσιμες επιλογές σύνδεσης περιγράφονται στις παρακάτω ενότητες.

Αυτή η ενότητα περιλαμβάνει τα παρακάτω θέματα:

- Υποστηριζόμενοι τύποι σύνδεσης
- <u>Σύνδεση με χρήση καλωδίου USB</u>
- Χρήση της δυνατότητας διαμοιρασμού εκτυπωτή

#### Υποστηριζόμενοι τύποι σύνδεσης

| Περιγραφή                             | Συνιστώμενος αριθμός<br>συνδεδεμένων<br>υπολογιστών για<br>βέλτιστη απόδοση                                                                                                    | Υποστηριζόμενες<br>λειτουργίες λογισμικού                                                                                                    | Οδηγίες ρύθμισης                                                                                    |
|---------------------------------------|----------------------------------------------------------------------------------------------------|----------------------------------------------------------------------------------------------------|----------------------------------------------------------------------------------------------------|
| Σύνδεση USB                           | Ένας υπολογιστής<br>συνδεδεμένος μέσω<br>καλωδίου USB στην<br>πίσω θύρα USB του<br>HP All-in-One.                                                                                                    | Υποστηρίζονται όλες οι<br>λειτουργίες.                                                                                                    | Ακολουθήστε την Αφίσα<br>εγκατάστασης για<br>αναλυτικές οδηγίες.                                    |
| Διαμοιρασμός εκτυπωτή<br>μέσω Windows | Μέχρι και πέντε<br>υπολογιστές.<br>Ο κεντρικός υπολογιστής<br>πρέπει να βρίσκεται<br>πάντα σε λειτουργία,<br>διαφορετικά οι υπόλοιποι<br>υπολογιστές δεν θα<br>μπορούν να εκτυπώσουν<br>στη συσκευή<br>HP All-in-One. | Υποστηρίζονται όλες οι<br>λειτουργίες που διαθέτει<br>ο κεντρικός υπολογιστής.<br>Από άλλους υπολογιστές<br>υποστηρίζεται μόνο η<br>λειτουργία εκτύπωσης. | Για πληροφορίες<br>ρύθμισης, δείτε <u>Χρήση</u><br><u>της δυνατότητας</u><br>διαμοιρασμού εκτυπωτή. |

#### Σύνδεση με χρήση καλωδίου USB

Ανατρέξτε στην αφίσα εγκατάστασης που συνόδευε τη συσκευή HP All-in-One για λεπτομερείς οδηγίες σχετικά με τη χρήση καλωδίου USB για τη σύνδεση υπολογιστή στην πίσω θύρα USB.

#### Χρήση της δυνατότητας διαμοιρασμού εκτυπωτή

Εάν ο υπολογιστής σας βρίσκεται σε δίκτυο και κάποιος άλλος υπολογιστής του δικτύου είναι συνδεδεμένος με το HP All-in-One μέσω καλωδίου USB, μπορείτε να χρησιμοποιήσετε αυτή τη συσκευή ως εκτυπωτή, αξιοποιώντας τη δυνατότητα κοινής χρήσης εκτυπωτών μέσω Windows. Ο υπολογιστής που είναι απευθείας συνδεδεμένος στο HP All-in-One, ενεργεί ως κεντρικός υπολογιστής για τον εκτυπωτή και έχει πρόσβαση σε όλες τις λειτουργίες του. Άλλοι υπολογιστές του δικτύου, οι οποίοι αναφέρονται ως πελάτες, έχουν πρόσβαση μόνο στις λειτουργίες εκτύπωσης. Όλες οι άλλες λειτουργίες πρέπει να εκτελούνται στον κεντρικό υπολογιστή.

Για περισσότερες πληροφορίες σχετικά με την ενεργοποίηση της δυνατότητας Κοινής χρήσης εκτυπωτών μέσω Windows, ανατρέξτε στον οδηγό χρήσης που συνοδεύει τον υπολογιστή σας ή στην ηλεκτρονική βοήθεια των Windows. Κεφάλαιο 3

# 4 Ολοκλήρωση της ρύθμισης της συσκευής HP All-in-One

Αφού ολοκληρώσετε τα βήματα της αφίσας εγκατάστασης, ανατρέξτε σε αυτή την ενότητα για βοηθηθείτε στην ολοκλήρωση της ρύθμισης της συσκευής HP All-in-One. Αυτή η ενότητα περιέχει σημαντικές πληροφορίες σχετικά με τη ρύθμιση της συσκευής σας, καθώς και πληροφορίες γύρω από τον ορισμό προτιμήσεων.

Αυτή η ενότητα περιλαμβάνει τα παρακάτω θέματα:

- <u>Ρύθμιση προτιμήσεων</u>
- Ρύθμιση φαξ

### Ρύθμιση προτιμήσεων

Μπορείτε να αλλάξετε τις ρυθμίσεις της συσκευής HP All-in-One, ώστε να συμπεριφέρεται ανάλογα με τις προτιμήσεις σας. Για παράδειγμα, μπορείτε να ρυθμίσετε γενικές προτιμήσεις συσκευής, όπως τη γλώσσα προβολής μηνυμάτων και την ημερομηνία και την ώρα που εμφανίζεται στην οθόνη. Μπορείτε επίσης να επαναφέρετε τις ρυθμίσεις της συσκευής στην κατάσταση που βρίσκονταν όταν την αγοράσατε. Η ενέργεια αυτή διαγράφει τις νέες προεπιλογές που τυχόν έχετε ορίσει.

Αυτή η ενότητα περιλαμβάνει τα παρακάτω θέματα:

- Γενικές προτιμήσεις
- Προτιμήσεις φαξ

#### Γενικές προτιμήσεις

Προτού ξεκινήσετε να χρησιμοποιείτε τη συσκευή HP All-in-One, πρέπει να ελέγξετε, και αν χρειάζεται, να προσαρμόσετε τις γενικές προτιμήσεις συσκευής που περιγράφονται σε αυτή την ενότητα.

Αυτή η ενότητα περιλαμβάνει τα παρακάτω θέματα:

- Ρύθμιση γλώσσας και χώρας/περιοχής
- Ρύθμιση ημερομηνίας και ώρας
- <u>Ρύθμιση της ταχύτητας κύλισης</u>
- <u>Ρύθμιση χρόνου καθυστέρησης ερώτησης</u>
- Επαναφορά εργοστασιακών ρυθμίσεων

#### Ρύθμιση γλώσσας και χώρας/περιοχής

Η ρύθμιση γλώσσας και χώρας/περιοχής καθορίζει ποια γλώσσα θα χρησιμοποιεί η συσκευή HP All-in-One για την εμφάνιση μηνυμάτων στην οθόνη. Συνήθως, ο ορισμός της γλώσσας και της χώρας/περιοχής γίνεται κατά την πρώτη ρύθμιση της συσκευής HP All-in-One. Ωστόσο, μπορείτε να αλλάξετε τη ρύθμιση οποιαδήποτε στιγμή με την παρακάτω διαδικασία.

#### Για να ρυθμίσετε τη γλώσσα και τη χώρα/περιοχή

- 1. Πατήστε Ρύθμιση.
- Πατήστε 7 και στη συνέχεια 1.
   Έτσι μπορείτε να επιλέξετε Προτιμήσεις και, στη συνέχεια, Ρύθμ. γλώσσας & χώρας/περιοχής.
- 4. Στην προτροπή πατήστε 1 για Ναι ή 2 για Όχι.
- Πατήστε ◄ ή ► για να πραγματοποιήσετε κύλιση ανάμεσα στις χώρες/περιοχές. Όταν εμφανιστεί η χώρα/περιοχή που θέλετε να επιλέξετε, πατήστε OK.
- 6. Στην προτροπή πατήστε 1 για Ναι ή 2 για Όχι.

#### Ρύθμιση ημερομηνίας και ώρας

Μπορείτε να ρυθμίσετε την ημερομηνία και την ώρα από τον πίνακα ελέγχου. Η μορφή ημερομηνίας και ώρας εξαρτάται από τη ρύθμιση της γλώσσας και της χώρας/περιοχής. Όταν στέλνετε φαξ, ως μέρος της κεφαλίδας του φαξ μεταδίδεται και η τρέχουσα ημερομηνία και ώρα, μαζί με το όνομά σας και τον αριθμό του φαξ.

Σημείωση Σε ορισμένες χώρες/περιοχές η σήμανση της ημερομηνίας και της ώρας στην κεφαλίδα του φαξ αποτελεί νομική απαίτηση.

Εάν η τροφοδοσία της συσκευής HP All-in-One διακοπεί για περισσότερο από 72 ώρες, ίσως θα πρέπει να ρυθμίσετε ξανά την ημερομηνία και την ώρα.

#### Για να ρυθμίσετε την ημερομηνία και την ώρα

- 1. Πατήστε Ρύθμιση.
- Πατήστε 6 και στη συνέχεια 3.
   Έτσι μπορείτε να επιλέξετε Εργαλεία και, στη συνέχεια, Ημ/νία και Ώρα.
- Εισαγάγετε το μήνα, την ημέρα και το έτος, πατώντας τους κατάλληλους αριθμούς στο πληκτρολόγιο. Ανάλογα με τη ρύθμιση της χώρας/περιοχής σας, η εισαγωγή της ημερομηνίας μπορεί να γίνει με διαφορετική σειρά.
- 4. Εισαγάγετε τις ώρες και τα λεπτά.
- 5. Εάν η ώρα εμφανίζεται με τη μορφή 12 ωρών, πατήστε 1 για ΠΠ ή 2 για ΜΜ. Στην οθόνη εμφανίζεται η νέα ημερομηνία και ώρα.

#### Ρύθμιση της ταχύτητας κύλισης

Η επιλογή **Ρύθμιση ταχύτητ. κύλισης** σάς επιτρέπει να ελέγχετε το ρυθμό κύλισης των μηνυμάτων κειμένου από δεξιά προς τα αριστερά στην οθόνη. Για παράδειγμα, εάν το μήνυμα είναι "**Ευθυγράμμιση δοχείων μελάνης. Περιμένετε.**", δεν θα χωράει εντελώς στην οθόνη και θα πρέπει να κάνετε κύλιση. Με αυτόν τον τρόπο θα μπορέσετε να διαβάσετε ολόκληρο το μήνυμα. Μπορείτε να επιλέξετε το ρυθμό κύλισης του μηνύματος: **Κανονική**, **Γρήγορη** ή **Αργή**. Η προεπιλογή είναι **Κανονική**.

#### Για να ρυθμίσετε την ταχύτητα κύλισης

- 1. Πατήστε Ρύθμιση.
- Πατήστε 7 και μετά πατήστε 2.
   Έτσι μπορείτε να επιλέξετε Προτιμήσεις και, στη συνέχεια, Ρύθμιση ταχύτητ. κύλισης.
- 3. Πατήστε 🕨 για να επιλέξετε ταχύτητα κύλισης και πατήστε ΟΚ.

#### Ρύθμιση χρόνου καθυστέρησης ερώτησης

Η επιλογή **Ρύθμιση χρόνου καθ/σης ερώτησης** σάς δίνει τη δυνατότητα να ελέγξετε πόσος χρόνος θα περνά πριν ένα μήνυμα σάς ζητήσει να προβείτε σε περαιτέρω ενέργειες.

Για παράδειγμα, εάν πατήσετε **Μενού** στην περιοχή Αντίγραφο και ο χρόνος καθυστέρησης ερώτησης παρέλθει, προτού πατήσετε κάποιο άλλο κουμπί, εμφανίζεται το μήνυμα **"Πατήστε Μενού για ρυθμίσεις."** στην οθόνη.

#### Για να ρυθμίσετε το χρόνο καθυστέρησης ερώτησης

- 1. Πατήστε Ρύθμιση.
- Πατήστε 7 και μετά πατήστε 3.
   Έτσι μπορείτε να επιλέξετε Προτιμήσεις και, στη συνέχεια, Ρύθμιση χρόνου καθ/ σης ερώτησης.
- 3. Πατήστε νία να επιλέξετε χρόνο αναμονής και πατήστε OK. Μπορείτε να επιλέξετε Κανονική, Γρήγορη, Αργή ή Απενεργοποίηση. Εάν επιλέξτε Απενεργοποίηση, στην οθόνη δεν εμφανίζονται υποδείξεις, ωστόσο θα συνεχίζουν να εμφανίζονται άλλα μηνύματα, όπως προειδοποιήσεις χαμηλού επιπέδου μελάνης και μηνύματα σφάλματος.

#### Επαναφορά εργοστασιακών ρυθμίσεων

Μπορείτε να επαναφέρετε τις τρέχουσες ρυθμίσεις στην κατάσταση που βρίσκονταν όταν αγοράσατε τη συσκευή HP All-in-One.

Σημείωση Η επαναφορά των εργοστασιακών ρυθμίσεων δεν θα επηρεάσει τις αλλαγές που έχετε πραγματοποιήσει στις ρυθμίσεις σάρωσης και στις ρυθμίσεις γλώσσας και χώρας/περιοχής. Προσωπικές ρυθμίσεις και λίστες, όπως για παράδειγμα η κεφαλίδα φαξ, ο αριθμός φαξ, η λίστα ανεπιθύμητων αριθμών φαξ και η λίστα γρήγορων κλήσεων που έχετε αποθηκεύσει, δεν θα διαγραφούν όταν πραγματοποιείται επαναφορά των προεπιλεγμένων εργοστασιακών ρυθμίσεων.

Μπορείτε να εκτελέσετε αυτήν τη διαδικασία μόνο στον πίνακα ελέγχου.

#### Για να επαναφέρετε τις εργοστασιακές προεπιλογές

- 1. Πατήστε Ρύθμιση.
- Πατήστε 6 και, στη συνέχεια, πατήστε 4.
   Έτσι μπορείτε να επιλέξετε Εργαλεία και, στη συνέχεια, Επαναφορά εργοστ. ρυθμ..

Επαναφέρονται οι προεπιλεγμένες εργοστασιακές ρυθμίσεις.

#### Κεφάλαιο 4

#### Προτιμήσεις φαξ

Αυτή η ενότητα περιλαμβάνει τα παρακάτω θέματα:

- Ρύθμιση της συσκευής HP All-in-One για αυτόματη επανάκληση ενός αριθμού φαξ
- Προσαρμογή της έντασης ήχου
- Ρύθμιση τονικής ή παλμικής κλήσης
- Ρύθμιση ταχύτητας φαξ

# Ρύθμιση της συσκευής HP All-in-One για αυτόματη επανάκληση ενός αριθμού φαξ

Μπορείτε να ρυθμίσετε τη συσκευή HP All-in-One ώστε να πραγματοποιεί αυτόματη επανάκληση αριθμού, ο οποίος είναι απασχολημένος ή δεν απαντά. Η προεπιλεγμένη ρύθμιση Επανάκληση κατειλημμένου είναι Επανάκληση. Η προεπιλεγμένη ρύθμιση Επανάκληση όταν δεν απαντά είναι Χωρίς επανάκληση.

#### Για ρυθμίσετε επιλογές επανάκλησης από τον πίνακα ελέγχου

- 1. Πατήστε Ρύθμιση.
- 2. Κάντε ένα από τα παρακάτω:

#### Για να αλλάξετε τη ρύθμιση Επανάκληση κατειλημμένου

▲ Πατήστε 5 και στη συνέχεια 2. Έτσι ενεργοποιείται η ρύθμιση Ρύθμ. φαξ για προχωρημένους και, στη συνέχεια, η ρύθμιση Επανάκληση κατειλημμένου.

#### Για να αλλάξετε τη ρύθμιση Επανάκληση όταν δεν απαντά

- ▲ Πατήστε 5 και στη συνέχεια 3. Έτσι μπορείτε να επιλέξετε Ρύθμ. φαξ για προχωρημένους και, στη συνέχεια, Επανάκληση όταν δεν απαντά.
- Πατήστε για να επιλέξετε Επανάκληση ή Χωρίς επανάκληση.
- 4. Πατήστε ΟΚ.

#### Προσαρμογή της έντασης ήχου

Η συσκευή ΗΡ All-in-One παρέχει τρία επίπεδα για την προσαρμογή της έντασης των κτύπων και του ακουστικού. Η ένταση κτύπων είναι η ένταση των κτύπων του τηλεφώνου. Η ένταση του ακουστικού είναι το επίπεδο όλων των υπολοίπων, όπως είναι οι τόνοι κλήσης, οι τόνοι φαξ και τα ηχητικά σήματα που εκπέμπονται με το πάτημα των κουμπιών. Η προεπιλεγμένη ρύθμιση είναι η **Χαμηλή**.

#### Για να προσαρμόσετε την ένταση του ήχου από τον πίνακα ελέγχου

- 1. Πατήστε Ρύθμιση.
- Πατήστε 4 και στη συνέχεια πατήστε ξανά 5.
   Έτσι ενεργοποιείται η ρύθμιση Βασική ρύθμιση φαξ και, στη συνέχεια, η ρύθμιση Ένταση κτύπου & ηχητ. σήματος.

- Πατήστε μία να επισημάνετε μία από τις παρακάτω επιλογές: Χαμηλή, Δυνατή ή Απενεργοποίηση.
  - Σημείωση Οι ήχοι "μπιπ" που ακούτε όταν πατάτε κουμπιά, διατηρούν την ίδια ένταση είτε επιλέξτε Δυνατή είτε Χαμηλή. Αυτές οι δύο επιλογές επηρεάζουν μόνο τους τόνους κουδουνίσματος, τους τόνους κλήσης και άλλους ήχους που ακούτε όταν στέλνετε ή λαμβάνετε φαξ. Ωστόσο, εάν επιλέξετε Απενεργοποίηση, οι ήχοι που παράγονται όταν πατιούνται κουμπιά, απενεργοποιούνται και αυτοί.

Εάν επιλέξετε Απενεργοποίηση, δεν θα ακούτε τόνους κλήσεις, τόνους φαξ ή τους κτύπους των εισερχομένων κλήσεων. Εάν η ρύθμιση Ένταση κτύπου & ηχητ. σήματος οριστεί σε Απενεργοποίηση, δεν μπορείτε να στείλετε φαξ χρησιμοποιώντας παρακολούθηση κλήσης, όπως όταν χρησιμοποιείτε μια κάρτα κλήσης για αποστολή ενός φαξ.

**4.** Πατήστε **ΟΚ**.

#### Σχετικά θέματα

Αποστολή φαξ με τη χρήση της λειτουργίας παρακολούθησης κλήσης

#### Ρύθμιση τονικής ή παλμικής κλήσης

Μπορείτε να ρυθμίσετε τη λειτουργία κλήσης της συσκευής HP All-in-One είτε σε τονική είτε σε παλμική.

Τα περισσότερα τηλεφωνικά συστήματα λειτουργούν είτε με τονική είτε με παλμική κλήση. Εάν το τηλεφωνικό σύστημα που χρησιμοποιείτε δεν απαιτεί παλμική κλήση, η ΗΡ συνιστά τη χρήση της τονικής κλήσης. Εάν διαθέτετε δημόσιο τηλεφωνικό σύστημα ή σύστημα private branch exchange (PBX), ίσως χρειαστεί να επιλέξετε την **Παλμική κλήση**. Επικοινωνήστε με την τηλεφωνική εταιρία της περιοχής σας εάν δεν είστε βέβαιοι σχετικά με τη ρύθμιση που πρέπει να χρησιμοποιήσετε.

Σημείωση Εάν επιλέξετε Παλμική κλήση, ορισμένες λειτουργίες του τηλεφωνικού συστήματος μπορεί να μην είναι διαθέσιμες. Επιπλέον, η κλήση αριθμών φαξ ή τηλεφώνου μπορεί να διαρκεί περισσότερο.

Σημείωση Η λειτουργία αυτή δεν υποστηρίζεται σε όλες τις χώρες/περιοχές. Εάν δεν υποστηρίζεται στη χώρα/περιοχή σας, η επιλογή Τονική/παλμική κλήση δεν εμφανίζεται στο μενού Βασική ρύθμιση φαξ.

#### Για να ρυθμίσετε τονική ή παλμική κλήση από τον πίνακα ελέγχου

- 1. Πατήστε Ρύθμιση.
- Πατήστε 4 και έπειτα πατήστε 6.
   Έτσι ενεργοποιείται η ρύθμιση Βασική ρύθμιση φαξ και, στη συνέχεια, η ρύθμιση Τονική/παλμική κλήση.
- 3. Πατήστε 🕨 για να επισημάνετε μια επιλογή και, στη συνέχεια, πατήστε ΟΚ.

#### Ρύθμιση ταχύτητας φαξ

Μπορείτε να ρυθμίσετε την ταχύτητα φαξ που χρησιμοποιείται για την επικοινωνία μεταξύ της συσκευής HP All-in-One και άλλων συσκευών φαξ κατά την αποστολή και λήψη φαξ. Η προεπιλεγμένη ταχύτητα μετάδοσης φαξ ποικίλλει ανάλογα με τη χώρα/περιοχή. Εάν χρησιμοποιήστε ένα από τα παρακάτω, μπορεί να απαιτείται η ρύθμιση της ταχύτητας φαξ σε μικρότερη τιμή:

- Τηλεφωνική υπηρεσία Internet
- Σύστημα PBX
- Πρωτόκολλο φαξ μέσω Internet (FoIP)
- Ψηφιακό δίκτυο ενοποιημένων υπηρεσιών (ISDN)

Εάν αντιμετωπίσετε προβλήματα κατά την αποστολή και λήψη φαξ, μπορείτε να ορίσετε τη ρύθμιση **Ταχύτητα φαξ** σε **Μεσαία** ή **Αργή**.

#### Για να ορίσετε ταχύτητα φαξ από τον πίνακα ελέγχου

- **1.** Πατήστε **Ρύθμιση**.
- Πατήστε 5 και στη συνέχεια 7.
   Έτσι ενεργοποιείται η ρύθμιση Ρύθμ. φαξ για προχωρημένους και, στη συνέχεια, η ρύθμιση Ταχύτητα φαξ.
- Πατήστε > για να επιλέξετε ένα από τα παρακάτω και, στη συνέχεια, πατήστε OK.

| Ρύθμιση ταχύτητα φαξ | Ταχύτητα φαξ      |
|----------------------|-------------------|
| Γρήγορη              | v.34 (33600 baud) |
| Μεσαία               | v.17 (14400 baud) |
| Αργή                 | v.29 (9600 baud)  |

### Ρύθμιση φαξ

Σε αυτή την ενότητα θα μάθετε πώς να ρυθμίζετε τη συσκευή HP All-in-One ώστε το φαξ να λειτουργεί επιτυχώς με οποιοδήποτε εξοπλισμό και υπηρεσία που μπορεί να έχετε συνδέσει στην ίδια γραμμή τηλεφώνου με τη συσκευή HP All-in-One.

Συμβουλή Μπορείτε επίσης να χρησιμοποιήσετε τον Οδηγό ρύθμισης φαξ (Windows) ή το Βοηθητικό πρόγραμμα ρύθμισης φαξ (Mac) για να ορίσετε γρήγορα κάποιες σημαντικές ρυθμίσεις φαξ, όπως τη λειτουργία απάντησης και τις πληροφορίες κεφαλίδας φαξ. Μπορείτε να αποκτήσετε πρόσβαση στον Οδηγό ρύθμισης φαξ (Windows) ή στο Βοηθητικό πρόγραμμα ρύθμισης φαξ (Mac) μέσω του λογισμικού που εγκαταστήσατε με τη συσκευή HP All-in-One. Αφού εκτελέσετε τον Οδηγό ρύθμισης φαξ (Windows) ή το Βοηθητικό πρόγραμμα ρύθμισης φαξ (Mac), ακολουθήστε τις διαδικασίες αυτής της ενότητας για να ολοκληρώσετε τη ρύθμιση φαξ.

Αυτή η ενότητα περιλαμβάνει τα παρακάτω θέματα:

- <u>Ρύθμιση της συσκευής HP All-in-One για φαξ</u>
- Αλλαγή των ρυθμίσεων στη συσκευή HP All-in-One για λήψη φαξ
- Έλεγχος της ρύθμισης φαξ
- Ρύθμιση κεφαλίδας φαξ
- Ρύθμιση γρήγορων κλήσεων

#### Ρύθμιση της συσκευής HP All-in-One για φαξ

Πριν ξεκινήσετε να ρυθμίζετε τη συσκευή HP All-in-One για φαξ, καθορίστε ποιο είδος τηλεφωνικού συστήματος χρησιμοποιείται στη χώρα/περιοχή σας. Οι οδηγίες σχετικά με τη ρύθμιση της συσκευής HP All-in-One για φαξ, διαφέρουν ανάλογα με το αν έχετε τηλεφωνικό σύστημα σειριακού ή παράλληλου τύπου.

- Εάν η χώρα/περιοχή σας δεν εμφανίζεται στον παρακάτω πίνακα, πιθανότατα έχετε τηλεφωνικό σύστημα σειριακού τύπου. Σε ένα τηλεφωνικό σύστημα σειριακού τύπου, η υποδοχή στον κοινό τηλεφωνικό σας εξοπλισμό (μόντεμ, τηλέφωνα και τηλεφωνητές) δεν επιτρέπει φυσική σύνδεση με τη θύρα "2-EXT" στη συσκευή HP All-in-One. Αντίθετα, όλος ο εξοπλισμός πρέπει να συνδεθεί στην πρίζα του τηλεφώνου.
  - Σημείωση Σε ορισμένες χώρες/περιοχές που χρησιμοποιούν τηλεφωνικά συστήματα σειριακού τύπου, το τηλεφωνικό καλώδιο που παρέχεται μαζί με τη συσκευή HP All-in-One ενδέχεται να διαθέτει ένα πρόσθετο βύσμα τοίχου. Αυτό σας επιτρέπει να συνδέεται επιπλέον συσκευές τηλεπικοινωνίας στην τηλεφωνική πρίζα στην οποία συνδέετε τη συσκευή HP All-in-One.
- Εάν η χώρα/περιοχή σας εμφανίζεται στον παρακάτω πίνακα, πιθανότατα έχετε τηλεφωνικό σύστημα παράλληλου τύπου. Σε ένα τηλεφωνικό σύστημα παράλληλου τύπου, μπορείτε να συνδέσετε τον κοινό τηλεφωνικό εξοπλισμό στη γραμμή τηλεφώνου, χρησιμοποιώντας τη θύρα "2-EXT" στο πίσω μέρος της συσκευής HP All-in-One.
  - Σημείωση Εάν έχετε τηλεφωνικό σύστημα παράλληλου τύπου, η ΗΡ συνιστά να χρησιμοποιήσετε το καλώδιο τηλεφώνου 2 συρμάτων που παρέχεται με τη συσκευή HP All-in-One για να συνδέσετε το HP All-in-One στην πρίζα του τηλεφώνου.

| Αργεντινή  | Αυστραλία        | Βραζιλία        |
|------------|------------------|-----------------|
| Καναδάς    | Χιλή             | Κίνα            |
| Κολομβία   | Ελλάδα           | Ινδία           |
| Ινδονησία  | Ιρλανδία         | Ιαπωνία         |
| Κορέα      | Λατινική Αμερική | Μαλαισία        |
| Μεξικό     | Φιλιππίνες       | Πολωνία         |
| Πορτογαλία | Ρωσία            | Σαουδική Αραβία |
| Σιγκαπούρη | Ισπανία          | Ταϊβάν          |
| Ταϊλάνδη   | НПА              | Βενεζουέλα      |
| Βιετνάμ    |                  |                 |

#### Πίνακας 4-1 Χώρες/περιοχές με τηλεφωνικό σύστημα παράλληλου τύπου

Εάν δεν είστε σίγουροι για τον τύπο τηλεφωνικού συστήματος που διαθέτετε (σειριακό ή παράλληλο), απευθυνθείτε στην τηλεφωνική σας εταιρεία.

- Επιλογή της σωστής ρύθμισης φαξ για το σπίτι ή το γραφείο σας
- Επιλογή της ρύθμισης φαξ που ισχύει για την περίπτωσή σας
- Περίπτωση Α: Ξεχωριστή γραμμή φαξ (δεν λαμβάνονται φωνητικές κλήσεις)
- <u>Περίπτωση Β: Ρύθμιση της συσκευής ΗΡ All-in-One με DSL</u>
- Περίπτωση Γ: Ρύθμιση της συσκευής ΗΡ All-in-One με τηλεφωνικό σύστημα PBX ή γραμμή ISDN
- Περίπτωση Δ: Λειτουργία φαξ με υπηρεσία διακριτών ήχων κλήσης στην ίδια γραμμή
- <u>Περίπτωση Ε: Κοινή γραμμή τηλεφώνου/φαξ</u>
- Περίπτωση ΣΤ: Κοινή γραμμή τηλεφώνου/φαξ με φωνητικό ταχυδρομείο
- Περίπτωση Ζ: Γραμμή φαξ κοινή με μόντεμ τηλεφώνου υπολογιστή (δεν λαμβάνονται φωνητικές κλήσεις)
- Περίπτωση Η: Κοινή γραμμή τηλεφώνου/φαξ με μόντεμ τηλεφώνου υπολογιστή
- Περίπτωση Θ: Κοινή γραμμή τηλεφώνου/φαξ με τηλεφωνητή
- Περίπτωση Ι: Διαμοιρασμός γραμμής τηλεφώνου/φαξ με μόντεμ τηλεφώνου και τηλεφωνητή
- Περίπτωση Κ: Διαμοιρασμός φωνητικής γραμμής/γραμμής φαξ με μόντεμ τηλεφώνου υπολογιστή και φωνητικό ταχυδρομείο

#### Επιλογή της σωστής ρύθμισης φαξ για το σπίτι ή το γραφείο σας

Για τη σωστή λειτουργία φαξ, θα πρέπει να γνωρίζετε τον τύπο του εξοπλισμού και των υπηρεσιών που μοιράζονται την ίδια γραμμή τηλεφώνου με τη συσκευή HP All-in-One. Αυτό είναι σημαντικό καθώς μπορεί να χρειαστεί να συνδέσετε κάποιο από τον υπάρχοντα εξοπλισμό γραφείου απευθείας στη συσκευή HP All-in-One, ενώ μπορεί επίσης να χρειαστεί να αλλάξετε μερικές από τις ρυθμίσεις φαξ ώστε να πραγματοποιηθεί αποστολή φαξ με επιτυχία.

Για να καθορίσετε τον καλύτερο τρόπο ρύθμισης του HP All-in-One στο σπίτι ή το γραφείο σας, διαβάστε πρώτα τις ερωτήσεις αυτής της ενότητας και καταγράψτε τις απαντήσεις σας. Κατόπιν, ανατρέξτε στον πίνακα της επόμενης ενότητας και επιλέξτε την προτεινόμενη ρύθμιση βάσει των απαντήσεών σας.

Φροντίστε να διαβάσετε και να απαντήσετε τις παρακάτω ερωτήσεις με τη σειρά που παρουσιάζονται.

- Έχετε γραμμή digital subscriber line (DSL) παρεχόμενη από την τηλεφωνική σας εταιρεία; (Η γραμμή DSL μπορεί να ονομάζεται ADSL στη χώρα/περιοχή σας.)
  - Ναι, έχω γραμμή DSL.

🛛 Όχι.

Εάν απαντήσατε "Ναι", προχωρήστε απευθείας στην ενότητα Περίπτωση Β: Ρύθμιση της συσκευής ΗΡ All-in-One με DSL. Δεν χρειάζεται να συνεχίσετε να απαντάτε στις ερωτήσεις.

Εάν απαντήσατε "Όχι", συνεχίστε να απαντάτε στις ερωτήσεις.

- Διαθέτετε τηλεφωνικό σύστημα "private branch exchange" (PBX) ή σύστημα ψηφιακού δικτύου ολοκληρωμένων υπηρεσιών (ISDN);
   Εάν απαντήσατε "Ναι", προχωρήστε απευθείας στην ενότητα Περίπτωση Γ: Ρύθμιση της συσκευής HP All-in-One με τηλεφωνικό σύστημα PBX ή γραμμή ISDN. Δεν χρειάζεται να συνεχίσετε να απαντάτε στις ερωτήσεις.
   Εάν απαντήσατε "Όχι", συνεχίστε να απαντάτε στις ερωτήσεις.
- Είστε συνδρομητής σε υπηρεσία διακριτών ήχων κλήσης μέσω της τηλεφωνικής σας εταιρείας, η οποία προσφέρει πολλούς αριθμούς τηλεφώνου με διαφορετικούς συνδυασμούς κτύπων;
  - Ναι, διαθέτω υπηρεσία διακριτών ήχων κλήσης.

🛛 Όχι.

Εάν απαντήσατε "Ναι", προχωρήστε απευθείας στην ενότητα Περίπτωση Δ: Λειτουργία φαξ με υπηρεσία διακριτών ήχων κλήσης στην ίδια γραμμή. Δεν χρειάζεται να συνεχίσετε να απαντάτε στις ερωτήσεις.

Εάν απαντήσατε "Όχι", συνεχίστε να απαντάτε στις ερωτήσεις.

Δεν γνωρίζετε με βεβαιότητα αν έχετε υπηρεσία διακριτών ήχων κλήσης; Πολλές τηλεφωνικές εταιρίες παρέχουν λειτουργία διακριτού ήχου κλήσης, η οποία σάς επιτρέπει να έχετε πολλούς αριθμούς τηλεφώνου σε μία τηλεφωνική γραμμή. Όταν εγγράφεστε σε αυτή την υπηρεσία, κάθε αριθμός θα έχει διαφορετικό συνδυασμό κτύπων. Για παράδειγμα, μπορείτε να έχετε μονούς, διπλούς και τριπλούς κτύπους για τους διαφορετικούς αριθμούς. Μπορείτε να αντιστοιχίσετε έναν τηλεφωνικό αριθμό ενός κτύπου στις φωνητικές κλήσεις και άλλον αριθμό δύο κτύπων στις κλήσεις φαξ. Αυτό σας δίνει τη δυνατότητα να διαχωρίζετε τη φωνητική κλήση από την κλήση φαξ όταν κτυπά το τηλέφωνο.

- Λαμβάνετε φωνητικές κλήσεις στον ίδιο αριθμό τηλεφώνου που χρησιμοποιείτε και για τις κλήσεις φαξ στη συσκευή HP All-in-One;
  - Ναι, λαμβάνω φωνητικές κλήσεις.

🛛 Όχι.

Συνεχίστε να απαντάτε στις ερωτήσεις.

- Έχετε μόντεμ τηλεφώνου στον υπολογιστή σας στην ίδια γραμμή τηλεφώνου με τη συσκευή HP All-in-One;
  - Ναι, έχω μόντεμ τηλεφώνου υπολογιστή.
  - 🛛 Όχι.

Δεν είστε σίγουροι αν χρησιμοποιείτε μόντεμ τηλεφώνου υπολογιστή; Εάν απαντήσετε "Ναι" σε οποιαδήποτε από τις παρακάτω ερωτήσεις, χρησιμοποιείτε μόντεμ τηλεφώνου υπολογιστή:

- Στέλνετε και λαμβάνετε φαξ απευθείας από και προς εφαρμογές λογισμικού του υπολογιστή σας μέσω τηλεφωνικής σύνδεσης;
- Στέλνετε και λαμβάνετε μηνύματα ηλεκτρονικού ταχυδρομείου στον υπολογιστή σας μέσω τηλεφωνικής σύνδεσης;
- Έχετε πρόσβαση στο Internet από τον υπολογιστή σας μέσω τηλεφωνικής σύνδεσης;

Συνεχίστε να απαντάτε στις ερωτήσεις.

- 6. Έχετε τηλεφωνητή που απαντά σε φωνητικές κλήσεις στον ίδιο αριθμό τηλεφώνου που χρησιμοποιείτε για κλήσεις φαξ στη συσκευή HP All-in-One;
  - Ναι, έχω τηλεφωνητή.

Οχι.

Συνεχίστε να απαντάτε στις ερωτήσεις.

- Είστε εγγεγραμμένος σε υπηρεσία φωνητικού ταχυδρομείου παρεχόμενη από την τηλεφωνική σας εταιρεία με τον ίδιο αριθμό τηλεφώνου που χρησιμοποιείτε για κλήσεις φαξ στη συσκευή HP All-in-One;
  - Ναι, είμαι εγγεγραμμένος σε υπηρεσία φωνητικού ταχυδρομείου.

Ο Όχι.

Αφού απαντήσετε στις ερωτήσεις, μεταβείτε στην επόμενη ενότητα για να επιλέξετε τη ρύθμιση φαξ που αντιστοιχεί στην περίπτωσή σας.

#### Επιλογή της ρύθμισης φαξ που ισχύει για την περίπτωσή σας

Αφού έχετε απαντήσει σε όλες τις ερωτήσεις σχετικά με τον εξοπλισμό και τις υπηρεσίες που μοιράζονται τη ίδια γραμμή τηλεφώνου με τη συσκευή HP All-in-One, μπορείτε να επιλέξετε την καλύτερη περίπτωση ρύθμισης φαξ για το σπίτι ή το γραφείο σας.

Από την πρώτη στήλη του παρακάτω πίνακα, επιλέξτε το συνδυασμό του εξοπλισμού και των υπηρεσιών που ισχύει για τη διαμόρφωση του σπιτιού ή του γραφείου σας. Στη συνέχεια, αναζητήστε την κατάλληλη περίπτωση ρύθμισης φαξ στη δεύτερη ή τρίτη στήλη βάσει του τηλεφωνικού σας συστήματος. Οδηγίες βήμα-προς-βήμα για κάθε περίπτωση περιλαμβάνονται στις ενότητες που ακολουθούν.

Εάν απαντήσατε σε όλες τις ερωτήσεις της προηγούμενης ενότητας και δεν διαθέτετε κάποιον από τον περιγραφόμενο εξοπλισμό ή υπηρεσίες, επιλέξτε "Κανένας" από την πρώτη στήλη του πίνακα.

Σημείωση Εάν η διαμόρφωση του σπιτιού ή του γραφείου σας δεν περιγράφεται σε αυτή την ενότητα, εγκαταστήστε και ρυθμίστε τη συσκευή HP All-in-One όπως θα εγκαθιστούσατε ένα κανονικό αναλογικό τηλέφωνο. Βεβαιωθείτε ότι χρησιμοποιείτε το καλώδιο τηλεφώνου που συμπεριλαμβανόταν στη συσκευασία και συνδέστε ένα άκρο στην πρίζα τηλεφώνου και το άλλο άκρο στη θύρα 1-LINE στο πίσω μέρος της συσκευής HP All-in-One. Εάν χρησιμοποιήσετε άλλο καλώδιο τηλεφώνου, μπορεί να αντιμετωπίσετε προβλήματα κατά την αποστολή και λήψη φαξ.

| Άλλος εξοπλισμός/                                                | Συνιστώμενη ρύθμιση φαξ                                                                          | Συνιστώμενη ρύθμιση φαξ                                                                          |
|------------------------------------------------------------------|--------------------------------------------------------------------------------------------------|--------------------------------------------------------------------------------------------------|
| υπηρεσίες που μοιράζονται                                        | για τηλεφωνικά συστήματα                                                                         | για τηλεφωνικά συστήματα                                                                         |
| τη γραμμή φαξ                                                    | παράλληλου τύπου                                                                                 | σειριακού τύπου                                                                                  |
| Κανένας                                                          | Περίπτωση Α: Ξεχωριστή                                                                           | Περίπτωση Α: Ξεχωριστή                                                                           |
| (Απαντήσατε "Όχι" σε όλες τις                                    | γραμμή φαξ (δεν λαμβάνονται                                                                      | γραμμή φαξ (δεν λαμβάνονται                                                                      |
| ερωτήσεις.)                                                      | φωνητικές κλήσεις)                                                                               | φωνητικές κλήσεις)                                                                               |
| Υπηρεσία DSL                                                     | Περίπτωση Β: Ρύθμιση της                                                                         | Περίπτωση Β: Ρύθμιση της                                                                         |
| (Απαντήσατε "Ναι" μόνο στην                                      | συσκευής ΗΡ All-in-One με                                                                        | συσκευής ΗΡ All-in-One με                                                                        |
| ερώτηση 1.)                                                      | DSL                                                                                              | DSL                                                                                              |
| Σύστημα ΡΒΧ ή ISDN<br>(Απαντήσατε "Ναι" μόνο στην<br>ερώτηση 2.) | Περίπτωση Γ: Ρύθμιση της<br>συσκευής ΗΡ All-in-One με<br>τηλεφωνικό σύστημα ΡΒΧ ή<br>γραμμή ISDN | Περίπτωση Γ: Ρύθμιση της<br>συσκευής ΗΡ All-in-One με<br>τηλεφωνικό σύστημα ΡΒΧ ή<br>γραμμή ISDN |

| (συνέχεια)                                                                                                    |                                                                                                    |                                                                                      |  |
|----------------------------------------------------------------------------------------------------|----------------------------------------------------------------------------------------------------|--------------------------------------------------------------------------------------|--|
| Άλλος εξοπλισμός/<br>υπηρεσίες που μοιράζονται<br>τη γραμμή φαξ                                                                                      | Συνιστώμενη ρύθμιση φαξ<br>για τηλεφωνικά συστήματα<br>παράλληλου τύπου                                                     | Συνιστώμενη ρύθμιση φαξ<br>για τηλεφωνικά συστήματα<br>σειριακού τύπου               |  |
| Υπηρεσία διακριτών ήχων<br>κλήσης<br>(Απαντήσατε "Ναι" μόνο στην<br>ερώτηση 3.)                                                                      | Περίπτωση Δ: Λειτουργία φαξ<br>με υπηρεσία διακριτών ήχων<br>κλήσης στην ίδια γραμμή                                        | Περίπτωση Δ: Λειτουργία φαξ<br>με υπηρεσία διακριτών ήχων<br>κλήσης στην ίδια γραμμή |  |
| Φωνητικές κλήσεις<br>(Απαντήσατε "Ναι" μόνο στην<br>ερώτηση 4.)                                                                                      | Περίπτωση Ε: Κοινή γραμμή<br>τηλεφώνου/φαξ                                                                                  | Περίπτωση Ε: Κοινή γραμμή<br>τηλεφώνου/φαξ                                           |  |
| Φωνητικές κλήσεις και<br>υπηρεσία φωνητικού<br>ταχυδρομείου<br>(Απαντήσατε "Ναι" μόνο στις<br>ερωτήσεις 4 και 7.)                                    | Περίπτωση ΣΤ: Κοινή γραμμή<br>τηλεφώνου/φαξ με φωνητικό<br>ταχυδρομείο                                                      | Περίπτωση ΣΤ: Κοινή γραμμή<br>τηλεφώνου/φαξ με φωνητικό<br>ταχυδρομείο               |  |
| Μόντεμ τηλεφώνου<br>υπολογιστή<br>(Απαντήσατε "Ναι" μόνο στην<br>ερώτηση 5.)                                                                         | Περίπτωση Ζ: Γραμμή φαξ<br>κοινή με μόντεμ τηλεφώνου<br>υπολογιστή (δεν λαμβάνονται<br>φωνητικές κλήσεις)                   | Δεν ισχύει.                                                                          |  |
| Φωνητικές κλήσεις και μόντεμ<br>τηλεφώνου υπολογιστή<br>(Απαντήσατε "Ναι" μόνο στις<br>ερωτήσεις 4 και 5.)                                           | Περίπτωση Η: Κοινή γραμμή<br>τηλεφώνου/φαξ με μόντεμ<br>τηλεφώνου υπολογιστή                                                | Δεν ισχύει.                                                                          |  |
| Φωνητικές κλήσεις και<br>τηλεφωνητής<br>(Απαντήσατε "Ναι" μόνο στις<br>ερωτήσεις 4 και 6.)                                                           | Περίπτωση Θ: Κοινή γραμμή<br>τηλεφώνου/φαξ με<br>τηλεφωνητή                                                                 | Δεν ισχύει.                                                                          |  |
| Φωνητικές κλήσεις, μόντεμ<br>τηλεφώνου υπολογιστή και<br>τηλεφωνητής<br>(Απαντήσατε "Ναι" μόνο στις<br>ερωτήσεις 4, 5 και 6.)                        | Περίπτωση Ι: Διαμοιρασμός<br>γραμμής τηλεφώνου/φαξ με<br>μόντεμ τηλεφώνου και<br>τηλεφωνητή                                 | Δεν ισχύει.                                                                          |  |
| Φωνητικές κλήσεις, μόντεμ<br>τηλεφώνου υπολογιστή και<br>υπηρεσία φωνητικού<br>ταχυδρομείου<br>(Απαντήσατε "Ναι" μόνο στις<br>ερωτήσεις 4, 5 και 7.) | Περίπτωση Κ: Διαμοιρασμός<br>φωνητικής γραμμής/γραμμής<br>φαξ με μόντεμ τηλεφώνου<br>υπολογιστή και φωνητικό<br>ταχυδρομείο | Δεν ισχύει.                                                                          |  |

Για επιπλέον πληροφορίες σχετικά με τη ρύθμιση φαξ σε συγκεκριμένες χώρες/περιοχές, δείτε τις τοποθεσίες web για Διαμόρφωση φαξ που αναφέρονται παρακάτω.

| Αυστρία             | www.hp.com/at/faxconfig    |
|---------------------|----------------------------|
| Γερμανία            | www.hp.com/de/faxconfig    |
| Ελβετία (Γαλλικά)   | www.hp.com/ch/fr/faxconfig |
| Ελβετία (Γερμανικά) | www.hp.com/ch/de/faxconfig |

#### Κεφάλαιο 4

| (συνεχεία)         |                         |
|--------------------|-------------------------|
| Ηνωμένο Βασίλειο   | www.hp.com/uk/faxconfig |
| Ισπανία            | www.hp.es/faxconfig     |
| Ολλανδία           | www.hp.nl/faxconfig     |
| Βέλγιο (Γαλλία)    | www.hp.be/fr/faxconfig  |
| Βέλγιο (Ολλανδικά) | www.hp.be/nl/faxconfig  |
| Πορτογαλία         | www.hp.pt/faxconfig     |
| Σουηδία            | www.hp.es/faxconfig     |
| Φιλανδία           | www.hp.fi/faxconfig     |
| Δανία              | www.hp.dk/faxconfig     |
| Νορβηγία           | www.hp.no/faxconfig     |
| Ιρλανδία           | www.hp.com/ie/faxconfig |
| Γαλλία             | www.hp.com/fr/faxconfig |
| Ιταλία             | www.hp.com/fr/faxconfig |

#### Περίπτωση Α: Ξεχωριστή γραμμή φαξ (δεν λαμβάνονται φωνητικές κλήσεις)

Εάν έχετε ξεχωριστή γραμμή τηλεφώνου στην οποία δεν λαμβάνετε φωνητικές κλήσεις και δεν έχετε άλλο εξοπλισμό συνδεδεμένο σε αυτή τη γραμμή τηλεφώνου, συνδέστε τη συσκευή HP All-in-One όπως περιγράφεται σε αυτή την ενότητα.

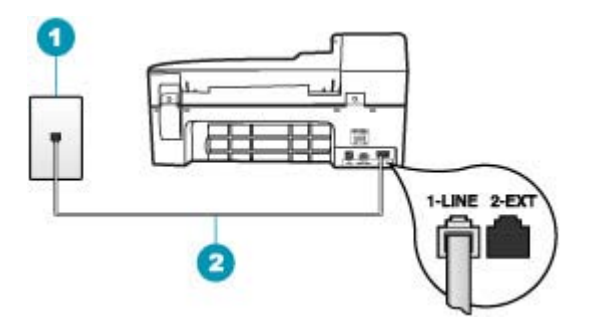

#### Εικόνα 4-1 Πίσω όψη της συσκευής HP All-in-One

- 1 Πρίζα τηλεφώνου
- 2 Χρησιμοποιήστε το καλώδιο τηλεφώνου που περιέχεται στη συσκευασία του HP All-in-One, για να συνδέσετε τη συσκευή στη θύρα "1-LINE"

#### Για να ρυθμίσετε τη συσκευή HP All-in-One με ξεχωριστή γραμμή φαξ

- Χρησιμοποιήστε το καλώδιο τηλεφώνου που παρέχεται στη συσκευασία του HP All-in-One, συνδέστε το ένα άκρο στην πρίζα τηλεφώνου και το άλλο άκρο στη θύρα 1-LINE στο πίσω μέρος του HP All-in-One.
  - Σημείωση Εάν δεν χρησιμοποιήσετε το παρεχόμενο καλώδιο για να συνδέσετε την πρίζα τηλεφώνου στο HP All-in-One, μπορεί να μην είναι δυνατή η λειτουργία φαξ. Αυτό το ειδικό καλώδιο τηλεφώνου διαφέρει από τα καλώδια τηλεφώνου που μπορεί να έχετε ήδη στο σπίτι ή το γραφείο σας.
- 2. Ενεργοποιήστε τη ρύθμιση Αυτόματη απάντηση.
- (Προαιρετικά) Αλλάξτε τη ρύθμιση Αριθμός κτύπων πριν την απάντ. στη χαμηλότερη ρύθμιση (δύο κτύποι).
- 4. Εκτελέστε έναν έλεγχο φαξ.

Όταν κτυπήσει το τηλέφωνο, η συσκευή HP All-in-One θα απαντήσει αυτόματα μετά από τον αριθμό των κτύπων που έχουν οριστεί στη ρύθμιση **Αριθμός κτύπων πριν την απάντ.**. Στη συνέχεια, ξεκινά να εκπέμπει ήχους λήψης φαξ στη συσκευή αποστολής φαξ και να λαμβάνει το φαξ.

#### Περίπτωση Β: Ρύθμιση της συσκευής ΗΡ All-in-One με DSL

Εάν έχετε υπηρεσία DSL παρεχόμενη από την τηλεφωνική σας εταιρεία, ακολουθήστε τις οδηγίες σε αυτή την ενότητα για να συνδέσετε ένα φίλτρο DSL μεταξύ της πρίζας τηλεφώνου και της συσκευής HP All-in-One. Το φίλτρο DSL αφαιρεί το ψηφιακό σήμα που μπορεί να δημιουργήσει παρεμβολές στη συσκευή HP All-in-One, ώστε το HP All-in-One να μπορεί να επικοινωνήσει σωστά με τη γραμμή τηλεφώνου. (Η γραμμή DSL μπορεί να ονομάζεται ADSL στη χώρα/περιοχή σας).

Σημείωση Εάν έχετε γραμμή DSL και δεν συνδέσετε το φίλτρο DSL, η αποστολή και λήψη φαξ από τη συσκευή HP All-in-One δεν θα είναι δυνατή.

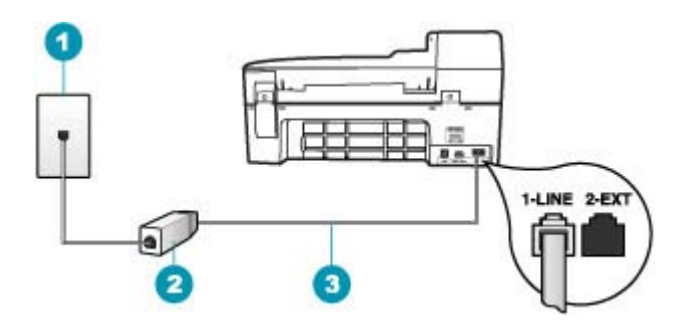

#### Εικόνα 4-2 Πίσω όψη της συσκευής HP All-in-One

 1
 Πρίζα τηλεφώνου

 2
 Φίλτρο και καλώδιο DSL παρεχόμενο από τον παροχέα DSL

 3
 Χρησιμοποιήστε το καλώδιο τηλεφώνου που περιέχεται στη συσκευασία του HP All-in-One, για να συνδέσετε τη συσκευή στη θύρα "1-LINE"

#### Για να ρυθμίσετε τη συσκευή HP All-in-One με DSL

- 1. Προμηθευτείτε ένα φίλτρο DSL από τον παροχέα DSL.
- Χρησιμοποιήστε το καλώδιο τηλεφώνου που παρέχεται στη συσκευασία του HP All-in-One, συνδέστε το ένα άκρο στην πρίζα τηλεφώνου και το άλλο άκρο στη θύρα 1-LINE στο πίσω μέρος του HP All-in-One.
  - Σημείωση Εάν δεν χρησιμοποιήσετε το παρεχόμενο καλώδιο για να συνδέσετε την πρίζα τηλεφώνου στο HP All-in-One, μπορεί να μην είναι δυνατή η λειτουργία φαξ. Αυτό το ειδικό καλώδιο τηλεφώνου διαφέρει από τα καλώδια τηλεφώνου που μπορεί να έχετε ήδη στο σπίτι ή το γραφείο σας.
- 3. Συνδέστε το φίλτρο DSL στην πρίζα τηλεφώνου.
  - Σημείωση Εάν έχετε συνδέσει άλλο εξοπλισμό ή υπηρεσίες σε αυτή τη γραμμή τηλεφώνου, όπως υπηρεσία διακριτών ήχων κλήσης, τηλεφωνητή ή φωνητικό ταχυδρομείο, ανατρέξτε στο κατάλληλο σημείο αυτής της ενότητας για επιπλέον οδηγίες ρύθμισης.
- 4. Εκτελέστε έναν έλεγχο φαξ.

#### Περίπτωση Γ: Ρύθμιση της συσκευής ΗΡ All-in-One με τηλεφωνικό σύστημα ΡΒΧ ή γραμμή ISDN

Εάν χρησιμοποιείτε τηλεφωνικό σύστημα PBX ή μετατροπέα/ προσαρμογέα τερματικού ISDN, βεβαιωθείτε ότι κάνετε τα παρακάτω:

- Εάν χρησιμοποιείτε PBX ή μετατροπέα/ προσαρμογέα τερματικού ISDN, βεβαιωθείτε ότι το HP All-in-One είναι συνδεδεμένο στη θύρα που προορίζεται για χρήση φαξ και τηλεφώνου. Επίσης, βεβαιωθείτε ότι το τερματικό προσαρμογέα είναι ρυθμισμένο στον σωστό τύπο διακόπτη για τη χώρα/περιοχή σας, εφόσον αυτό είναι δυνατό.
  - Σημείωση Ορισμένα συστήματα ISDN σάς δίνουν τη δυνατότητα να διαμορφώσετε τις θύρες για συγκεκριμένο εξοπλισμό τηλεφώνου. Για παράδειγμα, ίσως έχετε εκχωρήσει μια θύρα για τηλέφωνο και φαξ Group 3 και μια άλλη θύρα για πολλές χρήσεις. Εάν αντιμετωπίζετε προβλήματα όταν υπάρχει σύνδεση στη θύρα φαξ/τηλεφώνου του μετατροπέα ISDN, δοκιμάστε να χρησιμοποιήσετε τη θύρα που προορίζεται για πολλές χρήσεις (μπορεί να αναφέρεται ως "multi-combi" ή κάτι παρόμοιο).
- Εάν χρησιμοποιείτε τηλεφωνικό σύστημα PBX, ρυθμίστε τον ήχο αναμονής κλήσης σε "απενεργοποίηση".
  - Σημείωση Πολλά ψηφιακά συστήματα PBX διαθέτουν ήχο αναμονής κλήσης που είναι ορισμένος από προεπιλογή σε "ενεργοποίηση". Ο ήχος αναμονής κλήσης θα εμποδίσει τη μετάδοση φαξ και η αποστολή και λήψη φαξ από τη συσκευή HP All-in-One δεν θα είναι δυνατή. Για οδηγίες σχετικά με την απενεργοποίηση του ήχου αναμονής κλήσης, ανατρέξτε στην τεκμηρίωση που συνοδεύει το τηλεφωνικό σύστημα PBX.

- Εάν χρησιμοποιείτε τηλεφωνικό σύστημα PBX, καλέστε τον αριθμό για μια εξωτερική γραμμή πριν καλέσετε τον αριθμό φαξ.
- Φροντίστε να χρησιμοποιήσετε το παρεχόμενο καλώδιο για να συνδέσετε την πρίζα του τηλεφώνου στη συσκευή HP All-in-One. Εάν δεν χρησιμοποιήσετε αυτό το καλώδιο, η λειτουργία φαξ μπορεί να μην είναι δυνατή. Αυτό το ειδικό καλώδιο τηλεφώνου διαφέρει από τα καλώδια τηλεφώνου που μπορεί να έχετε ήδη στο σπίτι ή το γραφείο σας. Εάν το παρεχόμενο καλώδιο τηλεφώνου είναι κοντό, μπορείτε να αγοράσετε έναν συζευκτήρα από ένα κατάστημα ηλεκτρονικών και να το προεκτείνετε.

# Περίπτωση Δ: Λειτουργία φαξ με υπηρεσία διακριτών ήχων κλήσης στην ίδια γραμμή

Εάν είστε συνδρομητής σε υπηρεσία διακριτών ήχων κλήσης (μέσω της τηλεφωνικής σας εταιρείας), η οποία σας επιτρέπει να έχετε πολλούς αριθμούς τηλεφώνου σε μία γραμμή, με διαφορετικό συνδυασμό κτύπων για κάθε αριθμό, ρυθμίστε τη συσκευή HP All-in-One όπως περιγράφεται σε αυτή την ενότητα.

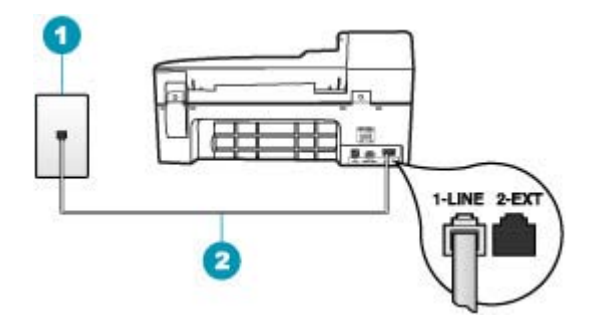

#### Εικόνα 4-3 Πίσω όψη της συσκευής HP All-in-One

- 1 Πρίζα τηλεφώνου
- 2 Χρησιμοποιήστε το καλώδιο τηλεφώνου που περιέχεται στη συσκευασία του HP All-in-One, για να συνδέσετε τη συσκευή στη θύρα "1-LINE"

#### Για να ρυθμίσετε τη συσκευή HP All-in-One με υπηρεσία διακριτών ήχων κλήσης

- Χρησιμοποιήστε το καλώδιο τηλεφώνου που παρέχεται στη συσκευασία του HP All-in-One, συνδέστε το ένα άκρο στην πρίζα τηλεφώνου και το άλλο άκρο στη θύρα 1-LINE στο πίσω μέρος του HP All-in-One.
  - Σημείωση Εάν δεν χρησιμοποιήσετε το παρεχόμενο καλώδιο για να συνδέσετε την πρίζα τηλεφώνου στο HP All-in-One, μπορεί να μην είναι δυνατή η λειτουργία φαξ. Αυτό το ειδικό καλώδιο τηλεφώνου διαφέρει από τα καλώδια τηλεφώνου που μπορεί να έχετε ήδη στο σπίτι ή το γραφείο σας.
- 2. Ενεργοποιήστε τη ρύθμιση Αυτόματη απάντηση.

- Αλλάξτε τη ρύθμιση Διακριτός κτύπος ώστε να ταιριάζει με τον συνδυασμό που η τηλεφωνική εταιρεία έχει εκχωρήσει στον αριθμό του φαξ σας.
  - Σημείωση Από προεπιλογή, η συσκευή ΗΡ All-in-One είναι ρυθμισμένη να απαντά σε όλους τους συνδυασμούς κτύπων. Εάν δεν ρυθμίσετε την επιλογή Διακριτός κτύπος ώστε να ταιριάζει με το συνδυασμό κτύπων που έχει εκχωρηθεί στον αριθμό φαξ, το HP All-in-One μπορεί να απαντά στις φωνητικές κλήσεις και στις κλήσεις φαξ ή να μην απαντά καθόλου.
- (Προαιρετικά) Αλλάξτε τη ρύθμιση Αριθμός κτύπων πριν την απάντ. στη χαμηλότερη ρύθμιση (δύο κτύποι).
- 5. Εκτελέστε έναν έλεγχο φαξ.

Η συσκευή HP All-in-One θα απαντήσει αυτόματα στις εισερχόμενες κλήσεις με το συνδυασμό κτύπων που έχετε επιλέξει (ρύθμιση Διακριτός κτύπος) μετά τον επιλεγμένο αριθμό κτύπων (ρύθμιση Αριθμός κτύπων πριν την απάντ.). Στη συνέχεια, ξεκινά να εκπέμπει ήχους λήψης φαξ στη συσκευή αποστολής φαξ και να λαμβάνει το φαξ.

#### Περίπτωση Ε: Κοινή γραμμή τηλεφώνου/φαξ

Εάν λαμβάνετε φωνητικές κλήσεις και κλήσεις φαξ στον ίδιο αριθμό τηλεφώνου και δεν έχετε άλλο εξοπλισμό γραφείου (ή φωνητικό ταχυδρομείο) στην ίδια γραμμή τηλεφώνου, συνδέστε τη συσκευή HP All-in-One όπως περιγράφεται σε αυτή την ενότητα.

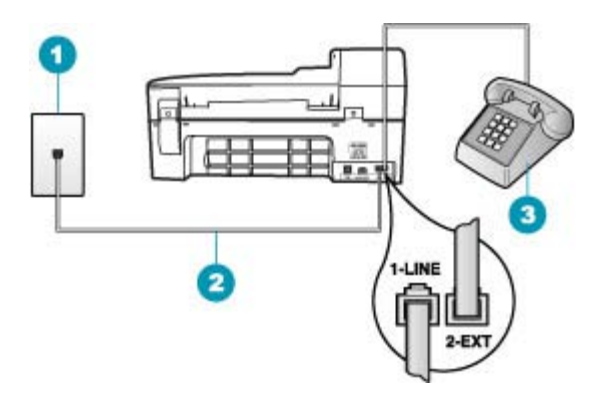

#### Εικόνα 4-4 Πίσω όψη συσκευής HP All-in-One

| 1 | Πρίζα τηλεφώνου                                                                                                    |
|---|----------------------------------------------------------------------------------------------------|
| 2 | Χρησιμοποιήστε το καλώδιο τηλεφώνου που περιλαμβάνεται στη συσκευασία του<br>ΗΡ All-in-One για να συνδέσετε τη συσκευή στη θύρα "1-LINE" |
| 3 | Τηλέφωνο (προαιρετικά)                                                                                                    |
#### Για να συνδέσετε τη συσκευή HP All-in-One σε κοινή γραμμή τηλεφώνου/φαξ

- Χρησιμοποιήστε το καλώδιο τηλεφώνου που παρέχεται στη συσκευασία του HP All-in-One, συνδέστε το ένα άκρο στην πρίζα τηλεφώνου και το άλλο άκρο στη θύρα 1-LINE στο πίσω μέρος του HP All-in-One.
  - Σημείωση Εάν δεν χρησιμοποιήσετε το παρεχόμενο καλώδιο για να συνδέσετε την πρίζα τηλεφώνου στο HP All-in-One, μπορεί να μην είναι δυνατή η λειτουργία φαξ. Αυτό το ειδικό καλώδιο τηλεφώνου διαφέρει από τα καλώδια τηλεφώνου που μπορεί να έχετε ήδη στο σπίτι ή το γραφείο σας.
- Τώρα θα πρέπει να αποφασίσετε αν θέλετε η συσκευή HP All-in-One να απαντά στις κλήσεις αυτόματα ή μη αυτόματα:
  - Εάν ρυθμίσετε τη συσκευή HP All-in-One να απαντά στις κλήσεις αυτόματα, θα απαντά σε όλες τις φωνητικές κλήσεις και θα λαμβάνει τα φαξ. Σε αυτή την περίπτωση, η συσκευή HP All-in-One δεν θα μπορεί να διακρίνει τις κλήσεις φαξ από τις φωνητικές κλήσεις. Εάν πιστεύετε ότι η κλήση είναι φωνητική, θα πρέπει να απαντήσετε σε αυτήν πριν τη συσκευή HP All-in-One. Για να ρυθμίσετε τη συσκευή HP All-in-One ώστε να απαντά τις κλήσεις αυτόματα, ενεργοποιήστε τη ρύθμιση Αυτόματη απάντηση.
  - Εάν ρυθμίσετε τη συσκευή HP All-in-One να απαντά στα φαξ μη αυτόματα, θα πρέπει να έχετε τη δυνατότητα να απαντάτε προσωπικά στις εισερχόμενες κλήσεις φαξ, διαφορετικά το HP All-in-One δεν θα μπορεί να λαμβάνει φαξ. Για να ρυθμίσετε τη συσκευή HP All-in-One ώστε να απαντά τις κλήσεις μη αυτόματα, απενεργοποιήστε την επιλογή Αυτόματη απάντηση.
- Τώρα θα πρέπει να αποφασίσετε αν θέλετε η συσκευή HP All-in-One να απαντά στις κλήσεις αυτόματα ή μη αυτόματα:
  - Εάν ρυθμίσετε τη συσκευή HP All-in-One να απαντά στις κλήσεις αυτόματα, θα απαντά σε όλες τις εισερχόμενες κλήσεις και θα λαμβάνει τα φαξ. Σε αυτή την περίπτωση, η συσκευή HP All-in-One δεν θα μπορεί να διακρίνει τις κλήσεις φαξ από τις φωνητικές κλήσεις. Εάν πιστεύετε ότι η κλήση είναι φωνητική, θα πρέπει να απαντήσετε σε αυτήν πριν τη συσκευή HP All-in-One. Για να ρυθμίσετε τη συσκευή HP All-in-One ώστε να απαντά τις κλήσεις αυτόματα, ενεργοποιήστε τη ρύθμιση Αυτόματη απάντηση. Για περισσότερες πληροφορίες, δείτε <u>Ρύθμιση της λειτουργίας απάντησης</u>.
  - Εάν ρυθμίσετε τη συσκευή HP All-in-One να απαντά στα φαξ μη αυτόματα, θα πρέπει να έχετε τη δυνατότητα να απαντάτε προσωπικά στις εισερχόμενες κλήσεις φαξ, διαφορετικά το HP All-in-One δεν θα μπορεί να λαμβάνει φαξ. Για να ρυθμίσετε τη συσκευή HP All-in-One ώστε να απαντά στις κλήσεις μη αυτόματα, απενεργοποιήστε την επιλογή Αυτόματη απάντηση. Για περισσότερες πληροφορίες, δείτε Ρύθμιση της λειτουργίας απάντησης.
- 4. Εκτελέστε έναν έλεγχο φαξ.
- 5. Συνδέστε το τηλέφωνο στην τηλεφωνική πρίζα.
- 6. Κάντε ένα από τα παρακάτω, ανάλογα με το τηλεφωνικό σύστημα που διαθέτετε:
  - Εάν διαθέτετε τηλεφωνικό σύστημα παράλληλου τύπου, αποσυνδέστε το άσπρο βύσμα από τη θύρα με την ένδειξη 2-ΕΧΤ στο πίσω μέρος της συσκευής ΗΡ All-in-One και στη συνέχεια συνδέστε μια τηλεφωνική συσκευή σε αυτή τη θύρα.
  - Εάν έχετε σειριακό τηλεφωνικό σύστημα, μπορείτε να συνδέσετε το τηλέφωνο απευθείας πάνω από το καλώδιο HP All-in-One με το βύσμα για τον τοίχο.

Εάν σηκώσετε το τηλέφωνο πριν τη συσκευή HP All-in-One και ακούσετε τόνους φαξ από συσκευή αποστολής φαξ, θα πρέπει να απαντήσετε στην κλήση φαξ με μη αυτόματο τρόπο.

#### Περίπτωση ΣΤ: Κοινή γραμμή τηλεφώνου/φαξ με φωνητικό ταχυδρομείο

Εάν λαμβάνετε φωνητικές κλήσεις και κλήσεις φαξ στον ίδιο αριθμό τηλεφώνου και είστε συνδρομητής σε υπηρεσία φωνητικού ταχυδρομείου μέσω της τηλεφωνικής σας εταιρείας, ρυθμίστε τη συσκευή HP All-in-One όπως περιγράφεται σε αυτή την ενότητα.

Σημείωση Δεν μπορείτε να λάβετε φαξ αυτόματα εάν έχετε υπηρεσία φωνητικού ταχυδρομείου στον ίδιο αριθμό τηλεφώνου που χρησιμοποιείτε για κλήσεις φαξ. Θα πρέπει να λάβετε τα φαξ με μη αυτόματο τρόπο. Αυτό σημαίνει ότι θα πρέπει να έχετε τη δυνατότητα να απαντάτε προσωπικά τις εισερχόμενες κλήσεις φαξ. Σε περίπτωση που θέλετε να λαμβάνετε τα φαξ αυτόματα, επικοινωνήστε με την τηλεφωνική σας εταιρεία για να εγγραφείτε σε υπηρεσία διακριτών ήχων κλήσης ή για να αποκτήσετε ξεχωριστή γραμμή τηλεφώνου για φαξ.

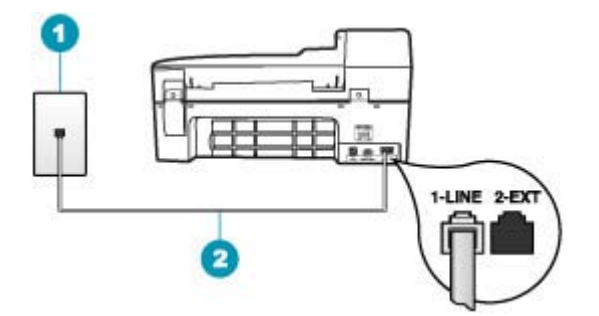

#### Εικόνα 4-5 Πίσω όψη της συσκευής HP All-in-One

- 1 Πρίζα τηλεφώνου
- 2 Χρησιμοποιήστε το καλώδιο τηλεφώνου που περιέχεται στη συσκευασία του HP All-in-One, για να συνδέσετε τη συσκευή στη θύρα "1-LINE"

#### Για να ρυθμίσετε τη συσκευή HP All-in-One με φωνητικό ταχυδρομείο

- Χρησιμοποιήστε το καλώδιο τηλεφώνου που παρέχεται στη συσκευασία του HP All-in-One, συνδέστε το ένα άκρο στην πρίζα τηλεφώνου και το άλλο άκρο στη θύρα 1-LINE στο πίσω μέρος του HP All-in-One.
  - Σημείωση Εάν δεν χρησιμοποιήσετε το παρεχόμενο καλώδιο για να συνδέσετε την πρίζα τηλεφώνου στο HP All-in-One, μπορεί να μην είναι δυνατή η λειτουργία φαξ. Αυτό το ειδικό καλώδιο τηλεφώνου διαφέρει από τα καλώδια τηλεφώνου που μπορεί να έχετε ήδη στο σπίτι ή το γραφείο σας.
- 2. Απενεργοποιήστε τη ρύθμιση Αυτόματη απάντηση.
- Εκτελέστε έναν έλεγχο φαξ.

Πρέπει να απαντάτε οι ίδιοι στις εισερχόμενες κλήσεις φαξ, διαφορετικά η συσκευή HP All-in-One δεν μπορεί να λάβει φαξ.

## Περίπτωση Ζ: Γραμμή φαξ κοινή με μόντεμ τηλεφώνου υπολογιστή (δεν λαμβάνονται φωνητικές κλήσεις)

Εάν έχετε γραμμή φαξ στην οποία δεν λαμβάνετε φωνητικές κλήσεις και έχετε μόντεμ τηλεφώνου υπολογιστή συνδεδεμένο σε αυτή τη γραμμή, ρυθμίστε τη συσκευή HP All-in-One όπως περιγράφεται σε αυτή την ενότητα.

Επειδή το μόντεμ τηλεφώνου υπολογιστή και το HP All-in-One χρησιμοποιούν την ίδια γραμμή τηλεφώνου, δεν θα μπορείτε να χρησιμοποιείτε ταυτόχρονα το μόντεμ και τη συσκευή HP All-in-One. Για παράδειγμα, δεν μπορείτε να χρησιμοποιήσετε το HP All-in-One για αποστολή και λήψη φαξ εάν χρησιμοποιείτε το μόντεμ τηλεφώνου υπολογιστή για αποστολή μηνύματος ηλεκτρονικού ταχυδρομείου ή για πρόσβαση στο Internet.

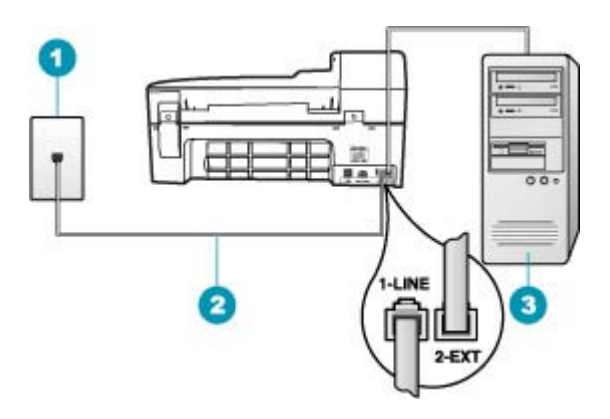

#### Εικόνα 4-6 Πίσω όψη της συσκευής HP All-in-One

- 1 Πρίζα τηλεφώνου
- 2 Χρησιμοποιήστε το καλώδιο τηλεφώνου που περιέχεται στη συσκευασία του HP All-in-One, για να συνδέσετε τη συσκευή στη θύρα "1-LINE"
- 3 Υπολογιστής με μόντεμ

#### Για να ρυθμίσετε τη συσκευή HP All-in-One με μόντεμ τηλεφώνου υπολογιστή

- Αποσυνδέσετε το άσπρο βύσμα από τη θύρα με την ένδειξη 2-EXT στο πίσω μέρος του HP All-in-One.
- 2. Εντοπίστε το καλώδιο τηλεφώνου που συνδέει το πίσω μέρος του υπολογιστή σας (το μόντεμ τηλεφώνου του υπολογιστή) σε πρίζα τηλεφώνου. Αποσυνδέστε το καλώδιο από την πρίζα τηλεφώνου και συνδέστε το στη θύρα με την ένδειξη 2-ΕΧΤ στο πίσω μέρος του HP All-in-One.
- Χρησιμοποιήστε το καλώδιο τηλεφώνου που παρέχεται στη συσκευασία του HP All-in-One, συνδέστε το ένα άκρο στην πρίζα τηλεφώνου και το άλλο άκρο στη θύρα 1-LINE στο πίσω μέρος του HP All-in-One.
  - Σημείωση Εάν δεν χρησιμοποιήσετε το παρεχόμενο καλώδιο για να συνδέσετε την πρίζα τηλεφώνου στο HP All-in-One, μπορεί να μην είναι δυνατή η λειτουργία φαξ. Αυτό το ειδικό καλώδιο τηλεφώνου διαφέρει από τα καλώδια τηλεφώνου που μπορεί να έχετε ήδη στο σπίτι ή το γραφείο σας.

- 4. Εάν το λογισμικό του μόντεμ σας έχει ρυθμιστεί έτσι, ώστε να λαμβάνει φαξ αυτόματα στον υπολογιστή, απενεργοποιήστε αυτή τη ρύθμιση.
  - Σημείωση Εάν δεν απενεργοποιήσετε τη ρύθμιση αυτόματης λήψης φαξ στο λογισμικό του μόντεμ, το HP All-in-One δεν θα μπορεί να λάβει φαξ.
- 5. Ενεργοποιήστε τη ρύθμιση Αυτόματη απάντηση.
- 6. (Προαιρετικά) Αλλάξτε τη ρύθμιση Αριθμός κτύπων πριν την απάντ. στη χαμηλότερη ρύθμιση (δύο κτύποι).
- 7. Εκτελέστε έναν έλεγχο φαξ.

Όταν κτυπήσει το τηλέφωνο, η συσκευή HP All-in-One θα απαντήσει αυτόματα μετά από τον αριθμό των κτύπων που έχουν οριστεί στη ρύθμιση **Αριθμός κτύπων πριν την απάντ.**. Στη συνέχεια, ξεκινά να εκπέμπει ήχους λήψης φαξ στη συσκευή αποστολής φαξ και να λαμβάνει το φαξ.

#### Περίπτωση Η: Κοινή γραμμή τηλεφώνου/φαξ με μόντεμ τηλεφώνου υπολογιστή

Εάν λαμβάνετε φωνητικές κλήσεις και κλήσεις φαξ στον ίδιο αριθμό τηλεφώνου και έχετε μόντεμ τηλεφώνου υπολογιστή συνδεδεμένο σε αυτή τη γραμμή τηλεφώνου, ρυθμίστε τη συσκευή HP All-in-One όπως περιγράφεται σε αυτή την ενότητα.

Επειδή το μόντεμ τηλεφώνου υπολογιστή και το HP All-in-One χρησιμοποιούν την ίδια γραμμή τηλεφώνου, δεν θα μπορείτε να χρησιμοποιείτε ταυτόχρονα το μόντεμ και τη συσκευή HP All-in-One. Για παράδειγμα, δεν μπορείτε να χρησιμοποιήσετε το HP All-in-One για αποστολή και λήψη φαξ εάν χρησιμοποιείτε το μόντεμ τηλεφώνου υπολογιστή για αποστολή μηνύματος ηλεκτρονικού ταχυδρομείου ή για πρόσβαση στο Internet.

Υπάρχουν δύο διαφορετικοί τρόποι για να ρυθμίσετε τη συσκευή HP All-in-One με τον υπολογιστή, ανάλογα με τον αριθμό τηλεφωνικών θυρών του υπολογιστή. Πριν ξεκινήσετε, ελέγξτε τον υπολογιστή για να δείτε εάν διαθέτει μία ή δύο τηλεφωνικές θύρες.

 Εάν ο υπολογιστής σας έχει μόνο μία θύρα τηλεφώνου, θα χρειαστεί να προμηθευτείτε έναν παράλληλο διαχωριστή (ονομαζόμενος και ζεύκτης), όπως εικονίζεται παρακάτω. (Ένας παράλληλος διαχωριστής έχει μια θύρα RJ-11 στο μπροστινό του μέρος και δύο θύρες RJ-11 στο πίσω μέρος. Μην χρησιμοποιείτε διαχωριστή τηλεφώνου δύο γραμμών, σειριακό διαχωριστή ή σειριακό διαχωριστή που έχει δύο θύρες RJ-11 στο μπροστινό του μέρος και πρίζα στο πίσω.)

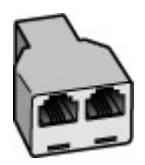

Εικόνα 4-7 Παράδειγμα παράλληλου διαχωριστή

 Εάν ο υπολογιστής σας έχει δύο τηλεφωνικές θύρες, ρυθμίστε τη συσκευή HP All-in-One όπως περιγράφεται στη συνέχεια.

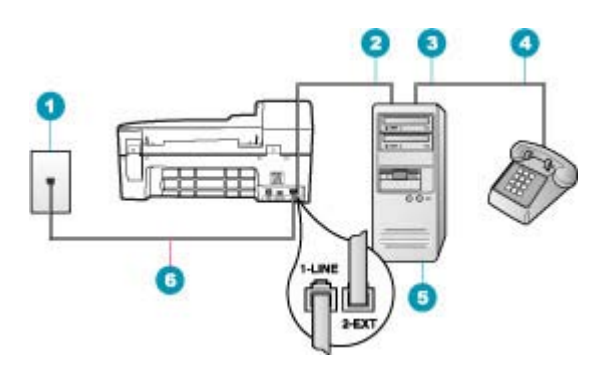

#### Εικόνα 4-8 Πίσω όψη της συσκευής HP All-in-One

- 1 Πρίζα τηλεφώνου
- 2 Τηλεφωνική θύρα "ΙΝ" στον υπολογιστή
- 3 Τηλεφωνική θύρα "OUT" στον υπολογιστή
- 4 Τηλέφωνο
- 5 Υπολογιστής με μόντεμ
- 6 Χρησιμοποιήστε το καλώδιο τηλεφώνου που περιέχεται στη συσκευασία του ΗΡ All-in-One, για να συνδέσετε τη συσκευή στη θύρα "1-LINE"

## Για να ρυθμίσετε τη συσκευή HP All-in-One στην ίδια γραμμή τηλεφώνου με έναν υπολογιστή με δύο τηλεφωνικές θύρες

- Αποσυνδέσετε το άσπρο βύσμα από τη θύρα με την ένδειξη 2-ΕΧΤ στο πίσω μέρος του HP All-in-One.
- 2. Εντοπίστε το καλώδιο τηλεφώνου που συνδέει το πίσω μέρος του υπολογιστή σας (το μόντεμ τηλεφώνου του υπολογιστή) σε πρίζα τηλεφώνου. Αποσυνδέστε το καλώδιο από την πρίζα τηλεφώνου και συνδέστε το στη θύρα με την ένδειξη 2-EXT στο πίσω μέρος του HP All-in-One.
- Συνδέστε ένα τηλέφωνο στη θύρα "OUT" στο πίσω μέρος του μόντεμ τηλεφώνου του υπολογιστή.
- 4. Χρησιμοποιήστε το καλώδιο τηλεφώνου που παρέχεται στη συσκευασία του ΗΡ All-in-One, συνδέστε το ένα άκρο στην πρίζα τηλεφώνου και το άλλο άκρο στη θύρα 1-LINE στο πίσω μέρος του ΗΡ All-in-One.
  - Σημείωση Εάν δεν χρησιμοποιήσετε το παρεχόμενο καλώδιο για να συνδέσετε την πρίζα τηλεφώνου στο HP All-in-One, μπορεί να μην είναι δυνατή η λειτουργία φαξ. Αυτό το ειδικό καλώδιο τηλεφώνου διαφέρει από τα καλώδια τηλεφώνου που μπορεί να έχετε ήδη στο σπίτι ή το γραφείο σας.

- Εάν το λογισμικό του μόντεμ σας έχει ρυθμιστεί έτσι, ώστε να λαμβάνει φαξ αυτόματα στον υπολογιστή, απενεργοποιήστε αυτή τη ρύθμιση.
  - Σημείωση Εάν δεν απενεργοποιήσετε τη ρύθμιση αυτόματης λήψης φαξ στο λογισμικό του μόντεμ, το HP All-in-One δεν θα μπορεί να λάβει φαξ.
- Τώρα θα πρέπει να αποφασίσετε αν θέλετε η συσκευή HP All-in-One να απαντά στις κλήσεις αυτόματα ή μη αυτόματα:
  - Εάν ρυθμίσετε τη συσκευή HP All-in-One να απαντά στις κλήσεις αυτόματα, θα απαντά σε όλες τις φωνητικές κλήσεις και θα λαμβάνει τα φαξ. Σε αυτή την περίπτωση, η συσκευή HP All-in-One δεν θα μπορεί να διακρίνει τις κλήσεις φαξ από τις φωνητικές κλήσεις. Εάν πιστεύετε ότι η κλήση είναι φωνητική, θα πρέπει να απαντήσετε σε αυτήν πριν τη συσκευή HP All-in-One. Για να ρυθμίσετε τη συσκευή HP All-in-One ώστε να απαντά τις κλήσεις αυτόματα, ενεργοποιήστε τη ρύθμιση Αυτόματη απάντηση.
  - Εάν ρυθμίσετε τη συσκευή HP All-in-One να απαντά στα φαξ μη αυτόματα, θα πρέπει να έχετε τη δυνατότητα να απαντάτε προσωπικά στις εισερχόμενες κλήσεις φαξ, διαφορετικά το HP All-in-One δεν θα μπορεί να λαμβάνει φαξ. Για να ρυθμίσετε τη συσκευή HP All-in-One ώστε να απαντά τις κλήσεις μη αυτόματα, απενεργοποιήστε την επιλογή Αυτόματη απάντηση.
- 7. Εκτελέστε έναν έλεγχο φαξ.

Εάν σηκώσετε το τηλέφωνο πριν τη συσκευή HP All-in-One και ακούσετε τόνους φαξ από συσκευή αποστολής φαξ, θα πρέπει να απαντήσετε στην κλήση φαξ με μη αυτόματο τρόπο.

#### Περίπτωση Θ: Κοινή γραμμή τηλεφώνου/φαξ με τηλεφωνητή

Εάν λαμβάνετε φωνητικές κλήσεις και κλήσεις φαξ στον ίδιο αριθμό τηλεφώνου και έχετε τηλεφωνητή που απαντά στις φωνητικές κλήσεις σε αυτό τον αριθμό, ρυθμίστε τη συσκευή HP All-in-One όπως περιγράφεται σε αυτή την ενότητα.

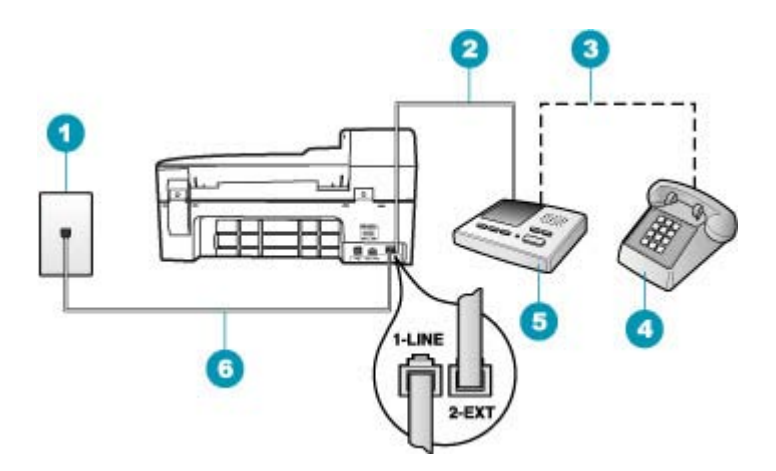

#### Εικόνα 4-9 Πίσω όψη της συσκευής HP All-in-One

- 1 Πρίζα τηλεφώνου
- 2 Θύρα "IN" στον τηλεφωνητή
- 3 Θύρα "OUT" στον τηλεφωνητή
- 4 Τηλέφωνο (προαιρετικά)
- 5 Τηλεφωνητής
- 6 Χρησιμοποιήστε το καλώδιο τηλεφώνου που περιέχεται στη συσκευασία του HP All-in-One, για να συνδέσετε τη συσκευή στη θύρα "1-LINE"

## Για να ρυθμίσετε τη συσκευή HP All-in-One ώστε να διαμοιράζεται κοινή φωνητική γραμμή/γραμμή φαξ με τηλεφωνητή

- Αποσυνδέσετε το άσπρο βύσμα από τη θύρα με την ένδειξη 2-EXT στο πίσω μέρος του HP All-in-One.
- Αποσυνδέστε τον τηλεφωνητή από την πρίζα τηλεφώνου και συνδέστε τον στη θύρα με την ένδειξη 2-EXT στο πίσω μέρος της συσκευής HP All-in-One.
  - Σημείωση Εάν δεν συνδέσετε τον τηλεφωνητή απευθείας στη συσκευή ΗΡ All-in-One, οι τόνοι φαξ από τη συσκευή αποστολής μπορεί να καταγραφούν στον τηλεφωνητή και η λήψη φαξ από τη συσκευή HP All-in-One ενδέχεται να μην είναι δυνατή.

- Χρησιμοποιήστε το καλώδιο τηλεφώνου που παρέχεται στη συσκευασία του HP All-in-One, συνδέστε το ένα άκρο στην πρίζα τηλεφώνου και το άλλο άκρο στη θύρα 1-LINE στο πίσω μέρος του HP All-in-One.
  - Σημείωση Εάν δεν χρησιμοποιήσετε το παρεχόμενο καλώδιο για να συνδέσετε την πρίζα τηλεφώνου στο HP All-in-One, μπορεί να μην είναι δυνατή η λειτουργία φαξ. Αυτό το ειδικό καλώδιο τηλεφώνου διαφέρει από τα καλώδια τηλεφώνου που μπορεί να έχετε ήδη στο σπίτι ή το γραφείο σας.
- 4. (Προαιρετικά) Εάν ο τηλεφωνητής δεν διαθέτει ενσωματωμένο τηλέφωνο, για δική σας ευκολία μπορείτε να συνδέσετε μια συσκευή τηλεφώνου στο πίσω μέρος του τηλεφωνητή, στη θύρα "OUT".
  - Σημείωση Εάν ο τηλεφωνητής σας δεν σας επιτρέπει να συνδέσετε εξωτερικό τηλέφωνο, μπορείτε να αγοράσετε και να χρησιμοποιήσετε έναν παράλληλο διαχωριστή (γνωστός επίσης ως ζεύκτης) για να συνδέσετε και τον τηλεφωνητή και το τηλέφωνο στη συσκευή HP All-in-One. Για αυτές τις συνδέσεις μπορείτε να χρησιμοποιήσετε τυπικά καλώδια τηλεφώνου.
- 5. Ενεργοποιήστε τη ρύθμιση Αυτόματη απάντηση.
- Ρυθμίστε τον αυτόματο τηλεφωνητή να απαντά ύστερα από ένα μικρό αριθμό κτύπων.
- Αλλάξτε τη ρύθμιση Αριθμός κτύπων πριν την απάντ. του HP All-in-One στο μέγιστο αριθμό κτύπων που υποστηρίζεται από τη συσκευή. (Ο μέγιστος αριθμός κτύπων ποικίλλει ανάλογα με τη χώρα/περιοχή).
- 8. Εκτελέστε έναν έλεγχο φαξ.

Όταν το τηλέφωνο κτυπήσει, ο τηλεφωνητής θα απαντήσει μετά από τους κτύπους που έχετε καθορίσει και θα αναπαράγει το μήνυμα που έχετε καταγράψει. Την ίδια ώρα, το HP All-in-One παρακολουθεί την κλήση, "ακούγοντας" τυχόν τόνους φαξ. Εάν εντοπιστούν εισερχόμενοι τόνοι φαξ, το HP All-in-One θα εκπέμψει τόνους λήψης φαξ και θα λάβει το φαξ. Εάν δεν υπάρχουν τόνοι φαξ, το HP All-in-One σταματά την παρακολούθηση της γραμμής και ο τηλεφωνητής μπορεί να καταγράψει το φωνητικό μήνυμα.

# Περίπτωση Ι: Διαμοιρασμός γραμμής τηλεφώνου/φαξ με μόντεμ τηλεφώνου και τηλεφωνητή

Εάν λαμβάνετε φωνητικές κλήσεις και κλήσεις φαξ στον ίδιο αριθμό τηλεφώνου και έχετε μόντεμ τηλεφώνου υπολογιστή και τηλεφωνητή συνδεδεμένο στην ίδια γραμμή τηλεφώνου, ρυθμίστε τη συσκευή HP All-in-One όπως περιγράφεται σε αυτή την ενότητα.

Επειδή το μόντεμ τηλεφώνου και η συσκευή HP All-in-One χρησιμοποιούν την ίδια γραμμή τηλεφώνου, δεν θα μπορείτε να χρησιμοποιείτε ταυτόχρονα το μόντεμ και τη συσκευή HP All-in-One. Για παράδειγμα, δεν μπορείτε να χρησιμοποιήσετε το HP All-in-One για αποστολή και λήψη φαξ εάν χρησιμοποιείτε το μόντεμ τηλεφώνου υπολογιστή για αποστολή μηνύματος ηλεκτρονικού ταχυδρομείου ή για πρόσβαση στο Internet.

Υπάρχουν δύο διαφορετικοί τρόποι για να συνδέσετε τη συσκευή HP All-in-One στον υπολογιστή, ανάλογα με τον αριθμό τηλεφωνικών θυρών που διαθέτει ο υπολογιστής.

Πριν ξεκινήσετε, ελέγξτε τον υπολογιστή για να δείτε εάν διαθέτει μία ή δύο τηλεφωνικές θύρες.

 Εάν ο υπολογιστής σας έχει μόνο μία θύρα τηλεφώνου, θα χρειαστεί να προμηθευτείτε έναν παράλληλο διαχωριστή (ονομαζόμενος και ζεύκτης), όπως εικονίζεται παρακάτω. (Ο παράλληλος διαχωριστής έχει μια θύρα RJ-11 στο μπροστινό του μέρος και δύο θύρες RJ-11 στο πίσω μέρος. Μην χρησιμοποιείτε διαχωριστή τηλεφώνου δύο γραμμών, σειριακό διαχωριστή ή σειριακό διαχωριστή με δύο θύρες RJ-11 στο μπροστινό μέρος και πρίζα στο πίσω.)

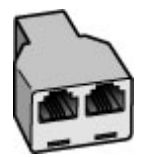

Εικόνα 4-10 Παράδειγμα παράλληλου διαχωριστή

 Εάν ο υπολογιστής έχει δύο τηλεφωνικές θύρες, συνδέστε τη συσκευή HP All-in-One σύμφωνα με την παρακάτω περιγραφή.

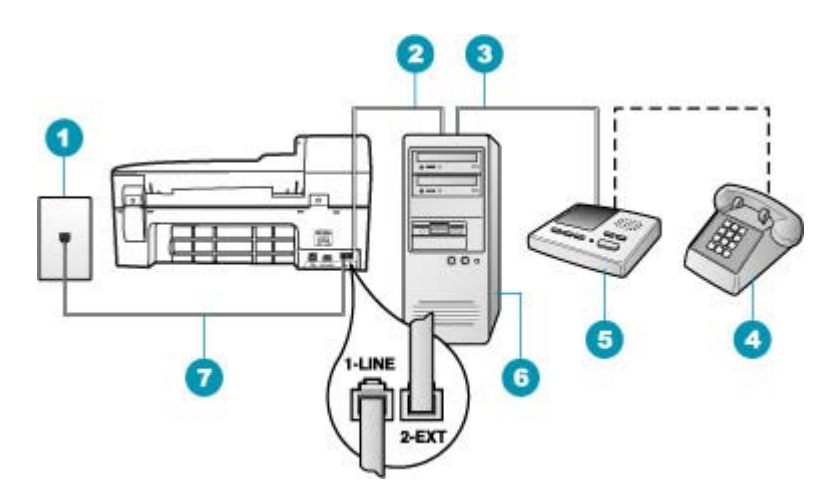

#### Εικόνα 4-11 Πίσω όψη συσκευής HP All-in-One

- 1 Πρίζα τηλεφώνου
- 2 Τηλεφωνική θύρα "ΙΝ" στον υπολογιστή
- 3 Τηλεφωνική θύρα "OUT" στον υπολογιστή
- 4 Τηλέφωνο (προαιρετικά)
- 5 Τηλεφωνητής
- 6 Υπολογιστής με μόντεμ
- 7 Χρησιμοποιήστε το καλώδιο τηλεφώνου που περιλαμβάνεται στη συσκευασία του ΗΡ All-in-One για να συνδέσετε τη συσκευή στη θύρα "1-LINE"

Για να συνδέσετε τη συσκευή HP All-in-One στην ίδια γραμμή τηλεφώνου και σε υπολογιστή με δύο τηλεφωνικές θύρες

- Αποσυνδέσετε το άσπρο βύσμα από τη θύρα με την ένδειξη 2-EXT στο πίσω μέρος του HP All-in-One.
- 2. Εντοπίστε το καλώδιο τηλεφώνου που συνδέει το πίσω μέρος του υπολογιστή σας (το μόντεμ τηλεφώνου του υπολογιστή) σε πρίζα τηλεφώνου. Αποσυνδέστε το καλώδιο από την πρίζα τηλεφώνου και συνδέστε το στη θύρα με την ένδειξη 2-ΕΧΤ στο πίσω μέρος του HP All-in-One.
- Αποσυνδέστε τον τηλεφωνητή από την πρίζα τηλεφώνου και συνδέστε τον στη θύρα "OUT" στο πίσω μέρος του μόντεμ υπολογιστή.
   Αυτό επιτρέπει την απευθείας σύνδεση του HP All-in-One και του τηλεφωνητή, παρόλο που το μόντεμ υπολογιστή είναι συνδεδεμένο πρώτο στη γραμμή.
  - Σημείωση Αν δεν συνδέσετε τον τηλεφωνητή με αυτό τον τρόπο, οι τόνοι φαξ από τη συσκευή αποστολής μπορεί να καταγραφούν στον τηλεφωνητή και η λήψη φαξ από το HP All-in-One ενδέχεται να μην είναι δυνατή.
- 4. Χρησιμοποιήστε το καλώδιο τηλεφώνου που παρέχεται στη συσκευασία του HP All-in-One, συνδέστε το ένα άκρο στην πρίζα τηλεφώνου και το άλλο άκρο στη θύρα 1-LINE στο πίσω μέρος του HP All-in-One.
  - Σημείωση Εάν δεν χρησιμοποιήσετε το παρεχόμενο καλώδιο για να συνδέσετε την πρίζα τηλεφώνου στο HP All-in-One, μπορεί να μην είναι δυνατή η λειτουργία φαξ. Αυτό το ειδικό καλώδιο τηλεφώνου διαφέρει από τα καλώδια τηλεφώνου που μπορεί να έχετε ήδη στο σπίτι ή το γραφείο σας.
- (Προαιρετικά) Εάν ο τηλεφωνητής δεν διαθέτει ενσωματωμένο τηλέφωνο, για δική σας ευκολία μπορείτε να συνδέσετε τη συσκευή τηλεφώνου στο πίσω μέρος του τηλεφωνητή, στη θύρα "OUT".
  - Σημείωση Εάν ο τηλεφωνητής σας δεν σας επιτρέπει να συνδέσετε εξωτερικό τηλέφωνο, μπορείτε να αγοράσετε και να χρησιμοποιήσετε έναν παράλληλο διαχωριστή (γνωστός επίσης ως ζεύκτης) για να συνδέσετε και τον τηλεφωνητή και το τηλέφωνο στη συσκευή HP All-in-One. Για αυτές τις συνδέσεις μπορείτε να χρησιμοποιήσετε τυπικά καλώδια τηλεφώνου.
- 6. Εάν το λογισμικό του μόντεμ σας έχει ρυθμιστεί έτσι, ώστε να λαμβάνει φαξ αυτόματα στον υπολογιστή, απενεργοποιήστε αυτή τη ρύθμιση.
  - Σημείωση Εάν δεν απενεργοποιήσετε τη ρύθμιση αυτόματης λήψης φαξ στο λογισμικό του μόντεμ, το HP All-in-One δεν θα μπορεί να λάβει φαξ.
- **7.** Ενεργοποιήστε τη ρύθμιση **Αυτόματη απάντηση**.
- Ρυθμίστε τον αυτόματο τηλεφωνητή να απαντά ύστερα από ένα μικρό αριθμό κτύπων.
- Αλλάξτε τη ρύθμιση Αριθμός κτύπων πριν την απάντ. του HP All-in-One στο μέγιστο αριθμό κτύπων που υποστηρίζεται από τη συσκευή. (Ο μέγιστος αριθμός κτύπων ποικίλλει ανάλογα με τη χώρα/περιοχή).
- 10. Εκτελέστε έναν έλεγχο φαξ.

Όταν το τηλέφωνο χτυπήσει, ο τηλεφωνητής θα απαντήσει μετά από τους κτύπους που έχετε ορίσει και θα αναπαράγει το μήνυμα που έχετε καταγράψει. Την ίδια ώρα, το HP All-in-One παρακολουθεί την κλήση για τόνους φαξ. Εάν εντοπιστούν εισερχόμενοι τόνοι φαξ, το HP All-in-One θα εκπέμψει τόνους λήψης φαξ και θα λάβει το φαξ. Εάν δεν υπάρχουν τόνοι φαξ, το HP All-in-One σταματά την παρακολούθηση της γραμμής και ο τηλεφωνητής καταγράφει το φωνητικό μήνυμα.

#### Περίπτωση Κ: Διαμοιρασμός φωνητικής γραμμής/γραμμής φαξ με μόντεμ τηλεφώνου υπολογιστή και φωνητικό ταχυδρομείο

Εάν λαμβάνετε φωνητικές κλήσεις και κλήσεις φαξ στον ίδιο αριθμό τηλεφώνου, χρησιμοποιείτε μόντεμ τηλεφώνου υπολογιστή στην ίδια γραμμή και είστε συνδρομητής σε υπηρεσία φωνητικού ταχυδρομείου μέσω της τηλεφωνικής σας εταιρείας, ρυθμίστε το HP All-in-One όπως περιγράφεται σε αυτή την ενότητα.

Σημείωση Δεν μπορείτε να λάβετε φαξ αυτόματα εάν έχετε υπηρεσία φωνητικού ταχυδρομείου στον ίδιο αριθμό τηλεφώνου που χρησιμοποιείτε για κλήσεις φαξ. Θα πρέπει να λάβετε τα φαξ με μη αυτόματο τρόπο. Αυτό σημαίνει ότι θα πρέπει να έχετε τη δυνατότητα να απαντάτε προσωπικά τις εισερχόμενες κλήσεις φαξ. Σε περίπτωση που θέλετε να λαμβάνετε τα φαξ αυτόματα, επικοινωνήστε με την τηλεφωνική σας εταιρεία για να εγγραφείτε σε υπηρεσία διακριτών ήχων κλήσης ή για να αποκτήσετε ξεχωριστή γραμμή τηλεφώνου για φαξ.

Επειδή το μόντεμ τηλεφώνου υπολογιστή και το HP All-in-One χρησιμοποιούν την ίδια γραμμή τηλεφώνου, δεν θα μπορείτε να χρησιμοποιείτε ταυτόχρονα το μόντεμ και τη συσκευή HP All-in-One. Για παράδειγμα, δεν μπορείτε να χρησιμοποιήσετε το HP All-in-One για αποστολή και λήψη φαξ εάν χρησιμοποιείτε το μόντεμ τηλεφώνου υπολογιστή για αποστολή μηνύματος ηλεκτρονικού ταχυδρομείου ή για πρόσβαση στο Internet.

Υπάρχουν δύο διαφορετικοί τρόποι για να ρυθμίσετε τη συσκευή HP All-in-One με τον υπολογιστή, ανάλογα με τον αριθμό τηλεφωνικών θυρών του υπολογιστή. Πριν ξεκινήσετε, ελέγξτε τον υπολογιστή για να δείτε εάν διαθέτει μία ή δύο τηλεφωνικές θύρες.

 Εάν ο υπολογιστής σας έχει μόνο μία θύρα τηλεφώνου, θα χρειαστεί να προμηθευτείτε έναν παράλληλο διαχωριστή (ονομαζόμενος και ζεύκτης), όπως εικονίζεται παρακάτω. (Ένας παράλληλος διαχωριστής έχει μια θύρα RJ-11 στο μπροστινό του μέρος και δύο θύρες RJ-11 στο πίσω μέρος. Μην χρησιμοποιείτε διαχωριστή τηλεφώνου δύο γραμμών, σειριακό διαχωριστή ή σειριακό διαχωριστή που έχει δύο θύρες RJ-11 στο μπροστινό του μέρος και πρίζα στο πίσω.)

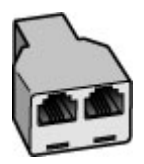

Εικόνα 4-12 Παράδειγμα παράλληλου διαχωριστή

 Εάν ο υπολογιστής σας έχει δύο τηλεφωνικές θύρες, ρυθμίστε τη συσκευή HP All-in-One όπως περιγράφεται στη συνέχεια.

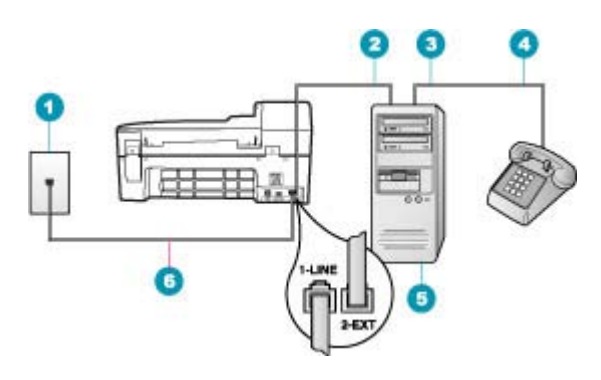

#### Εικόνα 4-13 Πίσω όψη της συσκευής HP All-in-One

- 1 Πρίζα τηλεφώνου
- 2 Τηλεφωνική θύρα "ΙΝ" στον υπολογιστή
- 3 Τηλεφωνική θύρα "OUT" στον υπολογιστή
- 4 Τηλέφωνο
- 5 Υπολογιστής με μόντεμ
- 6 Χρησιμοποιήστε το καλώδιο τηλεφώνου που περιέχεται στη συσκευασία του ΗΡ All-in-One, για να συνδέσετε τη συσκευή στη θύρα "1-LINE"

## Για να ρυθμίσετε τη συσκευή HP All-in-One στην ίδια γραμμή τηλεφώνου με έναν υπολογιστή με δύο τηλεφωνικές θύρες

- Αποσυνδέσετε το άσπρο βύσμα από τη θύρα με την ένδειξη 2-ΕΧΤ στο πίσω μέρος του HP All-in-One.
- 2. Εντοπίστε το καλώδιο τηλεφώνου που συνδέει το πίσω μέρος του υπολογιστή σας (το μόντεμ τηλεφώνου του υπολογιστή) σε πρίζα τηλεφώνου. Αποσυνδέστε το καλώδιο από την πρίζα τηλεφώνου και συνδέστε το στη θύρα με την ένδειξη 2-ΕΧΤ στο πίσω μέρος του HP All-in-One.
- Συνδέστε ένα τηλέφωνο στη θύρα "OUT" στο πίσω μέρος του μόντεμ τηλεφώνου του υπολογιστή.
- 4. Χρησιμοποιήστε το καλώδιο τηλεφώνου που παρέχεται στη συσκευασία του ΗΡ All-in-One, συνδέστε το ένα άκρο στην πρίζα τηλεφώνου και το άλλο άκρο στη θύρα 1-LINE στο πίσω μέρος του ΗΡ All-in-One.
  - Σημείωση Εάν δεν χρησιμοποιήσετε το παρεχόμενο καλώδιο για να συνδέσετε την πρίζα τηλεφώνου στο HP All-in-One, μπορεί να μην είναι δυνατή η λειτουργία φαξ. Αυτό το ειδικό καλώδιο τηλεφώνου διαφέρει από τα καλώδια τηλεφώνου που μπορεί να έχετε ήδη στο σπίτι ή το γραφείο σας.

- Εάν το λογισμικό του μόντεμ σας έχει ρυθμιστεί έτσι, ώστε να λαμβάνει φαξ αυτόματα στον υπολογιστή, απενεργοποιήστε αυτή τη ρύθμιση.
  - Σημείωση Εάν δεν απενεργοποιήσετε τη ρύθμιση αυτόματης λήψης φαξ στο λογισμικό του μόντεμ, το HP All-in-One δεν θα μπορεί να λάβει φαξ.
- 6. Απενεργοποιήστε τη ρύθμιση Αυτόματη απάντηση.
- 7. Εκτελέστε έναν έλεγχο φαξ.

Πρέπει να απαντάτε οι ίδιοι στις εισερχόμενες κλήσεις φαξ, διαφορετικά η συσκευή HP All-in-One δεν μπορεί να λάβει φαξ.

#### Αλλαγή των ρυθμίσεων στη συσκευή HP All-in-One για λήψη φαξ

Για να λαμβάνετε φαξ με επιτυχία, ίσως χρειαστεί να αλλάξετε ορισμένες ρυθμίσεις στη συσκευή HP All-in-One. Εάν δεν είστε βέβαιοι ποια ρύθμιση να επιλέξετε για συγκεκριμένη ρύθμιση φαξ, ανατρέξτε στις αναλυτικές οδηγίες ρύθμισης φαξ που παρέχονται στην έντυπη τεκμηρίωση.

Αυτή η ενότητα περιλαμβάνει τα παρακάτω θέματα:

- Επιλογή συνιστώμενης λειτουργίας απάντησης για τη δική σας εγκατάσταση
- Ρύθμιση της λειτουργίας απάντησης
- Ορισμός αριθμού κτύπων πριν την απάντηση
- Αλλαγή απάντησης σε συνδυασμό κτύπων για διακριτό ήχο κλήσης

#### Επιλογή συνιστώμενης λειτουργίας απάντησης για τη δική σας εγκατάσταση

Ανατρέξτε στον παρακάτω πίνακα για να καθορίσετε πώς πρέπει να απαντάτε στις εισερχόμενες κλήσεις φαξ βάσει της διαμόρφωσης του σπιτιού ή του γραφείου σας. Από την πρώτη στήλη του παρακάτω πίνακα, επιλέξτε το συνδυασμό του εξοπλισμού και των υπηρεσιών που ισχύουν στο περιβάλλον του γραφείου σας. Στη συνέχεια, δείτε την κατάλληλη ρύθμιση στη δεύτερη στήλη. Η τρίτη στήλη περιγράφει πώς η συσκευή ΗΡ All-in-One απαντά σε εισερχόμενες κλήσεις.

Αφού προσδιορίσετε τη συνιστώμενη λειτουργία απάντησης για τη δική σας εγκατάσταση, ανατρέξτε στην ενότητα <u>Ρύθμιση της λειτουργίας απάντησης</u> για περισσότερες πληροφορίες.

| Εξοπλισμός/υπηρεσίες που<br>μοιράζονται την γραμμή του<br>φαξ σας                                                                                               | Συνιστώμενη<br>Αυτόματη<br>απάντηση<br>ρύθμιση | Περιγραφή                                                                                                    |
|----------------------------------------------------------------------------------------------------|------------------------------------------------|----------------------------------------------------------------------------------------------------|
| Κανένα.<br>(Διαθέτετε ξεχωριστή γραμμή<br>τηλεφώνου στην οποία λαμβάνετε<br>μόνο κλήσεις φαξ.)                                                                  | Αναμμένες                                      | Η συσκευή ΗΡ All-in-One απαντά αυτόματα σε όλες<br>τις εισερχόμενες κλήσεις χρησιμοποιώντας τη<br>ρύθμιση <b>Αριθμός κτύπων πριν την απάντ.</b> .                   |
| Κοινή γραμμή τηλεφώνου και<br>γραμμή φαξ χωρίς τηλεφωνητή.<br>(Διαθέτετε γραμμή τηλεφώνου<br>στην οποία λαμβάνετε και<br>φωνητικές κλήσεις και κλήσεις<br>φαξ.) | Απενεργοποίησ<br>η                             | Η συσκευή ΗΡ All-in-One δεν θα απαντά αυτόματα<br>στις κλήσεις. Πρέπει να πατήσετε <b>Έναρξη φαξ,</b><br>Ασπρόμαυρο ή Έναρξη φαξ, Έγχρωμο για να<br>λάβετε ένα φαξ. |

| Εξοπλισμός/υπηρεσίες που<br>μοιράζονται την γραμμή του<br>φαξ σας                 | Συνιστώμενη<br>Αυτόματη<br>απάντηση<br>ρύθμιση | Περιγραφή                                                                                                    |
|-----------------------------------------------------------------------------------|------------------------------------------------|----------------------------------------------------------------------------------------------------|
|                                                                                   |                                                | Μπορείτε να χρησιμοποιήσετε αυτή τη ρύθμιση, εάν η<br>πλειοψηφία των κλήσεων είναι φωνητικές κλήσεις και<br>δεν λαμβάνετε συχνά φαξ.                                                                                                    |
| Υπηρεσία φωνητικού<br>ταχυδρομείου παρεχόμενη από<br>την τηλεφωνική σας εταιρεία. | Απενεργοποίησ<br>η                             | Η συσκευή ΗΡ All-in-One δεν θα απαντά αυτόματα<br>στις κλήσεις. Πρέπει να πατήσετε <b>Έναρξη φαξ,</b><br><b>Ασπρόμαυρο</b> ή <b>Έναρξη φαξ, Έγχρωμο</b> για να<br>λάβετε ένα φαξ.                                                                                                    |
| Τηλεφωνητής και κοινή γραμμή<br>τηλεφώνου και γραμμή φαξ.                         | Αναμμένες                                      | Η συσκευή ΗΡ All-in-One δεν θα απαντά αυτόματα<br>στις κλήσεις. Αντίθετα, η συσκευή ΗΡ All-in-One θα<br>παρακολουθεί τη γραμμή, όταν η κλήση απαντηθεί<br>από ένα άτομο ή από τον τηλεφωνητή. Εάν η<br>συσκευή ΗΡ All-in-One ανιχνεύσει τόνους φαξ στη<br>γραμμή, η συσκευή ΗΡ All-in-One θα λάβει το φαξ.<br>Εάν ο τηλεφωνητής απαντήσει σε μια φωνητική<br>κλήση, ο τηλεφωνητής ηχογραφεί το εισερχόμενο<br>μήνυμα. |
|                                                                                   |                                                | Εκτός από τη ρύθμιση Αυτόματη απάντηση,<br>ρυθμίστε τον αριθμό κτύπων πριν από την απάντηση<br>στη συσκευή HP All-in-One σε μεγαλύτερο αριθμό<br>κτύπων από αυτόν που χρησιμοποιεί ο τηλεφωνητής.<br>Θέλετε ο τηλεφωνητής να απαντά πριν από τη<br>συσκευή HP All-in-One.                                                                                                    |
| Υπηρεσία διακριτών ήχων<br>κλήσης.                                                | Αναμμένες                                      | Η συσκευή ΗΡ All-in-One απαντά αυτόματα σε όλες<br>τις εισερχόμενες κλήσεις. Βεβαιωθείτε ότι ο<br>συνδυασμός κτύπων που έχει ορίσει η τηλεφωνική<br>σας εταιρεία για τη γραμμή φαξ ταιριάζει με τη ρύθμιση<br>Διακριτός κτύπος στη συσκευή ΗΡ All-in-One.                                                                                                    |

#### Σχετικά θέματα

- Ορισμός αριθμού κτύπων πριν την απάντηση
- <u>Μη αυτόματη λήψη φαξ</u>
- Αλλαγή απάντησης σε συνδυασμό κτύπων για διακριτό ήχο κλήσης

#### Ρύθμιση της λειτουργίας απάντησης

Η λειτουργία απάντησης καθορίζει εάν η συσκευή HP All-in-One θα απαντά στις εισερχόμενες κλήσεις.

- Ενεργοποιήστε τη ρύθμιση Αυτόματη απάντηση εάν θέλετε το HP All-in-One να απαντά στις κλήσεις φαξ αυτόματα. Το HP All-in-One θα απαντά όλες τις εισερχόμενες τηλεφωνικές κλήσεις και κλήσεις φαξ.
- Απενεργοποιήστε το ρύθμιση Αυτόματη απάντηση εάν θέλετε να λαμβάνετε φαξ μη αυτόματα. Θα πρέπει να έχετε τη δυνατότητα να απαντάτε προσωπικά στις εισερχόμενες κλήσεις φαξ, διαφορετικά η συσκευή HP All-in-One δεν θα λαμβάνει φαξ.

#### Για να ρυθμίσετε τη λειτουργία απάντησης

- 1. Πατήστε Ρύθμιση.
- Πατήστε 4 και στη συνέχεια 2.
  Ενεργοποιείται η ρύθμιση Βασική ρύθμιση φαξ και, στη συνέχεια, η ρύθμιση Αριθμός κτύπων πριν την απάντ..
- Εισαγάγετε τον κατάλληλο αριθμό κτύπων χρησιμοποιώντας το πληκτρολόγιο ή πατήστε - ή - για να αλλάξετε τον αριθμό των κτύπων.
- 4. Πατήστε ΟΚ για να αποδεχτείτε τη ρύθμιση.

#### Σχετικά θέματα

- <u>Μη αυτόματη λήψη φαξ</u>
- Επιλογή συνιστώμενης λειτουργίας απάντησης για τη δική σας εγκατάσταση

#### Ορισμός αριθμού κτύπων πριν την απάντηση

Εάν ενεργοποιήσετε τη ρύθμιση **Αυτόματη απάντηση**, μπορείτε να καθορίσετε πόσοι κτύποι θα πρέπει να ακούγονται πριν το HP All-in-One απαντήσει αυτόματα την εισερχόμενη κλήση.

Η ρύθμιση **Αριθμός κτύπων πριν την απάντ.** είναι σημαντική αν έχετε τηλεφωνητή στην ίδια γραμμή τηλεφώνου με το HP All-in-One, εφόσον θέλετε ο τηλεφωνητής να απαντά στην κλήση πριν από τη συσκευή HP All-in-One. Ο αριθμός κτύπων πριν την απάντηση για τη συσκευή HP All-in-One θα πρέπει να είναι μεγαλύτερος από τον αριθμό κτύπων πριν την απάντηση για τον αυτόματο τηλεφωνητή.

Για παράδειγμα, ρυθμίστε τον αυτόματαο τηλεφωνητή σας σε μικρότερο αριθμό κτύπων και τη συσκευή HP All-in-One να απαντά στο μέγιστο αριθμό κτύπων. (Ο μέγιστος αριθμός κτύπων ποικίλλει ανάλογα με τη χώρα/περιοχή.) Με αυτή τη ρύθμιση, ο τηλεφωνητής θα απαντά στην κλήση και η συσκευή HP All-in-One θα παρακολουθεί τη γραμμή. Εάν η συσκευή HP All-in-One ανιχνεύσει τόνους φαξ, το HP All-in-One θα λάβει το φαξ. Εάν η κλήση είναι φωνητική κλήση, ο αυτόματος τηλεφωνητής θα καταγράψει το εισερχόμενο μήνυμα.

#### Για να ορίσετε τον αριθμό κτύπων πριν την απάντηση από τον πίνακα ελέγχου

- 1. Πατήστε Ρύθμιση.
- Πατήστε 4 και έπειτα πατήστε 3. Ενεργοποιείται η ρύθμιση Βασική ρύθμιση φαξ και, στη συνέχεια, η ρύθμιση Αριθμός κτύπων πριν την απάντ..
- Εισαγάγετε τον κατάλληλο αριθμό κτύπων χρησιμοποιώντας το πληκτρολόγιο ή πατήστε - ή - για να αλλάξετε τον αριθμό των κτύπων.
- 4. Πατήστε ΟΚ για να αποδεχτείτε τη ρύθμιση.

#### Σχετικά θέματα

Ρύθμιση της λειτουργίας απάντησης

#### Αλλαγή απάντησης σε συνδυασμό κτύπων για διακριτό ήχο κλήσης

Πολλές τηλεφωνικές εταιρίες παρέχουν λειτουργία διακριτού ήχου κλήσης, η οποία σάς επιτρέπει να έχετε πολλούς αριθμούς τηλεφώνου σε μία τηλεφωνική γραμμή. Όταν εγγράφεστε σε αυτήν την υπηρεσία, κάθε αριθμός θα έχει διαφορετικό συνδυασμό κτύπων. Μπορείτε να ρυθμίσετε τη συσκευή HP All-in-One να απαντά στις εισερχόμενες κλήσεις που διαθέτουν ένα συγκεκριμένο συνδυασμό κτύπων.

Εάν συνδέσετε τη συσκευή HP All-in-One σε μια γραμμή με διακριτό ήχο κλήσης, ζητήστε από την τηλεφωνική εταιρεία να εκχωρήσει ένα διακριτό ήχο για τις φωνητικές κλήσεις και έναν άλλο για τις κλήσεις φαξ. Η HP συνιστά να ζητήσετε διπλούς ή τριπλούς ήχους κλήσης για τον αριθμό φαξ. Όταν η συσκευή HP All-in-One ανιχνεύσει τον καθορισμένο συνδυασμό ήχων κλήσης, θα απαντήσει στην κλήση και θα λάβει το φαξ.

Εάν δεν διαθέτετε υπηρεσία διακριτών ήχων κλήσης, χρησιμοποιήστε τον προεπιλεγμένο συνδυασμό κτύπων, δηλαδή την επιλογή Όλοι οι κτύποι.

#### Για να αλλάξετε το διακριτό συνδυασμό κτύπων από τον πίνακα ελέγχου

- 1. Βεβαιωθείτε ότι έχει γίνει ρύθμιση του HP All-in-One έτσι, ώστε να απαντάει αυτόματα.
- 2. Πατήστε Ρύθμιση.
- Πατήστε 5 και στη συνέχεια 1.
  Ενεργοποιείται η ρύθμιση Ρύθμ. φαξ για προχωρημένους και, στη συνέχεια, η ρύθμιση Διακριτός κτύπος.
- 4. Πατήστε μ για να επισημάνετε μια επιλογή και, στη συνέχεια, πατήστε OK. Όταν το τηλέφωνο χτυπά με το συνδυασμό κτύπων που έχει εκχωρηθεί στην γραμμή του φαξ σας, η συσκευή HP All-in-One απαντά στην κλήση και λαμβάνει το φαξ.

#### Σχετικά θέματα

Ρύθμιση της λειτουργίας απάντησης

#### Έλεγχος της ρύθμισης φαξ

Μπορείτε να ελέγξετε τη ρύθμιση του φαξ για να βεβαιωθείτε για την κατάσταση της συσκευής HP All-in-One και ότι είναι σωστά ρυθμισμένη για φαξ. Πραγματοποιήστε αυτόν τον έλεγχο αφού ολοκληρώσετε τη ρύθμιση της συσκευής HP All-in-One για φαξ. Ο έλεγχος πραγματοποιεί τα εξής:

- Ελέγχει το υλικό της συσκευής φαξ
- Επαληθεύει ότι το σωστό καλώδιο τηλεφώνου είναι συνδεδεμένο στη συσκευή HP All-in-One
- Επαληθεύει ότι το καλώδιο τηλεφώνου είναι συνδεδεμένο στη σωστή θύρα
- Ελέγχει για τυχόν τόνους κλήσης
- Ελέγχει για την ύπαρξη ενεργής γραμμής τηλεφώνου
- Ελέγχει την κατάσταση της σύνδεσης της γραμμής τηλεφώνου

Η συσκευή HP All-in-One εκτυπώνει μια αναφορά με τα αποτελέσματα του ελέγχου. Εάν ο έλεγχος αποτύχει, δείτε την αναφορά για πληροφορίες σχετικά με τον τρόπο αντιμετώπισης του προβλήματος και εκτελέστε ξανά τον έλεγχο.

#### Για να ελέγξετε τη ρύθμιση του φαξ από τον πίνακα ελέγχου

- Ρυθμίστε τη συσκευή HP All-in-One για φαξ ανάλογα με τις οδηγίες του εξοπλισμού του γραφείου ή του σπιτιού σας.
- Εισαγάγετε τα δοχεία μελάνης και τοποθετήσετε χαρτί πλήρους μεγέθους στο δίσκο εισόδου πριν ξεκινήσετε τον έλεγχο.
- 3. Πατήστε **Ρύθμιση**.

4. Πατήστε 6 και, στη συνέχεια, πατήστε ξανά 6.

Ενεργοποιείται η ρύθμιση **Εργαλεία** και, στη συνέχεια, η ρύθμιση **Εκτέλεση ελέγχου** φαξ.

Η κατάσταση του ελέγχου εμφανίζεται στην οθόνη της συσκευής HP All-in-One και εκτυπώνεται μια αναφορά.

- 5. Δείτε την αναφορά.
  - Εάν ο έλεγχος είναι επιτυχής και εξακολουθείτε να αντιμετωπίζετε προβλήματα φαξ, ελέγξτε τις ρυθμίσεις φαξ που εμφανίζονται στην αναφορά για να βεβαιωθείτε ότι οι ρυθμίσεις είναι σωστές. Μια λάθος ή κενή ρύθμιση φαξ μπορεί να προκαλέσει προβλήματα φαξ.
  - Εάν ο έλεγχος αποτύχει, δείτε την αναφορά για περισσότερες πληροφορίες σχετικά με τον τρόπο αντιμετώπισης των προβλημάτων που εντοπίστηκαν.
- 6. Μόλις λάβετε την αναφορά φαξ από τη συσκευή HP All-in-One, πατήστε OK. Εάν χρειάζεται, επιλύστε τα προβλήματα που εντοπίστηκαν και εκτελέστε ξανά τον έλεγχο.

#### Ρύθμιση κεφαλίδας φαξ

Η κεφαλίδα του φαξ εκτυπώνει το όνομα και τον αριθμό του φαξ σας στην επάνω πλευρά του κάθε φαξ που στέλνετε. Η ΗΡ συνιστά να ρυθμίζετε την κεφαλίδα φαξ χρησιμοποιώντας το λογισμικό που εγκαταστήσατε με το ΗΡ All-in-One. Μπορείτε επίσης να ρυθμίσετε την κεφαλίδα φαξ από τον πίνακα ελέγχου, όπως περιγράφεται εδώ.

Σημείωση Σε ορισμένες χώρες/περιοχές οι πληροφορίες κεφαλίδας φαξ αποτελούν νομική απαίτηση.

#### Για να ρυθμίσετε μια κεφαλίδα φαξ από τον πίνακα ελέγχου

- 1. Πατήστε Ρύθμιση.
- Πατήστε 4 και στη συνέχεια 1.
  Έτσι μπορείτε να επιλέξετε το Βασική ρύθμιση φαξ και, στη συνέχεια, το Κεφαλίδα φαξ.
- Πληκτρολογήστε τον προσωπικό σας αριθμό ή τον αριθμό της εταιρείας σας και, στη συνέχεια, πατήστε OK.
- Εισαγάγετε τον αριθμό του φαξ σας χρησιμοποιώντας το αριθμητικό πληκτρολόγιο και, στη συνέχεια, πατήστε OK.

#### Σχετικά θέματα

Κείμενο και σύμβολα

#### Ρύθμιση γρήγορων κλήσεων

Μπορείτε να αντιστοιχήσετε καταχωρήσεις γρήγορης κλήσης σε αριθμούς φαξ, τους οποίους χρησιμοποιείτε συχνά. Αυτό σας δίνει τη δυνατότητα να καλείτε γρήγορα τους αριθμούς αυτούς χρησιμοποιώντας τον πίνακα ελέγχου.

Αυτή η ενότητα περιλαμβάνει τα παρακάτω θέματα:

- Ρύθμιση μεμονωμένων καταχωρήσεων γρήγορης κλήσης
- Ρύθμιση καταχωρήσεων ομάδας γρήγορων κλήσεων

- Διαγραφή καταχωρήσεων γρήγορης κλήσης
- Εκτύπωση λίστας γρήγορων κλήσεων

#### Ρύθμιση μεμονωμένων καταχωρήσεων γρήγορης κλήσης

Μπορείτε να δημιουργήσετε καταχωρήσεις γρήγορης κλήσης για αριθμούς φαξ, τους οποίους χρησιμοποιείτε συχνά. Εάν χρειάζεται, μπορείτε επίσης να επεξεργαστείτε το όνομα ή τον αριθμό φαξ μιας καταχώρησης γρήγορης κλήσης που έχετε ήδη δημιουργήσει.

Συμβουλή Μπορείτε να συμπεριλάβετε μεμονωμένες καταχωρήσεις γρήγορης κλήσης σε μια καταχώρηση ομάδας γρήγορων κλήσεων. Αυτό σάς δίνει τη δυνατότητα να στείλετε ταυτόχρονα ένα φαξ σε μια ομάδα ατόμων. (Ο μέγιστος αριθμός μεμονωμένων καταχωρήσεων γρήγορης κλήσης που επιτρέπεται σε μια καταχώρηση ομάδας γρήγορων κλήσεων διαφέρει ανάλογα με το μοντέλο.)

Αυτή η ενότητα περιλαμβάνει τα παρακάτω θέματα:

- Δημιουργία μεμονωμένων καταχωρήσεων γρήγορης κλήσης
- Ενημέρωση μεμονωμένων καταχωρήσεων γρήγορης κλήσης

#### Δημιουργία μεμονωμένων καταχωρήσεων γρήγορης κλήσης

Μπορείτε να δημιουργήσετε καταχωρήσεις γρήγορης κλήσης από τον πίνακα ελέγχου ή από τον υπολογιστή σας, χρησιμοποιώντας το λογισμικό που εγκαταστήσατε με το HP All-in-One.

#### Για να δημιουργήσετε καταχωρήσεις γρήγορης κλήσης από τον πίνακα ελέγχου

- 1. Πατήστε Ρύθμιση.
- 2. Πατήστε 3 και στη συνέχεια 1.

Ενεργοποιείται η ρύθμιση **Ρύθμιση γρήγορης κλήσης** και, στη συνέχεια, η ρύθμιση **Μεμονωμένη γρήγορη κλήση**.

Στην οθόνη του πίνακα ελέγχου εμφανίζεται η πρώτη μη εκχωρημένη καταχώρηση γρήγορης κλήσης.

- Πατήστε OK για να επιλέξετε την εμφανιζόμενη καταχώρηση γρήγορης κλήσης. Μπορείτε επίσης να πατήσετε ◄ ή ► για να επιλέξετε μια ελεύθερη καταχώρηση και, στη συνέχεια να πατήσετε OK.
- Εισαγάγετε τον αριθμό φαξ που θα εκχωρηθεί στη συγκεκριμένη καταχώρηση και, στη συνέχεια, πατήστε OK.
- 5. Εισαγάγετε το όνομα και πατήστε ΟΚ.
- 6. Πατήστε το 1 εάν θέλετε να ρυθμίσετε κι άλλον αριθμό ή πατήστε το 2 εάν τελειώσατε να δημιουργείτε καταχωρήσεις γρήγορης κλήσης.

#### Σχετικά θέματα

Κείμενο και σύμβολα

#### Ενημέρωση μεμονωμένων καταχωρήσεων γρήγορης κλήσης

Μπορείτε να επεξεργαστείτε το όνομα ή τον αριθμό φαξ μιας καταχώρησης γρήγορης κλήσης από τον πίνακα ελέγχου ή από τον υπολογιστή σας χρησιμοποιώντας το λογισμικό που εγκαταστήσατε με το HP All-in-One.

Για να ενημερώσετε μια καταχώρηση γρήγορης κλήσης από τον πίνακα ελέγχου

- 1. Πατήστε Ρύθμιση.
- Πατήστε 3 και στη συνέχεια 1. Ενεργοποιείται η ρύθμιση Ρύθμιση γρήγορης κλήσης και, στη συνέχεια, η ρύθμιση Μεμονωμένη γρήγορη κλήση.
- Πατήστε 
  ή > για να πραγματοποιήσετε κύλιση στις καταχωρήσεις γρήγορης κλήσης και πατήστε OK για να επιλέξετε την καταχώρηση που θέλετε.
- 4. Όταν εμφανιστεί ο τρέχον αριθμός φαξ, πατήστε 🐗 για να τον διαγράψετε.
- 5. Εισαγάγετε το νέο αριθμό φαξ, και στη συνέχεια, πατήστε ΟΚ.
  - Συμβουλή Για να εισάγετε μια παύση στον αριθμό φαξ που πληκτρολογείτε, πατήστε Επανάκληση/παύση ή πατήστε επανειλημμένα το κουμπί Σύμβολα (\*), μέχρι να εμφανιστεί μια παύλα (-) στην οθόνη.
- 6. Εισαγάγετε το όνομα και πατήστε **ΟΚ**.
- Πατήστε 1 για να ενημερώσετε μια άλλη καταχώρηση γρήγορης κλήσης ή πατήστε
  2 όταν τελειώσετε.

#### Σχετικά θέματα

Κείμενο και σύμβολα

#### Ρύθμιση καταχωρήσεων ομάδας γρήγορων κλήσεων

Μπορείτε να τοποθετήσετε μεμονωμένες καταχωρήσεις γρήγορης κλήσης που έχετε ρυθμίσει σε ομάδες, ώστε να μπορείτε να στείλετε με φαξ το ίδιο έγγραφο σε πολλούς παραλήπτες ταυτόχρονα. (Ο μέγιστος αριθμός μεμονωμένων καταχωρήσεων γρήγορης κλήσης που επιτρέπεται σε μια καταχώρηση ομάδας γρήγορων κλήσεων διαφέρει ανάλογα με το μοντέλο.)

Σημείωση Οι αριθμοί που συμπεριλαμβάνετε στην καταχώρηση ομάδας γρήγορων κλήσεων πρέπει να έχουν ρυθμιστεί ως μεμονωμένες καταχωρήσεις γρήγορης κλήσης στη συσκευή HP All-in-One.

# Για να δημιουργήσετε καταχωρήσεις ομάδας γρήγορων κλήσων από τον πίνακα ελέγχου

- 1. Πατήστε Ρύθμιση.
- 2. Πατήστε 3 και στη συνέχεια 2.
  - Ενεργοποιείται η ρύθμιση **Ρύθμιση γρήγορης κλήσης** και, στη συνέχεια, η ρύθμιση **Ομάδα γρήγορων κλήσεων**.

Στην οθόνη του πίνακα ελέγχου εμφανίζεται η πρώτη μη εκχωρημένη καταχώρηση γρήγορης κλήσης.

- Πατήστε OK για να επιλέξετε την εμφανιζόμενη καταχώρηση γρήγορης κλήσης. Μπορείτε επίσης να πατήσετε ◄ ή ► για να επιλέξετε μια ελεύθερη καταχώρηση και, στη συνέχεια να πατήσετε OK.

- Πατήστε το 1 για να προσθέσετε μια άλλη μεμονωμένη καταχώρηση γρήγορης κλήσης ή πατήστε το 2 εάν έχετε τελειώσει.
- 6. Εισαγάγετε το όνομα της ομάδας γρήγορης κλήσης και, στη συνέχεια, πατήστε OK.
- 7. Πατήστε 1 για να προσθέσετε κι άλλη ομάδα ή 2 εάν έχετε ολοκληρώσει.

#### Σχετικά θέματα

- Ρύθμιση μεμονωμένων καταχωρήσεων γρήγορης κλήσης
- Κείμενο και σύμβολα

#### Διαγραφή καταχωρήσεων γρήγορης κλήσης

Μπορείτε να διαγράψετε μια μεμονωμένη καταχώρηση γρήγορης κλήσης ή μια καταχώρηση ομάδας γρήγορων κλήσεων. Κατά τη διαγραφή καταχωρήσεων γρήγορης κλήσης, λάβετε υπόψη τα εξής:

- Η διαγραφή μιας καταχώρησης γρήγορης κλήσης διαγράφει αυτή την καταχώρηση και από τις ομάδες στις οποίες την έχετε τυχόν εκχωρήσει.
- Η διαγραφή μιας καταχώρησης ομάδας γρήγορων κλήσεων δεν διαγράφει τις μεμονωμένες καταχωρήσεις γρήγορης κλήσης που σχετίζονται με αυτήν. Μπορείτε ακόμα να χρησιμοποιήσετε τις μεμονωμένες καταχωρήσεις γρήγορης κλήσης για να στείλετε φαξ.

#### Για να διαγράψετε καταχωρήσεις γρήγορης κλήσης από τον πίνακα ελέγχου

- 1. Πατήστε Ρύθμιση.
- Πατήστε το 3 και στη συνέχεια πατήστε ξανά το 3.
  Ενεργοποιείται η ρύθμιση Ρύθμιση γρήγορης κλήσης και, στη συνέχεια, η ρύθμιση Διαγραφή γρήγορης κλήσης.
- Πατήστε ◄ ή ► μέχρι να εμφανιστεί η καταχώρηση γρήγορης κλήσης που θέλετε να διαγράψετε και, στη συνέχεια, πατήστε OK για να την διαγράψετε.

#### Εκτύπωση λίστας γρήγορων κλήσεων

Μπορείτε να εκτυπώσετε μια λίστα με όλες τις καταχωρήσεις γρήγορης κλήσης που έχετε προγραμματίσει στη συσκευή HP All-in-One.

#### Για να εκτυπώσετε τη λίστα γρήγορων κλήσεων

- 1. Πατήστε Ρύθμιση.
- Πατήστε 3 και στη συνέχεια 4. Ενεργοποιείται η ρύθμιση Ρύθμιση γρήγορης κλήσης και, στη συνέχεια, η ρύθμιση Εκτύπ. λίστας γρήγορων κλήσεων.
  - Συμβουλή Μπορείτε επίσης να εκτυπώσετε τη λίστα αυτή επιλέγοντας Λίστα γρήγορων κλήσεων από το μενού Αναφορά εκτύπωσης. Πατήστε Ρύθμιση, 2 και στη συνέχεια 7.

# 5 Πώς μπορώ να;

Η ενότητα αυτή περιέχει συνδέσμους σε εργασίες που εκτελούνται συχνά, όπως ο διαμοιρασμός και η εκτύπωση φωτογραφιών και η βελτίωση των εργασιών εκτύπωσης.

- Πώς μπορώ να εκτυπώσω φωτογραφίες χωρίς περίγραμμα σε χαρτί 10 x 15 cm (4 x 6 ίντσες);
- Πώς μπορώ να έχω τη βέλτιστη ποιότητα εκτύπωσης;
- Πώς μπορώ να ελέγξω το φαξ μου;
- Πώς μπορώ να στείλω φαξ με μη αυτόματο τρόπο;
- Πώς μπορώ να λάβω φαξ με μη αυτόματο τρόπο;
- Πώς μπορώ να εκτυπώσω μια αναφορά επιβεβαίωσης φαξ;

Κεφάλαιο 5

# 6 Τοποθέτηση πρωτοτύπων και χαρτιού

Μπορείτε να τοποθετήσετε πολλούς διαφορετικούς τύπους και μεγέθη χαρτιού στη συσκευή HP All-in-One, όπως χαρτί letter ή A4, φωτογραφικό χαρτί, διαφάνειες και φακέλους.

Αυτή η ενότητα περιλαμβάνει τα παρακάτω θέματα:

- Τοποθέτηση πρωτοτύπων
- Επιλογή μέσων εκτύπωσης
- Τοποθέτηση χαρτιού
- Αποφυγή εμπλοκών χαρτιού

### Τοποθέτηση πρωτοτύπων

Μπορείτε να τοποθετήσετε ένα πρωτότυπο για εργασία αντιγραφής, φαξ ή σάρωσης στον αυτόματο τροφοδότη εγγράφων ή στη γυάλινη επιφάνεια. Τα πρωτότυπα που τοποθετούνται στον αυτόματο τροφοδότη εγγράφων τροφοδοτούνται αυτόματα στη συσκευή HP All-in-One.

Αυτή η ενότητα περιλαμβάνει τα παρακάτω θέματα:

- Τοποθέτηση πρωτοτύπου στον αυτόματο τροφοδότη εγγράφων
- Τοποθέτηση πρωτοτύπου στη γυάλινη επιφάνεια

#### Τοποθέτηση πρωτοτύπου στον αυτόματο τροφοδότη εγγράφων

Μπορείτε να αντιγράψετε, να σαρώσετε ή να στείλετε με φαξ ένα μονοσέλιδο ή πολυσέλιδο έγγραφο μεγέθους letter, A4 (έως 35 σελίδες απλό χαρτί) ή legal (έως 20 φύλλα απλό χαρτί), τοποθετώντας το στο δίσκο του τροφοδότη εγγράφων.

- Προσοχή Μην τοποθετείτε φωτογραφίες στον αυτόματο τροφοδότη εγγράφων, καθώς μπορεί να καταστραφούν.
- Σημείωση Ορισμένες λειτουργίες όπως η λειτουργία αντιγραφής Fit to Page (Προσαρμογή στη σελίδα), δεν λειτουργούν όταν τοποθετείτε τα πρωτότυπά σας στον αυτόματο τροφοδότη εγγράφων. Πρέπει να τοποθετήσετε τα πρωτότυπά σας στη γυάλινη επιφάνεια.

#### Για να τοποθετήσετε ένα πρωτότυπο στο δίσκο του τροφοδότη εγγράφων

- Τοποθετήστε το πρωτότυπό σας, με την πλευρά εκτύπωσης προς τα κάτω, στο δίσκο του τροφοδότη εγγράφων. Τοποθετήστε το χαρτί στον αυτόματο τροφοδότη εγγράφων μέχρι να ακούσετε έναν ήχο ή να δείτε ένα μήνυμα στην οθόνη που σας πληροφορεί ότι το HP All-in-One εντόπισε τις σελίδες που φορτώσατε.
  - <sup>1</sup>/<sub>2</sub> Συμβουλή Για περισσότερη βοήθεια σχετικά με την τοποθέτηση εγγράφων στον αυτόματο τροφοδότη εγγράφων, ανατρέξτε στο ανάγλυφο διάγραμμα στον τροφοδότη εγγράφων.

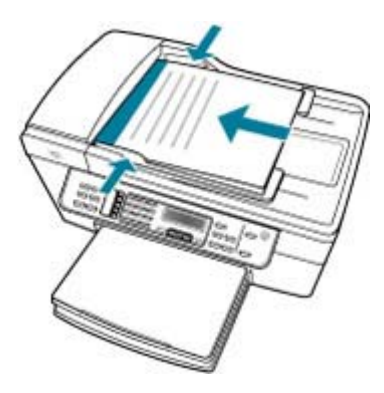

- Σύρετε τους οδηγούς χαρτιού προς τα μέσα μέχρι να σταματήσουν στις δύο πλευρές του χαρτιού.
- Σημείωση Αφαιρέστε όλα τα πρωτότυπα από το δίσκο του τροφοδότη εγγράφων πριν σηκώσετε το κάλυμμα στη συσκευή HP All-in-One.

#### Σχετικά θέματα

Τοποθέτηση πρωτοτύπου στη γυάλινη επιφάνεια

#### Τοποθέτηση πρωτοτύπου στη γυάλινη επιφάνεια

Μπορείτε να αντιγράψετε, να σαρώσετε ή να στείλετε με φαξ πρωτότυπα μεγέθους έως και letter ή A4, τοποθετώντας τα στη γυάλινη επιφάνεια. Εάν το πρωτότυπό σας είναι μεγέθους legal ή περιέχει πολλές σελίδες πλήρους μεγέθους, τοποθετήστε το στον αυτόματο τροφοδότη εγγράφων.

Σημείωση Πολλές από τις ειδικές λειτουργίες δεν θα λειτουργήσουν σωστά εάν η γυάλινη επιφάνεια και η πίσω όψη καλύμματος δεν είναι καθαρές.

#### Για να τοποθετήσετε ένα πρωτότυπο στη γυάλινη επιφάνεια

- Αφαιρέστε όλα τα πρωτότυπα από το δίσκο του τροφοδότη εγγράφων και σηκώστε το κάλυμμα της συσκευής HP All-in-One.
- Τοποθετήστε το πρωτότυπό σας με την πλευρά εκτύπωσης προς τα κάτω στη δεξιά μπροστινή γωνία της γυάλινης επιφάνειας.

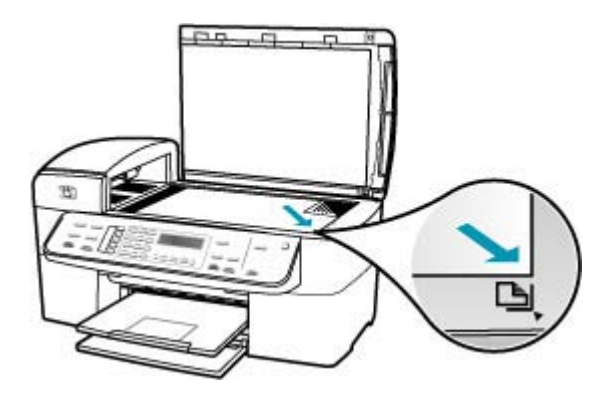

3. Κλείστε το κάλυμμα.

#### Σχετικά θέματα

- Τοποθέτηση πρωτοτύπου στον αυτόματο τροφοδότη εγγράφων
- Καθαρισμός της συσκευής HP All-in-One

## Επιλογή μέσων εκτύπωσης

Η συσκευή έχει σχεδιαστεί ώστε να δέχεται τους περισσότερους τύπους μέσων γραφείου. Είναι προτιμότερο να δοκιμάσετε μια σειρά τύπων μέσων εκτύπωσης πριν αγοράσετε μεγάλες ποσότητες. Χρησιμοποιήστε μέσα ΗΡ για βέλτιστη ποιότητα εκτύπωσης. Επισκεφτείτε την τοποθεσία της ΗΡ στο web στη διεύθυνση <u>www.hp.com</u> για περισσότερες πληροφορίες σχετικά με τα μέσα ΗΡ.

- Συμβουλές για την επιλογή και την χρήση μέσων εκτύπωσης
- Πληροφορίες προδιαγραφών για υποστηριζόμενα μέσα
- <u>Ρύθμιση ελαχίστων περιθωρίων</u>
- Χαρτιά προς αποφυγή

#### Συμβουλές για την επιλογή και την χρήση μέσων εκτύπωσης

Ακολουθήστε τις παρακάτω οδηγίες για βέλτιστα αποτελέσματα.

- Χρησιμοποιείτε πάντα μέσα που συμμορφώνονται με τις προδιαγραφές της συσκευής. Για περισσότερες πληροφορίες, δείτε Πληροφορίες προδιαγραφών για υποστηριζόμενα μέσα."
- Τοποθετείτε στους δίσκους μόνο ένα τύπο μέσου τη φορά.

- Για το Δίσκο 1 και το Δίσκο 2, τοποθετήστε τα μέσα με την πλευρά εκτύπωσης στραμμένη προς τα κάτω και ευθυγραμμισμένα ως προς τα δεξιά και πίσω άκρα του δίσκου. Ο Δίσκος 2 διατίθεται με μερικά μοντέλα. Για περισσότερες πληροφορίες, δείτε Πληροφορίες για υποστηριζόμενους τύπους και βάρη μέσων."
- Ο Δίσκος 2 έχει σχεδιαστεί ώστε να δέχεται μόνο απλό χαρτί.
- Μην υπερφορτώνετε τους δίσκους. Για περισσότερες πληροφορίες, δείτε Πληροφορίες προδιαγραφών για υποστηριζόμενα μέσα."
- Προς αποτροπή εμπλοκών, χαμηλής ποιότητας εκτύπωσης και άλλων προβλημάτων εκτύπωσης, αποφύγετε τα ακόλουθα μέσα:
  - Έντυπα πολλών στελεχών
  - Μέσα που είναι κατεστραμμένα, κυρτωμένα ή τσαλακωμένα
  - Μέσα με άκρα έτοιμα για κοπή ή διάτρητα μέσα
  - Μέσα με βαριά υφή, ανάγλυφα μέσα ή μέσα που δεν είναι κατάλληλα προσαρμοσμένα για μελάνι
  - Πολύ ελαφριά μέσα ή μέσα που τεντώνουν εύκολα

#### Κάρτες και φάκελοι

- Αποφύγετε φακέλους που έχουν πολύ στιλπνό φινίρισμα, κόλλα αυτοκόλλητων ταινιών, άγκιστρα ή προθήκες. Επίσης, αποφύγετε κάρτες και φακέλους με χοντρά, ακανόνιστα, ζαρωμένα άκρα ή τμήματα που είναι τσαλακωμένα, σχισμένα ή κατεστραμμένα με κάποιον άλλο τρόπο.
- Χρησιμοποιήστε φακέλους με πυκνή υφή και βεβαιωθείτε ότι οι τσακίσεις έχουν διπλωθεί καλά.
- Τοποθετήστε τους φακέλους με τα πτερύγια στραμμένα προς τα πάνω.

#### Φωτογραφικά μέσα

- Χρησιμοποιήστε τη λειτουργία Βέλτιστη για να εκτυπώσετε φωτογραφίες. Σημειώστε ότι στη λειτουργία αυτή, η εκτύπωση διαρκεί περισσότερο χρόνο και απαιτείται περισσότερη μνήμη στον υπολογιστή σας.
- Απομακρύνετε κάθε φύλλο μόλις εκτυπωθεί και βάλτε το κατά μέρος για στέγνωμα.
  Εάν στοιβάξετε νοτισμένα μέσα μπορεί να δημιουργηθούν λεκέδες.

#### Διαφάνειες

- Τοποθετήστε τις διαφάνειες με τη σκληρή πλευρά στραμμένη προς τα κάτω και την αυτοκόλλητη ταινία να είναι στραμμένη προς το πίσω μέρος της συσκευής.
- Χρησιμοποιήστε τη λειτουργία Κανονική για να εκτυπώσετε διαφάνειες. Η λειτουργία αυτή χρειάζεται χρόνο στεγνώματος και διασφαλίζει ότι το μελάνι στεγνώνει τελείως πριν μεταφερθεί η επόμενη σελίδα στο δίσκο εξόδου.
- Απομακρύνετε κάθε φύλλο μόλις εκτυπωθεί και βάλτε το κατά μέρος για στέγνωμα.
  Εάν στοιβάξετε νοτισμένα μέσα μπορεί να δημιουργηθούν λεκέδες.

#### Μέσα προσαρμοσμένου μεγέθους

- Χρησιμοποιείτε μόνο μέσα προσαρμοσμένου μεγέθους τα οποία υποστηρίζονται από τη συσκευή.
- Εάν η εφαρμογή σας υποστηρίζει μέσα προσαρμοσμένου μεγέθους, ορίστε το μέγεθος του μέσου στην εφαρμογή πριν εκτυπώσετε το έγγραφο. Διαφορετικά, ορίστε το μέγεθος στο πρόγραμμα οδήγησης εκτύπωσης. Ενδέχεται να χρειαστεί να ορίσετε εκ νέου το μέγεθος υπαρχόντων εγγράφων ώστε να τα εκτυπώσετε σωστά στα μέσα προσαρμοσμένου μεγέθους.

#### Πληροφορίες προδιαγραφών για υποστηριζόμενα μέσα

Ανατρέξτε στους πίνακες Πληροφορίες για υποστηριζόμενα μεγέθη και Πληροφορίες για υποστηριζόμενους τύπους και βάρη μέσων για να καθορίσετε το κατάλληλο μέσο για χρήση στη συσκευή σας και τις λειτουργίες που είναι διαθέσιμες για τα μέσα που χρησιμοποιείτε.

- Πληροφορίες για υποστηριζόμενα μεγέθη
- Πληροφορίες για υποστηριζόμενους τύπους και βάρη μέσων

#### Πληροφορίες για υποστηριζόμενα μεγέθη

| Μέγεθος μέσων                                               | Δίσκος 1 Εξάρτημα<br>εκτύπωσης<br>διπλής όψεως |              | ADF          |
|-------------------------------------------------------------|------------------------------------------------|--------------|--------------|
| Βασικά μεγέθη μέσων                                         |                                                |              |              |
| U.S. Letter (216 x 279 mm, 8,5 x 11<br>ίντσες)              | $\checkmark$                                   | ~            | $\checkmark$ |
| U.S. Legal (216 x 356 mm, 8,5 x 14<br>ίντσες)               | $\checkmark$                                   |              | $\checkmark$ |
| A4 (210 x 297 mm, 8,3 x 11,7 ίντσες)                        | $\checkmark$                                   | $\checkmark$ | ~            |
| U.S. Executive (184 x 267 mm, 7,25 x 10,5 ίντσες)           | ~                                              | ~            | ~            |
| B5 (182 x 257 mm, 7,17 x 10,12 ίντσες)                      | $\checkmark$                                   | $\checkmark$ | ~            |
| A5 (148 x 210 mm, 5,8 x 8,3 ίντσες)                         | $\checkmark$                                   | $\checkmark$ | ~            |
| Α4 χωρίς περίγραμμα (210 x 297 mm,<br>8,3 x 11,7 ίντσες)*   | ~                                              |              |              |
| Α5 χωρίς περίγραμμα (148 x 210 mm,<br>5,8 x 8,3 ίντσες)*    | ~                                              |              |              |
| Β5 χωρίς περίγραμμα (182 x 257 mm,<br>7,17 x 10,12 ίντσες)* | ~                                              |              |              |
| Φάκελοι                                                     |                                                |              |              |
| Φάκελος U.S. #10 (105 x 241 mm, 4,12 x 9,5 ίντσες)*         | ~                                              |              |              |
| Φάκελος Α2 (111 x 146 mm, 4,37 x 5,75<br>ίντσες)*           | $\checkmark$                                   |              |              |

#### Κεφάλαιο 6

| (σι | ινέγ | 213 | α) |
|-----|------|-----|----|

| Μέγεθος μέσων                                                      | Δίσκος 1     | Εξάρτημα<br>εκτύπωσης<br>διπλής όψεως | ADF |
|--------------------------------------------------------------------|--------------|---------------------------------------|-----|
| Φάκελος DL (110 x 220 mm, 4,3 x 8,7<br>ίντσες)*                    | ~            |                                       |     |
| Φάκελος C6 (114 x 162 mm, 4,5 x 6,4<br>ίντσες)*                    | ~            |                                       |     |
| Ιαπωνικός φάκελος Chou #2 (119 x 277<br>mm, 4,7 x 10,9 ίντσες)*    | ~            |                                       |     |
| Ιαπωνικός φάκελος Chou #3 (120 x 235<br>mm, 4,7 x 9,3 ίντσες)*     | ~            |                                       |     |
| Ιαπωνικός φάκελος Chou #4 (90 x 205<br>mm, 3,5 x 8,1 ίντσες)*      | ~            |                                       |     |
| Κάρτες                                                             | 1            |                                       |     |
| Κάρτα ευρετηρίου (76,2 x 127 mm, 3 x 5<br>ίντσες)*                 | ~            |                                       |     |
| Κάρτα ευρετηρίου (102 x 152 mm, 4 x 6<br>ίντσες)*                  | ~            | ~                                     |     |
| Κάρτα ευρετηρίου (127 x 203 mm, 5 x 8<br>ίντσες)*                  | ~            | ~                                     |     |
| Κάρτα Α6 (105 x 148,5 mm, 4,13 x 5,83<br>ίντσες)*                  | ~            | ~                                     |     |
| Κάρτα Α6 χωρίς περίγραμμα (105 x<br>148,5 mm, 4,13 x 5,83 ίντσες)* | ~            |                                       |     |
| Hagaki** (100 x 148 mm, 3,9 x 5,8<br>ίντσες)*                      | ~            |                                       |     |
| Ofuku Hagaki** (200 x 148 mm, 7,9 x 5,8<br>ίντσες)*                | ~            |                                       |     |
| Φωτογραφικά μέσα                                                   |              |                                       |     |
| Φωτογραφικά μέσα (102 x 152 mm, 4 x 6 ίντσες)*                     | ~            |                                       |     |
| Φωτογραφικά μέσα (5 x 17,78 cm)*                                   | ~            |                                       |     |
| Φωτογραφικά μέσα (8 x 10 ίντσες)*                                  | ~            |                                       |     |
| Φωτογραφικά μέσα (10 x 20 cm)*                                     | ~            |                                       |     |
| Φωτογραφικά μέσα (4 x 8 ίντσες)*                                   | ~            |                                       |     |
| Φωτογραφικά μέσα ΗV*                                               | ~            |                                       |     |
| Cabinet φωτογραφικών μέσων (165 x<br>120 mm, 6,5 x 4,7 ίντσες)*    | ~            |                                       |     |
| Φωτογραφικά μέσα 2L (178 x 127 mm,<br>7 x 5 ίντσες)*               | $\checkmark$ |                                       |     |

#### (συνέχεια)

| Μέγεθος μέσων                                                                                                    | Δίσκος 1     | Εξάρτημα<br>εκτύπωσης<br>διπλής όψεως | ADF |  |  |
|----------------------------------------------------------------------------------------------------|--------------|---------------------------------------|-----|--|--|
| Φωτογραφικά μέσα (13 x 18 cm)*                                                                                                    | $\checkmark$ |                                       |     |  |  |
| Φωτογραφικά μέσα B7 (88 x 125 mm,<br>3,5 x 4,9 ίντσες)*                                                                                                    | $\checkmark$ |                                       |     |  |  |
| Photo L (89 x 127 mm, 3,5 x 5 ίντσες)*                                                                                                    | $\checkmark$ |                                       |     |  |  |
| Φωτογραφικά μέσα χωρίς περίγραμμα<br>(102 x 152 mm, 4 x 6 ίντσες)*                                                                                                   | ~            |                                       |     |  |  |
| Φωτογραφικά μέσα χωρίς περίγραμμα<br>(10 x 20 cm)*                                                                                                    | ~            |                                       |     |  |  |
| Φωτογραφικά μέσα χωρίς περίγραμμα<br>(4 x 8 ίντσες)*                                                                                                    | ~            |                                       |     |  |  |
| ΗV* χωρίς περίγραμμα                                                                                                    | $\checkmark$ |                                       |     |  |  |
| Cabinet χωρίς περίγραμμα (165 x 120<br>mm, 6,5 x 4,7 ίντσες)*                                                                                                    | ~            |                                       |     |  |  |
| 2L χωρίς περίγραμμα (178 x 127 mm, 7 x 5 ίντσες)*                                                                                                    | $\checkmark$ |                                       |     |  |  |
| Φωτογραφικά μέσα χωρίς περίγραμμα<br>(5 x 7 ίντσες)*                                                                                                    | $\checkmark$ |                                       |     |  |  |
| Φωτογραφικά μέσα χωρίς περίγραμμα<br>(8 x 10 ίντσες)*                                                                                                    | $\checkmark$ |                                       |     |  |  |
| Φωτογραφικά μέσα χωρίς περίγραμμα<br>(8,5 x 11 ίντσες)*                                                                                                    | $\checkmark$ |                                       |     |  |  |
| Φωτογραφικά μέσα χωρίς περίγραμμα<br>(13 x 18 cm)*                                                                                                    | ~            |                                       |     |  |  |
| Β7 χωρίς περίγραμμα (88 x 125 mm, 3,5<br>x 4,9 ίντσες)*                                                                                                    | $\checkmark$ |                                       |     |  |  |
| Hagaki χωρίς περίγραμμα (100 x<br>148mm)*                                                                                                    | ~            |                                       |     |  |  |
| Photo L χωρίς περίγραμμα (89 x 127<br>mm, 3,5 x 5 ίντσες)*                                                                                                    | $\checkmark$ |                                       |     |  |  |
| Άλλα μέσα                                                                                                    |              |                                       |     |  |  |
| Μέσα προσαρμοσμένου μεγέθους από<br>76,2 μέχρι 216 mm πλάτος και από 127<br>μέχρι 594 mm μήκος (3 μέχρι 8,5 ίντσες<br>πλάτος και 5 μέχρι 23 ίντσες μήκος) *          | ~            |                                       |     |  |  |
| Μέσα προσαρμοσμένου μεγέθους<br>(ADF) από 127 μέχρι 216 mm πλάτος και<br>από 241 μέχρι 305 mm μήκος (5 μέχρι<br>8,5 ίντσες πλάτος και 9,5 μέχρι 12 ίντσες<br>μήκος)* |              |                                       | ~   |  |  |

#### (συνέχεια)

| Μέγεθος μέσων                                                                                | Δίσκος 1 | Εξάρτημα<br>εκτύπωσης<br>διπλής όψεως | ADF |
|----------------------------------------------------------------------------------------------|----------|---------------------------------------|-----|
| Panorama (4 x 10 ίντσες, 4 x 11 ίντσες,<br>4 x 12 ίντσες και διπλό A4) *                     | ~        |                                       |     |
| Panorama χωρίς περίγραμμα (4 x 10<br>ίντσες, 4 x 11 ίντσες, 4 x 12 ίντσες και<br>διπλό A4) * | ~        |                                       |     |

\* Δεν είναι συμβατό για χρήση με ADF για εκτύπωση μονής ή διπλής όψεως

\*\* Η συσκευή είναι συμβατή μόνο με απλό και inkjet hagaki των Ιαπωνικών Ταχυδρομείων. Δεν είναι συμβατή με photo hagaki των Ιαπωνικών Ταχυδρομείων.

| Δίσκος                                   | Τύπος                         | Βάρος                                                | Χωρητικότητα                                                       |
|------------------------------------------|-------------------------------|------------------------------------------------------|--------------------------------------------------------------------|
| Δίσκος 1                                 | Χαρτί                         | 60 μέχρι 105 g/m²<br>(16 μέχρι 28 lb bond)           | Μέχρι 250 φύλλα απλού<br>χαρτιού<br>(25 mm ή 1 ίντσα σε<br>στοίβα) |
|                                          | Διαφάνειες                    |                                                      | Μέχρι 70 φύλλα<br>(17 mm ή 0,67 ίντσες σε<br>στοίβα)               |
|                                          | Φωτογραφικά μέσα              | 280 g/m²<br>(75 lb bond)                             | Μέχρι 100 φύλλα<br>(17 mm ή 0,67 ίντσες σε<br>στοίβα)              |
|                                          | Ετικέτες                      |                                                      | Μέχρι 100 φύλλα<br>(17 mm ή 0,67 ίντσες σε<br>στοίβα)              |
|                                          | Φάκελοι                       | 75 μέχρι 90 g/m²<br>(20 μέχρι 24 lb φάκελος<br>bond) | Μέχρι 30 φύλλα<br>(17 mm ή 0,67 ίντσες σε<br>στοίβα)               |
|                                          | Κάρτες                        | Μέχρι 200 g/m²<br>(110 lb ευρετηρίου)                | Μέχρι 80 κάρτες                                                    |
| Εξάρτημα<br>εκτύπωσης<br>διπλής<br>όψεως | Χαρτί                         | 60 μέχρι 105 g/m²<br>(16 μέχρι 28 lb bond)           | Δεν ισχύει                                                         |
| Δίσκος<br>εξόδου                         | Όλα τα υποστηριζόμενα<br>μέσα |                                                      | Μέχρι 150 φύλλα απλού<br>χαρτιού (εκτύπωση<br>κειμένου)            |

#### Πληροφορίες για υποστηριζόμενους τύπους και βάρη μέσων

#### Ρύθμιση ελαχίστων περιθωρίων

Τα περιθώρια του εγγράφου πρέπει να ταιριάζουν με (ή να υπερβαίνουν) τις ρυθμίσεις περιθωρίων στον κατακόρυφο προσανατολισμό.

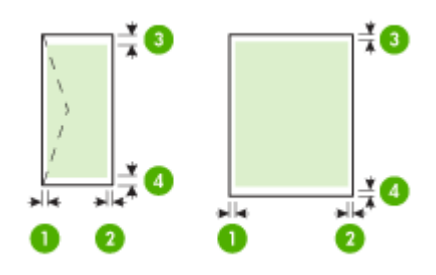

| Μέσα                                                | (1) Αριστερό          | (2) Δεξί              | (3) Άνω                 | (4) Κάτω              |
|-----------------------------------------------------|-----------------------|-----------------------|-------------------------|-----------------------|
|                                                     | περιθώριο             | περιθώριο             | περιθώριο               | περιθώριο*            |
| U.S. Letter<br>U.S. Legal<br>A4<br>Φωτογραφικά μέσα | 2 mm (0,12<br>ίντσες) | 2 mm (0,12<br>ίντσες) | 1,8 mm (0,07<br>ίντσες) | 2 mm (0,12<br>ίντσες) |
| U.S. Executive<br>B5<br>A5<br>Κάρτες                | 2 mm (0,12<br>ίντσες) | 2 mm (0,12<br>ίντσες) | 1,8 mm (0,07<br>ίντσες) | 6 mm (0,24<br>ίντσες) |
| Φάκελοι                                             | 3,3 mm (0,13          | 3,3 mm (0,13          | 16,5 mm (0,65           | 16,5 mm               |
|                                                     | ίντσες)               | ίντσες)               | ίντσες)                 | (0,65 ίντσες)         |

\* Για να ορίσετε αυτή τη ρύθμιση περιθωρίων σε υπολογιστή που Windows, κάντε κλικ στην καρτέλα Για προχωρημένους στο πρόγραμμα οδήγησης εκτύπωσης και ορίστε την επιλογή Ελαχιστοποίηση περιθωρίων.

Σημείωση Εάν χρησιμοποιείτε το εξάρτημα εκτύπωσης διπλής όψεως (διατίθεται με μερικά μοντέλα), τα ελάχιστα άνω και κάτω περιθώρια πρέπει να είναι 12 mm (0,47 ίντσες) ή να τα ξεπερνούν.

#### Χαρτιά προς αποφυγή

Η χρήση υπερβολικά λεπτού ή χοντρού χαρτιού, χαρτιού με λεία υφή ή εύκαμπτου χαρτιού, μπορεί να προκαλέσει εμπλοκή χαρτιού. Η χρήση χαρτιού με τραχιά υφή ή χαρτιού που δεν δέχεται μελάνη, μπορεί να προκαλέσει μουτζούρες, διάχυση μελάνης ή κενά στις εκτυπωμένες εικόνες.

#### Χαρτιά προς αποφυγή κατά την εκτύπωση και αντιγραφή εργασιών

- Οποιοδήποτε μέγεθος χαρτιού δεν καταγράφεται στο κεφάλαιο τεχνικών προδιαγραφών. Για περισσότερες πληροφορίες, δείτε <u>Μεγέθη χαρτιού</u>."
- Χαρτί με άκρα έτοιμα για κοπή ή διατρήσεις (εκτός και αν είναι ειδικά σχεδιασμένα για χρήση με συσκευές ψεκασμού HP).
- Χαρτόνι ειδικής υφής, όπως το χαρτόνι τύπου linen. Είναι πιθανό να μην επιτευχθεί ομοιόμορφη εκτύπωση, ενώ μπορεί να υπάρξει διάχυση μελάνης σε αυτά τα χαρτιά.
- Ιδιαίτερα λεία ή γυαλιστερά χαρτιά ή χαρτιά με επικάλυψη τα οποία δεν έχουν σχεδιαστεί ειδικά για τη συσκευή HP All-in-One. Μπορεί να προκαλέσουν εμπλοκή χαρτιού στη συσκευή HP All-in-One ή να μην αποδεχθούν τη μελάνη.
- Έντυπα πολλών στελεχών, όπως έντυπα δύο ή τριών στελεχών. Μπορεί να τσαλακωθούν ή να κολλήσουν και η μελάνη είναι πιο πιθανό να μουτζουρωθεί.
- Φάκελοι με άγκιστρα ή προθήκες. Μπορεί να κολλήσουν στους κυλίνδρους και να προκαλέσουν εμπλοκή χαρτιού.
- Χαρτί για πανό.

#### Επιπρόσθετα χαρτιά προς αποφυγή κατά την αντιγραφή

- Φάκελοι.
- Φιλμ διαφανειών που δεν είναι Φιλμ διαφανειών HP Premium για εκτυπωτές ψεκασμού ή Φιλμ διαφανειών HP Premium Plus για εκτυπωτές ψεκασμού.
- Σιδερότυπο χαρτί.
- Χαρτιά ευχετήριων καρτών.

### Τοποθέτηση χαρτιού

Η ενότητα αυτή περιγράφει τη βασική διαδικασία τοποθέτησης χαρτιού διαφορετικών τύπων και μεγεθών στη συσκευή HP All-in-One για αντίγραφα, εκτυπώσεις και φαξ.

Συμβουλή Για να αποφύγετε τα σκισίματα, τα τσαλακώματα, τις τσακισμένες ή λυγισμένες άκρες, φυλάξτε όλα τα μέσα σε επίπεδη θέση, σε συσκευασία που μπορεί να ξανασφραγιστεί. Εάν δεν φυλάξετε το χαρτί, οι απότομες αλλαγές θερμοκρασίας και υγρασίας μπορεί να λυγίσουν το χαρτί και να προκληθεί εμπλοκή στη συσκευή HP All-in-One.

Αυτή η ενότητα περιλαμβάνει τα παρακάτω θέματα:

- Τοποθέτηση χαρτιού πλήρους μεγέθους
- Τοποθέτηση φωτογραφικού χαρτιού 10 x 15 εκ (4 x 6 ίντσες)
- Τοποθέτηση καρτών ευρετηρίου
- Τοποθέτηση φακέλων

#### Τοποθέτηση χαρτιού πλήρους μεγέθους

Μπορείτε να τοποθετήσετε πολλούς διαφορετικούς τύπους χαρτιού letter, A4 ή legal στο δίσκο εισόδου της συσκευής HP All-in-One.

#### Για να τοποθετήσετε χαρτί πλήρους μεγέθους

1. Αφαιρέστε το δίσκο εξόδου.

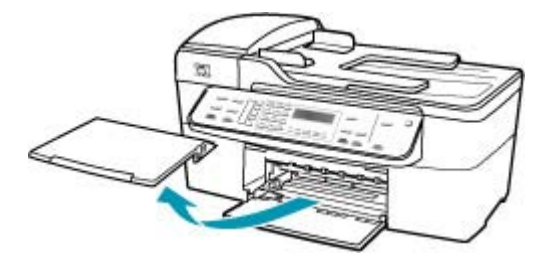

2. Σπρώξτε τον οδηγό πλάτους χαρτιού τελείως στην άκρη.

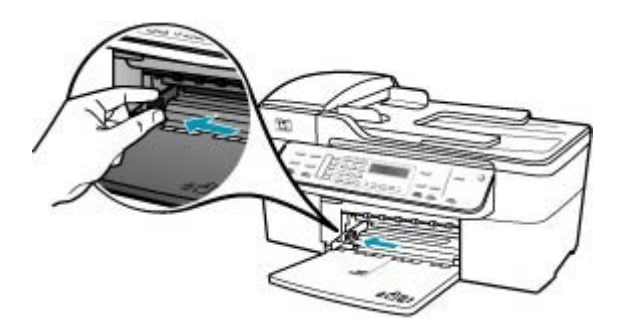

- Χτυπήστε ελαφρά μια στοίβα χαρτιού σε επίπεδη επιφάνεια για να ευθυγραμμιστούν οι άκρες της και στη συνέχεια ελέγξτε τα παρακάτω:
  - Βεβαιωθείτε ότι δεν είναι σκισμένο, σκονισμένο, τσαλακωμένο ή με λυγισμένες άκρες.
  - Βεβαιωθείτε ότι όλα τα φύλλα της στοίβας είναι του ίδιου μεγέθους και τύπου.

4. Τοποθετήστε τη στοίβα χαρτιού στο δίσκο εισόδου με τη στενή άκρη προς τα εμπρός και την πλευρά εκτύπωσης προς τα κάτω. Σύρετε τη στοίβα χαρτιού εμπρός μέχρι να σταματήσει.

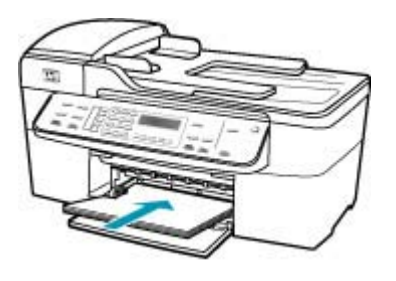

- Προσοχή Βεβαιωθείτε ότι η συσκευή HP All-in-One βρίσκεται σε κατάσταση αναμονής και δεν παράγει ήχο όταν τοποθετείτε χαρτί στο δίσκο εισόδου. Εάν η συσκευή HP All-in-One επισκευάζει τα δοχεία μελάνης ή είναι απασχολημένη με κάποια εργασία, ο οδηγός χαρτιού στο εσωτερικό της συσκευής μπορεί να μην είναι στη θέση του. Υπάρχει κίνδυνος να σπρώξετε πολύ το χαρτί, με αποτέλεσμα το HP All-in-One να αποβάλει λευκές σελίδες.
- Συμβουλή Εάν χρησιμοποιείτε letterhead, τοποθετήστε πρώτα το επάνω μέρος της σελίδας με την πλευρά εκτύπωσης προς τα κάτω. Για περισσότερη βοήθεια σχετικά με την τοποθέτηση χαρτιού πλήρους μεγέθους και letterhead, ανατρέξτε στο διάγραμμα επάνω στη βάση του δίσκου εισόδου.
- Σύρετε τον οδηγό πλάτους χαρτιού προς τα μέσα μέχρι να σταματήσει στην άκρη του χαρτιού.

Μην φορτώνετε υπερβολικά το δίσκο εισόδου. Βεβαιωθείτε ότι η στοίβα χαρτιού χωρά στο δίσκο εισόδου και δεν ξεπερνά το επάνω άκρο του οδηγού πλάτους χαρτιού.

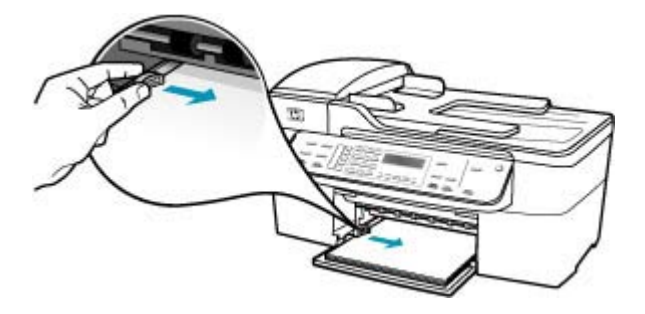

6. Επανατοποθετήστε το δίσκο εξόδου.

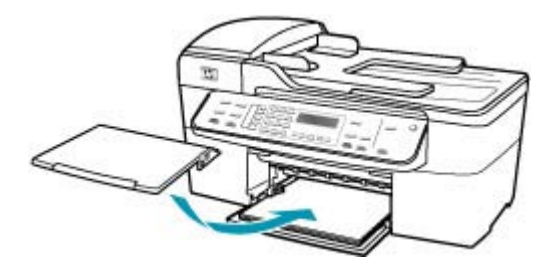

7. Σηκώστε την προέκταση του δίσκου προς το μέρος σας.

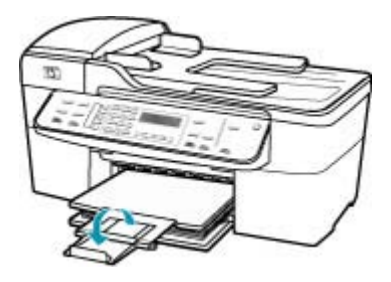

Σημείωση Όταν χρησιμοποιείτε χαρτί μεγέθους legal, αφήνετε την προέκταση του δίσκου κλειστή.

#### Τοποθέτηση φωτογραφικού χαρτιού 10 x 15 εκ (4 x 6 ίντσες)

Μπορείτε να τοποθετήσετε φωτογραφικό χαρτί διαστάσεων 10 x 15 εκ στο δίσκο εισόδου της συσκευής HP All-in-One. Για βέλτιστα αποτελέσματα, χρησιμοποιήστε Φωτογραφικό χαρτί HP Premium Plus ή Φωτογραφικό χαρτί HP Premium μεγέθους10 x 15 εκ.

Συμβουλή Για να αποφύγετε τα σκισίματα, τα τσαλακώματα, τις τσακισμένες ή λυγισμένες άκρες, φυλάξτε όλα τα μέσα σε επίπεδη θέση, σε συσκευασία που μπορεί να ξανασφραγιστεί. Εάν δεν φυλάξετε το χαρτί, οι απότομες αλλαγές θερμοκρασίας και υγρασίας μπορεί να λυγίσουν το χαρτί και να προκληθεί εμπλοκή στη συσκευή HP All-in-One.

Για βέλτιστα αποτελέσματα, ρυθμίστε τον τύπο και το μέγεθος χαρτιού πριν την αντιγραφή ή την εκτύπωση.

## Για να τοποθετήσετε φωτογραφικό χαρτί διαστάσεων 10 x 15 εκ με προεξοχή στο δίσκο εισόδου

- 1. Αφαιρέστε το δίσκο εξόδου.
- 2. Αφαιρέστε όλο το χαρτί από το δίσκο εισόδου.

- 3. Τοποθετήστε τη στοίβα φωτογραφικού χαρτιού στη δεξιά πλευρά του δίσκου εισόδου με τη στενή άκρη προς τα εμπρός και την πλευρά εκτύπωσης προς τα κάτω. Σύρετε τη στοίβα φωτογραφικού χαρτιού εμπρός μέχρι να σταματήσει. Τοποθετήστε το φωτογραφικό χαρτί ώστε οι προεξοχές να είναι προς το μέρος σας.
  - Συμβουλή Για περισσότερη βοήθεια σχετικά με την τοποθέτηση φωτογραφικού χαρτιού μικρού μεγέθους, δείτε τους ανάγλυφους οδηγούς στη βάση του δίσκου
- 4. Σύρετε τον οδηγό πλάτους χαρτιού προς τα μέσα, επάνω στο φωτογραφικό χαρτί, μέχρι να σταματήσει.

Μην φορτώνετε υπερβολικά το δίσκο εισόδου. Βεβαιωθείτε ότι η στοίβα χαρτιού χωρά στο δίσκο εισόδου και δεν ξεπερνά το επάνω άκρο του οδηγού πλάτους χαρτιού.

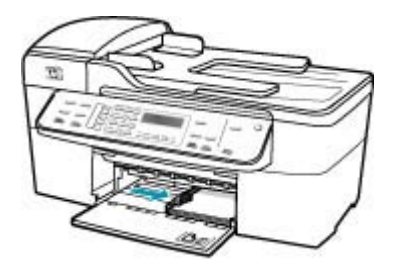

5. Επανατοποθετήστε το δίσκο εξόδου.

#### Σχετικά θέματα

Πληροφορίες προδιαγραφών για υποστηριζόμενα μέσα

εισόδου τοποθέτησης φωτογραφικού χαρτιού.

<u>Ρύθμιση τύπου χαρτιού αντιγραφής</u>

#### Τοποθέτηση καρτών ευρετηρίου

Μπορείτε να τοποθετήσετε κάρτες ευρετηρίου στο δίσκο εισόδου της συσκευής HP All-in-One για να εκτυπώσετε σημειώσεις, συνταγές και άλλο κείμενο.

Για βέλτιστα αποτελέσματα, ρυθμίστε τον τύπο και το μέγεθος χαρτιού πριν την αντιγραφή ή την εκτύπωση.

#### Για να τοποθετήσετε κάρτες ευρετηρίου στο δίσκο εισόδου

- 1. Αφαιρέστε το δίσκο εξόδου.
- 2. Αφαιρέστε όλο το χαρτί από το δίσκο εισόδου.
- Τοποθετήστε τη στοίβα καρτών, με την πλευρά εκτύπωσης προς τα κάτω, στη δεξιά πλευρά του δίσκου εισόδου. Σύρετε τη στοίβα καρτών εμπρός μέχρι να σταματήσει.
Σύρετε τον οδηγό πλάτους χαρτιού προς τα μέσα πάνω στη στοίβα των καρτών μέχρι να σταματήσει.

Μην φορτώνετε υπερβολικά το δίσκο εισόδου. Βεβαιωθείτε ότι η στοίβα καρτών χωρά στο δίσκο εισόδου και δεν ξεπερνά το επάνω άκρο του οδηγού πλάτους χαρτιού.

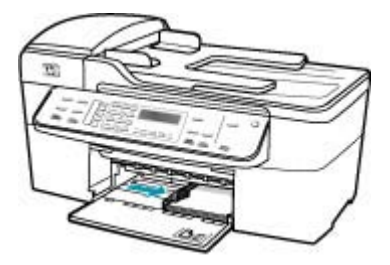

5. Επανατοποθετήστε το δίσκο εξόδου.

#### Σχετικά θέματα

- Τοποθέτηση φωτογραφικού χαρτιού 10 x 15 εκ (4 x 6 ίντσες)
- <u>Ρύθμιση τύπου χαρτιού αντιγραφής</u>

#### Τοποθέτηση φακέλων

Μπορείτε να τοποθετήσετε έναν ή περισσότερους φακέλους στο δίσκο εισόδου της συσκευής HP All-in-One. Μη χρησιμοποιείτε γυαλιστερούς ή ανάγλυφους φακέλους ή φακέλους με άγκιστρα ή προθήκες.

Σημείωση Για λεπτομέρειες σχετικά με τη μορφοποίηση κειμένου για εκτύπωση σε φακέλους, συμβουλευτείτε τα αρχεία βοήθειας του λογισμικού επεξεργασίας κειμένου. Για βέλτιστα αποτελέσματα, χρησιμοποιήστε μια ετικέτα για τη διεύθυνση αποστολέα στους φακέλους.

#### Για να τοποθετήσετε φακέλους

- 1. Αφαιρέστε το δίσκο εξόδου.
- 2. Αφαιρέστε όλο το χαρτί από το δίσκο εισόδου.
- Τοποθετήστε έναν ή περισσότερους φακέλους στη δεξιά πλευρά του δίσκου εισόδου με τα φύλλα των φακέλων προς τα επάνω και προς τα αριστερά. Σύρετε τη δεσμίδα των φακέλων προς τα εμπρός μέχρι να σταματήσει.
  - Συμβουλή Για περισσότερη βοήθεια σχετικά με την τοποθέτηση φακέλων, ανατρέξτε στο διάγραμμα επάνω στη βάση του δίσκου εισόδου.

 Σύρετε τον οδηγό πλάτους χαρτιού προς τα μέσα πάνω στη στοίβα των φακέλων μέχρι να σταματήσει.

Μην υπερφορτώνετε το δίσκο εισόδου. Βεβαιωθείτε ότι η στοίβα φακέλων χωρά στο δίσκο εισόδου κι ότι δεν ξεπερνά το επάνω άκρο του οδηγού πλάτους χαρτιού.

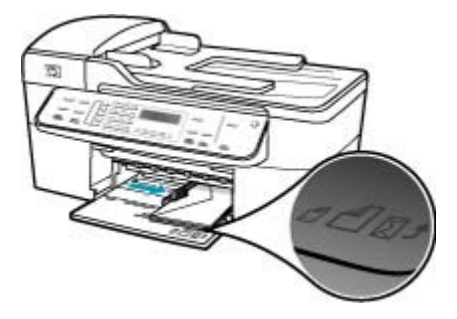

5. Επανατοποθετήστε το δίσκο εξόδου.

### Αποφυγή εμπλοκών χαρτιού

Για να αποφύγετε τις εμπλοκές χαρτιού, ακολουθήστε τις εξής οδηγίες.

- Αφαιρείτε συχνά τα εκτυπωμένα χαρτιά από το δίσκο εξόδου.
- Αποφύγετε την τσάκιση ή το τσαλάκωμα του χαρτιού αποθηκεύοντας όλες τις προμήθειες μέσων σε συσκευασία που μπορεί να ξανασφραγιστεί.
- Βεβαιωθείτε ότι τα μέσα που είναι τοποθετημένα στο δίσκο εισόδου, είναι σε οριζόντια θέση και ότι οι άκρες δεν είναι λυγισμένες ή σκισμένες.
- Μην συνδυάζετε διαφορετικούς τύπους και μεγέθη χαρτιού στο δίσκο εισόδου. Όλη η στοίβα χαρτιού στο δίσκο εισόδου πρέπει να είναι ίδιου μεγέθους και τύπου.
- Ρυθμίστε τον οδηγό πλάτους χαρτιού στο δίσκο εισόδου ώστε να εφαρμόζει καλά σε όλες τις σελίδες. Βεβαιωθείτε ότι ο οδηγός πλάτους χαρτιού δεν λυγίζει το χαρτί στο δίσκο εισόδου.
- Μην πιέζετε το χαρτί προς τα εμπρός στο δίσκο εισόδου.
- Χρησιμοποιείτε τους συνιστώμενους τύπους χαρτιού για τη συσκευή HP All-in-One.
   Για περισσότερες πληροφορίες, δείτε Πληροφορίες προδιαγραφών για υποστηριζόμενα μέσα."
- Μην αφήνετε πρωτότυπα πάνω στη γυάλινη επιφάνεια. Εάν τοποθετήσετε ένα πρωτότυπο στον αυτόματο τροφοδότη εγγράφων, όταν υπάρχει ήδη ένα πρωτότυπο στη γυάλινη επιφάνεια, το πρωτότυπο υπάρχει πιθανότητα να μπλοκάρει μέσα στον αυτόματο τροφοδότη εγγράφων.

# 7 Εκτύπωση από τον υπολογιστή

Η συσκευή ΗΡ All-in-One μπορεί να χρησιμοποιηθεί με οποιαδήποτε εφαρμογή λογισμικού επιτρέπει εκτύπωση. Μπορείτε να εκτυπώσετε διάφορες εργασίες όπως εικόνες χωρίς περίγραμμα, ενημερωτικά δελτία, ευχετήριες κάρτες, σιδερότυπα και αφίσες.

Αυτή η ενότητα περιλαμβάνει τα παρακάτω θέματα:

- Εκτύπωση από εφαρμογή λογισμικού
- Αλλαγή των ρυθμίσεων εκτύπωσης
- Διακοπή εργασίας εκτύπωσης

# Εκτύπωση από εφαρμογή λογισμικού

Οι περισσότερες ρυθμίσεις εκτύπωσης καθορίζονται από την εφαρμογή λογισμικού. Η μη αυτόματη αλλαγή των ρυθμίσεων είναι απαραίτητη μόνο όταν αλλάζετε την ποιότητα εκτύπωσης, όταν εκτυπώνετε σε χαρτί συγκεκριμένου τύπου ή σε φιλμ διαφανειών ή όταν χρησιμοποιείτε ειδικές λειτουργίες.

#### Για εκτύπωση από εφαρμογή λογισμικού

- 1. Βεβαιωθείτε ότι έχετε τοποθετήσει χαρτί στο δίσκο εισόδου.
- 2. Στο μενού Αρχείο στην εφαρμογή λογισμικού, κάντε κλικ στην επιλογή Εκτύπωση.
- 3. Ως εκτυπωτή επιλέξτε το HP All-in-One.

Εάν έχετε ορίσει τη συσκευή HP All-in-One ως τον προεπιλεγμένο εκτυπωτή, μπορείτε να παραλείψετε αυτό το βήμα. Η συσκευή HP All-in-One θα είναι ήδη επιλεγμένη.

 Εάν θέλετε να αλλάξετε κάποιες ρυθμίσεις, κάντε κλικ στο κουμπί που ανοίγει το πλαίσιο διαλόγου Ιδιότητες.

Ανάλογα με την εφαρμογή λογισμικού που χρησιμοποιείτε, το συγκεκριμένο κουμπί μπορεί να ονομάζεται Ιδιότητες, Επιλογές, Ρύθμιση εκτυπωτή, Εκτυπωτής ή Προτιμήσεις.

Σημείωση Κατά την εκτύπωση φωτογραφίας, θα πρέπει να ενεργοποιήσετε επιλογές για το σωστό τύπο χαρτιού και τη βελτίωση φωτογραφίας.

- Ενεργοποιήστε τις κατάλληλες επιλογές για την εργασία εκτύπωσης χρησιμοποιώντας τις λειτουργίες που είναι διαθέσιμες στις καρτέλες Για προχωρημένους, Συντομεύσεις εκτύπωσης, Λειτουργίες και Χρώμα.
  - Συμβουλή Μπορείτε εύκολα να ορίσετε τις κατάλληλες επιλογές για την εργασία εκτύπωσης, επιλέγοντας μία από τις προκαθορισμένες εργασίες εκτύπωσης από την καρτέλα Συντομεύσεις εκτύπωσης. Κάντε κλικ σε έναν τύπο εργασίας εκτύπωσης στη λίστα Συντομεύσεις εκτύπωσης. Οι προεπιλεγμένες ρυθμίσεις για αυτόν τον τύπο εργασίας εκτύπωσης έχουν οριστεί και συνοψίζονται στην καρτέλα Συντομεύσεις εκτύπωσης. Εάν χρειαστεί, μπορείτε να προσαρμόσετε τις ρυθμίσεις το μθμίσεις εδώ και να αποθηκεύσετε τις προσαρμοσμένες ρυθμίσεις ως νέα συντόμευση εκτύπωσης. Για να αποθηκεύσετε μια προσαρμοσμένη συντόμευση εκτύπωσης, επιλέξτε τη συντόμευση και κάντε κλικ στο Αποθήκευση. Για να διαγράψετε μια συντόμευση, επιλέξτε τη συντόμευση και κάντε κλικ στο Διαγραφή.

Οι ρυθμίσεις που επιλέγετε εφαρμόζονται μόνο στην τρέχουσα εργασία εκτύπωσης.

- 6. Κάντε κλικ στο OK για να κλείσετε το πλαίσιο διαλόγου Ιδιότητες.
- 7. Κάντε κλικ στην επιλογή Εκτύπωση ή OK για να ξεκινήσετε την εκτύπωση.

# Αλλαγή των ρυθμίσεων εκτύπωσης

Μπορείτε να προσαρμόσετε τις ρυθμίσεις εκτύπωσης του HP All-in-One ώστε να μπορείτε να χειριστείτε πρακτικά οποιαδήποτε εργασία εκτύπωσης.

<u>Χρήστες Windows</u>

#### Χρήστες Windows

Πριν αλλάξετε τις ρυθμίσεις εκτύπωσης, πρέπει να αποφασίσετε εάν θέλετε να αλλάξετε τις ρυθμίσεις μόνο για την τρέχουσα εργασία εκτύπωσης ή αν θέλετε να ορίσετε τις ρυθμίσεις ως προεπιλογές για όλες τις μελλοντικές εργασίες εκτύπωσης. Ο τρόπος που εμφανίζονται οι ρυθμίσεις εκτύπωσης εξαρτάται από το εάν θέλετε να εφαρμόσετε ή όχι την αλλαγή για όλες τις μελλοντικές εργασίες ή μόνο για την τρέχουσα εργασία εκτύπωσης.

#### Για να αλλάξετε τις ρυθμίσεις εκτύπωσης για όλες τις μελλοντικές εργασίες

- Στο Κέντρο λειτουργιών ΗΡ, κάντε κλικ στο Ρυθμίσεις, τοποθετήστε το δείκτη στην επιλογή Ρυθμίσεις εκτύπωσης και, στη συνέχεια κάντε κλικ στο Παράμετροι εκτυπωτή.
- Πραγματοποιήστε αλλαγές στις ρυθμίσεις εκτύπωσης και κάντε κλικ στην επιλογή OK.

#### Για να αλλάξετε τις ρυθμίσεις εκτύπωσης για την τρέχουσα εργασία εκτύπωσης

- 1. Στο μενού Αρχείο στην εφαρμογή λογισμικού, κάντε κλικ στην επιλογή Εκτύπωση.
- 2. Βεβαιωθείτε ότι η συσκευή HP All-in-One είναι ο προεπιλεγμένος εκτυπωτής.
- Κάντε κλικ στο κουμπί που ανοίγει το πλαίσιο διαλόγου Ιδιότητες. Ανάλογα με την εφαρμογή λογισμικού που χρησιμοποιείτε, το συγκεκριμένο κουμπί μπορεί να ονομάζεται Ιδιότητες, Επιλογές, Ρύθμιση εκτυπωτή, Εκτυπωτής ή Προτιμήσεις.

- Πραγματοποιήστε αλλαγές στις ρυθμίσεις εκτύπωσης και κάντε κλικ στην επιλογή OK.
- Κάντε κλικ στην επιλογή Εκτύπωση ή ΟΚ στο πλαίσιο διαλόγου Εκτύπωση για να εκτυπώσετε την εργασία.

# Διακοπή εργασίας εκτύπωσης

Παρόλο που μπορείτε να διακόψετε μια εργασία εκτύπωσης είτε από τη συσκευή HP All-in-One είτε από τον υπολογιστή, η HP συνιστά να την διακόπτετε από το HP All-in-One για καλύτερα αποτελέσματα.

#### Για να διακόψετε μια εργασία εκτύπωσης από τη συσκευή HP All-in-One

Πατήστε Άκυρο στον πίνακα ελέγχου. Εάν η εργασία εκτύπωσης δεν σταματά, πατήστε ξανά Άκυρο. Μπορεί να περάσουν μερικά λεπτά μέχρι να ακυρωθεί η εκτύπωση.

Κεφάλαιο 7

# 8 Χρήση των λειτουργιών αντιγραφής

Η συσκευή HP All-in-One σάς δίνει τη δυνατότητα να δημιουργείτε έγχρωμα και ασπρόμαυρα αντίγραφα σε ποικιλία τύπων χαρτιού, συμπεριλαμβανομένων διαφανειών. Μπορείτε να μεγεθύνετε ή να σμικρύνετε το μέγεθος ενός πρωτοτύπου ώστε να προσαρμόζεται σε ένα συγκεκριμένο μέγεθος χαρτιού, να προσαρμόσετε τη φωτεινότητα ενός αντιγράφου και να χρησιμοποιήσετε ειδικές λειτουργίες για να δημιουργήσετε αντίγραφα φωτογραφιών υψηλής ποιότητας, συμπεριλαμβανομένων αντιγράφων χωρίς περίγραμμα.

Συμβουλή Για βέλτιστη απόδοση αντιγραφής σε τυπικές εργασίες αντιγραφής, ορίστε τον τύπο χαρτιού σε Letter ή A4, τον τύπο χαρτιού σε Απλό χαρτί και την ποιότητα αντιγραφής σε Γρήγορη.

Αυτή η ενότητα περιλαμβάνει τα παρακάτω θέματα:

- Δημιουργία ενός αντιγράφου
- Ρύθμιση αριθμού αντιγράφων
- Ρύθμιση μεγέθους χαρτιού αντιγραφής
- <u>Ρύθμιση τύπου χαρτιού αντιγραφής</u>
- Αλλαγή της ταχύτητας ή της ποιότητας αντιγραφής
- Αλλαγή προεπιλεγμένων ρυθμίσεων αντιγραφής
- Δημιουργία αντιγράφου φωτογραφίας χωρίς περίγραμμα 10 x 15 εκ (4 x 6 ίντσες)
- Αλλαγή μεγέθους πρωτοτύπου για προσαρμογή σε χαρτί letter ή Α4
- Αλλαγή του μεγέθους ενός πρωτοτύπου με χρήση προσαρμοσμένων ρυθμίσεων
- Αντιγραφή εγγράφου μεγέθους legal σε χαρτί μεγέθους letter
- Προσαρμογή φωτεινότητας αντιγράφου
- Βελτίωση θολών περιοχών στο αντίγραφό σας
- Βελτίωση των ανοιχτόχρωμων περιοχών αντιγράφου
- Διακοπή αντιγραφής

# Δημιουργία ενός αντιγράφου

Μπορείτε να δημιουργήσετε ποιοτικά αντίγραφα από τον πίνακα ελέγχου. Τοποθετήστε πολυσέλιδα πρωτότυπα στο δίσκο του τροφοδότη εγγράφων.

#### Για να δημιουργήσετε ένα αντίγραφο από τον πίνακα ελέγχου

- 1. Βεβαιωθείτε ότι έχετε τοποθετήσει χαρτί στο δίσκο εισόδου.
- Τοποθετήστε το πρωτότυπό σας με τη πλευρά εκτύπωσης προς τα κάτω στη δεξιά μπροστινή γωνία του δίσκου του τροφοδότη εγγράφων.
   Εάν χρησιμοποιήσετε το δίσκο του τροφοδότη εγγράφων, τοποθετήστε τις σελίδες ώστε το πάνω μέρος του εγγράφου να εισέρχεται πρώτο.
- 3. Κάντε ένα από τα παρακάτω:
  - Πατήστε Έναρξη αντιγρ., Ασπρόμαυρη για να ξεκινήσετε μια ασπρόμαυρη εργασία αντιγραφής.
  - Πατήστε Έναρξη αντιγρ., Έγχρωμη για να ξεκινήσετε μια έγχρωμη εργασία αντιγραφής.
  - Σημείωση Εάν το πρωτότυπό σας είναι έγχρωμο και πατήσετε Έναρξη αντιγρ., Ασπρόμαυρη θα δημιουργηθεί ένα ασπρόμαυρο αντίγραφο του έγχρωμου πρωτοτύπου, ενώ εάν πατήσετε Έναρξη αντιγρ., Έγχρωμη θα δημιουργηθεί ένα αντίγραφο πλήρων χρωμάτων του έγχρωμου πρωτοτύπου.

# Ρύθμιση αριθμού αντιγράφων

Μπορείτε να ορίσετε τον αριθμό των αντιγράφων προς εκτύπωση χρησιμοποιώντας την επιλογή **Αριθμός αντιγρ.**.

#### Για να ορίσετε τον αριθμό των αντιγράφων από τον πίνακα ελέγχου

- 1. Βεβαιωθείτε ότι έχετε τοποθετήσει χαρτί στο δίσκο εισόδου.
- 2. Τοποθετήστε το πρωτότυπό σας με τη πλευρά εκτύπωσης προς τα κάτω στη δεξιά μπροστινή γωνία του δίσκου του τροφοδότη εγγράφων. Εάν χρησιμοποιήσετε το δίσκο του τροφοδότη εγγράφων, τοποθετήστε τις σελίδες ώστε το πάνω μέρος του εγγράφου να εισέρχεται πρώτο.
- Στην περιοχή Αντίγραφο, πατήστε Μενού επανειλημμένα, έως ότου εμφανιστεί η επιλογήΑριθμός αντιγρ..
- Πατήστε ▶ ή χρησιμοποιήστε το πληκτρολόγιο για να εισαγάγετε τον αριθμό αντιγράφων μέχρι το μέγιστο.
   (Ο μέγιστος αριθμός αντιγράφων ποικίλλει ανάλογα με το μοντέλο).
  - Συμβουλή Εάν κρατήσετε πατημένο ένα από τα κουμπιά βέλους, ο αριθμός αντιγράφων αλλάζει με προσαυξήσεις του 5 για να διευκολύνει τον ορισμό μεγάλου αριθμού αντιγράφων.
- 5. Πατήστε Έναρξη αντιγρ., Ασπρόμαυρη ή Έναρξη αντιγρ., Έγχρωμη.

# Ρύθμιση μεγέθους χαρτιού αντιγραφής

Μπορείτε να ρυθμίσετε το μέγεθος χαρτιού στη συσκευή HP All-in-One. Το επιλεγμένο μέγεθος χαρτιού θα πρέπει να ταιριάζει με αυτό που έχετε τοποθετήσει στο δίσκο εισόδου.

#### Για να ορίσετε το μέγεθος χαρτιού από τον πίνακα ελέγχου

- Στην περιοχή Αντίγραφο, πατήστε Μενού επανειλημμένα, έως ότου εμφανιστεί Μέγ. χαρτ. αντ..
- 2. Πατήστε 🕨 μέχρι να εμφανιστεί το κατάλληλο μέγεθος χαρτιού.
- 3. Πατήστε Έναρξη αντιγρ., Ασπρόμαυρη ή Έναρξη αντιγρ., Έγχρωμη.

## Ρύθμιση τύπου χαρτιού αντιγραφής

Μπορείτε να ρυθμίσετε τον τύπο χαρτιού στη συσκευή HP All-in-One.

#### Για να ρυθμίσετε τον τύπο χαρτιού για αντίγραφα

- Στην περιοχή Αντίγραφο, πατήστε Μενού επανειλημμένα, έως ότου εμφανιστεί Τύπος χαρτιού.
- 2. Πατήστε 🕨 μέχρι να εμφανιστεί ο κατάλληλος τύπος χαρτιού.
- 3. Πατήστε Έναρξη αντιγρ., Ασπρόμαυρη ή Έναρξη αντιγρ., Έγχρωμη.

Ανατρέξτε στον παρακάτω πίνακα για να προσδιορίσετε ποια ρύθμιση τύπου χαρτιού θα επιλέξετε με βάση το χαρτί που έχετε τοποθετήσει στο δίσκο εισόδου.

| Τύπος χαρτιού                                               | Ρύθμιση πίνακα ελέγχου |
|-------------------------------------------------------------|------------------------|
| Φωτοαντιγραφικό χαρτί ή χαρτί letterhead                    | Απλό χαρτί             |
| Κατάλευκο χαρτί ΗΡ                                          | Απλό χαρτί             |
| Φωτογραφικό χαρτί HP Premium Plus, Γυαλιστερό               | Φωτογρ. ανώτ. ποιότ.   |
| Φωτογραφικό χαρτί HP Premium Plus, Ματ                      | Φωτογρ. ανώτ. ποιότ.   |
| Φωτογραφικό χαρτί HP Premium Plus 10 x 15 εκ (4 x 6 ίντσες) | Φωτογρ. ανώτ. ποιότ.   |
| Φιλμ διαφανειών HP Premium Plus για εκτυπωτές<br>ψεκασμού   | Διαφάνεια              |
| Άλλα φιλμ διαφανειών                                        | Διαφάνεια              |
| Απλό Χαγκάκι                                                | Απλό χαρτί             |
| Γυαλιστερό Χαγκάκι                                          | Φωτογρ. ανώτ. ποιότ.   |
| L (μόνο για την Ιαπωνία)                                    | Φωτογρ. ανώτ. ποιότ.   |

# Αλλαγή της ταχύτητας ή της ποιότητας αντιγραφής

Η συσκευή HP All-in-One παρέχει τρεις επιλογές που επηρεάζουν την ταχύτητα και την ποιότητα της αντιγραφής:

- Η επιλογή Βέλτιστη παράγει την υψηλότερη ποιότητα για όλους τους τύπους χαρτιού και μειώνει το αποτέλεσμα εμφάνισης ραβδώσεων που μερικές φορές παρουσιάζεται σε περιοχές πυκνού κειμένου. Η επιλογή Βέλτιστη επιβραδύνει την αντιγραφή σε σχέση με τις άλλες ρυθμίσεις.
- Κανονική παράγει υψηλής ποιότητας εκτυπώσεις και είναι η συνιστώμενη ρύθμιση για τις περισσότερες εργασίες αντιγραφής. Η επιλογή Κανονική αντιγράφει ταχύτερα από όσο η επιλογή Βέλτιστη και είναι η προεπιλεγμένη ρύθμιση.
- Γρήγορη αντιγράφει ταχύτερα από όσο η επιλογή Κανονική. Η ποιότητα κειμένου είναι ίδια με αυτή που παράγεται όταν χρησιμοποιείται η ρύθμιση Κανονική, αλλά τα γραφικά μπορεί να έχουν χαμηλότερη ποιότητα. Η ρύθμιση Γρήγορη χρησιμοποιεί λιγότερη μελάνη και παρατείνει τη διάρκεια ζωής των δοχείων μελάνης.

#### Αλλάξτε την ποιότητα αντιγραφής.

- 1. Βεβαιωθείτε ότι έχετε τοποθετήσει χαρτί στο δίσκο εισόδου.
- Τοποθετήστε το πρωτότυπό σας με τη πλευρά εκτύπωσης προς τα κάτω στη δεξιά μπροστινή γωνία του δίσκου του τροφοδότη εγγράφων.
   Εάν χρησιμοποιήσετε το δίσκο του τροφοδότη εγγράφων, τοποθετήστε τις σελίδες ώστε το πάνω μέρος του εγγράφου να εισέρχεται πρώτο.
- Στην περιοχή Αντίγραφο, πατήστε το Ποιότητα, έως ότου ανάψει η κατάλληλη ρύθμιση ποιότητας.
- 4. Πατήστε Έναρξη αντιγρ., Ασπρόμαυρη ή Έναρξη αντιγρ., Έγχρωμη.

# Αλλαγή προεπιλεγμένων ρυθμίσεων αντιγραφής

Όταν αλλάζετε ρυθμίσεις αντιγραφής από τον πίνακα ελέγχου, οι ρυθμίσεις εφαρμόζονται μόνο στην τρέχουσα εργασία αντιγραφής. Για να ισχύουν οι ρυθμίσεις αντιγραφής σε όλες τις μελλοντικές εργασίες αντιγραφής, μπορείτε να αποθηκεύσετε τις ρυθμίσεις ως προεπιλεγμένες.

#### Για να ορίσετε προεπιλεγμένες ρυθμίσεις αντιγραφής από τον πίνακα ελέγχου

- 1. Πραγματοποιήστε ό,τι αλλαγές χρειάζονται στις ρυθμίσεις αντιγραφής.
- Στην περιοχή Αντίγραφο, πατήστε το Μενού επανειλημμένα, έως ότου εμφανιστεί το Ρύθ. νέων προεπ..
- Πατήστε το 
   , μέχρι να εμφανιστεί η επιλογή Ναι.
- Σημείωση Οι ρυθμίσεις που ορίζετε εδώ αποθηκεύονται μόνο στη συσκευή ΗΡ All-in-One. Δεν επηρεάζουν τις ρυθμίσεις στο λογισμικό. Μπορείτε να αποθηκεύσετε τις συχνότερα χρησιμοποιούμενες ρυθμίσεις χρησιμοποιώντας το λογισμικό που εγκαταστήσατε στη συσκευή ΗΡ All-in-One.

# Δημιουργία αντιγράφου φωτογραφίας χωρίς περίγραμμα 10 x 15 εκ (4 x 6 ίντσες)

Για βέλτιστη ποιότητα κατά τη δημιουργία αντιγράφου μιας φωτογραφίας, τοποθετήστε φωτογραφικό χαρτί στο δίσκο εισόδου και αλλάξτε τις ρυθμίσεις αντιγραφής ώστε να έχετε

τις κατάλληλες ρυθμίσεις τύπου χαρτιού και βελτίωσης φωτογραφίας. Μπορεί επίσης να θέλετε να χρησιμοποιήσετε το δοχείο μελάνης φωτογραφικής εκτύπωσης για ανώτερη ποιότητα εκτύπωσης. Εάν εγκαταστήσετε το δοχείο μελάνης τριών χρωμάτων και το δοχείο μελάνης φωτογραφικής εκτύπωσης, έχετε ένα σύστημα έξι μελανών.

# Για να δημιουργήσετε ένα αντίγραφο φωτογραφίας χωρίς περίγραμμα από τον πίνακα ελέγχου

- 1. Τοποθετήστε φωτογραφικό χαρτί μεγέθους 10 x 15 εκ στο δίσκο εισόδου.
- Τοποθετήστε την πρωτότυπη φωτογραφία σας με την πλευρά εκτύπωσης προς τα κάτω στη δεξιά μπροστινή γωνία της γυάλινης επιφάνειας.

Τοποθετήστε τη φωτογραφία στη γυάλινη επιφάνεια ώστε η μεγάλη πλευρά της φωτογραφίας να ευθυγραμμίζεται με τη μπροστινή πλευρά της γυάλινης επιφάνειας, όπως δείχνουν οι οδηγοί που είναι χαραγμένοι κατά μήκος της άκρης της γυάλινης επιφάνειας.

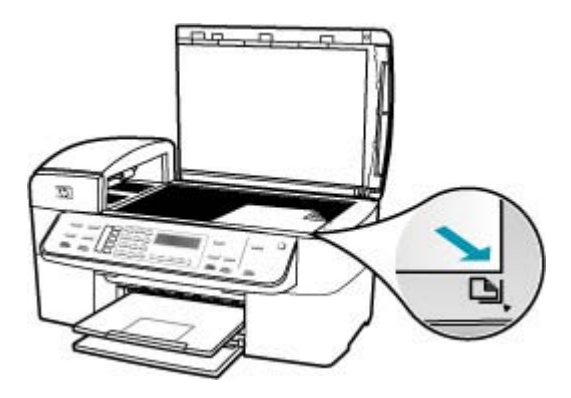

- Πατήστε Έναρξη αντιγρ., Ασπρόμαυρη ή Έναρξη αντιγρ., Έγχρωμη.
   Η συσκευή ΗΡ All-in-One δημιουργεί ένα αντίγραφο της πρωτότυπης φωτογραφίας χωρίς περίγραμμα, διαστάσεων 10 x 15 εκ.
  - Σημείωση Εάν τοποθετήσατε χαρτί με προεξοχή στο δίσκο φωτογραφιών, μπορείτε να αφαιρέσετε την προεξοχή από το αντίγραφο της φωτογραφίας σας εφόσον το μελάνι έχει στεγνώσει τελείως.
  - Συμβουλή Εάν η εκτύπωση έχει περίγραμμα, ρυθμίστε τον τύπο χαρτιού σε Φωτογρ. ανώτ. ποιότ. και, στη συνέχεια, προσπαθήσετε να δημιουργήσετε ξανά το αντίγραφο.

#### Σχετικά θέματα

- Τοποθέτηση φωτογραφικού χαρτιού 10 x 15 εκ (4 x 6 ίντσες)
- Ρύθμιση τύπου χαρτιού αντιγραφής
- Χρήση δοχείου μελάνης φωτογραφικής εκτύπωσης

# Αλλαγή μεγέθους πρωτοτύπου για προσαρμογή σε χαρτί letter ή Α4

Εάν η εικόνα ή το κείμενο του πρωτοτύπου γεμίζει ολόκληρο το φύλλο χωρίς περιθώρια, χρησιμοποιήστε τη λειτουργία Fit to Page (Προσαρμογή στη σελίδα) ή Πλήρης σελίδα 91% για να σμικρύνετε το πρωτότυπο και αποφύγετε την ανεπιθύμητη περικοπή κειμένου ή εικόνων στις άκρες του φύλλου.

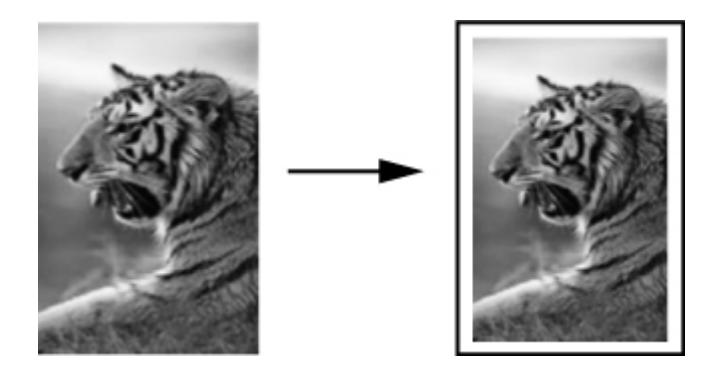

Συμβουλή Μπορείτε ακόμα να χρησιμοποιήσετε το Fit to Page (Προσαρμογή στη σελίδα) για να μεγεθύνετε μια μικρή φωτογραφία για προσαρμογή στην εκτυπώσιμη περιοχή μιας σελίδας πλήρους μεγέθους. Για να γίνει αυτό χωρίς να αλλαχθούν οι αναλογίες του πρωτοτύπου ή χωρίς να περικοπούν τα άκρα, η συσκευή HP All-in-One μπορεί να αφήσει ένα ανομοιόμορφο λευκό περιθώριο γύρω από τα άκρα του χαρτιού.

#### Για να αλλάξετε το μέγεθος ενός εγγράφου από τον πίνακα ελέγχου

- 1. Βεβαιωθείτε ότι έχετε τοποθετήσει χαρτί στο δίσκο εισόδου.
- Τοποθετήστε το πρωτότυπό σας με τη πλευρά εκτύπωσης προς τα κάτω στη δεξιά μπροστινή γωνία του δίσκου του τροφοδότη εγγράφων.
   Εάν χρησιμοποιήσετε το δίσκο του τροφοδότη εγγράφων, τοποθετήστε τις σελίδες ώστε το πάνω μέρος του εγγράφου να εισέρχεται πρώτο.
- 3. Στην περιοχή Αντίγραφο, πατήστε το κουμπί **Σμίκρ./Μεγέθ.**
- 4. Κάντε ένα από τα παρακάτω:
  - Εάν τοποθετήσατε το πρωτότυπό σας στον αυτόματο τροφοδότη εγγράφων, πατήστε μεχρι να εμφανιστεί η ρύθμιση Πλήρης σελίδα 91%.
  - Εάν τοποθετήσατε ένα πρωτότυπο πλήρους ή μικρού μεγέθους στη γυάλινη επιφάνεια, πατήστε μέχρι να εμφανιστεί η ρύθμιση Fit to Page (Προσαρμογή στη σελίδα).
- 5. Πατήστε Έναρξη αντιγρ., Ασπρόμαυρη ή Έναρξη αντιγρ., Έγχρωμη.

# Αλλαγή του μεγέθους ενός πρωτοτύπου με χρήση προσαρμοσμένων ρυθμίσεων

Μπορείτε να χρησιμοποιήσετε τις δικές σας προσαρμοσμένες ρυθμίσεις για σμίκρυνση ή μεγέθυνση ενός αντιγράφου.

#### Για να ορίσετε προσαρμοσμένο μέγεθος από τον πίνακα ελέγχου

- 1. Βεβαιωθείτε ότι έχετε τοποθετήσει χαρτί στο δίσκο εισόδου.
- Τοποθετήστε το πρωτότυπό σας με την πλευρά εκτύπωσης προς τα κάτω στη δεξιά μπροστινή γωνία της γυάλινης επιφάνειας.
   Εάν χρησιμοποιήσετε το δίσκο του τροφοδότη εγγράφων, τοποθετήστε τις σελίδες ώστε το πάνω μέρος του εγγράφου να εισέρχεται πρώτο.
- 3. Στην περιοχή Αντίγραφο, πατήστε το κουμπί Σμίκρ./Μεγέθ.
- 4. Πατήστε 🍉, μέχρι να εμφανιστεί η επιλογή Προσαρμογή 100%.
- 5. Πατήστε OK.

μοντέλο.)

- Πατήστε h χρησιμοποιήστε το πληκτρολόγιο για να εισαγάγετε ένα ποσοστό σμίκρυνσης ή μεγέθυνσης του αντιγράφου.
   (Το ελάχιστο και το μέγιστο ποσοστό αλλαγής μεγέθους διαφέρει ανάλογα με το
- 7. Πατήστε Έναρξη αντιγρ., Ασπρόμαυρη ή Έναρξη αντιγρ., Έγχρωμη.

# Αντιγραφή εγγράφου μεγέθους legal σε χαρτί μεγέθους letter

Μπορείτε να χρησιμοποιήσετε τη ρύθμιση Legal > Ltr 72% για να σμικρύνετε ένα αντίγραφο εγγράφου μεγέθους legal ώστε να χωρά σε χαρτί μεγέθους letter.

Σημείωση Το ποσοστό σε αυτό το παράδειγμα, Legal > Ltr 72%, μπορεί να μην ταιριάζει με το ποσοστό που εμφανίζεται στην οθόνη.

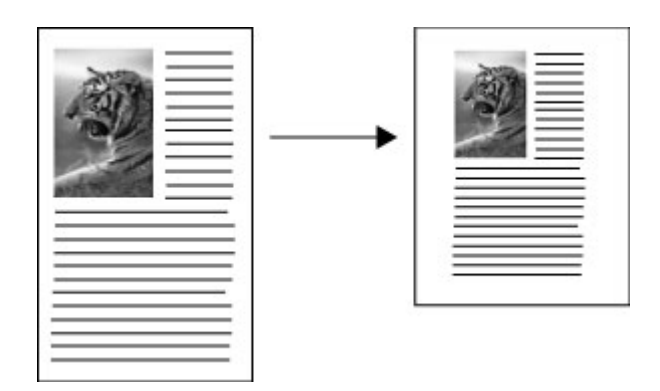

#### Για να αντιγράψετε ένα έγγραφο μεγέθους legal σε χαρτί μεγέθους letter

- 1. Βεβαιωθείτε ότι έχετε τοποθετήσει χαρτί στο δίσκο εισόδου.
- 2. Τοποθετήστε το έγγραφο μεγέθους legal, με την πλευρά εκτύπωσης προς τα πάνω, στο δίσκο του τροφοδότη εγγράφων. Τοποθετήστε τη σελίδα στο δίσκο του τροφοδότη εγγράφων, ώστε το πάνω μέρος του εγγράφου να εισέρχεται πρώτο.
- **3.** Στην περιοχή Αντίγραφο, πατήστε το κουμπί **Σμίκρ./Μεγέθ.**
- 4. Πατήστε το 🍉, μέχρι να εμφανιστεί η επιλογή Legal > Ltr 72%.
- 5. Πατήστε Έναρξη αντιγρ., Ασπρόμαυρη ή Έναρξη αντιγρ., Έγχρωμη.

# Προσαρμογή φωτεινότητας αντιγράφου

Μπορείτε να χρησιμοποιήσετε την επιλογή **Ανοιχτόχρ/σκουρ.** για να προσαρμόσετε την αντίθεση στα αντίγραφα που δημιουργείτε.

#### Για να προσαρμόσετε την αντίθεση του αντιγράφου από τον πίνακα ελέγχου

- 1. Βεβαιωθείτε ότι έχετε τοποθετήσει χαρτί στο δίσκο εισόδου.
- 2. Τοποθετήστε το πρωτότυπό σας με τη πλευρά εκτύπωσης προς τα κάτω στη δεξιά μπροστινή γωνία του δίσκου του τροφοδότη εγγράφων. Εάν χρησιμοποιήσετε το δίσκο του τροφοδότη εγγράφων, τοποθετήστε τις σελίδες ώστε το πάνω μέρος του εγγράφου να εισέρχεται πρώτο.
- Στην περιοχή Αντίγραφο, πατήστε το Μενού επανειλημμένα, έως ότου εμφανιστεί το Ανοιχτόχρ/σκουρ..
- 4. Κάντε ένα από τα παρακάτω:
  - Πατήστε > για να κάνετε το αντίγραφο πιο σκούρο.
  - Πατήστε 📹 για να κάνετε το αντίγραφο πιο ανοιχτό.
- 5. Πατήστε Έναρξη αντιγρ., Ασπρόμαυρη ή Έναρξη αντιγρ., Έγχρωμη.

# Βελτίωση θολών περιοχών στο αντίγραφό σας

Μπορείτε να χρησιμοποιήσετε τη λειτουργία **Βελτιώσεις** για να προσαρμόσετε την ποιότητα εγγράφων κειμένου, αυξάνοντας την ευκρίνεια των άκρων ασπρόμαυρου κειμένου ή φωτογραφιών με τη βελτίωση ανοιχτών χρωμάτων, τα οποία διαφορετικά εμφανίζονται άσπρα.

Η βελτίωση **Μεικτό** είναι η προεπιλεγμένη ρύθμιση. Χρησιμοποιήστε τη βελτίωση **Μεικτό** για να αυξήσετε την ευκρίνεια των άκρων στα περισσότερα πρωτότυπα.

#### Για να αντιγράψετε ένα θολό έγγραφο από τον πίνακα ελέγχου

- Βεβαιωθείτε ότι έχετε τοποθετήσει χαρτί στο δίσκο εισόδου.
- Τοποθετήστε τη φωτογραφία επάνω στη γυάλινη επιφάνεια με τρόπο ώστε η μεγάλη πλευρά της φωτογραφίας να εφάπτεται στη μπροστινή πλευρά της γυάλινης επιφάνειας.

Τοποθετήστε το πρωτότυπό σας με τη πλευρά εκτύπωσης προς τα κάτω στη δεξιά μπροστινή γωνία του δίσκου του τροφοδότη εγγράφων.

 Στην περιοχή Αντίγραφο, πατήστε το Μενού επανειλημμένα, έως ότου εμφανιστεί το Βελτιώσεις.

- 4. Πατήστε 🖕, μέχρι να εμφανιστεί η ρύθμιση Κείμενο.
- 5. Πατήστε το Έναρξη αντιγρ., Ασπρόμαυρη ή το Έναρξη αντιγρ., Έγχρωμη.

Εάν εμφανιστεί ένα από τα παρακάτω, απενεργοποιήστε την επιλογή βελτίωσης Κείμενο ενεργοποιώντας την επιλογή Φωτογραφικό χαρτί ή Κανένας:

- Διάσπαρτες χρωματιστές κουκίδες περιβάλλουν κείμενο των αντιγράφων σας
- Μεγάλες σκούρες γραμματοσειρές εμφανίζονται με μουτζούρες (όχι καθαρές)
- Λεπτά, έγχρωμα αντικείμενα ή γραμμές περιέχουν μαύρα τμήματα
- Οριζόντιες λωρίδες με κουκίδες ή λευκές λωρίδες εμφανίζονται σε περιοχές με ανοιχτό μέχρι μεσαίο γκρι χρώμα

# Βελτίωση των ανοιχτόχρωμων περιοχών αντιγράφου

Μπορείτε να χρησιμοποιήσετε την επιλογή βελτιώσεων **Φωτογραφικό χαρτί** για να βελτιώσετε ανοιχτά χρώματα τα οποία διαφορετικά μπορεί να εμφανίζονται άσπρα. Μπορείτε επίσης να χρησιμοποιήσετε την επιλογή βελτιώσεων **Φωτογραφικό χαρτί** για να περιορίσετε ή να μειώσετε οποιοδήποτε από τα παρακάτω ζητήματα, το οποίο ενδέχεται να εμφανιστεί κατά την αντιγραφή με την επιλογή βελτιώσεων **Κείμενο**"/>:

- Διάσπαρτες χρωματιστές κουκίδες περιβάλλουν κείμενο των αντιγράφων σας
- Μεγάλες σκούρες γραμματοσειρές εμφανίζονται με μουτζούρες (όχι καθαρές)
- Λεπτά, έγχρωμα αντικείμενα ή γραμμές περιέχουν μαύρα τμήματα
- Οριζόντιες λωρίδες με κουκίδες ή λευκές λωρίδες εμφανίζονται σε περιοχές με ανοιχτό μέχρι μεσαίο γκρι χρώμα

#### Για να αντιγράψετε μια φωτογραφία με υπερέκθεση

- 1. Βεβαιωθείτε ότι έχετε τοποθετήσει χαρτί στο δίσκο εισόδου.
- 2. Τοποθετήστε την πρωτότυπη φωτογραφία σας με την πλευρά εκτύπωσης προς τα κάτω στη δεξιά μπροστινή γωνία της γυάλινης επιφάνειας. Τοποθετήστε τη φωτογραφία επάνω στη γυάλινη επιφάνεια με τρόπο ώστε η μεγάλη πλευρά της φωτογραφίας να εφάπτεται στη μπροστινή πλευρά της γυάλινης επιφάνειας.
- Στην περιοχή Αντίγραφο, πατήστε Μενού επανειλημμένα, έως ότου εμφανιστεί Βελτιώσεις.
- 4. Πατήστε 🕨, μέχρι να εμφανιστεί η ρύθμιση βελτίωσης Φωτογραφικό χαρτί.
- 5. Πατήστε Έναρξη αντιγρ., Έγχρωμη.

# Διακοπή αντιγραφής

#### Για να διακόψετε την αντιγραφή

Πατήστε Άκυρο στον πίνακα ελέγχου.

Κεφάλαιο 8

# 9 Χρήση των λειτουργιών σάρωσης

Σάρωση είναι η διαδικασία μετατροπής κειμένου και εικόνων σε ηλεκτρονική μορφή για τον υπολογιστή σας. Μπορείτε να σαρώσετε σχεδόν οτιδήποτε (φωτογραφίες, άρθρα περιοδικών και έγγραφα κειμένου), αρκεί να προσέχετε να μην γδάρετε τη γυάλινη επιφάνεια της συσκευής HP All-in-One.

Μπορείτε να χρησιμοποιήσετε τις λειτουργίες σάρωσης της συσκευής HP All-in-One για να κάνετε τα παρακάτω:

- Να σαρώσετε κείμενο από ένα άρθρο στο πρόγραμμα επεξεργασίας κειμένου και να το προσθέσετε σε μια αναφορά.
- Να τυπώσετε επιχειρησιακές κάρτες και μπροσούρες, σαρώνοντας ένα λογότυπο και χρησιμοποιώντας το στο λογισμικό έκδοσης που διαθέτετε.
- Να στείλετε φωτογραφίες σε φίλους και συγγενείς σας, σαρώνοντας τις αγαπημένες σας εκτυπώσεις και επισυνάπτοντάς τις σε μηνύματα ηλεκτρονικού ταχυδρομείου.
- Να δημιουργήσετε ένα σετ φωτογραφιών του σπιτιού ή του γραφείου σας.
- Να αρχειοθετήσετε τις πιο πολύτιμες φωτογραφίες σας σε ένα ηλεκτρονικό λεύκωμα.

Αυτή η ενότητα περιλαμβάνει τα παρακάτω θέματα:

- Σάρωση εικόνας
- Επεξεργασία σαρωμένης προεπισκόπησης
- Επεξεργασία μιας σαρωμένης εικόνας

# Σάρωση εικόνας

Μπορείτε να ξεκινήσετε μια σάρωση από τον υπολογιστή σας ή από τη συσκευή HP All-in-One. Η ενότητα αυτή περιγράφει μόνο τον τρόπο με τον οποίο μπορείτε να πραγματοποιήσετε σάρωση από τον πίνακα ελέγχου της συσκευής HP All-in-One.

Για να χρησιμοποιήσετε τις λειτουργίες σάρωσης, η συσκευή HP All-in-One πρέπει να είναι συνδεδεμένη με τον υπολογιστή σας και ενεργοποιημένη. Το λογισμικό Κέντρο λειτουργιών HP (Windows) ή το λογισμικό HP Photosmart Studio (μόνο για χρήστες Mac) θα πρέπει επίσης να είναι εγκατεστημένο και να εκτελείται στον υπολογιστή σας πριν από τη σάρωση.

- Για να επιβεβαιώσετε ότι το λογισμικό εκτελείται σε υπολογιστή Windows, αναζητήστε το εικονίδιο Παρακολούθηση ψηφιακής απεικόνισης HP στη γραμμή εργασιών των Windows (στην κάτω δεξιά πλευρά της οθόνης, δίπλα στην ώρα).
  - Σημείωση Εάν κλείσετε το εικονίδιο Παρακολούθηση ψηφιακής απεικόνισης HP στη γραμμή εργασιών των Windows, η συσκευή HP All-in-One μπορεί να χάσει μέρος των λειτουργιών σάρωσης και να εμφανιστεί το μήνυμα σφάλματος Χωρίς σύνδεση. Εάν συμβεί κάτι τέτοιο, μπορείτε να επαναφέρετε όλες τις λειτουργίες πραγματοποιώντας επανεκκίνηση του υπολογιστή σας ή πραγματοποιώντας εκκίνηση του λογισμικού Κέντρο λειτουργιών HP.
- Σε υπολογιστή Mac, το λογισμικό εκτελείται πάντα.

Συμβουλή Μπορείτε να χρησιμοποιήσετε το λογισμικό Κέντρο λειτουργιών ΗΡ (Windows) ή το λογισμικό ΗΡ Photosmart Studio (μόνο για χρήστες Mac) (Mac) για τη σάρωση φωτογραφιών, ακόμα και πανοραμικών φωτογραφιών. Αυτό το λογισμικό σας επιτρέπει επίσης να επεξεργαστείτε, να εκτυπώσετε ακόμα και να μοιραστείτε τις φωτογραφίες που έχετε σαρώσει.

#### Για να σαρώσετε σε υπολογιστή

- Τοποθετήστε το πρωτότυπό σας με τη πλευρά εκτύπωσης προς τα κάτω στη δεξιά μπροστινή γωνία του δίσκου του τροφοδότη εγγράφων.
- Πατήστε Σάρωση σε. Στην οθόνη εμφανίζεται μια λίστα με προορισμούς, συμπεριλαμβανομένων και εφαρμογών λογισμικού.
- Πατήστε OK, για να επιλέξετε την προεπιλεγμένη εφαρμογή που θα παραλάβει τη σάρωση, ή πατήστε , για να επιλέξετε διαφορετική εφαρμογή, και κατόπιν πατήστε OK.

Μια εικόνα προεπισκόπησης της σάρωσης εμφανίζεται στον υπολογιστή σας, όπου μπορείτε να την επεξεργαστείτε.

 Πραγματοποιήστε τις τροποποιήσεις που θέλετε στην εικόνα προεπισκόπησης και κατόπιν κάντε κλικ στο κουμπί Αποδοχή μόλις τελειώσετε.
 Η συσκευή HP All-in-One στέλνει τη σάρωση στην επιλεγμένη εφαρμογή.

# Επεξεργασία σαρωμένης προεπισκόπησης

Μπορείτε να χρησιμοποιήσετε τα εργαλεία στο λογισμικό **Σάρωση ΗΡ** για να τροποποιήσετε μια εικόνα προεπισκόπησης. Οι αλλαγές που κάνετε, όπως οι αλλαγές στη φωτεινότητα, στον τύπο εικόνας, στην ανάλυση και αλλού, εφαρμόζονται μόνο σε αυτή την περίοδο λειτουργίας σάρωσης.

Μπορείτε να κάνετε πρόσθετες αλλαγές στο λογισμικό HP Photosmart Premier αφού σαρωθεί η εικόνα.

# Επεξεργασία μιας σαρωμένης εικόνας

Μπορείτε να επεξεργαστείτε μια σαρωμένη εικόνα χρησιμοποιώντας το λογισμικό που εγκαταστήσατε στο HP All-in-One. Μπορείτε επίσης να επεξεργαστείτε ένα σαρωμένο έγγραφο χρησιμοποιώντας το λογισμικό οπτικής αναγνώρισης χαρακτήρων (OCR).

Αυτή η ενότητα περιλαμβάνει τα παρακάτω θέματα:

- Επεξεργασία μιας σαρωμένης φωτογραφίας ή γραφικού
- Επεξεργασία ενός σαρωμένου εγγράφου

#### Επεξεργασία μιας σαρωμένης φωτογραφίας ή γραφικού

Μπορείτε να επεξεργαστείτε μια σαρωμένη φωτογραφία ή εικόνα χρησιμοποιώντας το λογισμικό που εγκαταστήσατε με τη συσκευή HP All-in-One. Με αυτό το λογισμικό, μπορείτε να περιστρέψετε ή να περικόψετε μια εικόνα, καθώς επίσης να προσαρμόσετε τη φωτεινότητα, την αντίθεση και τον κορεσμό των χρωμάτων.

#### Επεξεργασία ενός σαρωμένου εγγράφου

Η σάρωση κειμένου (επίσης γνωστή και ως οπτική αναγνώριση χαρακτήρων ή OCR) σάς δίνει τη δυνατότητα να μεταφέρετε το περιεχόμενο άρθρων περιοδικών, βιβλίων και άλλου έντυπου υλικού στο πρόγραμμα επεξεργασίας κειμένου που προτιμάτε καθώς και σε άλλα προγράμματα, ως πλήρως επεξεργάσιμο κείμενο. Η σωστή χρήση του λογισμικού OCR είναι σημαντική για τη δημιουργία βέλτιστων αποτελεσμάτων. Μην περιμένετε τα σαρωμένα έγγραφα κειμένου να είναι τέλεια από την πρώτη χρήση του λογισμικού OCR. Η χρήση του λογισμικού OCR είναι τέχνη, η οποία απαιτεί χρόνο και εξάσκηση. Για περισσότερες πληροφορίες σχετικά με τη σάρωση εγγράφων και ιδιαίτερα αυτών που περιέχουν κείμενο και γραφικά, δείτε την τεκμηρίωση που συνόδευε το λογισμικό OCR. Κεφάλαιο 9

# 10 Χρήση των λειτουργιών φαξ

Μπορείτε να χρησιμοποιήσετε τη συσκευή HP All-in-One για να στείλετε και να λάβετε φαξ, ακόμα και έγχρωμα. Έχετε τη δυνατότητα να ρυθμίσετε καταχωρήσεις γρήγορης κλήσης για να στέλνετε φαξ γρήγορα και εύκολα σε αριθμούς που χρησιμοποιείτε συχνά. Από τον πίνακα ελέγχου, μπορείτε επίσης να ρυθμίσετε έναν αριθμό επιλογών φαξ, όπως την ανάλυση και την αντίθεση φωτεινότητας/σκουρότητας στα φαξ που στέλνετε.

Σημείωση Πριν ξεκινήσετε την αποστολή φαξ, βεβαιωθείτε ότι έχετε ρυθμίσει σωστά τη συσκευή HP All-in-One για λειτουργία φαξ. Ενδέχεται να έχετε ήδη κάνει κάτι τέτοιο ως τμήμα της αρχικής ρύθμισης χρησιμοποιώντας είτε τον πίνακα ελέγχου είτε το λογισμικό που συνόδευε τη συσκευή HP All-in-One.

Μπορείτε να επιβεβαιώσετε ότι το φαξ έχει ρυθμιστεί σωστά εκτελώντας τη δοκιμή ρύθμισης του φαξ από τον πίνακα ελέγχου. Μπορείτε να αποκτήσετε πρόσβαση στη δοκιμή αυτή από το μενού "Ρύθμιση".

Αυτή η ενότητα περιλαμβάνει τα παρακάτω θέματα:

- <u>Αποστολή φαξ</u>
- <u>Λήψη φαξ</u>
- <u>Μπλοκάρισμα ανεπιθύμητων αριθμών φαξ</u>
- Φαξ μέσω του Internet με χρήση τηλεφώνου IP
- Εκτύπωση αναφορών
- Διακοπή φαξ

# Αποστολή φαξ

Μπορείτε να στείλετε φαξ με διάφορους τρόπους. Χρησιμοποιώντας τον πίνακα ελέγχου, μπορείτε να στείλετε ασπρόμαυρο ή έγχρωμο φαξ από τη συσκευή HP All-in-One. Μπορείτε επίσης να στείλετε φαξ με μη αυτόματο τρόπο από ένα συνδεδεμένο τηλέφωνο. Αυτό σας δίνει τη δυνατότητα να μιλήσετε με τον παραλήπτη πριν στείλετε το φαξ.

Αυτή η ενότητα περιλαμβάνει τα παρακάτω θέματα:

- <u>Αποστολή τυπικού φαξ</u>
- Αποστολή φαξ με τη χρήση γρήγορων κλήσεων
- <u>Μη αυτόματη αποστολή φαξ από τηλέφωνο</u>
- Αποστολή φαξ με τη χρήση της λειτουργίας παρακολούθησης κλήσης
- <u>Αποστολή φαξ από τη μνήμη</u>
- Προγραμματισμός φαξ για αποστολή αργότερα
- <u>Αποστολή φαξ σε πολλαπλούς παραλήπτες</u>
- Αποστολή έγχρωμου πρωτοτύπου ή φαξ με φωτογραφία
- Αλλαγή ανάλυσης φαξ και των ρυθμίσεων Ανοιχτόχρ/σκουρ.
- Αποστολή φαξ σε λειτουργία διόρθωσης σφάλματος

#### Αποστολή τυπικού φαξ

Μπορείτε εύκολα να στείλετε ένα μονοσέλιδο ή πολυσέλιδο ασπρόμαυρο φαξ χρησιμοποιώντας τον πίνακα ελέγχου, όπως περιγράφεται εδώ.

- Σημείωση Εάν χρειάζεστε έντυπη επιβεβαίωση ότι η αποστολή των φαξ σας πραγματοποιήθηκε με επιτυχία, ενεργοποιήστε την επιβεβαίωση φαξ πριν την αποστολή φαξ.
- Συμβουλή Μπορείτε επίσης να αποστείλετε φαξ μη αυτόματα καλώντας από ένα τηλέφωνο ή χρησιμοποιώντας τη λειτουργία παρακολούθησης κλήσης από τον πίνακα ελέγχου. Αυτές οι λειτουργίες σάς επιτρέπουν να ελέγχετε το ρυθμό με τον οποίο πραγματοποιούνται οι κλήσεις. Επίσης είναι χρήσιμες όταν θέλετε να χρησιμοποιήσετε κάρτα κλήσης για τη χρέωση της κλήσης και χρειάζεται να αποκριθείτε στις ειδοποιήσεις τόνων κατά την κλήση.

#### Για να στείλετε ένα τυπικό φαξ από τον πίνακα ελέγχου

- Τοποθετήστε τα πρωτότυπά σας στο δίσκο του τροφοδότη εγγράφων, με την πλευρά εκτύπωσης προς τα επάνω. Εάν στέλνετε ένα μονοσέλιδο φαξ, όπως μια φωτογραφία, μπορείτε επίσης να τοποθετήσετε το πρωτότυπο στη γυάλινη επιφάνεια με την πλευρά εκτύπωσης προς τα κάτω.
  - Σημείωση Εάν στέλνετε ένα πολυσέλιδο φαξ, πρέπει να τοποθετήσετε τα πρωτότυπα στο δίσκο του τροφοδότη εγγράφων. Δεν μπορείτε να στείλετε με φαξ ένα πολυσέλιδο έγγραφο από τη γυάλινη επιφάνεια.
- 2. Εισαγάγετε τον αριθμό φαξ χρησιμοποιώντας το πληκτρολόγιο, πατήστε Γρήγορη κλήση ή ένα κουμπί γρήγορης κλήσης ενός πατήματος για να επιλέξετε μια γρήγορη κλήση ή πατήστε Επανάκληση/παύση για επανάκληση του τελευταίου κληθέντα αριθμού.
  - <sup>(1)</sup> Συμβουλή Για να εισάγετε μια παύση στον αριθμό φαξ που πληκτρολογείτε, πατήστε Επανάκληση/παύση ή πατήστε επανειλημμένα το κουμπί Σύμβολα (\*), μέχρι να εμφανιστεί μια παύλα (-) στην οθόνη.
- 3. Πατήστε Έναρξη φαξ, Ασπρόμαυρο.
  - Εάν η συσκευή ανιχνεύσει πρωτότυπο τοποθετημένο στον αυτόματο τροφοδότη εγγράφων, το HP All-in-One στέλνει το έγγραφο στον αριθμό που έχετε εισαγάγει.
  - Εάν η συσκευή δεν ανιχνεύσει πρωτότυπο τοποθετημένο στον αυτόματο τροφοδότη εγγράφων, εμφανίζεται το μήνυμα Φαξ από γυαλί;. Βεβαιωθείτε ότι το πρωτότυπό σας είναι τοποθετημένο στη γυάλινη επιφάνεια και, στη συνέχεια, πατήστε 1 για να επιλέξετε Ναι.
  - <sup>1</sup>/<sub>2</sub> Συμβουλή Εάν ο παραλήπτης αναφέρει προβλήματα με την ποιότητα του φαξ που στείλατε, μπορείτε να δοκιμάσετε να αλλάξετε την ανάλυση ή την αντίθεσή του.

#### Σχετικά θέματα

- Μη αυτόματη αποστολή φαξ από τηλέφωνο
- Αποστολή φαξ με τη χρήση της λειτουργίας παρακολούθησης κλήσης
- Αλλαγή ανάλυσης φαξ και των ρυθμίσεων Ανοιχτόχρ/σκουρ.
- Εκτύπωση αναφορών επιβεβαίωσης φαξ
- Αποστολή έγχρωμου πρωτοτύπου ή φαξ με φωτογραφία

#### Αποστολή φαξ με τη χρήση γρήγορων κλήσεων

Μπορείτε γρήγορα να στείλετε ένα ασπρόμαυρο ή έγχρωμο φαξ από τη συσκευή HP All-in-One ή από τον υπολογιστή σας χρησιμοποιώντας γρήγορες κλήσεις. Από τον πίνακα ελέγχου, μπορείτε να πατήσετε **Γρήγορη κλήση** ή ένα κουμπί γρήγορης κλήσης ενός πατήματος για να αποκτήσετε πρόσβαση στις καταχωρήσεις γρήγορης κλήσης. Τα κουμπιά γρήγορης κλήσης ενός πατήματος αντιστοιχούν στις πέντε πρώτες καταχωρήσεις γρήγορης κλήσης που ρυθμίσατε.

Οι καταχωρήσεις γρήγορης κλήσης δεν θα εμφανιστούν εάν δεν τις ορίσετε.

# Για να στείλετε φαξ χρησιμοποιώντας τις γρήγορες κλήσεις από τον πίνακα ελέγχου

- Τοποθετήστε τα πρωτότυπά σας στο δίσκο του τροφοδότη εγγράφων, με την πλευρά εκτύπωσης προς τα επάνω. Εάν στέλνετε ένα μονοσέλιδο φαξ, όπως μια φωτογραφία, μπορείτε επίσης να τοποθετήσετε το πρωτότυπο στη γυάλινη επιφάνεια με την πλευρά εκτύπωσης προς τα κάτω.
  - Σημείωση Εάν στέλνετε ένα πολυσέλιδο φαξ, πρέπει να τοποθετήσετε τα πρωτότυπα στο δίσκο του τροφοδότη εγγράφων. Δεν μπορείτε να στείλετε με φαξ ένα πολυσέλιδο έγγραφο από τη γυάλινη επιφάνεια.
- 2. Κάντε ένα από τα παρακάτω:
  - Πατήστε ένα κουμπί γρήγορης κλήσης ενός πατήματος για να αποκτήσετε πρόσβαση σε μία από τις πέντε πρώτες καταχωρήσεις γρήγορης κλήσης.
  - Πατήστε επανειλημμένα την επιλογή Γρήγορη κλήση, μέχρι να εμφανιστεί η κατάλληλη καταχώρηση γρήγορων κλήσεων.
    - Συμβουλή Μπορείτε επίσης να πραγματοποιήσετε κύλιση σε καταχωρήσεις γρήγορης κλήσης πατώντας **4** ή **b** ή μπορείτε να επιλέξετε μια καταχώρηση γρήγορης κλήσης εισαγάγοντας τον αντίστοιχο κωδικό γρήγορης κλήσης χρησιμοποιώντας το πληκτρολόγιο του πίνακα ελέγχου.
- **3.** Πατήστε Έναρξη φαξ, Ασπρόμαυρο ή Έναρξη φαξ, Έγχρωμο.
  - Εάν η συσκευή ανιχνεύσει πρωτότυπο τοποθετημένο στον αυτόματο τροφοδότη εγγράφων, το HP All-in-One στέλνει το έγγραφο στον αριθμό που έχετε εισαγάγει.
  - Εάν η συσκευή δεν ανιχνεύσει πρωτότυπο τοποθετημένο στον αυτόματο τροφοδότη εγγράφων, εμφανίζεται το μήνυμα Φαξ από γυαλί;. Βεβαιωθείτε ότι το πρωτότυπό σας είναι τοποθετημένο στη γυάλινη επιφάνεια και, στη συνέχεια, πατήστε το 1 για να επιλέξετε Ναι.

#### Σχετικά θέματα

Ρύθμιση γρήγορων κλήσεων

#### Μη αυτόματη αποστολή φαξ από τηλέφωνο

Μπορείτε να ξεκινήσετε μια κλήση φαξ από ένα τηλέφωνο που βρίσκεται στην ίδια γραμμή τηλεφώνου με τη συσκευή HP All-in-One, εάν σας εξυπηρετεί να χρησιμοποιείτε το πληκτρολόγιο του τηλεφώνου σας περισσότερο από όσο το πληκτρολόγιο στον πίνακα ελέγχου του HP All-in-One. Αυτός ο τρόπος αποστολής φαξ λέγεται μη αυτόματη αποστολή φαξ. Όταν στέλνετε ένα φαξ με μη αυτόματο τρόπο, μπορείτε να ακούσετε

τόνους κλήσης, τηλεφωνικές ειδοποιήσεις ή άλλους ήχους μέσα από τη συσκευή του τηλεφώνου. Αυτό σας διευκολύνει να χρησιμοποιήσετε μια κάρτα κλήσης για να στείλετε το φαξ σας.

Ανάλογα με το πώς έχει ρυθμίσει ο παραλήπτης τη συσκευή του φαξ του, στην κλήση μπορεί να απαντήσει ο ίδιος ή μπορεί να απαντήσει η συσκευή φαξ. Εάν στο τηλέφωνο απαντήσει κάποιο άτομο, μπορείτε να συνομιλήσετε με τον παραλήπτη πριν στείλετε το φαξ. Εάν στην κλήση απαντήσει μια συσκευή φαξ, μπορείτε να στείλετε το φαξ απευθείας στη συσκευή μόλις ακούσετε τους τόνους φαξ από τη συσκευή λήψης φαξ.

#### Για να στείλετε ένα φαξ με μη αυτόματο τρόπο από τηλέφωνο

- Τοποθετήστε τα πρωτότυπά σας στο δίσκο του τροφοδότη εγγράφων, με την πλευρά εκτύπωσης προς τα επάνω.
  - Σημείωση Αυτή η λειτουργία δεν υποστηρίζεται εάν τοποθετήσετε τα πρωτότυπά σας στη γυάλινη επιφάνεια. Πρέπει να τοποθετήσετε τα πρωτότυπά σας στο δίσκο του τροφοδότη εγγράφων.
- Εισαγάγετε τον αριθμό χρησιμοποιώντας το πληκτρολόγιο του τηλεφώνου που είναι συνδεδεμένο στη συσκευή HP All-in-One.
  - Σημείωση Μην χρησιμοποιείτε το πληκτρολόγιο στον πίνακα ελέγχου της συσκευής HP All-in-One όταν στέλνετε φαξ με μη αυτόματο τρόπο. Για να καλέσετε τον αριθμό του παραλήπτη, πρέπει να χρησιμοποιήσετε το πληκτρολόγιο του τηλεφώνου σας.
- Εάν ο παραλήπτης σηκώσει το τηλέφωνο, μπορείτε να συνομιλήσετε μαζί του πριν στείλετε το φαξ.
  - Σημείωση Εάν στην κλήση απαντήσει μια συσκευή φαξ, θα ακούσετε τόνους φαξ από τη συσκευή λήψης φαξ. Προχωρήστε το επόμενο βήμα για να στείλετε το φαξ.
- Μόλις είστε έτοιμοι να στείλετε το φαξ, πατήστε Έναρξη φαξ, Ασπρόμαυρο ή Έναρξη φαξ, Έγχρωμο.
  - Σημείωση Εάν σας ζητηθεί, πατήστε 1 για να επιλέξετε Αποστολή φαξ και κατόπιν πατήστε Έναρξη φαξ, Ασπρόμαυρο ή Έναρξη φαξ, Έγχρωμο ξανά.

Εάν πριν την αποστολή του φαξ μιλήσετε με τον παραλήπτη, πληροφορήστε τον ότι πρέπει να πατήσει "Έναρξη" στη συσκευή του φαξ του, μόλις ακούσει τόνους φαξ. Η γραμμή τηλεφώνου δεν παράγει ήχο όσο μεταδίδεται το φαξ. Σε αυτό το σημείο, μπορείτε να κλείσετε το τηλέφωνο. Εάν θέλετε να συνεχίσετε να μιλάτε με τον παραλήπτη, παραμείνετε στη γραμμή μέχρι να ολοκληρωθεί η μετάδοση του φαξ.

#### Αποστολή φαξ με τη χρήση της λειτουργίας παρακολούθησης κλήσης

Η παρακολούθηση κλήσης σάς δίνει τη δυνατότητα να καλείτε έναν αριθμό από τον πίνακα ελέγχου, όπως θα τον καλούσατε από ένα τυπικό τηλέφωνο. Όταν αποστέλλετε ένα φαξ χρησιμοποιώντας τη λειτουργία παρακολούθησης κλήσης, μπορείτε να ακούσετε τόνους κλήσης, τηλεφωνικές ειδοποιήσεις ή άλλους ήχους μέσα από τα ηχεία της συσκευής HP All-in-One. Αυτό σας δίνει τη δυνατότητα να αποκριθείτε σε ειδοποιήσεις την ώρα που καλείτε και να ελέγξετε το ρυθμό που πραγματοποιούνται οι κλήσεις σας.

- Συμβουλή Εάν δεν εισαγάγετε τον κωδικό ΡΙΝ της κάρτα κλήσης έγκαιρα, το HP All-in-One ενδέχεται να αρχίζει την παραγωγή τόνων φαξ πολύ γρήγορα και, κατά συνέπεια, ο κωδικός ΡΙΝ της κάρτας σας δεν θα αναγνωριστεί από την υπηρεσία κάρτας κλήσης. Εάν συμβεί αυτό, μπορείτε να δημιουργήσετε μια καταχώρηση γρήγορης κλήσης για να αποθηκεύσετε τον κωδικό ΡΙΝ για την κάρτα κλήσης σας.
- Σημείωση Βεβαιωθείτε ότι ο ήχος είναι ενεργοποιημένος, διαφορετικά δεν θα ακούσετε τόνο κλήσης.

#### Για να στείλετε ένα φαξ χρησιμοποιώντας την παρακολούθηση κλήσης από τον πίνακα ελέγχου

- Τοποθετήστε τα πρωτότυπά σας στο δίσκο του τροφοδότη εγγράφων, με την πλευρά εκτύπωσης προς τα επάνω. Εάν στέλνετε ένα μονοσέλιδο φαξ, όπως μια φωτογραφία, μπορείτε επίσης να τοποθετήσετε το πρωτότυπο στη γυάλινη επιφάνεια με την πλευρά εκτύπωσης προς τα κάτω.
  - Σημείωση Εάν στέλνετε ένα πολυσέλιδο φαξ, πρέπει να τοποθετήσετε τα πρωτότυπα στο δίσκο του τροφοδότη εγγράφων. Δεν μπορείτε να στείλετε με φαξ ένα πολυσέλιδο έγγραφο από τη γυάλινη επιφάνεια.
- **2.** Πατήστε Έναρξη φαξ, Ασπρόμαυρο ή Έναρξη φαξ, Έγχρωμο.
  - Εάν η συσκευή ανιχνεύσει πρωτότυπο τοποθετημένο στον αυτόματο τροφοδότη εγγράφων, θα ακούσετε τόνο κλήσης.
  - Εάν η συσκευή δεν ανιχνεύσει πρωτότυπο τοποθετημένο στον αυτόματο τροφοδότη εγγράφων, εμφανίζεται το μήνυμα Φαξ από γυαλί;. Βεβαιωθείτε ότι το πρωτότυπό σας είναι τοποθετημένο στη γυάλινη επιφάνεια και, στη συνέχεια, πατήστε το 1 για να επιλέξετε Ναι.
- Όταν ακούσετε τον τόνο κλήσης, εισαγάγετε τον αριθμό του φαξ χρησιμοποιώντας το πληκτρολόγιο στον πίνακα ελέγχου.
- 4. Ακολουθήστε τα μηνύματα που μπορεί να εμφανιστούν.
  - Συμβουλή Εάν χρησιμοποιείτε κάρτα κλήσης για να στείλετε ένα φαξ και έχετε αποθηκεύσει τον κωδικό PIN της κάρτας κλήσης σας ως γρήγορη κλήση, όταν σας ζητηθεί να εισαγάγετε τον κωδικό PIN σας, πατήστε Γρήγορη κλήση ή ένα κουμπί γρήγορης κλήσης ενός πατήματος για να επιλέξετε την καταχώρηση γρήγορης κλήσης, όπου αποθηκεύσατε τον κωδικό PIN σας.

Το φαξ αποστέλλεται όταν απαντήσει η συσκευή φαξ του παραλήπτη.

#### Σχετικά θέματα

- Προσαρμογή της έντασης ήχου
- Ρύθμιση γρήγορων κλήσεων

#### Αποστολή φαξ από τη μνήμη

Μπορείτε να σαρώσετε ένα ασπρόμαυρο φαξ στη μνήμη και να το στείλετε από τη μνήμη. Η λειτουργία αυτή είναι χρήσιμη εάν ο αριθμός φαξ που θέλετε να καλέσετε είναι κατειλημμένος ή προσωρινά μη διαθέσιμος. Η συσκευή HP All-in-One σαρώνει τα πρωτότυπα στη μνήμη και τα στέλνει μόλις συνδεθεί με τη συσκευή φαξ του παραλήπτη. Μόλις η συσκευή HP All-in-One σαρώσει τις σελίδες στη μνήμη, μπορείτε να αφαιρέσετε αμέσως τα πρωτότυπα από το δίσκο τροφοδοσίας.

#### Για να στείλετε φαξ από τη μνήμη

- Τοποθετήστε τα πρωτότυπά σας στο δίσκο του τροφοδότη εγγράφων, με την πλευρά εκτύπωσης προς τα επάνω.
  - Σημείωση Αυτή η λειτουργία δεν υποστηρίζεται εάν τοποθετήσετε τα πρωτότυπά σας στη γυάλινη επιφάνεια. Πρέπει να τοποθετήσετε τα πρωτότυπά σας στο δίσκο του τροφοδότη εγγράφων.
- Στην περιοχή Φαξ, πατήστε Μενού. Εμφανίζεται το μήνυμα Εισαγωγή αριθμού.
- 3. Εισαγάγετε τον αριθμό φαξ χρησιμοποιώντας το πληκτρολόγιο, πατήστε Γρήγορη κλήση ή ένα κουμπί γρήγορης κλήσης ενός πατήματος για να επιλέξετε μια γρήγορη κλήση ή πατήστε Επανάκληση/παύση για επανάκληση του τελευταίου κληθέντα αριθμού.
- 4. Στην περιοχή Φαξ, πατήστε Μενού επανειλημμένως μέχρι να εμφανιστεί η επιλογή Τρόπ. απ/λής φαξ.
- Πατήστε κώς ότου εμφανιστεί η επιλογή Σάρωση & Φαξ και στη συνέχεια πατήστε το κουμπί OK.
- 6. Πατήστε Έναρξη φαξ, Ασπρόμαυρο.
  - Σημείωση Εάν πατήσετε Έναρξη φαξ, Έγχρωμο, το φαξ θα σταλεί έγχρωμα και ένα μήνυμα θα εμφανιστεί στην οθόνη.

Η συσκευή ΗΡ All-in-One σαρώνει τα πρωτότυπα στη μνήμη και στέλνει το φαξ όταν η συσκευή λήψης φαξ είναι διαθέσιμη.

#### Προγραμματισμός φαξ για αποστολή αργότερα

Μπορείτε να προγραμματίσετε να σταλεί ένα ασπρόμαυρο φαξ εντός των επόμενων 24 ωρών. Αυτό σας δίνει τη δυνατότητα να στείλετε για παράδειγμα ένα ασπρόμαυρο φαξ αργά το βράδυ, όταν οι γραμμές τηλεφώνου δεν είναι απασχολημένες ή όταν οι τηλεφωνικές χρεώσεις είναι χαμηλότερες. Όταν προγραμματίζετε ένα φαξ, τα πρωτότυπα πρέπει να είναι τοποθετημένα στο δίσκο του τροφοδότη εγγράφων και όχι στη γυάλινη επιφάνεια. Η συσκευή HP All-in-One αποστέλλει αυτόματα το φαξ την καθορισμένη ώρα.

Μπορείτε να προγραμματίσετε την αποστολή μόνο ενός φαξ τη φορά. Ωστόσο, μπορείτε να συνεχίσετε να στέλνετε φαξ κανονικά ενώ προγραμματίζετε μια αποστολή.

Σημείωση Δεν μπορείτε να προγραμματίσετε την αποστολή ενός έγχρωμου φαξ λόγω περιορισμών μνήμης.

#### Για να προγραμματίσετε ένα φαξ από τον πίνακα ελέγχου

- Τοποθετήστε τα πρωτότυπά σας στο δίσκο του τροφοδότη εγγράφων, με την πλευρά εκτύπωσης προς τα επάνω.
  - Σημείωση Τοποθετήσετε τα πρωτότυπα στο δίσκο του τροφοδότη εγγράφων και όχι στη γυάλινη επιφάνεια. Η λειτουργία αυτή δεν υποστηρίζεται αν τοποθετείτε τα πρωτότυπα στη γυάλινη επιφάνεια.
- Στην περιοχή Φαξ, πατήστε Μενού επανειλημμένως μέχρι να εμφανιστεί η επιλογή Τρόπ. απ/λής φαξ.

- Πατήστε κώς ότου εμφανιστεί η επιλογή Αποστολή φαξ αργότερα και στη συνέχεια πατήστε το κουμπί OK.
- 4. Εισαγάγετε την ώρα αποστολής χρησιμοποιώντας το αριθμητικό πληκτρολόγιο και πατήστε OK. Στην προτροπή πατήστε 1 για ΠΜ ή 2 για MM.
- 5. Εισαγάγετε τον αριθμό φαξ χρησιμοποιώντας το πληκτρολόγιο, πατήστε Γρήγορη κλήση ή ένα κουμπί γρήγορης κλήσης ενός πατήματος για να επιλέξετε μια γρήγορη κλήση ή πατήστε Γρήγορη κλήση για επανάκληση του τελευταίου κληθέντα αριθμού.
- 6. Πατήστε Έναρξη φαξ, Ασπρόμαυρο. Η συσκευή HP All-in-One σαρώνει όλες τις σελίδες και η προγραμματισμένη ώρα εμφανίζεται στην οθόνη. Η συσκευή HP All-in-One αποστέλλει το φαξ την προγραμματισμένη ώρα.

#### Για να ακυρώσετε ένα προγραμματισμένο φαξ

- Στην περιοχή Φαξ, πατήστε Μενού επανειλημμένως μέχρι να εμφανιστεί η επιλογή Τρόπ. απ/λής φαξ.
- Πατήστε ▶ έως ότου εμφανιστεί η επιλογή Αποστολή φαξ αργότερα και στη συνέχεια πατήστε το κουμπί ΟΚ.
   Εάν υπάρχει ήδη προγραμματισμένο φαξ, το μήνυμα Άκυρο εμφανίζεται στην οθόνη.
- 3. Πατήστε 1 για να επιλέξετε Ναι.
  - Σημείωση Μπορείτε επίσης να ακυρώσετε το προγραμματισμένο φαξ πατώντας Άκυρο στον πίνακα ελέγχου, όταν η προγραμματισμένη ώρα είναι ορατή στην οθόνη.

#### Αποστολή φαξ σε πολλαπλούς παραλήπτες

Μπορείτε να στείλετε ένα φαξ ταυτόχρονα σε πολλούς παραλήπτες ομαδοποιώντας μεμονωμένες καταχωρήσεις γρήγορης κλήσης σε καταχωρήσεις ομάδας γρήγορων κλήσεων.

#### Για να στελείλετε ένα φαξ σε πολλούς παραλήπτες από τον πίνακα ελέγχου

- Τοποθετήστε τα πρωτότυπά σας στο δίσκο του τροφοδότη εγγράφων, με την πλευρά εκτύπωσης προς τα επάνω. Εάν στέλνετε ένα μονοσέλιδο φαξ, όπως μια φωτογραφία, μπορείτε επίσης να τοποθετήσετε το πρωτότυπο στη γυάλινη επιφάνεια με την πλευρά εκτύπωσης προς τα κάτω.
  - Σημείωση Εάν στέλνετε ένα πολυσέλιδο φαξ, πρέπει να τοποθετήσετε τα πρωτότυπα στο δίσκο του τροφοδότη εγγράφων. Δεν μπορείτε να στείλετε με φαξ ένα πολυσέλιδο έγγραφο από τη γυάλινη επιφάνεια.
- Πατήστε επανειλημμένα Γρήγορη κλήση, μέχρι να εμφανιστεί η κατάλληλη καταχώρηση ομάδας γρήγορων κλήσεων.
  - Συμβουλή Μπορείτε επίσης να πραγματοποιήσετε κύλιση σε καταχωρήσεις γρήγορης κλήσης πατώντας 4 ή μπορείτε να επιλέξετε μια καταχώρηση γρήγορης κλήσης εισαγάγοντας τον αντίστοιχο κωδικό γρήγορης κλήσης χρησιμοποιώντας το πληκτρολόγιο του πίνακα ελέγχου.
- 3. Πατήστε Έναρξη φαξ, Ασπρόμαυρο.
  - Εάν η συσκευή ανιχνεύσει πρωτότυπο τοποθετημένο στον αυτόματο τροφοδότη εγγράφων, η συσκευή HP All-in-One στέλνει το έγγραφο σε κάθε αριθμό στην καταχώρηση ομάδας γρήγορων κλήσεων.
  - Εάν η συσκευή δεν ανιχνεύσει πρωτότυπο τοποθετημένο στον αυτόματο τροφοδότη εγγράφων, εμφανίζεται το μήνυμα Φαξ από γυαλί;. Βεβαιωθείτε ότι το πρωτότυπό σας είναι τοποθετημένο στη γυάλινη επιφάνεια και, στη συνέχεια, πατήστε 1 για να επιλέξετε Ναι.
  - Σημείωση Για να στείλετε φαξ ασπρόμαυρα, μπορείτε να χρησιμοποιήσετε μόνο καταχωρήσεις ομάδας γρήγορων κλήσεων, λόγω περιορισμών μνήμης. Η συσκευή HP All-in-One σαρώνει το φαξ στη μνήμη και, στη συνέχεια, καλεί τον πρώτο αριθμό. Όταν πραγματοποιηθεί σύνδεση, η συσκευή HP All-in-One στέλνει το φαξ και καλεί τον επόμενο αριθμό. Εάν ο αριθμός είναι κατειλημμένος ή δεν απαντά, το HP All-in-One ακολουθεί τις ρυθμίσεις για τα Επανάκληση κατειλημμένου και Επανάκληση όταν δεν απαντά. Εάν δεν μπορεί να πραγματοποιηθεί σύνδεση, καλείται ο επόμενος αριθμός και εκτυπώνεται μια αναφορά σφάλματος.

#### Σχετικά θέματα

- <u>Ρύθμιση καταχωρήσεων ομάδας γρήγορων κλήσεων</u>
- Εκτύπωση αναφορών επιβεβαίωσης φαξ

#### Αποστολή έγχρωμου πρωτοτύπου ή φαξ με φωτογραφία

Μπορείτε να στείλετε φαξ με έγχρωμα πρωτότυπα ή φωτογραφίες από τη συσκευή HP All-in-One. Εάν το HP All-in-One αντιληφθεί ότι η συσκευή φαξ του παραλήπτη υποστηρίζει μόνο ασπρόμαυρα φαξ, το HP All-in-One στέλνει το φαξ ασπρόμαυρα.

Η ΗΡ συνιστά να χρησιμοποιείτε μόνο έγχρωμα πρωτότυπα για την αποστολή έγχρωμων φαξ.

# Για να στείλετε ένα έγχρωμο πρωτότυπο ή ένα φαξ με φωτογραφία από τον πίνακα ελέγχου

- Τοποθετήστε τα πρωτότυπά σας στο δίσκο του τροφοδότη εγγράφων, με την πλευρά εκτύπωσης προς τα επάνω. Εάν στέλνετε ένα μονοσέλιδο φαξ, όπως μια φωτογραφία, μπορείτε επίσης να τοποθετήσετε το πρωτότυπο στη γυάλινη επιφάνεια με την πλευρά εκτύπωσης προς τα κάτω.
  - Σημείωση Εάν στέλνετε ένα πολυσέλιδο φαξ, πρέπει να τοποθετήσετε τα πρωτότυπα στο δίσκο του τροφοδότη εγγράφων. Δεν μπορείτε να στείλετε με φαξ ένα πολυσέλιδο έγγραφο από τη γυάλινη επιφάνεια.
  - Συμβουλή Για να κεντράρετε μια φωτογραφία 10 x 15 εκ, τοποθετήστε τη στο κέντρο ενός κενού χαρτιού μεγέθους letter ή A4 και, στη συνέχεια, τοποθετήστε το πρωτότυπο στη γυάλινη επιφάνεια.
- Στην περιοχή Φαξ, πατήστε Μενού. Εμφανίζεται το μήνυμα Εισαγωγή αριθμού.
- 3. Εισαγάγετε τον αριθμό φαξ χρησιμοποιώντας το πληκτρολόγιο, πατήστε Γρήγορη κλήση ή ένα κουμπί γρήγορης κλήσης ενός πατήματος για να επιλέξετε μια γρήγορη κλήση ή πατήστε Επανάκληση/παύση για επανάκληση του τελευταίου κληθέντα αριθμού.
- 4. Πατήστε Έναρξη φαξ, Έγχρωμο.
  - Εάν η συσκευή ανιχνεύσει πρωτότυπο τοποθετημένο στον αυτόματο τροφοδότη εγγράφων, το HP All-in-One στέλνει το έγγραφο στον αριθμό που έχετε εισαγάγει.
  - Εάν η συσκευή δεν ανιχνεύσει πρωτότυπο τοποθετημένο στον αυτόματο τροφοδότη εγγράφων, εμφανίζεται το μήνυμα Φαξ από γυαλί;. Βεβαιωθείτε ότι το πρωτότυπό σας είναι τοποθετημένο στη γυάλινη επιφάνεια και, στη συνέχεια, πατήστε το 1 για να επιλέξετε Ναι.
  - Σημείωση Εάν η συσκευή φαξ του παραλήπτη υποστηρίζει μόνο ασπρόμαυρα φαξ, η συσκευή HP All-in-One στέλνει αυτόματα το φαξ ασπρόμαυρα. Μετά την αποστολή του φαξ εμφανίζεται ένα μήνυμα, το οποίο σας ενημερώνει ότι το φαξ στάλθηκε ασπρόμαυρα. Πατήστε **OK** για να διαγράψετε το μήνυμα.

#### Αλλαγή ανάλυσης φαξ και των ρυθμίσεων Ανοιχτόχρ/σκουρ.

Μπορείτε να αλλάξετε τις ρυθμίσεις **Ανάλυση** και **Ανοιχτόχρ/σκουρ.** για έγγραφα που αποστέλλετε με φαξ.

Σημείωση Οι ρυθμίσεις αυτές δεν επηρεάζουν τις ρυθμίσεις αντιγραφής. Οι ρυθμίσεις ανάλυσης και ανοιχτόχρωμου/σκουρόχρωμου για την αντιγραφή ρυθμίζονται ανεξάρτητα από τις ρυθμίσεις ανάλυσης και ανοιχτόχρωμου/ σκουρόχρωμου για τη λειτουργία φαξ. Επίσης, οι ρυθμίσεις που αλλάζετε από τον πίνακα ελέγχου δεν επηρεάζουν τα φαξ που στέλνετε από τον υπολογιστή σας.

Αυτή η ενότητα περιλαμβάνει τα παρακάτω θέματα:

- Αλλαγή ανάλυσης φαξ
- Αλλάξτε τη ρύθμιση Ανοιχτόχρ/σκουρ.
- Ορισμός νέων προεπιλεγμένων ρυθμίσεων

#### Αλλαγή ανάλυσης φαξ

Η ρύθμιση **Ανάλυση** επηρεάζει την ταχύτητα μετάδοσης και την ποιότητα των ασπρόμαυρων εγγράφων που στάλθηκαν με φαξ. Εάν η συσκευή λήψης φαξ δεν υποστηρίζει την ανάλυση που έχετε επιλέξει, το HP All-in-One στέλνει τα φαξ με την υψηλότερη ανάλυση που υποστηρίζεται από τη συσκευή λήψης.

Σημείωση Μπορείτε να αλλάξετε την ανάλυση μόνο για τα φαξ που στέλνετε ασπρόμαυρα. Η συσκευή HP All-in-One στέλνει όλα τα έγχρωμα φαξ χρησιμοποιώντας ανάλυση Λεπτομερής.

Για την αποστολή φαξ διατίθενται οι παρακάτω ρυθμίσεις ανάλυσης: **Λεπτομερής**, **Πολύ** λεπτομερής, **Φωτογραφικό χαρτί** και **Τυπική**.

- Λεπτομερής: παρέχει κείμενο υψηλής ποιότητας, κατάλληλο για την αποστολή των περισσοτέρων εγγράφων φαξ. Αυτή είναι η προεπιλεγμένη ρύθμιση. Όταν στέλνετε φαξ έγχρωμα, η συσκευή HP All-in-One χρησιμοποιεί πάντα τη ρύθμιση Λεπτομερής.
- Πολύ λεπτομερής: παρέχει την καλύτερη ποιότητα φαξ κατά την αποστολή φαξ σε πολύ λεπτομερή ανάλυση. Εάν επιλέξετε Πολύ λεπτομερής, να ξέρετε ότι η διαδικασία φαξ θα διαρκεί περισσότερο και ότι με αυτή την ανάλυση μπορείτε να στείλετε μόνο ασπρόμαυρα φαξ. Εάν στείλετε έγχρωμο φαξ, θα σταλεί σε ανάλυση Λεπτομερής.
- Φωτογραφικό χαρτί: παρέχει τη βέλτιστη ποιότητα φαξ όταν στέλνετε φωτογραφίες ασπρόμαυρα. Εάν ενεργοποιήσετε την επιλογή Φωτογραφικό χαρτί, να θυμάστε ότι η ολοκλήρωση της διαδικασίας αποστολής φαξ διαρκεί περισσότερο. Όταν στέλνετε με φαξ φωτογραφίες σε ασπρόμαυρο, η ΗΡ συνιστά την επιλογή της ρύθμισης Φωτογραφικό χαρτί.
- Τυπική: παρέχει πιο γρήγορη μετάδοση φαξ με χαμηλότερη ποιότητα.

Κατά την έξοδό σας από το μενού Φαξ, αυτή η επιλογή επιστρέφει στην προεπιλεγμένη ρύθμιση, εκτός εάν καθορίσετε τις αλλαγές σας ως προεπιλογές.

#### Για να αλλάξετε την ανάλυση από τον πίνακα ελέγχου

- Τοποθετήστε τα πρωτότυπά σας στο δίσκο του τροφοδότη εγγράφων, με την πλευρά εκτύπωσης προς τα επάνω. Εάν στέλνετε ένα μονοσέλιδο φαξ, όπως μια φωτογραφία, μπορείτε επίσης να τοποθετήσετε το πρωτότυπο στη γυάλινη επιφάνεια με την πλευρά εκτύπωσης προς τα κάτω.
  - Σημείωση Εάν στέλνετε ένα πολυσέλιδο φαξ, πρέπει να τοποθετήσετε τα πρωτότυπα στο δίσκο του τροφοδότη εγγράφων. Δεν μπορείτε να στείλετε με φαξ ένα πολυσέλιδο έγγραφο από τη γυάλινη επιφάνεια.
- Στην περιοχή Φαξ, πατήστε Μενού.
   Θα εμφανιστεί το μήνυμα Εισαγωγή αριθμού.
- 3. Εισαγάγετε τον αριθμό φαξ χρησιμοποιώντας το πληκτρολόγιο, πατήστε Γρήγορη κλήση ή ένα κουμπί γρήγορης κλήσης ενός πατήματος για να επιλέξετε μια γρήγορη κλήση ή πατήστε Επανάκληση/παύση για επανάκληση του τελευταίου κληθέντα αριθμού.
- Στην περιοχή Φαξ, πατήστε Μενού επανειλημμένα, έως ότου εμφανιστεί η επιλογή Ανάλυση.

- Πατήστε μια να τονίσετε μια ρύθμιση ανάλυσης και στη συνέχεια πατήστε OK.
- 6. Πατήστε Έναρξη φαξ, Ασπρόμαυρο.
  - Εάν η συσκευή ανιχνεύσει πρωτότυπο τοποθετημένο στον αυτόματο τροφοδότη εγγράφων, η συσκευή HP All-in-One στέλνει το έγγραφο στον αριθμό που εισαγάγατε.
  - Εάν η συσκευή δεν ανιχνεύσει πρωτότυπο τοποθετημένο στον αυτόματο τροφοδότη εγγράφων, εμφανίζεται το μήνυμα Φαξ από γυαλί;. Βεβαιωθείτε ότι το πρωτότυπό σας είναι τοποθετημένο στη γυάλινη επιφάνεια και, στη συνέχεια, πατήστε 1 για να επιλέξετε Ναι.

#### Σχετικά θέματα

Ορισμός νέων προεπιλεγμένων ρυθμίσεων

#### Αλλάξτε τη ρύθμιση Ανοιχτόχρ/σκουρ.

Μπορείτε να αλλάξετε τη ρύθμιση αντίθεσης ενός φαξ σε πιο σκούρα ή πιο ανοιχτή σε σχέση με το πρωτότυπο. Η λειτουργία αυτή χρησιμεύει εάν πραγματοποιείτε αποστολή εγγράφου φαξ, το οποίο είναι αχνό, ξεθωριασμένο ή γραμμένο στο χέρι. Μπορείτε να κάνετε το πρωτότυπο πιο σκούρο ρυθμίζοντας την αντίθεση.

Σημείωση Η ρύθμιση Ανοιχτόχρ/σκουρ. ισχύει μόνο για ασπρόμαυρα φαξ, όχι έγχρωμα.

Κατά την έξοδό σας από το μενού Φαξ, αυτή η επιλογή επιστρέφει στην προεπιλεγμένη ρύθμιση, εκτός εάν καθορίσετε τις αλλαγές σας ως προεπιλογές.

#### Για να αλλάξετε τη ρύθμιση Ανοιχτόχρ/σκουρ. από τον πίνακα ελέγχου

- Τοποθετήστε τα πρωτότυπά σας στο δίσκο του τροφοδότη εγγράφων, με την πλευρά εκτύπωσης προς τα επάνω. Εάν στέλνετε ένα μονοσέλιδο φαξ, όπως μια φωτογραφία, μπορείτε επίσης να τοποθετήσετε το πρωτότυπο στη γυάλινη επιφάνεια με την πλευρά εκτύπωσης προς τα κάτω.
  - Σημείωση Εάν στέλνετε ένα πολυσέλιδο φαξ, πρέπει να τοποθετήσετε τα πρωτότυπα στο δίσκο του τροφοδότη εγγράφων. Δεν μπορείτε να στείλετε με φαξ ένα πολυσέλιδο έγγραφο από τη γυάλινη επιφάνεια.
- Στην περιοχή Φαξ, πατήστε Μενού.
   Θα εμφανιστεί το μήνυμα Εισαγωγή αριθμού.
- 3. Εισαγάγετε τον αριθμό φαξ χρησιμοποιώντας το πληκτρολόγιο, πατήστε Γρήγορη κλήση ή ένα κουμπί γρήγορης κλήσης ενός πατήματος για να επιλέξετε μια γρήγορη κλήση ή πατήστε Επανάκληση/παύση για επανάκληση του τελευταίου κληθέντα αριθμού.
- Στην περιοχή Φαξ, πατήστε Μενού επανειλημμένα, έως ότου εμφανιστεί το Ανοιχτόχρ/σκουρ.

5. Πατήστε ◄ για να κάνετε το φαξ πιο ανοιχτό ή ► για να το κάνετε πιο σκούρο και, στη συνέχεια, πατήστε OK.
Ο δείκτρα μετακινείται πορά τα αριστερά ή τα δεξιά καθώς πατάτε το αντίστοινο.

Ο δείκτης μετακινείται προς τα αριστερά ή τα δεξιά καθώς πατάτε το αντίστοιχο κουμπί βέλους.

- 6. Πατήστε Έναρξη φαξ, Ασπρόμαυρο.
  - Εάν η συσκευή ανιχνεύσει πρωτότυπο τοποθετημένο στον αυτόματο τροφοδότη εγγράφων, η συσκευή HP All-in-One στέλνει το έγγραφο στον αριθμό που εισαγάγατε.
  - Εάν η συσκευή δεν ανιχνεύσει πρωτότυπο τοποθετημένο στον αυτόματο τροφοδότη εγγράφων, εμφανίζεται το μήνυμα Φαξ από γυαλί;. Βεβαιωθείτε ότι το πρωτότυπό σας είναι τοποθετημένο στη γυάλινη επιφάνεια και, στη συνέχεια, πατήστε 1 για να επιλέξετε Ναι.

#### Σχετικά θέματα

Ορισμός νέων προεπιλεγμένων ρυθμίσεων

#### Ορισμός νέων προεπιλεγμένων ρυθμίσεων

Μπορείτε να αλλάξετε την προεπιλεγμένη τιμή για τις ρυθμίσεις **Ανάλυση** και **Ανοιχτόχρ/ σκουρ.** μέσω του πίνακα ελέγχου.

#### Για να ορίσετε νέες προεπιλεγμένες ρυθμίσεις από τον πίνακα ελέγχου

- 1. Πραγματοποιήστε αλλαγές στις ρυθμίσεις Ανάλυση και Ανοιχτόχρ/σκουρ.
- Στην περιοχή Φαξ, πατήστε Μενού επανειλημμένως μέχρι να εμφανιστεί η επιλογή Ρύθ. νέων προεπ.
- Πατήστε b έως ότου εμφανιστεί η επιλογή Ναι και στη συνέχεια πατήστε το κουμπί OK.

#### Αποστολή φαξ σε λειτουργία διόρθωσης σφάλματος

Η Λειτ. διόρθ. σφάλματος αποτρέπει την απώλεια δεδομένων εξαιτίας προβλημάτων στις τηλεφωνικές γραμμές, εντοπίζοντας σφάλματα τα οποία παρουσιάζονται κατά τη μετάδοση και ζητώντας αυτόματα επανάληψη της μετάδοσης του τμήματος που καταστράφηκε. Οι τηλεφωνικές χρεώσεις δεν επηρεάζονται ή μπορεί και να μειωθούν στην περίπτωση γραμμών που λειτουργούν σωστά. Σε περίπτωση προβληματικών γραμμών τηλεφώνου, η ΛΔΣ αυξάνει το χρόνο αποστολής και τις τηλεφωνικές χρεώσεις αλλά πραγματοποιεί πιο αξιόπιστη αποστολή δεδομένων. Η προεπιλεγμένη ρύθμιση είναι η **Αναμμένες**. Απενεργοποιήστε τη λειτουργία διόρθωσης σφάλματος μόνο εάν αυξάνει την τηλεφωνική χρέωση σε μεγάλο βαθμό και εφόσον συμβιβάζεστε με χαμηλότερη ποιότητα ανταλλαγής δεδομένων προς όφελος των μειωμένων τιμών.

Πριν απενεργοποιήσετε τη ρύθμιση ECM, εξετάστε τα εξής. Εάν απενεργοποιήσετε τη ρύθμιση ECM

- Επηρεάζεται η ποιότητα και η ταχύτητα μετάδοσης των φαξ που στέλνετε και λαμβάνετε.
- Η ρύθμιση Ταχύτητα φαξ γίνεται αυτόματα Μεσαία.
- Δεν θα μπορείτε πλέον να στείλετε ή να λάβετε φαξ έγχρωμα.

Για να αλλάξετε τη ρύθμιση λειτουργίας διόρθωσης σφάλματος από τον πίνακα ελέγχου

- **1.** Πατήστε **Ρύθμιση**.
- Πατήστε 5 και στη συνέχεια 6.
   Έτσι μπορείτε να επιλέξετε το Ρύθμ. φαξ για προχωρημένους και, στη συνέχεια, το Λειτ. διόρθ. σφάλματος.
- 3. Πατήστε 🍃 για να επιλέξετε Αναμμένες ή Απενεργοποίηση.
- 4. Πατήστε ΟΚ.

# Λήψη φαξ

Η συσκευή HP All-in-One μπορεί να λάβει φαξ αυτόματα ή μη αυτόματα. Εάν απενεργοποιήσετε την επιλογή **Αυτόματη απάντηση**, θα πρέπει να λαμβάνετε τα φαξ μη αυτόματα. Εάν ενεργοποιήσετε την επιλογή **Αυτόματη απάντηση** (προεπιλεγμένη ρύθμιση), η συσκευή HP All-in-One απαντά αυτόματα τις εισερχόμενες κλήσεις και λαμβάνει φαξ μετά τον αριθμό των κτύπων που καθορίζονται στη ρύθμιση **Αριθμός κτύπων πριν την απάντ.** (Η προεπιλεγμένη ρύθμιση **Αριθμός κτύπων πριν την απάντ.** είναι πέντε κτύποι.)

Μπορείτε να λάβετε φαξ μη αυτόματα από ένα τηλέφωνο το οποίο είναι:

- Απευθείας συνδεδεμένο στη συσκευή HP All-in-One (στη θύρα 2-EXT)
- Στην ίδια γραμμή τηλεφώνου, αλλά όχι απευθείας συνδεδεμένο στη συσκευή HP All-in-One

Εάν λάβετε φαξ μεγέθους legal και η συσκευή HP All-in-One δεν είναι ρυθμισμένη να χρησιμοποιεί χαρτί μεγέθους legal, η συσκευή πραγματοποιεί σμίκρυνση του φαξ ώστε να προσαρμοστεί στο χαρτί που είναι τοποθετημένο στη συσκευήHP All-in-One. Εάν έχετε απενεργοποιήσει τη λειτουργία **Αυτόματη σμίκρυνση**, η συσκευή HP All-in-One ενδεχομένως να εκτυπώσει το φαξ σε περισσότερες από μία σελίδες.

Αυτή η ενότητα περιλαμβάνει τα παρακάτω θέματα:

- Μη αυτόματη λήψη φαξ
- <u>Ρύθμιση εφεδρικής λήψης φαξ</u>
- Επανεκτύπωση ληφθέντων φαξ από τη μνήμη
- Τηλεπαραλαβή για λήψη φαξ
- Προώθηση φαξ σε άλλο αριθμό
- Ρύθμιση μεγέθους χαρτιού για τα ληφθέντα φαξ
- <u>Ρύθμιση αυτόματης σμίκρυνσης για εισερχόμενα φαξ</u>

Σημείωση Εάν έχετε εγκαταστήσει δοχείο μελάνης φωτογραφικής εκτύπωσης για την εκτύπωση φωτογραφιών, μπορείτε να το αντικαταστήσετε με το δοχείο μαύρης μελάνης κατά τη λήψη φαξ.

#### Μη αυτόματη λήψη φαξ

Όταν μιλάτε στο τηλέφωνο, το πρόσωπο με το οποίο συνομιλείτε μπορεί να σας στείλει φαξ ενώ είστε ήδη συνδεδεμένοι. Αυτό αναφέρεται ως μη αυτόματη μετάδοση φαξ. Ακολουθήστε τις οδηγίες σε αυτή την ενότητα για να λάβετε μη αυτόματο φαξ. Μπορείτε να λάβετε φαξ μη αυτόματα από ένα τηλέφωνο το οποίο είναι:

- Απευθείας συνδεδεμένο στη συσκευή HP All-in-One (στη θύρα 2-EXT)
- Στην ίδια γραμμή τηλεφώνου, αλλά όχι απευθείας συνδεδεμένο στη συσκευή HP All-in-One

#### Για να λάβετε φαξ με μη αυτόματο τρόπο

- Βεβαιωθείτε ότι η συσκευή HP All-in-One είναι ενεργοποιημένη και ότι έχετε τοποθετήσει χαρτί στο δίσκο εισόδου.
- 2. Αφαιρέστε τα πρωτότυπα από το δίσκο του τροφοδότη εγγράφων.
- 3. Ορίστε τη ρύθμιση Αριθμός κτύπων πριν την απάντ. σε έναν υψηλό αριθμό, για να είναι δυνατή η απάντηση σε εισερχόμενες κλήσεις, πριν απαντήσει η συσκευή HP All-in-One. Ή απενεργοποιήστε τη ρύθμιση Αυτόματη απάντηση έτσι, ώστε η συσκευή HP All-in-One να μην απαντά αυτόματα σε εισερχόμενες κλήσεις.
- Εάν συνομιλείτε με τον αποστολέα, πείτε του να πατήσει "Εναρξη" στη συσκευή του φαξ του.
- 5. Όταν ακούσετε τόνους φαξ από μια συσκευή αποστολής φαξ, κάντε τα εξής:
  - α. Πατήστε Έναρξη φαξ, Ασπρόμαυρο ή Έναρξη φαξ, Έγχρωμο στον πίνακα ελέγχου της συσκευής HP All-in-One.
  - β. Όταν σάς ζητηθεί, πατήστε 2 για να επιλέξετε Λήψη φαξ.
  - Υ. Όταν η συσκευή HP All-in-One αρχίσει τη λήψη του φαξ, μπορείτε να κλείσετε το τηλέφωνο ή να παραμείνετε στη γραμμή Η τηλεφωνική γραμμή είναι αθόρυβη κατά τη διάρκεια μετάδοσης φαξ.

#### Σχετικά θέματα

- Ορισμός αριθμού κτύπων πριν την απάντηση
- <u>Ρύθμιση της λειτουργίας απάντησης</u>

#### Ρύθμιση εφεδρικής λήψης φαξ

Ανάλογα με την προτίμησή σας και τις απαιτήσεις ασφαλείας, μπορείτε να ρυθμίσετε το HP All-in-One ώστε να αποθηκεύει όλα τα φαξ που λαμβάνει, μόνο τα φαξ που λαμβάνει όσο η συσκευή βρίσκεται σε κατάσταση σφάλματος ή κανένα από τα φαξ που λαμβάνει.

Διατίθενται οι παρακάτω λειτουργίες Εφεδρική λήψη φαξ:

| Αναμμένες             | Η προεπιλεγμένη ρύθμιση. Όταν η λειτουργία <b>Εφεδρική λήψη φαξ</b> είναι<br><b>Αναμμένες</b> , το HP All-in-One αποθηκεύει όλα τα φαξ που λαμβάνει στη<br>μνήμη. Αυτό σας δίνει τη δυνατότητα να επανεκτυπώσετε έως και οκτώ από<br>τα πιο πρόσφατα εκτυπωμένα φαξ, εάν είναι ακόμα αποθηκευμένα στη<br>μνήμη.                                                                                                    |
|-----------------------|----------------------------------------------------------------------------------------------------|
|                       | Σημείωση Όταν το επίπεδο της διαθέσιμης μνήμης είναι χαμηλό, η συσκευή HP All-in-One διαγράφει τα παλιότερα φαξ που έχουν εκτυπωθεί κατά τη λήψη νέων φαξ. Εάν η μνήμη γεμίσει με μη εκτυπωμένα φαξ, η συσκευή HP All-in-One θα σταματήσει να απαντά σε εισερχόμενες κλήσεις φαξ.                                                                                                    |
|                       | Σημείωση Εάν λάβετε ένα υπερβολικά μεγάλο φαξ, όπως μια<br>φωτογραφία με πολλές λεπτομέρειες, ενδέχεται να μην αποθηκευτεί στη<br>μνήμη λόγω περιορισμών μνήμης.                                                                                                    |
| Μόνο σε<br>περ.σφάλμ. | Αναγκάζει τη συσκευή HP All-in-One να αποθηκεύσει φαξ στη μνήμη μόνο<br>αν υπάρχει κατάσταση σφάλματος που εμποδίζει το HP All-in-One να<br>εκτυπώσει τα φαξ (για παράδειγμα, αν τελειώσει το χαρτί στη συσκευή<br>HP All-in-One). Η συσκευή HP All-in-One θα συνεχίσει να αποθηκεύει<br>εισερχόμενα φαξ με την προϋπόθεση ότι υπάρχει διαθέσιμη μνήμη. (Εάν η<br>μνήμη γεμίσει, η συσκευή HP All-in-One θα σταματήσει να απαντά σε<br>εισερχόμενες κλήσεις φαξ.) Όταν επιλυθεί η κατάσταση σφάλματος, τα φαξ<br>που είναι αποθηκευμένα στη μνήμη εκτυπώνονται αυτόματα και, στη<br>συνέχεια, διαγράφονται από τη μνήμη. |
| Απενεργοποίηση        | Σημαίνει ότι τα φαξ δεν αποθηκεύονται ποτέ στη μνήμη. (Για παράδειγμα,<br>μπορείτε να απενεργοποιήσετε τη ρύθμιση <b>Εφεδρική λήψη φαξ</b> για<br>λόγους ασφαλείας.) Εάν προκύψει κατάσταση σφάλματος που εμποδίζει<br>τη συσκευή HP All-in-One να εκτυπώσει (για παράδειγμα αν τελειώσει το<br>χαρτί στο HP All-in-One), η συσκευή HP All-in-One θα σταματήσει να<br>απαντά στις εισερχόμενες κλήσεις φαξ.                                                                                                    |

Σημείωση Εάν η ρύθμιση Εφεδρική λήψη φαξ είναι ενεργοποιημένη και θέσετε τη συσκευή HP All-in-One εκτός λειτουργίας, όλα τα φαξ που είναι αποθηκευμένα στη μνήμη διαγράφονται, συμπεριλαμβανομένων τυχόν μη εκτυπωμένων φαξ που λάβατε όσο το HP All-in-One βρισκόταν σε κατάσταση σφάλματος. Θα πρέπει να επικοινωνήσετε με τους αποστολείς και να τους ζητήσετε να ξαναστείλουν τα φαξ που δεν έχουν εκτυπωθεί. Για μια λίστα με τα φαξ που έχετε λάβει, εκτυπώστε το Αρχείο καταγραφής φαξ. Το Αρχείο καταγραφής φαξ δεν διαγράφεται, όταν η συσκευή HP All-in-One είναι απενεργοποιημένη.

#### Για να ρυθμίσετε την εφεδρική λήψη φαξ από τον πίνακα ελέγχου

- 1. Πατήστε Ρύθμιση.
- Πατήστε το 5 και στη συνέχεια πατήστε ξανά το 5.
   Έτσι μπορείτε να επιλέξετε το Ρύθμ. φαξ για προχωρημένους και, στη συνέχεια, το Εφεδρική λήψη φαξ.
- Πατήστε > για να επιλέξετε Αναμμένες, Μόνο σε περ.σφάλμ. ή Απενεργοποίηση.
- **4.** Πατήστε **ΟΚ**.

#### Σχετικά θέματα

Επανεκτύπωση ληφθέντων φαξ από τη μνήμη

#### Επανεκτύπωση ληφθέντων φαξ από τη μνήμη

Εάν ρυθμίσετε τη λειτουργία **Εφεδρική λήψη φαξ** στην επιλογή **Αναμμένες**, το HP All-in-One αποθηκεύει τα φαξ που λαμβάνει στη μνήμη, ανεξάρτητα από το εάν η συσκευή παρουσιάζει σφάλμα.

Σημείωση Μόλις η μνήμη γεμίσει, η συσκευή HP All-in-One, κατά τη λήψη νέων φαξ, διαγράφει τα παλιότερα φαξ που έχουν εκτυπωθεί. Εάν όλα τα αποθηκευμένα φαξ δεν έχουν εκτυπωθεί, η συσκευή HP All-in-One δεν θα λάβει άλλες κλήσεις φαξ μέχρι να διαγράψετε τα φαξ από τη μνήμη. Μπορείτε επίσης να διαγράψετε τα φαξ από τη μνήμη για λόγους ασφαλείας ή εμπιστευτικότητας. Για περισσότερες πληροφορίες, δείτε Εκτύπωση αρχείου καταγραφής φαξ."

Μπορείτε να επιλέξετε να εκτυπώσετε μόνο ένα ή όλα τα φαξ που βρίσκονται αποθηκευμένα στη μνήμη. Για παράδειγμα, μπορεί να χρειαστεί να επανεκτυπώσετε τα φαξ σας εάν χάσατε το αντίγραφο της τελευταίας σας εκτύπωσης.

#### Για να επανεκτυπώσετε φαξ από τη μνήμη από τον πίνακα ελέγχου

- 1. Βεβαιωθείτε ότι έχετε τοποθετήσει χαρτί στο δίσκο εισόδου.
- 2. Πατήστε Ρύθμιση.
- Πατήστε 6 και στη συνέχεια 5.
   Έτσι μπορείτε να επιλέξετε το Εργαλεία και, στη συνέχεια, το Επαν/ση φαξ απ/ μένων στη μν..
- 4. Επισημάνετε την επιλογή Εκτύπωση ενός φαξ ή την επιλογή Εκτύπωση όλων, και έπειτα πατήστε OK.
  - Εάν επιλέξατε Εκτύπωση ενός φαξ, επισημάνετε το φαξ που θέλετε να εκτυπώσετε και πατήστε OK.
  - Εάν επιλέξατε Εκτύπωση όλων, τα φαξ εκτυπώνονται στην αντίστροφη σειρά από αυτήν με την οποία λήφθηκαν, με πρώτο το φαξ που ελήφθη πιο πρόσφατα.
- Εάν θέλετε να διακόψετε την επανεκτύπωση των φαξ που βρίσκονται στη μνήμη, πατήστε Άκυρο.

#### Για να διαγράψετε όλα τα φαξ από τη μνήμη από τον πίνακα ελέγχου

- Απενεργοποιήστε τη συσκευή HP All-in-One πατώντας το κουμπί Λειτουργία. Όλα τα φαξ που είναι αποθηκευμένα στη μνήμη θα διαγραφούν μόλις διακόψετε την τροφοδοσία της συσκευής HP All-in-One.
  - Σημείωση Επίσης μπορείτε να διαγράψετε τα φαξ που αποθηκεύονται στη μνήμη επιλέγοντας Διαγρ. αρχείου καταγραφής φαξ από το μενού Εργαλεία. Για να κάνετε το παραπάνω, πατήστε Ρύθμιση, 6 και, στη συνέχεια πατήστε 7.

#### Σχετικά θέματα

Ρύθμιση εφεδρικής λήψης φαξ

#### Τηλεπαραλαβή για λήψη φαξ

Η τηλεπαραλαβή δίνει τη δυνατότητα στη συσκευή HP All-in-One να ζητήσει από μια άλλη συσκευή φαξ την αποστολή του φαξ που βρίσκεται σε αναμονή. Όταν χρησιμοποιείτε τη λειτουργία **Τηλεπαραλαβή για λήψη**, η συσκευή HP All-in-One καλεί την προκαθορισμένη συσκευή φαξ και ζητά την αποστολή του φαξ. Η προκαθορισμένη
συσκευή φαξ πρέπει να είναι ρυθμισμένη για τηλεπαραλαβή και να έχει φαξ έτοιμο για αποστολή.

Σημείωση Η συσκευή ΗΡ All-in-One δεν υποστηρίζει κωδικούς τηλεπαραλαβής. Οι κωδικοί τηλεπαραλαβής είναι μια λειτουργία ασφαλείας, η οποία ζητά από τη συσκευή λήψης φαξ να δώσει έναν κωδικό πρόσβασης στη συσκευή στην οποία πραγματοποιεί τηλεπαραλαβή για να λάβει το φαξ. Βεβαιωθείτε ότι η συσκευή στην οποία πραγματοποιείτε τηλεπαραλαβή δεν έχει ορίσει κωδικό πρόσβασης (ή δεν έχει αλλάξει τον προεπιλεγμένο κωδικό πρόσβασης), διαφορετικά η συσκευή ΗΡ All-in-One δεν θα μπορεί να λάβει το φαξ.

#### Για να ορίσετε τηλεπαραλαβή για λήψη φαξ από τον πίνακα ελέγχου

- Στην περιοχή Φαξ, πατήστε Μενού επανειλημμένως μέχρι να εμφανιστεί η επιλογή Τρόπ. απ/λής φαξ.
- Πατήστε κώς ότου εμφανιστεί η επιλογή Τηλεπαραλαβή για λήψη και στη συνέχεια πατήστε το κουμπί OK.
- 3. Εισαγάγετε τον αριθμό φαξ της άλλης συσκευής φαξ.
- 4. Πατήστε Έναρξη φαξ, Ασπρόμαυρο ή Έναρξη φαξ, Έγχρωμο.
  - Σημείωση Εάν πατήσετε Έναρξη φαξ, Έγχρωμο, αλλά ο αποστολέας έχει στείλει το φαξ ασπρόμαυρα, η συσκευή HP All-in-One εκτυπώνει το φαξ ασπρόμαυρα.

## Προώθηση φαξ σε άλλο αριθμό

Μπορείτε να ρυθμίσετε τη συσκευή HP All-in-One ώστε να προωθεί τα εισερχόμενα φαξ σε έναν άλλο αριθμό φαξ. Εάν λάβετε ένα έγχρωμο φαξ, η συσκευή HP All-in-One το προωθεί ασπρόμαυρο.

Η ΗΡ συνιστά να επιβεβαιώνετε ότι ο αριθμός στον οποίο προωθείτε τα φαξ αποτελεί ενεργή γραμμή φαξ. Στείλτε ένα δοκιμαστικό φαξ για να βεβαιωθείτε ότι η συσκευή φαξ μπορεί να λαμβάνει τα φαξ που προωθούνται.

#### Για να προωθήσετε φαξ από τον πίνακα ελέγχου

- 1. Πατήστε Ρύθμιση.
- 2. Πατήστε 5 και στη συνέχεια 8.
  - Ενεργοποιείται η ρύθμιση **Ρύθμ. φαξ για προχωρημένους** και, στη συνέχεια, η ρύθμιση **Προώθηση μόνο μαύρου φαξ**.

- Πατήστε μέχρι να εμφανιστεί η επιλογή Ενεργ-Προώθηση ή Ενεργ. -Εκτύπωση & Προώθηση και, στη συνέχεια, πατήστε ΟΚ.
  - Επιλέξτε Ενεργ-Προώθηση, εάν θέλετε να προωθήσετε το φαξ σε άλλο αριθμό χωρίς να εκτυπώσετε ένα εφεδρικό αντίγραφο στη συσκευή HP All-in-One.
    - Σημείωση Εάν η συσκευή ΗΡ All-in-One δεν προωθήσει το φαξ στην προκαθορισμένη συσκευή (εάν για παράδειγμα δεν είναι ενεργοποιημένη), η συσκευή ΗΡ All-in-One θα εκτυπώσει το φαξ. Εάν έχετε ορίσει τη συσκευή ΗΡ All-in-One να εκτυπώνει αναφορές σφάλματος για φαξ που έχετε λάβει, θα εκτυπώσει και μια αναφορά σφάλματος.
  - Επιλέξτε Ενεργ. -Εκτύπωση & Προώθηση για να εκτυπώσετε ένα εφεδρικό αντίγραφο του ληφθέντος φαξ στο HP All-in-One, ενώ προωθείτε το φαξ σε άλλο αριθμό.
- Μόλις σας ζητηθεί, εισαγάγετε τον αριθμό της συσκευής φαξ που θα λάβει τα προωθημένα φαξ.
- 5. Όταν σας ζητηθεί, εισαγάγετε μια ώρα και ημερομηνία έναρξης και λήξης.
- 6. Πατήστε OK.

Το Προώθηση φαξ εμφανίζεται στην οθόνη.

Εάν η τροφοδοσία της συσκευής HP All-in-One διακοπεί, όταν ρυθμίζεται το Προώθηση φαξ, η συσκευή HP All-in-One αποθηκεύει τη ρύθμιση και τον αριθμό τηλεφώνου του Προώθηση φαξ. Όταν αποκατασταθεί η τροφοδοσία της συσκευής, η ρύθμιση Προώθηση φαξ είναι ακόμα ορισμένη σε Αναμμένες.

Σημείωση Μπορείτε να ακυρώσετε την προώθηση φαξ πατώντας Άκυρο στον πίνακα ελέγχου, όταν το μήνυμα Προώθηση φαξ εμφανιστεί στην οθόνη ή μπορείτε να επιλέξετε Απενεργοποίηση από το μενού Προώθηση μόνο μαύρου φαξ.

# Ρύθμιση μεγέθους χαρτιού για τα ληφθέντα φαξ

Μπορείτε να επιλέξετε το μέγεθος χαρτιού για τα φαξ που λαμβάνετε. Το επιλεγμένο μέγεθος χαρτιού θα πρέπει να ταιριάζει με αυτό που έχετε τοποθετήσει στο δίσκο εισόδου. Η εκτύπωση των φαξ είναι δυνατή αποκλειστικά σε χαρτί letter, A4 ή legal.

Σημείωση Εάν κατά τη λήψη ενός φαξ στο δίσκο εισόδου έχει τοποθετηθεί εσφαλμένο μέγεθος χαρτιού, το φαξ δεν θα εκτυπωθεί και στην οθόνη θα εμφανιστεί ένα μήνυμα σφάλματος. Τοποθετήστε χαρτί letter, A4 ή legal και πατήστε OK για να εκτυπώσετε το φαξ.

# Για να ρυθμίσετε το μέγεθος του χαρτιού για τα φαξ που λαμβάνετε από τον πίνακα ελέγχου

- 1. Πατήστε Ρύθμιση.
- Πατήστε 4 και έπειτα πατήστε 4.
  Έτσι μπορείτε να επιλέξετε το Βασική ρύθμιση φαξ και, στη συνέχεια, το Μέγ. χαρτ. φαξ.
- Πατήστε > για να επισημάνετε μια επιλογή και κατόπιν πατήστε OK.

# Ρύθμιση αυτόματης σμίκρυνσης για εισερχόμενα φαξ

Η ρύθμιση **Αυτόματη σμίκρυνση** καθορίζει την ενέργεια της συσκευής HP All-in-One εάν το εισερχόμενο φαξ είναι υπερβολικά μεγάλο για το προεπιλεγμένο μέγεθος χαρτιού. Αυτή η ρύθμιση είναι ενεργοποιημένη από προεπιλογή, έτσι η εικόνα του εισερχόμενου φαξ μικραίνει ώστε να χωρά, εάν είναι δυνατό, σε μία σελίδα. Εάν αυτή η δυνατότητα είναι απενεργοποιημένη, οι πληροφορίες που δεν χωρούν στην πρώτη σελίδα εκτυπώνονται σε δεύτερη. Η ρύθμιση **Αυτόματη σμίκρυνση** είναι χρήσιμη όταν λαμβάνετε φαξ μεγέθους legal και έχετε τοποθετήσει χαρτί τύπου letter στο δίσκο εισόδου.

#### Για να ρυθμίσετε την αυτόματη σμίκρυνση από τον πίνακα ελέγχου

- 1. Πατήστε Ρύθμιση.
- Πατήστε 5 και στη συνέχεια 4.
  Έτσι μπορείτε να επιλέξετε το Ρύθμ. φαξ για προχωρημένους και, στη συνέχεια, το Αυτόματη σμίκρυνση.
- 3. Πατήστε 🕨 για να επιλέξετε **Απενεργοποίηση** ή **Αναμμένες**.
- 4. Πατήστε ΟΚ.

# Μπλοκάρισμα ανεπιθύμητων αριθμών φαξ

Εάν είστε συνδρομητής σε μια υπηρεσία αναγνώρισης καλούντος προσφερόμενη από την τηλεφωνική σας εταιρεία, μπορείτε να μπλοκάρετε συγκεκριμένους αριθμούς φαξ, ώστε στο μέλλον, η συσκευή HP All-in-One να μην εκτυπώνει φαξ που λαμβάνονται από αυτούς τους αριθμούς. Όταν υπάρχει εισερχόμενη κλήση φαξ, η συσκευή HP All-in-One συγκρίνει τον αριθμό με τη λίστα των ανεπιθύμητων αριθμών φαξ που έχετε ρυθμίσει, για να καθορίσει εάν η κλήση πρέπει να μπλοκαριστεί. Εάν ο αριθμός ταιριάζει με έναν αριθμό στη λίστα των ανεπιθύμητων αριθμών φαξ δεν εκτυπώνεται. (Ο μέγιστος αριθμός φαξ που μπορείτε να μπλοκάρετε διαφέρει ανά μοντέλο.)

Αυτή η ενότητα περιλαμβάνει τα παρακάτω θέματα:

- <u>Ρύθμιση της λειτουργίας ανεπιθύμητων αριθμών φαξ</u>
- Προσθήκη αριθμών στη λίστα ανεπιθύμητων αριθμών φαξ
- Κατάργηση αριθμών από τη λίστα ανεπιθύμητων αριθμών φαξ

Σημείωση Η λειτουργία αυτή δεν υποστηρίζεται σε όλες τις χώρες/περιοχές. Εάν δεν υποστηρίζεται στη χώρα/περιοχή σας, η επιλογή Ρύθμιση Φραγής ανεπιθύμητων φαξ δεν εμφανίζεται στο μενού Βασική ρύθμιση φαξ.

## Ρύθμιση της λειτουργίας ανεπιθύμητων αριθμών φαξ

Από προεπιλογή, η λειτουργία **Φρ. ανεπ. φαξ** είναι **Αναμμένες**. Εάν είστε συνδρομητής σε μια υπηρεσία αναγνώρισης καλούντων προσφερόμενη από την τηλεφωνική σας εταιρεία, ή εάν δεν θέλετε να χρησιμοποιήσετε αυτή τη δυνατότητα, μπορείτε να απενεργοποιήσετε αυτή τη ρύθμιση.

### Για να ρυθμίσετε τη λειτουργία ανεπιθύμητων αριθμών φαξ

- 1. Πατήστε Ρύθμιση.
- Πατήστε 4 και έπειτα πατήστε 7.
  Έτσι μπορείτε να επιλέξετε το Βασική ρύθμιση φαξ και, στη συνέχεια, το Ρύθμιση Φραγής ανεπιθύμητων φαξ.
- 3. Πατήστε 4 για να επιλέξετε Φρ. ανεπ. φαξ.
- Πατήστε ▶ για να επιλέξετε Αναμμένες ή Απενεργοποίηση και κατόπιν πατήστε OK.

# Προσθήκη αριθμών στη λίστα ανεπιθύμητων αριθμών φαξ

Υπάρχουν δύο τρόποι να προσθέσετε έναν αριθμό στη λίστα ανεπιθύμητων αριθμών φαξ. Μπορείτε να επιλέξετε αριθμούς από το ιστορικό αναγνώρισης καλούντων ή μπορείτε να πληκτρολογήσετε νέους αριθμούς. Στους αριθμούς της λίστας ανεπιθύμητων αριθμών φαξ θα εφαρμοστεί φραγή, εάν η λειτουργία **Φρ. ανεπ. φαξ** είναι ρυθμισμένη στην επιλογή **Αναμμένες**.

#### Για να επιλέξετε ένα αριθμό από τη λίστα αναγνώρισης κλήσης

- **1.** Πατήστε **Ρύθμιση**.
- Πατήστε 4 και στη συνέχεια 7.
  Ενεργοποιείται η ρύθμιση Βασική ρύθμιση φαξ και, στη συνέχεια, η ρύθμιση Ρύθμιση Φραγής ανεπιθύμητων φαξ.
- Πατήστε 1 και στη συνέχεια 1. Ενεργοποιείται η ρύθμιση Προσθήκη αριθ. σε λίστα ανεπιθ. και, στη συνέχεια, η ρύθμιση Επιλέξτε αριθ..
- 4. Πατήστε για να πραγματοποιήσετε κύλιση στους αριθμούς από τους οποίους έχετε λάβει φαξ. Όταν εμφανιστεί ο αριθμός που θέλετε να μπλοκάρετε, πατήστε OK για να τον επιλέξετε.
- 5. Όταν εμφανιστεί το μήνυμα Επιλογή άλλου;, κάντε ένα από τα εξής:
  - Εάν θέλετε να προσθέσετε κι άλλο αριθμό φαξ στη λίστα των ανεπιθύμητων αριθμών φαξ, πατήστε 1 για να επιλέξετε Ναι και, στη συνέχεια, επαναλάβετε το βήμα 4 για κάθε αριθμό που θέλετε να μπλοκάρετε.
  - Εάν ολοκληρώσετε, πατήστε 2 για να επιλέξετε Όχι.

#### Για να εισαγάγετε μη αυτόματα έναν αριθμό για φραγή

- Πατήστε Ρύθμιση.
- Πατήστε 4 και έπειτα πατήστε 7.
  Έτσι μπορείτε να επιλέξετε το Βασική ρύθμιση φαξ και, στη συνέχεια, το Ρύθμιση Φραγής ανεπιθύμητων φαξ.
- Πατήστε 1 και στη συνέχεια 2.
  Έτσι μπορείτε να επιλέξετε το Προσθήκη αριθ. σε λίστα ανεπιθ. και, στη συνέχεια, το Εισαγωγή αριθμού.

- 4. Χρησιμοποιήστε το πληκτρολόγιο για να εισαγάγετε έναν αριθμό φαξ για φραγή και κατόπιν πατήστε OK. Βεβαιωθείτε ότι εισάγετε τον αριθμό φαξ όπως εμφανίζεται στην οθόνη και όχι όπως εμφανίζεται στην κεφαλίδα του φαξ που λάβατε, καθώς αυτοί οι αριθμοί μπορεί να διαφέρουν.
- 5. Όταν εμφανιστεί το μήνυμα Εισαγ. άλλου; κάντε ένα από τα εξής:
  - Εάν θέλετε να προσθέσετε κι άλλο αριθμό φαξ στη λίστα των ανεπιθύμητων αριθμών φαξ, πατήστε το 1 για να επιλέξετε Ναι και, στη συνέχεια, επαναλάβετε το βήμα 4 για κάθε αριθμό στον οποίο θέλετε να εφαρμόσετε φραγή.
  - Μόλις τελειώσετε, πατήστε το 2 για να επιλέξετε Όχι.

# Κατάργηση αριθμών από τη λίστα ανεπιθύμητων αριθμών φαξ

Εάν δεν θέλετε πλέον να εφαρμόζετε φραγή σε έναν αριθμό φαξ, μπορείτε να καταργήσετε τον αριθμό από τη λίστα ανεπιθύμητων αριθμών φαξ.

#### Για να αφαιρέσετε αριθμούς από τη λίστα ανεπιθύμητων αριθμών φαξ

- 1. Πατήστε Ρύθμιση.
- Πατήστε 4 και έπειτα πατήστε 7.
  Ενεργοποιείται η ρύθμιση Βασική ρύθμιση φαξ και, στη συνέχεια, η ρύθμιση Ρύθμιση Φραγής ανεπιθύμητων φαξ.
- Πατήστε 2. Ενεργοποιείται η ρύθμιση Αφαίρεση αριθ. από λίστα ανεπ.
- Πατήστε ▶ για να πραγματοποιήσετε κύλιση στους αριθμούς που έχετε μπλοκάρει. Όταν εμφανιστεί ο αριθμός που θέλετε να αφαιρέσετε, πατήστε OK για να τον επιλέξετε.
- 5. Όταν εμφανιστεί το μήνυμα Διαγραφή άλλου;, κάντε ένα από τα εξής:
  - Εάν θέλετε να προσθέσετε κι άλλο αριθμό φαξ στη λίστα των ανεπιθύμητων αριθμών φαξ, πατήστε 1 για να επιλέξετε Ναι και, στη συνέχεια, επαναλάβετε το βήμα 4 για κάθε αριθμό που θέλετε να μπλοκάρετε.
  - Εάν ολοκληρώσετε, πατήστε 2 για να επιλέξετε Όχι.

# Φαξ μέσω του Internet με χρήση τηλεφώνου IP

Μπορείτε να γίνετε συνδρομητής σε μια οικονομική τηλεφωνική εταιρεία που να σας δίνει τη δυνατότητα να στέλνετε και να λαμβάνετε φαξ από τη συσκευή HP All-in-One χρησιμοποιώντας το Internet. Αυτή τη μέθοδος λέγεται Πρωτόκολλο φαξ μέσω Internet (FoIP). Πιθανόν να χρησιμοποιείτε υπηρεσία FoIP (παρεχόμενη από την τηλεφωνική σας εταιρεία) εάν:

- Καλείτε έναν ειδικό κωδικό πρόσβασης μαζί με τον αριθμό φαξ ή
- Έχετε μια μονάδα μετατροπέα IP, η οποία παρέχει σύνδεση στο Internet και διαθέτει αναλογικές τηλεφωνικές θύρες για σύνδεση φαξ.

Σημείωση Η αποστολή και η λήψη φαξ είναι δυνατή μόνο αφού έχετε συνδέσει ένα καλώδιο τηλεφώνου στη θύρα 1-LINE στο πίσω μέρος της συσκευής HP All-in-One. Αυτό σημαίνει ότι η σύνδεση στο Internet πρέπει να γίνει είτε μέσω μονάδας μετατροπέα (η οποία διαθέτει κοινές αναλογικές τηλεφωνικές υποδοχές για συνδέσεις φαξ) ή μέσω της τηλεφωνικής σας εταιρείας.

Η υπηρεσία FoIP ενδέχεται να μην λειτουργεί κανονικά όταν η συσκευή HP All-in-One στέλνει και λαμβάνει φαξ σε υψηλή ταχύτητα (33.600 bps). Εάν αντιμετωπίσετε προβλήματα κατά την αποστολή και λήψη φαξ, χρησιμοποιήστε μικρότερη ταχύτητα φαξ. Αυτό μπορείτε να το επιτύχετε αλλάζοντας τη ρύθμιση **Ταχύτητα φαξ** από **Γρήγορη** (προεπιλεγμένη ρύθμιση) σε **Μεσαία**.

Πρέπει επίσης να ρωτήσετε την τηλεφωνική σας εταιρεία για να βεβαιωθείτε ότι η τηλεφωνική τους υπηρεσία στο Internet υποστηρίζει λειτουργία φαξ. Εάν δεν υποστηρίζει φαξ, μπορεί κατά διαστήματα να αντιμετωπίζετε προβλήματα, όταν προσπαθείτε να στείλετε και να λάβετε φαξ μέσω του Internet.

#### Σχετικά θέματα

<u>Ρύθμιση ταχύτητας φαξ</u>

# Εκτύπωση αναφορών

Μπορείτε να ρυθμίσετε τη συσκευή HP All-in-One ώστε να εκτυπώνει αυτόματα αναφορές σφαλμάτων εκτύπωσης και αναφορές επιβεβαίωσης για κάθε φαξ που στέλνετε και λαμβάνετε. Μπορείτε επίσης να εκτυπώσετε αναφορές συστήματος με μη αυτόματο τρόπο, ανάλογα με τις ανάγκες. Αυτές οι αναφορές παρέχουν χρήσιμες πληροφορίες συστήματος για τη συσκευή HP All-in-One.

Από προεπιλογή, η συσκευή HP All-in-One έχει ρυθμιστεί να εκτυπώνει μια αναφορά μόνο εάν υπάρχει πρόβλημα με την αποστολή ή τη λήψη φαξ. Ένα μήνυμα επιβεβαίωσης, το οποίο υποδεικνύει εάν η αποστολή του φαξ πραγματοποιήθηκε με επιτυχία, εμφανίζεται στιγμιαία στην οθόνη μετά από κάθε συναλλαγή.

Αυτή η ενότητα περιλαμβάνει τα παρακάτω θέματα:

- Εκτύπωση αναφορών επιβεβαίωσης φαξ
- Εκτύπωση αναφορών σφαλμάτων φαξ
- Εκτύπωση αρχείου καταγραφής φαξ
- Εκτύπωση άλλων αναφορών

#### Εκτύπωση αναφορών επιβεβαίωσης φαξ

Εάν χρειάζεστε έντυπη επιβεβαίωση ότι η αποστολή των φαξ σας πραγματοποιήθηκε με επιτυχία, ακολουθήστε αυτές τις οδηγίες για να ενεργοποιήσετε την επιβεβαίωση φαξ **πριν** την αποστολή φαξ. Επιλέξτε **Με την αποστολή φαξ** ή **Αποστολή & λήψη**.

Η προεπιλεγμένη ρύθμιση επιβεβαίωσης φαξ είναι **Απενεργοποίηση**. Αυτό σημαίνει ότι η συσκευή HP All-in-One δεν θα εκτυπώνει αναφορά επιβεβαίωσης για κάθε φαξ που στέλνετε ή λαμβάνετε. Ένα μήνυμα επιβεβαίωσης, το οποίο υποδεικνύει εάν η αποστολή του φαξ πραγματοποιήθηκε με επιτυχία, εμφανίζεται για λίγο στην οθόνη μετά από κάθε συναλλαγή.

## Για να ενεργοποιήσετε την επιβεβαίωση φαξ από τον πίνακα ελέγχου

- 1. Πατήστε Ρύθμιση.
- Πατήστε 2 και στη συνέχεια 3.
  Έτσι μπορείτε να επιλέξετε Αναφορά εκτύπωσης και, στη συνέχεια, Επιβεβαίωση φαξ.
- 3. Πατήστε 🕨 για να επιλέξετε ένα από τα παρακάτω και, στη συνέχεια, πατήστε ΟΚ.

| Απενεργοποίησ<br>η     | Δεν εκτυπώνει αναφορά επιβεβαίωσης φαξ όταν στέλνετε και λαμβάνετε<br>ένα φαξ με επιτυχία. Αυτή είναι η προεπιλεγμένη ρύθμιση. |
|------------------------|----------------------------------------------------------------------------------------------------|
| Με την αποστολή<br>φαξ | Εκτυπώνει μια αναφορά επιβεβαίωσης φαξ για κάθε φαξ που στέλνετε.                                                              |
| Με τη λήψη φαξ         | Εκτυπώνει μια αναφορά επιβεβαίωσης φαξ για κάθε φαξ που<br>λαμβάνετε.                                                          |
| Αποστολή &<br>λήψη     | Εκτυπώνει μια αναφορά επιβεβαίωσης φαξ για κάθε φαξ που στέλνετε και λαμβάνετε.                                                |

Συμβουλή Εάν επιλέξετε Με την αποστολή φαξ ή Αποστολή & λήψη και σαρώσετε το φαξ για αποστολή από τη μνήμη, μπορείτε να συμπεριλάβετε μια εικόνα της πρώτης σελίδας του φαξ στην αναφορά Επιβεβαίωση αποστολής φαξ. Πατήστε Ρύθμιση, πατήστε 2 και στη συνέχεια πατήστε ξανά το 2. Επιλέξτε Αναμμένες από το μενού Εικόνα σε Αναφ. αποστ. φαξ.

# Εκτύπωση αναφορών σφαλμάτων φαξ

Μπορείτε να διαμορφώσετε τη συσκευή HP All-in-One ώστε να εκτυπώνει αυτόματα μια αναφορά όταν παρουσιάζεται σφάλμα κατά τη μετάδοση ή τη λήψη φαξ.

# Για να ρυθμίσετε τη συσκευή HP All-in-One να εκτυπώνει αυτόματα αναφορές σφαλμάτων φαξ

- 1. Πατήστε Ρύθμιση.
- Πατήστε 2 και στη συνέχεια 3. Ενεργοποιείται η ρύθμιση Αναφορά εκτύπωσης και, στη συνέχεια, η ρύθμιση Αναφορά σφαλμάτων φαξ.
- Πατήστε > για να επιλέξετε ένα από τα παρακάτω και, στη συνέχεια, πατήστε OK.

| Αποστολή &         | Η αναφορά εκτυπώνεται κάθε φορά που παρουσιάζεται οποιοδήποτε   |
|--------------------|-----------------------------------------------------------------|
| λήψη               | σφάλμα φαξ. Αυτή είναι η προεπιλεγμένη ρύθμιση.                 |
| Απενεργοποίησ<br>η | Δεν εκτυπώνεται καμία αναφορά σφαλμάτων φαξ.                    |
| Με την αποστολή    | Η αναφορά εκτυπώνεται κάθε φορά που παρουσιάζεται σφάλμα        |
| φαξ                | μετάδοσης.                                                      |
| Με τη λήψη φαξ     | Η αναφορά εκτυπώνεται κάθε φορά που παρουσιάζεται σφάλμα λήψης. |

# Εκτύπωση αρχείου καταγραφής φαξ

Το αρχείο καταγραφής φαξ σάς δίνει τη δυνατότητα να εκτυπώσετε ένα αρχείο καταγραφής για τις τελευταίες 30 περίπου συναλλαγές φαξ. Εάν μια συναλλαγή φαξ παρουσίασε σφάλμα, το σφάλμα υποδεικνύεται με έναν κωδικό σφάλματος στο αρχείο καταγραφής φαξ.

Εάν χρειάζεται, (για παράδειγμα για λόγους ασφαλείας), μπορείτε εύκολα να διαγράψετε ολόκληρο το αρχείο καταγραφής από τη μνήμη. Με αυτή την ενέργεια, από τη μνήμη διαγράφονται και όλα τα αποθηκευμένα φαξ.

#### Για να εκτυπώσετε το αρχείο καταγραφής φαξ από τον πίνακα ελέγχου

- **1.** Πατήστε **Ρύθμιση**.
- 2. Πατήστε 2 και στη συνέχεια 6.

Ενεργοποιείται η ρύθμιση **Αναφορά εκτύπωσης** και, στη συνέχεια, εκτυπώνεται το αρχείο καταγραφής φαξ.

#### Για να διαγράψετε το αρχείο καταγραφής φαξ από τη μνήμη

- **1.** Πατήστε **Ρύθμιση**.
- 2. Πατήστε 6 και στη συνέχεια 7.

Ενεργοποιείται η ρύθμιση **Εργαλεία** και, στη συνέχεια, η ρύθμιση **Διαγρ. αρχείου** καταγραφής φαξ.

Το αρχείο καταγραφής φαξ και τυχόν φαξ που είναι αποθηκευμένα στη μνήμη διαγράφονται.

#### Εκτύπωση άλλων αναφορών

Μπορείτε να δημιουργήσετε αναφορές με μη αυτόματο τρόπο για τη συσκευή HP All-in-One, όπως για την κατάσταση του τελευταίου φαξ που στείλατε, μια λίστα με τις καταχωρημένες γρήγορες κλήσεις ή μια αναφορά ελέγχου λειτουργίας για σκοπούς διάγνωσης.

### Για να εκτυπώσετε αναφορές από τον πίνακα ελέγχου

- Πατήστε Ρύθμιση και, στη συνέχεια, πατήστε το 2. Ενεργοποιείται η ρύθμιση Αναφορά εκτύπωσης.
- Πατήστε > για να επιλέξετε ένα από τα παρακάτω και, στη συνέχεια, πατήστε OK.

| Επιβεβαίωση<br>φαξ                | Μπορείτε να ρυθμίσετε τις αναφορές επιβεβαίωσης φαξ για αυτόματη<br>εκτύπωση.<br>Συμβουλή Εάν επιλέξετε Με την αποστολή φαξ ή Αποστολή &<br>λήψη και σαρώσετε το φαξ για αποστολή από τη μνήμη, μπορείτε να<br>συμπεριλάβετε μια εικόνα της πρώτης σελίδας του φαξ στην αναφορά |
|-----------------------------------|----------------------------------------------------------------------------------------------------|
|                                   | Επιβεβαίωση αποστολής φαξ. Πατήστε Ρύθμιση, πατήστε 2 και στη συνέχεια πατήστε ξανά το 2. Επιλέξτε Αναμμένες από το μενού Εικόνα σε Αναφ. αποστ. φαξ.                                                                                                    |
| Αναφορά<br>σφαλμάτων φαξ          | Μπορείτε να ρυθμίσετε τις αναφορές σφαλμάτων φαξ για αυτόματη εκτύπωση.                                                                                                    |
| Αναφορά<br>ελέγχου<br>λειτουργίας | Εκτυπώνει μια αναφορά για να σάς βοηθήσει στη διάγνωση<br>προβλημάτων εκτύπωσης και ευθυγράμμισης. Αυτή η αναφορά<br>περιέχει επίσης πολύτιμες πληροφορίες σε περίπτωση που χρειαστεί<br>να καλέσετε την Υποστήριξη ΗΡ.                                                         |

| Τελευταία<br>συναλλαγή           | Εκτυπώνει λεπτομέρειες για την τελευταία συναλλαγή φαξ.                                                                                                    |
|----------------------------------|----------------------------------------------------------------------------------------------------|
| Αρχείο<br>καταγραφής φαξ         | Εκτυπώνει ένα αρχείο καταγραφής των τελευταίων 30 συναλλαγών φαξ περίπου.                                                                                                    |
| Λίστα γρήγορων<br>κλήσεων        | Εκτυπώνει μια λίστα με τις προγραμματισμένες καταχωρήσεις<br>γρήγορης κλήσης. Μπορείτε επίσης να εκτυπώσετε την αυτή<br>επιλέγοντας Εκτύπ. λίστας γρήγορων κλήσεων από το μενού<br>Ρύθμιση γρήγορης κλήσης. Για να κάνετε το παραπάνω, πατήστε<br>Ρύθμιση, το 2 και, στη συνέχεια πατήστε το 4.                                                                                                    |
| Αναφορά<br>αναγνώρισης<br>κλήσης | Εάν είστε συνδρομητής σε μια υπηρεσία αναγνώρισης κλήσης<br>προσφερόμενη από την τηλεφωνική σας εταιρεία, αυτή η αναφορά<br>εκτυπώνει μια λίστα με τις 30 περίπου τελευταίες κλήσεις φαξ που<br>λάβατε. Η αναφορά εμφανίζει αριθμό τηλεφώνου, ημερομηνία και ώρα,<br>και, ανάλογα με τη μορφή που η τηλεφωνική εταιρεία χρησιμοποιεί για<br>τη μετάδοση στοιχείων αναγνώρισης κλήσης, μπορεί να περιλαμβάνει<br>και το όνομα του αποστολέα. |
|                                  | Σημείωση Η λειτουργία αυτή δεν υποστηρίζεται σε όλες τις χώρες/<br>περιοχές. Εάν δεν υποστηρίζεται στη χώρα/περιοχή σας, η επιλογή<br>Αναφορά αναγνώρισης κλήσης δεν εμφανίζεται στο μενού Αναφορά<br>εκτύπωσης.                                                                                                    |
| Λίστα ανεπιθ.φαξ                 | Εάν είστε συνδρομητής σε μια υπηρεσία αναγνώρισης καλούντος<br>προσφερόμενη από την τηλεφωνική σας εταιρεία και έχετε ορίσει<br>αριθμούς φαξ ως ανεπιθύμητους αριθμούς φαξ, αυτή η αναφορά<br>εκτυπώνει μια λίστα με τους αριθμούς τηλεφώνου που έχετε μπλοκάρει.<br>(Ο μέγιστος αριθμός φαξ που μπορείτε να μπλοκάρετε διαφέρει ανά<br>μοντέλο.)                                                                                           |
|                                  | Σημείωση Η λειτουργία αυτή δεν υποστηρίζεται σε όλες τις χώρες/<br>περιοχές. Εάν δεν υποστηρίζεται στη χώρα/περιοχή σας, η επιλογή<br>Λίστα ανεπιθ.φαξ δεν εμφανίζεται στο μενού Αναφορά εκτύπωσης.                                                                                                    |

#### Σχετικά θέματα

- Εκτύπωση αναφορών επιβεβαίωσης φαξ
- Εκτύπωση αναφορών σφαλμάτων φαξ
- Εκτύπωση αρχείου καταγραφής φαξ
- Εκτύπωση αναφοράς ελέγχου λειτουργίας
- Μπλοκάρισμα ανεπιθύμητων αριθμών φαξ

# Διακοπή φαξ

Μπορείτε να ακυρώσετε την αποστολή ή τη λήψη φαξ οποιαδήποτε στιγμή.

#### Για να διακόψετε ένα φαξ από τον πίνακα ελέγχου

Πατήστε Άκυρο στον πίνακα ελέγχου για να διακόψετε την αποστολή ή τη λήψη ενός φαξ. Εάν το HP All-in-One δεν σταματά την αποστολή ή τη λήψη φαξ, πατήστε ξανά Άκυρο.

Η συσκευή HP All-in-One εκτυπώνει τις σελίδες που έχει ήδη ξεκινήσει να εκτυπώνει και στη συνέχεια ακυρώνει το υπόλοιπο φαξ. Η διαδικασία αυτή μπορεί να διαρκέσει μερικά λεπτά.

# Για να ακυρώσετε την κλήση ενός αριθμού

Πατήστε Άκυρο για να ακυρώσετε την κλήση του τρέχοντος αριθμού.

# 11 Συντήρηση της συσκευής HP All-in-One

Το HP All-in-One δεν απαιτεί ιδιαίτερη συντήρηση. Κατά διαστήματα θα πρέπει να καθαρίζετε τη γυάλινη επιφάνεια και το κάλυμμα, για να αφαιρείτε τη σκόνη και να διασφαλίζετε ότι τα αντίγραφα και οι σαρώσεις σας θα είναι καθαρά. Κατά καιρούς θα πρέπει επίσης να αντικαθιστάτε, να ευθυγραμμίζετε ή να καθαρίζετε τα δοχεία μελάνης. Αυτή η ενότητα παρέχει οδηγίες για τη διατήρηση του HP All-in-One σε άψογη κατάσταση λειτουργίας. Εκτελέστε αυτές τις απλές διαδικασίες συντήρησης ανάλογα με τις απαιτήσεις.

Αυτή η ενότητα περιλαμβάνει τα παρακάτω θέματα:

- Καθαρισμός της συσκευής HP All-in-One
- <u>Έλεγχος των εκτιμώμενων επιπέδων μελάνης</u>
- Εκτύπωση αναφοράς ελέγχου λειτουργίας
- Εργασία με τα δοχεία μελάνης

# Καθαρισμός της συσκευής HP All-in-One

Προκειμένου να είστε βέβαιοι ότι τα αντίγραφα και οι σαρώσεις σας θα είναι καθαρά, ίσως χρειαστεί να καθαρίσετε τη γυάλινη επιφάνεια και την πίσω όψη του καλύμματος. Μπορείτε επίσης να ξεσκονίσετε το εξωτερικό της συσκευής HP All-in-One.

Αυτή η ενότητα περιλαμβάνει τα παρακάτω θέματα:

- Καθαρισμός της γυάλινης επιφάνειας
- Καθαρισμός πίσω όψης καλύμματος
- Καθαρισμός της εξωτερικής επιφάνειας
- Καθαρισμός αυτόματου τροφοδότη εγγράφων

## Καθαρισμός της γυάλινης επιφάνειας

Εάν η κύρια επιφάνεια της γυάλινης επιφάνειας είναι βρώμικη από δαχτυλιές, μουτζούρες, τρίχες και σκόνη, η ταχύτητα απόδοσης μειώνεται και επηρεάζεται η ακρίβεια ορισμένων λειτουργιών, όπως της λειτουργίας **Fit to Page (Προσαρμογή στη σελίδα)**.

Εκτός από την κύρια γυάλινη επιφάνεια, μπορεί να πρέπει να καθαρίσετε τη μικρή γυάλινη λωρίδα στο εσωτερικό του αυτόματου τροφοδότη εγγράφων. Εάν η γυάλινη λωρίδα στο εσωτερικό του αυτόματου τροφοδότη εγγράφων είναι λερωμένη, μπορεί να δημιουργηθούν ραβδώσεις.

#### Για να καθαρίσετε τη γυάλινη επιφάνεια

- 1. Απενεργοποιήστε τη συσκευή HP All-in-One, και σηκώστε το κάλυμμα.
- Καθαρίστε τη γυάλινη επιφάνεια με ένα μαλακό πανί ή σφουγγάρι ελαφρά βουτηγμένο σε καθαριστικό για γυάλινες επιφάνειες.
  - Προσοχή Μην χρησιμοποιείτε λειαντικά, ασετόν, βενζίνη ή τετραχλωρίδιο του άνθρακα στη γυάλινη επιφάνεια, διότι μπορεί να καταστραφεί. Μην ρίχνετε ή ψεκάζετε υγρά απευθείας επάνω στη γυάλινη επιφάνεια. Το υγρό μπορεί να εισέλθει κάτω από τη γυάλινη επιφάνεια και να προκαλέσει βλάβη στη συσκευή.
- Σκουπίστε τη γυάλινη επιφάνεια με στεγνό, μαλακό πανί που δεν αφήνει χνούδι για προστασία από τους λεκέδες.
- 4. Ενεργοποιήστε το HP All-in-One.

#### Καθαρισμός πίσω όψης καλύμματος

Είναι πιθανό να συσσωρευτεί σκόνη στο λευκό πίσω κάλυμμα εγγράφων που βρίσκεται κάτω από το κάλυμμα στη συσκευή HP All-in-One.

#### Για να καθαρίσετε την πίσω όψη του καλύμματος

- Απενεργοποιήστε τη συσκευή HP All-in-One, αποσυνδέστε το καλώδιο και σηκώστε το κάλυμμα.
  - Σημείωση Ανάλογα με το πόση ώρα είναι αποσυνδεδεμένη η συσκευή ΗΡ All-in-One, η ημερομηνία και η ώρα ενδέχεται να διαγραφούν. Θα πρέπει να ρυθμίσετε ξανά την ημερομηνία και την ώρα, όταν ξανασυνδέσετε το καλώδιο στη συσκευή.
- Καθαρίστε το λευκό πίσω κάλυμμα εγγράφων με ένα μαλακό πανί ή σφουγγάρι που είναι ελαφρά βουτηγμένο σε σαπούνι και ζεστό νερό.
   Καθαρίστε απαλά την πίσω όψη για να αφαιρέσετε τα υπολείμματα. Μην τρίβετε την πίσω όψη του καλύμματος.
- 3. Σκουπίστε την πίσω όψη με στεγνό, μαλακό πανί που δεν αφήνει χνούδι.
  - Προσοχή Μη χρησιμοποιείτε σφουγγάρια καθαρισμού από χαρτί, καθώς μπορεί να χαράξουν την επιφάνεια.
- 4. Εάν απαιτείται επιπλέον καθαρισμός, επαναλάβετε τα προηγούμενα βήματα χρησιμοποιώντας ισοπροπυλική αλκοόλη (καθαρό οινόπνευμα) και σκουπίζοντας την πίσω όψη σχολαστικά με ένα βρεγμένο πανί για να αφαιρέσετε τα υπολείμματα αλκοόλης.
  - Προσοχή Προσέξτε να μη χυθεί οινόπνευμα στη γυάλινη επιφάνεια ή στο εξωτερικό του HP All-in-One, αφού έτσι μπορεί να προκληθεί βλάβη στη συσκευή.

#### Καθαρισμός της εξωτερικής επιφάνειας

Χρησιμοποιήστε ένα μαλακό ύφασμα ή ένα ελαφρά νοτισμένο σφουγγάρι για να σκουπίσετε τη σκόνη, τις μουτζούρες και τους λεκέδες. Το εσωτερικό της συσκευής HP All-in-One δεν απαιτεί καθάρισμα. Φροντίζετε να μην πέφτουν υγρά στον πίνακα ελέγχου και στο εσωτερικό της συσκευής HP All-in-One.

Προσοχή Για να αποφύγετε βλάβη στο εξωτερικό της συσκευής HP All-in-One, μη χρησιμοποιείτε οινόπνευμα ή καθαριστικά προϊόντα με βάση το οινόπνευμα.

# Καθαρισμός αυτόματου τροφοδότη εγγράφων

Εάν ο αυτόματος τροφοδότης εγγράφων τραβά πολλές σελίδες ή εάν δεν τραβά απλό χαρτί, μπορείτε να καθαρίσετε τους κυλίνδρους ή το διαχωριστικό. Ανασηκώστε το κάλυμμα του αυτόματου τροφοδότη εγγράφων για να αποκτήσετε πρόσβαση στο μηχανισμό τροφοδοσίας στο εσωτερικό του αυτόματου τροφοδότη, καθαρίστε τους κυλίνδρους ή το διαχωριστικό και κλείστε το κάλυμμα.

#### Για να καθαρίσετε τους κυλίνδρους ή το διαχωριστικό

- 1. Αφαιρέστε όλα τα πρωτότυπα από το δίσκο του τροφοδότη εγγράφων.
- Ανασηκώστε το κάλυμμα του αυτόματου τροφοδότη εγγράφων (1).
  Θα έχετε εύκολη πρόσβαση στους κυλίνδρους (2) και το διαχωριστικό (3), όπως εικονίζεται παρακάτω.

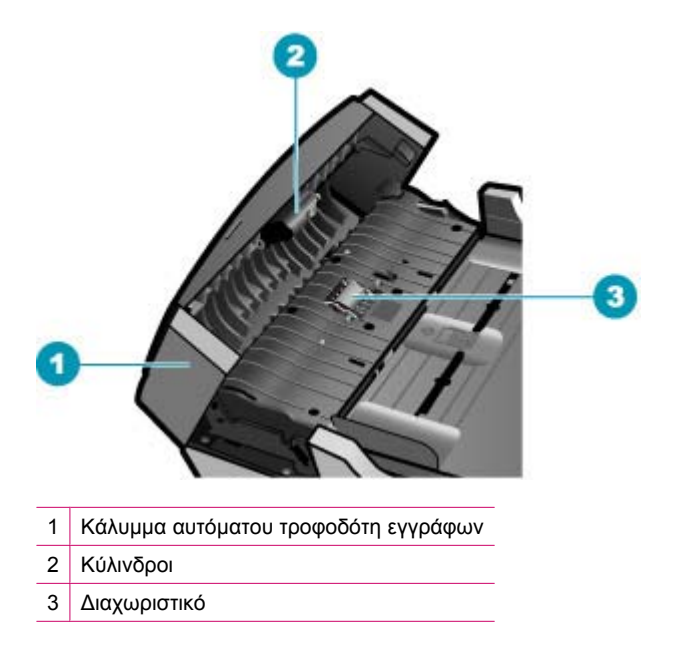

 Νοτίστε ελαφρά ένα καθαρό ύφασμα χωρίς χνούδι με απιονισμένο νερό και στραγγίξτε το.

- Με το νοτισμένο ύφασμα καθαρίστε τα υπολείμματα από τους κυλίνδρους ή το διαχωριστικό.
  - Σημείωση Εάν τα υπολείμματα δεν καθαρίζουν με απιονισμένο νερό, δοκιμάστε να τα καθαρίσετε με ισοπροπυλική αλκοόλη (καθαρό οινόπνευμα).
- 5. Κλείστε το κάλυμμα του αυτόματου τροφοδότη εγγράφων.

Για να καθαρίσετε τη γυάλινη λωρίδα στο εσωτερικό του αυτόματου τροφοδότη εγγράφων

- Απενεργοποιήστε τη συσκευή HP All-in-One και βγάλτε το καλώδιο τροφοδοσίας από την πρίζα.
  - Σημείωση Ανάλογα με το πόση ώρα είναι αποσυνδεδεμένη η συσκευή ΗΡ All-in-One, η ημερομηνία και η ώρα ενδέχεται να διαγραφούν. Θα πρέπει να ρυθμίσετε ξανά την ημερομηνία και την ώρα, όταν ξανασυνδέσετε το καλώδιο στη συσκευή.
- 2. Ανασηκώστε το κάλυμμα του αυτόματου τροφοδότη εγγράφων.

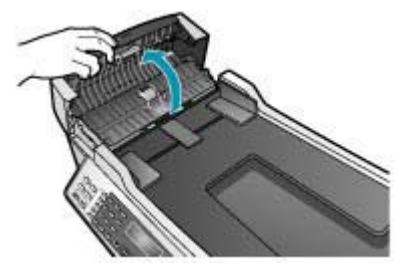

 Ανασηκώστε το κάλυμμα σαν να επρόκειτο να τοποθετήσετε ένα πρωτότυπο στη γυάλινη επιφάνεια.

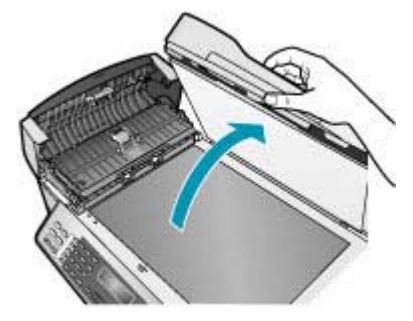

4. Ανασηκώστε το μηχανισμό του αυτόματου τροφοδότη εγγράφων.

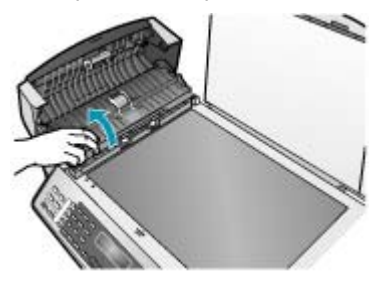

Κάτω από τον αυτόματο τροφοδότη εγγράφων υπάρχει μια γυάλινη λωρίδα.

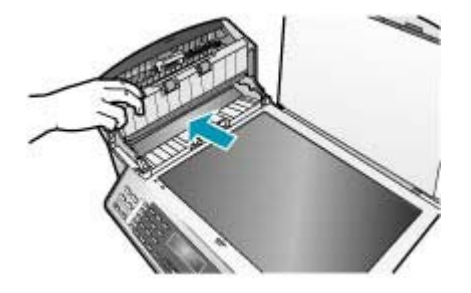

- Καθαρίστε τη γυάλινη λωρίδα με ένα μαλακό πανί ή σφουγγάρι ελαφρά βουτηγμένο σε καθαριστικό για γυάλινες επιφάνειες.
  - Προσοχή Μην χρησιμοποιείτε λειαντικά, ασετόν, βενζίνη ή τετραχλωρίδιο του άνθρακα στη γυάλινη επιφάνεια, διότι μπορεί να καταστραφεί. Μην ρίχνετε ή ψεκάζετε υγρά απευθείας επάνω στη γυάλινη επιφάνεια. Το υγρό μπορεί να εισέλθει κάτω από τη γυάλινη επιφάνεια και να προκαλέσει βλάβη στη συσκευή.
- Χαμηλώστε το μηχανισμό του αυτόματου τροφοδότη εγγράφων και κλείστε το κάλυμμα του αυτόματου τροφοδότη εγγράφων.
- 7. Κλείστε το κάλυμμα.
- Συνδέστε το καλώδιο τροφοδοσίας και, στη συνέχεια, ενεργοποιήστε τη συσκευή HP All-in-One.

# Έλεγχος των εκτιμώμενων επιπέδων μελάνης

Μπορείτε εύκολα να ελέγξετε το επίπεδο μελάνης, ώστε να καθορίσετε πόσο σύντομα θα χρειαστεί να αντικαταστήσετε ένα δοχείο μελάνης. Το επίπεδο μελάνης δείχνει κατά προσέγγιση την ποσότητα μελάνης που απομένει στα δοχεία.

- Συμβουλή Μπορείτε επίσης να εκτυπώσετε μια αναφορά αυτόματου ελέγχου για να διαπιστώσετε αν τα δοχεία μελάνης χρειάζονται αντικατάσταση.
- Σημείωση Το HP All-in-One μπορεί να εντοπίσει μόνο τα επίπεδα μελάνης για γνήσια δοχεία μελάνης HP. Τα επίπεδα μελάνης σε δοχεία που έχουν επαναπληρωθεί ή έχουν χρησιμοποιηθεί σε άλλες συσκευές ενδέχεται να μην εμφανίζονται με ακρίβεια.

**Σημείωση** Η εμφανιζόμενη στάθμη μελανιού αποτελεί μια απλή εκτίμηση. Ο πραγματικός όγκος μελανιού ενδεχομένως να διαφοροποιείται.

Για να ελέγξετε τα επίπεδα μελάνης από το λογισμικό Κέντρο λειτουργιών ΗΡ

- Στο Κέντρο λειτουργιών ΗΡ κάντε κλικ στην επιλογή Ρυθμίσεις, τοποθετήστε το δείκτη στη επιλογή Ρυθμίσεις εκτύπωσης και κάντε κλικ στο Εργαλειοθήκη εκτυπωτή.
  - Σημείωση Μπορείτε επίσης να ανοίξετε την Εργαλειοθήκη εκτυπωτή από το πλαίσιο διαλόγου Ιδιότητες εκτύπωσης. Στο πλαίσιο διαλόγου Ιδιότητες εκτύπωσης, κάντε κλικ στην καρτέλα Υπηρεσίες και στη συνέχεια κάντε κλικ στην καρτέλα Εκτέλεση εργασιών σέρβις σε αυτήν τη συσκευή.

Εμφανίζεται η Εργαλειοθήκη εκτυπωτή.

Κάντε κλικ στην καρτέλα Εκτιμώμενα επίπεδα μελάνης.
 Εμφανίζονται τα εκτιμώμενα επίπεδα μελάνης για τα δοχεία.

#### Σχετικά θέματα

Εκτύπωση αναφοράς ελέγχου λειτουργίας

# Εκτύπωση αναφοράς ελέγχου λειτουργίας

Εάν αντιμετωπίζετε προβλήματα με την εκτύπωση, εκτυπώστε μια αναφορά ελέγχου λειτουργίας προτού αντικαταστήσετε τα δοχεία μελάνης. Η αναφορά αυτή προσφέρει χρήσιμες πληροφορίες για διάφορα θέματα της συσκευής, συμπεριλαμβανομένων και των δοχείων μελάνης.

#### Για να εκτυπώσετε μια αναφορά ελέγχου λειτουργίας

- 1. Τοποθετήστε αχρησιμοποίητο, απλό, λευκό χαρτί letter, A4 ή legal στο δίσκο εισόδου.
- 2. Πατήστε Ρύθμιση.
- **3.** Πατήστε **2** και μετά πατήστε **4**.

Έτσι μπορείτε να επιλέξετε το **Αναφορά εκτύπωσης** και, στη συνέχεια, το **Αναφορά** ελέγχου λειτουργίας.

Η συσκευή ΗΡ All-in-One εκτυπώνει μια αναφορά ελέγχου λειτουργίας, η οποία μπορεί να υποδείξει την πηγή του προβλήματος εκτύπωσης. Παρακάτω εικονίζεται ένα παράδειγμα της περιοχής ελέγχου μελάνης στην αναφορά.

4. Βεβαιωθείτε ότι οι γραμμές χρώματος εκτείνονται σε όλη τη σελίδα.

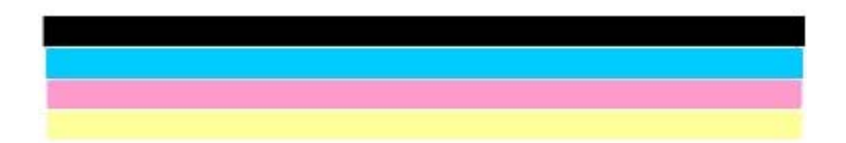

Εάν η μαύρη γραμμή λείπει, αν είναι ξεθωριασμένη, παρουσιάζει ραβδώσεις ή γραμμές, ενδέχεται να υπάρχει πρόβλημα με το δοχείο μαύρης μελάνης στη δεξιά υποδοχή. Εάν κάποια από τις υπόλοιπες τρεις γραμμές λείπει, αν είναι ξεθωριασμένη, παρουσιάζει ραβδώσεις ή γραμμές, ενδέχεται να υπάρχει πρόβλημα με το δοχείο μελάνης τριών χρωμάτων στην αριστερή υποδοχή.

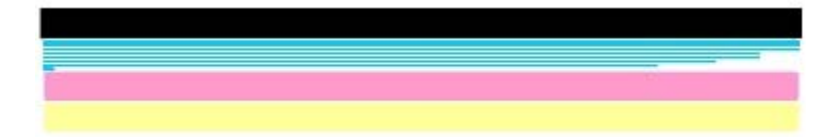

Εάν οι γραμμές χρωμάτων δεν εμφανίζονται σε μαύρο, κυανό, ματζέντα και κίτρινο, μπορεί να πρέπει να καθαρίσετε τα δοχεία μελάνης. Εάν το πρόβλημα δεν επιλύεται με τον καθαρισμό των δοχείων μελάνης, ίσως πρέπει να αντικαταστήσετε τα δοχεία μελάνης.

#### Σχετικά θέματα

- Καθαρισμός δοχείων μελάνης
- Αντικατάσταση δοχείων μελάνης
- Ευθυγράμμιση δοχείων μελάνης

# Εργασία με τα δοχεία μελάνης

Για να εξασφαλίσετε την καλύτερη ποιότητα εκτύπωσης από τη συσκευή HP All-in-One, πρέπει να εκτελείτε ορισμένες απλές εργασίες συντήρησης και, όταν λαμβάνετε ειδοποίηση με μήνυμα στην οθόνη, να αντικαθιστάτε τα δοχεία μελάνης.

Σημείωση Το μελάνι των δοχείων χρησιμοποιείται με αρκετούς διαφορετικούς τρόπους κατά τη διαδικασία εκτύπωσης, συμπεριλαμβανομένων της διαδικασίας προετοιμασίας, η οποία προετοιμάζει τη συσκευή και τα δοχεία για εκτύπωση, καθώς και της συντήρησης κεφαλών εκτύπωσης που διατηρεί καθαρά τα ακροφύσια και ομαλή ροή μελανιού. Επιπλέον, έπειτα από τη χρήση του μελανιού απομένουν κάποια υπολείμματα στο δοχείο.

Για περισσότερες πληροφορίες, επισκεφθείτε τη διεύθυνση <u>www.hp.com/go/</u> inkusage.

Αυτή η ενότητα περιλαμβάνει τα παρακάτω θέματα:

- Χειρισμός δοχείων μελάνης
- Αντικατάσταση δοχείων μελάνης
- <u>Χρήση δοχείου μελάνης φωτογραφικής εκτύπωσης</u>
- Χρήση προστατευτικού δοχείου μελάνης
- Ευθυγράμμιση δοχείων μελάνης
- Καθαρισμός δοχείων μελάνης
- Καθαρισμός επαφών δοχείων μελάνης
- Καθαρισμός της περιοχής γύρω από τα ακροφύσια μελάνης

# Χειρισμός δοχείων μελάνης

Πριν αντικαταστήσετε ή καθαρίσετε ένα δοχείο μελάνης, θα πρέπει να γνωρίζετε τα ονόματα των εξαρτημάτων και πώς να χειρίζεστε τα δοχεία μελάνης.

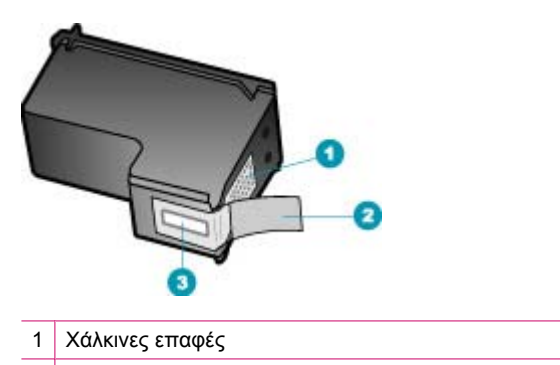

- 2 Πλαστική ταινία με ροζ άκρα κοπής (πρέπει να αφαιρεθεί πριν την εγκατάσταση)
- 3 Ακροφύσια μελάνης κάτω από την ταινία

Κρατάτε τα δοχεία μελάνης από τις δύο μαύρες πλαστικές πλευρές με την ετικέτα τους προς τα πάνω. Μην αγγίζετε τις χάλκινες επαφές ή τα ακροφύσια μελάνης.

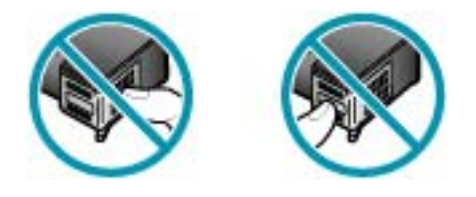

Σημείωση Χειρίζεστε τα δοχεία μελάνης με προσοχή. Εάν τα δοχεία μελάνης πέσουν ή χτυπηθούν ενδέχεται να δημιουργηθούν προσωρινά προβλήματα εκτύπωσης ή ακόμη και μόνιμη βλάβη.

#### Αντικατάσταση δοχείων μελάνης

Ακολουθήστε αυτές τις οδηγίες όταν η στάθμη της μελάνης είναι χαμηλή.

Σημείωση Όταν το στάθμη μελανιού της κεφαλής εκτύπωσης είναι χαμηλή, στην οθόνη εμφανίζεται ένα μήνυμα. Μπορείτε επίσης να ελέγξετε τη στάθμη των μελανιών με τη χρήση του λογισμικού HP Photosmart Studio (μόνο για χρήστες Mac) στον υπολογιστή σας.

Σημείωση Όταν το επίπεδο μελάνης των δοχείων είναι χαμηλό, στην οθόνη εμφανίζεται ένα μήνυμα. Μπορείτε επίσης να ελέγξετε τα επίπεδα μελάνης χρησιμοποιώντας την επιλογή Εργαλειοθήκη εκτυπωτή που είναι διαθέσιμη στο λογισμικό Κέντρο λειτουργιών ΗΡ ή στο πλαίσιο διαλόγου Ιδιότητες εκτύπωσης στον υπολογιστή σας.

Όταν στην οθόνη εμφανιστεί ένα μήνυμα χαμηλού επιπέδου μελάνης, βεβαιωθείτε ότι έχετε διαθέσιμο ένα νέο δοχείο μελάνης προς αντικατάσταση. Θα πρέπει επίσης να αντικαθιστάτε τα δοχεία μελάνης όταν το κείμενο εκτυπώνεται αχνό ή όταν παρατηρείτε προβλήματα στην ποιότητα εκτύπωσης που σχετίζονται με τα δοχεία μελάνης.

Για να παραγγείλετε δοχεία μελάνης για τη συσκευή HP All-in-One, επισκεφθείτε τη διεύθυνση <u>www.hp.com/learn/suresupply</u>. Εάν σας ζητηθεί, επιλέξτε χώρα/περιοχή, ακολουθήστε τις οδηγίες για να επιλέξετε το προϊόν σας και κάντε κλικ σε έναν από τους συνδέσμους αγοράς στη σελίδα.

# Για να αντικαταστήσετε τα δοχεία μελάνης

- 1. Βεβαιωθείτε ότι η συσκευή HP All-in-One είναι ενεργοποιημένη.
  - Προσοχή Εάν η συσκευή HP All-in-One είναι απενεργοποιημένη, όταν ανοίγετε τη θύρα για να αποκτήσετε πρόσβαση στα δοχεία μελάνης, το HP All-in-One δεν θα απελευθερώσει τα δοχεία για αλλαγή. Μπορεί να προκαλέσετε βλάβη στη συσκευή HP All-in-One εάν τα δοχεία μελάνης δεν είναι ασφαλώς τοποθετημένα όταν επιχειρήσετε να τα αφαιρέσετε.
- 2. Ανοίξτε τη θύρα πρόσβασης του δοχείου μελάνης. Ο φορέας δοχείων μελάνης θα πρέπει να μετακινηθεί στην ακραία δεξιά πλευρά της συσκευής HP All-in-One. Εάν ο φορέας δοχείων μελάνης δεν μετακινηθεί στη δεξιά πλευρά, κλείστε τη θύρα. Στη συνέχεια, απενεργοποιήστε το HP All-in-One, και θέστε το ξανά σε λειτουργία.

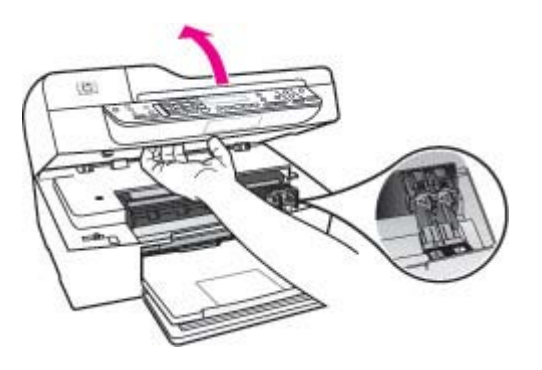

3. Περιμένετε μέχρι ο φορέας των δοχείων μελάνης να παραμείνει σταθερός και αθόρυβος και πιέστε ελαφρά ένα δοχείο μελάνης για να το απελευθερώσετε. Εάν θέλετε να αντικαταστήσετε το δοχείο μελάνης τριών χρωμάτων, αφαιρέστε το δοχείο μελάνης από την υποδοχή που βρίσκεται στα αριστερά. Εάν θέλετε να αντικαταστήσετε το δοχείο μαύρης μελάνης, αφαιρέστε το δοχείο μελάνης από την υποδοχή που βρίσκεται στα δεξιά.

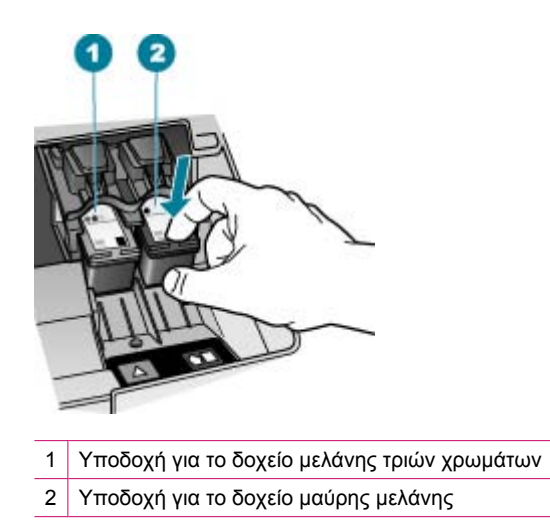

- Τραβήξτε το δοχείο μελάνης προς το μέρος σας ώσπου να βγει από την υποδοχή του.
- 5. Εάν αφαιρείτε το δοχείο μελάνης επειδή έχει χαμηλά επίπεδα μελάνης ή καθόλου μελάνη, ανακυκλώστε το. Το πρόγραμμα ανακύκλωσης αναλώσιμων HP Inkjet είναι διαθέσιμο σε πολλές χώρες/περιοχές και σας δίνει τη δυνατότητα να ανακυκλώσετε τα χρησιμοποιημένα δοχεία μελάνης, χωρίς χρέωση. Για περισσότερες πληροφορίες, επισκεφθείτε την παρακάτω τοποθεσία web:

www.hp.com/recycle

6. Αφαιρέστε τη συσκευασία του νέου δοχείου μελάνης και προσέχοντας να αγγίξετε μόνο το μαύρο πλαστικό, αφαιρέστε απαλά την πλαστική ταινία τραβώντας τη ροζ προεξοχή.

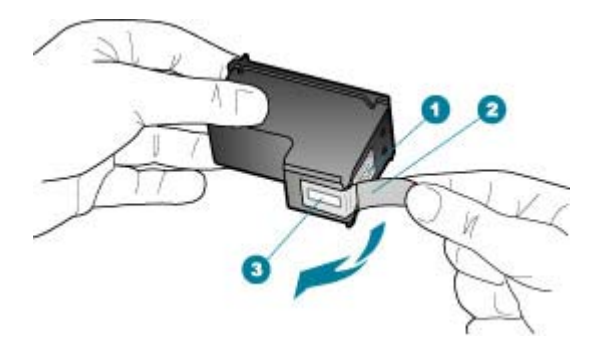

- 1 Χάλκινες επαφές
- 2 Πλαστική ταινία με ροζ προεξοχή (πρέπει να αφαιρεθεί πριν την εγκατάσταση)
- 3 Ακροφύσια μελάνης κάτω από την ταινία
- Προσοχή Μην αγγίζετε τις χάλκινες επαφές ή τα ακροφύσια μελάνης. Εάν αγγίξετε αυτά τα εξαρτήματα, μπορεί να προκαλέσετε φραγή δοχείων μελάνης και προβλήματα στη μελάνη, καθώς και κακές ηλεκτρικές συνδέσεις.

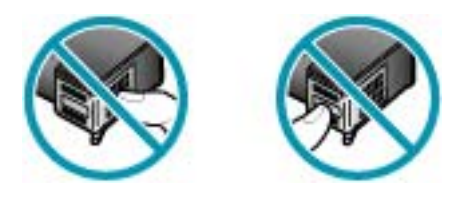

7. Σύρετε το νέο δοχείο μελάνης προς τα εμπρός μέχρι να εισέλθει στην άδεια υποδοχή. Στη συνέχεια, πιέστε απαλά το πάνω μέρος του δοχείου μελάνης προς τα εμπρός μέχρι να ασφαλίσει μέσα στην υποδοχή. Εάν θέλετε να τοποθετήσετε δοχείο μελάνης τριών χρωμάτων, σύρετέ το μέσα στην αριστερή υποδοχή. Εάν θέλετε να τοποθετήσετε δοχείο μαύρης μελάνης, σύρετέ το μέσα στη δεξιά υποδοχή.

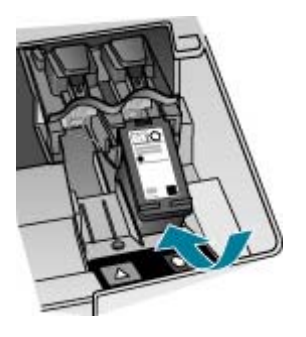

8. Κλείστε τη θύρα πρόσβασης του δοχείου μελάνης.

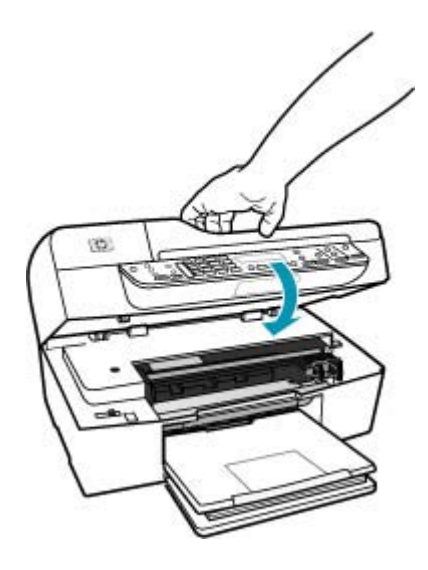

- Εάν εγκαταστήσετε ένα καινούριο δοχείο μελάνης, γίνεται εκκίνηση της διαδικασίας ευθυγράμμισης δοχείου μελάνης.
- Βεβαιωθείτε ότι έχετε τοποθετήσει απλό χαρτί στο δίσκο εισόδου και στη συνέχεια πατήστε OK.

Η συσκευή HP All-in-One εκτυπώνει ένα φύλλο ευθυγράμμισης δοχείου μελάνης.

11. Τοποθετήστε το φύλλο ευθυγράμμισης δοχείου μελάνης με την εκτυπωμένη όψη προς τα πάνω και το επάνω μέρος της σελίδας πρώτο στο κέντρο του δίσκου του τροφοδότη εγγράφων, και στην συνέχεια πατήστε OK. Το HP All-in-One ευθυγραμμίζει τα δοχεία μελάνης. Ανακυκλώστε ή απορρίψτε το φύλλο ευθυγράμμισης δοχείου μελάνης.

#### Σχετικά θέματα

- <u>Έλεγχος των εκτιμώμενων επιπέδων μελάνης</u>
- Παραγγελία δοχείων μελάνης

# Χρήση δοχείου μελάνης φωτογραφικής εκτύπωσης

Μπορείτε να βελτιώσετε την ποιότητα των έγχρωμων φωτογραφιών που εκτυπώνετε και αντιγράφετε με το HP All-in-One, αγοράζοντας ένα δοχείο μελάνης φωτογραφικής εκτύπωσης. Αφαιρέστε το δοχείο μαύρης μελάνης και τοποθετήστε στη θέση του το δοχείο μελάνης για φωτογραφικές εκτυπώσεις. Εάν εγκαταστήσετε το δοχείο μελάνης τριών χρωμάτων και το δοχείο μελάνης φωτογραφικής εκτύπωσης, έχετε ένα σύστημα έξι μελανών, το οποίο σάς παρέχει καλύτερη ποιότητα έγχρωμων φωτογραφιών.

Όταν θέλετε να εκτυπώσετε απλά κείμενα εγγράφων, τοποθετήστε το δοχείο μαύρης μελάνης. Χρησιμοποιήστε ένα προστατευτικό εξάρτημα για το δοχείο μελάνης, ή αεροστεγή πλαστική συσκευασία, που θα διατηρεί το δοχείο μελάνης ασφαλές όταν αυτό δεν χρησιμοποιείται.

#### Σχετικά θέματα

- Παραγγελία δοχείων μελάνης
- Αντικατάσταση δοχείων μελάνης
- Χρήση προστατευτικού δοχείου μελάνης

# Χρήση προστατευτικού δοχείου μελάνης

Σε ορισμένες χώρες/περιοχές, όταν αγοράζετε ένα δοχείο μελάνης φωτογραφικής εκτύπωσης μπορεί να λάβετε επίσης ένα προστατευτικό δοχείου μελάνης. Σε άλλες χώρες/περιοχές, το προστατευτικό δοχείου μελάνης συμπεριλαμβάνεται στη συσκευασία του HP All-in-One. Εάν δεν συμπεριλαμβάνεται προστατευτικό δοχείου μελάνης ούτε στο δοχείο μελάνης ούτε στο HP All-in-One, μπορείτε να χρησιμοποιήσετε μια αεροστεγή πλαστική συσκευασία για να προστατέψετε το δοχείο μελάνης.

Το εξάρτημα προστασίας του δοχείου μελάνης έχει σχεδιαστεί για να κρατάει το δοχείο μελάνης ασφαλές όταν αυτό δεν χρησιμοποιείται και για να το εμποδίζει από το να στεγνώσει. Όποτε αφαιρείτε ένα δοχείο μελάνης από τη συσκευή HP All-in-One με σκοπό να το χρησιμοποιήσετε αργότερα, αποθηκεύετέ το στο προστατευτικό δοχείου μελάνης. Για παράδειγμα, αν αποφασίσετε να αφαιρέσετε το δοχείο μαύρης μελάνης για να εκτυπώσετε φωτογραφίες υψηλής ποιότητας με τα δοχεία μελάνης φωτογραφικής εκτύπωσης και τριών χρωμάτων, αποθηκεύστε το στο προστατευτικό δοχείου μελάνης.

#### Για να τοποθετήσετε το δοχείο μελάνης στο προστατευτικό του εξάρτημα

Τοποθετήστε το δοχείο μελάνης στο προστατευτικό του σε ελαφριά γωνία και ασφαλίστε το στη σωστή θέση.

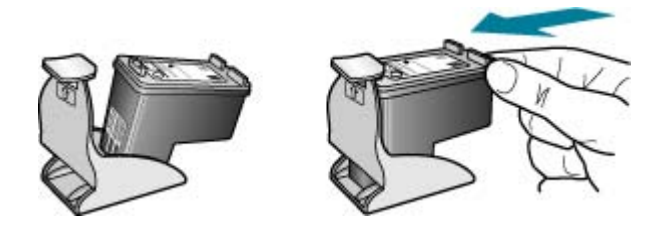

#### Για να αφαιρέσετε το δοχείο μελάνης από το προστατευτικό του δοχείου μελάνης

Πιέστε το επάνω μέρος του προστατευτικού προς τα κάτω για να απελευθερώσετε το δοχείο μελάνης και μετά αφαιρέστε με προσοχή το δοχείο μελάνης.

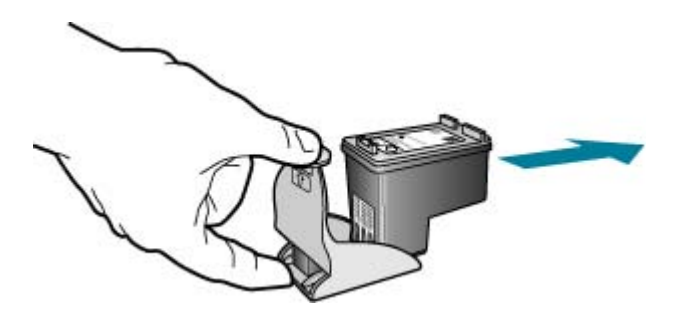

#### Ευθυγράμμιση δοχείων μελάνης

To HP All-in-One σάς ζητά να ευθυγραμμίσετε τα δοχεία κάθε φορά που τοποθετείτε ή αντικαθιστάτε ένα δοχείο μελάνης. Μπορείτε επίσης να ευθυγραμμίσετε τα δοχεία μελάνης οποιαδήποτε στιγμή από τον πίνακα ελέγχου ή χρησιμοποιώντας το λογισμικό που εγκαταστήσατε με το HP All-in-One. Η ευθυγράμμιση των δοχείων μελάνης εξασφαλίζει εκτυπώσεις υψηλής ποιότητας.

Σημείωση Εάν αφαιρέσετε και εγκαταστήσετε εκ νέου το ίδιο δοχείο μελάνης, η συσκευή HP All-in-One δεν θα σας ζητήσει να πραγματοποιήσετε ευθυγράμμιση των δοχείων μελάνης. Η συσκευή HP All-in-One θυμάται τις τιμές ευθυγράμμισης για το συγκεκριμένο δοχείο μελάνης, έτσι δεν χρειάζεται να το ευθυγραμμίσετε ξανά.

# Για να ευθυγραμμίσετε τα δοχεία μελάνης από τον πίνακα ελέγχου όταν σας ζητηθεί

- 1. Τοποθετήστε αχρησιμοποίητο, απλό, λευκό χαρτί letter, A4 ή legal στο δίσκο εισόδου.
  - Σημείωση Εάν κατά την ευθυγράμμιση των δοχείων μελάνης στο δίσκο εισόδου είχατε τοποθετήσει έγχρωμο χαρτί, η ευθυγράμμιση θα αποτύχει. Τοποθετήστε απλό, αχρησιμοποίητο λευκό χαρτί στο δίσκο εισόδου και πραγματοποιήστε την ευθυγράμμιση ξανά.

Εάν η ευθυγράμμιση αποτύχει ξανά, ενδεχομένως ο αισθητήρας ή το δοχείο μελάνης να είναι ελαττωματικά. Επικοινωνήστε με την Υποστήριξη ΗΡ. Πηγαίνετε στη διεύθυνση <u>www.hp.com/support</u>. Εάν σας ζητηθεί, επιλέξτε τη χώρα/περιοχή σας και, στη συνέχεια, κάντε κλικ στο **Επικοινωνία με την ΗΡ** για πληροφορίες σχετικά με το πώς να ζητήσετε τεχνική υποστήριξη.

To HP All-in-One εκτυπώνει ένα φύλλο ευθυγράμμισης δοχείου μελάνης.

 Τοποθετήστε το φύλλο ευθυγράμμισης δοχείου μελάνης με την εκτυπωμένη όψη προς τα κάτω και στο κέντρο επάνω του δίσκου τροφοδότη εγγράφων και στην συνέχεια πατήστε OK.

To HP All-in-One ευθυγραμμίζει τα δοχεία μελάνης. Ανακυκλώστε ή απορρίψτε το φύλλο ευθυγράμμισης δοχείου μελάνης.

## Για να ευθυγραμμίσετε τα δοχεία από τον πίνακα ελέγχου οποιαδήποτε στιγμή

- 1. Τοποθετήστε αχρησιμοποίητο, απλό, λευκό χαρτί letter, A4 ή legal στο δίσκο εισόδου.
  - Σημείωση Εάν κατά την ευθυγράμμιση των δοχείων μελάνης στο δίσκο εισόδου είχατε τοποθετήσει έγχρωμο χαρτί, η ευθυγράμμιση θα αποτύχει. Τοποθετήστε απλό, αχρησιμοποίητο λευκό χαρτί στο δίσκο εισόδου και πραγματοποιήστε την ευθυγράμμιση ξανά.

Εάν η ευθυγράμμιση αποτύχει ξανά, ενδεχομένως ο αισθητήρας ή το δοχείο μελάνης να είναι ελαττωματικά. Επικοινωνήστε με την Υποστήριξη ΗΡ. Πηγαίνετε στη διεύθυνση <u>www.hp.com/support</u>. Εάν σας ζητηθεί, επιλέξτε τη χώρα/περιοχή σας και, στη συνέχεια, κάντε κλικ στο **Επικοινωνία με την ΗΡ** για πληροφορίες σχετικά με το πώς να ζητήσετε τεχνική υποστήριξη.

- 2. Πατήστε Ρύθμιση.
- Πατήστε 6 και μετά πατήστε 2.
  Αυτό επιλέγει Εργαλεία και μετά επιλέγει Ευθυγράμμιση δοχείων μελάνης.
  Το HP All-in-One εκτυπώνει ένα φύλλο ευθυγράμμισης δοχείου μελάνης.
- 4. Τοποθετήστε το φύλλο ευθυγράμμισης δοχείου μελάνης με την εκτυπωμένη όψη προς τα κάτω και στο κέντρο επάνω του δίσκου τροφοδότη εγγράφων και στην συνέχεια πατήστε OK.

To HP All-in-One ευθυγραμμίζει τα δοχεία μελάνης. Ανακυκλώστε ή απορρίψτε το φύλλο ευθυγράμμισης δοχείου μελάνης.

# Για να ευθυγραμμίσετε τα δοχεία μελάνης από το λογισμικό Κέντρο λειτουργιών ΗΡ

- 1. Τοποθετήστε αχρησιμοποίητο, απλό, λευκό χαρτί letter, A4 ή legal στο δίσκο εισόδου.
  - Σημείωση Εάν κατά την ευθυγράμμιση των δοχείων μελάνης στο δίσκο εισόδου είχατε τοποθετήσει έγχρωμο χαρτί, η ευθυγράμμιση θα αποτύχει. Τοποθετήστε απλό, αχρησιμοποίητο λευκό χαρτί στο δίσκο εισόδου και πραγματοποιήστε την ευθυγράμμιση ξανά.

Εάν η ευθυγράμμιση αποτύχει ξανά, ενδεχομένως ο αισθητήρας ή το δοχείο μελάνης να είναι ελαττωματικά. Επικοινωνήστε με την Υποστήριξη ΗΡ. Πηγαίνετε στη διεύθυνση <u>www.hp.com/support</u>. Εάν σας ζητηθεί, επιλέξτε τη χώρα/περιοχή σας και, στη συνέχεια, κάντε κλικ στο **Επικοινωνία με την ΗΡ** για πληροφορίες σχετικά με το πώς να ζητήσετε τεχνική υποστήριξη.

- Στο Κέντρο λειτουργιών ΗΡ κάντε κλικ στην επιλογή Ρυθμίσεις, τοποθετήστε το δείκτη στη επιλογή Ρυθμίσεις εκτύπωσης και κάντε κλικ στο Εργαλειοθήκη εκτυπωτή.
  - Σημείωση Μπορείτε επίσης να ανοίξετε την Εργαλειοθήκη εκτυπωτή από το πλαίσιο διαλόγου Ιδιότητες εκτύπωσης. Στο πλαίσιο διαλόγου Ιδιότητες εκτύπωσης, κάντε κλικ στην καρτέλα Υπηρεσίες και στη συνέχεια κάντε κλικ στην καρτέλα Εκτέλεση εργασιών σέρβις σε αυτήν τη συσκευή.

Εμφανίζεται το πλαίσιο Εργαλειοθήκη εκτυπωτή.

- 3. Κάντε κλικ στην καρτέλα Υπηρεσίες συσκευής.
- Κάντε κλικ στο Ευθυγράμμιση δοχείων μελάνης.
  Το HP All-in-One εκτυπώνει ένα φύλλο ευθυγράμμισης δοχείου μελάνης.
- Τοποθετήστε το φύλλο ευθυγράμμισης δοχείου μελάνης με την εκτυπωμένη όψη προς τα κάτω και στο κέντρο επάνω του δίσκου τροφοδότη εγγράφων και στην συνέχεια πατήστε OK.

To HP All-in-One ευθυγραμμίζει τα δοχεία μελάνης. Ανακυκλώστε ή απορρίψτε το φύλλο ευθυγράμμισης δοχείου μελάνης.

## Καθαρισμός δοχείων μελάνης

Χρησιμοποιήστε αυτή τη λειτουργία όταν μια αναφορά ελέγχου λειτουργίας εμφανίζει ραβδώσεις ή λευκές γραμμές ή όταν ένα χρώμα εμφανίζεται θολό μετά την τοποθέτηση ενός δοχείου μελάνης για πρώτη φορά. Μην καθαρίζετε τα δοχεία μελάνης χωρίς λόγο, καθώς σπαταλάτε μελάνη και ελαττώνεται η διάρκεια ζωής των ακροφυσίων μελάνης.

# Για να καθαρίσετε τα δοχεία μελάνης από τον πίνακα ελέγχου

- 1. Τοποθετήστε αχρησιμοποίητο, απλό, λευκό χαρτί letter, A4 ή legal στο δίσκο εισόδου.
- Πατήστε Ρύθμιση.
- 3. Πατήστε 6 και μετά πατήστε 1.

Έτσι μπορείτε να επιλέξετε το **Εργαλεία** και, στη συνέχεια, το **Καθαρισμός δοχείου** μελάνης.

Η συσκευή HP All-in-One εκτυπώνει μια σελίδα, την οποία μπορείτε να ανακυκλώσετε ή να πετάξετε.

Εάν η ποιότητα του αντιγράφου ή της εκτύπωσης φαίνεται κακή αφού έχετε καθαρίσει τα δοχεία, δοκιμάστε να καθαρίσετε τις επαφές των δοχείων μελάνης πριν αντικαταστήσετε το χαλασμένο δοχείο.

# Για να καθαρίσετε τα δοχεία μελάνης από το λογισμικό Κέντρο λειτουργιών ΗΡ

- 1. Τοποθετήστε αχρησιμοποίητο, απλό, λευκό χαρτί letter, A4 ή legal στο δίσκο εισόδου.
- Στο Κέντρο λειτουργιών ΗΡ κάντε κλικ στην επιλογή Ρυθμίσεις, τοποθετήστε το δείκτη στη επιλογή Ρυθμίσεις εκτύπωσης και κάντε κλικ στο Εργαλειοθήκη εκτυπωτή.
  - Σημείωση Μπορείτε επίσης να ανοίξετε την Εργαλειοθήκη εκτυπωτή από το πλαίσιο διαλόγου Ιδιότητες εκτύπωσης. Στο πλαίσιο διαλόγου Ιδιότητες εκτύπωσης, κάντε κλικ στην καρτέλα Υπηρεσίες και στη συνέχεια κάντε κλικ στην καρτέλα Εκτέλεση εργασιών σέρβις σε αυτήν τη συσκευή.

Εμφανίζεται η Εργαλειοθήκη εκτυπωτή.

- 3. Επιλέξτε την καρτέλα Υπηρεσίες συσκευής.
- 4. Κάντε κλικ στην επιλογή Καθαρισμός δοχείων μελάνης.
- Ακολουθήστε τις προτροπές μέχρι να μείνετε ικανοποιημένοι με την ποιότητα της εκτύπωσης και επιλέξτε Τέλος.
   Εάν η ποιότητα του αντιγράφου ή της εκτύπωσης φαίνεται κακή αφού έχετε καθαρίσει τα δοχεία, δοκιμάστε να καθαρίσετε τις επαφές των δοχείων μελάνης πριν αντικαταστήσετε το χαλασμένο δοχείο.

## Σχετικά θέματα

- Καθαρισμός επαφών δοχείων μελάνης
- Αντικατάσταση δοχείων μελάνης

# Καθαρισμός επαφών δοχείων μελάνης

Καθαρίστε τις επαφές των δοχείων μελάνης μόνο αν λαμβάνετε συνεχώς μηνύματα στην οθόνη, με τα οποία σας ζητείται να ελέγξετε ένα δοχείο έπειτα από τον καθαρισμό ή την ευθυγράμμιση των δοχείων μελάνης.

Πριν καθαρίσετε τις επαφές των δοχείων μελάνης, αφαιρέστε το δοχείο μελάνης και βεβαιωθείτε ότι τίποτα δεν καλύπτει τις επαφές του δοχείου και τοποθετήστε το ξανά. Αν συνεχίζετε να λαμβάνετε μηνύματα για να ελέγξετε τα δοχεία μελάνης, καθαρίστε τις επαφές των δοχείων.

Βεβαιωθείτε ότι διαθέτετε τα παρακάτω υλικά:

- Κομμάτια αφρολέξ, ύφασμα χωρίς χνούδι, ή οποιοδήποτε μαλακό υλικό που δεν σχίζεται και δεν αφήνει χνούδι.
  - Έ Συμβουλή Τα φίλτρα του καφέ δεν αφήνουν χνούδι και εξυπηρετούν για τον καθαρισμό των δοχείων μελάνης.
- Απιονισμένο, φιλτραρισμένο ή εμφιαλωμένο νερό (το νερό της βρύσης μπορεί να περιέχει μολυσματικές ουσίες οι οποίες ενδέχεται να προκαλέσουν βλάβη στα δοχεία μελάνης).
  - Προσοχή Μην χρησιμοποιείτε πεπιεσμένα καθαριστικά ή αλκοόλη για τον καθαρισμό των επαφών των δοχείων μελάνης. Είναι δυνατό να προκληθεί βλάβη στο δοχείο μελάνης ή στο HP All-in-One.

#### Για να καθαρίσετε τις επαφές των δοχείων μελάνης

- Ενεργοποιήστε τη συσκευή HP All-in-One και ανοίξτε τη θύρα πρόσβασης των δοχείων μελάνης.
   Ο φορέας δοχείων μελάνης μετακινείται στην ακραία δεξιά πλευρά της συσκευής HP All-in-One.
- Περιμένετε μέχρι ο φορέας των δοχείων μελάνης να παραμείνει σταθερός και αθόρυβος και αποσυνδέστε το καλώδιο τροφοδοσίας από το πίσω μέρος της συσκευής HP All-in-One.
  - Σημείωση Ανάλογα με το πόση ώρα είναι αποσυνδεδεμένη η συσκευή ΗΡ All-in-One, η ημερομηνία και η ώρα ενδέχεται να διαγραφούν. Θα πρέπει να ρυθμίσετε ξανά την ημερομηνία και την ώρα, όταν ξανασυνδέσετε το καλώδιο στη συσκευή.
- Πιέστε ελαφρά το δοχείο μελάνης για να το ελευθερώσετε και στη συνέχεια τραβήξτε το προς το μέρος σας για να βγει από την υποδοχή του.
  - Σημείωση Μην αφαιρείτε και τα δύο δοχεία μελάνης ταυτόχρονα. Αφαιρείτε και καθαρίζετε ένα δοχείο μελάνης κάθε φορά. Μην αφήνετε τα δοχεία μελάνης έξω από τη συσκευή HP All-in-One για περισσότερο από 30 λεπτά.
- 4. Ελέγξτε τις επαφές του δοχείου μελάνης για υπολείμματα μελάνης και σκόνης.
- Βρέξτε ένα κομμάτι αφρολέξ ή ένα ύφασμα χωρίς χνούδι σε απιονισμένο νερό και στύψτε το.
- 6. Κρατήστε το δοχείο μελάνης από τις δύο του πλευρές.

 Καθαρίστε μόνο τις χάλκινες επαφές. Αφήστε τα δοχεία μελάνης να στεγνώσουν για περίπου δέκα λεπτά.

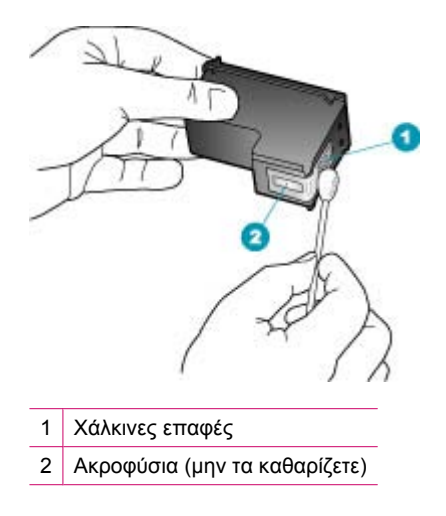

- Σύρετε το δοχείο μελάνης για να μπει ξανά στην υποδοχή του. Πιέστε το δοχείο μελάνης προς τα μπροστά μέχρι να ασφαλίσει στη θέση του.
- 9. Επαναλάβετε αν χρειάζεται για το δεύτερο δοχείο μελάνης.
- Κλείστε προσεκτικά τη θύρα πρόσβασης των δοχείων μελάνης και συνδέστε το καλώδιο τροφοδοσίας στο πίσω μέρος της συσκευής HP All-in-One.

## Σχετικά θέματα

Καθαρισμός της περιοχής γύρω από τα ακροφύσια μελάνης

## Καθαρισμός της περιοχής γύρω από τα ακροφύσια μελάνης

Εάν χρησιμοποιείτε τη συσκευή HP All-in-One σε σκονισμένο περιβάλλον, μπορεί να συσσωρευτεί μικρή ποσότητα υπολειμμάτων στη συσκευή. Τα υπολείμματα μπορεί να περιλαμβάνουν σκόνη, τρίχες και ίνες από χαλιά ή υφάσματα. Η συσσώρευση υπολειμμάτων στα δοχεία μελάνης μπορεί να δημιουργήσει ραβδώσεις και μουτζούρες μελάνης στις εκτυπωμένες σελίδες. Οι ραβδώσεις μπορούν να διορθωθούν καθαρίζοντας την περιοχή γύρω από τα ακροφύσια μελάνης, όπως περιγράφεται εδώ.

Σημείωση Καθαρίστε το χώρο γύρω από τα ακροφύσια μελάνης μόνο, εάν συνεχίσετε να βλέπετε λωρίδες και μουτζούρες στις τυπωμένες σελίδες, αφού έχετε ήδη καθαρίσει τα δοχεία μελάνης μέσω του πίνακα ελέγχου ή του λογισμικού που έχετε εγκαταστήσει στη συσκευή HP All-in-One. Βεβαιωθείτε ότι διαθέτετε τα παρακάτω υλικά:

- Κομμάτια αφρολέξ, ύφασμα χωρίς χνούδι, ή οποιοδήποτε μαλακό υλικό που δεν σχίζεται και δεν αφήνει χνούδι.
  - Έ Συμβουλή Τα φίλτρα του καφέ δεν αφήνουν χνούδι και εξυπηρετούν για τον καθαρισμό των δοχείων μελάνης.
- Απιονισμένο, φιλτραρισμένο ή εμφιαλωμένο νερό (το νερό της βρύσης μπορεί να περιέχει μολυσματικές ουσίες οι οποίες ενδέχεται να προκαλέσουν βλάβη στα δοχεία μελάνης).
  - Προσοχή Μην αγγίζετε τις χάλκινες επαφές ή τα ακροφύσια μελάνης. Εάν αγγίξετε αυτά τα εξαρτήματα, μπορεί να προκαλέσετε φραγή δοχείων μελάνης και προβλήματα στη μελάνη, καθώς και κακές ηλεκτρικές συνδέσεις.

#### Για να καθαρίσετε την περιοχή γύρω από τα ακροφύσια μελάνης

- Ενεργοποιήστε τη συσκευή HP All-in-One και ανοίξτε τη θύρα πρόσβασης των δοχείων μελάνης.
   Ο φορέας δοχείων μελάνης μετακινείται στην ακραία δεξιά πλευρά της συσκευής HP All-in-One.
- Περιμένετε μέχρι ο φορέας των δοχείων μελάνης να παραμείνει σταθερός και αθόρυβος και αποσυνδέστε το καλώδιο τροφοδοσίας από το πίσω μέρος της συσκευής HP All-in-One.
  - Σημείωση Ανάλογα με το πόση ώρα είναι αποσυνδεδεμένη η συσκευή ΗΡ All-in-One, η ημερομηνία και η ώρα ενδέχεται να διαγραφούν. Θα πρέπει να ρυθμίσετε ξανά την ημερομηνία και την ώρα, όταν ξανασυνδέσετε το καλώδιο στη συσκευή.
- Πιέστε ελαφρά το δοχείο μελάνης για να το ελευθερώσετε και στη συνέχεια τραβήξτε το προς το μέρος σας για να βγει από την υποδοχή του.
  - Σημείωση Μην αφαιρείτε και τα δύο δοχεία μελάνης ταυτόχρονα. Αφαιρείτε και καθαρίζετε ένα δοχείο μελάνης κάθε φορά. Μην αφήνετε τα δοχεία μελάνης έξω από τη συσκευή HP All-in-One για περισσότερο από 30 λεπτά.
- 4. Τοποθετήστε τα δοχεία μελάνης σε ένα χαρτί με τα ακροφύσια προς τα πάνω.
- 5. Βρέξτε ελαφρώς μια καθαρή μπατονέτα με απιονισμένο νερό.

6. Καθαρίστε την επιφάνεια και τις άκρες γύρω από την περιοχή των ακροφυσίων με τη μπατονέτα, όπως φαίνεται παρακάτω.

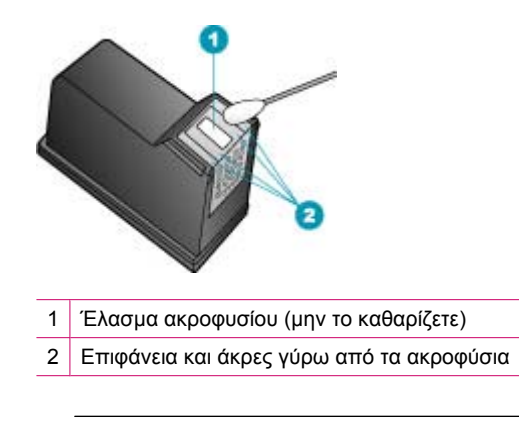

Δ Προσοχή Μην καθαρίζετε το έλασμα του ακροφυσίου.

- Σύρετε το δοχείο μελάνης για να μπει ξανά στην υποδοχή του. Πιέστε το δοχείο μελάνης προς τα μπροστά μέχρι να ασφαλίσει στη θέση του.
- 8. Επαναλάβετε αν χρειάζεται για το δεύτερο δοχείο μελάνης.
- Κλείστε προσεκτικά τη θύρα πρόσβασης των δοχείων μελάνης και συνδέστε το καλώδιο τροφοδοσίας στο πίσω μέρος της συσκευής HP All-in-One.

# Σχετικά θέματα

Καθαρισμός δοχείων μελάνης

Κεφάλαιο 11

# 12 Αντιμετώπιση προβλημάτων

Αυτή η ενότητα περιλαμβάνει τα παρακάτω θέματα:

- Συμβουλές αντιμετώπισης προβλημάτων
- Αντιμετώπιση προβλημάτων ποιότητας εκτύπωσης
- <u>Αντιμετώπιση προβλημάτων εκτύπωσης</u>
- Αντιμετώπιση προβλημάτων φαξ
- Αντιμετώπιση προβλημάτων αντιγραφής
- Αντιμετώπιση προβλημάτων σάρωσης
- Ενημέρωση συσκευής
- Σφάλματα

# Συμβουλές αντιμετώπισης προβλημάτων

Αυτή η ενότητα περιλαμβάνει τα παρακάτω θέματα:

- Η συσκευή ΗΡ All-in-One δεν ενεργοποιείται
- <u>Προβλήματα επικοινωνίας κατά τη σύνδεση μέσω USB</u>
- Πληροφορίες σχετικά με τα δοχεία μελάνης
- Πληροφορίες σχετικά με το χαρτί
- Συμβουλές για τη χρήση του αυτόματου τροφοδότη εγγράφων
- Αποκατάσταση εμπλοκών χαρτιού
- <u>Αντιμετώπιση προβλημάτων δοχείων μελάνης</u>

# Η συσκευή HP All-in-One δεν ενεργοποιείται

**Αιτία:** Η συσκευή HP All-in-One δεν είναι σωστά συνδεδεμένη σε πηγή τροφοδοσίας.

## Λύση:

 Βεβαιωθείτε ότι το καλώδιο τροφοδοσίας είναι σταθερά συνδεδεμένο τόσο στη συσκευή HP All-in-One όσο και στην πρίζα. Συνδέστε το καλώδιο τροφοδοσίας σε γειωμένη πρίζα, συσκευή προστασίας από απότομες μεταβολές τάσης, ή πολύπριζο.

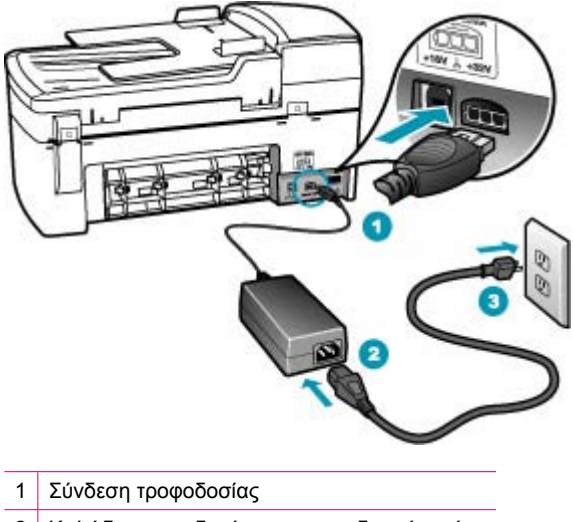

- 2 Καλώδιο τροφοδοσίας και τροφοδοτικό ισχύος
- 3 Γειωμένη πρίζα
- Εάν χρησιμοποιείτε πολύπριζο, βεβαιωθείτε ότι είναι ενεργοποιημένο.
  Διαφορετικά, δοκιμάστε να συνδέσετε απευθείας τη συσκευή HP All-in-One σε μια γειωμένη πρίζα.
- Δοκιμάστε την πηγή τροφοδοσίας για να βεβαιωθείτε ότι λειτουργεί. Συνδέστε μια συσκευή που ξέρετε ότι λειτουργεί και δείτε αν τροφοδοτείται με ρεύμα. Εάν δεν τροφοδοτείται, μπορεί να υπάρχει πρόβλημα με την πρίζα.
- Εάν έχετε συνδέσει τη συσκευή HP All-in-One σε πρίζα με διακόπτη, βεβαιωθείτε ότι ο διακόπτης είναι ενεργοποιημένος. Εάν ο διακόπτης είναι ανοικτός αλλά η συσκευή εξακολουθεί να μη λειτουργεί, ίσως υπάρχει πρόβλημα με την πρίζα.

Αιτία: Πατήσατε το κουμπί Λειτουργία πάρα πολύ γρήγορα.

**Λύση:** Η συσκευή HP All-in-One μπορεί να μην ανταποκριθεί εάν πατήσετε το κουμπί Λειτουργία πολύ γρήγορα. Πατήστε το κουμπί Λειτουργία μια φορά. Ενδέχεται να χρειαστεί λίγος χρόνος μέχρι να ενεργοποιηθεί η συσκευή HP All-in-One. Εάν πατήσετε ξανά το κουμπί Λειτουργία πριν ενεργοποιηθεί η συσκευή, ενδέχεται τα την απενεργοποιήσετε.

Προσοχή Εάν η συσκευή HP All-in-One εξακολουθεί να μην ενεργοποιείται, μπορεί να έχει μηχανική βλάβη. Αποσυνδέστε τη συσκευή HP All-in-One από την πηγή τροφοδοσίας και επικοινωνήστε με την HP. Μεταβείτε στη διεύθυνση: www.hp.com/support. Εάν σας ζητηθεί, επιλέξτε τη χώρα/περιοχή σας και κάντε κλικ στο Επικοινωνία με την HP για πληροφορίες σχετικά με το πώς να ζητήσετε τεχνική υποστήριξη.

# Προβλήματα επικοινωνίας κατά τη σύνδεση μέσω USB

Εάν η συσκευή HP All-in-One και ο υπολογιστής δεν επικοινωνούν, δοκιμάστε τα παρακάτω:

- Κοιτάξτε στην οθόνη στη συσκευή HP All-in-One. Εάν η οθόνη είναι κενή και το κουμπί Λειτουργία δεν είναι αναμμένο, το HP All-in-One είναι απενεργοποιημένο.
   Βεβαιωθείτε ότι το καλώδιο τροφοδοσίας είναι καλά συνδεδεμένο στο HP All-in-One και σε πρίζα. Πατήστε το κουμπί Λειτουργία για να ενεργοποιήσετε τη συσκευή HP All-in-One.
- Ελέγξτε το καλώδιο USB. Εάν χρησιμοποιείτε παλαιότερο καλώδιο, μπορεί να μην λειτουργεί σωστά. Δοκιμάστε να το συνδέσετε σε άλλο προϊόν για να δείτε εάν λειτουργεί το καλώδιο USB. Εάν αντιμετωπίζετε προβλήματα, το καλώδιο USB μπορεί να χρειάζεται αντικατάσταση. Βεβαιωθείτε επίσης ότι το καλώδιο δεν ξεπερνά τα 3 μέτρα σε μήκος.
- Βεβαιωθείτε ότι οι θύρες USB του υπολογιστή είναι ενεργοποιημένες. Για περισσότερες πληροφορίες, ελέγξτε την τεκμηρίωση που συνόδευε το λειτουργικό σύστημα που διαθέτετε.
- Ελέγξτε τη σύνδεση από τη συσκευή HP All-in-One στον υπολογιστή σας.
  Βεβαιωθείτε ότι το καλώδιο USB είναι καλά συνδεδεμένο στη θύρα USB στο πίσω μέρος της συσκευής HP All-in-One. Βεβαιωθείτε ότι το άλλο άκρο του καλωδίου USB είναι συνδεδεμένο στη θύρα USB του υπολογιστή. Αφού συνδέσετε το καλώδιο σωστά, κλείστε και ανοίξτε ξανά τη συσκευή HP All-in-One.

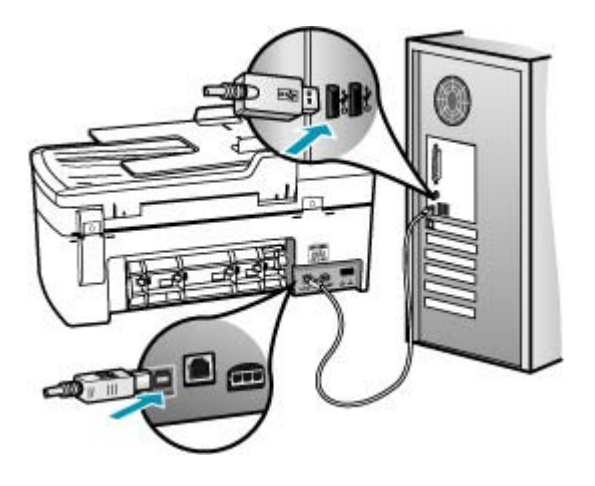

- Εάν συνδέετε τη συσκευή HP All-in-One μέσω διανομέα USB, βεβαιωθείτε ότι ο διανομέας είναι ενεργοποιημένος. Εάν ο διανομέας είναι ενεργοποιημένος, δοκιμάστε να τη συνδέσετε απευθείας στον υπολογιστή.
- Ελέγξτε άλλους εκτυπωτές ή σαρωτές. Ίσως χρειαστεί να αποσυνδέσετε παλαιότερα προϊόντα από τον υπολογιστή.
- Δοκιμάστε να συνδέσετε το καλώδιο USB σε άλλη θύρα USB στον υπολογιστή σας.
  Αφού ελέγξετε όλες τις συνδέσεις, δοκιμάστε να επανεκκινήσετε τον υπολογιστή.
  Απενεργοποιήστε και ενεργοποιήστε ξανά το HP All-in-One.

Για περισσότερες πληροφορίες σχετικά με την εγκατάσταση του HP All-in-One και τη σύνδεσή του στον υπολογιστή σας, ανατρέξτε στην αφίσα εγκατάστασης που συνόδευε το HP All-in-One.

# Πληροφορίες σχετικά με τα δοχεία μελάνης

Για βέλτιστα αποτελέσματα, χρησιμοποιείτε δοχεία μελάνης ΗΡ. Οι παρακάτω συμβουλές σάς βοηθούν στη συντήρηση των δοχείων μελάνης ΗΡ και εξασφαλίζουν ομοιόμορφη ποιότητα εκτύπωσης.

- Διατηρήστε όλα τα δοχεία μελάνης στην αρχική σφραγισμένη συσκευασία τους, έως ότου τα χρειαστείτε.
- Φυλάσσετε τα δοχεία μελάνης σε θερμοκρασία δωματίου (15,6°-26,6° C ή 60°-78° F).
- Μην ξανακολλάτε την προστατευτική ταινία, εάν την έχετε αφαιρέσει από το δοχείο μελάνης. Η επανατοποθέτηση της ταινίας μπορεί να καταστρέψει το δοχείο μελάνης. Τοποθετήστε το δοχείο μελάνης στη συσκευή HP All-in-One αμέσως μόλις αφαιρέσετε την ταινία. Εάν αυτό δεν είναι εφικτό, αποθηκεύστε το σε ένα προστατευτικό δοχείων μελάνης ή σε ένα αεροστεγές πλαστικό δοχείο.
- Η ΗΡ συνιστά να μην αφαιρείτε τα δοχεία μελάνης από τη συσκευή ΗΡ All-in-One, έως ότου έχετε τα νέα δοχεία έτοιμα για εγκατάσταση.
- Απενεργοποιήστε τη συσκευή HP All-in-One από τον πίνακα ελέγχου. Μην απενεργοποιείτε τη συσκευή αποσυνδέοντας το πολύπριζο ή αποσυνδέοντας το καλώδιο τροφοδοσίας από τη συσκευή HP All-in-One. Εάν δεν απενεργοποιήσετε σωστά τη συσκευή HP All-in-One, ο φορέας δοχείων μελάνης δεν θα επιστρέψει στη σωστή θέση και τα δοχεία μελάνης μπορεί να στεγνώσουν.
- Μην ανοίγετε τη θύρα πρόσβασης δοχείου μελάνης εκτός και αν είναι απολύτως απαραίτητο. Με αυτή την ενέργεια τα δοχεία μελάνης εκτίθενται στον αέρα, ο οποίος μειώνει τη διάρκεια ζωής τους.
  - Σημείωση Εάν αφήσετε τη θύρα του φορέα των δοχείων μελάνης ανοικτή για μεγάλο χρονικό διάστημα, η συσκευή HP All-in-One θα κλείσει τα δοχεία μελάνης προκειμένου να τα προστατέψει από την έκθεση στον αέρα.
- Καθαρίστε τα δοχεία μελάνης, όταν παρατηρείτε σημαντική μείωση στην ποιότητα εκτύπωσης.
  - Συμβουλή Μπορεί να παρατηρήσετε μείωση στην ποιότητα εκτύπωσης, εάν τα δοχεία δεν χρησιμοποιηθούν για αρκετό καιρό.
- Μην καθαρίζετε τα δοχεία μελάνης χωρίς λόγο. Έτσι σπαταλάτε μελάνη και ελαττώνεται η διάρκεια ζωής των δοχείων.

Για περισσότερες πληροφορίες σχετικά με τα δοχεία μελάνης, ανατρέξτε στο θέμα Αντιμετώπιση προβλημάτων δοχείων μελάνης.

## Πληροφορίες σχετικά με το χαρτί

Η συσκευή HP All-in-One έχει σχεδιαστεί, ώστε να δέχεται τους περισσότερους τύπους χαρτιού. Δοκιμάστε διαφορετικούς τύπους χαρτιού προτού αγοράσετε μεγάλες ποσότητες. Βρείτε έναν τύπο χαρτιού που λειτουργεί καλά και μπορείτε να τον αγοράσετε
εύκολα. Τα χαρτιά Ανώτερης ποιότητας ΗΡ έχουν σχεδιαστεί για αποτέλεσμα βέλτιστης ποιότητας. Ακόμα, ακολουθήστε αυτές τις συμβουλές:

- Μην χρησιμοποιείτε υπερβολικά λεπτό χαρτί, χαρτί με λεία υφή ή εύκαμπτο χαρτί. Η τροφοδοσία του μπορεί να μη γίνει σωστά και να προκληθεί εμπλοκή χαρτιού.
- Αποθηκεύστε τα φωτογραφικά μέσα στην αρχική συσκευασία τους μέσα σε μια κλειστή πλαστική σακούλα σε επίπεδη επιφάνεια και σε δροσερό και ξηρό μέρος.
   Όταν είστε έτοιμοι να εκτυπώσετε, αφαιρέσετε μόνο το χαρτί το οποίο σκοπεύετε να χρησιμοποιήσετε άμεσα. Όταν ολοκληρώσετε την εκτύπωση, τοποθετήστε το φωτογραφικό χαρτί που δεν χρησιμοποιήσατε στην πλαστική σακούλα.
- Μην αφήνετε χαρτί που δεν χρησιμοποιείται στο δίσκο εισόδου. Το χαρτί μπορεί να κυρτώσει, γεγονός που μπορεί να υποβαθμίσει την ποιότητα των εκτυπώσεών σας. Το κυρτωμένο χαρτί μπορεί επίσης να προκαλέσει εμπλοκές χαρτιού.
- Κρατάτε πάντα το φωτογραφικό χαρτί από τις άκρες. Τα δακτυλικά αποτυπώματα στο φωτογραφικό χαρτί μπορεί να υποβαθμίσουν την ποιότητα εκτύπωσης.
- Μην χρησιμοποιείτε χαρτί βαρείας υφής. Μπορεί να προκαλέσει την κακή εκτύπωση κειμένου ή γραφικών.
- Μην συνδυάζετε διαφορετικούς τύπους και μεγέθη χαρτιού στο δίσκο εισόδου. Όλη η στοίβα χαρτιού στο δίσκο εισόδου πρέπει να είναι ίδιου μεγέθους και τύπου.
- Να αποθηκεύετε τις εκτυπωμένες φωτογραφίες κάτω από μια γυάλινη επιφάνεια ή σε ένα βιβλίο αποθήκευσης για να αποτρέψετε το άπλωμα της μελάνης με την πάροδο του χρόνου λόγω υγρασίας. Χρησιμοποιήστε Φωτογραφικό χαρτί ανώτερης ποιότητας ΗΡ για άριστη απόδοση.

# Συμβουλές για τη χρήση του αυτόματου τροφοδότη εγγράφων

Ακολουθήστε αυτές τις απλές συμβουλές για να αποφύγετε συνηθισμένα προβλήματα κατά τη χρήση του αυτόματου τροφοδότη εγγράφων.

- Αφαιρέστε συρραπτικά ή συνδετήρες από το πρωτότυπο έγγραφο.
- Βεβαιωθείτε ότι το χαρτί δεν είναι υπερβολικά λεπτό ή χοντρό για να το επεξεργαστεί η συσκευή HP All-in-One.
- Μην φορτώνετε υπερβολικά το δίσκο του τροφοδότη εγγράφων. Στο δίσκο του τροφοδότη εγγράφων μπορούν να τοποθετηθούν έως και 20 φύλλα χαρτιού letter ή A4 ή έως και 15 φύλλα χαρτιού legal.
- Μην χρησιμοποιείτε χαρτί που ήταν δεμένο σε σπιράλ ή ξεφτισμένο χαρτί. Εάν είναι απαραίτητο να χρησιμοποιήσετε χαρτί που έχει αφαιρεθεί από σπιράλ, κόψτε τις ξεφτισμένες άκρες.
- Μην τοποθετείτε φωτογραφίες στον αυτόματο τροφοδότη εγγράφων. Ο αυτόματος τροφοδότης εγγράφων μπορεί να καταστρέψει φωτογραφίες. Τοποθετείτε πάντα τις φωτογραφίες στη γυάλινη επιφάνεια για να τις σαρώσετε ή να τις αντιγράψετε.
- Βεβαιωθείτε ότι οι οδηγοί πλάτους χαρτιού στο δίσκο του τροφοδότη εγγράφων εφάπτονται με το χαρτί χωρίς να το κυρτώνουν.
- Τοποθετήστε τα πρωτότυπά σας στο δίσκο του τροφοδότη εγγράφων, με την πλευρά εκτύπωσης προς τα επάνω.

# Αποκατάσταση εμπλοκών χαρτιού

Εάν το χαρτί τοποθετήθηκε στο δίσκο εισόδου, ίσως χρειάζεται να βγάλετε το χαρτί που έχει μπλοκάρει στην πίσω θύρα. Το χαρτί μπορεί επίσης να μπλοκάρει στον αυτόματο τροφοδότη εγγράφων. Υπάρχουν αρκετές συνηθισμένες ενέργειες που μπορούν να προκαλέσουν εμπλοκή χαρτιού στον αυτόματο τροφοδότη εγγράφων:

- Τοποθέτηση υπερβολικά μεγάλης ποσότητας χαρτιού στο δίσκο του τροφοδότη εγγράφων. Για περισσότερες πληροφορίες σχετικά με το μέγιστο αριθμό φύλλων που επιτρέπει ο αυτόματος τροφοδότης εγγράφων, ανατρέξτε στην ενότητα <u>Τεχνικές</u> <u>πληροφορίες</u>.
- Χρήση χαρτιού που είναι υπερβολικά λεπτό ή χοντρό για τη συσκευή HP All-in-One.
- Προσθήκη χαρτιού στο δίσκο του τροφοδότη εγγράφων την ώρα που η συσκευή ΗΡ All-in-One τροφοδοτεί σελίδες.

#### Για να αποκαταστήσετε μια εμπλοκή χαρτιού από την πίσω θύρα

- Πιέστε την προεξοχή στην αριστερή πλευρά της πίσω θύρας για να απελευθερώσετε τη θύρα. Αφαιρέστε τη θύρα τραβώντας την από τη συσκευή HP All-in-One.
  - Προσοχή Η προσπάθεια απεμπλοκής χαρτιού από το μπροστινό μέρος της συσκευής HP All-in-One μπορεί να καταστρέψει το μηχανισμό εκτύπωσης. Η απεμπλοκή χαρτιού πρέπει να γίνεται πάντα από την πίσω θύρα.

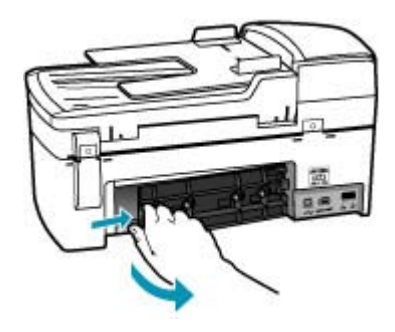

- 2. Τραβήξτε απαλά το χαρτί έξω από τους κυλίνδρους.
  - Προσοχή Εάν το χαρτί σχιστεί καθώς το αφαιρείτε από τους κυλίνδρους, ελέγξτε τους κυλίνδρους και τους τροχούς για τυχόν σχισμένα κομμάτια χαρτιού που μπορεί να έχουν παραμείνει στο εσωτερικό της συσκευής. Εάν δεν αφαιρέσετε όλα τα κομμάτια χαρτιού από τη συσκευή HP All-in-One, είναι πιθανό να δημιουργηθούν περισσότερες εμπλοκές χαρτιού.
- Τοποθετήστε πάλι την πίσω θύρα. Πιέστε μαλακά την πόρτα προς τα μπροστά μέχρι να κλείσει.
- 4. Πατήστε **OK** για να συνεχίσετε την τρέχουσα εργασία.

# Για να αποκαταστήσετε μια εμπλοκή χαρτιού στον αυτόματο τροφοδότη εγγράφων

1. Ανασηκώστε το κάλυμμα του αυτόματου τροφοδότη εγγράφων.

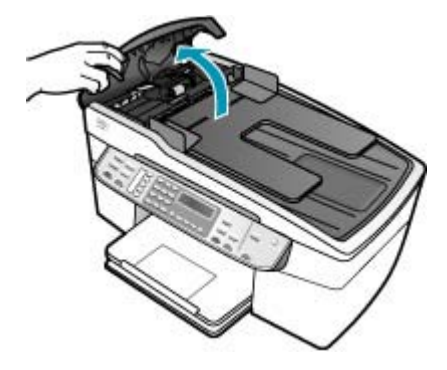

- 2. Τραβήξτε απαλά το χαρτί έξω από τους κυλίνδρους.
  - Προσοχή Εάν το χαρτί σχιστεί καθώς το αφαιρείτε από τους κυλίνδρους, ελέγξτε τους κυλίνδρους και τους τροχούς για τυχόν σχισμένα κομμάτια χαρτιού που μπορεί να έχουν παραμείνει στο εσωτερικό της συσκευής. Εάν δεν αφαιρέσετε όλα τα κομμάτια χαρτιού από τη συσκευή HP All-in-One, είναι πιθανό να δημιουργηθούν περισσότερες εμπλοκές χαρτιού.
- 3. Κλείστε το κάλυμμα του αυτόματου τροφοδότη εγγράφων.

# Αντιμετώπιση προβλημάτων δοχείων μελάνης

Εάν αντιμετωπίζετε προβλήματα με την εκτύπωση, μπορεί να υπάρχει πρόβλημα σε ένα από τα δοχεία μελάνης.

#### Αντιμετώπιση προβλημάτων με τα δοχεία μελάνης

- Αφαιρέστε το δοχείο μαύρης μελάνης από την υποδοχή στα δεξιά. Μην αγγίζετε τα ακροφύσια μελάνης ή τις χάλκινες επαφές. Ελέγξτε για τυχόν ζημιά στις χάλκινες επαφές ή στα ακροφύσια μελάνης.
   Βεβαιωθείτε ότι έχετε αφαιρέσει την πλαστική ταινία. Εάν καλύπτει ακόμα τα ακροφύσια μελάνης, αφαιρέστε την προσεκτικά από τα δοχεία μελάνης, χρησιμοποιώντας τη ροζ προεξοχή.
- Τοποθετήστε ξανά το δοχείο μελάνης σπρώχνοντάς το εμπρός και μέσα στην υποδοχή. Στη συνέχεια σπρώξτε το δοχείο μελάνης μέχρι να ασφαλίσει στην υποδοχή.

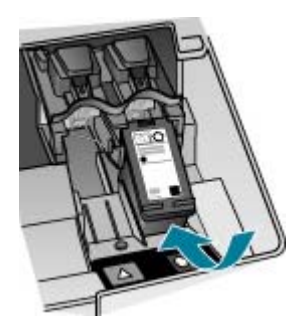

- Επαναλάβετε τα βήματα 1 και 2 για το δοχείο μελάνης τριών χρωμάτων της αριστερής πλευράς.
- Εάν το πρόβλημα εξακολουθεί, εκτυπώστε μια αναφορά ελέγχου λειτουργίας για να διαπιστώσετε εάν υπάρχει πρόβλημα με τα δοχεία μελάνης.
   Η αναφορά αυτή παρέχει χρήσιμες πληροφορίες σχετικά με τα δοχεία μελάνης που χρησιμοποιείτε, συμπεριλαμβανομένων πληροφοριών κατάστασης.
- Εάν η αναφορά ελέγχου λειτουργίας εμφανίσει πρόβλημα, καθαρίστε τα δοχεία μελάνης.
- 6. Εάν το πρόβλημα εξακολουθεί να υφίσταται, καθαρίστε τις χάλκινες επαφές των δοχείων μελάνης με ένα ελαφρώς νοτιμσμένο πανί που δεν αφήνει χνούδι. χρησιμοποιήστε απεσταγμένο νερό.
- Εάν εξακολουθείτε να αντιμετωπίζετε προβλήματα με την εκτύπωση, βρείτε ποιο δοχείο μελάνης έχει το πρόβλημα και αντικαταστήστε το.

Για περισσότερες πληροφορίες, ανατρέξτε στην ενότητα:

- Αντικατάσταση δοχείων μελάνης
- Εκτύπωση αναφοράς ελέγχου λειτουργίας
- Καθαρισμός δοχείων μελάνης
- Καθαρισμός επαφών δοχείων μελάνης

# Αντιμετώπιση προβλημάτων ποιότητας εκτύπωσης

Αυτή η ενότητα περιλαμβάνει τα παρακάτω θέματα:

- <u>Η μελάνη απλώνει ή δημιουργεί μουτζούρες</u>
- Ο αυτόματος τροφοδότης εγγράφων συλλέγει πολλές σελίδες ταυτόχρονα ή καμία.
- Η μελάνη δεν γεμίζει πλήρως το κείμενο ή τα γραφικά
- Οι άκρες του κειμένου είναι ακανόνιστες
- Η εκτύπωση έχει μια οριζόντια λωρίδα παραμόρφωσης κοντά στο κάτω μέρος της σελίδας
- Τα χρώματα διαχέονται το ένα μέσα στο άλλο στην εκτύπωση
- Οι εκτυπώσεις έχουν οριζόντιες ραβδώσεις ή γραμμές
- Οι εκτυπώσεις είναι αχνές ή άτονες
- Οι εκτυπώσεις φαίνονται θαμπές ή θολές.
- <u>Οι εκτυπώσεις έχουν κάθετες ραβδώσεις</u>
- <u>Οι εκτυπώσεις είναι στραβές ή ασύμμετρες</u>
- Η ποιότητα εκτύπωσης του φαξ που έλαβα είναι χαμηλή
- Ορισμένες σελίδες του φαξ που έλαβα είναι αχνές ή κενές
- Διαχέεται μελάνι στο χαρτί όταν αντιγράφω ή εκτυπώνω μια φωτογραφία
- Το χαρτί δεν τροφοδοτείται από το δίσκο εισόδου

#### Η μελάνη απλώνει ή δημιουργεί μουτζούρες

**Αιτία:** Ο τύπος χαρτιού δεν είναι κατάλληλος για τη συσκευή HP All-in-One.

**Λύση:** Χρησιμοποιήστε χαρτιά Ανώτερης ποιότητας HP Premium ή οποιονδήποτε άλλο τύπο χαρτιού που είναι κατάλληλος για τη συσκευή HP All-in-One.

Αιτία: Τα δοχεία μελάνης πρέπει να καθαριστούν.

**Λύση:** Για να δείτε εάν υπάρχει πρόβλημα με τα δοχεία μελάνης, εκτυπώστε μια αναφορά ελέγχου λειτουργίας. Εάν η αναφορά ελέγχου λειτουργίας εμφανίσει πρόβλημα, καθαρίστε τα δοχεία μελάνης. Εάν το πρόβλημα εξακολουθεί, ίσως πρέπει να αντικαταστήσετε τα δοχεία μελάνης.

Για περισσότερες πληροφορίες σχετικά με τα δοχεία μελάνης, ανατρέξτε στο θέμα Αντιμετώπιση προβλημάτων δοχείων μελάνης.

**Αιτία:** Το χαρτί είναι πολύ κοντά στο δοχείο μελάνης κατά την διάρκεια της εκτύπωσης.

**Λύση:** Εάν το χαρτί είναι πολύ κοντά στο δοχείο μελάνης κατά την διάρκεια της εκτύπωσης, η μελάνη μπορεί να μουτζουρωθεί. Αυτό μπορεί να συμβεί εάν το χαρτί είναι ανασηκωμένο, τσαλακωμένο ή πολύ χοντρό, όπως είναι ένας φάκελος αλληλογραφίας. Βεβαιωθείτε ότι το χαρτί είναι επίπεδα τοποθετημένο στο δίσκο εισόδου και ότι δεν είναι πολύ τσαλακωμένο.

# Ο αυτόματος τροφοδότης εγγράφων συλλέγει πολλές σελίδες ταυτόχρονα ή καμία.

**Αιτία:** Το διαχωριστικό ή οι κύλινδροι στο εσωτερικό του αυτόματου τροφοδότη εγγράφων μπορεί να χρειάζονται καθάρισμα. Μετά από εκτεταμένη χρήση ή εάν αντιγράφετε χειρόγραφα πρωτότυπα ή πρωτότυπα γραμμένα με έντονο μελάνι, γραφίτης μολυβιού, κερί ή μελάνι μπορεί να συσσωρευτούν στους κυλίνδρους και στο διαχωριστικό.

- Εάν ο αυτόματος τροφοδότης εγγράφων δεν ανασύρει καθόλου χαρτί, οι κύλινδροι στο εσωτερικό του τροφοδότη χρειάζονται καθάρισμα.
- Εάν ο αυτόματος τροφοδότης εγγράφων ανασύρει πολλές σελίδες χαρτιού αντί για μία, το διαχωριστικό στο εσωτερικό του τροφοδότη χρειάζεται καθάρισμα.

Λύση: Τοποθετήστε ένα ή δύο φύλλα αχρησιμοποίητου απλού, λευκού χαρτιού πλήρους μεγέθους στον δίσκο του τροφοδότη εγγράφων και πατήστε Έναρξη αντιγρ., Ασπρόμαυρη. Καθώς το απλό χαρτί περνά από τον αυτόματο τροφοδότη εγγράφων, το χαρτί αφήνει και τραβά υπολείμματα από τους κυλίνδρους και το διαχωριστικό.

<sup>(1)</sup>
<sup>(2)</sup>
<sup>(2)</sup>
<sup>(2)</sup>
<sup>(2)</sup>
<sup>(2)</sup>
<sup>(2)</sup>
<sup>(2)</sup>
<sup>(2)</sup>
<sup>(2)</sup>
<sup>(2)</sup>
<sup>(2)</sup>
<sup>(2)</sup>
<sup>(2)</sup>
<sup>(2)</sup>
<sup>(2)</sup>
<sup>(2)</sup>
<sup>(2)</sup>
<sup>(2)</sup>
<sup>(2)</sup>
<sup>(2)</sup>
<sup>(2)</sup>
<sup>(2)</sup>
<sup>(2)</sup>
<sup>(2)</sup>
<sup>(2)</sup>
<sup>(2)</sup>
<sup>(2)</sup>
<sup>(2)</sup>
<sup>(2)</sup>
<sup>(2)</sup>
<sup>(2)</sup>
<sup>(2)</sup>
<sup>(2)</sup>
<sup>(2)</sup>
<sup>(2)</sup>
<sup>(2)</sup>
<sup>(2)</sup>
<sup>(2)</sup>
<sup>(2)</sup>
<sup>(2)</sup>
<sup>(2)</sup>
<sup>(2)</sup>
<sup>(2)</sup>
<sup>(2)</sup>
<sup>(2)</sup>
<sup>(2)</sup>
<sup>(2)</sup>
<sup>(2)</sup>
<sup>(2)</sup>
<sup>(2)</sup>
<sup>(2)</sup>
<sup>(2)</sup>
<sup>(2)</sup>
<sup>(2)</sup>
<sup>(2)</sup>
<sup>(2)</sup>
<sup>(2)</sup>
<sup>(2)</sup>
<sup>(2)</sup>
<sup>(2)</sup>
<sup>(2)</sup>
<sup>(2)</sup>
<sup>(2)</sup>
<sup>(2)</sup>
<sup>(2)</sup>
<sup>(2)</sup>
<sup>(2)</sup>
<sup>(2)</sup>
<sup>(2)</sup>
<sup>(2)</sup>
<sup>(2)</sup>
<sup>(2)</sup>
<sup>(2)</sup>
<sup>(2)</sup>
<sup>(2)</sup>
<sup>(2)</sup>
<sup>(2)</sup>
<sup>(2)</sup>
<sup>(2)</sup>
<sup>(2)</sup>
<sup>(2)</sup>
<sup>(2)</sup>
<sup>(2)</sup>
<sup>(2)</sup>
<sup>(2)</sup>
<sup>(2)</sup>
<sup>(2)</sup>
<sup>(2)</sup>
<sup>(2)</sup>
<sup>(2)</sup>
<sup>(2)</sup>
<sup>(2)</sup>
<sup>(2)</sup>
<sup>(2)</sup>
<sup>(2)</sup>
<sup>(2)</sup>
<sup>(2)</sup>
<sup>(2)</sup>
<sup>(2)</sup>
<sup>(2)</sup>
<sup>(2)</sup>
<sup>(2)</sup>
<sup>(2)</sup>
<sup>(2)</sup>
<sup>(2)</sup>
<sup>(2)</sup>
<sup>(2)</sup>
<sup>(2)</sup>
<sup>(2)</sup>
<sup>(2)</sup>
<sup>(2)</sup>
<sup>(2)</sup>
<sup>(2)</sup>
<sup>(2)</sup>
<sup>(2)</sup>
<sup>(2)</sup>
<sup>(2)</sup>
<sup>(2)</sup>
<sup>(2)</sup>
<sup>(2)</sup>
<sup>(2)</sup>
<sup>(2)</sup>
<sup>(2)</sup>
<sup>(2)</sup>
<sup>(2)</sup>
<sup>(2)</sup>
<sup>(2)</sup>
<sup>(2)</sup>
<sup>(2)</sup>
<sup>(2)</sup>
<sup>(2)</sup>
<sup>(2)</sup>
<sup>(2)</sup>
<sup>(2)</sup>
<sup>(2)</sup>
<sup>(2)</sup>
<sup>(2)</sup>
<sup>(2)</sup>
<sup>(2)</sup>
<sup>(2)</sup>
<sup>(2)</sup>
<sup>(2)</sup>
<sup>(2)</sup>
<sup>(2)</sup>
<sup>(2)</sup>
<sup>(2)</sup>
<sup>(2)</sup>
<sup>(2)</sup>
<sup>(2)</sup>
<sup>(2)</sup>
<sup>(2)</sup>
<sup>(2)</sup>
<sup>(2)</sup>
<sup>(2)</sup>
<sup>(2)</sup>
<sup>(2)</sup>
<sup>(2)</sup>
<sup>(2)</sup>
<sup>(2)</sup>
<sup>(2)</sup>
<sup>(2)</sup>
<sup>(2)</sup>
<sup>(2)</sup>
<sup>(2)</sup>
<sup>(2)</sup>
<sup>(2)</sup>
<sup>(2)</sup>
<sup>(2)</sup>
<sup>(2)</sup>
<sup>(2)</sup>
<sup>(2)</sup>
<sup>(2)</sup>
<sup>(2)</sup>
<sup>(2)</sup>
<sup>(2)</sup>
<sup>(2)</sup>
<sup>(2)</sup>
<sup>(2)</sup>
<sup>(2)</sup>
<sup>(2)</sup>
<sup>(2)</sup>
<sup>(2)</sup>
<sup>(2)</sup>
<sup>(2)</sup>
<sup>(2)</sup>
<sup>(2)</sup>
<sup>(2)</sup>
<sup>(2)</sup>
<sup>(2)</sup>
<sup>(2)</sup>
<sup>(2)</sup>
<sup>(2)</sup>
<sup>(2)</sup>
<sup>(2)</sup>
<sup>(2)</sup>
<sup>(2)</sup>
<sup>(2)</sup>
<sup>(2)</sup>
<sup>(2)</sup>
<sup>(2)</sup>
<sup>(2)</sup>
<sup>(2)</sup>
<sup>(2)</sup>
<sup>(2)</sup>
<sup>(2)</sup>
<sup>(2)</sup>
<sup>(2)</sup>
<sup>(2)</sup>
<sup>(2)</sup>
<sup>(2)</sup>
<sup>(2)</sup>
<sup>(2)</sup>
<sup>(2)</sup>
<sup>(2)</sup>
<sup>(2)</sup>
<sup>(2)</sup>
<sup>(2)</sup>
<sup>(2)</sup>
<sup>(2)</sup>
<sup>(2)</sup>
<sup>(2)</sup>
<sup>(2)</sup>
<sup>(2)</sup>
<sup>(2)</sup>
<sup>(2)</sup>
<sup>(2)</sup>
<sup>(2)</sup>
<sup>(2)</sup>
<sup>(2)</sup>
<sup>(2)</sup>
<sup>(2)</sup>
<sup>(2)</sup>
<sup>(2)</sup>
<sup>(2)</sup>
<sup>(2)</sup>
<sup>(2)</sup>
<sup>(2)</sup>
<sup>(2)</sup>
<sup>(2)</sup>
<sup>(2)</sup>
<sup>(2)</sup>
<sup>(2)</sup>
<sup>(2)</sup>
<sup>(2)</sup>
<sup>(2)</sup>
<sup>(2)</sup>
<sup>(2)</sup>
<sup>(2)</sup>
<sup>(2)</sup>
<sup>(2)</sup>
<sup>(2)</sup>
<sup>(2)</sup>
<sup>(2)</sup>
<sup>(2)</sup>
<sup>(2)</sup>
<sup>(2)</sup>
<sup>(2)</sup>
<sup>(2)</sup>
<sup>(2)</sup>
<sup>(2)</sup>
<sup>(2)</sup>
<sup>(2)</sup>
<sup>(2)</sup>
<sup>(2)</sup>
<sup>(2)</sup>
<sup>(2)</sup>
<sup>(2)</sup>
<sup>(2)</sup>
<sup>(2)</sup>
<sup>(2)</sup>
<sup>(2)</sup>
<sup>(2)</sup>
<sup>(2)</sup>
<sup>(2)</sup>
<sup>(2)</sup>
<sup>(2)</sup>
<sup>(2)</sup>
<sup>(2)</sup>
<sup>(2)</sup>
<sup>(2)</sup>
<sup>(2)</sup>
<sup>(2)</sup>
<sup>(2)</sup>
<sup>(2)</sup>
<sup>(2)</sup>
<sup>(2)</sup>
<sup>(2)</sup>
<sup>(2)</sup>
<sup>(2)</sup>
<sup>(2)</sup>
<sup>(2)</sup>
<sup>(2)</sup>
<sup>(2)</sup>
<sup>(2)</sup>
<sup>(2)</sup>
<sup>(2)</sup>
<sup>(2)</sup>
<sup>(2)</sup>
<sup>(2)</sup>
<sup>(2)</sup>
<sup>(2)</sup>
<sup>(2)</sup>
<sup>(2)</sup>
<sup>(2)</sup>
<sup>(2)</sup>
<sup>(2)</sup>
<sup>(2)</sup>
<sup>(2)</sup>
<sup>(2)</sup>
<sup>(2)</sup>
<sup>(2)</sup>
<sup>(2)</sup>
<sup>(2)</sup>
<sup>(2)</sup>
<sup>(2)</sup>
<sup>(2)</sup>
<sup>(2)</sup>
<sup>(2)</sup>
<sup>(2)</sup>
<sup>(2)</sup>
<sup>(2)</sup>
<sup>(2)</sup>
<sup>(2)</sup>
<sup>(2)</sup>
<sup>(2)</sup>
<sup>(2)</sup>
<sup>(2)</sup>
<sup>(2)</sup>
<sup>(2)</sup>
<sup>(2)</sup>
<sup>(2)</sup>
<sup>(2)</sup>
<sup>(2)</sup>
<sup>(2)</sup>
<sup>(2)</sup>
<sup>(2)</sup>
<sup>(2)</sup>
<sup>(2)</sup>
<sup>(2)</sup>
<sup></sup>

Εάν το πρόβλημα παραμένει ή εάν ο αυτόματος τροφοδότης εγγράφων δεν ανασύρει το απλό χαρτί, καθαρίστε τους κυλίνδρους και το διαχωριστικό με το χέρι.

Για περισσότερες πληροφορίες, δείτε <u>Καθαρισμός αυτόματου τροφοδότη</u> εγγράφων."

# Η μελάνη δεν γεμίζει πλήρως το κείμενο ή τα γραφικά

Αιτία: Τα δοχεία μελάνης πρέπει να καθαριστούν ή η μελάνη έχει τελειώσει.

**Λύση:** Ελέγξτε τα εκτιμώμενα επίπεδα μελάνης των δοχείων. Εάν το επίπεδο των δοχείων μελάνης είναι χαμηλό ή τα δοχεία είναι άδεια, πρέπει να τα αντικαταστήσετε.

Εάν υπάρχει μελάνη στα δοχεία αλλά εξακολουθείτε να αντιμετωπίζετε πρόβλημα, εκτυπώστε μια αναφορά ελέγχου λειτουργίας για να δείτε εάν υπάρχει πρόβλημα στα δοχεία μελάνης. Εάν η αναφορά ελέγχου λειτουργίας εμφανίσει πρόβλημα, καθαρίστε τα δοχεία μελάνης. Εάν το πρόβλημα εξακολουθεί, ίσως πρέπει να αντικαταστήσετε τα δοχεία μελάνης.

Για περισσότερες πληροφορίες σχετικά με τα δοχεία μελάνης, ανατρέξτε στο θέμα Αντιμετώπιση προβλημάτων δοχείων μελάνης.

Αιτία: Η ρύθμιση Τύπος χαρτιού είναι λάθος.

**Λύση:** Αλλάξτε τη ρύθμιση **Τύπος χαρτιού**, ώστε να ταιριάζει στον τύπο χαρτιού που είναι τοποθετημένο στο δίσκο χαρτιού.

# Για να ρυθμίσετε τον τύπο χαρτιού για αντίγραφα

- Στην περιοχή Αντίγραφο, πατήστε Μενού επανειλημμένα, έως ότου εμφανιστεί Τύπος χαρτιού.
- 2. Πατήστε 🕨 μέχρι να εμφανιστεί ο κατάλληλος τύπος χαρτιού.
- 3. Πατήστε Έναρξη αντιγρ., Ασπρόμαυρη ή Έναρξη αντιγρ., Έγχρωμη.

### Για να ρυθμίσετε τον τύπο χαρτιού για εκτύπωση

- 1. Βεβαιωθείτε ότι έχετε τοποθετήσει χαρτί στο δίσκο εισόδου.
- Στο μενού Αρχείο στην εφαρμογή λογισμικού, κάντε κλικ στην επιλογή Εκτύπωση.
- 3. Βεβαιωθείτε ότι η συσκευή HP All-in-One είναι ο προεπιλεγμένος εκτυπωτής.
- 4. Κάντε κλικ στο κουμπί που ανοίγει το πλαίσιο διαλόγου Ιδιότητες. Ανάλογα με την εφαρμογή λογισμικού που χρησιμοποιείτε, το συγκεκριμένο κουμπί μπορεί να ονομάζεται Ιδιότητες, Επιλογές, Ρύθμιση εκτυπωτή, Εκτυπωτής ή Προτιμήσεις.
- 5. Επιλέξτε την καρτέλα Χαρτί/Ποιότητα.
- 6. Στη λίστα Ο τύπος είναι, κάντε κλικ στον τύπο χαρτιού που έχετε τοποθετήσει στο δίσκο εισόδου.

**Αιτία:** Η ρύθμιση ποιότητας εκτύπωσης ή αντιγραφής της συσκευής HP All-in-One είναι πολύ χαμηλή.

**Λύση:** Ελέγξτε τη ρύθμιση ποιότητας. Ορίστε μια υψηλότερη ρύθμιση ποιότητας για να αυξήσετε την ποσότητα μελάνης που χρησιμοποιείται στην εκτύπωση ή την αντιγραφή.

# Για να αλλάξετε την ταχύτητα ή την ποιότητα εκτύπωσης

- 1. Βεβαιωθείτε ότι έχετε τοποθετήσει χαρτί στο δίσκο εισόδου.
- Στο μενού Αρχείο στην εφαρμογή λογισμικού, κάντε κλικ στην επιλογή Εκτύπωση.
- 3. Βεβαιωθείτε ότι η συσκευή HP All-in-One είναι ο προεπιλεγμένος εκτυπωτής.
- 4. Κάντε κλικ στο κουμπί που ανοίγει το πλαίσιο διαλόγου Ιδιότητες. Ανάλογα με την εφαρμογή λογισμικού που χρησιμοποιείτε, το συγκεκριμένο κουμπί μπορεί να ονομάζεται Ιδιότητες, Επιλογές, Ρύθμιση εκτυπωτή, Εκτυπωτής ή Προτιμήσεις.
- 5. Επιλέξτε την καρτέλα Χαρτί/Ποιότητα.
- 6. Στη λίστα Ο τύπος είναι, κάντε κλικ στον τύπο χαρτιού που έχετε τοποθετήσει στο δίσκο εισόδου.
- Στην περιοχή Ποιότητα εκτύπωσης, επιλέξτε την κατάλληλη ρύθμιση ποιότητας για την εργασία σας.

#### Αλλάξτε την ποιότητα αντιγραφής.

- 1. Βεβαιωθείτε ότι έχετε τοποθετήσει χαρτί στο δίσκο εισόδου.
- Τοποθετήστε το πρωτότυπό σας με τη πλευρά εκτύπωσης προς τα κάτω στη δεξιά μπροστινή γωνία του δίσκου του τροφοδότη εγγράφων.
   Εάν χρησιμοποιήσετε το δίσκο του τροφοδότη εγγράφων, τοποθετήστε τις σελίδες ώστε το πάνω μέρος του εγγράφου να εισέρχεται πρώτο.
- Στην περιοχή Αντίγραφο, πατήστε το Ποιότητα, έως ότου ανάψει η κατάλληλη ρύθμιση ποιότητας.
- 4. Πατήστε Έναρξη αντιγρ., Ασπρόμαυρη ή Έναρξη αντιγρ., Έγχρωμη.

#### Οι άκρες του κειμένου είναι ακανόνιστες

Αιτία: Η γραμματοσειρά έχει προσαρμοσμένο μέγεθος.

**Λύση:** Ορισμένα προγράμματα παρέχουν προσαρμοσμένες γραμματοσειρές που εμφανίζουν ακανόνιστες άκρες, όταν μεγεθυνθούν ή εκτυπωθούν. Επίσης, εάν θέλετε να εκτυπώσετε κείμενο bitmap, μπορεί να έχει ακανόνιστες άκρες, όταν μεγεθυνθεί ή εκτυπωθεί.

Χρησιμοποιήστε γραμματοσειρές TrueType για να βεβαιωθείτε ότι η συσκευή HP All-in-One θα τις εκτυπώσει με ομαλές γραμματοσειρές. Όταν επιλέγετε μια γραμματοσειρά, αναζητήστε το εικονίδιο TrueType.

# Η εκτύπωση έχει μια οριζόντια λωρίδα παραμόρφωσης κοντά στο κάτω μέρος της σελίδας

**Αιτία:** Η εικόνα έχει αποχρώσεις ανοιχτού μπλε, γκρι ή καφέ κοντά στο κάτω μέρος της σελίδας.

Λύση: Τοποθετήστε χαρτί υψηλής ποιότητας στο δίσκο εισόδου και εκτυπώστε την εικόνα με υψηλή ρύθμιση ποιότητας εκτύπωσης, όπως **Βέλτιστη**, **Μέγιστη** ανάλυση dpi ή **Υψηλή ανάλυση**. Να βεβαιώνεστε πάντα ότι το χαρτί στο οποίο εκτυπώνετε είναι επίπεδο. Για βέλτιστα αποτελέσματα κατά την εκτύπωση εικόνων, χρησιμοποιήστε Φωτογραφικό χαρτί πολύ ανώτερης ποιότητας HP.

Εάν το πρόβλημα εξακολουθεί, χρησιμοποιήστε το λογισμικό που εγκαταστήσατε στο HP All-in-One ή μια άλλη εφαρμογή λογισμικού για να περιστρέψτε την εικόνα κατά 180 μοίρες έτσι, ώστε οι αποχρώσεις ανοιχτού μπλε, γκρι και καφέ της εικόνας να μην εκτυπώνονται στο κάτω μέρος της σελίδας. Εκτυπώστε την εικόνα με εκτύπωση έξι μελανών. Για να κάνετε το παραπάνω, τοποθετήστε το δοχείο μελάνης φωτογραφικής εκτύπωσης στη θέση του δοχείου μαύρης μελάνης. Εάν εγκαταστήσετε το δοχείο μελάνης φωτογραφικής εκτύπωσης και το δοχείο μελάνης τριών χρωμάτων, έχετε σύστημα έξι μελανών, το οποίο προσφέρει την καλύτερη ποιότητα φωτογραφιών.

Για περισσότερες πληροφορίες σχετικά με τα δοχεία μελάνης, ανατρέξτε στο θέμα <u>Αντιμετώπιση προβλημάτων δοχείων μελάνης</u>.

Για περισσότερες πληροφορίες σχετικά με το χαρτί, δείτε Πληροφορίες προδιαγραφών για υποστηριζόμενα μέσα.

# Τα χρώματα διαχέονται το ένα μέσα στο άλλο στην εκτύπωση

**Αιτία:** Η ρύθμιση ποιότητας εκτύπωσης ή αντιγραφής είναι πολύ υψηλή για τον τύπο χαρτιού που είναι τοποθετημένος στη συσκευή HP All-in-One.

**Λύση:** Ελέγξτε τη ρύθμιση ποιότητας. Ορίστε μια χαμηλότερη ρύθμιση ποιότητας για να μειώσετε την ποσότητα μελάνης που χρησιμοποιείται στην εκτύπωση ή την αντιγραφή.

# Για να αλλάξετε την ταχύτητα ή την ποιότητα εκτύπωσης

- 1. Βεβαιωθείτε ότι έχετε τοποθετήσει χαρτί στο δίσκο εισόδου.
- Στο μενού Αρχείο στην εφαρμογή λογισμικού, κάντε κλικ στην επιλογή Εκτύπωση.
- 3. Βεβαιωθείτε ότι η συσκευή HP All-in-One είναι ο προεπιλεγμένος εκτυπωτής.
- 4. Κάντε κλικ στο κουμπί που ανοίγει το πλαίσιο διαλόγου Ιδιότητες. Ανάλογα με την εφαρμογή λογισμικού που χρησιμοποιείτε, το συγκεκριμένο κουμπί μπορεί να ονομάζεται Ιδιότητες, Επιλογές, Ρύθμιση εκτυπωτή, Εκτυπωτής ή Προτιμήσεις.
- 5. Επιλέξτε την καρτέλα Χαρτί/Ποιότητα.
- 6. Στη λίστα Ο τύπος είναι, κάντε κλικ στον τύπο χαρτιού που έχετε τοποθετήσει στο δίσκο εισόδου.
- Στην περιοχή Ποιότητα εκτύπωσης, επιλέξτε την κατάλληλη ρύθμιση ποιότητας για την εργασία σας.

# Αλλάξτε την ποιότητα αντιγραφής.

- 1. Βεβαιωθείτε ότι έχετε τοποθετήσει χαρτί στο δίσκο εισόδου.
- 2. Τοποθετήστε το πρωτότυπό σας με τη πλευρά εκτύπωσης προς τα κάτω στη δεξιά μπροστινή γωνία του δίσκου του τροφοδότη εγγράφων. Εάν χρησιμοποιήσετε το δίσκο του τροφοδότη εγγράφων, τοποθετήστε τις σελίδες ώστε το πάνω μέρος του εγγράφου να εισέρχεται πρώτο.
- Στην περιοχή Αντίγραφο, πατήστε το Ποιότητα, έως ότου ανάψει η κατάλληλη ρύθμιση ποιότητας.
- 4. Πατήστε Έναρξη αντιγρ., Ασπρόμαυρη ή Έναρξη αντιγρ., Έγχρωμη.

Αιτία: Ο τύπος χαρτιού δεν είναι κατάλληλος για τη συσκευή HP All-in-One.

**Λύση:** Χρησιμοποιήστε χαρτιά ανώτερης ποιότητας ΗΡ ή οποιονδήποτε άλλο τύπο χαρτιού που είναι κατάλληλος για τη συσκευή ΗΡ All-in-One.

Για περισσότερες πληροφορίες σχετικά με την επιλογή χαρτιού, δείτε Πληροφορίες προδιαγραφών για υποστηριζόμενα μέσα.

Αιτία: Εκτυπώνετε στη λάθος πλευρά του χαρτιού.

**Λύση:** Τοποθετήστε το χαρτί με την πλευρά εκτύπωσης προς τα κάτω. Για παράδειγμα εάν θέλετε να χρησιμοποιήσετε γυαλιστερό φωτογραφικό χαρτί, τοποθετήστε το χαρτί με τη γυαλιστερή πλευρά προς τα κάτω.

Αιτία: Χρησιμοποιείτε μελάνη τρίτου κατασκευαστή.

**Λύση:** Η ΗΡ συνιστά τη χρήση αυθεντικών δοχείων μελάνης ΗΡ. Τα αυθεντικά δοχεία μελάνης ΗΡ έχουν σχεδιαστεί και δοκιμαστεί σε εκτυπωτές ΗΡ για να σας βοηθήσουν να παράγετε εύκολα σπουδαία αποτελέσματα, κάθε φορά.

Σημείωση Η ΗΡ δεν μπορεί να εγγυηθεί για την ποιότητα ή την αξιοπιστία μελάνης τρίτων κατασκευαστών. Η ανάγκη επισκευής εκτυπωτή που προκύπτει από βλάβη εκτυπωτή ή ζημιά οφειλόμενη στη χρήση μελάνης τρίτου κατασκευαστή, δεν καλύπτεται από την εγγύηση.

Αιτία: Τα δοχεία μελάνης πρέπει να καθαριστούν.

**Λύση:** Για να δείτε εάν υπάρχει πρόβλημα με τα δοχεία μελάνης, εκτυπώστε μια αναφορά ελέγχου λειτουργίας. Εάν η αναφορά ελέγχου λειτουργίας εμφανίσει πρόβλημα, καθαρίστε τα δοχεία μελάνης. Εάν το πρόβλημα εξακολουθεί, ίσως πρέπει να αντικαταστήσετε τα δοχεία μελάνης.

Για περισσότερες πληροφορίες σχετικά με τα δοχεία μελάνης, ανατρέξτε στο θέμα Αντιμετώπιση προβλημάτων δοχείων μελάνης.

#### Οι εκτυπώσεις έχουν οριζόντιες ραβδώσεις ή γραμμές

Αιτία: Το χαρτί τροφοδοτείται λάθος ή δεν έχει τοποθετηθεί σωστά.

Λύση: Βεβαιωθείτε ότι έχετε τοποθετήσει σωστά το χαρτί.

#### Για να τοποθετήσετε χαρτί πλήρους μεγέθους

1. Αφαιρέστε το δίσκο εξόδου.

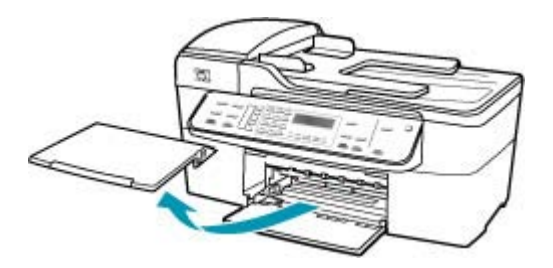

2. Σπρώξτε τον οδηγό πλάτους χαρτιού τελείως στην άκρη.

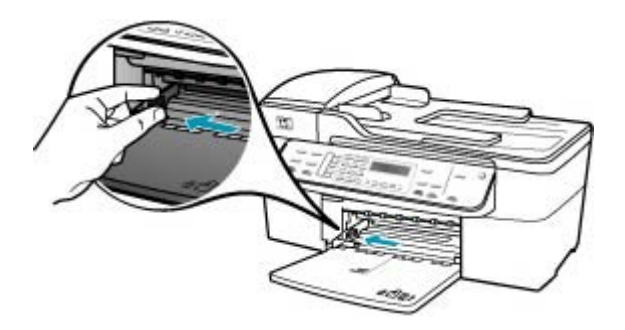

- Χτυπήστε ελαφρά μια στοίβα χαρτιού σε επίπεδη επιφάνεια για να ευθυγραμμιστούν οι άκρες της και στη συνέχεια ελέγξτε τα παρακάτω:
  - Βεβαιωθείτε ότι δεν είναι σκισμένο, σκονισμένο, τσαλακωμένο ή με λυγισμένες άκρες.
  - Βεβαιωθείτε ότι όλα τα φύλλα της στοίβας είναι του ίδιου μεγέθους και τύπου.
- 4. Τοποθετήστε τη στοίβα χαρτιού στο δίσκο εισόδου με τη στενή άκρη προς τα εμπρός και την πλευρά εκτύπωσης προς τα κάτω. Σύρετε τη στοίβα χαρτιού εμπρός μέχρι να σταματήσει.

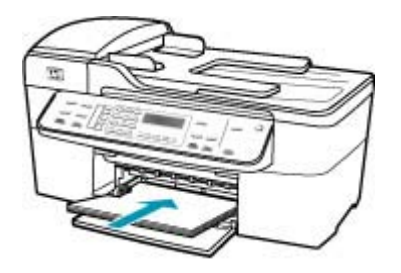

- Προσοχή Βεβαιωθείτε ότι η συσκευή HP All-in-One βρίσκεται σε κατάσταση αναμονής και δεν παράγει ήχο όταν τοποθετείτε χαρτί στο δίσκο εισόδου. Εάν η συσκευή HP All-in-One επισκευάζει τα δοχεία μελάνης ή είναι απασχολημένη με κάποια εργασία, ο οδηγός χαρτιού στο εσωτερικό της συσκευής μπορεί να μην είναι στη θέση του. Υπάρχει κίνδυνος να σπρώξετε πολύ το χαρτί, με αποτέλεσμα το HP All-in-One να αποβάλει λευκές σελίδες.
- Συμβουλή Εάν χρησιμοποιείτε letterhead, τοποθετήστε πρώτα το επάνω μέρος της σελίδας με την πλευρά εκτύπωσης προς τα κάτω. Για περισσότερη βοήθεια σχετικά με την τοποθέτηση χαρτιού πλήρους μεγέθους και letterhead, ανατρέξτε στο διάγραμμα επάνω στη βάση του δίσκου εισόδου.

 Σύρετε τον οδηγό πλάτους χαρτιού προς τα μέσα μέχρι να σταματήσει στην άκρη του χαρτιού.

Μην φορτώνετε υπερβολικά το δίσκο εισόδου. Βεβαιωθείτε ότι η στοίβα χαρτιού χωρά στο δίσκο εισόδου και δεν ξεπερνά το επάνω άκρο του οδηγού πλάτους χαρτιού.

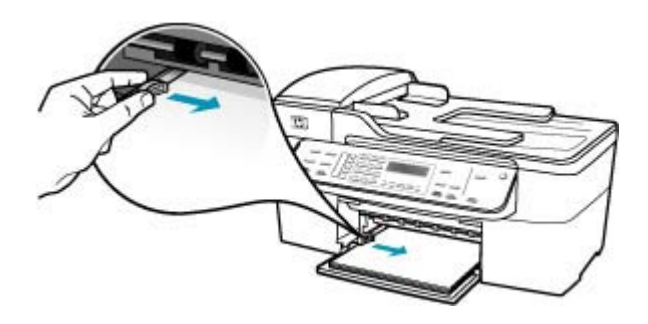

6. Επανατοποθετήστε το δίσκο εξόδου.

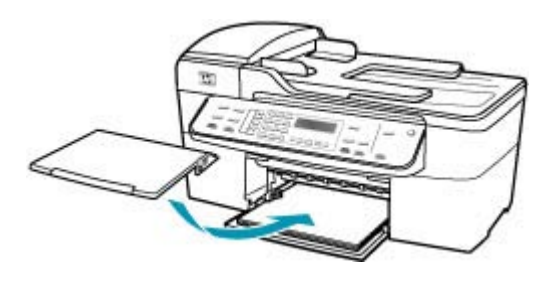

7. Σηκώστε την προέκταση του δίσκου προς το μέρος σας.

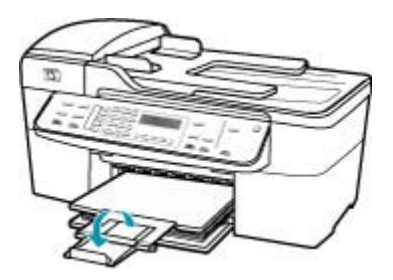

Σημείωση Όταν χρησιμοποιείτε χαρτί μεγέθους legal, αφήνετε την προέκταση του δίσκου κλειστή.

**Αιτία:** Η ρύθμιση ποιότητας εκτύπωσης ή αντιγραφής της συσκευής HP All-in-One είναι πολύ χαμηλή.

**Λύση:** Ελέγξτε τη ρύθμιση ποιότητας. Ορίστε μια υψηλότερη ρύθμιση ποιότητας για να αυξήσετε την ποσότητα μελάνης που χρησιμοποιείται στην εκτύπωση ή την αντιγραφή.

# Για να αλλάξετε την ταχύτητα ή την ποιότητα εκτύπωσης

- 1. Βεβαιωθείτε ότι έχετε τοποθετήσει χαρτί στο δίσκο εισόδου.
- Στο μενού Αρχείο στην εφαρμογή λογισμικού, κάντε κλικ στην επιλογή Εκτύπωση.
- 3. Βεβαιωθείτε ότι η συσκευή HP All-in-One είναι ο προεπιλεγμένος εκτυπωτής.
- 4. Κάντε κλικ στο κουμπί που ανοίγει το πλαίσιο διαλόγου Ιδιότητες. Ανάλογα με την εφαρμογή λογισμικού που χρησιμοποιείτε, το συγκεκριμένο κουμπί μπορεί να ονομάζεται Ιδιότητες, Επιλογές, Ρύθμιση εκτυπωτή, Εκτυπωτής ή Προτιμήσεις.
- 5. Επιλέξτε την καρτέλα Χαρτί/Ποιότητα.
- 6. Στη λίστα Ο τύπος είναι, κάντε κλικ στον τύπο χαρτιού που έχετε τοποθετήσει στο δίσκο εισόδου.
- Στην περιοχή Ποιότητα εκτύπωσης, επιλέξτε την κατάλληλη ρύθμιση ποιότητας για την εργασία σας.

# Αλλάξτε την ποιότητα αντιγραφής.

- 1. Βεβαιωθείτε ότι έχετε τοποθετήσει χαρτί στο δίσκο εισόδου.
- Τοποθετήστε το πρωτότυπό σας με τη πλευρά εκτύπωσης προς τα κάτω στη δεξιά μπροστινή γωνία του δίσκου του τροφοδότη εγγράφων.
   Εάν χρησιμοποιήσετε το δίσκο του τροφοδότη εγγράφων, τοποθετήστε τις σελίδες ώστε το πάνω μέρος του εγγράφου να εισέρχεται πρώτο.
- Στην περιοχή Αντίγραφο, πατήστε το Ποιότητα, έως ότου ανάψει η κατάλληλη ρύθμιση ποιότητας.
- 4. Πατήστε Έναρξη αντιγρ., Ασπρόμαυρη ή Έναρξη αντιγρ., Έγχρωμη.

Αιτία: Τα δοχεία μελάνης πρέπει να καθαριστούν ή η μελάνη έχει τελειώσει.

**Λύση:** Ελέγξτε τα εκτιμώμενα επίπεδα μελάνης των δοχείων. Εάν το επίπεδο των δοχείων μελάνης είναι χαμηλό ή τα δοχεία είναι άδεια, πρέπει να τα αντικαταστήσετε.

Εάν υπάρχει μελάνη στα δοχεία αλλά εξακολουθείτε να αντιμετωπίζετε πρόβλημα, εκτυπώστε μια αναφορά ελέγχου λειτουργίας για να δείτε εάν υπάρχει πρόβλημα στα δοχεία μελάνης. Εάν η αναφορά ελέγχου λειτουργίας εμφανίσει πρόβλημα, καθαρίστε τα δοχεία μελάνης. Εάν το πρόβλημα εξακολουθεί, ίσως πρέπει να αντικαταστήσετε τα δοχεία μελάνης.

Για περισσότερες πληροφορίες σχετικά με τα δοχεία μελάνης, ανατρέξτε στο θέμα <u>Αντιμετώπιση προβλημάτων δοχείων μελάνης</u>.

**Αιτία:** Μπορεί να έχουν συγκεντρωθεί ίνες ή σκόνη γύρω από τα ακροφύσια μελάνης στα δοχεία μελάνης.

**Λύση:** Ελέγξτε τα δοχεία μελάνης. Εάν φαίνεται σαν να υπάρχουν ίνες ή σκόνη γύρω από τα ακροφύσια μελάνης, καθαρίστε την περιοχή των ακροφυσίων μελάνης στα δοχεία μελάνης.

#### Για να καθαρίσετε την περιοχή γύρω από τα ακροφύσια μελάνης

- Ενεργοποιήστε τη συσκευή HP All-in-One και ανοίξτε τη θύρα πρόσβασης των δοχείων μελάνης.
   Ο φορέας δοχείων μελάνης μετακινείται στην ακραία δεξιά πλευρά της συσκευής HP All-in-One.
- Περιμένετε μέχρι ο φορέας των δοχείων μελάνης να παραμείνει σταθερός και αθόρυβος και αποσυνδέστε το καλώδιο τροφοδοσίας από το πίσω μέρος της συσκευής HP All-in-One.
  - Σημείωση Ανάλογα με το πόση ώρα είναι αποσυνδεδεμένη η συσκευή ΗΡ All-in-One, η ημερομηνία και η ώρα ενδέχεται να διαγραφούν. Θα πρέπει να ρυθμίσετε ξανά την ημερομηνία και την ώρα, όταν ξανασυνδέσετε το καλώδιο στη συσκευή.
- Πιέστε ελαφρά το δοχείο μελάνης για να το ελευθερώσετε και στη συνέχεια τραβήξτε το προς το μέρος σας για να βγει από την υποδοχή του.
  - Σημείωση Μην αφαιρείτε και τα δύο δοχεία μελάνης ταυτόχρονα. Αφαιρείτε και καθαρίζετε ένα δοχείο μελάνης κάθε φορά. Μην αφήνετε τα δοχεία μελάνης έξω από τη συσκευή HP All-in-One για περισσότερο από 30 λεπτά.
- Τοποθετήστε τα δοχεία μελάνης σε ένα χαρτί με τα ακροφύσια προς τα πάνω.
- 5. Βρέξτε ελαφρώς μια καθαρή μπατονέτα με απιονισμένο νερό.
- 6. Καθαρίστε την επιφάνεια και τις άκρες γύρω από την περιοχή των ακροφυσίων με τη μπατονέτα, όπως φαίνεται παρακάτω.

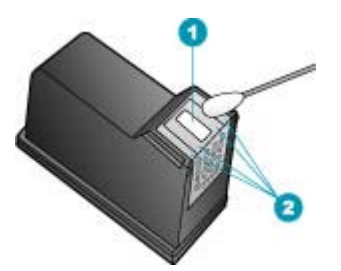

- 1 Έλασμα ακροφυσίου (μην το καθαρίζετε)
- 2 Επιφάνεια και άκρες γύρω από τα ακροφύσια

Δ Προσοχή Μην καθαρίζετε το έλασμα του ακροφυσίου.

 Σύρετε το δοχείο μελάνης για να μπει ξανά στην υποδοχή του. Πιέστε το δοχείο μελάνης προς τα μπροστά μέχρι να ασφαλίσει στη θέση του.

- 8. Επαναλάβετε αν χρειάζεται για το δεύτερο δοχείο μελάνης.
- Κλείστε προσεκτικά τη θύρα πρόσβασης των δοχείων μελάνης και συνδέστε το καλώδιο τροφοδοσίας στο πίσω μέρος της συσκευής HP All-in-One.

Αιτία: Η συσκευή αποστολής φαξ παρουσιάζει προβλήματα.

**Λύση:** Ζητήστε από τον αποστολέα να ελέγξει τη συσκευή φαξ για τυχόν προβλήματα.

**Αιτία:** Η σύνδεση της γραμμής τηλεφώνου έχει παρεμβολές. Οι γραμμές τηλεφώνου με χαμηλή ποιότητα ήχου (θόρυβο) μπορεί να προκαλέσουν προβλήματα στην ποιότητα εκτύπωσης.

**Λύση:** Εάν η αποτυχία οφείλεται σε θόρυβο στη γραμμή τηλεφώνου, επικοινωνήστε με τον αποστολέα για να ξαναστείλει το φαξ. Η ποιότητα μπορεί να είναι καλύτερη όταν δοκιμάσετε ξανά. Μπορείτε να ελέγξτε την ποιότητα ήχου της γραμμής τηλεφώνου, συνδέοντας μια συσκευή τηλεφώνου στην πρίζα και ακούγοντας εάν υπάρχουν παράσιτα ή άλλος θόρυβος. Εάν το πρόβλημα εξακολουθεί, απενεργοποιήστε τη **Λειτ. διόρθ. σφάλματος** (ΛΔΣ) και επικοινωνήστε με την τηλεφωνική σας εταιρεία.

# Για να αλλάξετε τη ρύθμιση λειτουργίας διόρθωσης σφάλματος από τον πίνακα ελέγχου

- 1. Πατήστε Ρύθμιση.
- Πατήστε 5 και στη συνέχεια 6.
   Έτσι μπορείτε να επιλέξετε το Ρύθμ. φαξ για προχωρημένους και, στη συνέχεια, το Λειτ. διόρθ. σφάλματος.
- 3. Πατήστε 🕨 για να επιλέξετε Αναμμένες ή Απενεργοποίηση.
- 4. Πατήστε ΟΚ.

# Οι εκτυπώσεις είναι αχνές ή άτονες

Αιτία: Τα δοχεία μελάνης πρέπει να καθαριστούν ή η μελάνη έχει τελειώσει.

**Λύση:** Ελέγξτε τα εκτιμώμενα επίπεδα μελάνης των δοχείων. Εάν το επίπεδο των δοχείων μελάνης είναι χαμηλό ή τα δοχεία είναι άδεια, πρέπει να τα αντικαταστήσετε.

Εάν υπάρχει μελάνη στα δοχεία αλλά εξακολουθείτε να αντιμετωπίζετε πρόβλημα, εκτυπώστε μια αναφορά ελέγχου λειτουργίας για να δείτε εάν υπάρχει πρόβλημα στα δοχεία μελάνης. Εάν η αναφορά ελέγχου λειτουργίας εμφανίσει πρόβλημα, καθαρίστε τα δοχεία μελάνης. Εάν το πρόβλημα εξακολουθεί, ίσως πρέπει να αντικαταστήσετε τα δοχεία μελάνης.

Για περισσότερες πληροφορίες σχετικά με τα δοχεία μελάνης, ανατρέξτε στο θέμα Αντιμετώπιση προβλημάτων δοχείων μελάνης.

**Αιτία:** Η ρύθμιση ποιότητας εκτύπωσης ή αντιγραφής της συσκευής HP All-in-One είναι πολύ χαμηλή.

**Λύση:** Ελέγξτε τη ρύθμιση ποιότητας. Ορίστε μια υψηλότερη ρύθμιση ποιότητας για να αυξήσετε την ποσότητα μελάνης που χρησιμοποιείται στην εκτύπωση ή την αντιγραφή.

#### Για να αλλάξετε την ταχύτητα ή την ποιότητα εκτύπωσης

- 1. Βεβαιωθείτε ότι έχετε τοποθετήσει χαρτί στο δίσκο εισόδου.
- Στο μενού Αρχείο στην εφαρμογή λογισμικού, κάντε κλικ στην επιλογή Εκτύπωση.
- 3. Βεβαιωθείτε ότι η συσκευή HP All-in-One είναι ο προεπιλεγμένος εκτυπωτής.
- 4. Κάντε κλικ στο κουμπί που ανοίγει το πλαίσιο διαλόγου Ιδιότητες. Ανάλογα με την εφαρμογή λογισμικού που χρησιμοποιείτε, το συγκεκριμένο κουμπί μπορεί να ονομάζεται Ιδιότητες, Επιλογές, Ρύθμιση εκτυπωτή, Εκτυπωτής ή Προτιμήσεις.
- 5. Επιλέξτε την καρτέλα Χαρτί/Ποιότητα.
- 6. Στη λίστα Ο τύπος είναι, κάντε κλικ στον τύπο χαρτιού που έχετε τοποθετήσει στο δίσκο εισόδου.
- Στην περιοχή Ποιότητα εκτύπωσης, επιλέξτε την κατάλληλη ρύθμιση ποιότητας για την εργασία σας.

#### Αλλάξτε την ποιότητα αντιγραφής.

- 1. Βεβαιωθείτε ότι έχετε τοποθετήσει χαρτί στο δίσκο εισόδου.
- Τοποθετήστε το πρωτότυπό σας με τη πλευρά εκτύπωσης προς τα κάτω στη δεξιά μπροστινή γωνία του δίσκου του τροφοδότη εγγράφων.
   Εάν χρησιμοποιήσετε το δίσκο του τροφοδότη εγγράφων, τοποθετήστε τις σελίδες ώστε το πάνω μέρος του εγγράφου να εισέρχεται πρώτο.
- Στην περιοχή Αντίγραφο, πατήστε το Ποιότητα, έως ότου ανάψει η κατάλληλη ρύθμιση ποιότητας.
- 4. Πατήστε Έναρξη αντιγρ., Ασπρόμαυρη ή Έναρξη αντιγρ., Έγχρωμη.

**Αιτία:** Ο τύπος χαρτιού δεν είναι κατάλληλος για τη συσκευή HP All-in-One.

**Λύση:** Εάν το χαρτί που χρησιμοποιείτε έχει πολλές ίνες, η μελάνη που χρησιμοποιεί η συσκευή HP All-in-One μπορεί να μην καλύψει την επιφάνεια εκτύπωσης. Χρησιμοποιήστε χαρτιά ανώτερης ποιότητας HP ή οποιονδήποτε άλλο τύπο χαρτιού που είναι κατάλληλος για τη συσκευή HP All-in-One.

Για περισσότερες πληροφορίες σχετικά με την επιλογή χαρτιού, δείτε Πληροφορίες <u>προδιαγραφών για υποστηριζόμενα μέσα</u>.

**Αιτία:** Η ρύθμιση **Ανοιχτόχρ/σκουρ.** για το HP All-in-One είναι υπερβολικά ανοιχτή.

Λύση: Ρυθμίστε τη φωτεινότητα των αντιγράφων.

# Για να προσαρμόσετε την αντίθεση του αντιγράφου από τον πίνακα ελέγχου

- 1. Βεβαιωθείτε ότι έχετε τοποθετήσει χαρτί στο δίσκο εισόδου.
- Τοποθετήστε το πρωτότυπό σας με τη πλευρά εκτύπωσης προς τα κάτω στη δεξιά μπροστινή γωνία του δίσκου του τροφοδότη εγγράφων.
   Εάν χρησιμοποιήσετε το δίσκο του τροφοδότη εγγράφων, τοποθετήστε τις σελίδες ώστε το πάνω μέρος του εγγράφου να εισέρχεται πρώτο.
- Στην περιοχή Αντίγραφο, πατήστε το Μενού επανειλημμένα, έως ότου εμφανιστεί το Ανοιχτόχρ/σκουρ..
- 4. Κάντε ένα από τα παρακάτω:
  - Πατήστε > για να κάνετε το αντίγραφο πιο σκούρο.
  - Πατήστε 📹 για να κάνετε το αντίγραφο πιο ανοιχτό.
- 5. Πατήστε Έναρξη αντιγρ., Ασπρόμαυρη ή Έναρξη αντιγρ., Έγχρωμη.

Αιτία: Η ρύθμιση Τύπος χαρτιού είναι λάθος.

**Λύση:** Αλλάξτε τη ρύθμιση **Τύπος χαρτιού**, ώστε να ταιριάζει στον τύπο χαρτιού που είναι τοποθετημένο στο δίσκο χαρτιού.

# Για να ρυθμίσετε τον τύπο χαρτιού για αντίγραφα

- Στην περιοχή Αντίγραφο, πατήστε Μενού επανειλημμένα, έως ότου εμφανιστεί Τύπος χαρτιού.
- 2. Πατήστε 🕨 μέχρι να εμφανιστεί ο κατάλληλος τύπος χαρτιού.
- 3. Πατήστε Έναρξη αντιγρ., Ασπρόμαυρη ή Έναρξη αντιγρ., Έγχρωμη.

# Για να ρυθμίσετε τον τύπο χαρτιού για εκτύπωση

- 1. Βεβαιωθείτε ότι έχετε τοποθετήσει χαρτί στο δίσκο εισόδου.
- Στο μενού Αρχείο στην εφαρμογή λογισμικού, κάντε κλικ στην επιλογή Εκτύπωση.
- 3. Βεβαιωθείτε ότι η συσκευή HP All-in-One είναι ο προεπιλεγμένος εκτυπωτής.
- 4. Κάντε κλικ στο κουμπί που ανοίγει το πλαίσιο διαλόγου Ιδιότητες. Ανάλογα με την εφαρμογή λογισμικού που χρησιμοποιείτε, το συγκεκριμένο κουμπί μπορεί να ονομάζεται Ιδιότητες, Επιλογές, Ρύθμιση εκτυπωτή, Εκτυπωτής ή Προτιμήσεις.
- 5. Επιλέξτε την καρτέλα Χαρτί/Ποιότητα.
- 6. Στη λίστα Ο τύπος είναι, κάντε κλικ στον τύπο χαρτιού που έχετε τοποθετήσει στο δίσκο εισόδου.

**Αιτία:** Η αντιγραφή εικόνας χαμηλής ποιότητας, όπως μια φωτογραφίας από εφημερίδα, μπορεί να δημιουργήσει γραμμές ή λωρίδες στο αντίγραφο. Αυτά λέγονται μοτίβα moiré.

**Λύση:** Για να μειώσετε τα μοτίβα moiré, δοκιμάστε να τοποθετήσετε ένα ή περισσότερα διαφανή προστατευτικά πλαστικά φύλλα απευθείας στη γυάλινη επιφάνεια και, στη συνέχεια, τοποθετήστε το πρωτότυπο με την πλευρά εκτύπωσης προς τα κάτω, επάνω από τα προστατευτικά φύλλα. **Αιτία:** Μπορεί να έχουν κολλήσει υπολείμματα στη γυάλινη επιφάνεια ή στο πίσω μέρος του καλύμματος εγγράφων. Αυτό προκαλεί χαμηλή ποιότητα αντιγραφής και μείωση της ταχύτητας επεξεργασίας.

#### Λύση:

#### Για να καθαρίσετε τη γυάλινη επιφάνεια

- 1. Απενεργοποιήστε τη συσκευή HP All-in-One, και σηκώστε το κάλυμμα.
- Καθαρίστε τη γυάλινη επιφάνεια με ένα μαλακό πανί ή σφουγγάρι ελαφρά βουτηγμένο σε καθαριστικό για γυάλινες επιφάνειες.
  - Προσοχή Μην χρησιμοποιείτε λειαντικά, ασετόν, βενζίνη ή τετραχλωρίδιο του άνθρακα στη γυάλινη επιφάνεια, διότι μπορεί να καταστραφεί. Μην ρίχνετε ή ψεκάζετε υγρά απευθείας επάνω στη γυάλινη επιφάνεια. Το υγρό μπορεί να εισέλθει κάτω από τη γυάλινη επιφάνεια και να προκαλέσει βλάβη στη συσκευή.
- Σκουπίστε τη γυάλινη επιφάνεια με στεγνό, μαλακό πανί που δεν αφήνει χνούδι για προστασία από τους λεκέδες.
- 4. Ενεργοποιήστε το HP All-in-One.

#### Για να καθαρίσετε την πίσω όψη του καλύμματος

- Απενεργοποιήστε τη συσκευή HP All-in-One, αποσυνδέστε το καλώδιο και σηκώστε το κάλυμμα.
  - Σημείωση Ανάλογα με το πόση ώρα είναι αποσυνδεδεμένη η συσκευή ΗΡ All-in-One, η ημερομηνία και η ώρα ενδέχεται να διαγραφούν. Θα πρέπει να ρυθμίσετε ξανά την ημερομηνία και την ώρα, όταν ξανασυνδέσετε το καλώδιο στη συσκευή.
- Καθαρίστε το λευκό πίσω κάλυμμα εγγράφων με ένα μαλακό πανί ή σφουγγάρι που είναι ελαφρά βουτηγμένο σε σαπούνι και ζεστό νερό. Καθαρίστε απαλά την πίσω όψη για να αφαιρέσετε τα υπολείμματα. Μην τρίβετε την πίσω όψη του καλύμματος.
- Σκουπίστε την πίσω όψη με στεγνό, μαλακό πανί που δεν αφήνει χνούδι.
  - Προσοχή Μη χρησιμοποιείτε σφουγγάρια καθαρισμού από χαρτί, καθώς μπορεί να χαράξουν την επιφάνεια.
- 4. Εάν απαιτείται επιπλέον καθαρισμός, επαναλάβετε τα προηγούμενα βήματα χρησιμοποιώντας ισοπροπυλική αλκοόλη (καθαρό οινόπνευμα) και σκουπίζοντας την πίσω όψη σχολαστικά με ένα βρεγμένο πανί για να αφαιρέσετε τα υπολείμματα αλκοόλης.
  - Προσοχή Προσέξτε να μη χυθεί οινόπνευμα στη γυάλινη επιφάνεια ή στο εξωτερικό του HP All-in-One, αφού έτσι μπορεί να προκληθεί βλάβη στη συσκευή.

#### Οι εκτυπώσεις φαίνονται θαμπές ή θολές.

**Αιτία:** Ο αποστολέας του φαξ χρησιμοποιεί χαμηλή ανάλυση ή το πρωτότυπο ήταν χαμηλής ποιότητας.

**Λύση:** Ζητήστε από τον αποστολέα να αυξήσει την ανάλυση και να ελέγξει την ποιότητα του πρωτοτύπου.

**Αιτία:** Το χαρτί που είναι τοποθετημένο στο δίσκο εισόδου δεν είναι το κατάλληλο για τη συσκευή HP All-in-One.

**Λύση:** Εάν το χαρτί που χρησιμοποιείτε έχει πολλές ίνες, η μελάνη που χρησιμοποιεί η συσκευή HP All-in-One μπορεί να μην καλύψει την επιφάνεια εκτύπωσης. Χρησιμοποιήστε χαρτιά ανώτερης ποιότητας HP ή οποιονδήποτε άλλο τύπο χαρτιού που είναι κατάλληλος για τη συσκευή HP All-in-One.

Για περισσότερες πληροφορίες σχετικά με την επιλογή χαρτιού, δείτε Πληροφορίες προδιαγραφών για υποστηριζόμενα μέσα.

Αιτία: Η ρύθμιση αντιγραφής ή εκτύπωσης Τύπος χαρτιού είναι λάθος.

**Λύση:** Αλλάξτε τη ρύθμιση **Τύπος χαρτιού**, ώστε να ταιριάζει στον τύπο χαρτιού που είναι τοποθετημένο στο δίσκο χαρτιού.

#### Για να ρυθμίσετε τον τύπο χαρτιού για αντίγραφα

- Στην περιοχή Αντίγραφο, πατήστε Μενού επανειλημμένα, έως ότου εμφανιστεί Τύπος χαρτιού.
- Πατήστε μέχρι να εμφανιστεί ο κατάλληλος τύπος χαρτιού.
- 3. Πατήστε Έναρξη αντιγρ., Ασπρόμαυρη ή Έναρξη αντιγρ., Έγχρωμη.

# Για να ρυθμίσετε τον τύπο χαρτιού για εκτύπωση

- 1. Βεβαιωθείτε ότι έχετε τοποθετήσει χαρτί στο δίσκο εισόδου.
- Στο μενού Αρχείο στην εφαρμογή λογισμικού, κάντε κλικ στην επιλογή Εκτύπωση.
- 3. Βεβαιωθείτε ότι η συσκευή HP All-in-One είναι ο προεπιλεγμένος εκτυπωτής.
- 4. Κάντε κλικ στο κουμπί που ανοίγει το πλαίσιο διαλόγου Ιδιότητες. Ανάλογα με την εφαρμογή λογισμικού που χρησιμοποιείτε, το συγκεκριμένο κουμπί μπορεί να ονομάζεται Ιδιότητες, Επιλογές, Ρύθμιση εκτυπωτή, Εκτυπωτής ή Προτιμήσεις.
- 5. Επιλέξτε την καρτέλα Χαρτί/Ποιότητα.
- 6. Στη λίστα Ο τύπος είναι, κάντε κλικ στον τύπο χαρτιού που έχετε τοποθετήσει στο δίσκο εισόδου.

**Αιτία:** Η ρύθμιση ποιότητας εκτύπωσης ή αντιγραφής της συσκευής HP All-in-One είναι πολύ χαμηλή.

**Λύση:** Ελέγξτε τη ρύθμιση ποιότητας. Ορίστε μια υψηλότερη ρύθμιση ποιότητας για να αυξήσετε την ποσότητα μελάνης που χρησιμοποιείται στην εκτύπωση ή την αντιγραφή.

#### Για να αλλάξετε την ταχύτητα ή την ποιότητα εκτύπωσης

- 1. Βεβαιωθείτε ότι έχετε τοποθετήσει χαρτί στο δίσκο εισόδου.
- Στο μενού Αρχείο στην εφαρμογή λογισμικού, κάντε κλικ στην επιλογή Εκτύπωση.
- 3. Βεβαιωθείτε ότι η συσκευή HP All-in-One είναι ο προεπιλεγμένος εκτυπωτής.
- 4. Κάντε κλικ στο κουμπί που ανοίγει το πλαίσιο διαλόγου Ιδιότητες. Ανάλογα με την εφαρμογή λογισμικού που χρησιμοποιείτε, το συγκεκριμένο κουμπί μπορεί να ονομάζεται Ιδιότητες, Επιλογές, Ρύθμιση εκτυπωτή, Εκτυπωτής ή Προτιμήσεις.
- 5. Επιλέξτε την καρτέλα Χαρτί/Ποιότητα.
- 6. Στη λίστα Ο τύπος είναι, κάντε κλικ στον τύπο χαρτιού που έχετε τοποθετήσει στο δίσκο εισόδου.
- Στην περιοχή Ποιότητα εκτύπωσης, επιλέξτε την κατάλληλη ρύθμιση ποιότητας για την εργασία σας.

# Αλλάξτε την ποιότητα αντιγραφής.

- 1. Βεβαιωθείτε ότι έχετε τοποθετήσει χαρτί στο δίσκο εισόδου.
- Τοποθετήστε το πρωτότυπό σας με τη πλευρά εκτύπωσης προς τα κάτω στη δεξιά μπροστινή γωνία του δίσκου του τροφοδότη εγγράφων.
   Εάν χρησιμοποιήσετε το δίσκο του τροφοδότη εγγράφων, τοποθετήστε τις σελίδες ώστε το πάνω μέρος του εγγράφου να εισέρχεται πρώτο.
- Στην περιοχή Αντίγραφο, πατήστε το Ποιότητα, έως ότου ανάψει η κατάλληλη ρύθμιση ποιότητας.
- 4. Πατήστε Έναρξη αντιγρ., Ασπρόμαυρη ή Έναρξη αντιγρ., Έγχρωμη.

Αιτία: Εκτυπώνετε στη λάθος πλευρά του χαρτιού.

**Λύση:** Τοποθετήστε χαρτί με την πλευρά εκτύπωσης προς τα κάτω. Για παράδειγμα εάν θέλετε να χρησιμοποιήσετε γυαλιστερό φωτογραφικό χαρτί, τοποθετήστε το χαρτί με τη γυαλιστερή πλευρά προς τα κάτω.

# Οι εκτυπώσεις έχουν κάθετες ραβδώσεις

Αιτία: Ο τύπος χαρτιού δεν είναι κατάλληλος για τη συσκευή HP All-in-One.

**Λύση:** Εάν το χαρτί που χρησιμοποιείτε έχει πολλές ίνες, η μελάνη που χρησιμοποιεί η συσκευή HP All-in-One μπορεί να μην καλύψει την επιφάνεια εκτύπωσης. Χρησιμοποιήστε χαρτιά ανώτερης ποιότητας HP ή οποιονδήποτε άλλο τύπο χαρτιού που είναι κατάλληλος για τη συσκευή HP All-in-One.

Για περισσότερες πληροφορίες σχετικά με την επιλογή χαρτιού, δείτε Πληροφορίες προδιαγραφών για υποστηριζόμενα μέσα.

**Αιτία:** Η γυάλινη επιφάνεια ή ο αυτόματος τροφοδότης εγγράφων της συσκευής αποστολής φαξ είναι βρώμικα.

**Λύση:** Εάν το φαξ έχει κάθετες γραμμές ή ραβδώσεις, η συσκευή αποστολής φαξ του αποστολέα μπορεί να υπολείμματα ή σκόνη στη γυάλινη επιφάνεια ή στον αυτόματο τροφοδότη εγγράφων. Ρωτήστε τον αποστολέα εάν η γυάλινη επιφάνεια ή ο αυτόματος τροφοδότης εγγράφων είναι καθαρά.

#### Οι εκτυπώσεις είναι στραβές ή ασύμμετρες

- Αιτία: Το χαρτί τροφοδοτείται λάθος ή δεν έχει τοποθετηθεί σωστά.
- Λύση: Βεβαιωθείτε ότι το χαρτί έχει τοποθετηθεί σωστά.

#### Για να τοποθετήσετε χαρτί πλήρους μεγέθους

1. Αφαιρέστε το δίσκο εξόδου.

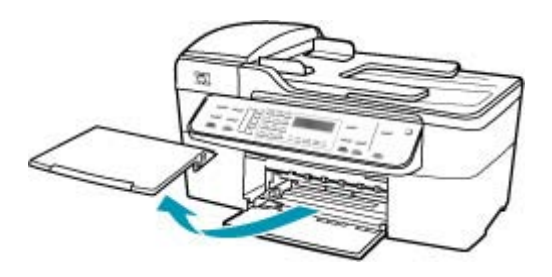

2. Σπρώξτε τον οδηγό πλάτους χαρτιού τελείως στην άκρη.

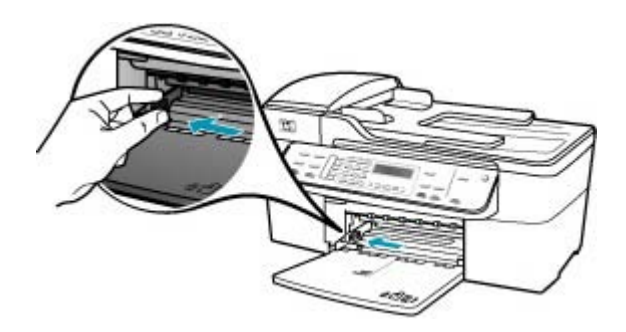

- Χτυπήστε ελαφρά μια στοίβα χαρτιού σε επίπεδη επιφάνεια για να ευθυγραμμιστούν οι άκρες της και στη συνέχεια ελέγξτε τα παρακάτω:
  - Βεβαιωθείτε ότι δεν είναι σκισμένο, σκονισμένο, τσαλακωμένο ή με λυγισμένες άκρες.
  - Βεβαιωθείτε ότι όλα τα φύλλα της στοίβας είναι του ίδιου μεγέθους και τύπου.

4. Τοποθετήστε τη στοίβα χαρτιού στο δίσκο εισόδου με τη στενή άκρη προς τα εμπρός και την πλευρά εκτύπωσης προς τα κάτω. Σύρετε τη στοίβα χαρτιού εμπρός μέχρι να σταματήσει.

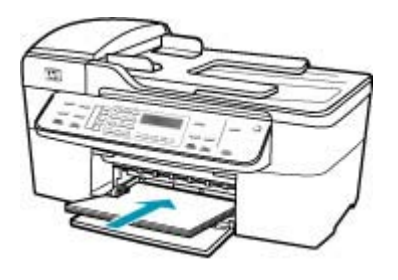

- Προσοχή Βεβαιωθείτε ότι η συσκευή HP All-in-One βρίσκεται σε κατάσταση αναμονής και δεν παράγει ήχο όταν τοποθετείτε χαρτί στο δίσκο εισόδου. Εάν η συσκευή HP All-in-One επισκευάζει τα δοχεία μελάνης ή είναι απασχολημένη με κάποια εργασία, ο οδηγός χαρτιού στο εσωτερικό της συσκευής μπορεί να μην είναι στη θέση του. Υπάρχει κίνδυνος να σπρώξετε πολύ το χαρτί, με αποτέλεσμα το HP All-in-One να αποβάλει λευκές σελίδες.
- Συμβουλή Εάν χρησιμοποιείτε letterhead, τοποθετήστε πρώτα το επάνω μέρος της σελίδας με την πλευρά εκτύπωσης προς τα κάτω. Για περισσότερη βοήθεια σχετικά με την τοποθέτηση χαρτιού πλήρους μεγέθους και letterhead, ανατρέξτε στο διάγραμμα επάνω στη βάση του δίσκου εισόδου.
- Σύρετε τον οδηγό πλάτους χαρτιού προς τα μέσα μέχρι να σταματήσει στην άκρη του χαρτιού.

Μην φορτώνετε υπερβολικά το δίσκο εισόδου. Βεβαιωθείτε ότι η στοίβα χαρτιού χωρά στο δίσκο εισόδου και δεν ξεπερνά το επάνω άκρο του οδηγού πλάτους χαρτιού.

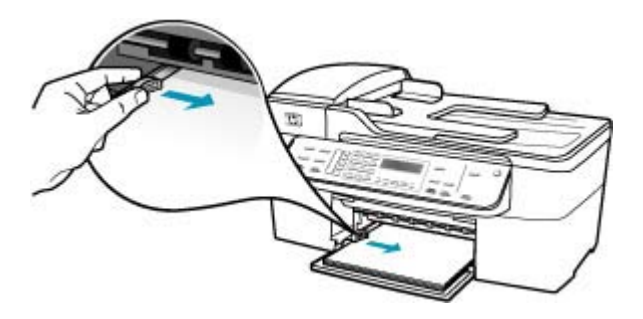

6. Επανατοποθετήστε το δίσκο εξόδου.

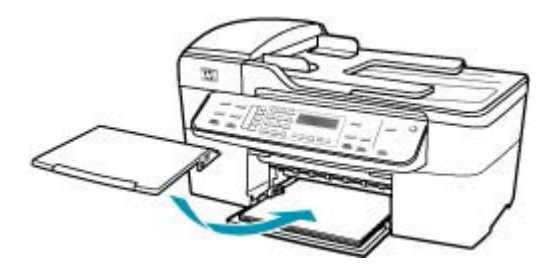

7. Σηκώστε την προέκταση του δίσκου προς το μέρος σας.

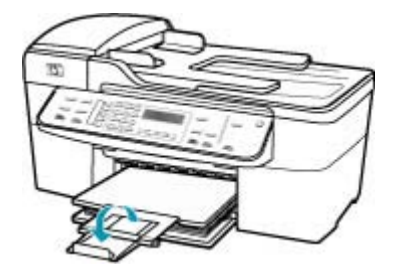

Σημείωση Όταν χρησιμοποιείτε χαρτί μεγέθους legal, αφήνετε την προέκταση του δίσκου κλειστή.

**Αιτία:** Το πρωτότυπο μπορεί να μην τοποθετήθηκε σωστά στη συσκευή αποστολής φαξ.

Λύση: Ζητήστε στον αποστολέα να ελέγξει αν το φαξ στάλθηκε σωστά.

Αιτία: Στο δίσκο εισόδου έχει τοποθετηθεί πάνω από ένας τύπος χαρτιού.

**Λύση:** Τοποθετήστε μόνο έναν τύπο χαρτιού τη φορά. Όταν εκτυπώνετε φαξ, βεβαιωθείτε ότι στο δίσκο εισόδου υπάρχει τοποθετημένο χαρτί μεγέθους letter, A4 ή legal.

#### Η ποιότητα εκτύπωσης του φαξ που έλαβα είναι χαμηλή

Αιτία: Η σύνδεση της γραμμής τηλεφώνου έχει παρεμβολές.

**Λύση:** Εάν η αποτυχία οφείλεται σε θόρυβο στη γραμμή τηλεφώνου, επικοινωνήστε με τον αποστολέα για να ξαναστείλει το φαξ. Η ποιότητα μπορεί να είναι καλύτερη όταν δοκιμάσετε ξανά. Μπορείτε να ελέγξτε την ποιότητα ήχου της γραμμής τηλεφώνου, συνδέοντας μια συσκευή τηλεφώνου στην πρίζα και ακούγοντας εάν υπάρχουν παράσιτα ή άλλος θόρυβος. Εάν το πρόβλημα εξακολουθεί,

απενεργοποιήστε τη **Λειτ. διόρθ. σφάλματος** (ΛΔΣ) και επικοινωνήστε με την τηλεφωνική σας εταιρεία.

# Για να αλλάξετε τη ρύθμιση λειτουργίας διόρθωσης σφάλματος από τον πίνακα ελέγχου

- 1. Πατήστε Ρύθμιση.
- Πατήστε 5 και στη συνέχεια 6.
   Έτσι μπορείτε να επιλέξετε το Ρύθμ. φαξ για προχωρημένους και, στη συνέχεια, το Λειτ. διόρθ. σφάλματος.
- Πατήστε > για να επιλέξετε Αναμμένες ή Απενεργοποίηση.
- Πατήστε OK.

Αιτία: Η συσκευή αποστολής φαξ παρουσιάζει προβλήματα.

**Λύση:** Ζητήστε από τον αποστολέα να ελέγξει τη συσκευή αποστολής φαξ για τυχόν προβλήματα. Επίσης, ελέγξτε εάν τα φαξ από άλλους αποστολείς παρουσιάζουν τα ίδια προβλήματα.

**Αιτία:** Η γυάλινη επιφάνεια ή ο αυτόματος τροφοδότης εγγράφων της συσκευής αποστολής φαξ είναι βρώμικα.

**Λύση:** Εάν το φαξ έχει κάθετες γραμμές ή ραβδώσεις, η συσκευή αποστολής φαξ του αποστολέα μπορεί να έχει υπολείμματα ή σκόνη στη γυάλινη επιφάνεια ή στον αυτόματο τροφοδότη εγγράφων. Ρωτήστε τον αποστολέα εάν η γυάλινη επιφάνεια ή ο αυτόματος τροφοδότης εγγράφων είναι καθαρά.

Αιτία: Τα δοχεία μελάνης πρέπει να καθαριστούν ή η μελάνη έχει τελειώσει.

**Λύση:** Ελέγξτε τα εκτιμώμενα επίπεδα μελάνης των δοχείων. Εάν το επίπεδο των δοχείων μελάνης είναι χαμηλό ή τα δοχεία είναι άδεια, πρέπει να τα αντικαταστήσετε.

Εάν υπάρχει μελάνη στα δοχεία αλλά εξακολουθείτε να αντιμετωπίζετε πρόβλημα, εκτυπώστε μια αναφορά ελέγχου λειτουργίας για να δείτε εάν υπάρχει πρόβλημα στα δοχεία μελάνης. Εάν η αναφορά ελέγχου λειτουργίας εμφανίσει πρόβλημα, καθαρίστε τα δοχεία μελάνης. Εάν το πρόβλημα εξακολουθεί, ίσως πρέπει να αντικαταστήσετε τα δοχεία μελάνης.

Για περισσότερες πληροφορίες σχετικά με τα δοχεία μελάνης, ανατρέξτε στο θέμα Αντιμετώπιση προβλημάτων δοχείων μελάνης.

#### Ορισμένες σελίδες του φαξ που έλαβα είναι αχνές ή κενές

Αιτία: Τα δοχεία μελάνης πρέπει να καθαριστούν ή η μελάνη έχει τελειώσει.

**Λύση:** Ελέγξτε τα εκτιμώμενα επίπεδα μελάνης των δοχείων. Εάν το επίπεδο των δοχείων μελάνης είναι χαμηλό ή τα δοχεία είναι άδεια, πρέπει να τα αντικαταστήσετε.

Εάν υπάρχει μελάνη στα δοχεία αλλά εξακολουθείτε να αντιμετωπίζετε πρόβλημα, εκτυπώστε μια αναφορά ελέγχου λειτουργίας για να δείτε εάν υπάρχει πρόβλημα στα δοχεία μελάνης. Εάν η αναφορά ελέγχου λειτουργίας εμφανίσει πρόβλημα, καθαρίστε τα δοχεία μελάνης. Εάν το πρόβλημα εξακολουθεί, ίσως πρέπει να αντικαταστήσετε τα δοχεία μελάνης. Για περισσότερες πληροφορίες σχετικά με τα δοχεία μελάνης, ανατρέξτε στο θέμα Αντιμετώπιση προβλημάτων δοχείων μελάνης.

**Αιτία:** Ο αποστολέας δεν τοποθέτησε σωστά τα πρωτότυπα στη συσκευή αποστολής φαξ.

**Λύση:** Ρωτήστε τον αποστολέα εάν τα πρωτότυπα τοποθετήθηκαν σωστά στη συσκευή αποστολής φαξ εάν στάλθηκε κατά λάθος κενή σελίδα.

**Αιτία:** Η συσκευή HP All-in-One τράβηξε δύο φύλλα χαρτί κατά την εκτύπωση του φαξ.

**Λύση:** Εάν στη συσκευή HP All-in-One έχουν απομείνει μόνο μερικά φύλλα, τοποθετήστε περισσότερο χαρτί στο δίσκο εισόδου. Εάν υπάρχει αρκετό χαρτί στο δίσκο εισόδου, αφαιρέστε το, στοιβάξτε το πάνω σε μια επίπεδη επιφάνεια και ξανατοποθετήστε το στο δίσκο εισόδου.

**Αιτία:** Το χαρτί που είναι τοποθετημένο στο δίσκο εισόδου δεν είναι κατάλληλο για το φαξ.

**Λύση:** Εάν το χαρτί που χρησιμοποιείτε έχει πολλές ίνες, η μελάνη που χρησιμοποιεί η συσκευή HP All-in-One μπορεί να μην καλύψει την επιφάνεια εκτύπωσης. Χρησιμοποιήστε χαρτιά ανώτερης ποιότητας HP ή οποιονδήποτε άλλο τύπο χαρτιού που είναι κατάλληλος για τη συσκευή HP All-in-One.

#### Διαχέεται μελάνι στο χαρτί όταν αντιγράφω ή εκτυπώνω μια φωτογραφία

Αιτία: Είναι συνηθισμένο να διαχέεται μια μικρή ποσότητα μελάνης (σε μερικά χιλιοστά) κατά τη δημιουργία ενός αντιγράφου φωτογραφίας. Εάν διαχέεται μελάνη σε περισσότερο από λίγα χιλιοστά, η συσκευή HP All-in-One μπορεί να εκτιμά ότι το τοποθετημένο χαρτί είναι πλατύτερο από ό,τι πραγματικά είναι.

Συμβουλή Ένας τρόπος για να καταλάβετε ότι η συσκευή διαχέει μελάνη στο χαρτί, είναι να ελέγξετε την πίσω πλευρά των σελίδων που εκτυπώνετε αφού εκτελέσετε μια εργασία δημιουργίας αντιγράφου ή εκτύπωσης. Εάν η πίσω πλευρά της σελίδας έχει ραβδώσεις μελάνης, η συσκευή HP All-in-One μπορεί να έχει πραγματοποιήσει διάχυση μελάνης και στο προηγούμενο αντίγραφο ή την προηγούμενη εργασία εκτύπωσης.

**Λύση:** Ελέγξτε τη ρύθμιση μεγέθους χαρτιού. Ορίστε μέγεθος χαρτιού που να ταιριάζει με το χαρτί που είναι τοποθετημένο στο δίσκο εισόδου.

#### Για να ορίσετε το μέγεθος χαρτιού από τον πίνακα ελέγχου

- Στην περιοχή Αντίγραφο, πατήστε Μενού επανειλημμένα, έως ότου εμφανιστεί Μέγ. χαρτ. αντ.
- Πατήστε μέχρι να εμφανιστεί το κατάλληλο μέγεθος χαρτιού.
- 3. Πατήστε Έναρξη αντιγρ., Ασπρόμαυρη ή Έναρξη αντιγρ., Έγχρωμη.

#### Το χαρτί δεν τροφοδοτείται από το δίσκο εισόδου

Αιτία: Δεν υπάρχει αρκετό χαρτί στο δίσκο εισόδου.

**Λύση:** Εάν η συσκευή HP All-in-One δεν έχει χαρτί ή εάν έχουν απομείνει μόνο μερικά φύλλα, τοποθετήστε περισσότερο χαρτί στο δίσκο εισόδου. Εάν υπάρχει χαρτί στο δίσκο εισόδου, αφαιρέστε το, στοιβάξτε το πάνω σε μια επίπεδη επιφάνεια και ξανατοποθετήστε το στο δίσκο. Για να συνεχίσετε με την εργασία εκτύπωσης, πατήστε **ΟΚ** στον πίνακα ελέγχου της συσκευής HP All-in-One.

# Αντιμετώπιση προβλημάτων εκτύπωσης

Χρησιμοποιήστε αυτή την ενότητα για να επιλύσετε τα παρακάτω προβλήματα εκτύπωσης:

- Οι φάκελοι δεν εκτυπώνονται σωστά
- Η εκτύπωση χωρίς περίγραμμα μπορεί να έχει μη αναμενόμενα αποτελέσματα
- Η συσκευή ΗΡ All-in-One δεν αποκρίνεται
- Η συσκευή ΗΡ All-in-One εκτυπώνει ακατανόητους χαρακτήρες
- Δεν συμβαίνει τίποτε όταν προσπαθώ να εκτυπώσω
- Οι σελίδες του εγγράφου μου δεν εκτυπώθηκαν με τη σωστή σειρά
- Το έγγραφό μου δεν εκτυπώθηκε
- Τα περιθώρια δεν εκτυπώνονται όπως αναμενόταν
- Το κείμενο ή τα γραφικά είναι περικομμένα στην άκρη της σελίδας
- Εμφανίστηκε μια κενή σελίδα κατά την εκτύπωση
- Μελάνη διαχέεται στο εσωτερικό του HP All-in-One κατά την εκτύπωση φωτογραφίας

#### Οι φάκελοι δεν εκτυπώνονται σωστά

Αιτία: Η στοίβα των φακέλων δεν έχει τοποθετηθεί σωστά.

**Λύση:** Αφαιρέστε όλο το χαρτί από το δίσκο εισόδου. Τοποθετήστε μια στοίβα φακέλων στο δίσκο εισόδου με τα φύλλα των φακέλων προς τα πάνω και προς τα αριστερά.

Σημείωση Για να αποφύγετε εμπλοκές χαρτιού, κλείστε τους φακέλους πριν τους τοποθετήσετε.

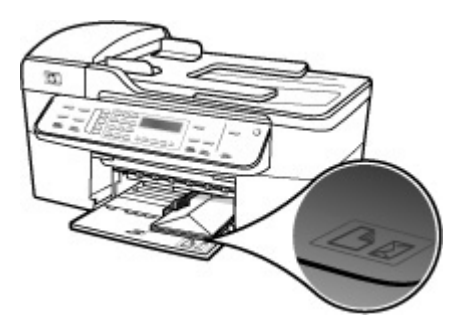

# Για να τοποθετήσετε φακέλους

- 1. Αφαιρέστε το δίσκο εξόδου.
- 2. Αφαιρέστε όλο το χαρτί από το δίσκο εισόδου.
- Τοποθετήστε έναν ή περισσότερους φακέλους στη δεξιά πλευρά του δίσκου εισόδου με τα φύλλα των φακέλων προς τα επάνω και προς τα αριστερά. Σύρετε τη δεσμίδα των φακέλων προς τα εμπρός μέχρι να σταματήσει.
  - Συμβουλή Για περισσότερη βοήθεια σχετικά με την τοποθέτηση φακέλων, ανατρέξτε στο διάγραμμα επάνω στη βάση του δίσκου εισόδου.
- Σύρετε τον οδηγό πλάτους χαρτιού προς τα μέσα πάνω στη στοίβα των φακέλων μέχρι να σταματήσει.

Μην υπερφορτώνετε το δίσκο εισόδου. Βεβαιωθείτε ότι η στοίβα φακέλων χωρά στο δίσκο εισόδου κι ότι δεν ξεπερνά το επάνω άκρο του οδηγού πλάτους χαρτιού.

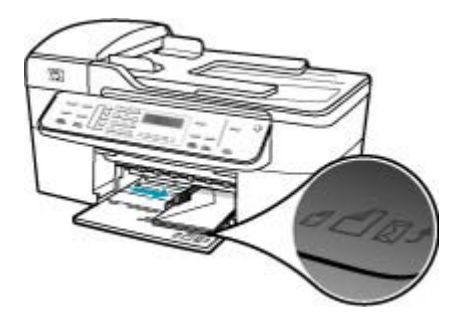

5. Επανατοποθετήστε το δίσκο εξόδου.

Αιτία: Δεν έχει τοποθετηθεί ο σωστός τύπος φακέλων.

**Λύση:** Μη χρησιμοποιείτε γυαλιστερούς ή ανάγλυφους φακέλους ή φακέλους με άγκιστρα ή προθήκες.

Αιτία: Η μελάνη μουτζουρώνει το φάκελο.

**Λύση:** Εάν η μελάνη κάνει μουτζούρες κατά την εκτύπωση φακέλων, κλείστε τους φακέλους πριν τους τοποθετήσετε. Εάν το πρόβλημα εξακολουθεί, αφαιρέσετε το δοχείο μαύρης μελάνης και εκτυπώστε μόνο με το δοχείο μελάνης τριών χρωμάτων που είναι εγκατεστημένο.

#### Η εκτύπωση χωρίς περίγραμμα μπορεί να έχει μη αναμενόμενα αποτελέσματα

**Αιτία:** Η εκτύπωση μιας εικόνας χωρίς περιγράμματα από μια εφαρμογή λογισμικού τρίτου κατασκευαστή θα έχει απροσδόκητα αποτελέσματα.

**Λύση:** Προσπαθήστε να εκτυπώσετε την εικόνα από το λογισμικό φωτογραφιών που συνόδευε τη συσκευή HP All-in-One.

#### Η συσκευή HP All-in-One δεν αποκρίνεται

**Αιτία:** Η συσκευή HP All-in-One είναι απασχολημένη με άλλη εργασία.

**Λύση:** Εάν η συσκευή HP All-in-One εκτελεί μια άλλη εργασία, όπως αντιγραφή, αποστολή φαξ ή σάρωση, η εργασία εκτύπωσης θα καθυστερήσει έως ότου το HP All-in-One ολοκληρώσει την τρέχουσα εργασία.

Ορισμένα έγγραφα χρειάζονται χρόνο για να εκτυπωθούν. Εάν δεν έχει εκτυπωθεί κάτι αρκετά λεπτά μετά την αποστολή μιας εργασίας εκτύπωσης στη συσκευή HP All-in-One, ελέγξτε την οθόνη του HP All-in-One για να δείτε αν υπάρχει κάποιο μήνυμα.

**Αιτία:** Η συσκευή HP All-in-One παρουσίασε εμπλοκή χαρτιού.

**Λύση:** Για πληροφορίες σχετικά με την αποκατάσταση εμπλοκών χαρτιού, δείτε <u>Αποκατάσταση εμπλοκών χαρτιού</u>.

Αιτία: Έχει τελειώσει το χαρτί στη συσκευή HP All-in-One.

Λύση: Τοποθετήστε χαρτί στο δίσκο εισόδου.

#### Για να τοποθετήσετε χαρτί πλήρους μεγέθους

1. Αφαιρέστε το δίσκο εξόδου.

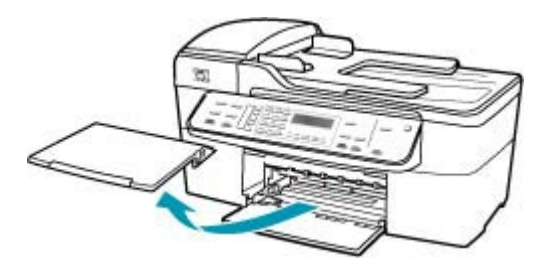

2. Σπρώξτε τον οδηγό πλάτους χαρτιού τελείως στην άκρη.

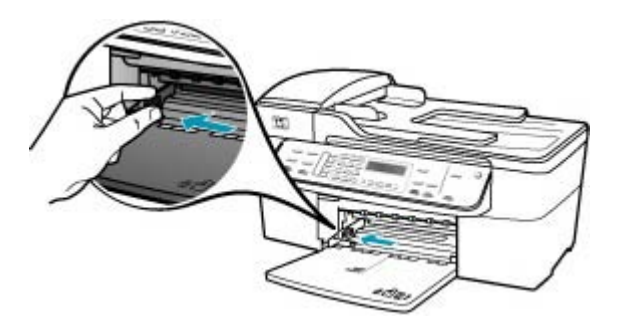

- Χτυπήστε ελαφρά μια στοίβα χαρτιού σε επίπεδη επιφάνεια για να ευθυγραμμιστούν οι άκρες της και στη συνέχεια ελέγξτε τα παρακάτω:
  - Βεβαιωθείτε ότι δεν είναι σκισμένο, σκονισμένο, τσαλακωμένο ή με λυγισμένες άκρες.
  - Βεβαιωθείτε ότι όλα τα φύλλα της στοίβας είναι του ίδιου μεγέθους και τύπου.
- 4. Τοποθετήστε τη στοίβα χαρτιού στο δίσκο εισόδου με τη στενή άκρη προς τα εμπρός και την πλευρά εκτύπωσης προς τα κάτω. Σύρετε τη στοίβα χαρτιού εμπρός μέχρι να σταματήσει.

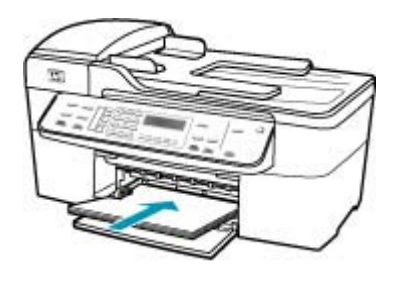

- Προσοχή Βεβαιωθείτε ότι η συσκευή HP All-in-One βρίσκεται σε κατάσταση αναμονής και δεν παράγει ήχο όταν τοποθετείτε χαρτί στο δίσκο εισόδου. Εάν η συσκευή HP All-in-One επισκευάζει τα δοχεία μελάνης ή είναι απασχολημένη με κάποια εργασία, ο οδηγός χαρτιού στο εσωτερικό της συσκευής μπορεί να μην είναι στη θέση του. Υπάρχει κίνδυνος να σπρώξετε πολύ το χαρτί, με αποτέλεσμα το HP All-in-One να αποβάλει λευκές σελίδες.
- Συμβουλή Εάν χρησιμοποιείτε letterhead, τοποθετήστε πρώτα το επάνω μέρος της σελίδας με την πλευρά εκτύπωσης προς τα κάτω. Για περισσότερη βοήθεια σχετικά με την τοποθέτηση χαρτιού πλήρους μεγέθους και letterhead, ανατρέξτε στο διάγραμμα επάνω στη βάση του δίσκου εισόδου.
- Σύρετε τον οδηγό πλάτους χαρτιού προς τα μέσα μέχρι να σταματήσει στην άκρη του χαρτιού.

Μην φορτώνετε υπερβολικά το δίσκο εισόδου. Βεβαιωθείτε ότι η στοίβα χαρτιού χωρά στο δίσκο εισόδου και δεν ξεπερνά το επάνω άκρο του οδηγού πλάτους χαρτιού.

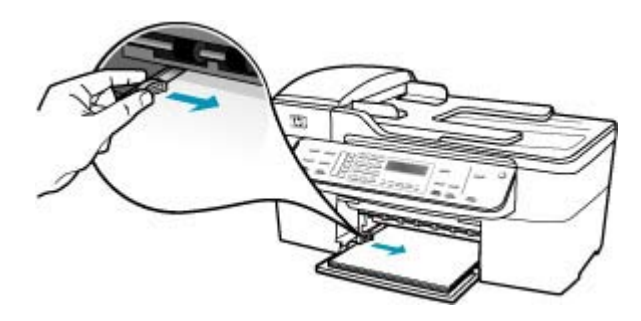

6. Επανατοποθετήστε το δίσκο εξόδου.

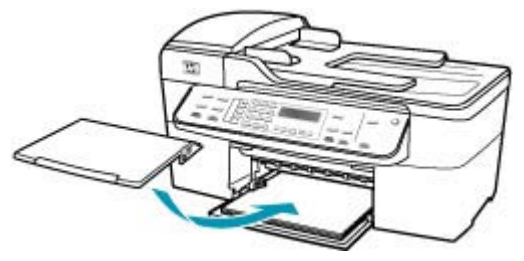

7. Σηκώστε την προέκταση του δίσκου προς το μέρος σας.

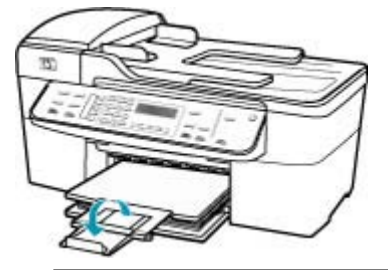

Σημείωση Όταν χρησιμοποιείτε χαρτί μεγέθους legal, αφήνετε την προέκταση του δίσκου κλειστή.

Αιτία: Ο φορέας του δοχείου μελάνης δεν λειτουργεί.

**Λύση:** Απενεργοποιήστε το HP All-in-One, αφαιρέστε όποια αντικείμενα εμποδίζουν τη διαδρομή του φορέα (συμπεριλαμβανομένων υλικών συσκευασίας) και, στη συνέχεια, ενεργοποιήστε ξανά το HP All-in-One.

Αιτία: Ο υπολογιστής δεν επικοινωνεί με τη συσκευή HP All-in-One.

**Λύση:** Εάν η συσκευή HP All-in-One δεν έχει συνδεθεί σωστά με τον υπολογιστή, μπορεί να εμφανιστούν σφάλματα επικοινωνίας. Βεβαιωθείτε ότι το καλώδιο USB είναι καλά συνδεδεμένο στο HP All-in-One και στον υπολογιστή, όπως εικονίζεται παρακάτω.

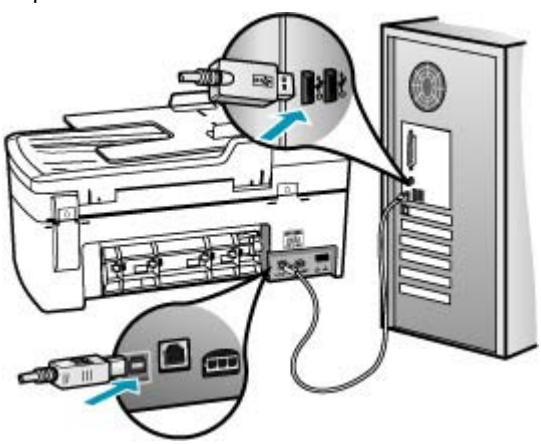

Εάν οι συνδέσεις είναι σωστές και δεν έχει πραγματοποιηθεί εκτύπωση αρκετά λεπτά μετά την αποστολή μιας εργασίας εκτύπωσης στη συσκευή HP All-in-One, ελέγξτε την κατάσταση του HP All-in-One. Στο λογισμικό Κέντρο λειτουργιών HP, κάντε κλικ στο στοιχείο **Κατάσταση**.

# Για να εκτυπώσετε μια δοκιμαστική σελίδα

- Επιλέξτε το εικονίδιο Διαχείριση συσκευών ΗΡ από το Dock.
   Εμφανίζεται το παράθυρο ΗΡ Device Manager (Διαχείριση συσκευών ΗΡ).
- Στο αναπτυσόμενο μενού Πληροφορίες και ρυθμίσεις επιλέξτε Συντήρηση εκτυπωτή.
- Επιλέξτε το HP All-in-One και έπειτα επιλέξτε Εκκίνηση βοηθητικού προγράμματος.
- 4. Κάντε κλικ στην επιλογή Εκτύπωση δοκιμαστικής σελίδας. Εάν η σύνδεση είναι ρυθμισμένη και λειτουργεί κανονικά, εκτυπώνεται μια δοκιμαστική σελίδα. Για περισσότερες πληροφορίες σχετικά με τη ρύθμιση της συσκευής HP All-in-One, ανατρέξτε στην αφίσα εγκατάστασης που συνόδευε το HP All-in-One.

**Αιτία:** Το HP All-in-One είναι απενεργοποιημένο.

**Λύση:** Κοιτάξτε στην οθόνη στη συσκευή HP All-in-One. Εάν η οθόνη είναι κενή και η λυχνία δίπλα στο κουμπί Λειτουργία δεν είναι αναμμένη, το HP All-in-One είναι απενεργοποιημένο. Βεβαιωθείτε ότι το καλώδιο τροφοδοσίας είναι καλά συνδεδεμένο στο HP All-in-One και σε πρίζα. Πατήστε το κουμπί Λειτουργία για να ενεργοποιήσετε τη συσκευή HP All-in-One.

**Αιτία:** Η συσκευή HP All-in-One παρουσίασε σφάλμα.

**Λύση:** Απενεργοποιήστε το HP All-in-One και στη συνέχεια αποσυνδέστε το καλώδιο τροφοδοσίας. Συνδέστε ξανά το καλώδιο τροφοδοσίας και, στη συνέχεια, πατήστε το κουμπί Λειτουργία για να ενεργοποιήσετε τη συσκευή HP All-in-One.

Σημείωση Ανάλογα με το πόση ώρα είναι αποσυνδεδεμένη η συσκευή ΗΡ All-in-One, η ημερομηνία και η ώρα ενδέχεται να διαγραφούν. Θα πρέπει να ρυθμίσετε ξανά την ημερομηνία και την ώρα, όταν ξανασυνδέσετε το καλώδιο στη συσκευή.

# Η συσκευή HP All-in-One εκτυπώνει ακατανόητους χαρακτήρες

**Αιτία:** Η μνήμη της συσκευής HP All-in-One είναι πλήρης.

**Λύση:** Απενεργοποιήστε τη συσκευή HP All-in-One και τον υπολογιστή για 60 δευτερόλεπτα, ενεργοποιήστε τα και πάλι και δοκιμάστε να εκτυπώσετε.

Αιτία: Το έγγραφο είναι κατεστραμμένο.

**Λύση:** Δοκιμάστε να εκτυπώσετε ένα άλλο έγγραφο από την ίδια εφαρμογή. Εάν αυτό πετύχει, δοκιμάστε να εκτυπώσετε μια προγενέστερα αποθηκευμένη έκδοση του εγγράφου που δεν είναι κατεστραμμένη.

#### Δεν συμβαίνει τίποτε όταν προσπαθώ να εκτυπώσω

**Αιτία:** Το HP All-in-One είναι απενεργοποιημένο.

**Λύση:** Κοιτάξτε στην οθόνη στη συσκευή HP All-in-One. Εάν η οθόνη είναι κενή και η λυχνία δίπλα στο κουμπί Λειτουργία δεν είναι αναμμένη, το HP All-in-One είναι απενεργοποιημένο. Βεβαιωθείτε ότι το καλώδιο τροφοδοσίας είναι καλά συνδεδεμένο στο HP All-in-One και σε πρίζα. Πατήστε το κουμπί Λειτουργία για να ενεργοποιήσετε τη συσκευή HP All-in-One.

Αιτία: Η συσκευή HP All-in-One είναι απασχολημένη με άλλη εργασία.

**Λύση:** Εάν η συσκευή HP All-in-One εκτελεί μια άλλη εργασία, όπως αντιγραφή, αποστολή φαξ ή σάρωση, η εργασία εκτύπωσης θα καθυστερήσει έως ότου το HP All-in-One ολοκληρώσει την τρέχουσα εργασία.

Ορισμένα έγγραφα χρειάζονται χρόνο για να εκτυπωθούν. Εάν δεν έχει εκτυπωθεί κάτι αρκετά λεπτά μετά την αποστολή μιας εργασίας εκτύπωσης στη συσκευή HP All-in-One, ελέγξτε την οθόνη του HP All-in-One για να δείτε αν υπάρχει κάποιο μήνυμα.

Αιτία: Η συσκευή HP All-in-One δεν είναι ο επιλεγμένος εκτυπωτής.

**Λύση:** Βεβαιωθείτε ότι η συσκευή HP All-in-One είναι ο επιλεγμένος εκτυπωτής στην εφαρμογή λογισμικού.

Συμβουλή Μπορείτε να ορίσετε τη συσκευή ΗΡ All-in-One ως προεπιλεγμένο εκτυπωτή για να εξασφαλίσετε ότι ο εκτυπωτής θα επιλέγεται αυτόματα όταν ενεργοποιείτε την επιλογή Εκτύπωση στο μενού Αρχείο στις διάφορες εφαρμογές λογισμικού.

**Αιτία:** Ο υπολογιστής δεν επικοινωνεί με τη συσκευή HP All-in-One.

**Λύση:** Εάν η συσκευή HP All-in-One δεν έχει συνδεθεί σωστά με τον υπολογιστή, μπορεί να εμφανιστούν σφάλματα επικοινωνίας. Βεβαιωθείτε ότι το καλώδιο USB είναι καλά συνδεδεμένο στο HP All-in-One και στον υπολογιστή, όπως εικονίζεται παρακάτω.

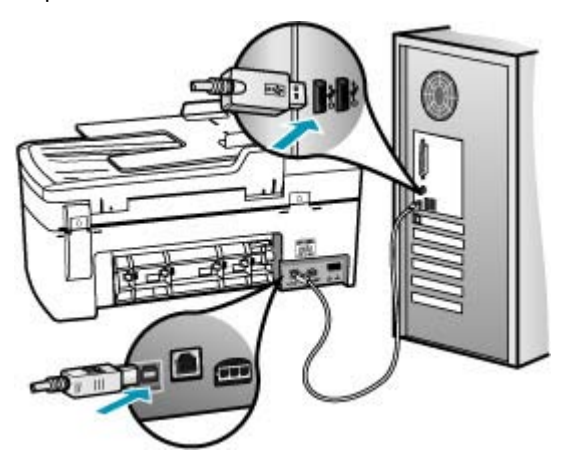

Εάν οι συνδέσεις είναι σωστές και δεν έχει πραγματοποιηθεί εκτύπωση αρκετά λεπτά μετά την αποστολή μιας εργασίας εκτύπωσης στη συσκευή HP All-in-One, ελέγξτε την κατάσταση του HP All-in-One. Στο λογισμικό Κέντρο λειτουργιών HP, κάντε κλικ στο στοιχείο **Κατάσταση**.

# Για να εκτυπώσετε μια δοκιμαστική σελίδα

- Επιλέξτε το εικονίδιο Διαχείριση συσκευών ΗΡ από το Dock.
   Εμφανίζεται το παράθυρο ΗΡ Device Manager (Διαχείριση συσκευών ΗΡ).
- Στο αναπτυσόμενο μενού Πληροφορίες και ρυθμίσεις επιλέξτε Συντήρηση εκτυπωτή.
- Επιλέξτε το HP All-in-One και έπειτα επιλέξτε Εκκίνηση βοηθητικού προγράμματος.
- 4. Κάντε κλικ στην επιλογή Εκτύπωση δοκιμαστικής σελίδας. Εάν η σύνδεση είναι ρυθμισμένη και λειτουργεί κανονικά, εκτυπώνεται μια δοκιμαστική σελίδα. Για περισσότερες πληροφορίες σχετικά με τη ρύθμιση της συσκευής HP All-in-One, ανατρέξτε στην αφίσα εγκατάστασης που συνόδευε το HP All-in-One.

Αιτία: Η συσκευή HP All-in-One παρουσίασε εμπλοκή χαρτιού.

**Λύση:** Για πληροφορίες σχετικά με την αποκατάσταση εμπλοκών χαρτιού, δείτε <u>Αποκατάσταση εμπλοκών χαρτιού</u>.

Αιτία: Ο φορέας του δοχείου μελάνης δεν λειτουργεί.

**Λύση:** Απενεργοποιήστε το HP All-in-One, αφαιρέστε όποια αντικείμενα εμποδίζουν τη διαδρομή του φορέα (συμπεριλαμβανομένων υλικών συσκευασίας) και, στη συνέχεια, ενεργοποιήστε ξανά το HP All-in-One.

Αιτία: Έχει τελειώσει το χαρτί στη συσκευή HP All-in-One.

Λύση: Τοποθετήστε χαρτί στο δίσκο εισόδου.

# Για να τοποθετήσετε χαρτί πλήρους μεγέθους

1. Αφαιρέστε το δίσκο εξόδου.

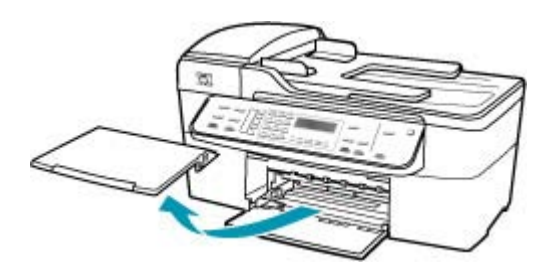

2. Σπρώξτε τον οδηγό πλάτους χαρτιού τελείως στην άκρη.

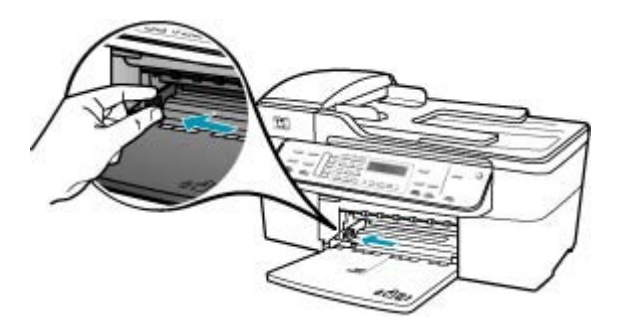

- Χτυπήστε ελαφρά μια στοίβα χαρτιού σε επίπεδη επιφάνεια για να ευθυγραμμιστούν οι άκρες της και στη συνέχεια ελέγξτε τα παρακάτω:
  - Βεβαιωθείτε ότι δεν είναι σκισμένο, σκονισμένο, τσαλακωμένο ή με λυγισμένες άκρες.
  - Βεβαιωθείτε ότι όλα τα φύλλα της στοίβας είναι του ίδιου μεγέθους και τύπου.
- 4. Τοποθετήστε τη στοίβα χαρτιού στο δίσκο εισόδου με τη στενή άκρη προς τα εμπρός και την πλευρά εκτύπωσης προς τα κάτω. Σύρετε τη στοίβα χαρτιού εμπρός μέχρι να σταματήσει.

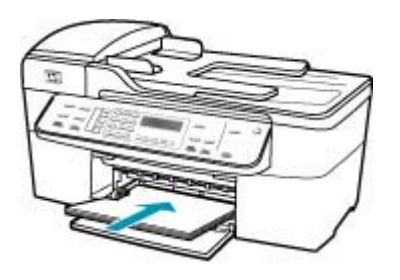

- Προσοχή Βεβαιωθείτε ότι η συσκευή HP All-in-One βρίσκεται σε κατάσταση αναμονής και δεν παράγει ήχο όταν τοποθετείτε χαρτί στο δίσκο εισόδου. Εάν η συσκευή HP All-in-One επισκευάζει τα δοχεία μελάνης ή είναι απασχολημένη με κάποια εργασία, ο οδηγός χαρτιού στο εσωτερικό της συσκευής μπορεί να μην είναι στη θέση του. Υπάρχει κίνδυνος να σπρώξετε πολύ το χαρτί, με αποτέλεσμα το HP All-in-One να αποβάλει λευκές σελίδες.
- Συμβουλή Εάν χρησιμοποιείτε letterhead, τοποθετήστε πρώτα το επάνω μέρος της σελίδας με την πλευρά εκτύπωσης προς τα κάτω. Για περισσότερη βοήθεια σχετικά με την τοποθέτηση χαρτιού πλήρους μεγέθους και letterhead, ανατρέξτε στο διάγραμμα επάνω στη βάση του δίσκου εισόδου.

 Σύρετε τον οδηγό πλάτους χαρτιού προς τα μέσα μέχρι να σταματήσει στην άκρη του χαρτιού.

Μην φορτώνετε υπερβολικά το δίσκο εισόδου. Βεβαιωθείτε ότι η στοίβα χαρτιού χωρά στο δίσκο εισόδου και δεν ξεπερνά το επάνω άκρο του οδηγού πλάτους χαρτιού.

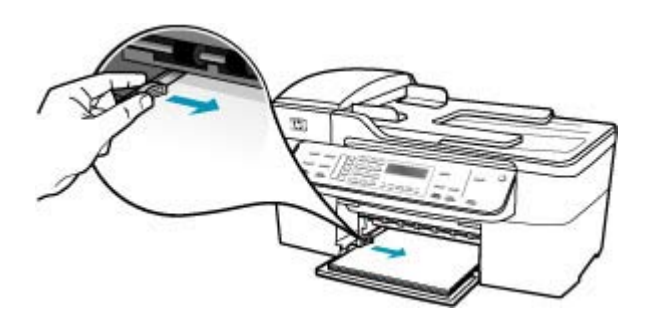

6. Επανατοποθετήστε το δίσκο εξόδου.

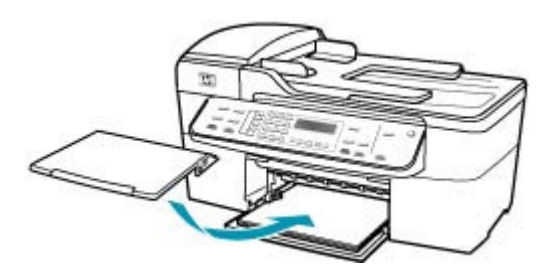

7. Σηκώστε την προέκταση του δίσκου προς το μέρος σας.

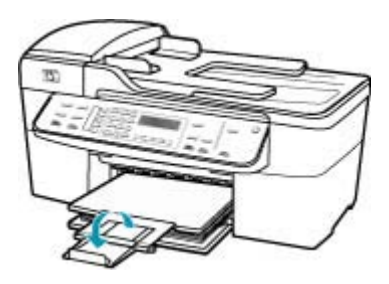

Σημείωση Όταν χρησιμοποιείτε χαρτί μεγέθους legal, αφήνετε την προέκταση του δίσκου κλειστή.

#### Οι σελίδες του εγγράφου μου δεν εκτυπώθηκαν με τη σωστή σειρά

**Αιτία:** Οι ρυθμίσεις εκτύπωσης έχουν οριστεί ώστε να εκτυπώνεται πρώτα η πρώτη σελίδα του εγγράφου σας. Λόγω του τρόπου που τροφοδοτείται το χαρτί μέσα από

τη συσκευή HP All-in-One, η πρώτη σελίδα θα βρίσκεται τελευταία στη στοίβα, με την όψη προς τα πάνω.

**Λύση:** Εκτυπώστε το έγγραφο με την αντίστροφη σειρά. Όταν ολοκληρωθεί η εκτύπωση του εγγράφου, οι σελίδες θα έχουν τη σωστή σειρά.

#### Για να εκτυπώσετε ένα πολυσέλιδο έγγραφο με αντίθετη σειρά

- 1. Βεβαιωθείτε ότι έχετε τοποθετήσει χαρτί στο δίσκο εισόδου.
- 2. Ανοίξτε το πρόγραμμα οδήγησης του εκτυπωτή.
- 3. Κάντε κλικ στην καρτέλα Για προχωρημένους.
- Κάντε κλικ στην Επιλογή διάταξης για να επιλέξετε τη σειρά με την οποία θα εκτυπωθούν οι σελίδες.

#### Το έγγραφό μου δεν εκτυπώθηκε

Αιτία: Ο δίσκος εισόδου είναι άδειος ή υπάρχει εμπλοκή χαρτιού.

**Λύση:** Βεβαιωθείτε ότι υπάρχει χαρτί στο δίσκο εισόδου και ότι δεν υπάρχει εμπλοκή χαρτιού.

#### Για να τοποθετήσετε χαρτί πλήρους μεγέθους

1. Αφαιρέστε το δίσκο εξόδου.

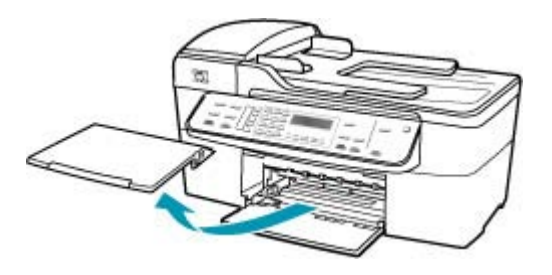

2. Σπρώξτε τον οδηγό πλάτους χαρτιού τελείως στην άκρη.

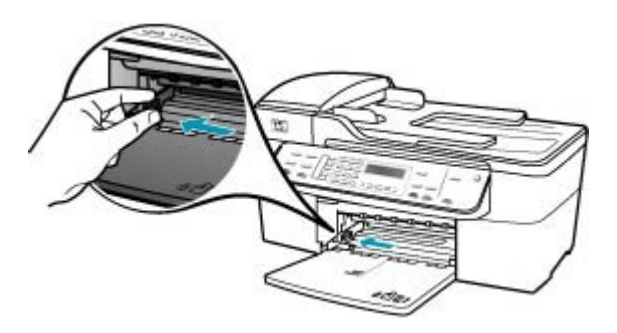
- Χτυπήστε ελαφρά μια στοίβα χαρτιού σε επίπεδη επιφάνεια για να ευθυγραμμιστούν οι άκρες της και στη συνέχεια ελέγξτε τα παρακάτω:
  - Βεβαιωθείτε ότι δεν είναι σκισμένο, σκονισμένο, τσαλακωμένο ή με λυγισμένες άκρες.
  - Βεβαιωθείτε ότι όλα τα φύλλα της στοίβας είναι του ίδιου μεγέθους και τύπου.
- 4. Τοποθετήστε τη στοίβα χαρτιού στο δίσκο εισόδου με τη στενή άκρη προς τα εμπρός και την πλευρά εκτύπωσης προς τα κάτω. Σύρετε τη στοίβα χαρτιού εμπρός μέχρι να σταματήσει.

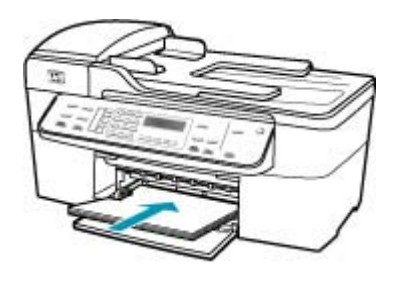

- Προσοχή Βεβαιωθείτε ότι η συσκευή HP All-in-One βρίσκεται σε κατάσταση αναμονής και δεν παράγει ήχο όταν τοποθετείτε χαρτί στο δίσκο εισόδου. Εάν η συσκευή HP All-in-One επισκευάζει τα δοχεία μελάνης ή είναι απασχολημένη με κάποια εργασία, ο οδηγός χαρτιού στο εσωτερικό της συσκευής μπορεί να μην είναι στη θέση του. Υπάρχει κίνδυνος να σπρώξετε πολύ το χαρτί, με αποτέλεσμα το HP All-in-One να αποβάλει λευκές σελίδες.
- Συμβουλή Εάν χρησιμοποιείτε letterhead, τοποθετήστε πρώτα το επάνω μέρος της σελίδας με την πλευρά εκτύπωσης προς τα κάτω. Για περισσότερη βοήθεια σχετικά με την τοποθέτηση χαρτιού πλήρους μεγέθους και letterhead, ανατρέξτε στο διάγραμμα επάνω στη βάση του δίσκου εισόδου.
- Σύρετε τον οδηγό πλάτους χαρτιού προς τα μέσα μέχρι να σταματήσει στην άκρη του χαρτιού.

Μην φορτώνετε υπερβολικά το δίσκο εισόδου. Βεβαιωθείτε ότι η στοίβα χαρτιού χωρά στο δίσκο εισόδου και δεν ξεπερνά το επάνω άκρο του οδηγού πλάτους χαρτιού.

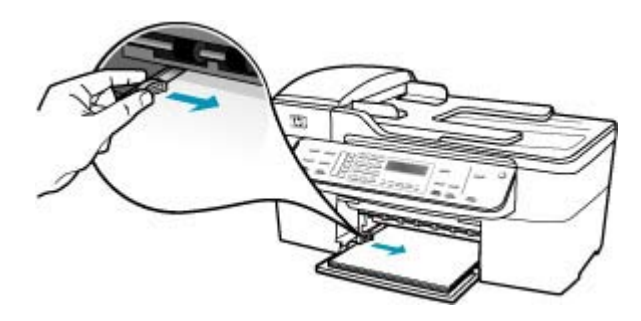

6. Επανατοποθετήστε το δίσκο εξόδου.

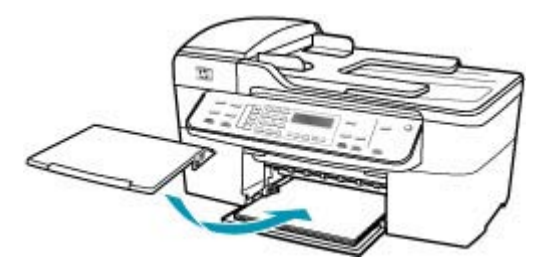

7. Σηκώστε την προέκταση του δίσκου προς το μέρος σας.

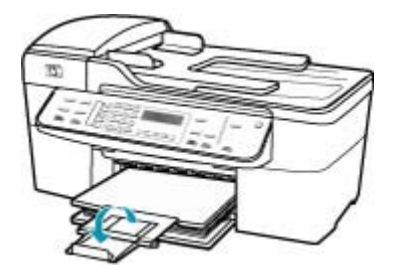

Σημείωση Όταν χρησιμοποιείτε χαρτί μεγέθους legal, αφήνετε την προέκταση του δίσκου κλειστή.

Για πληροφορίες σχετικά με την αποκατάσταση εμπλοκών χαρτιού, δείτε <u>Αποκατάσταση εμπλοκών χαρτιού</u>.

Αιτία: Μπορεί να έχει τελειώσει η μελάνη στα δοχεία μελάνης.

**Λύση:** Ελέγξτε τα εκτιμώμενα επίπεδα μελάνης των δοχείων. Εάν το επίπεδο των δοχείων μελάνης είναι χαμηλό ή τα δοχεία είναι άδεια, πρέπει να τα αντικαταστήσετε.

Για περισσότερες πληροφορίες σχετικά με τα δοχεία μελάνης, ανατρέξτε στο θέμα <u>Αντιμετώπιση προβλημάτων δοχείων μελάνης</u>.

#### Τα περιθώρια δεν εκτυπώνονται όπως αναμενόταν

Αιτία: Τα περιθώρια δεν έχουν ρυθμιστεί σωστά στην εφαρμογή.

Λύση: Ελέγξτε τα περιθώρια του εκτυπωτή.

## Για να ελέγξετε τις ρυθμίσεις περιθωρίου

- Πραγματοποιήστε προεπισκόπηση της εργασίας εκτύπωσης πριν τη στείλετε στη συσκευή HP All-in-One.
- 2. Ελέγξτε τα περιθώρια.

Η συσκευή HP All-in-One χρησιμοποιεί τα περιθώρια που έχετε ορίσει στην εφαρμογή, αρκεί να είναι μεγαλύτερα από τα ελάχιστα περιθώρια που υποστηρίζει το HP All-in-One.

 Εάν τα περιθώρια δεν είναι ικανοποιητικά, ακυρώστε την εργασία εκτύπωσης και στη συνέχεια προσαρμόστε τα περιθώρια στην εφαρμογή λογισμικού.

Βεβαιωθείτε ότι οι ρυθμίσεις περιθωρίου για το έγγραφο δεν υπερβαίνουν την εκτυπώσιμη περιοχή της συσκευής HP All-in-One.

**Αιτία:** Η ρύθμιση μεγέθους χαρτιού μπορεί να μην είναι σωστή για την εργασία που εκτυπώνετε.

**Λύση:** Επαληθεύστε ότι έχετε επιλέξει τη σωστή ρύθμιση μεγέθους χαρτιού για την εργασία σας. Βεβαιωθείτε ότι έχετε τοποθετήσει το σωστό μέγεθος χαρτιού στο δίσκο εισόδου.

Αιτία: Οι οδηγοί χαρτιού δεν είναι στη σωστή θέση.

**Λύση:** Αφαιρέστε τη στοίβα χαρτιού από το δίσκο εισόδου και, στη συνέχεια, τοποθετήστε ξανά το χαρτί ακολουθώντας τα παρακάτω βήματα.

#### Για να τοποθετήσετε χαρτί πλήρους μεγέθους

1. Αφαιρέστε το δίσκο εξόδου.

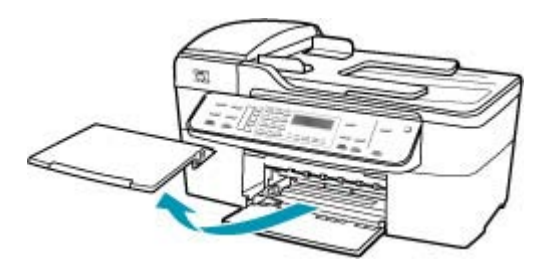

2. Σπρώξτε τον οδηγό πλάτους χαρτιού τελείως στην άκρη.

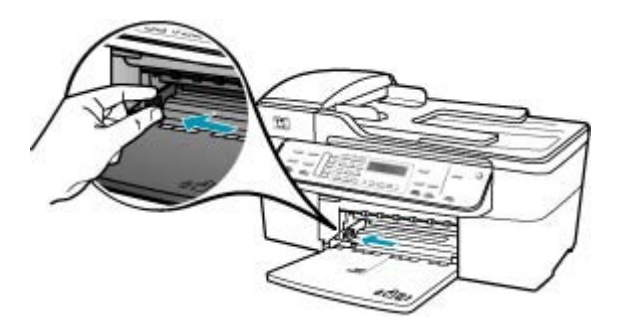

- Χτυπήστε ελαφρά μια στοίβα χαρτιού σε επίπεδη επιφάνεια για να ευθυγραμμιστούν οι άκρες της και στη συνέχεια ελέγξτε τα παρακάτω:
  - Βεβαιωθείτε ότι δεν είναι σκισμένο, σκονισμένο, τσαλακωμένο ή με λυγισμένες άκρες.
  - Βεβαιωθείτε ότι όλα τα φύλλα της στοίβας είναι του ίδιου μεγέθους και τύπου.
- 4. Τοποθετήστε τη στοίβα χαρτιού στο δίσκο εισόδου με τη στενή άκρη προς τα εμπρός και την πλευρά εκτύπωσης προς τα κάτω. Σύρετε τη στοίβα χαρτιού εμπρός μέχρι να σταματήσει.

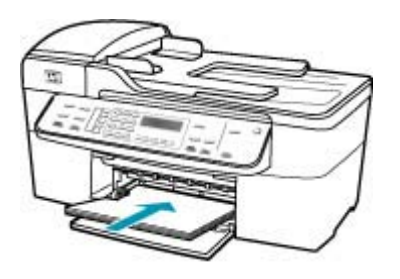

- Προσοχή Βεβαιωθείτε ότι η συσκευή HP All-in-One βρίσκεται σε κατάσταση αναμονής και δεν παράγει ήχο όταν τοποθετείτε χαρτί στο δίσκο εισόδου. Εάν η συσκευή HP All-in-One επισκευάζει τα δοχεία μελάνης ή είναι απασχολημένη με κάποια εργασία, ο οδηγός χαρτιού στο εσωτερικό της συσκευής μπορεί να μην είναι στη θέση του. Υπάρχει κίνδυνος να σπρώξετε πολύ το χαρτί, με αποτέλεσμα το HP All-in-One να αποβάλει λευκές σελίδες.
- Συμβουλή Εάν χρησιμοποιείτε letterhead, τοποθετήστε πρώτα το επάνω μέρος της σελίδας με την πλευρά εκτύπωσης προς τα κάτω. Για περισσότερη βοήθεια σχετικά με την τοποθέτηση χαρτιού πλήρους μεγέθους και letterhead, ανατρέξτε στο διάγραμμα επάνω στη βάση του δίσκου εισόδου.

 Σύρετε τον οδηγό πλάτους χαρτιού προς τα μέσα μέχρι να σταματήσει στην άκρη του χαρτιού.

Μην φορτώνετε υπερβολικά το δίσκο εισόδου. Βεβαιωθείτε ότι η στοίβα χαρτιού χωρά στο δίσκο εισόδου και δεν ξεπερνά το επάνω άκρο του οδηγού πλάτους χαρτιού.

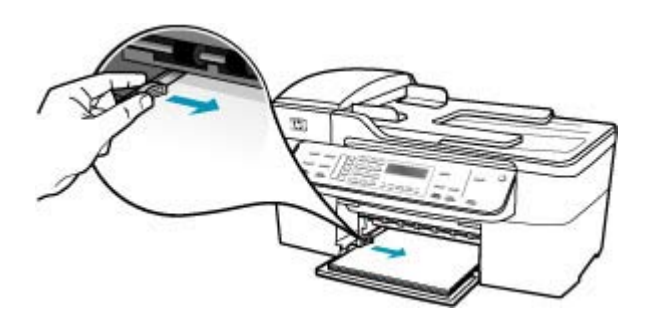

6. Επανατοποθετήστε το δίσκο εξόδου.

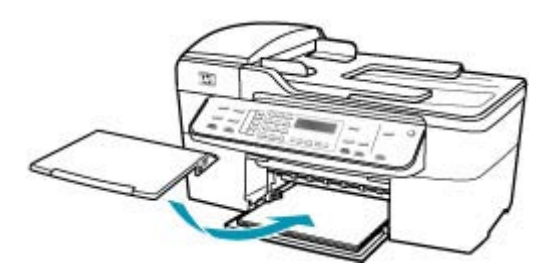

7. Σηκώστε την προέκταση του δίσκου προς το μέρος σας.

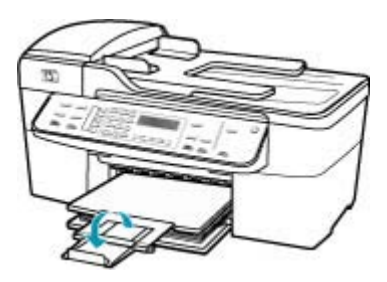

Σημείωση Όταν χρησιμοποιείτε χαρτί μεγέθους legal, αφήνετε την προέκταση του δίσκου κλειστή.

Αιτία: Η στοίβα των φακέλων δεν έχει τοποθετηθεί σωστά.

**Λύση:** Αφαιρέστε όλο το χαρτί από το δίσκο εισόδου. Τοποθετήστε μια στοίβα φακέλων στο δίσκο εισόδου με τα φύλλα των φακέλων προς τα πάνω και προς τα αριστερά.

Σημείωση Για να αποφύγετε εμπλοκές χαρτιού, κλείστε τους φακέλους πριν τους τοποθετήσετε.

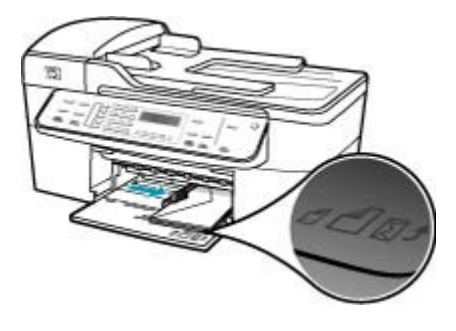

# Το κείμενο ή τα γραφικά είναι περικομμένα στην άκρη της σελίδας

Αιτία: Τα περιθώρια δεν έχουν ρυθμιστεί σωστά στην εφαρμογή.

**Λύση:** Βεβαιωθείτε ότι οι ρυθμίσεις περιθωρίου για το έγγραφο δεν υπερβαίνουν την εκτυπώσιμη περιοχή της συσκευής HP All-in-One.

#### Για να ελέγξετε τις ρυθμίσεις περιθωρίου

- Πραγματοποιήστε προεπισκόπηση της εργασίας εκτύπωσης πριν τη στείλετε στη συσκευή HP All-in-One.
- Ελέγξτε τα περιθώρια.
  Η συσκευή HP All-in-One χρησιμοποιεί τα περιθώρια που έχετε ορίσει στην εφαρμογή, αρκεί να είναι μεγαλύτερα από τα ελάχιστα περιθώρια που υποστηρίζει το HP All-in-One.
- Εάν τα περιθώρια δεν είναι ικανοποιητικά, ακυρώστε την εργασία εκτύπωσης και στη συνέχεια προσαρμόστε τα περιθώρια στην εφαρμογή λογισμικού.

**Αιτία:** Το μέγεθος του εγγράφου που εκτυπώνετε είναι το μεγαλύτερο από το μέγεθος του χαρτιού που είναι τοποθετημένο στο δίσκο εισόδου.

**Λύση:** Βεβαιωθείτε ότι η διάταξη του εγγράφου που δοκιμάζετε να εκτυπώσετε χωρά σε μέγεθος χαρτιού υποστηριζόμενο από τη συσκευή HP All-in-One.

#### Για να πραγματοποιήσετε προεπισκόπηση της διάταξης της εκτύπωσης

- 1. Τοποθετήστε το σωστό μέγεθος χαρτιού στο δίσκο εισόδου.
- Πραγματοποιήστε προεπισκόπηση της εργασίας εκτύπωσης πριν τη στείλετε στη συσκευή HP All-in-One.
- Ελέγξτε τα γραφικά στο έγγραφο για να βεβαιωθείτε ότι το μέγεθός τους χωρά στην εκτυπώσιμη περιοχή της συσκευής HP All-in-One.
- Ακυρώστε την εργασία εκτύπωσης εάν τα γραφικά δεν χωρούν στην εκτυπώσιμη περιοχή της σελίδας.

Συμβουλή Ορισμένες εφαρμογές λογισμικού σάς δίνουν τη δυνατότητα να κλιμακώσετε το έγγραφο ώστε να προσαρμόζεται στο μέγεθος του χαρτιού που έχει επιλεγεί τελευταία. Επιπλέον, μπορείτε να κλιμακώσετε το μέγεθος ενός εγγράφου από το πλαίσιο διαλόγου εκτύπωσης Ιδιότητες.

Αιτία: Το χαρτί δεν έχει τοποθετηθεί σωστά.

**Λύση:** Εάν η τροφοδοσία δεν γίνεται σωστά, μπορεί να προκληθεί περικοπή ορισμένων τμημάτων του εγγράφου.

Αφαιρέστε τη στοίβα χαρτιού από το δίσκο εισόδου και, στη συνέχεια, τοποθετήστε ξανά το χαρτί ακολουθώντας τα παρακάτω βήματα.

# Για να τοποθετήσετε χαρτί πλήρους μεγέθους

1. Αφαιρέστε το δίσκο εξόδου.

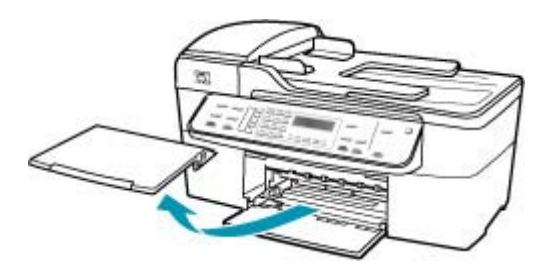

2. Σπρώξτε τον οδηγό πλάτους χαρτιού τελείως στην άκρη.

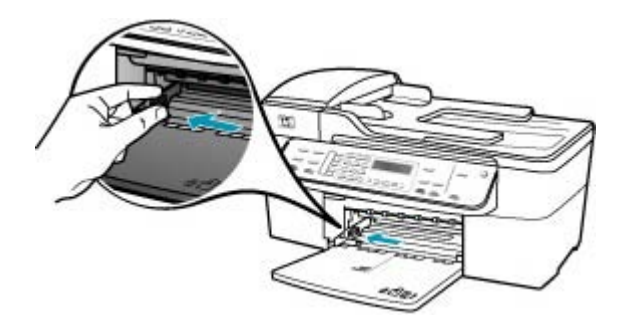

- Χτυπήστε ελαφρά μια στοίβα χαρτιού σε επίπεδη επιφάνεια για να ευθυγραμμιστούν οι άκρες της και στη συνέχεια ελέγξτε τα παρακάτω:
  - Βεβαιωθείτε ότι δεν είναι σκισμένο, σκονισμένο, τσαλακωμένο ή με λυγισμένες άκρες.
  - Βεβαιωθείτε ότι όλα τα φύλλα της στοίβας είναι του ίδιου μεγέθους και τύπου.

4. Τοποθετήστε τη στοίβα χαρτιού στο δίσκο εισόδου με τη στενή άκρη προς τα εμπρός και την πλευρά εκτύπωσης προς τα κάτω. Σύρετε τη στοίβα χαρτιού εμπρός μέχρι να σταματήσει.

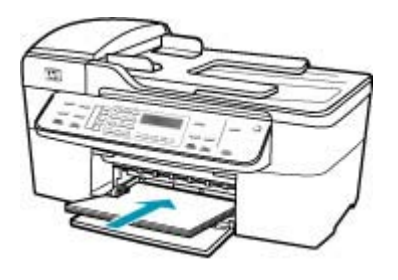

- Προσοχή Βεβαιωθείτε ότι η συσκευή HP All-in-One βρίσκεται σε κατάσταση αναμονής και δεν παράγει ήχο όταν τοποθετείτε χαρτί στο δίσκο εισόδου. Εάν η συσκευή HP All-in-One επισκευάζει τα δοχεία μελάνης ή είναι απασχολημένη με κάποια εργασία, ο οδηγός χαρτιού στο εσωτερικό της συσκευής μπορεί να μην είναι στη θέση του. Υπάρχει κίνδυνος να σπρώξετε πολύ το χαρτί, με αποτέλεσμα το HP All-in-One να αποβάλει λευκές σελίδες.
- Συμβουλή Εάν χρησιμοποιείτε letterhead, τοποθετήστε πρώτα το επάνω μέρος της σελίδας με την πλευρά εκτύπωσης προς τα κάτω. Για περισσότερη βοήθεια σχετικά με την τοποθέτηση χαρτιού πλήρους μεγέθους και letterhead, ανατρέξτε στο διάγραμμα επάνω στη βάση του δίσκου εισόδου.
- Σύρετε τον οδηγό πλάτους χαρτιού προς τα μέσα μέχρι να σταματήσει στην άκρη του χαρτιού.

Μην φορτώνετε υπερβολικά το δίσκο εισόδου. Βεβαιωθείτε ότι η στοίβα χαρτιού χωρά στο δίσκο εισόδου και δεν ξεπερνά το επάνω άκρο του οδηγού πλάτους χαρτιού.

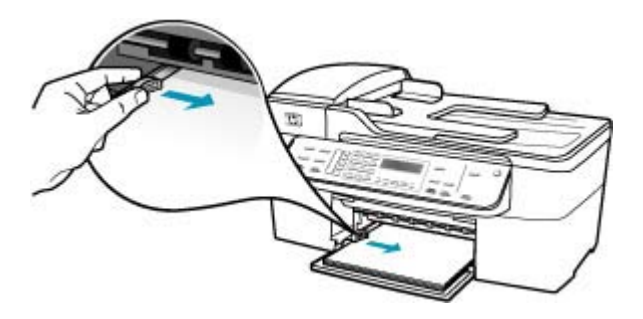

6. Επανατοποθετήστε το δίσκο εξόδου.

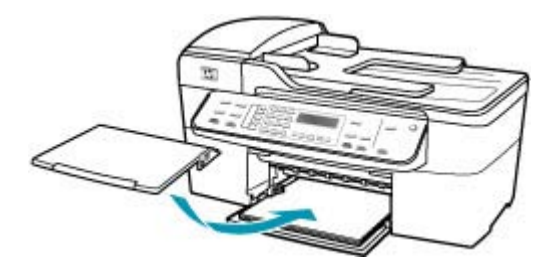

7. Σηκώστε την προέκταση του δίσκου προς το μέρος σας.

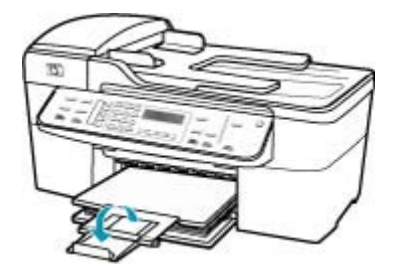

Σημείωση Όταν χρησιμοποιείτε χαρτί μεγέθους legal, αφήνετε την προέκταση του δίσκου κλειστή.

# Εμφανίστηκε μια κενή σελίδα κατά την εκτύπωση

**Αιτία:** Εάν εκτυπώνετε ασπρόμαυρο κείμενο και εκτυπώνεται μια κενή σελίδα από το HP All-in-One, το δοχείο μαύρης μελάνης ίσως να είναι άδειο.

**Λύση:** Ελέγξτε τα εκτιμώμενα επίπεδα μελάνης των δοχείων. Εάν το επίπεδο των δοχείων μελάνης είναι χαμηλό ή τα δοχεία είναι άδεια, πρέπει να τα αντικαταστήσετε.

Εάν υπάρχει μελάνη στα δοχεία αλλά εξακολουθείτε να αντιμετωπίζετε πρόβλημα, εκτυπώστε μια αναφορά ελέγχου λειτουργίας για να δείτε εάν υπάρχει πρόβλημα στα δοχεία μελάνης. Εάν η αναφορά ελέγχου λειτουργίας εμφανίσει πρόβλημα, καθαρίστε τα δοχεία μελάνης. Εάν το πρόβλημα εξακολουθεί, ίσως πρέπει να αντικαταστήσετε τα δοχεία μελάνης.

Για περισσότερες πληροφορίες, δείτε <u>Αντιμετώπιση προβλημάτων δοχείων</u> μελάνης."

Αιτία: Το έγγραφο που εκτυπώνετε περιέχει μια επιπλέον κενή σελίδα.

**Λύση:** Ανοίξτε το αρχείο εγγράφων στην εφαρμογή λογισμικού που χρησιμοποιείτε και αφαιρέστε τυχόν επιπλέον σελίδες στο τέλος του εγγράφου.

**Αιτία:** Η συσκευή HP All-in-One πήρε δύο φύλλα χαρτιού.

**Λύση:** Εάν στη συσκευή HP All-in-One έχουν απομείνει μόνο μερικά φύλλα, τοποθετήστε περισσότερο χαρτί στο δίσκο εισόδου. Εάν υπάρχει αρκετό χαρτί στο δίσκο εισόδου, αφαιρέστε το, στοιβάξτε το πάνω σε μια επίπεδη επιφάνεια και ξανατοποθετήστε το στο δίσκο εισόδου. Για να συνεχίσετε με την εργασία εκτύπωσης, πατήστε το κουμπί **ΟK** στον πίνακα ελέγχου της συσκευής HP All-in-One.

# Για να τοποθετήσετε χαρτί πλήρους μεγέθους

1. Αφαιρέστε το δίσκο εξόδου.

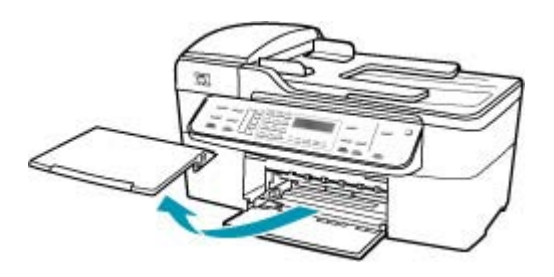

2. Σπρώξτε τον οδηγό πλάτους χαρτιού τελείως στην άκρη.

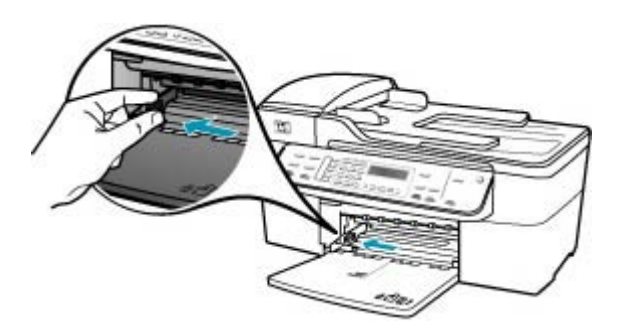

- Χτυπήστε ελαφρά μια στοίβα χαρτιού σε επίπεδη επιφάνεια για να ευθυγραμμιστούν οι άκρες της και στη συνέχεια ελέγξτε τα παρακάτω:
  - Βεβαιωθείτε ότι δεν είναι σκισμένο, σκονισμένο, τσαλακωμένο ή με λυγισμένες άκρες.
  - Βεβαιωθείτε ότι όλα τα φύλλα της στοίβας είναι του ίδιου μεγέθους και τύπου.

4. Τοποθετήστε τη στοίβα χαρτιού στο δίσκο εισόδου με τη στενή άκρη προς τα εμπρός και την πλευρά εκτύπωσης προς τα κάτω. Σύρετε τη στοίβα χαρτιού εμπρός μέχρι να σταματήσει.

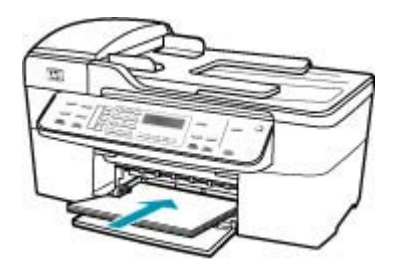

- Προσοχή Βεβαιωθείτε ότι η συσκευή HP All-in-One βρίσκεται σε κατάσταση αναμονής και δεν παράγει ήχο όταν τοποθετείτε χαρτί στο δίσκο εισόδου. Εάν η συσκευή HP All-in-One επισκευάζει τα δοχεία μελάνης ή είναι απασχολημένη με κάποια εργασία, ο οδηγός χαρτιού στο εσωτερικό της συσκευής μπορεί να μην είναι στη θέση του. Υπάρχει κίνδυνος να σπρώξετε πολύ το χαρτί, με αποτέλεσμα το HP All-in-One να αποβάλει λευκές σελίδες.
- Συμβουλή Εάν χρησιμοποιείτε letterhead, τοποθετήστε πρώτα το επάνω μέρος της σελίδας με την πλευρά εκτύπωσης προς τα κάτω. Για περισσότερη βοήθεια σχετικά με την τοποθέτηση χαρτιού πλήρους μεγέθους και letterhead, ανατρέξτε στο διάγραμμα επάνω στη βάση του δίσκου εισόδου.
- Σύρετε τον οδηγό πλάτους χαρτιού προς τα μέσα μέχρι να σταματήσει στην άκρη του χαρτιού.

Μην φορτώνετε υπερβολικά το δίσκο εισόδου. Βεβαιωθείτε ότι η στοίβα χαρτιού χωρά στο δίσκο εισόδου και δεν ξεπερνά το επάνω άκρο του οδηγού πλάτους χαρτιού.

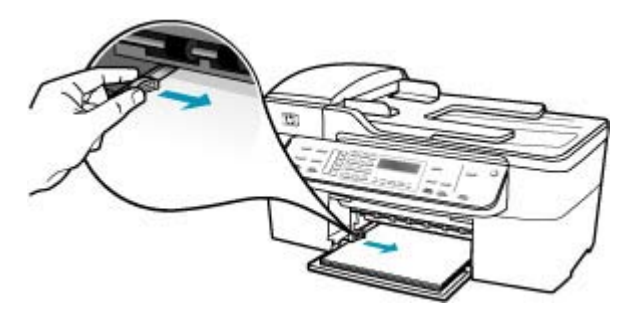

6. Επανατοποθετήστε το δίσκο εξόδου.

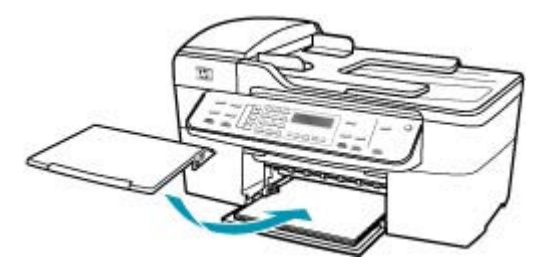

7. Σηκώστε την προέκταση του δίσκου προς το μέρος σας.

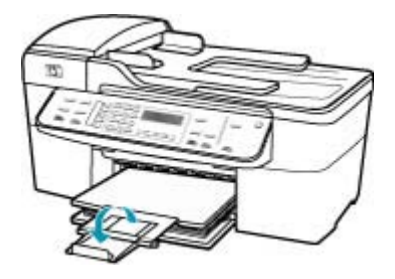

Σημείωση Όταν χρησιμοποιείτε χαρτί μεγέθους legal, αφήνετε την προέκταση του δίσκου κλειστή.

**Αιτία:** Η προστατευτική πλαστική ταινία δεν αφαιρέθηκε ολόκληρη από το δοχείο μελάνης.

**Λύση:** Ελέγξτε κάθε δοχείο μελάνης. Η ταινία μπορεί να αφαιρέθηκε από τις χάλκινες επαφές, αλλά μπορεί να καλύπτει ακόμα τα ακροφύσια μελάνης. Εάν η ταινία καλύπτει τα ακροφύσια μελάνης, αφαιρέστε την προσεκτικά από τα δοχεία μελάνης. Μην αγγίζετε τα ακροφύσια μελάνης ή τις χάλκινες επαφές.

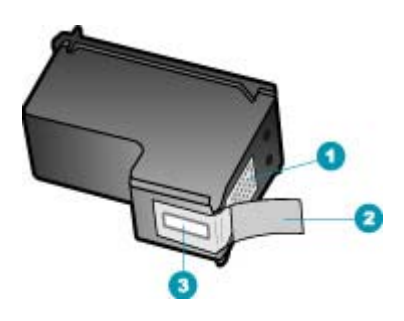

- 1 Χάλκινες επαφές
- 2 Πλαστική ταινία με ροζ προεξοχή (πρέπει να αφαιρεθεί πριν την εγκατάσταση)
- 3 Ακροφύσια μελάνης κάτω από την ταινία

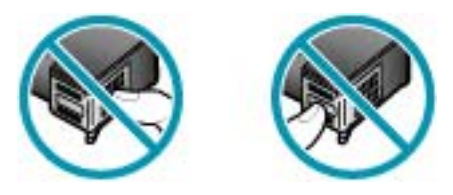

# Μελάνη διαχέεται στο εσωτερικό του HP All-in-One κατά την εκτύπωση φωτογραφίας

**Αιτία:** Οι ρυθμίσεις εκτύπωσης χωρίς περίγραμμα απαιτούν την τοποθέτηση φωτογραφικού χαρτιού στο δίσκο εισόδου. Δεν χρησιμοποιείτε σωστό τύπο χαρτιού.

**Λύση:** Βεβαιωθείτε ότι έχετε τοποθετήσει φωτογραφικό χαρτί στο δίσκο εισόδου πριν εκτυπώσετε μια εργασία εκτύπωσης χωρίς περίγραμμα.

# Αντιμετώπιση προβλημάτων φαξ

Χρησιμοποιήστε αυτή την ενότητα για να επιλύσετε τα παρακάτω προβλήματα φαξ:

- Η συσκευή ΗΡ All-in-One παρουσιάζει προβλήματα αποστολής και λήψης φαξ
- Η συσκευή HP All-in-One δεν μπορεί να στείλει φαξ αλλά μπορεί να λάβει
- Η συσκευή ΗΡ All-in-One αντιμετωπίζει προβλήματα κατά τη μη αυτόματη αποστολή φαξ
- Σελίδες από το φαξ που έστειλα λείπουν
- <u>Η ποιότητα του φαξ που έστειλα είναι χαμηλή</u>
- Τμήματα του φαξ που έστειλα είναι περικομμένα
- Το φαξ που έστειλα ήταν κενό όταν έγινε η λήψη του

#### Κεφάλαιο 12

- Η μετάδοση φαξ είναι αργή
- Η συσκευή ΗΡ All-in-One δεν μπορεί να λάβει φαξ αλλά μπορεί να στείλει
- Η συσκευή HP All-in-One αντιμετωπίζει προβλήματα κατά τη μη αυτόματη λήψη φαξ
- Στον τηλεφωνητή καταγράφονται τόνοι φαξ
- Η συσκευή ΗΡ All-in-One δεν απαντά στις εισερχόμενες κλήσεις φαξ
- Σελίδες από το φαξ που έστειλα λείπουν
- Τα φαξ λαμβάνονται αλλά δεν εκτυπώνονται
- Τμήματα του φαξ που έλαβα είναι περικομμένα
- Ο υπολογιστής στον οποίο είμαι συνδεδεμένος διαθέτει μόνο μία θύρα τηλεφώνου
- Ακούω παράσιτα στη γραμμή του τηλεφώνου μου έπειτα από τη σύνδεση με τη συσκευή HP All-in-One
- Ο έλεγχος φαξ απέτυχε
- Αντιμετωπίζω προβλήματα κατά τη λήψη και αποστολή φαξ μέσω Internet
- Η αναφορά αρχείου καταγραφής φαξ παρουσιάζει σφάλμα

# Η συσκευή ΗΡ All-in-One παρουσιάζει προβλήματα αποστολής και λήψης φαξ

Αιτία: Η συσκευή ΗΡ All-in-One δεν είναι σωστά ρυθμισμένη για φαξ.

**Λύση:** Ακολουθήστε τις οδηγίες για να ρυθμίσετε τη συσκευή HP All-in-One σωστά για φαξ βάσει του εξοπλισμού και των υπηρεσιών που διαθέτετε στην ίδια γραμμή τηλεφώνου με τη συσκευή HP All-in-One. Στη συνέχεια, εκτελέστε έναν έλεγχο φαξ για να ελέγξετε την κατάσταση της συσκευής HP All-in-One και να βεβαιωθείτε ότι είναι σωστά ρυθμισμένη. Για περισσότερες πληροφορίες, δείτε <u>Ρύθμιση της</u> συσκευής HP All-in-One για φαξ.

Η συσκευή HP All-in-One εκτυπώνει μια αναφορά με τα αποτελέσματα του ελέγχου. Εάν ο έλεγχος αποτύχει, δείτε την αναφορά για πληροφορίες σχετικά με τον τρόπο αντιμετώπισης του προβλήματος.

# Για να ελέγξετε τη ρύθμιση του φαξ από τον πίνακα ελέγχου

- Ρυθμίστε τη συσκευή HP All-in-One για φαξ ανάλογα με τις οδηγίες του εξοπλισμού του γραφείου ή του σπιτιού σας.
- Εισαγάγετε τα δοχεία μελάνης και τοποθετήσετε χαρτί πλήρους μεγέθους στο δίσκο εισόδου πριν ξεκινήσετε τον έλεγχο.
- 3. Πατήστε Ρύθμιση.
- 4. Πατήστε 6 και, στη συνέχεια, πατήστε ξανά 6.

Ενεργοποιείται η ρύθμιση Εργαλεία και, στη συνέχεια, η ρύθμιση Εκτέλεση ελέγχου φαξ.

Η κατάσταση του ελέγχου εμφανίζεται στην οθόνη της συσκευής HP All-in-One και εκτυπώνεται μια αναφορά.

- 5. Δείτε την αναφορά.
  - Εάν ο έλεγχος είναι επιτυχής και εξακολουθείτε να αντιμετωπίζετε προβλήματα φαξ, ελέγξτε τις ρυθμίσεις φαξ που εμφανίζονται στην αναφορά για να βεβαιωθείτε ότι οι ρυθμίσεις είναι σωστές. Μια λάθος ή κενή ρύθμιση φαξ μπορεί να προκαλέσει προβλήματα φαξ.
  - Εάν ο έλεγχος αποτύχει, δείτε την αναφορά για περισσότερες πληροφορίες σχετικά με τον τρόπο αντιμετώπισης των προβλημάτων που εντοπίστηκαν.
- 6. Μόλις λάβετε την αναφορά φαξ από τη συσκευή HP All-in-One, πατήστε OK. Εάν χρειάζεται, επιλύστε τα προβλήματα που εντοπίστηκαν και εκτελέστε ξανά τον έλεγχο.

**Αιτία:** Το HP All-in-One είναι απενεργοποιημένο.

**Λύση:** Κοιτάξτε στην οθόνη στη συσκευή HP All-in-One. Εάν η οθόνη είναι κενή και το κουμπί Λειτουργία δεν είναι αναμμένο, το HP All-in-One είναι απενεργοποιημένο. Βεβαιωθείτε ότι το καλώδιο τροφοδοσίας είναι καλά συνδεδεμένο στο HP All-in-One και σε πρίζα. Πατήστε το κουμπί Λειτουργία για να ενεργοποιήσετε τη συσκευή HP All-in-One.

**Αιτία:** Έχει χρησιμοποιηθεί λάθος καλώδιο τηλεφώνου για τη σύνδεση της συσκευής HP All-in-One ή το καλώδιο τηλεφώνου έχει συνδεθεί σε λάθος θύρα.

# Λύση:

Σημείωση Αυτή η πιθανή λύση ισχύει μόνο για τις χώρες/περιοχές όπου η συσκευασία του HP All-in-One περιέχει καλώδιο 2 συρμάτων, συμπεριλαμβανομένων των: Αργεντινή, Αυστραλία, Βραζιλία, Καναδάς, Χιλή, Κίνα, Κολομβία, Ελλάδα, Ινδία, Ινδονησία, Ιρλανδία, Ιαπωνία, Κορέα, Λατινική Αμερική, Μαλαισία, Μεξικό, Φιλιππίνες, Πολωνία, Πορτογαλία, Ρωσία, Σαουδική Αραβία, Σιγκαπούρη, Ισπανία, Ταϊβάν, Ταϊλάνδη, ΗΠΑ, Βενεζουέλα και Βιετνάμ.

Βεβαιωθείτε ότι χρησιμοποιήσατε το τηλεφωνικό καλώδιο που σας παρέχεται στη συσκευασία της συσκευής HP All-in-One για σύνδεση στην πρίζα τηλεφώνου. Το ένα άκρο αυτού του ειδικού καλωδίου 2 συρμάτων πρέπει να είναι συνδεδεμένο στη θύρα με την ένδειξη 1-LINE στο πίσω μέρος της συσκευής HP All-in-One και το άλλο άκρο στην πρίζα σας, όπως εικονίζεται παρακάτω.

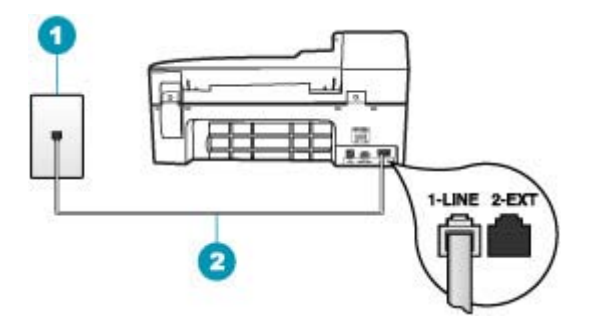

- 1 Πρίζα τηλεφώνου
- 2 Χρησιμοποιήστε το καλώδιο τηλεφώνου που παρέχεται στη συσκευασία του ΗΡ All-in-One.

Αυτό το ειδικό καλώδιο 2 συρμάτων διαφέρει από τα περισσότερα καλώδια 4 συρμάτων που μπορεί να έχετε στο γραφείο σας. Ελέγξτε το άκρο του καλωδίου και συγκρίνετέ το με τους δύο τύπους καλωδίου που εικονίζονται παρακάτω.

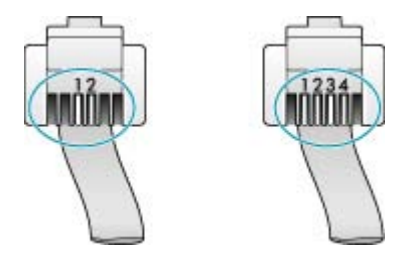

Εάν χρησιμοποιήσατε καλώδιο 4 συρμάτων, αποσυνδέστε το, βρείτε το καλώδιο 2 συρμάτων που παρέχεται στη συσκευασία και συνδέστε το στη θύρα με την ένδειξη 1-LINE στο πίσω μέρος του HP All-in-One.

Εάν τη συσκευή HP All-in-One συνόδευε προσαρμογέας καλωδίου τηλεφώνου 2 συρμάτων, μπορείτε να τον χρησιμοποιήσετε με ένα καλώδιο τηλεφώνου 4 συρμάτων, εάν το παρεχόμενο καλώδιο είναι πολύ μικρό. Συνδέστε τον προσαρμογέα του καλωδίου τηλεφώνου 2 συρμάτων στη θύρα με την ένδειξη 1-LINE στο πίσω μέρος της συσκευής HP All-in-One. Συνδέστε το καλώδιο τηλεφώνου 4 συρμάτων στην ανοιχτή θύρα του προσαρμογέα και στην πρίζα τηλεφώνου. Για περισσότερες πληροφορίες σχετικά με τη χρήση του προσαρμογέα καλωδίου τηλεφώνου 2 συρμάτων, δείτε την τεκμηρίωση που τον συνόδευε.

**Αιτία:** Άλλος εξοπλισμός γραφείου (όπως τηλεφωνητής και συσκευή τηλεφώνου) δεν είναι σωστά ρυθμισμένος για τη συσκευή HP All-in-One.

# Λύση:

Σημείωση Αυτή η πιθανή λύση ισχύει μόνο για τις χώρες/περιοχές όπου η συσκευασία του HP All-in-One περιέχει καλώδιο 2 συρμάτων, συμπεριλαμβανομένων των: Αργεντινή, Αυστραλία, Βραζιλία, Καναδάς, Χιλή, Κίνα, Κολομβία, Ελλάδα, Ινδία, Ινδονησία, Ιρλανδία, Ιαπωνία, Κορέα, Λατινική Αμερική, Μαλαισία, Μεξικό, Φιλιππίνες, Πολωνία, Πορτογαλία, Ρωσία, Σαουδική Αραβία, Σιγκαπούρη, Ισπανία, Ταϊβάν, Ταϊλάνδη, ΗΠΑ, Βενεζουέλα και Βιετνάμ.

Βεβαιωθείτε ότι έχετε συνδέσει σωστά τη συσκευή HP All-in-One στην πρίζα τηλεφώνου και σε οποιονδήποτε πρόσθετο εξοπλισμό και υπηρεσίες που χρησιμοποιούν από κοινού τη γραμμή τηλεφώνου με το HP All-in-One.

Χρησιμοποιήστε τη θύρα με την ένδειξη 1-LINE στο πίσω μέρος της συσκευής HP All-in-One για να την συνδέσετε με την πρίζα τηλεφώνου. Χρησιμοποιήστε τη θύρα με την ένδειξη 2-EXT για σύνδεση με άλλο εξοπλισμό, όπως τηλεφωνητή ή συσκευή τηλεφώνου, όπως εικονίζεται παρακάτω.

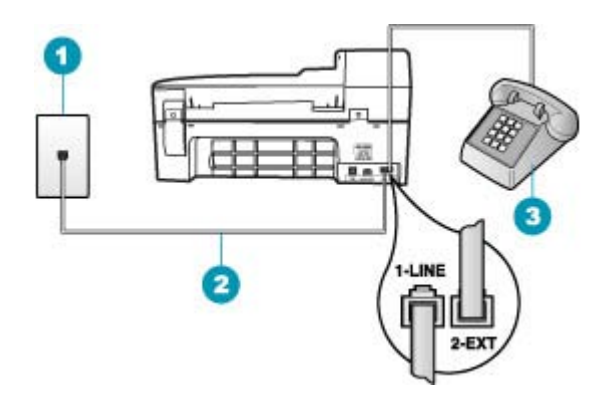

- 1 Πρίζα τηλεφώνου
- 2 Χρησιμοποιήστε το καλώδιο τηλεφώνου που παρέχεται στη συσκευασία του HP All-in-One.
- 3 Τηλέφωνο (προαιρετικό)

Αιτία: Χρησιμοποιείτε διαχωριστή γραμμής τηλεφώνου.

**Λύση:** Ο διαχωριστής τηλεφωνικής γραμμής μπορεί να προκαλέσει προβλήματα στη λειτουργία του φαξ. (Διαχωριστής τηλεφωνικής γραμμής είναι ένα διπλό καλώδιο που συνδέεται στην πρίζα τηλεφώνου.) Δοκιμάστε να αφαιρέσετε το διαχωριστή και να συνδέσετε τη συσκευή HP All-in-One απευθείας στην πρίζα τηλεφώνου.

Αιτία: Η πρίζα τηλεφώνου δεν λειτουργεί σωστά.

**Λύση:** Δοκιμάστε να συνδέσετε μια συσκευή τηλεφώνου που να λειτουργεί στην πρίζα τηλεφώνου που χρησιμοποιεί η συσκευή HP All-in-One και ελέγξτε εάν υπάρχει τόνος κλήσης. Εάν δεν ακούσετε τόνο κλήσης, καλέστε την τηλεφωνική σας εταιρεία για επισκευή.

**Αιτία:** Η σύνδεση της γραμμής τηλεφώνου έχει παρεμβολές. Οι γραμμές τηλεφώνου με χαμηλή ποιότητα ήχου (θόρυβο) μπορεί να προκαλέσουν προβλήματα φαξ.

**Λύση:** Εάν η αποτυχία οφείλεται σε θόρυβο στη γραμμή τηλεφώνου, επικοινωνήστε με τον αποστολέα για να ξαναστείλει το φαξ. Η ποιότητα μπορεί να είναι καλύτερη όταν δοκιμάσετε ξανά. Μπορείτε να ελέγξτε την ποιότητα ήχου της γραμμής τηλεφώνου, συνδέοντας μια συσκευή τηλεφώνου στην πρίζα και ακούγοντας εάν υπάρχουν παράσιτα ή άλλος θόρυβος. Εάν το πρόβλημα εξακολουθεί, απενεργοποιήστε τη **Λειτ. διόρθ. σφάλματος** (ΛΔΣ) και επικοινωνήστε με την τηλεφωνική σας εταιρεία.

Εάν αντιμετωπίζετε ακόμη προβλήματα με το φαξ, ρυθμίστε το **Ταχύτητα φαξ** σε μικρότερη ταχύτητα όπως **Μεσαία** ή **Αργή**.

# Για να αλλάξετε τη ρύθμιση λειτουργίας διόρθωσης σφάλματος από τον πίνακα ελέγχου

- 1. Πατήστε Ρύθμιση.
- Πατήστε 5 και στη συνέχεια 6.
  Έτσι μπορείτε να επιλέξετε το Ρύθμ. φαξ για προχωρημένους και, στη συνέχεια, το Λειτ. διόρθ. σφάλματος.
- 3. Πατήστε 🕨 για να επιλέξετε **Αναμμένες** ή **Απενεργοποίηση**.
- **4.** Πατήστε **ΟΚ**.

# Για να ορίσετε ταχύτητα φαξ από τον πίνακα ελέγχου

- 1. Πατήστε Ρύθμιση.
- Πατήστε 5 και στη συνέχεια 7.
  Έτσι ενεργοποιείται η ρύθμιση Ρύθμ. φαξ για προχωρημένους και, στη συνέχεια, η ρύθμιση Ταχύτητα φαξ.
- Πατήστε > για να επιλέξετε ένα από τα παρακάτω και, στη συνέχεια, πατήστε OK.

| Ρύθμιση ταχύτητα φαξ | Ταχύτητα φαξ      |
|----------------------|-------------------|
| Γρήγορη              | v.34 (33600 baud) |
| Μεσαία               | v.17 (14400 baud) |
| Αργή                 | v.29 (9600 baud)  |

**Αιτία:** Άλλος εξοπλισμός που χρησιμοποιεί την ίδια γραμμή τηλεφώνου με τη συσκευή HP All-in-One μπορεί να είναι σε λειτουργία.

**Λύση:** Βεβαιωθείτε ότι οι υπόλοιπες συσκευές τηλεφώνου (συσκευές συνδεδεμένες στην ίδια γραμμή, αλλά όχι συνδεδεμένες στη συσκευή HP All-in-One) ή άλλος εξοπλισμός δεν είναι σε χρήση ή ανοιχτός. Για παράδειγμα, δεν μπορείτε να χρησιμοποιήσετε τη συσκευή HP All-in-One για αποστολή και λήψη φαξ, εάν ένα άλλο τηλέφωνο στην ίδια γραμμή είναι ανοιχτό ή εάν χρησιμοποιείτε ένα μόντεμ τηλεφώνου του υπολογιστή σας για αποστολή e-mail ή για πρόσβαση στο Internet. **Αιτία:** Η συσκευή HP All-in-One χρησιμοποιεί από κοινού την ίδια γραμμή τηλεφώνου με μια υπηρεσία DSL και δεν υπάρχει συνδεδεμένο φίλτρο DSL.

**Λύση:** Εάν χρησιμοποιείτε υπηρεσία DSL, βεβαιωθείτε ότι έχετε συνδεδεμένο φίλτρο DSL, αλλιώς η λειτουργία φαξ δεν θα είναι εφικτή. Η υπηρεσία DSL αποστέλλει ένα ψηφιακό σήμα στη γραμμή τηλεφώνου, το οποίο μπορεί να δημιουργήσει παρεμβολές στη συσκευή HP All-in-One, εμποδίζονται το HP All-in-One να στείλει και να λάβει φαξ. Το φίλτρο DSL καταργεί το ψηφιακό σήμα και επιτρέπει στη συσκευή HP All-in-One να επικοινωνήσει με τη γραμμή τηλεφώνου. Για να ελέγξετε εάν υπάρχει ήδη εγκατεστημένο φίλτρο, ακούστε τη γραμμή τηλεφώνου ή αναζητήστε τόνο κλήσης. Εάν ακούτε θόρυβο ή παράσιτα στη γραμμή, πιθανώς να μην διαθέτετε εγκατεστημένο φίλτρο DSL ή αν διαθέτετε, ενδεχομένως να μην είναι σωστά εγκατεστημένο. Προμηθευτείτε ένα φίλτρο DSL από τον παροχέα DSL. Εάν διαθέτετε ήδη φίλτρο DSL, βεβαιωθείτε ότι είναι σωστά συνδεδεμένο.

Αιτία: Μια άλλη διαδικασία προκάλεσε σφάλμα στη συσκευή HP All-in-One.

**Λύση:** Δείτε εάν εμφανίζεται στην οθόνη ή στον υπολογιστή μήνυμα σφάλματος που να παρέχει πληροφορίες σχετικά με το πρόβλημα και τον τρόπο επίλυσής του. Εάν υπάρχει σφάλμα, η συσκευή HP All-in-One δεν θα μπορεί να στείλει ή να λάβει φαξ έως ότου διορθωθεί η κατάσταση σφάλματος.

Μπορείτε επίσης να ελέγξετε την κατάσταση της συσκευής HP All-in-One κάνοντας κλικ στην επιλογή Κατάσταση στο Κέντρο λειτουργιών HP.

Για περισσότερες πληροφορίες σχετικά με μηνύματα σφάλματος, δείτε Σφάλματα.

Αιτία: Χρησιμοποιείτε σύστημα PBX ή μετατροπέα/τερματικό προσαρμογέα ISDN.

# Λύση:

- Βεβαιωθείτε ότι η συσκευή HP All-in-One είναι συνδεδεμένη στη θύρα που έχει προκαθοριστεί για τη χρήση φαξ και τηλεφώνου. Επίσης, βεβαιωθείτε ότι ο προσαρμογέας τερματικού είναι ρυθμισμένος στον σωστό τύπο διακόπτη για τη χώρα/περιοχή σας, εφόσον αυτό είναι δυνατό.
  - Σημείωση Ορισμένα συστήματα ISDN σάς δίνουν τη δυνατότητα να διαμορφώσετε τις θύρες για συγκεκριμένο εξοπλισμό τηλεφώνου. Για παράδειγμα, ίσως έχετε εκχωρήσει μια θύρα για τηλέφωνο και φαξ Group 3 και μια άλλη θύρα για πολλές χρήσεις. Εάν αντιμετωπίζετε προβλήματα όταν υπάρχει σύνδεση στη θύρα φαξ/τηλεφώνου του μετατροπέα ISDN, δοκιμάστε να χρησιμοποιήσετε τη θύρα που προορίζεται για πολλές χρήσεις (μπορεί να αναφέρεται ως "multi-combi" ή κάτι παρόμοιο).
- Δοκιμάστε να ορίσετε το Ταχύτητα φαξ σε Μεσαία ή Αργή.

Αιτία: Η τιμή της ρύθμισης Ταχύτητα φαξ είναι πολύ μεγάλη.

**Λύση:** Ίσως χρειαστεί να στείλετε και να λάβετε φαξ με μικρότερη ταχύτητα. Δοκιμάστε να ρυθμίσετε το **Ταχύτητα φαξ** σε **Μεσαία** ή **Αργή**, εάν χρησιμοποιείτε κάτι από τα παρακάτω:

- Μια τηλεφωνική υπηρεσία Internet
- Ένα σύστημα PBX

- Υπηρεσία Fax over Internet Protocol (FoIP)
- Μια υπηρεσία ISDN

#### Για να ορίσετε ταχύτητα φαξ από τον πίνακα ελέγχου

- 1. Πατήστε Ρύθμιση.
- Πατήστε 5 και στη συνέχεια 7.
  Έτσι ενεργοποιείται η ρύθμιση Ρύθμ. φαξ για προχωρημένους και, στη συνέχεια, η ρύθμιση Ταχύτητα φαξ.
- Πατήστε > για να επιλέξετε ένα από τα παρακάτω και, στη συνέχεια, πατήστε OK.

| Ρύθμιση ταχύτητα φαξ | Ταχύτητα φαξ      |
|----------------------|-------------------|
| Γρήγορη              | v.34 (33600 baud) |
| Μεσαία               | v.17 (14400 baud) |
| Αργή                 | v.29 (9600 baud)  |

**Αιτία:** Η συσκευή ΗΡ All-in-One μπορεί να έχει συνδεθεί σε πρίζα ρυθμισμένη για ψηφιακά τηλέφωνα.

**Λύση:** Βεβαιωθείτε ότι συνδέετε τη συσκευή HP All-in-One σε αναλογική γραμμή τηλεφώνου, διαφορετικά δεν θα μπορείτε να στείλετε ή να λάβετε φαξ. Για να ελέγξετε εάν η γραμμή τηλεφώνου είναι ψηφιακή, συνδέστε ένα κοινό αναλογικό τηλέφωνο στη γραμμή και ακούστε να ελέγξτε εάν υπάρχει τόνος κλήσης. Εάν δεν ακούσετε κανονικό ήχο κλήσης, η γραμμή τηλεφώνου μπορεί να έχει ρυθμιστεί για ψηφιακά τηλέφωνα. Συνδέστε τη συσκευή HP All-in-One σε αναλογική γραμμή τηλεφώνου και δοκιμάστε να στείλετε ή να λάβετε φαξ.

**Αιτία:** Η συσκευή HP All-in-One μοιράζεται την ίδια γραμμή τηλεφώνου με μια υπηρεσία DSL και το DSL μόντεμ μπορεί να μη είναι σωστά γειωμένο.

**Λύση:** Εάν το DSL μόντεμ δεν είναι σωστά γειωμένο, μπορεί να προκαλέσει θόρυβο στη γραμμή τηλεφώνου. Οι γραμμές τηλεφώνου με χαμηλή ποιότητα ήχου (θόρυβο) μπορεί να προκαλέσουν προβλήματα φαξ. Μπορείτε να ελέγξτε την ποιότητα ήχου της γραμμής τηλεφώνου, συνδέοντας μια συσκευή τηλεφώνου στην πρίζα και ακούγοντας εάν υπάρχουν παράσιτα ή άλλος θόρυβος.

#### Εάν ακουστεί θόρυβος

- Απενεργοποιήστε το DSL μόντεμ και διακόψτε πλήρως την τροφοδοσία ρεύματος για τουλάχιστον 15 λεπτά.
- 2. Ενεργοποιήστε και πάλι το DLS μόντεμ.
- Ακούστε ξανά τον ήχο κλήσης. Εάν ο ήχος κλήσης είναι καθαρός (χωρίς θόρυβο ή παράσιτα), δοκιμάστε να στείλετε ή να λάβετε φαξ.
- Σημείωση Στο μέλλον ενδέχεται να ακούσετε ξανά παράσιτα στη γραμμή τηλεφώνου. Εάν η συσκευή HP All-in-One σταματήσει να στέλνει και να λαμβάνει φαξ, επαναλάβετε αυτή τη διαδικασία.

Εάν στη γραμμή τηλεφώνου εξακολουθείτε να ακούτε παράσιτα, επικοινωνήστε με την τηλεφωνική σας εταιρία. Για πληροφορίες σχετικά με την απενεργοποίηση του μόντεμ DSL, επικοινωνήστε με τον παροχέα DSL για υποστήριξη.

**Αιτία:** Αποστέλλετε φαξ μέσω Internet χρησιμοποιώντας ένα τηλέφωνο IP και υπήρχε ένα πρόβλημα με τη μετάδοση.

**Λύση:** Δοκιμάστε να στείλετε ξανά το φαξ αργότερα. Επίσης, βεβαιωθείτε ότι η υπηρεσία παροχής Internet υποστηρίζει τη λειτουργία φαξ μέσω Internet.

Εάν το πρόβλημα παραμένει, επικοινωνήστε με την υπηρεσία παροχής Internet.

# Η συσκευή HP All-in-One δεν μπορεί να στείλει φαξ αλλά μπορεί να λάβει

Αιτία: Η συσκευή HP All-in-One δεν είναι σωστά ρυθμισμένη για φαξ.

**Λύση:** Ακολουθήστε τις οδηγίες για να ρυθμίσετε τη συσκευή HP All-in-One σωστά για φαξ βάσει του εξοπλισμού και των υπηρεσιών που διαθέτετε στην ίδια γραμμή τηλεφώνου με τη συσκευή HP All-in-One. Στη συνέχεια, εκτελέστε έναν έλεγχο φαξ για να ελέγξετε την κατάσταση της συσκευής HP All-in-One και να βεβαιωθείτε ότι είναι σωστά ρυθμισμένη. Για περισσότερες πληροφορίες, δείτε <u>Ρύθμιση της</u> συσκευής HP All-in-One για φαξ."

Η συσκευή HP All-in-One εκτυπώνει μια αναφορά με τα αποτελέσματα του ελέγχου. Εάν ο έλεγχος αποτύχει, δείτε την αναφορά για πληροφορίες σχετικά με τον τρόπο αντιμετώπισης του προβλήματος.

# Για να ελέγξετε τη ρύθμιση του φαξ από τον πίνακα ελέγχου

- Ρυθμίστε τη συσκευή HP All-in-One για φαξ ανάλογα με τις οδηγίες του εξοπλισμού του γραφείου ή του σπιτιού σας.
- Εισαγάγετε τα δοχεία μελάνης και τοποθετήσετε χαρτί πλήρους μεγέθους στο δίσκο εισόδου πριν ξεκινήσετε τον έλεγχο.
- 3. Πατήστε Ρύθμιση.
- Πατήστε 6 και, στη συνέχεια, πατήστε ξανά 6.
  Ενεργοποιείται η ρύθμιση Εργαλεία και, στη συνέχεια, η ρύθμιση Εκτέλεση ελέγχου φαξ.

Η κατάσταση του ελέγχου εμφανίζεται στην οθόνη της συσκευής HP All-in-One και εκτυπώνεται μια αναφορά.

- 5. Δείτε την αναφορά.
  - Εάν ο έλεγχος είναι επιτυχής και εξακολουθείτε να αντιμετωπίζετε προβλήματα φαξ, ελέγξτε τις ρυθμίσεις φαξ που εμφανίζονται στην αναφορά για να βεβαιωθείτε ότι οι ρυθμίσεις είναι σωστές. Μια λάθος ή κενή ρύθμιση φαξ μπορεί να προκαλέσει προβλήματα φαξ.
  - Εάν ο έλεγχος αποτύχει, δείτε την αναφορά για περισσότερες πληροφορίες σχετικά με τον τρόπο αντιμετώπισης των προβλημάτων που εντοπίστηκαν.
- 6. Μόλις λάβετε την αναφορά φαξ από τη συσκευή HP All-in-One, πατήστε OK. Εάν χρειάζεται, επιλύστε τα προβλήματα που εντοπίστηκαν και εκτελέστε ξανά τον έλεγχο.

**Αιτία:** Η συσκευή HP All-in-One μπορεί να καλεί πολύ γρήγορα ή πολύ αργά.

**Λύση:** Μπορεί να χρειάζεται να εισαγάγετε μερικές παύσεις στην ακολουθία αριθμών. Για παράδειγμα, αν χρειάζεται να αποκτήσετε πρόσβαση σε μια εξωτερική γραμμή, πριν καλέσετε τον αριθμό, εισαγάγετε μια παύση μετά τον αριθμό πρόσβασης. Αν ο αριθμός σας είναι 95555555 και το 9 παρέχει πρόσβαση σε εξωτερική γραμμή, μπορείτε να εισαγάγετε παύσεις ως εξής: 9-555-5555. Για να εισάγετε μια παύση στον αριθμό φαξ που πληκτρολογείτε, πατήστε **Επανάκληση/ παύση** ή πατήστε επανειλημμένα το κουμπί **Διάστημα**, μέχρι να εμφανιστεί μια παύλα (-) στην οθόνη.

Εάν για την αποστολή του φαξ χρησιμοποιείτε μια καταχώρηση γρήγορης κλήσης, ενημερώστε την καταχώρηση γρήγορης κλήσης για να εισαγάγετε μερικές παύσεις στην ακολουθία αριθμών.

Μπορείτε επίσης να στείλετε το φαξ χρησιμοποιώντας την παρακολούθηση κλήσης. Έτσι μπορείτε να ακούτε τη γραμμή τηλεφώνου καθώς καλείτε. Μπορείτε να ορίσετε το βήμα της κλήσης σας και να αποκρίνεστε σε μηνύματα καθώς πραγματοποιείτε κλήση.

**Αιτία:** Ο αριθμός που εισαγάγατε κατά την αποστολή του φαξ δεν έχει τη σωστή μορφή.

**Λύση:** Ελέγξτε να δείτε αν ο αριθμός φαξ που εισαγάγατε είναι σωστός και αν έχει τη σωστή μορφή. Για παράδειγμα, μπορεί να πρέπει να καλέσετε το πρόθεμα "9", ανάλογα με το τηλεφωνικό σας σύστημα.

Εάν η γραμμή τηλεφώνου διαθέτει σύστημα PBX, βεβαιωθείτε ότι καλείτε τον αριθμό για εξωτερική γραμμή πριν καλέσετε τον αριθμό φαξ.

Αιτία: Η συσκευή λήψης φαξ παρουσιάζει προβλήματα.

**Λύση:** Για να βεβαιωθείτε, δοκιμάστε να καλέσετε τον αριθμό φαξ από μια συσκευή τηλεφώνου και να ακούσετε τους τόνους φαξ. Εάν δεν ακούτε τόνους φαξ, η συσκευή λήψης μπορεί να είναι απενεργοποιημένη ή να μην είναι συνδεδεμένη ή η υπηρεσία φωνητικού ταχυδρομείου να παρεμβάλλεται στη γραμμή τηλεφώνου του παραλήπτη. Ζητήστε από τον παραλήπτη να ελέγξει τη συσκευή λήψης φαξ για τυχόν προβλήματα.

# Η συσκευή ΗΡ All-in-One αντιμετωπίζει προβλήματα κατά τη μη αυτόματη αποστολή φαξ

**Αιτία:** Η συσκευή φαξ του παραλήπτη μπορεί να μην υποστηρίζει μη αυτόματη λήψη φαξ.

**Λύση:** Ρωτήστε τον παραλήπτη για να δείτε εάν το φαξ του μπορεί να λάβει φαξ με μη αυτόματο τρόπο.

**Αιτία:** Δεν πατήσατε Έναρξη φαξ, Ασπρόμαυρο ή Έναρξη φαξ, Έγχρωμο εντός τριών δευτερολέπτων από τη στιγμή που ακούσατε τους ήχους φαξ.

**Λύση:** Εάν θέλετε να στείλετε φαξ με μη αυτόματο τρόπο, φροντίστε να πατήσετε Έναρξη φαξ, Ασπρόμαυρο ή Έναρξη φαξ, Έγχρωμο μέσα σε τρία δευτερόλεπτα από τη στιγμή που θα ακούσετε τους ήχους φαξ του παραλήπτη, διαφορετικά η μετάδοση μπορεί να αποτύχει.

# Για να στείλετε ένα φαξ με μη αυτόματο τρόπο από τηλέφωνο

- Τοποθετήστε τα πρωτότυπά σας στο δίσκο του τροφοδότη εγγράφων, με την πλευρά εκτύπωσης προς τα επάνω.
  - Σημείωση Αυτή η λειτουργία δεν υποστηρίζεται εάν τοποθετήσετε τα πρωτότυπά σας στη γυάλινη επιφάνεια. Πρέπει να τοποθετήσετε τα πρωτότυπά σας στο δίσκο του τροφοδότη εγγράφων.
- Εισαγάγετε τον αριθμό χρησιμοποιώντας το πληκτρολόγιο του τηλεφώνου που είναι συνδεδεμένο στη συσκευή HP All-in-One.
  - Σημείωση Μην χρησιμοποιείτε το πληκτρολόγιο στον πίνακα ελέγχου της συσκευής HP All-in-One όταν στέλνετε φαξ με μη αυτόματο τρόπο. Για να καλέσετε τον αριθμό του παραλήπτη, πρέπει να χρησιμοποιήσετε το πληκτρολόγιο του τηλεφώνου σας.
- Εάν ο παραλήπτης σηκώσει το τηλέφωνο, μπορείτε να συνομιλήσετε μαζί του πριν στείλετε το φαξ.
  - Σημείωση Εάν στην κλήση απαντήσει μια συσκευή φαξ, θα ακούσετε τόνους φαξ από τη συσκευή λήψης φαξ. Προχωρήστε το επόμενο βήμα για να στείλετε το φαξ.
- Μόλις είστε έτοιμοι να στείλετε το φαξ, πατήστε Έναρξη φαξ, Ασπρόμαυρο ή Έναρξη φαξ, Έγχρωμο.
  - Σημείωση Εάν σας ζητηθεί, πατήστε 1 για να επιλέξετε Αποστολή φαξ και κατόπιν πατήστε Έναρξη φαξ, Ασπρόμαυρο ή Έναρξη φαξ, Έγχρωμο ξανά.

Εάν πριν την αποστολή του φαξ μιλήσετε με τον παραλήπτη, πληροφορήστε τον ότι πρέπει να πατήσει "Έναρξη" στη συσκευή του φαξ του, μόλις ακούσει τόνους φαξ.

Η γραμμή τηλεφώνου δεν παράγει ήχο όσο μεταδίδεται το φαξ. Σε αυτό το σημείο, μπορείτε να κλείσετε το τηλέφωνο. Εάν θέλετε να συνεχίσετε να μιλάτε με τον παραλήπτη, παραμείνετε στη γραμμή μέχρι να ολοκληρωθεί η μετάδοση του φαξ.

**Αιτία:** Το τηλέφωνο που χρησιμοποιήθηκε για την προετοιμασία της κλήσης φαξ δεν ήταν απευθείας συνδεδεμένο με τη συσκευή HP All-in-One ή δεν ήταν σωστά συνδεδεμένο.

## Λύση:

Σημείωση Αυτή η πιθανή λύση ισχύει μόνο για τις χώρες/περιοχές όπου η συσκευασία του HP All-in-One περιέχει καλώδιο 2 συρμάτων, συμπεριλαμβανομένων των: Αργεντινή, Αυστραλία, Βραζιλία, Καναδάς, Χιλή, Κίνα, Κολομβία, Ελλάδα, Ινδία, Ινδονησία, Ιρλανδία, Ιαπωνία, Κορέα, Λατινική Αμερική, Μαλαισία, Μεξικό, Φιλιππίνες, Πολωνία, Πορτογαλία, Ρωσία, Σαουδική Αραβία, Σιγκαπούρη, Ισπανία, Ταϊβάν, Ταϊλάνδη, ΗΠΑ, Βενεζουέλα και Βιετνάμ.

Για να στείλετε φαξ με μη αυτόματο τρόπο, το τηλέφωνο πρέπει να είναι απευθείας συνδεδεμένο στη θύρα με την ένδειξη 2-ΕΧΤ στη συσκευή HP All-in-One, όπως εικονίζεται παρακάτω.

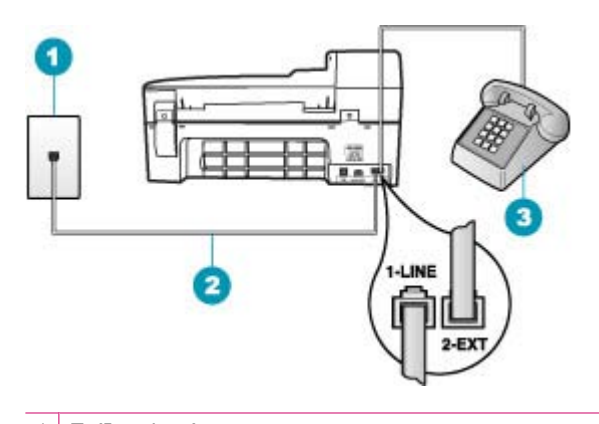

| 1 | Πρίζα τηλεφώνου                                                                        |
|---|----------------------------------------------------------------------------------------|
| 2 | Χρησιμοποιήστε το καλώδιο τηλεφώνου που παρέχεται στη συσκευασία του<br>HP All-in-One. |
| 3 | Τηλέφωνο                                                                               |

Αιτία: Η τιμή της ρύθμισης Ταχύτητα φαξ ενδέχεται να είναι πολύ μεγάλη.

**Λύση:** Δοκιμάστε να ρυθμίσετε το **Ταχύτητα φαξ** σε **Μεσαία** ή **Αργή** και, στη συνέχεια, στείλτε ξανά το φαξ.

# Για να ορίσετε ταχύτητα φαξ από τον πίνακα ελέγχου

- 1. Πατήστε Ρύθμιση.
- Πατήστε 5 και στη συνέχεια 7.
  Έτσι ενεργοποιείται η ρύθμιση Ρύθμ. φαξ για προχωρημένους και, στη συνέχεια, η ρύθμιση Ταχύτητα φαξ.
- Πατήστε > για να επιλέξετε ένα από τα παρακάτω και, στη συνέχεια, πατήστε OK.

| Ρύθμιση ταχύτητα φαξ | Ταχύτητα φαξ      |
|----------------------|-------------------|
| Γρήγορη              | v.34 (33600 baud) |
| Μεσαία               | v.17 (14400 baud) |
| Αργή                 | v.29 (9600 baud)  |

**Αιτία:** Η συσκευή HP All-in-One δεν ανίχνευσε πρωτότυπο τοποθετημένο στο δίσκο του τροφοδότη εγγράφων.

**Λύση:** Εάν δεν τοποθετήσατε χαρτί στο δίσκο του τροφοδότη εγγράφων ή εάν το πρωτότυπο δεν είναι σπρωχτεί μέχρι μέσα, δεν θα μπορείτε να στείλετε φαξ με μη αυτόματο τρόπο. Τοποθετήστε χαρτί στο δίσκο του τροφοδότη εγγράφων ή σπρώξτε το πρωτότυπο μέχρι μέσα στο δίσκο. Μόλις η συσκευή HP All-in-One ανιχνεύσει το πρωτότυπο, εμφανίζεται ένα μήνυμα επιβεβαίωσης στην οθόνη.

# Σελίδες από το φαξ που έστειλα λείπουν

**Αιτία:** Δύο ή περισσότερες σελίδες τροφοδοτήθηκαν ταυτόχρονα μέσα από το δίσκο του τροφοδότη εγγράφων.

Λύση: Εκτυπώστε μια αναφορά Τελευταία συναλλαγή για να επαληθεύσετε τον αριθμό των απεσταλμένων σελίδων. Εάν δύο ή περισσότερες σελίδες κόλλησαν μεταξύ τους και τροφοδοτήθηκαν ταυτόχρονα μέσα από το δίσκο του τροφοδότη εγγράφων, ο αριθμός των σελίδων στην αναφορά δεν θα είναι ο ίδιος με τον πραγματικό αριθμό σελίδων. Εάν ο αριθμός των σελίδων που υποδεικνύεται στην αναφορά δεν ταιριάζει με τον πραγματικό αριθμό των σελίδων, ίσως χρειαστεί να καθαρίσετε το διαχωριστικό στον αυτόματο τροφοδότη εγγράφων.

# Για να εκτυπώσετε μια αναφορά Τελευταία συναλλαγή

- Πατήστε Ρύθμιση και, στη συνέχεια, πατήστε το 2.
  Με αυτό τον τρόπο επιλέγετε το Αναφορά εκτύπωσης.
- Πατήστε > για να επιλέξετε Τελευταία συναλλαγή και κατόπιν πατήστε OK.

Για περισσότερες πληροφορίες σχετικά με τον καθαρισμό του διαχωριστικού, δείτε Καθαρισμός αυτόματου τροφοδότη εγγράφων.

Αιτία: Η συσκευή λήψης φαξ παρουσιάζει προβλήματα.

**Λύση:** Για να βεβαιωθείτε, δοκιμάστε να καλέσετε τον αριθμό φαξ από μια συσκευή τηλεφώνου και να ακούσετε τους τόνους φαξ. Εάν δεν ακούτε τόνους φαξ, η συσκευή λήψης μπορεί να είναι απενεργοποιημένη ή να μην είναι συνδεδεμένη ή η υπηρεσία φωνητικού ταχυδρομείου να παρεμβάλλεται στη γραμμή τηλεφώνου του παραλήπτη. Η μνήμη της συσκευής λήψης φαξ μπορεί να είναι πλήρης ή μπορεί να έχει τελειώσει το χαρτί στη συσκευή φαξ. Μπορείτε να ζητήσετε από τον παραλήπτη να ελέγξει τη συσκευή λήψης φαξ για τυχόν προβλήματα.

**Αιτία:** Η σύνδεση της γραμμής τηλεφώνου έχει παρεμβολές. Οι γραμμές τηλεφώνου με χαμηλή ποιότητα ήχου (θόρυβο) μπορεί να προκαλέσουν προβλήματα φαξ.

**Λύση:** Εάν η αποτυχία οφείλεται σε θόρυβο στη γραμμή τηλεφώνου, επικοινωνήστε με τον αποστολέα για να ξαναστείλει το φαξ. Η ποιότητα μπορεί να είναι καλύτερη όταν δοκιμάσετε ξανά. Μπορείτε να ελέγξτε την ποιότητα ήχου της γραμμής τηλεφώνου, συνδέοντας μια συσκευή τηλεφώνου στην πρίζα και ακούγοντας εάν υπάρχουν παράσιτα ή άλλος θόρυβος. Εάν το πρόβλημα εξακολουθεί, απενεργοποιήστε τη **Λειτ. διόρθ. σφάλματος** (ΛΔΣ) και επικοινωνήστε με την τηλεφωνική σας εταιρεία.

# Για να αλλάξετε τη ρύθμιση λειτουργίας διόρθωσης σφάλματος από τον πίνακα ελέγχου

- 1. Πατήστε Ρύθμιση.
- Πατήστε 5 και στη συνέχεια 6.
  Έτσι μπορείτε να επιλέξετε το Ρύθμ. φαξ για προχωρημένους και, στη συνέχεια, το Λειτ. διόρθ. σφάλματος.
- Πατήστε > για να επιλέξετε Αναμμένες ή Απενεργοποίηση.
- 4. Πατήστε OK.

# Η ποιότητα του φαξ που έστειλα είναι χαμηλή

**Αιτία:** Η σύνδεση της γραμμής τηλεφώνου έχει παρεμβολές. Οι γραμμές τηλεφώνου με χαμηλή ποιότητα ήχου (θόρυβο) μπορεί να προκαλέσουν προβλήματα φαξ.

**Λύση:** Εάν η αποτυχία οφείλεται σε θόρυβο στη γραμμή τηλεφώνου, επικοινωνήστε με τον αποστολέα για να ξαναστείλει το φαξ. Η ποιότητα μπορεί να είναι καλύτερη όταν δοκιμάσετε ξανά. Μπορείτε να ελέγξτε την ποιότητα ήχου της γραμμής τηλεφώνου, συνδέοντας μια συσκευή τηλεφώνου στην πρίζα και ακούγοντας εάν υπάρχουν παράσιτα ή άλλος θόρυβος. Εάν το πρόβλημα εξακολουθεί, απενεργοποιήστε τη **Λειτ. διόρθ. σφάλματος** (ΛΔΣ) και επικοινωνήστε με την τηλεφωνική σας εταιρεία.

Εάν το πρόβλημα εξακολουθεί, ελέγξτε εάν η λειτουργία διόρθωσης σφάλματος Λειτ. διόρθ. σφάλματος (ΛΔΣ) έχει ρυθμιστεί σε Αναμμένες. Εάν δεν έχει ρυθμιστεί, αλλάξτε τη ρύθμιση σε Αναμμένες. Η αποστολή των φαξ μπορεί να διαρκέσει περισσότερο, αλλά η ποιότητα εκτύπωσης του ληφθέντος φαξ θα είναι καλύτερη. Εάν η ποιότητα εκτύπωση εξακολουθεί να είναι κακή, απενεργοποιήστε τη λειτουργία διόρθωσης σφάλματος και επικοινωνήστε με την τηλεφωνική σας υπηρεσία.

# Για να αλλάξετε τη ρύθμιση λειτουργίας διόρθωσης σφάλματος από τον πίνακα ελέγχου

- **1.** Πατήστε **Ρύθμιση**.
- Πατήστε 5 και στη συνέχεια 6.
  Έτσι μπορείτε να επιλέξετε το Ρύθμ. φαξ για προχωρημένους και, στη συνέχεια, το Λειτ. διόρθ. σφάλματος.
- Πατήστε > για να επιλέξετε Αναμμένες ή Απενεργοποίηση.
- 4. Πατήστε OK.

Αιτία: Η ρύθμιση ανάλυσης φαξ έχει οριστεί σε χαμηλή τιμή, όπως Τυπική.

**Λύση:** Για βέλτιστη ποιότητα φαξ, αλλάξτε την ανάλυση φαξ σε **Λεπτομερής**, **Πολύ** λεπτομερής (εάν είναι διαθέσιμη) ή **Φωτογραφικό χαρτί** (για ασπρόμαυρες φωτογραφίες).

# Για να αλλάξετε την ανάλυση από τον πίνακα ελέγχου

- Τοποθετήστε τα πρωτότυπά σας στο δίσκο του τροφοδότη εγγράφων, με την πλευρά εκτύπωσης προς τα επάνω. Εάν στέλνετε ένα μονοσέλιδο φαξ, όπως μια φωτογραφία, μπορείτε επίσης να τοποθετήσετε το πρωτότυπο στη γυάλινη επιφάνεια με την πλευρά εκτύπωσης προς τα κάτω.
  - Σημείωση Εάν στέλνετε ένα πολυσέλιδο φαξ, πρέπει να τοποθετήσετε τα πρωτότυπα στο δίσκο του τροφοδότη εγγράφων. Δεν μπορείτε να στείλετε με φαξ ένα πολυσέλιδο έγγραφο από τη γυάλινη επιφάνεια.
- Στην περιοχή Φαξ, πατήστε Μενού.
  Θα εμφανιστεί το μήνυμα Εισαγωγή αριθμού.
- 3. Εισαγάγετε τον αριθμό φαξ χρησιμοποιώντας το πληκτρολόγιο, πατήστε Γρήγορη κλήση ή ένα κουμπί γρήγορης κλήσης ενός πατήματος για να επιλέξετε μια γρήγορη κλήση ή πατήστε Επανάκληση/παύση για επανάκληση του τελευταίου κληθέντα αριθμού.
- Στην περιοχή Φαξ, πατήστε Μενού επανειλημμένα, έως ότου εμφανιστεί η επιλογή Ανάλυση.
- 5. Πατήστε 🕨 για να τονίσετε μια ρύθμιση ανάλυσης και στη συνέχεια πατήστε OK.
- 6. Πατήστε Έναρξη φαξ, Ασπρόμαυρο.
  - Εάν η συσκευή ανιχνεύσει πρωτότυπο τοποθετημένο στον αυτόματο τροφοδότη εγγράφων, η συσκευή HP All-in-One στέλνει το έγγραφο στον αριθμό που εισαγάγατε.
  - Εάν η συσκευή δεν ανιχνεύσει πρωτότυπο τοποθετημένο στον αυτόματο τροφοδότη εγγράφων, εμφανίζεται το μήνυμα Φαξ από γυαλί;. Βεβαιωθείτε ότι το πρωτότυπό σας είναι τοποθετημένο στη γυάλινη επιφάνεια και, στη συνέχεια, πατήστε 1 για να επιλέξετε Ναι.

**Αιτία:** Η γυάλινη επιφάνεια της συσκευής HP All-in-One μπορεί να είναι βρώμικη.

**Λύση:** Εάν θέλετε να στείλετε φαξ από τη γυάλινη επιφάνεια, δημιουργήστε ένα αντίγραφο για να ελέγξετε την ποιότητα της εκτύπωσης. Εάν η ποιότητα της εκτύπωσης είναι χαμηλή, καθαρίστε τη γυάλινη επιφάνεια.

# Για να δημιουργήσετε ένα αντίγραφο από τον πίνακα ελέγχου

- 1. Βεβαιωθείτε ότι έχετε τοποθετήσει χαρτί στο δίσκο εισόδου.
- 2. Τοποθετήστε το πρωτότυπό σας με τη πλευρά εκτύπωσης προς τα κάτω στη δεξιά μπροστινή γωνία του δίσκου του τροφοδότη εγγράφων. Εάν χρησιμοποιήσετε το δίσκο του τροφοδότη εγγράφων, τοποθετήστε τις σελίδες ώστε το πάνω μέρος του εγγράφου να εισέρχεται πρώτο.
- 3. Κάντε ένα από τα παρακάτω:
  - Πατήστε Έναρξη αντιγρ., Ασπρόμαυρη για να ξεκινήσετε μια ασπρόμαυρη εργασία αντιγραφής.
  - Πατήστε Έναρξη αντιγρ., Έγχρωμη για να ξεκινήσετε μια έγχρωμη εργασία αντιγραφής.
  - Σημείωση Εάν το πρωτότυπό σας είναι έγχρωμο και πατήσετε Έναρξη αντιγρ., Ασπρόμαυρη θα δημιουργηθεί ένα ασπρόμαυρο αντίγραφο του έγχρωμου πρωτοτύπου, ενώ εάν πατήσετε Έναρξη αντιγρ., Έγχρωμη θα δημιουργηθεί ένα αντίγραφο πλήρων χρωμάτων του έγχρωμου πρωτοτύπου.

#### Για να καθαρίσετε τη γυάλινη επιφάνεια

- 1. Απενεργοποιήστε τη συσκευή HP All-in-One, και σηκώστε το κάλυμμα.
- Καθαρίστε τη γυάλινη επιφάνεια με ένα μαλακό πανί ή σφουγγάρι ελαφρά βουτηγμένο σε καθαριστικό για γυάλινες επιφάνειες.
  - Προσοχή Μην χρησιμοποιείτε λειαντικά, ασετόν, βενζίνη ή τετραχλωρίδιο του άνθρακα στη γυάλινη επιφάνεια, διότι μπορεί να καταστραφεί. Μην ρίχνετε ή ψεκάζετε υγρά απευθείας επάνω στη γυάλινη επιφάνεια. Το υγρό μπορεί να εισέλθει κάτω από τη γυάλινη επιφάνεια και να προκαλέσει βλάβη στη συσκευή.
- Σκουπίστε τη γυάλινη επιφάνεια με στεγνό, μαλακό πανί που δεν αφήνει χνούδι για προστασία από τους λεκέδες.
- 4. Ενεργοποιήστε το HP All-in-One.

Αιτία: Η συσκευή λήψης φαξ παρουσιάζει προβλήματα.

**Λύση:** Για να βεβαιωθείτε, δοκιμάστε να καλέσετε τον αριθμό φαξ από μια συσκευή τηλεφώνου και να ακούσετε τους τόνους φαξ. Εάν δεν ακούτε τόνους φαξ, η συσκευή λήψης μπορεί να είναι απενεργοποιημένη ή να μην είναι συνδεδεμένη ή η υπηρεσία φωνητικού ταχυδρομείου να παρεμβάλλεται στη γραμμή τηλεφώνου του παραλήπτη. Ζητήστε από τον παραλήπτη να ελέγξει τη συσκευή λήψης φαξ για τυχόν προβλήματα.

**Αιτία:** Η τιμή της ρύθμισης **Ανοιχτόχρ/σκουρ.** ενδέχεται να είναι υπερβολικά ανοιχτή. Εάν στέλνετε ένα αχνό, ξεθωριασμένο ή χειρόγραφο φαξ ή ένα έγγραφο με υδατογράφημα (όπως μια κόκκινη σφραγίδα), μπορείτε να αλλάξετε τη ρύθμιση **Ανοιχτόχρ/σκουρ.** για να στείλετε το φαξ πιο σκούρο από το πρωτότυπο.

**Λύση:** Δημιουργήστε ένα αντίγραφο για να ελέγξετε την ποιότητα της εκτύπωσης. Εάν η εκτύπωση είναι πολύ ανοιχτή, μπορείτε να την κάνετε πιο σκούρα προσαρμόζοντας τη ρύθμιση **Ανοιχτόχρ/σκουρ.** κατά την αποστολή του φαξ.

# Για να αλλάξετε τη ρύθμιση Ανοιχτόχρ/σκουρ. από τον πίνακα ελέγχου

- Τοποθετήστε τα πρωτότυπά σας στο δίσκο του τροφοδότη εγγράφων, με την πλευρά εκτύπωσης προς τα επάνω. Εάν στέλνετε ένα μονοσέλιδο φαξ, όπως μια φωτογραφία, μπορείτε επίσης να τοποθετήσετε το πρωτότυπο στη γυάλινη επιφάνεια με την πλευρά εκτύπωσης προς τα κάτω.
  - Σημείωση Εάν στέλνετε ένα πολυσέλιδο φαξ, πρέπει να τοποθετήσετε τα πρωτότυπα στο δίσκο του τροφοδότη εγγράφων. Δεν μπορείτε να στείλετε με φαξ ένα πολυσέλιδο έγγραφο από τη γυάλινη επιφάνεια.
- Στην περιοχή Φαξ, πατήστε Μενού.
  Θα εμφανιστεί το μήνυμα Εισαγωγή αριθμού.
- 3. Εισαγάγετε τον αριθμό φαξ χρησιμοποιώντας το πληκτρολόγιο, πατήστε Γρήγορη κλήση ή ένα κουμπί γρήγορης κλήσης ενός πατήματος για να επιλέξετε μια γρήγορη κλήση ή πατήστε Επανάκληση/παύση για επανάκληση του τελευταίου κληθέντα αριθμού.
- 4. Στην περιοχή Φαξ, πατήστε Μενού επανειλημμένα, έως ότου εμφανιστεί το Ανοιχτόχρ/σκουρ..
- Πατήστε ◄ για να κάνετε το φαξ πιο ανοιχτό ή ► για να το κάνετε πιο σκούρο και, στη συνέχεια, πατήστε ΟΚ.
   Ο δείκτης μετακινείται προς τα αριστερά ή τα δεξιά καθώς πατάτε το αντίστοιχο κουμπί βέλους.
- 6. Πατήστε Έναρξη φαξ, Ασπρόμαυρο.
  - Εάν η συσκευή ανιχνεύσει πρωτότυπο τοποθετημένο στον αυτόματο τροφοδότη εγγράφων, η συσκευή HP All-in-One στέλνει το έγγραφο στον αριθμό που εισαγάγατε.
  - Εάν η συσκευή δεν ανιχνεύσει πρωτότυπο τοποθετημένο στον αυτόματο τροφοδότη εγγράφων, εμφανίζεται το μήνυμα Φαξ από γυαλί;. Βεβαιωθείτε ότι το πρωτότυπό σας είναι τοποθετημένο στη γυάλινη επιφάνεια και, στη συνέχεια, πατήστε 1 για να επιλέξετε Ναι.

# Τμήματα του φαξ που έστειλα είναι περικομμένα

Αιτία: Το φαξ είναι μεγαλύτερο από μέγεθος letter ή A4.

**Λύση:** Ορισμένες συσκευές φαξ δεν μπορούν να δεχτούν φαξ μεγαλύτερα από μέγεθος letter ή A4. Βεβαιωθείτε ότι η συσκευή λήψης φαξ μπορεί να δεχτεί το μέγεθος χαρτιού που χρησιμοποιείτε. Εάν όχι, ρωτήστε τον παραλήπτη αν η συσκευή λήψης φαξ διαθέτει ρύθμιση προσαρμογής στη σελίδα, η οποία μπορεί να χρησιμοποιηθεί για να μειωθεί το μέγεθος του εισερχόμενου φαξ και να προσαρμοστεί σε τυπικό μέγεθος χαρτιού όπως letter ή A4.

# Το φαξ που έστειλα ήταν κενό όταν έγινε η λήψη του

Αιτία: Το πρωτότυπο δεν είχε τοποθετηθεί ή δεν είχε τοποθετηθεί σωστά.

**Λύση:** Τοποθετήστε τα πρωτότυπα σας στο δίσκο του τροφοδότη εγγράφων. Εάν στέλνετε ένα μονοσέλιδο φαξ, όπως μια φωτογραφία, μπορείτε να τοποθετήσετε το πρωτότυπο και στη γυάλινη επιφάνεια.

#### Για να τοποθετήσετε ένα πρωτότυπο στο δίσκο του τροφοδότη εγγράφων

- Τοποθετήστε το πρωτότυπό σας, με την πλευρά εκτύπωσης προς τα κάτω, στο δίσκο του τροφοδότη εγγράφων. Τοποθετήστε το χαρτί στον αυτόματο τροφοδότη εγγράφων μέχρι να ακούσετε έναν ήχο ή να δείτε ένα μήνυμα στην οθόνη που σας πληροφορεί ότι το HP All-in-One εντόπισε τις σελίδες που φορτώσατε.
  - <sup>1</sup>/<sub>2</sub> Συμβουλή Για περισσότερη βοήθεια σχετικά με την τοποθέτηση εγγράφων στον αυτόματο τροφοδότη εγγράφων, ανατρέξτε στο ανάγλυφο διάγραμμα στον τροφοδότη εγγράφων.

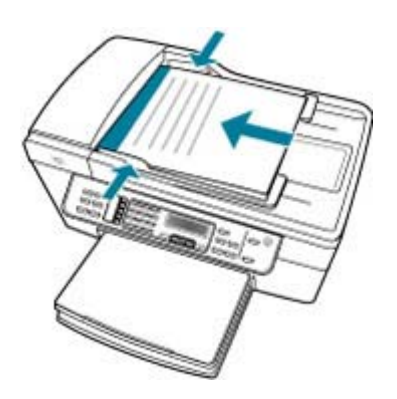

- Σύρετε τους οδηγούς χαρτιού προς τα μέσα μέχρι να σταματήσουν στις δύο πλευρές του χαρτιού.
- Σημείωση Αφαιρέστε όλα τα πρωτότυπα από το δίσκο του τροφοδότη εγγράφων πριν σηκώσετε το κάλυμμα στη συσκευή HP All-in-One.

# Για να τοποθετήσετε ένα πρωτότυπο στη γυάλινη επιφάνεια

- Αφαιρέστε όλα τα πρωτότυπα από το δίσκο του τροφοδότη εγγράφων και σηκώστε το κάλυμμα της συσκευής HP All-in-One.
- Τοποθετήστε το πρωτότυπό σας με την πλευρά εκτύπωσης προς τα κάτω στη δεξιά μπροστινή γωνία της γυάλινης επιφάνειας.

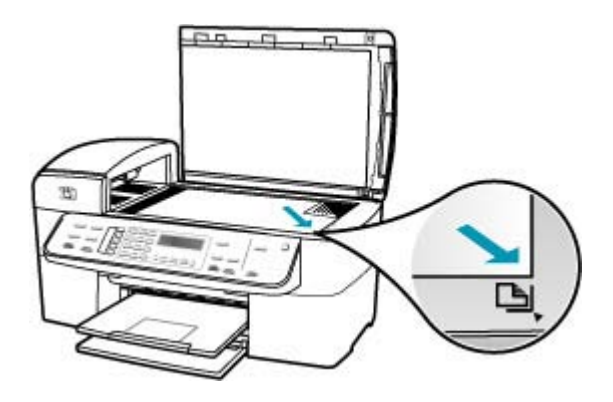

3. Κλείστε το κάλυμμα.

#### Η μετάδοση φαξ είναι αργή

Αιτία: Στέλνετε ένα έγχρωμο φαξ.

**Λύση:** Η αποστολή έγχρωμου φαξ μπορεί να διαρκέσει περισσότερο από την αποστολή ασπρόμαυρου. Δοκιμάστε να στείλετε το φαξ ασπρόμαυρα.

Αιτία: Το έγγραφο περιέχει πολλά γραφικά ή σημεία με μεγάλη λεπτομέρεια.

**Λύση:** Για ταχύτερη μετάδοση χρησιμοποιήστε την ανάλυση **Τυπική**. Η ρύθμιση αυτή παρέχει την ταχύτερη δυνατή μετάδοση με τη χαμηλότερη ποιότητα φαξ. Η προεπιλεγμένη ανάλυση είναι **Λεπτομερής**, η οποία μπορεί και να καθυστερεί την αποστολή.

# Για να αλλάξετε την ανάλυση από τον πίνακα ελέγχου

- Τοποθετήστε τα πρωτότυπά σας στο δίσκο του τροφοδότη εγγράφων, με την πλευρά εκτύπωσης προς τα επάνω. Εάν στέλνετε ένα μονοσέλιδο φαξ, όπως μια φωτογραφία, μπορείτε επίσης να τοποθετήσετε το πρωτότυπο στη γυάλινη επιφάνεια με την πλευρά εκτύπωσης προς τα κάτω.
  - Σημείωση Εάν στέλνετε ένα πολυσέλιδο φαξ, πρέπει να τοποθετήσετε τα πρωτότυπα στο δίσκο του τροφοδότη εγγράφων. Δεν μπορείτε να στείλετε με φαξ ένα πολυσέλιδο έγγραφο από τη γυάλινη επιφάνεια.
- Στην περιοχή Φαξ, πατήστε Μενού.
  Θα εμφανιστεί το μήνυμα Εισαγωγή αριθμού.

- 3. Εισαγάγετε τον αριθμό φαξ χρησιμοποιώντας το πληκτρολόγιο, πατήστε Γρήγορη κλήση ή ένα κουμπί γρήγορης κλήσης ενός πατήματος για να επιλέξετε μια γρήγορη κλήση ή πατήστε Επανάκληση/παύση για επανάκληση του τελευταίου κληθέντα αριθμού.
- Στην περιοχή Φαξ, πατήστε Μενού επανειλημμένα, έως ότου εμφανιστεί η επιλογή Ανάλυση.
- Πατήστε για να τονίσετε μια ρύθμιση ανάλυσης και στη συνέχεια πατήστε OK.
- 6. Πατήστε Έναρξη φαξ, Ασπρόμαυρο.
  - Εάν η συσκευή ανιχνεύσει πρωτότυπο τοποθετημένο στον αυτόματο τροφοδότη εγγράφων, η συσκευή HP All-in-One στέλνει το έγγραφο στον αριθμό που εισαγάγατε.
  - Εάν η συσκευή δεν ανιχνεύσει πρωτότυπο τοποθετημένο στον αυτόματο τροφοδότη εγγράφων, εμφανίζεται το μήνυμα Φαξ από γυαλί;. Βεβαιωθείτε ότι το πρωτότυπό σας είναι τοποθετημένο στη γυάλινη επιφάνεια και, στη συνέχεια, πατήστε 1 για να επιλέξετε Ναι.

**Αιτία:** Η σύνδεση της γραμμής τηλεφώνου έχει παρεμβολές. Οι γραμμές τηλεφώνου με χαμηλή ποιότητα ήχου (θόρυβο) μπορεί να προκαλέσουν προβλήματα φαξ.

**Λύση:** Εάν η αποτυχία οφείλεται σε θόρυβο στη γραμμή τηλεφώνου, επικοινωνήστε με τον αποστολέα για να ξαναστείλει το φαξ. Η ποιότητα μπορεί να είναι καλύτερη όταν δοκιμάσετε ξανά. Μπορείτε να ελέγξτε την ποιότητα ήχου της γραμμής τηλεφώνου, συνδέοντας μια συσκευή τηλεφώνου στην πρίζα και ακούγοντας εάν υπάρχουν παράσιτα ή άλλος θόρυβος. Εάν το πρόβλημα εξακολουθεί, απενεργοποιήστε τη **Λειτ. διόρθ. σφάλματος** (ΛΔΣ) και επικοινωνήστε με την τηλεφωνική σας εταιρεία.

# Για να αλλάξετε τη ρύθμιση λειτουργίας διόρθωσης σφάλματος από τον πίνακα ελέγχου

- 1. Πατήστε Ρύθμιση.
- Πατήστε 5 και στη συνέχεια 6.
  Έτσι μπορείτε να επιλέξετε το Ρύθμ. φαξ για προχωρημένους και, στη συνέχεια, το Λειτ. διόρθ. σφάλματος.
- Πατήστε > για να επιλέξετε Αναμμένες ή Απενεργοποίηση.
- 4. Πατήστε OK.

**Αιτία:** Η ρύθμιση ανάλυσης φαξ έχει οριστεί σε υψηλή τιμή, όπως **Λεπτομερής** (προεπιλεγμένη ρύθμιση) ή **Φωτογραφικό χαρτί**.

**Λύση:** Για ταχύτερη μετάδοση χρησιμοποιήστε την ανάλυση **Τυπική**. Η ρύθμιση αυτή παρέχει την ταχύτερη δυνατή μετάδοση με τη χαμηλότερη ποιότητα φαξ.

# Για να αλλάξετε την ανάλυση από τον πίνακα ελέγχου

- Τοποθετήστε τα πρωτότυπά σας στο δίσκο του τροφοδότη εγγράφων, με την πλευρά εκτύπωσης προς τα επάνω. Εάν στέλνετε ένα μονοσέλιδο φαξ, όπως μια φωτογραφία, μπορείτε επίσης να τοποθετήσετε το πρωτότυπο στη γυάλινη επιφάνεια με την πλευρά εκτύπωσης προς τα κάτω.
  - Σημείωση Εάν στέλνετε ένα πολυσέλιδο φαξ, πρέπει να τοποθετήσετε τα πρωτότυπα στο δίσκο του τροφοδότη εγγράφων. Δεν μπορείτε να στείλετε με φαξ ένα πολυσέλιδο έγγραφο από τη γυάλινη επιφάνεια.
- Στην περιοχή Φαξ, πατήστε Μενού.
  Θα εμφανιστεί το μήνυμα Εισαγωγή αριθμού.
- 3. Εισαγάγετε τον αριθμό φαξ χρησιμοποιώντας το πληκτρολόγιο, πατήστε Γρήγορη κλήση ή ένα κουμπί γρήγορης κλήσης ενός πατήματος για να επιλέξετε μια γρήγορη κλήση ή πατήστε Επανάκληση/παύση για επανάκληση του τελευταίου κληθέντα αριθμού.
- Στην περιοχή Φαξ, πατήστε Μενού επανειλημμένα, έως ότου εμφανιστεί η επιλογή Ανάλυση.
- 6. Πατήστε Έναρξη φαξ, Ασπρόμαυρο.
  - Εάν η συσκευή ανιχνεύσει πρωτότυπο τοποθετημένο στον αυτόματο τροφοδότη εγγράφων, η συσκευή HP All-in-One στέλνει το έγγραφο στον αριθμό που εισαγάγατε.
  - Εάν η συσκευή δεν ανιχνεύσει πρωτότυπο τοποθετημένο στον αυτόματο τροφοδότη εγγράφων, εμφανίζεται το μήνυμα Φαξ από γυαλί;. Βεβαιωθείτε ότι το πρωτότυπό σας είναι τοποθετημένο στη γυάλινη επιφάνεια και, στη συνέχεια, πατήστε 1 για να επιλέξετε Ναι.

Αιτία: Η συσκευή λήψης φαξ παρουσιάζει προβλήματα.

**Λύση:** Για να βεβαιωθείτε, δοκιμάστε να καλέσετε τον αριθμό φαξ από μια συσκευή τηλεφώνου και να ακούσετε τους τόνους φαξ. Εάν δεν ακούτε τόνους φαξ, η συσκευή λήψης μπορεί να είναι απενεργοποιημένη ή να μην είναι συνδεδεμένη ή η υπηρεσία φωνητικού ταχυδρομείου να παρεμβάλλεται στη γραμμή τηλεφώνου του παραλήπτη. Ζητήστε από τον παραλήπτη να ελέγξει τη συσκευή λήψης φαξ για τυχόν προβλήματα.

Αιτία: Η επιλογή Ταχύτητα φαξ έχει οριστεί σε χαμηλή ταχύτητα μετάδοσης.

**Λύση:** Βεβαιωθείτε ότι η επιλογή **Ταχύτητα φαξ** έχει οριστεί σε **Γρήγορη** ή **Μεσαία**.

# Για να ορίσετε ταχύτητα φαξ από τον πίνακα ελέγχου

- **1.** Πατήστε **Ρύθμιση**.
- Πατήστε 5 και στη συνέχεια 7.
  Έτσι ενεργοποιείται η ρύθμιση Ρύθμ. φαξ για προχωρημένους και, στη συνέχεια, η ρύθμιση Ταχύτητα φαξ.
- Πατήστε > για να επιλέξετε ένα από τα παρακάτω και, στη συνέχεια, πατήστε OK.

| Ρύθμιση ταχύτητα φαξ | Ταχύτητα φαξ      |
|----------------------|-------------------|
| Γρήγορη              | v.34 (33600 baud) |
| Μεσαία               | v.17 (14400 baud) |
| Αργή                 | v.29 (9600 baud)  |

# Η συσκευή HP All-in-One δεν μπορεί να λάβει φαξ αλλά μπορεί να στείλει

Αιτία: Η συσκευή HP All-in-One δεν είναι σωστά ρυθμισμένη για φαξ.

**Λύση:** Ακολουθήστε τις οδηγίες για να ρυθμίσετε τη συσκευή HP All-in-One σωστά για φαξ βάσει του εξοπλισμού και των υπηρεσιών που διαθέτετε στην ίδια γραμμή τηλεφώνου με τη συσκευή HP All-in-One. Στη συνέχεια, εκτελέστε έναν έλεγχο φαξ για να ελέγξετε την κατάσταση της συσκευής HP All-in-One και να βεβαιωθείτε ότι είναι σωστά ρυθμισμένη. Για περισσότερες πληροφορίες, δείτε <u>Ρύθμιση της</u> συσκευής HP All-in-One για φαξ.

Η συσκευή ΗΡ All-in-One εκτυπώνει μια αναφορά με τα αποτελέσματα του ελέγχου. Εάν ο έλεγχος αποτύχει, δείτε την αναφορά για πληροφορίες σχετικά με τον τρόπο αντιμετώπισης του προβλήματος.

### Για να ελέγξετε τη ρύθμιση του φαξ από τον πίνακα ελέγχου

- Ρυθμίστε τη συσκευή HP All-in-One για φαξ ανάλογα με τις οδηγίες του εξοπλισμού του γραφείου ή του σπιτιού σας.
- Εισαγάγετε τα δοχεία μελάνης και τοποθετήσετε χαρτί πλήρους μεγέθους στο δίσκο εισόδου πριν ξεκινήσετε τον έλεγχο.
- 3. Πατήστε Ρύθμιση.
- Πατήστε 6 και, στη συνέχεια, πατήστε ξανά 6. Ενεργοποιείται η ρύθμιση Εργαλεία και, στη συνέχεια, η ρύθμιση Εκτέλεση ελέγχου φαξ.

Η κατάσταση του ελέγχου εμφανίζεται στην οθόνη της συσκευής HP All-in-One και εκτυπώνεται μια αναφορά.

- 5. Δείτε την αναφορά.
  - Εάν ο έλεγχος είναι επιτυχής και εξακολουθείτε να αντιμετωπίζετε προβλήματα φαξ, ελέγξτε τις ρυθμίσεις φαξ που εμφανίζονται στην αναφορά για να βεβαιωθείτε ότι οι ρυθμίσεις είναι σωστές. Μια λάθος ή κενή ρύθμιση φαξ μπορεί να προκαλέσει προβλήματα φαξ.
  - Εάν ο έλεγχος αποτύχει, δείτε την αναφορά για περισσότερες πληροφορίες σχετικά με τον τρόπο αντιμετώπισης των προβλημάτων που εντοπίστηκαν.
- 6. Μόλις λάβετε την αναφορά φαξ από τη συσκευή HP All-in-One, πατήστε OK. Εάν χρειάζεται, επιλύστε τα προβλήματα που εντοπίστηκαν και εκτελέστε ξανά τον έλεγχο.

**Αιτία:** Η συσκευή **Αυτόματη απάντηση** είναι απενεργοποιημένη, γεγονός που σημαίνει ότι η συσκευή HP All-in-One δεν θα απαντά στις εισερχόμενες κλήσεις. Θα πρέπει να έχετε τη δυνατότητα να απαντάτε προσωπικά στις εισερχόμενες κλήσεις φαξ, διαφορετικά η συσκευή HP All-in-One δεν θα απαντά στην εισερχόμενη κλήση φαξ.

**Λύση:** Ανάλογα με τη διαμόρφωση του γραφείου σας, ενδέχεται να μπορέσετε να ρυθμίσετε τη συσκευή HP All-in-One να απαντά αυτόματα σε εισερχόμενες κλήσεις. Για πληροφορίες σχετικά με τη συνιστώμενη λειτουργία απάντησης για τη διαμόρφωση στο γραφείο σας, δείτε <u>Επιλογή συνιστώμενης λειτουργίας απάντησης</u> <u>για τη δική σας εγκατάσταση</u>.

Εάν πρέπει να απενεργοποιήσετε το Αυτόματη απάντηση, θα πρέπει να πατήσετε Έναρξη φαξ, Ασπρόμαυρο ή Έναρξη φαξ, Έγχρωμο για να λάβετε ένα φαξ.

Συμβουλή Εάν δεν μπορείτε να φτάσετε στο HP All-in-One, περιμένετε μερικά δευτερόλεπτα και, στη συνέχεια, πατήστε 1 2 3 στο τηλέφωνό σας. Εάν η συσκευή HP All-in-One δεν ξεκινήσει τη λήψη φαξ, περιμένετε ακόμη μερικά δευτερόλεπτα και πατήστε ξανά 1 2 3. Όταν η συσκευή HP All-in-One αρχίσει τη λήψη του φαξ, μπορείτε να κλείσετε το τηλέφωνο.

**Αιτία:** Είστε εγγεγραμμένος σε υπηρεσία φωνητικού ταχυδρομείου με τον ίδιο αριθμό τηλεφώνου που χρησιμοποιείτε για κλήσεις φαξ.

**Λύση:** Ρυθμίστε τη συσκευή HP All-in-One έτσι, ώστε να λαμβάνει φαξ με μη αυτόματο τρόπο. Δεν μπορείτε να λάβετε φαξ αυτόματα εάν έχετε υπηρεσία φωνητικού ταχυδρομείου στον ίδιο αριθμό τηλεφώνου που χρησιμοποιείτε για κλήσεις φαξ. Θα πρέπει να λαμβάνετε τα φαξ με μη αυτόματο τρόπο. Αυτό σημαίνει ότι πρέπει να είστε διαθέσιμοι να απαντάτε οι ίδιοι στις κλήσεις εισερχόμενων φαξ.

Για περισσότερες πληροφορίες σχετικά με τη ρύθμιση της συσκευής HP All-in-One εάν διαθέτετε υπηρεσία φωνητικού ταχυδρομείου, δείτε <u>Ρύθμιση της συσκευής</u> <u>HP All-in-One για φαξ</u>.

**Αιτία:** Έχετε μόντεμ τηλεφώνου στον υπολογιστή σας στην ίδια γραμμή τηλεφώνου με τη συσκευή HP All-in-One.

**Λύση:** Εάν έχετε μόντεμ τηλεφώνου στον υπολογιστή σας στην ίδια γραμμή τηλεφώνου με τη συσκευή HP All-in-One, βεβαιωθείτε ότι το λογισμικό του μόντεμ δεν έχει ρυθμιστεί να λαμβάνει φαξ αυτόματα. Τα μόντεμ που έχουν ρυθμιστεί να

λαμβάνουν φαξ αυτόματα παίρνουν τον έλεγχο της γραμμής τηλεφώνου για να λάβουν όλα τα εισερχόμενα φαξ, γεγονός που εμποδίζει τη συσκευή HP All-in-One να λάβει κλήσεις φαξ.

**Αιτία:** Εάν έχετε τηλεφωνητή στην ίδια τηλεφωνική γραμμή με τη συσκευή ΗΡ All-in-One, μπορεί να αντιμετωπίσετε ένα από τα παρακάτω προβλήματα:

- Το εξερχόμενο μήνυμα μπορεί να είναι πολύ μεγάλο ή πολύ δυνατό και να μην επιτρέπει στη συσκευή HP All-in-One να εντοπίσει τους τόνους φαξ, προκαλώντας την αποσύνδεση της καλούσας συσκευής φαξ.
- Ο τηλεφωνητής μπορεί να μην έχει αρκετό κενό μετά το εξερχόμενο μήνυμα ώστε να επιτρέψει στη συσκευή HP All-in-One να εντοπίσει τους τόνους φαξ. Το πρόβλημα αυτό είναι πολύ συνηθισμένο σε ψηφιακούς τηλεφωνητές.

**Λύση:** Εάν έχετε τηλεφωνητή στην ίδια γραμμή τηλεφώνου με τη συσκευή HP All-in-One, κάντε τα εξής:

- Αποσυνδέστε τον τηλεφωνητή και δοκιμάστε να λάβετε ένα φαξ. Εάν η λήψη είναι επιτυχής χωρίς αυτόν, το πρόβλημα μπορεί να το προκαλεί ο τηλεφωνητής.
- Επανασυνδέστε τον τηλεφωνητή και ηχογραφήστε ξανά το εξερχόμενο μήνυμα. Ηχογραφήστε ένα μήνυμα διάρκειας περίπου 10 δευτερολέπτων. Κατά την ηχογράφηση του μηνύματος, μιλάτε αργά και σε χαμηλό τόνο. Αφήστε τουλάχιστον 5 δευτερόλεπτα σιγής στο τέλος του φωνητικού μηνύματος. Κατά την ηχογράφηση αυτού του κενού, δεν πρέπει να ακούγεται θόρυβος στο παρασκήνιο. Δοκιμάστε ξανά να λάβετε φαξ.

**Αιτία:** Ο τηλεφωνητής δεν είναι σωστά ρυθμισμένος για τη συσκευή HP All-in-One.

# Λύση:

Σημείωση Αυτή η πιθανή λύση ισχύει μόνο για τις χώρες/περιοχές όπου η συσκευασία του HP All-in-One περιέχει καλώδιο 2 συρμάτων, συμπεριλαμβανομένων των: Αργεντινή, Αυστραλία, Βραζιλία, Καναδάς, Χιλή, Κίνα, Κολομβία, Ελλάδα, Ινδία, Ινδονησία, Ιρλανδία, Ιαπωνία, Κορέα, Λατινική Αμερική, Μαλαισία, Μεξικό, Φιλιππίνες, Πολωνία, Πορτογαλία, Ρωσία, Σαουδική Αραβία, Σιγκαπούρη, Ισπανία, Ταϊβάν, Ταϊλάνδη, ΗΠΑ, Βενεζουέλα και Βιετνάμ.

Όταν έχετε τηλεφωνητή στην ίδια γραμμή τηλεφώνου που χρησιμοποιείτε για κλήσεις φαξ, θα πρέπει να συνδέσετε τον τηλεφωνητή απευθείας στη συσκευή HP All-in-One χρησιμοποιώντας τη θύρα με την ένδειξη 2-EXT, όπως εικονίζεται παρακάτω. Πρέπει
επίσης να ορίσετε το σωστό αριθμό κτύπων πριν την απάντηση, τόσο στον τηλεφωνητή όσο και στη συσκευή HP All-in-One.

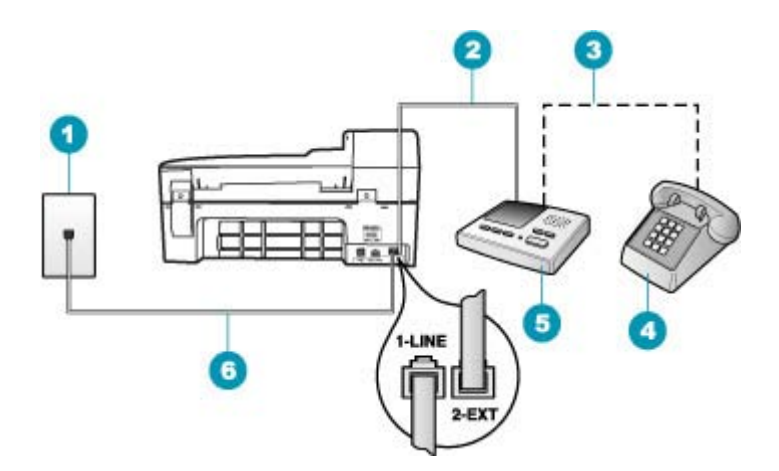

- 1 Πρίζα τηλεφώνου
- 2 Σύνδεση στη θύρα ΙΝ του τηλεφωνητή
- 3 Σύνδεση στη θύρα ΟUT του τηλεφωνητή
- 4 Τηλέφωνο (προαιρετικά)
- 5 Τηλεφωνητής
- 6 Χρησιμοποιήστε το καλώδιο τηλεφώνου που παρέχεται στη συσκευασία του HP All-in-One.

Βεβαιωθείτε ότι η συσκευή HP All-in-One έχει ρυθμιστεί να λαμβάνει φαξ αυτόματα και ότι η ρύθμιση **Αριθμός κτύπων πριν την απάντ.** είναι σωστή. Ο αριθμός κτύπων πριν την απάντηση για τη συσκευή HP All-in-One θα πρέπει να είναι μεγαλύτερος από τον αριθμό κτύπων πριν την απάντηση για τον αυτόματο τηλεφωνητή. Ρυθμίστε τον αυτόματο τηλεφωνητή σας σε μικρότερο αριθμό κτύπων και τη συσκευή HP All-in-One να απαντά στο μέγιστο αριθμό κτύπων που υποστηρίζεται από τη συσκευή σας. (Ο μέγιστος αριθμός κτύπων ποικίλλει ανάλογα με τη χώρα/περιοχή.) Με αυτή τη ρύθμιση, ο τηλεφωνητής θα απαντά στην κλήση και η συσκευή HP All-in-One θα παρακολουθεί τη γραμμή. Εάν η συσκευή HP All-in-One ανιχνεύσει τόνους φαξ, το HP All-in-One θα λάβει το φαξ. Εάν η κλήση είναι φωνητική κλήση, ο αυτόματος τηλεφωνητής θα καταγράψει το εισερχόμενο μήνυμα.

#### Για να ορίσετε τον αριθμό κτύπων πριν την απάντηση από τον πίνακα ελέγχου

- **1.** Πατήστε **Ρύθμιση**.
- Πατήστε 4 και έπειτα πατήστε 3. Ενεργοποιείται η ρύθμιση Βασική ρύθμιση φαξ και, στη συνέχεια, η ρύθμιση Αριθμός κτύπων πριν την απάντ..
- Εισαγάγετε τον κατάλληλο αριθμό κτύπων χρησιμοποιώντας το πληκτρολόγιο ή πατήστε ◄ ή ► για να αλλάξετε τον αριθμό των κτύπων.
- 4. Πατήστε **ΟΚ** για να αποδεχτείτε τη ρύθμιση.

## Για να ρυθμίσετε τη λειτουργία απάντησης

- 1. Πατήστε Ρύθμιση.
- Πατήστε 4 και στη συνέχεια 2.
  Ενεργοποιείται η ρύθμιση Βασική ρύθμιση φαξ και, στη συνέχεια, η ρύθμιση Αριθμός κτύπων πριν την απάντ..
- Εισαγάγετε τον κατάλληλο αριθμό κτύπων χρησιμοποιώντας το πληκτρολόγιο ή πατήστε 
   ή > για να αλλάξετε τον αριθμό των κτύπων.
- 4. Πατήστε ΟΚ για να αποδεχτείτε τη ρύθμιση.

Αιτία: Έχετε ειδικό συνδυασμό κτύπων για τον αριθμό του φαξ (με τη χρήση υπηρεσίας διακριτών ήχων κλήσης μέσω της τηλεφωνικής εταιρίας) και η ρύθμιση Διακριτός κτύπος στη συσκευή HP All-in-One δεν συμφωνεί με αυτόν.

**Λύση:** Εάν έχετε ειδικό συνδυασμό κτύπων για τον αριθμό του φαξ (με τη χρήση υπηρεσία διακριτών ήχων κλήσης μέσω της τηλεφωνικής σας εταιρίας), βεβαιωθείτε ότι η ρύθμιση **Διακριτός κτύπος** της συσκευής HP All-in-One είναι ανάλογα ρυθμισμένη. Για παράδειγμα, εάν η τηλεφωνική εταιρία έχει αναθέσει στον αριθμό σας συνδυασμό διπλού κτύπου, βεβαιωθείτε ότι το **Διπλοί κτύποι** έχει επιλεγεί στη ρύθμιση **Διακριτός κτύπος**.

Σημείωση Η συσκευή ΗΡ All-in-One δεν μπορεί να αναγνωρίσει κάποιους συνδυασμούς κτύπων, όπως την εναλλαγή βραχέων και μακρών κτύπων. Εάν έχετε προβλήματα με συνδυασμό κτύπων αυτού του τύπου, ζητήστε από την τηλεφωνική εταιρία να εκχωρήσει ένα συνδυασμό χωρίς εναλλαγές.

Εάν δεν χρησιμοποιείτε μια υπηρεσία διακριτών ήχων κλήσης, βεβαιωθείτε ότι η ρύθμιση Διακριτός κτύπος στη συσκευή HP All-in-One έχει οριστεί στη ρύθμιση Όλοι οι κτύποι.

#### Για να αλλάξετε το διακριτό συνδυασμό κτύπων από τον πίνακα ελέγχου

- Βεβαιωθείτε ότι έχει γίνει ρύθμιση του HP All-in-One έτσι, ώστε να απαντάει αυτόματα.
- Πατήστε Ρύθμιση.
- Πατήστε 5 και στη συνέχεια 1.
  Ενεργοποιείται η ρύθμιση Ρύθμ. φαξ για προχωρημένους και, στη συνέχεια, η ρύθμιση Διακριτός κτύπος.
- 4. Πατήστε >>> για να επισημάνετε μια επιλογή και, στη συνέχεια, πατήστε OK. Όταν το τηλέφωνο χτυπά με το συνδυασμό κτύπων που έχει εκχωρηθεί στην γραμμή του φαξ σας, η συσκευή HP All-in-One απαντά στην κλήση και λαμβάνει το φαξ.

**Αιτία:** Η ρύθμιση **Διακριτός κτύπος** δεν έχει οριστεί σε Όλοι οι κτύποι (και δεν χρησιμοποιείτε μια υπηρεσία διακριτών ήχων κλήσης).

**Λύση:** Εάν δεν χρησιμοποιείτε μια υπηρεσία διακριτών ήχων κλήσης, βεβαιωθείτε ότι η ρύθμιση **Διακριτός κτύπος** στη συσκευή HP All-in-One έχει οριστεί στη ρύθμιση Όλοι οι κτύποι.

**Αιτία:** Η στάθμη σήματος φαξ μπορεί να μην είναι αρκετά δυνατή και να δημιουργεί προβλήματα λήψης φαξ.

**Λύση:** Εάν η συσκευή HP All-in-One μοιράζεται την ίδια γραμμή τηλεφώνου με άλλους τύπους τηλεφωνικού εξοπλισμού, όπως ένα τηλεφωνητή, ένα μόντεμ τηλεφώνου σε υπολογιστή ή ένα τηλεφωνικό πολύπριζο, η στάθμη σήματος φαξ μπορεί να είναι μειωμένη. Η στάθμη σήματος μπορεί επίσης να μειωθεί, εάν χρησιμοποιείτε ένα διαχωριστή ή συνδέετε επιπρόσθετα καλώδια για να επεκτείνετε το μήκος του τηλεφώνου σας. Μια μειωμένη στάθμη σημάτων μπορεί να προκαλέσει προβλήματα κατά τη λήψη φαξ.

- Εάν χρησιμοποιείτε ένα διαχωριστή ή καλώδια επέκτασης, δοκιμάστε να τα αφαιρέσετε και να συνδέσετε τη συσκευή HP All-in-One απευθείας στην πρίζα τηλεφώνου.
- Για να διαπιστώσετε εάν άλλος εξοπλισμός προκαλεί πρόβλημα, αποσυνδέστε τα πάντα εκτός από τη συσκευή HP All-in-One από τη γραμμή τηλεφώνου και δοκιμάστε να λάβετε ένα φαξ. Εάν μπορείτε να λάβετε φαξ με επιτυχία χωρίς τον άλλο εξοπλισμό, σημαίνει ότι μία ή περισσότερες συσκευές προκαλεί τα προβλήματα. Προσπαθήστε να τις συνδέσετε μία-μία, δοκιμάζοντας κάθε φορά να λάβετε φαξ, έως ότου εντοπίσετε ποιος εξοπλισμός προκαλεί το πρόβλημα.

Αιτία: Η μνήμη της συσκευής ΗΡ All-in-One είναι πλήρης.

**Λύση:** Εάν η **Εφεδρική λήψη φαξ** είναι ενεργοποιημένη και στη συσκευή HP All-in-One υπάρχει σφάλμα, η μνήμη μπορεί να γεμίσει με φαξ που δεν έχουν εκτυπωθεί και το HP All-in-One θα σταματήσει να απαντά στις κλήσεις. Εάν υπάρχει σφάλμα που εμποδίζει τη συσκευή HP All-in-One να εκτυπώνει φαξ, δείτε την οθόνη για πληροφορίες σχετικά με το σφάλμα. Επίσης, ελέγξτε να δείτε εάν παρουσιάζονται τα παρακάτω προβλήματα:

- Η συσκευή HP All-in-One δεν είναι σωστά ρυθμισμένη για φαξ. Για περισσότερες πληροφορίες, δείτε <u>Ρύθμιση της συσκευής HP All-in-One για φαξ</u>."
- Δεν υπάρχει χαρτί στο δίσκο εισόδου.
- Υπάρχει εμπλοκή χαρτιού.

 Η θύρα του δοχείου μελάνης είναι ανοικτή. Κλείστε τη θύρα πρόσβασης του δοχείου μελάνης, όπως εικονίζεται παρακάτω:

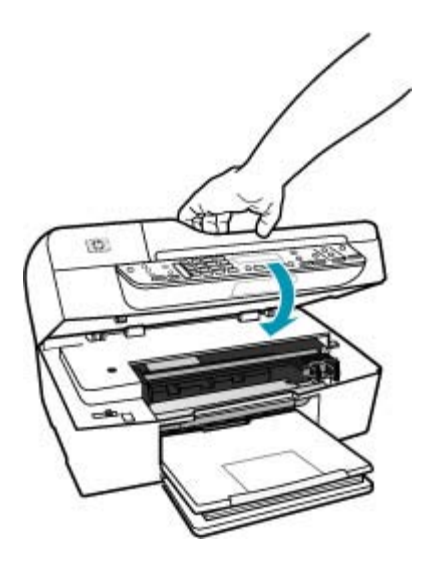

 Το δοχείο μελάνης δε λειτουργεί Απενεργοποιήστε το HP All-in-One, αφαιρέστε όποια αντικείμενα εμποδίζουν τη διαδρομή του φορέα (συμπεριλαμβανομένων υλικών συσκευασίας) και, στη συνέχεια, ενεργοποιήστε ξανά το HP All-in-One.

Επιλύστε τα προβλήματα που εντοπίσατε. Η συσκευή HP All-in-One ξεκινά αυτόματα να εκτυπώνει όλα τα μη εκτυπωμένα φαξ από τη μνήμη. Για να διαγράψετε τα περιεχόμενα της μνήμης, μπορείτε επίσης να διαγράψετε τα φαξ που είναι αποθηκευμένα στη μνήμη απενεργοποιώντας τη συσκευή HP All-in-One.

**Αιτία:** Ένα σφάλμα εμποδίζει τη συσκευή ΗΡ All-in-One να λαμβάνει φαξ και το **Εφεδρική λήψη φαξ** έχει ρυθμιστεί σε **Απενεργοποίηση**.

Λύση: Ελέγξτε τα παρακάτω προβλήματα:

- Το HP All-in-One είναι απενεργοποιημένο. Πατήστε το κουμπί Λειτουργία για να ενεργοποιήσετε τη συσκευή.
- Η συσκευή HP All-in-One δεν είναι σωστά ρυθμισμένη για φαξ. Για περισσότερες πληροφορίες, δείτε <u>Ρύθμιση της συσκευής HP All-in-One για φαξ</u>.
- Δεν υπάρχει χαρτί στο δίσκο εισόδου.
- Υπάρχει εμπλοκή χαρτιού.

- Η θύρα του δοχείου μελάνης είναι ανοικτή. Κλείστε τη θύρα πρόσβασης του δοχείου μελάνης.
- Το δοχείο μελάνης δε λειτουργεί Απενεργοποιήστε το HP All-in-One, αφαιρέστε όποια αντικείμενα εμποδίζουν τη διαδρομή του φορέα (συμπεριλαμβανομένων υλικών συσκευασίας) και, στη συνέχεια, ενεργοποιήστε ξανά το HP All-in-One.
  - Σημείωση Εάν η ρύθμιση Εφεδρική λήψη φαξ είναι ενεργοποιημένη και θέσετε τη συσκευή HP All-in-One εκτός λειτουργίας, όλα τα φαξ που είναι αποθηκευμένα στη μνήμη διαγράφονται, συμπεριλαμβανομένων τυχόν μη εκτυπωμένων φαξ που λάβατε όσο το HP All-in-One βρισκόταν σε κατάσταση σφάλματος. Θα πρέπει να επικοινωνήσετε με τους αποστολείς και να τους ζητήσετε να ξαναστείλουν τα φαξ που δεν έχουν εκτυπωθεί. Για μια λίστα με τα φαξ που έχετε λάβει, εκτυπώστε το Αρχείο καταγραφής φαξ. Το Αρχείο καταγραφής φαξ δεν διαγράφεται, όταν η συσκευή HP All-in-One είναι απενεργοποιημένη.

Μόλις λύσετε τυχόν προβλήματα, η συσκευή HP All-in-One μπορεί να ξεκινήσει να απαντά σε εισερχόμενες κλήσεις φαξ.

# Η συσκευή ΗΡ All-in-One αντιμετωπίζει προβλήματα κατά τη μη αυτόματη λήψη φαξ

Αιτία: Υπάρχουν έγγραφα τοποθετημένα στο δίσκο του τροφοδότη εγγράφων.

**Λύση:** Η συσκευή HP All-in-One δεν μπορεί να λάβει φαξ με μη αυτόματο τρόπο, εάν υπάρχουν έγγραφα τοποθετημένα στο δίσκο του τροφοδότη εγγράφων. Αντί για αυτό, η συσκευή HP All-in-One προσπαθεί να στείλει τα έγγραφα που είναι τοποθετημένα στο δίσκο του τροφοδότη εγγράφων. Αφαιρέστε τυχόν πρωτότυπα πριν λάβετε τα φαξ με μη αυτόματο τρόπο.

Μπορείτε επίσης να επικοινωνήσετε με τον αποστολέα για να ελέγξετε εάν υπάρχουν έγγραφα τοποθετημένα στο δίσκο του τροφοδότη εγγράφων.

Αιτία: Η τιμή της ρύθμισης Ταχύτητα φαξ ενδέχεται να είναι πολύ μεγάλη.

**Λύση:** Ρυθμίστε το **Ταχύτητα φαξ** σε **Μεσαία** ή **Αργή** και, στη συνέχεια, επικοινωνήστε με τον αποστολέα για να σας στείλει ξανά το φαξ.

#### Για να ορίσετε ταχύτητα φαξ από τον πίνακα ελέγχου

- 1. Πατήστε Ρύθμιση.
- Πατήστε 5 και στη συνέχεια 7.
  Έτσι ενεργοποιείται η ρύθμιση Ρύθμ. φαξ για προχωρημένους και, στη συνέχεια, η ρύθμιση Ταχύτητα φαξ.
- Πατήστε > για να επιλέξετε ένα από τα παρακάτω και, στη συνέχεια, πατήστε OK.

| Ρύθμιση ταχύτητα φαξ | Ταχύτητα φαξ      |
|----------------------|-------------------|
| Γρήγορη              | v.34 (33600 baud) |
| Μεσαία               | v.17 (14400 baud) |

| Ρύθμιση ταχύτητα φαξ | Ταχύτητα φαξ     |
|----------------------|------------------|
| Αργή                 | v.29 (9600 baud) |

Αιτία: Υπάρχει μήνυμα σφάλματος ή ένα άλλο μήνυμα στην οθόνη.

**Λύση:** Δείτε εάν στην οθόνη εμφανίζεται μήνυμα σφάλματος ή ένα μήνυμα που να παρέχει πληροφορίες σχετικά με το πρόβλημα και τον τρόπο επίλυσής του. Εάν στην οθόνη υπάρχει μήνυμα σφάλματος ή ένα άλλο μήνυμα, η συσκευή HP All-in-One δεν θα λάβει το φαξ με μη αυτόματο τρόπο, μέχρι να διορθωθεί η κατάσταση σφάλματος και διαγραφεί το μήνυμα.

Eáv το HP All-in-One έχει ένα μήνυμα ευθυγράμμισης, ενδέχεται να μπορέσετε να πατήσετε **OK** για να διαγράψετε το μήνυμα και να συνεχίσετε τη λειτουργία φαξ. Για περισσότερες πληροφορίες σχετικά με μηνύματα ευθυγράμμισης, δείτε <u>Χρειάζεται</u> ευθυγράμμιση ή η ευθυγράμμιση απέτυχε.

Για περισσότερες πληροφορίες σχετικά με άλλα σφάλματα, δείτε Σφάλματα.

### Στον τηλεφωνητή καταγράφονται τόνοι φαξ

**Αιτία:** Ο τηλεφωνητής δεν έχει ρυθμιστεί σωστά για τη συσκευή HP All-in-One ή η ρύθμιση **Αριθμός κτύπων πριν την απάντ.** δεν είναι σωστή.

#### Λύση:

Σημείωση Αυτή η πιθανή λύση ισχύει μόνο για τις χώρες/περιοχές όπου η συσκευασία του HP All-in-One περιέχει καλώδιο 2 συρμάτων, συμπεριλαμβανομένων των: Αργεντινή, Αυστραλία, Βραζιλία, Καναδάς, Χιλή, Κίνα, Κολομβία, Ελλάδα, Ινδία, Ινδονησία, Ιρλανδία, Ιαπωνία, Κορέα, Λατινική Αμερική, Μαλαισία, Μεξικό, Φιλιππίνες, Πολωνία, Πορτογαλία, Ρωσία, Σαουδική Αραβία, Σιγκαπούρη, Ισπανία, Ταϊβάν, Ταϊλάνδη, ΗΠΑ, Βενεζουέλα και Βιετνάμ.

Όταν έχετε τηλεφωνητή στην ίδια γραμμή τηλεφώνου που χρησιμοποιείτε για κλήσεις φαξ, θα πρέπει να συνδέσετε τον τηλεφωνητή απευθείας στη συσκευή HP All-in-One χρησιμοποιώντας τη θύρα με την ένδειξη 2-EXT, όπως εικονίζεται παρακάτω.

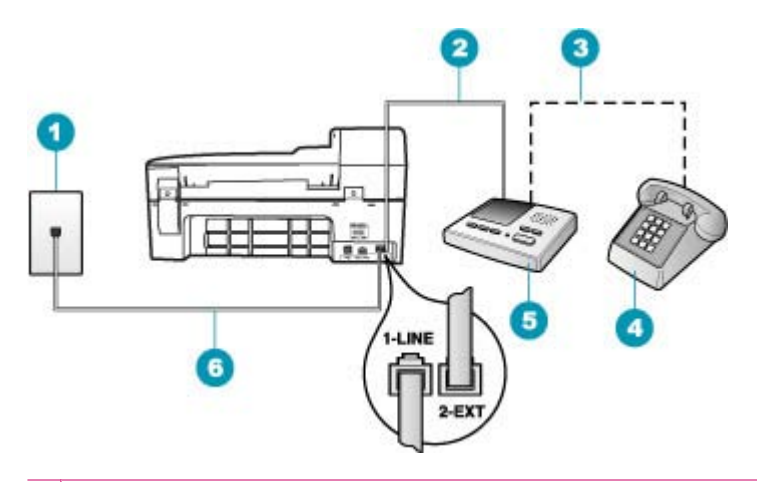

 Πρίζα τηλεφώνου
 Σύνδεση στη θύρα ΙΝ του τηλεφωνητή
 Σύνδεση στη θύρα ΟUT του τηλεφωνητή
 Τηλέφωνο (προαιρετικά)
 Τηλεφωνητής
 Χρησιμοποιήστε το καλώδιο τηλεφώνου που παρέχεται στη συσκευασία του HP All-in-One.

Βεβαιωθείτε ότι η συσκευή HP All-in-One έχει ρυθμιστεί να λαμβάνει φαξ αυτόματα και ότι η ρύθμιση **Αριθμός κτύπων πριν την απάντ.** είναι σωστή. Ο αριθμός κτύπων πριν την απάντηση για τη συσκευή HP All-in-One θα πρέπει να είναι μεγαλύτερος από τον αριθμό κτύπων πριν την απάντηση για τον αυτόματο τηλεφωνητή. Εάν για τον τηλεφωνητή και τη συσκευή HP All-in-One έχει οριστεί ο ίδιος αριθμός κτύπων πριν την απάντηση, και οι δύο συσκευές θα απαντούν στην κλήση και οι τόνοι φαξ θα καταγραφούν στον τηλεφωνητή.

Ρυθμίστε τον αυτόματο τηλεφωνητή σας σε μικρότερο αριθμό κτύπων και τη συσκευή HP All-in-One να απαντά στο μέγιστο αριθμό κτύπων που υποστηρίζεται από τη συσκευή σας. (Ο μέγιστος αριθμός κτύπων ποικίλλει ανάλογα με τη χώρα/ περιοχή.) Με αυτή τη ρύθμιση, ο τηλεφωνητής θα απαντά στην κλήση και η συσκευή HP All-in-One θα παρακολουθεί τη γραμμή. Εάν η συσκευή HP All-in-One ανιχνεύσει τόνους φαξ, το HP All-in-One θα λάβει το φαξ. Εάν η κλήση είναι φωνητική κλήση, ο αυτόματος τηλεφωνητής θα καταγράψει το εισερχόμενο μήνυμα.

#### Για να ρυθμίσετε τη λειτουργία απάντησης

- **1.** Πατήστε **Ρύθμιση**.
- Πατήστε 4 και στη συνέχεια 2.
  Ενεργοποιείται η ρύθμιση Βασική ρύθμιση φαξ και, στη συνέχεια, η ρύθμιση Αριθμός κτύπων πριν την απάντ..
- Εισαγάγετε τον κατάλληλο αριθμό κτύπων χρησιμοποιώντας το πληκτρολόγιο ή πατήστε - ή h για να αλλάξετε τον αριθμό των κτύπων.
- 4. Πατήστε OK για να αποδεχτείτε τη ρύθμιση.

### Για να ορίσετε τον αριθμό κτύπων πριν την απάντηση από τον πίνακα ελέγχου

- 1. Πατήστε Ρύθμιση.
- Πατήστε 4 και έπειτα πατήστε 3. Ενεργοποιείται η ρύθμιση Βασική ρύθμιση φαξ και, στη συνέχεια, η ρύθμιση Αριθμός κτύπων πριν την απάντ..
- Εισαγάγετε τον κατάλληλο αριθμό κτύπων χρησιμοποιώντας το πληκτρολόγιο ή πατήστε - ή - για να αλλάξετε τον αριθμό των κτύπων.
- 4. Πατήστε **ΟΚ** για να αποδεχτείτε τη ρύθμιση.

Αιτία: Η συσκευή ΗΡ All-in-One έχει ρυθμιστεί έτσι, ώστε να λαμβάνει φαξ με μη αυτόματο τρόπο, γεγονός που σημαίνει ότι το ΗΡ All-in-One δεν θα απαντά στις εισερχόμενες κλήσεις. Θα πρέπει να έχετε τη δυνατότητα να απαντάτε προσωπικά στις εισερχόμενες κλήσεις φαξ, διαφορετικά η συσκευή ΗΡ All-in-One δεν θα λαμβάνει τα φαξ και ο τηλεφωνητής θα καταγράφει τους τόνους φαξ.

**Λύση:** Ρυθμίστε τη συσκευή HP All-in-One να απαντά στις εισερχόμενες κλήσεις αυτόματα ενεργοποιώντας το **Αυτόματη απάντηση**. Εάν είναι ενεργοποιημένη, η συσκευή HP All-in-One δεν θα παρακολουθεί τις εισερχόμενες κλήσεις και δεν θα λαμβάνει φαξ. Σε αυτή την περίπτωση ο τηλεφωνητής θα απαντήσει στην κλήση φαξ και θα καταγράψει τους τόνους φαξ.

Για περισσότερες πληροφορίες σχετικά με τη ρύθμιση της συσκευής HP All-in-One εάν διαθέτετε αυτόματο τηλεφωνητή, δείτε <u>Ρύθμιση της συσκευής HP All-in-One για</u> φαξ.

## Η συσκευή HP All-in-One δεν απαντά στις εισερχόμενες κλήσεις φαξ

**Αιτία:** Το HP All-in-One είναι απενεργοποιημένο.

**Λύση:** Κοιτάξτε στην οθόνη στη συσκευή HP All-in-One. Εάν η οθόνη είναι κενή και το κουμπί Λειτουργία δεν είναι αναμμένο, το HP All-in-One είναι απενεργοποιημένο. Βεβαιωθείτε ότι το καλώδιο τροφοδοσίας είναι καλά συνδεδεμένο στο HP All-in-One και σε πρίζα. Πατήστε το κουμπί Λειτουργία για να ενεργοποιήσετε τη συσκευή HP All-in-One.

**Αιτία:** Η συσκευή **Αυτόματη απάντηση** είναι απενεργοποιημένη, γεγονός που σημαίνει ότι η συσκευή HP All-in-One δεν θα απαντά στις εισερχόμενες κλήσεις. Θα

πρέπει να έχετε τη δυνατότητα να απαντάτε προσωπικά στις εισερχόμενες κλήσεις φαξ, διαφορετικά η συσκευή HP All-in-One δεν θα απαντά στην εισερχόμενη κλήση φαξ.

**Λύση:** Ανάλογα με τη διαμόρφωση του γραφείου σας, ενδέχεται να μπορέσετε να ρυθμίσετε τη συσκευή HP All-in-One να απαντά αυτόματα σε εισερχόμενες κλήσεις. Για πληροφορίες σχετικά με τη συνιστώμενη λειτουργία απάντησης για τη διαμόρφωση στο γραφείο σας, δείτε <u>Επιλογή συνιστώμενης λειτουργίας απάντησης</u> για τη δική σας εγκατάσταση.

Εάν πρέπει να απενεργοποιήσετε το Αυτόματη απάντηση, θα πρέπει να πατήσετε Έναρξη φαξ, Ασπρόμαυρο ή Έναρξη φαξ, Έγχρωμο για να λάβετε ένα φαξ.

Συμβουλή Εάν δεν μπορείτε να φτάσετε στο HP All-in-One, περιμένετε μερικά δευτερόλεπτα και, στη συνέχεια, πατήστε 1 2 3 στο τηλέφωνό σας. Εάν η συσκευή HP All-in-One δεν ξεκινήσει τη λήψη φαξ, περιμένετε ακόμη μερικά δευτερόλεπτα και πατήστε ξανά 1 2 3. Όταν η συσκευή HP All-in-One αρχίσει τη λήψη του φαξ, μπορείτε να κλείσετε το τηλέφωνο.

**Αιτία:** Έχετε ειδικό συνδυασμό κτύπων για τον αριθμό του φαξ (με τη χρήση υπηρεσίας διακριτών ήχων κλήσης μέσω της τηλεφωνικής εταιρίας) και η ρύθμιση **Διακριτός κτύπος** στη συσκευή HP All-in-One δεν συμφωνεί με αυτόν.

**Λύση:** Εάν έχετε ειδικό συνδυασμό κτύπων για τον αριθμό του φαξ (με τη χρήση υπηρεσία διακριτών ήχων κλήσης μέσω της τηλεφωνικής σας εταιρίας), βεβαιωθείτε ότι η λειτουργία **Διακριτός κτύπος** της συσκευής HP All-in-One είναι ανάλογα ρυθμισμένη. Για παράδειγμα, εάν η τηλεφωνική εταιρία έχει αναθέσει στον αριθμό σας συνδυασμό διπλού κτύπου, βεβαιωθείτε ότι το **Διπλοί κτύποι** έχει επιλεγεί στη ρύθμιση **Διακριτός κτύπος**.

Σημείωση Η συσκευή ΗΡ All-in-One δεν μπορεί να αναγνωρίσει κάποιους συνδυασμούς κτύπων, όπως την εναλλαγή βραχέων και μακρών κτύπων. Εάν έχετε προβλήματα με συνδυασμό κτύπων αυτού του τύπου, ζητήστε από την τηλεφωνική εταιρία να εκχωρήσει ένα συνδυασμό χωρίς εναλλαγές.

Εάν δεν χρησιμοποιείτε μια υπηρεσία διακριτών ήχων κλήσης, βεβαιωθείτε ότι η ρύθμιση Διακριτός κτύπος στη συσκευή HP All-in-One έχει οριστεί στη ρύθμιση Όλοι οι κτύποι.

## Για να αλλάξετε το διακριτό συνδυασμό κτύπων από τον πίνακα ελέγχου

- Βεβαιωθείτε ότι έχει γίνει ρύθμιση του HP All-in-One έτσι, ώστε να απαντάει αυτόματα.
- Πατήστε Ρύθμιση.
- Πατήστε 5 και στη συνέχεια 1.
  Ενεργοποιείται η ρύθμιση Ρύθμ. φαξ για προχωρημένους και, στη συνέχεια, η ρύθμιση Διακριτός κτύπος.
- 4. Πατήστε >>> για να επισημάνετε μια επιλογή και, στη συνέχεια, πατήστε OK. Όταν το τηλέφωνο χτυπά με το συνδυασμό κτύπων που έχει εκχωρηθεί στην γραμμή του φαξ σας, η συσκευή HP All-in-One απαντά στην κλήση και λαμβάνει το φαξ.

**Αιτία:** Η ρύθμιση **Διακριτός κτύπος** δεν έχει οριστεί σε Όλοι οι κτύποι (και δεν χρησιμοποιείτε μια υπηρεσία διακριτών ήχων κλήσης).

**Λύση:** Εάν δεν χρησιμοποιείτε μια υπηρεσία διακριτών ήχων κλήσης, βεβαιωθείτε ότι η ρύθμιση **Διακριτός κτύπος** στη συσκευή HP All-in-One έχει οριστεί στη ρύθμιση Όλοι οι κτύποι.

**Αιτία:** Η μνήμη της συσκευής HP All-in-One είναι πλήρης.

**Λύση:** Εάν η μνήμη γεμίσει με φαξ που δεν έχουν εκτυπωθεί ακόμα, η συσκευή HP All-in-One δεν απαντά στις κλήσεις. Εάν υπάρχει σφάλμα που εμποδίζει τη συσκευή HP All-in-One να εκτυπώνει φαξ, δείτε την οθόνη για πληροφορίες σχετικά με το σφάλμα. Επίσης, ελέγξτε να δείτε εάν παρουσιάζονται τα παρακάτω προβλήματα:

- Η συσκευή HP All-in-One δεν είναι σωστά ρυθμισμένη για φαξ. Για περισσότερες πληροφορίες, δείτε <u>Ρύθμιση της συσκευής HP All-in-One για φαξ</u>.
- Δεν υπάρχει χαρτί στο δίσκο εισόδου.
- Υπάρχει εμπλοκή χαρτιού.
- Η θύρα του δοχείου μελάνης είναι ανοικτή. Κλείστε τη θύρα πρόσβασης του δοχείου μελάνης, όπως εικονίζεται παρακάτω:

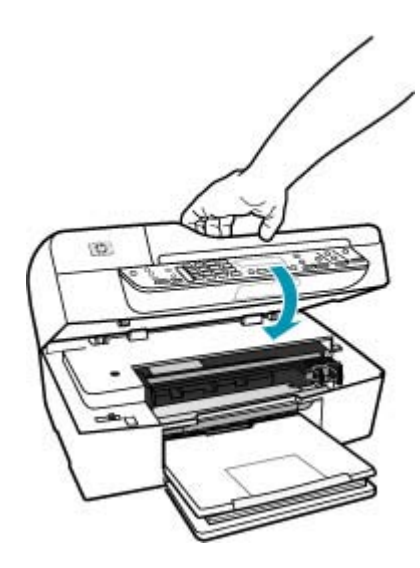

- Το δοχείο μελάνης δε λειτουργεί Απενεργοποιήστε το HP All-in-One, αφαιρέστε όποια αντικείμενα εμποδίζουν τη διαδρομή του φορέα (συμπεριλαμβανομένων υλικών συσκευασίας) και, στη συνέχεια, ενεργοποιήστε ξανά το HP All-in-One.
  - Σημείωση Εάν η ρύθμιση Εφεδρική λήψη φαξ είναι ενεργοποιημένη και θέσετε τη συσκευή HP All-in-One εκτός λειτουργίας, όλα τα φαξ που είναι αποθηκευμένα στη μνήμη διαγράφονται, συμπεριλαμβανομένων τυχόν μη εκτυπωμένων φαξ που λάβατε όσο το HP All-in-One βρισκόταν σε κατάσταση σφάλματος. Θα πρέπει να επικοινωνήσετε με τους αποστολείς και να τους ζητήσετε να ξαναστείλουν τα φαξ που δεν έχουν εκτυπωθεί. Για μια λίστα με τα φαξ που έχετε λάβει, εκτυπώστε το Αρχείο καταγραφής φαξ. Το Αρχείο καταγραφής φαξ δεν διαγράφεται, όταν η συσκευή HP All-in-One είναι απενεργοποιημένη.

Επιλύστε τα προβλήματα που εντοπίσατε. Για να διαγράψετε τα περιεχόμενα της μνήμης μπορείτε είτε να εκτυπώσετε είτε να διαγράψετε τα φαξ που είναι αποθηκευμένα στη μνήμη.

## Για να επανεκτυπώσετε φαξ από τη μνήμη από τον πίνακα ελέγχου

- 1. Βεβαιωθείτε ότι έχετε τοποθετήσει χαρτί στο δίσκο εισόδου.
- Πατήστε Ρύθμιση.
- 3. Πατήστε 6 και στη συνέχεια 5.

Έτσι μπορείτε να επιλέξετε το **Εργαλεία** και, στη συνέχεια, το **Επαν/ση φαξ απ/** μένων στη μν.

Τα φαξ εκτυπώνονται στην αντίστροφη σειρά από αυτήν με την οποία λήφθηκαν, με πρώτο το φαξ που ελήφθη πιο πρόσφατα.

 Εάν θέλετε να διακόψετε την επανεκτύπωση των φαξ που βρίσκονται στη μνήμη, πατήστε Άκυρο.

## Για να διαγράψετε όλα τα φαξ από τη μνήμη από τον πίνακα ελέγχου

- Απενεργοποιήστε τη συσκευή HP All-in-One πατώντας το κουμπί Λειτουργία. Όλα τα φαξ που είναι αποθηκευμένα στη μνήμη θα διαγραφούν μόλις διακόψετε την τροφοδοσία της συσκευής HP All-in-One.
  - Σημείωση Επίσης μπορείτε να διαγράψετε τα φαξ που αποθηκεύονται στη μνήμη επιλέγοντας Διαγρ. αρχείου καταγραφής φαξ από το μενού Εργαλεία. Για να κάνετε το παραπάνω, πατήστε Ρύθμιση, 6 και, στη συνέχεια πατήστε 7.

**Αιτία:** 'Ενα σφάλμα εμποδίζει τη συσκευή ΗΡ All-in-One να λαμβάνει φαξ και το **Εφεδρική λήψη φαξ** έχει ρυθμιστεί σε **Απενεργοποίηση**.

Λύση: Ελέγξτε να δείτε εάν παρουσιάζονται τα παρακάτω προβλήματα:

- Το HP All-in-One είναι απενεργοποιημένο. Πατήστε το κουμπί Λειτουργία για να ενεργοποιήσετε τη συσκευή.
- Η συσκευή HP All-in-One δεν είναι σωστά ρυθμισμένη για φαξ. Για περισσότερες πληροφορίες, δείτε <u>Ρύθμιση της συσκευής HP All-in-One για φαξ</u>.
- Δεν υπάρχει χαρτί στο δίσκο εισόδου.

- Υπάρχει εμπλοκή χαρτιού.
- Η θύρα του δοχείου μελάνης είναι ανοικτή. Κλείστε τη θύρα πρόσβασης του δοχείου μελάνης.
- Το δοχείο μελάνης δε λειτουργεί Απενεργοποιήστε το HP All-in-One, αφαιρέστε όποια αντικείμενα εμποδίζουν τη διαδρομή του φορέα (συμπεριλαμβανομένων υλικών συσκευασίας) και, στη συνέχεια, ενεργοποιήστε ξανά το HP All-in-One.

Μόλις λύσετε τυχόν προβλήματα, η συσκευή HP All-in-One μπορεί να ξεκινήσει να απαντά σε εισερχόμενες κλήσεις φαξ.

#### Σελίδες από το φαξ που έστειλα λείπουν

- Αιτία: Το χαρτί δεν έχει τοποθετηθεί σωστά στο δίσκο εισόδου.
- Λύση: Βεβαιωθείτε ότι έχετε τοποθετήσει σωστά το χαρτί.

#### Για να τοποθετήσετε χαρτί πλήρους μεγέθους

1. Αφαιρέστε το δίσκο εξόδου.

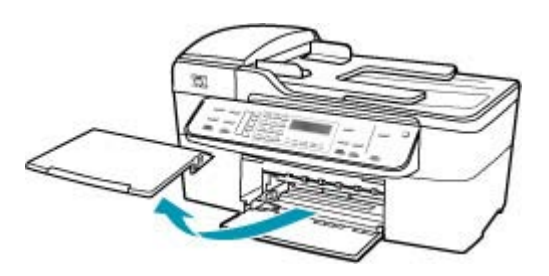

2. Σπρώξτε τον οδηγό πλάτους χαρτιού τελείως στην άκρη.

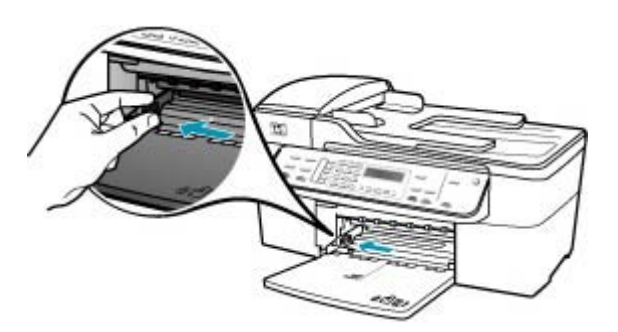

- Χτυπήστε ελαφρά μια στοίβα χαρτιού σε επίπεδη επιφάνεια για να ευθυγραμμιστούν οι άκρες της και στη συνέχεια ελέγξτε τα παρακάτω:
  - Βεβαιωθείτε ότι δεν είναι σκισμένο, σκονισμένο, τσαλακωμένο ή με λυγισμένες άκρες.
  - Βεβαιωθείτε ότι όλα τα φύλλα της στοίβας είναι του ίδιου μεγέθους και τύπου.

4. Τοποθετήστε τη στοίβα χαρτιού στο δίσκο εισόδου με τη στενή άκρη προς τα εμπρός και την πλευρά εκτύπωσης προς τα κάτω. Σύρετε τη στοίβα χαρτιού εμπρός μέχρι να σταματήσει.

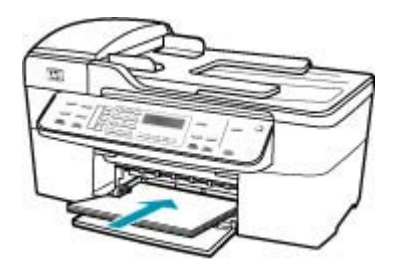

- Προσοχή Βεβαιωθείτε ότι η συσκευή HP All-in-One βρίσκεται σε κατάσταση αναμονής και δεν παράγει ήχο όταν τοποθετείτε χαρτί στο δίσκο εισόδου. Εάν η συσκευή HP All-in-One επισκευάζει τα δοχεία μελάνης ή είναι απασχολημένη με κάποια εργασία, ο οδηγός χαρτιού στο εσωτερικό της συσκευής μπορεί να μην είναι στη θέση του. Υπάρχει κίνδυνος να σπρώξετε πολύ το χαρτί, με αποτέλεσμα το HP All-in-One να αποβάλει λευκές σελίδες.
- Συμβουλή Εάν χρησιμοποιείτε letterhead, τοποθετήστε πρώτα το επάνω μέρος της σελίδας με την πλευρά εκτύπωσης προς τα κάτω. Για περισσότερη βοήθεια σχετικά με την τοποθέτηση χαρτιού πλήρους μεγέθους και letterhead, ανατρέξτε στο διάγραμμα επάνω στη βάση του δίσκου εισόδου.
- Σύρετε τον οδηγό πλάτους χαρτιού προς τα μέσα μέχρι να σταματήσει στην άκρη του χαρτιού.

Μην φορτώνετε υπερβολικά το δίσκο εισόδου. Βεβαιωθείτε ότι η στοίβα χαρτιού χωρά στο δίσκο εισόδου και δεν ξεπερνά το επάνω άκρο του οδηγού πλάτους χαρτιού.

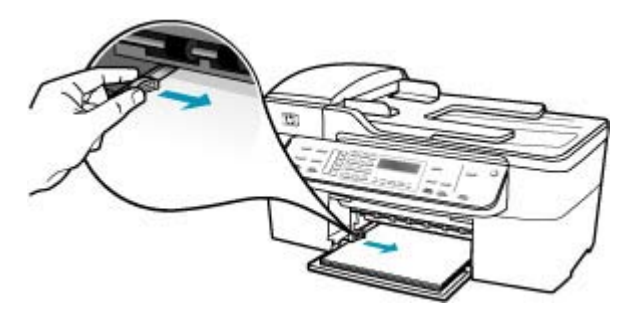

6. Επανατοποθετήστε το δίσκο εξόδου.

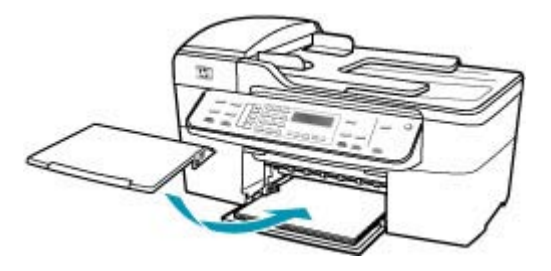

7. Σηκώστε την προέκταση του δίσκου προς το μέρος σας.

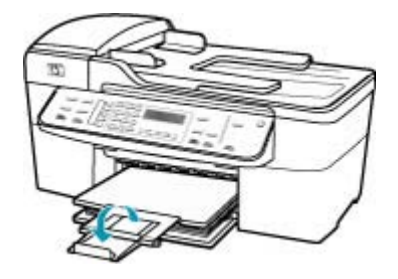

Σημείωση Όταν χρησιμοποιείτε χαρτί μεγέθους legal, αφήνετε την προέκταση του δίσκου κλειστή.

Εάν έχετε ενεργοποιημένη την **Εφεδρική λήψη φαξ**, η συσκευή HP All-in-One μπορεί να έχει αποθηκεύσει το φαξ στη μνήμη κατά τη λήψη του. Μόλις τοποθετήσετε σωστά χαρτί στο δίσκο εισόδου, η συσκευή HP All-in-One θα ξεκινήσει αυτόματα την εκτύπωση όλων των μη εκτυπωμένων φαξ από τη μνήμη, με τη σειρά λήψης τους. Εάν δεν έχετε ενεργοποιημένη την **Εφεδρική λήψη φαξ** ή εάν για κάποιο λόγο το φαξ δεν είχε αποθηκευτεί στη μνήμη (για παράδειγμα εάν η μνήμη του HP All-in-One ήταν πλήρης), θα πρέπει να επικοινωνήσετε με τον αποστολέα και να του ζητήσετε να στείλει ξανά το φαξ.

Αιτία: Η συσκευή αποστολής φαξ παρουσιάζει προβλήματα.

**Λύση:** Ρωτήστε τον αποστολέα για να μάθετε πόσες σελίδες στάλθηκαν. Η συσκευή αποστολής φαξ ενδεχομένως να μην μπόρεσε να τροφοδοτήσει όλες τις σελίδες του πρωτοτύπου.

#### Τα φαξ λαμβάνονται αλλά δεν εκτυπώνονται

**Αιτία:** Στη συσκευή HP All-in-One παρουσιάστηκε εμπλοκή χαρτιού ή τελείωσε το χαρτί.

**Λύση:** Εάν έχετε ενεργοποιημένη την **Εφεδρική λήψη φαξ**, η συσκευή ΗΡ All-in-One μπορεί να έχει αποθηκεύσει το φαξ στη μνήμη κατά τη λήψη του. Μόλις πραγματοποιήσετε απεμπλοκή του χαρτιού ή τοποθετήσετε σωστά χαρτί στο δίσκο εισόδου, η συσκευή HP All-in-One θα ξεκινήσει αυτόματα την εκτύπωση όλων των μη εκτυπωμένων φαξ από τη μνήμη, με τη σειρά λήψης τους. Εάν δεν έχετε ενεργοποιημένη την **Εφεδρική λήψη φαξ** ή εάν το φαξ για κάποιο λόγο δεν αποθηκεύτηκε στη μνήμη (για παράδειγμα εάν η μνήμη του HP All-in-One ήταν πλήρης), ζητήστε από τον αποστολέα να σας στείλει ξανά το φαξ.

Για περισσότερες πληροφορίες σχετικά με την αποκατάσταση των εμπλοκών χαρτιού, δείτε <u>Αποκατάσταση εμπλοκών χαρτιού</u>.

**Αιτία:** Μια άλλη διαδικασία προκάλεσε σφάλμα στη συσκευή HP All-in-One.

**Λύση:** Δείτε εάν εμφανίζεται στην οθόνη ή στον υπολογιστή μήνυμα σφάλματος που να παρέχει πληροφορίες σχετικά με το πρόβλημα και τον τρόπο επίλυσής του. Εάν υπάρχει σφάλμα, η συσκευή HP All-in-One δεν θα μπορεί να εκτυπώσει το φαξ έως ότου διορθωθεί το σφάλμα.

Μπορείτε επίσης να ελέγξετε την κατάσταση της συσκευής HP All-in-One κάνοντας κλικ στην επιλογή Κατάσταση στο Κέντρο λειτουργιών HP.

Για περισσότερες πληροφορίες σχετικά με μηνύματα σφάλματος, δείτε <u>Σφάλματα</u>.

Αιτία: Μπορεί να έχει τελειώσει η μελάνη στα δοχεία μελάνης.

**Λύση:** Ελέγξτε τα εκτιμώμενα επίπεδα μελάνης των δοχείων. Εάν το επίπεδο των δοχείων μελάνης είναι χαμηλό ή τα δοχεία είναι άδεια, πρέπει να τα αντικαταστήσετε.

Εάν υπάρχει μελάνη στα δοχεία αλλά εξακολουθείτε να αντιμετωπίζετε πρόβλημα, εκτυπώστε μια αναφορά ελέγχου λειτουργίας για να δείτε εάν υπάρχει πρόβλημα στα δοχεία μελάνης. Εάν η αναφορά ελέγχου λειτουργίας εμφανίσει πρόβλημα, καθαρίστε τα δοχεία μελάνης. Εάν το πρόβλημα εξακολουθεί, ίσως πρέπει να αντικαταστήσετε τα δοχεία μελάνης.

Για περισσότερες πληροφορίες σχετικά με τα δοχεία μελάνης, ανατρέξτε στο θέμα <u>Αντιμετώπιση προβλημάτων δοχείων μελάνης</u>.

Αιτία: Το δοχείο μελάνης δε λειτουργεί

**Λύση:** Απενεργοποιήστε το HP All-in-One, αφαιρέστε όποια αντικείμενα εμποδίζουν τη διαδρομή του φορέα (συμπεριλαμβανομένων υλικών συσκευασίας) και, στη συνέχεια, ενεργοποιήστε ξανά το HP All-in-One.

Σημείωση Εάν η ρύθμιση Εφεδρική λήψη φαξ είναι ενεργοποιημένη και θέσετε τη συσκευή HP All-in-One εκτός λειτουργίας, όλα τα φαξ που είναι αποθηκευμένα στη μνήμη διαγράφονται, συμπεριλαμβανομένων τυχόν μη εκτυπωμένων φαξ που λάβατε όσο το HP All-in-One βρισκόταν σε κατάσταση σφάλματος. Θα πρέπει να επικοινωνήσετε με τους αποστολείς και να τους ζητήσετε να ξαναστείλουν τα φαξ που δεν έχουν εκτυπωθεί. Για μια λίστα με τα φαξ που έχετε λάβει, εκτυπώστε το Αρχείο καταγραφής φαξ. Το Αρχείο καταγραφής φαξ δεν διαγράφεται, όταν η συσκευή HP All-in-One είναι απενεργοποιημένη.

### Τμήματα του φαξ που έλαβα είναι περικομμένα

Αιτία: Η συσκευή αποστολής φαξ παρουσιάζει πρόβλημα.

**Λύση:** Ρωτήστε τον αποστολέα εάν η συσκευή αποστολής φαξ παρουσιάζει πρόβλημα.

**Αιτία:** Το πρωτότυπο φαξ ήταν σε μεγαλύτερο μέγεθος χαρτιού, όπως μέγεθος legal, και η επιλογή **Αυτόματη σμίκρυνση** είναι απενεργοποιημένη.

**Λύση:** Μπορείτε να εκτυπώσετε το φαξ σε χαρτί μεγέθους legal ή μπορείτε να ορίσετε τη λειτουργία **Αυτόματη σμίκρυνση** για να σμικρύνεται η εικόνα, εάν είναι δυνατό, ώστε να χωρά σε μία σελίδα.

#### Για να εκτυπώσετε το φαξ σε χαρτί μεγέθους legal

- 1. Τοποθετήστε χαρτί μεγέθους legal στο δίσκο εισόδου.
- 2. Αλλάξτε το μέγεθος χαρτιού για τα ληφθέντα φαξ σε legal.
- 3. Απενεργοποιήστε τη ρύθμιση Αυτόματη σμίκρυνση.

Αιτία: Ο οδηγός πλάτους του χαρτιού δεν είναι σωστά τοποθετημένος.

Λύση: Βεβαιωθείτε ότι έχετε τοποθετήσει σωστά το χαρτί.

#### Για να τοποθετήσετε χαρτί πλήρους μεγέθους

1. Αφαιρέστε το δίσκο εξόδου.

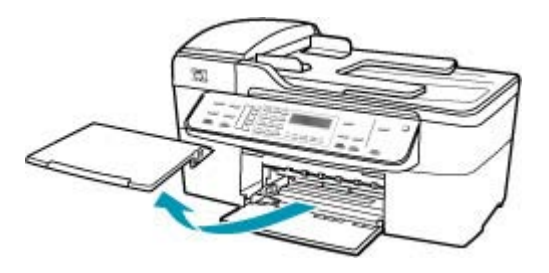

2. Σπρώξτε τον οδηγό πλάτους χαρτιού τελείως στην άκρη.

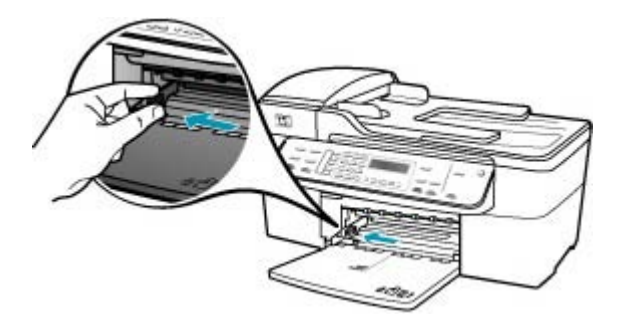

- Χτυπήστε ελαφρά μια στοίβα χαρτιού σε επίπεδη επιφάνεια για να ευθυγραμμιστούν οι άκρες της και στη συνέχεια ελέγξτε τα παρακάτω:
  - Βεβαιωθείτε ότι δεν είναι σκισμένο, σκονισμένο, τσαλακωμένο ή με λυγισμένες άκρες.
  - Βεβαιωθείτε ότι όλα τα φύλλα της στοίβας είναι του ίδιου μεγέθους και τύπου.
- 4. Τοποθετήστε τη στοίβα χαρτιού στο δίσκο εισόδου με τη στενή άκρη προς τα εμπρός και την πλευρά εκτύπωσης προς τα κάτω. Σύρετε τη στοίβα χαρτιού εμπρός μέχρι να σταματήσει.

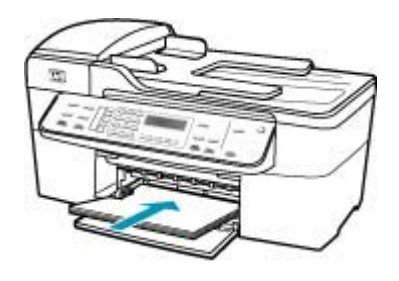

- Προσοχή Βεβαιωθείτε ότι η συσκευή HP All-in-One βρίσκεται σε κατάσταση αναμονής και δεν παράγει ήχο όταν τοποθετείτε χαρτί στο δίσκο εισόδου. Εάν η συσκευή HP All-in-One επισκευάζει τα δοχεία μελάνης ή είναι απασχολημένη με κάποια εργασία, ο οδηγός χαρτιού στο εσωτερικό της συσκευής μπορεί να μην είναι στη θέση του. Υπάρχει κίνδυνος να σπρώξετε πολύ το χαρτί, με αποτέλεσμα το HP All-in-One να αποβάλει λευκές σελίδες.
- Συμβουλή Εάν χρησιμοποιείτε letterhead, τοποθετήστε πρώτα το επάνω μέρος της σελίδας με την πλευρά εκτύπωσης προς τα κάτω. Για περισσότερη βοήθεια σχετικά με την τοποθέτηση χαρτιού πλήρους μεγέθους και letterhead, ανατρέξτε στο διάγραμμα επάνω στη βάση του δίσκου εισόδου.
- Σύρετε τον οδηγό πλάτους χαρτιού προς τα μέσα μέχρι να σταματήσει στην άκρη του χαρτιού.

Μην φορτώνετε υπερβολικά το δίσκο εισόδου. Βεβαιωθείτε ότι η στοίβα χαρτιού χωρά στο δίσκο εισόδου και δεν ξεπερνά το επάνω άκρο του οδηγού πλάτους χαρτιού.

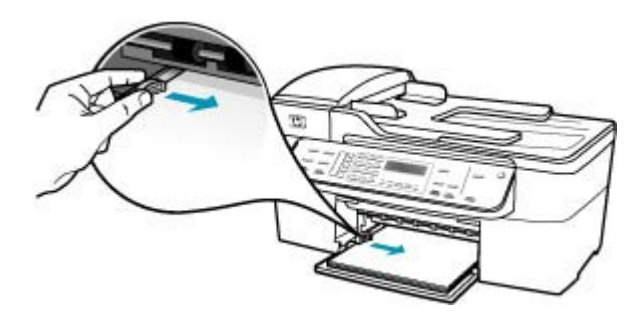

6. Επανατοποθετήστε το δίσκο εξόδου.

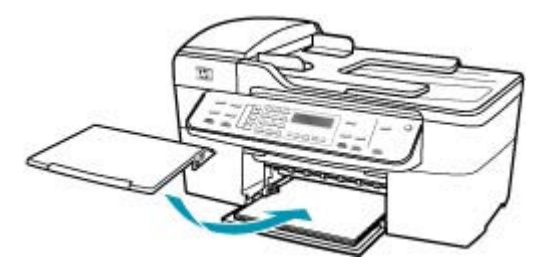

7. Σηκώστε την προέκταση του δίσκου προς το μέρος σας.

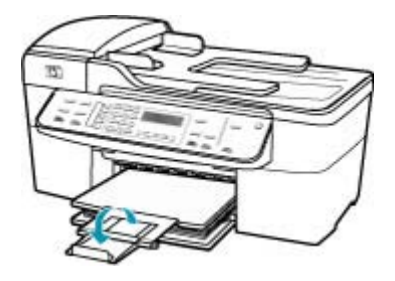

Σημείωση Όταν χρησιμοποιείτε χαρτί μεγέθους legal, αφήνετε την προέκταση του δίσκου κλειστή.

**Αιτία:** Στάλθηκε ένα φαξ μεγέθους legal το οποίο περιείχε μεγάλη λεπτομέρεια, όπως μεγάλα γραφικά, και στο δίσκο εισόδου υπάρχει χαρτί μεγέθους letter.

**Λύση:** Εάν στάλθηκε φαξ μεγέθους legal που περιείχε μεγάλη λεπτομέρεια, όπως μεγάλα γραφικά, η συσκευή HP All-in-One θα προσπαθήσει να το προσαρμόσει σε μία σελίδα (εάν έχει ενεργοποιηθεί η αυτόματη σμίκρυνση). Εάν η μνήμη είναι πλήρης, η συσκευή HP All-in-One μπορεί να μην καταφέρει να σμικρύνει την εικόνα και να προκαλέσει την περικοπή της και την εκτύπωσή της σε δεύτερη σελίδα. Μπορείτε να διαγράψετε τα περιεχόμενα της μνήμης και να ζητήσετε από τον αποστολέα να ξαναστείλει το φαξ.

Σημείωση Η διαγραφή των περιεχομένων της μνήμης θα διαγράψει όλα τα φαξ που είναι αποθηκευμένα στη μνήμη, συμπεριλαμβανομένων και αυτών που δεν έχουν εκτυπωθεί. Μπορείτε να εκτυπώσετε όλα τα φαξ που είναι αποθηκευμένα στη μνήμη ώστε να μη χάσετε καμία πληροφορία.

Για να επανεκτυπώσετε φαξ από τη μνήμη από τον πίνακα ελέγχου

- 1. Βεβαιωθείτε ότι έχετε τοποθετήσει χαρτί στο δίσκο εισόδου.
- 2. Πατήστε Ρύθμιση.

3. Πατήστε 6 και στη συνέχεια 5.

Έτσι μπορείτε να επιλέξετε το Εργαλεία και, στη συνέχεια, το Επαν/ση φαξ απ/ μένων στη μν..

Τα φαξ εκτυπώνονται στην αντίστροφη σειρά από αυτήν με την οποία λήφθηκαν, με πρώτο το φαξ που ελήφθη πιο πρόσφατα.

 Εάν θέλετε να διακόψετε την επανεκτύπωση των φαξ που βρίσκονται στη μνήμη, πατήστε Άκυρο.

#### Για να διαγράψετε όλα τα φαξ από τη μνήμη από τον πίνακα ελέγχου

- Απενεργοποιήστε τη συσκευή HP All-in-One πατώντας το κουμπί Λειτουργία. Όλα τα φαξ που είναι αποθηκευμένα στη μνήμη θα διαγραφούν μόλις διακόψετε την τροφοδοσία της συσκευής HP All-in-One.
  - Σημείωση Επίσης μπορείτε να διαγράψετε τα φαξ που αποθηκεύονται στη μνήμη επιλέγοντας Διαγρ. αρχείου καταγραφής φαξ από το μενού Εργαλεία. Για να κάνετε το παραπάνω, πατήστε Ρύθμιση, 6 και, στη συνέχεια πατήστε 7.

**Αιτία:** Το χαρτί που είναι τοποθετημένο στο δίσκο εισόδου είναι διαφορετικού μεγέθους από αυτό που έχει οριστεί στη ρύθμιση **Μέγ. χαρτ. φαξ**.

**Λύση:** Βεβαιωθείτε ότι το χαρτί που είναι τοποθετημένο στο δίσκο εισόδου ταιριάζει με τη ρύθμιση **Μέγ. χαρτ. φαξ**.

# Ο υπολογιστής στον οποίο είμαι συνδεδεμένος διαθέτει μόνο μία θύρα τηλεφώνου

**Αιτία:** Έχω συνδέσει τη συσκευή HP All-in-One σε κοινή γραμμή κλήσεων/φαξ και μόντεμ υπολογιστή και ο υπολογιστής διαθέτει μόνο μία θύρα τηλεφώνου.

## Λύση:

Σημείωση Αυτή η πιθανή λύση ισχύει μόνο για τις χώρες/περιοχές όπου η συσκευασία του HP All-in-One περιέχει καλώδιο 2 συρμάτων, συμπεριλαμβανομένων των: Αργεντινή, Αυστραλία, Βραζιλία, Καναδάς, Χιλή, Κίνα, Κολομβία, Ελλάδα, Ινδία, Ινδονησία, Ιρλανδία, Ιαπωνία, Κορέα, Λατινική Αμερική, Μαλαισία, Μεξικό, Φιλιππίνες, Πολωνία, Πορτογαλία, Ρωσία, Σαουδική Αραβία, Σιγκαπούρη, Ισπανία, Ταϊβάν, Ταϊλάνδη, ΗΠΑ, Βενεζουέλα και Βιετνάμ.

Εάν ο υπολογιστής σας διαθέτει μόνο μία θύρα τηλεφώνου, θα πρέπει να προμηθευτείτε έναν παράλληλο διαχωριστή (επίσης αποκαλούμενος ζεύκτης), όπως εικονίζεται παρακάτω. (Ένας παράλληλος διαχωριστής έχει μια θύρα RJ-11 στο μπροστινό του μέρος και δύο θύρες RJ-11 στο πίσω μέρος. Μην χρησιμοποιείτε διαχωριστή τηλεφώνου δύο γραμμών, σειριακό διαχωριστή ή σειριακό διαχωριστή που έχει δύο θύρες RJ-11 στο μπροστινό του μέρος και πρίζα στο πίσω.)

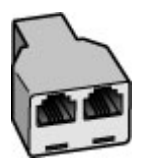

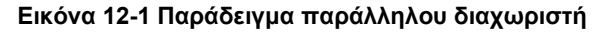

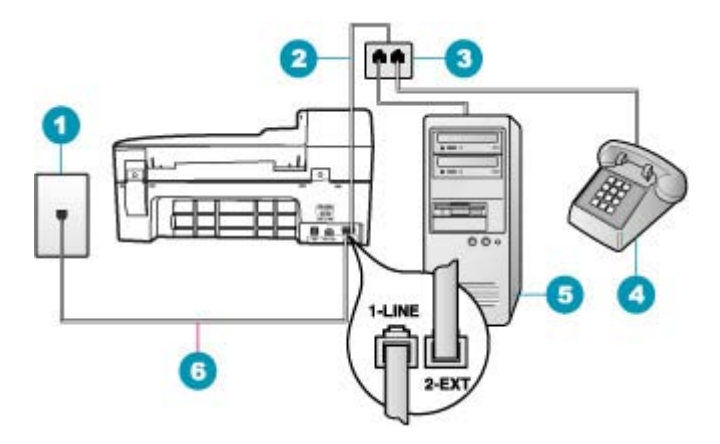

#### Εικόνα 12-2 Πίσω όψη της συσκευής HP All-in-One

- 1 Πρίζα τηλεφώνου
- 2 Καλώδιο τηλεφώνου συνδεδεμένο με τη θύρα 2-EXT
- 3 Παράλληλος διαχωριστής
- 4 Τηλέφωνο (προαιρετικά)
- 5 Υπολογιστής με μόντεμ
- 6 Καλώδιο τηλεφώνου παρεχόμενο με τη συσκευή HP All-in-One συνδεδεμένο στη θύρα 1-LINE

# Για να εγκαταστήσετε τη συσκευή HP All-in-One σε υπολογιστή με μία τηλεφωνική θύρα

- Εντοπίστε το καλώδιο τηλεφώνου που συνδέει το πίσω μέρος του υπολογιστή σας (το μόντεμ τηλεφώνου του υπολογιστή) σε πρίζα τηλεφώνου. Αποσυνδέστε το καλώδιο από την πρίζα τηλεφώνου και συνδέστε το στη θύρα με την ένδειξη 2-EXT στο πίσω μέρος του HP All-in-One.
- Χρησιμοποιήστε το καλώδιο τηλεφώνου που παρέχεται στη συσκευασία του HP All-in-One, συνδέστε το ένα άκρο στην πρίζα τηλεφώνου και το άλλο άκρο στη θύρα 1-LINE στο πίσω μέρος του HP All-in-One.
  - Σημείωση Εάν δεν χρησιμοποιήσετε το παρεχόμενο καλώδιο για να συνδέσετε την πρίζα τηλεφώνου στο HP All-in-One, μπορεί να μην είναι δυνατή η λειτουργία φαξ. Αυτό το ειδικό καλώδιο τηλεφώνου διαφέρει από τα καλώδια τηλεφώνου που μπορεί να έχετε ήδη στο σπίτι ή το γραφείο σας.
- Αποσυνδέσετε το άσπρο βύσμα από τη θύρα με την ένδειξη 2-ΕΧΤ στο πίσω μέρος του HP All-in-One.
- 4. Χρησιμοποιήστε ένα άλλο καλώδιο τηλεφώνου και συνδέστε το ένα άκρο στη θύρα με την ένδειξη 2-ΕΧΤ στο πίσω μέρος της συσκευής HP All-in-One. Συνδέστε το άλλο άκρο του καλωδίου στον παράλληλο διαχωριστή από την πλευρά όπου βρίσκεται η μία τηλεφωνική θύρα.
- Αποσυνδέστε το μόντεμ υπολογιστή από την πρίζα τηλεφώνου και συνδέστε το στον παράλληλο διαχωριστή από την πλευρά που βρίσκονται οι δύο τηλεφωνικές θύρες.
- 6. Εάν το λογισμικό του μόντεμ σας έχει ρυθμιστεί έτσι, ώστε να λαμβάνει φαξ αυτόματα στον υπολογιστή, απενεργοποιήστε αυτή τη ρύθμιση.
  - Σημείωση Εάν δεν απενεργοποιήσετε τη ρύθμιση αυτόματης λήψης φαξ στο λογισμικό του μόντεμ, το HP All-in-One δεν θα μπορεί να λάβει φαξ.
- (Προαιρετικά) Συνδέστε μια συσκευή τηλεφώνου στην άλλη ανοιχτή τηλεφωνική θύρα του παράλληλου διαχωριστή.
- Τώρα θα πρέπει να αποφασίσετε αν θέλετε η συσκευή HP All-in-One να απαντά στις κλήσεις αυτόματα ή μη αυτόματα:
  - Εάν ρυθμίσετε τη συσκευή HP All-in-One να απαντά στις κλήσεις αυτόματα, θα απαντά σε όλες τις φωνητικές κλήσεις και θα λαμβάνει τα φαξ.
     Σε αυτή την περίπτωση, η συσκευή HP All-in-One δεν θα μπορεί να διακρίνει τις κλήσεις φαξ από τις φωνητικές κλήσεις. Εάν πιστεύετε ότι η κλήση είναι φωνητική, θα πρέπει να απαντήσετε σε αυτήν πριν από τη συσκευή HP All-in-One. Για να ρυθμίσετε τη συσκευή HP All-in-One ώστε να απαντά στις κλήσεις αυτόματα, ενεργοποιήστε τη ρύθμιση Αυτόματη απάντηση.
  - Εάν ρυθμίσετε τη συσκευή HP All-in-One να απαντά στα φαξ μη αυτόματα, θα πρέπει να έχετε τη δυνατότητα να απαντάτε προσωπικά στις εισερχόμενες κλήσεις φαξ, διαφορετικά το HP All-in-One δεν θα μπορεί να λαμβάνει φαξ. Για να ρυθμίσετε τη συσκευή HP All-in-One ώστε να απαντά στις κλήσεις μη αυτόματα, απενεργοποιήστε τη ρύθμιση Αυτόματη απάντηση.
- 9. Εκτελέστε έναν έλεγχο φαξ.

Εάν σηκώσετε το τηλέφωνο πριν τη συσκευή HP All-in-One και ακούσετε τόνους φαξ από συσκευή αποστολής φαξ, θα πρέπει να απαντήσετε στην κλήση φαξ με μη αυτόματο τρόπο.

**Αιτία:** Έχω συνδέσει τη συσκευή HP All-in-One σε κοινή γραμμή κλήσεων/φαξ με μόντεμ τηλεφώνου στον υπολογιστή και τηλεφωνητή και ο υπολογιστής διαθέτει μόνο μία θύρα τηλεφώνου.

#### Λύση:

Σημείωση Αυτή η πιθανή λύση ισχύει μόνο για τις χώρες/περιοχές όπου η συσκευασία του HP All-in-One περιέχει καλώδιο 2 συρμάτων, συμπεριλαμβανομένων των: Αργεντινή, Αυστραλία, Βραζιλία, Καναδάς, Χιλή, Κίνα, Κολομβία, Ελλάδα, Ινδία, Ινδονησία, Ιρλανδία, Ιαπωνία, Κορέα, Λατινική Αμερική, Μαλαισία, Μεξικό, Φιλιππίνες, Πολωνία, Πορτογαλία, Ρωσία, Σαουδική Αραβία, Σιγκαπούρη, Ισπανία, Ταϊβάν, Ταϊλάνδη, ΗΠΑ, Βενεζουέλα και Βιετνάμ.

Εάν ο υπολογιστής σας διαθέτει μόνο μία θύρα τηλεφώνου, θα πρέπει να προμηθευτείτε έναν παράλληλο διαχωριστή (επίσης αποκαλούμενος ζεύκτης). (Ένας παράλληλος διαχωριστής έχει μια θύρα RJ-11 στο μπροστινό του μέρος και δύο θύρες RJ-11 στο πίσω μέρος. Μην χρησιμοποιείτε διαχωριστή τηλεφώνου δύο γραμμών, σειριακό διαχωριστή ή σειριακό διαχωριστή που έχει δύο θύρες RJ-11 στο μπροστινό του μέρος και πρίζα στο πίσω.)

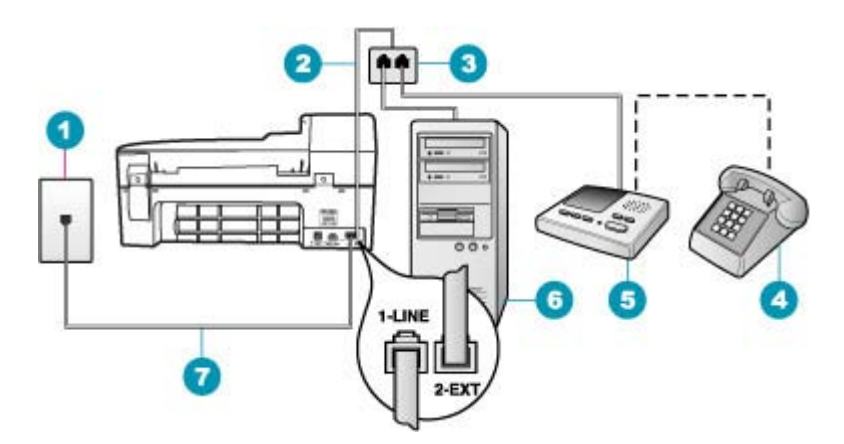

### Εικόνα 12-3 Πίσω όψη της συσκευής HP All-in-One

- 1 Πρίζα τηλεφώνου
- 2 Καλώδιο τηλεφώνου συνδεδεμένο με τη θύρα 2-EXT
- 3 Παράλληλος διαχωριστής
- 4 Τηλέφωνο (προαιρετικά)
- 5 Τηλεφωνητής
- 6 Υπολογιστής με μόντεμ
- 7 Καλώδιο τηλεφώνου παρεχόμενο με τη συσκευή HP All-in-One συνδεδεμένο στη θύρα 1-LINE

## Για να εγκαταστήσετε τη συσκευή HP All-in-One σε υπολογιστή με μία τηλεφωνική θύρα

- Εντοπίστε το καλώδιο τηλεφώνου που συνδέει το πίσω μέρος του υπολογιστή σας (το μόντεμ τηλεφώνου του υπολογιστή) σε πρίζα τηλεφώνου. Αποσυνδέστε το καλώδιο από την πρίζα τηλεφώνου και συνδέστε το στη θύρα με την ένδειξη 2-EXT στο πίσω μέρος του HP All-in-One.
- Χρησιμοποιήστε το καλώδιο τηλεφώνου που παρέχεται στη συσκευασία του HP All-in-One, συνδέστε το ένα άκρο στην πρίζα τηλεφώνου και το άλλο άκρο στη θύρα 1-LINE στο πίσω μέρος του HP All-in-One.
  - Σημείωση Εάν δεν χρησιμοποιήσετε το παρεχόμενο καλώδιο για να συνδέσετε την πρίζα τηλεφώνου στο HP All-in-One, μπορεί να μην είναι δυνατή η λειτουργία φαξ. Αυτό το ειδικό καλώδιο τηλεφώνου διαφέρει από τα καλώδια τηλεφώνου που μπορεί να έχετε ήδη στο σπίτι ή το γραφείο σας.
- Αποσυνδέσετε το άσπρο βύσμα από τη θύρα με την ένδειξη 2-ΕΧΤ στο πίσω μέρος του HP All-in-One.

- 4. Χρησιμοποιήστε άλλο καλώδιο τηλεφώνου, και συνδέστε το ένα άκρο στη θύρα με την ένδειξη 2-ΕΧΤ στο πίσω μέρος της συσκευής HP All-in-One. Συνδέστε το άλλο άκρο του καλωδίου στον παράλληλο διαχωριστή από την πλευρά όπου βρίσκεται η μία τηλεφωνική θύρα.
- Αποσυνδέστε το μόντεμ υπολογιστή από την πρίζα τηλεφώνου, και συνδέστε το στον παράλληλο διαχωριστή από την πλευρά που βρίσκονται οι δύο τηλεφωνικές θύρες.
- Συνδέστε τον τηλεφωνητή στην άλλη ανοικτή θύρα τηλεφώνου του παράλληλου διαχωριστή.
  - Σημείωση Αν δεν συνδέσετε τον τηλεφωνητή με αυτό τον τρόπο, οι τόνοι φαξ από τη συσκευή αποστολής μπορεί να καταγραφούν στον τηλεφωνητή και η λήψη φαξ από το HP All-in-One ενδέχεται να μην είναι δυνατή.
- (Προαιρετικά) Εάν ο τηλεφωνητής δεν διαθέτει ενσωματωμένο τηλέφωνο, για δική σας ευκολία μπορείτε να συνδέσετε μια συσκευή τηλεφώνου στο πίσω μέρος του τηλεφωνητή, στη θύρα "OUT".
- Εάν το λογισμικό του μόντεμ σας έχει ρυθμιστεί έτσι, ώστε να λαμβάνει φαξ αυτόματα στον υπολογιστή, απενεργοποιήστε αυτή τη ρύθμιση.
  - Σημείωση Εάν δεν απενεργοποιήσετε τη ρύθμιση αυτόματης λήψης φαξ στο λογισμικό του μόντεμ, το HP All-in-One δεν θα μπορεί να λάβει φαξ.
- 9. Ενεργοποιήστε τη ρύθμιση Αυτόματη απάντηση.
- 10. Ρυθμίστε τον τηλεφωνητή να απαντά ύστερα από έναν μικρό αριθμό κτύπων.
- 11. Αλλάξτε τη ρύθμιση Αριθμός κτύπων πριν την απάντ. του HP All-in-One στον μέγιστο αριθμό κτύπων που υποστηρίζεται από τη συσκευή. (Ο μέγιστος αριθμός κτύπων ποικίλλει ανάλογα με τη χώρα/περιοχή.)
- 12. Εκτελέστε έναν έλεγχο φαξ.

Όταν το τηλέφωνο κτυπήσει, ο τηλεφωνητής θα απαντήσει μετά από τους κτύπους που έχετε καθορίσει και θα αναπαράγει το μήνυμα υποδοχής που έχετε ηχογραφήσει. Εντωμεταξύ, η συσκευή HP All-in-One παρακολουθεί την κλήση "αναμένοντας" τόνους φαξ. Εάν ανιχνευτούν τόνοι εισερχόμενου φαξ, η συσκευή HP All-in-One θα μεταδώσει τόνους λήψης φαξ και θα λάβει το φαξ. Εάν δεν υπάρχουν τόνοι φαξ, η συσκευή HP All-in-One σταματά την παρακολούθηση της γραμμής και ο τηλεφωνητής σας θα καταγράψει το φωνητικό μήνυμα.

**Αιτία:** Έχω συνδέσει τη συσκευή HP All-in-One σε κοινή γραμμή κλήσεων/φαξ με μόντεμ τηλεφώνου σε υπολογιστή και υπηρεσία φωνητικού ταχυδρομείου και ο υπολογιστής διαθέτει μόνο μία θύρα τηλεφώνου.

#### Λύση:

Σημείωση Αυτή η πιθανή λύση ισχύει μόνο για τις χώρες/περιοχές όπου η συσκευασία του HP All-in-One περιέχει καλώδιο 2 συρμάτων, συμπεριλαμβανομένων των: Αργεντινή, Αυστραλία, Βραζιλία, Καναδάς, Χιλή, Κίνα, Κολομβία, Ελλάδα, Ινδία, Ινδονησία, Ιρλανδία, Ιαπωνία, Κορέα, Λατινική Αμερική, Μαλαισία, Μεξικό, Φιλιππίνες, Πολωνία, Πορτογαλία, Ρωσία, Σαουδική Αραβία, Σιγκαπούρη, Ισπανία, Ταϊβάν, Ταϊλάνδη, ΗΠΑ, Βενεζουέλα και Βιετνάμ. Εάν ο υπολογιστής σας διαθέτει μόνο μία θύρα τηλεφώνου, θα πρέπει να προμηθευτείτε έναν παράλληλο διαχωριστή (επίσης αποκαλούμενος ζεύκτης). (Ένας παράλληλος διαχωριστής έχει μια θύρα RJ-11 στο μπροστινό του μέρος και δύο θύρες RJ-11 στο πίσω μέρος. Μην χρησιμοποιείτε διαχωριστή τηλεφώνου δύο γραμμών, σειριακό διαχωριστή ή σειριακό διαχωριστή που έχει δύο θύρες RJ-11 στο μπροστινό του μέρος και πρίζα στο πίσω.)

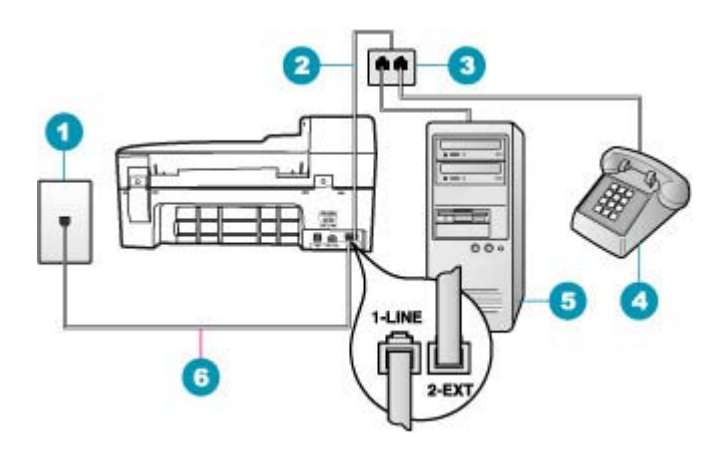

#### Εικόνα 12-4 Πίσω όψη της συσκευής HP All-in-One

- 1 Πρίζα τηλεφώνου
- 2 Καλώδιο τηλεφώνου συνδεδεμένο με τη θύρα 2-EXT
- 3 Παράλληλος διαχωριστής
- 4 Τηλέφωνο (προαιρετικά)
- 5 Υπολογιστής με μόντεμ
- 6 Καλώδιο τηλεφώνου παρεχόμενο με τη συσκευή ΗΡ Αll-in-One συνδεδεμένο στη θύρα 1-LINE

## Για να εγκαταστήσετε τη συσκευή HP All-in-One σε υπολογιστή με μία τηλεφωνική θύρα

- Εντοπίστε το καλώδιο τηλεφώνου που συνδέει το πίσω μέρος του υπολογιστή σας (το μόντεμ τηλεφώνου του υπολογιστή) σε πρίζα τηλεφώνου. Αποσυνδέστε το καλώδιο από την πρίζα τηλεφώνου και συνδέστε το στη θύρα με την ένδειξη 2-EXT στο πίσω μέρος του HP All-in-One.
- Χρησιμοποιήστε το καλώδιο τηλεφώνου που παρέχεται στη συσκευασία του HP All-in-One, συνδέστε το ένα άκρο στην πρίζα τηλεφώνου και το άλλο άκρο στη θύρα 1-LINE στο πίσω μέρος του HP All-in-One.
  - Σημείωση Εάν δεν χρησιμοποιήσετε το παρεχόμενο καλώδιο για να συνδέσετε την πρίζα τηλεφώνου στο HP All-in-One, μπορεί να μην είναι δυνατή η λειτουργία φαξ. Αυτό το ειδικό καλώδιο τηλεφώνου διαφέρει από τα καλώδια τηλεφώνου που μπορεί να έχετε ήδη στο σπίτι ή το γραφείο σας.
- Αποσυνδέσετε το άσπρο βύσμα από τη θύρα με την ένδειξη 2-ΕΧΤ στο πίσω μέρος του HP All-in-One.

- 4. Χρησιμοποιήστε άλλο καλώδιο τηλεφώνου, και συνδέστε το ένα άκρο στη θύρα με την ένδειξη 2-ΕΧΤ στο πίσω μέρος της συσκευής HP All-in-One. Συνδέστε το άλλο άκρο του καλωδίου στον παράλληλο διαχωριστή από την πλευρά όπου βρίσκεται η μία τηλεφωνική θύρα.
- Αποσυνδέστε το μόντεμ υπολογιστή από την πρίζα τηλεφώνου, και συνδέστε το στον παράλληλο διαχωριστή από την πλευρά που βρίσκονται οι δύο τηλεφωνικές θύρες.
- Συνδέστε τον τηλεφωνητή στην άλλη ανοικτή θύρα τηλεφώνου του παράλληλου διαχωριστή.
  - Σημείωση Αν δεν συνδέσετε τον τηλεφωνητή με αυτό τον τρόπο, οι τόνοι φαξ από τη συσκευή αποστολής μπορεί να καταγραφούν στον τηλεφωνητή και η λήψη φαξ από το HP All-in-One ενδέχεται να μην είναι δυνατή.
- (Προαιρετικά) Εάν ο τηλεφωνητής δεν διαθέτει ενσωματωμένο τηλέφωνο, για δική σας ευκολία μπορείτε να συνδέσετε μια συσκευή τηλεφώνου στο πίσω μέρος του τηλεφωνητή, στη θύρα "OUT".
- Εάν το λογισμικό του μόντεμ σας έχει ρυθμιστεί έτσι, ώστε να λαμβάνει φαξ αυτόματα στον υπολογιστή, απενεργοποιήστε αυτή τη ρύθμιση.
  - Σημείωση Εάν δεν απενεργοποιήσετε τη ρύθμιση αυτόματης λήψης φαξ στο λογισμικό του μόντεμ, το HP All-in-One δεν θα μπορεί να λάβει φαξ.
- 9. Ενεργοποιήστε τη ρύθμιση Αυτόματη απάντηση.
- 10. Ρυθμίστε τον τηλεφωνητή να απαντά ύστερα από έναν μικρό αριθμό κτύπων.
- 11. Αλλάξτε τη ρύθμιση Αριθμός κτύπων πριν την απάντ. του HP All-in-One στον μέγιστο αριθμό κτύπων που υποστηρίζεται από τη συσκευή. (Ο μέγιστος αριθμός κτύπων ποικίλλει ανάλογα με τη χώρα/περιοχή.)
- 12. Εκτελέστε έναν έλεγχο φαξ.

Όταν το τηλέφωνο κτυπήσει, ο τηλεφωνητής θα απαντήσει μετά από τους κτύπους που έχετε καθορίσει και θα αναπαράγει το μήνυμα υποδοχής που έχετε ηχογραφήσει. Εντωμεταξύ, η συσκευή HP All-in-One παρακολουθεί την κλήση "αναμένοντας" τόνους φαξ. Εάν ανιχνευτούν τόνοι εισερχόμενου φαξ, η συσκευή HP All-in-One θα μεταδώσει τόνους λήψης φαξ και θα λάβει το φαξ. Εάν δεν υπάρχουν τόνοι φαξ, η συσκευή HP All-in-One σταματά την παρακολούθηση της γραμμής και ο τηλεφωνητής σας θα καταγράψει το φωνητικό μήνυμα.

## Ακούω παράσιτα στη γραμμή του τηλεφώνου μου έπειτα από τη σύνδεση με τη συσκευή HP All-in-One

**Αιτία:** Η συσκευή HP All-in-One δεν είναι σωστά ρυθμισμένη για φαξ.

## Λύση:

Σημείωση Αυτή η πιθανή λύση ισχύει μόνο για τις χώρες/περιοχές όπου η συσκευασία του HP All-in-One περιέχει καλώδιο 2 συρμάτων, συμπεριλαμβανομένων των: Αργεντινή, Αυστραλία, Βραζιλία, Καναδάς, Χιλή, Κίνα, Κολομβία, Ελλάδα, Ινδία, Ινδονησία, Ιρλανδία, Ιαπωνία, Κορέα, Λατινική Αμερική, Μαλαισία, Μεξικό, Φιλιππίνες, Πολωνία, Πορτογαλία, Ρωσία, Σαουδική Αραβία, Σιγκαπούρη, Ισπανία, Ταϊβάν, Ταϊλάνδη, ΗΠΑ, Βενεζουέλα και Βιετνάμ.

Συνδέστε τη συσκευή HP All-in-One σε μια πρίζα τηλεφώνου που λειτουργεί. Χρησιμοποιήστε το καλώδιο τηλεφώνου που παρέχεται στη συσκευασία του HP All-in-One. Συνδέστε το τηλεφωνικό καλώδιο 2 συρμάτων στη θύρα με την ένδειξη 1-LINE στο πίσω μέρος της συσκευής HP All-in-One και στην πρίζα τηλεφώνου, όπως εικονίζεται παρακάτω.

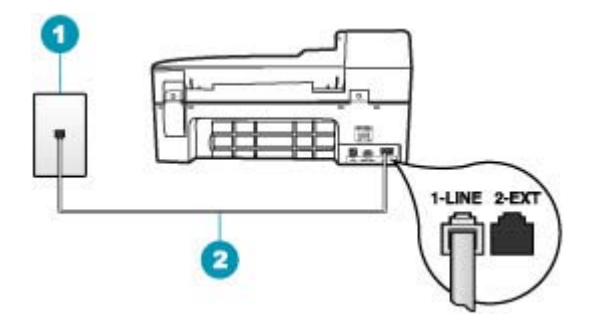

- 1 Πρίζα τηλεφώνου
- 2 Χρησιμοποιήστε το τηλεφωνικό καλώδιο που παρέχεται στη συσκευασία του HP All-in-One.

Αυτό το ειδικό καλώδιο 2 συρμάτων διαφέρει από τα περισσότερα καλώδια 4 συρμάτων που μπορεί να έχετε στο γραφείο σας. Ελέγξτε το άκρο του καλωδίου και συγκρίνετέ το με τους δύο τύπους καλωδίου που εικονίζονται παρακάτω.

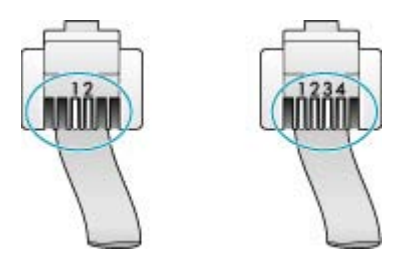

Εάν χρησιμοποιήσατε καλώδιο 4 συρμάτων, αποσυνδέστε το, βρείτε το καλώδιο 2 συρμάτων που παρέχεται στη συσκευασία, και συνδέστε το στη θύρα με την ένδειξη 1-LINE στο πίσω μέρος του HP All-in-One.

Εάν τη συσκευή HP All-in-One συνόδευε προσαρμογέας καλωδίου τηλεφώνου 2 συρμάτων, μπορείτε να τον χρησιμοποιήσετε με ένα καλώδιο τηλεφώνου 4 συρμάτων, εάν το παρεχόμενο καλώδιο είναι πολύ κοντό. Συνδέστε τον

προσαρμογέα του καλωδίου τηλεφώνου 2 συρμάτων στη θύρα με την ένδειξη 1-LINE στο πίσω μέρος της συσκευής HP All-in-One. Συνδέστε το τηλεφωνικό καλώδιο 4 συρμάτων στην ανοιχτή θύρα του προσαρμογέα και στην πρίζα τηλεφώνου. Για περισσότερες πληροφορίες σχετικά με τη χρήση του προσαρμογέα τηλεφωνικού καλωδίου 2 συρμάτων, δείτε την τεκμηρίωση που τον συνοδεύει.

Για περισσότερες πληροφορίες σχετικά με τη ρύθμιση της συσκευής HP All-in-One, ανατρέξτε στην έντυπη τεκμηρίωση που συνοδεύει τη συσκευή HP All-in-One.

**Αιτία:** Χρησιμοποιείτε διαχωριστή γραμμής τηλεφώνου μεταξύ της θύρας 1-LINE στη συσκευή HP All-in-One και του τοίχου.

**Λύση:** Ο διαχωριστής γραμμής τηλεφώνου μπορεί να επηρεάσει την ποιότητα ήχου της τηλεφωνικής σας γραμμής και να προκαλέσει παράσιτα. (Διαχωριστής τηλεφωνικής γραμμής είναι ένα διπλό καλώδιο που συνδέεται στην πρίζα τηλεφώνου.) Δοκιμάστε να αφαιρέσετε το διαχωριστή και να συνδέσετε τη συσκευή ΗΡ All-in-One απευθείας στην πρίζα τηλεφώνου.

**Αιτία:** Δεν χρησιμοποιείτε γειωμένη πρίζα κατάλληλη για τη συσκευή HP All-in-One. **Λύση:** Δοκιμάστε να τη συνδέσετε σε άλλη πρίζα.

## Ο έλεγχος φαξ απέτυχε

Εάν προσπαθήσατε να εκτελέσετε τον έλεγχο φαξ από τον υπολογιστή σας και απέτυχε, η συσκευή HP All-in-One μπορεί να είναι απασχολημένη με μια άλλη εργασία ή μια κατάσταση σφάλματος να εμποδίζει την εκτέλεση του ελέγχου φαξ.

#### Τι να ελέγξετε

- Η συσκευή ΗΡ All-in-One είναι σωστά ρυθμισμένη και συνδεδεμένη στο ρεύμα και τον υπολογιστή. Για περισσότερες πληροφορίες σχετικά με τη ρύθμιση της συσκευής HP All-in-One, ανατρέξτε στην αφίσα εγκατάστασης που συνόδευε το HP All-in-One.
- Η συσκευή HP All-in-One είναι ενεργοποιημένη. Εάν δεν είναι, πατήστε το κουμπί Λειτουργία για να θέσετε το HP All-in-One σε λειτουργία.
- Τα δοχεία μελάνης είναι σωστά τοποθετημένα, ο φορέας εκτύπωσης δεν είναι μπλοκαρισμένος και η θύρα του φορέα των δοχείων μελάνης είναι καλά κλειστή.
- Η συσκευή HP All-in-One δεν είναι απασχολημένη με μια άλλη εργασία, όπως ευθυγράμμιση των δοχείων μελάνης. Ελέγξτε την οθόνη. Εάν η συσκευή HP All-in-One είναι απασχολημένη, περιμένετε μέχρι να ολοκληρώσει την τρέχουσα εργασία και εκτελέστε ξανά τον έλεγχο φαξ.
- Η πίσω θύρα βρίσκεται στο πίσω μέρος της συσκευής HP All-in-One.
- Δεν υπάρχουν μηνύματα σφάλματος στην οθόνη. Εάν υπάρχει μήνυμα σφάλματος, επιλύστε το και εκτελέστε ξανά τον έλεγχο φαξ.

Εάν εκτελέσετε τον έλεγχο φαξ και η συσκευή HP All-in-One αναφέρει αποτυχία του ελέγχου, διαβάστε προσεκτικά τις παρακάτω πληροφορίες για να μάθετε πώς θα διορθώσετε τα προβλήματα της ρύθμισης φαξ. Διαφορετικά τμήματα του ελέγχου φαξ μπορεί να αποτύχουν για διαφορετικούς λόγους.

Αιτία: Ο "Έλεγχος υλικού φαξ" απέτυχε.

## Λύση:

## Τι να κάνετε

- Απενεργοποιήστε τη συσκευή HP All-in-One με το κουμπί Λειτουργία που βρίσκεται στον πίνακα ελέγχου και, στη συνέχεια, αποσυνδέστε το καλώδιο τροφοδοσίας από το HP All-in-One. Μετά από μερικά δευτερόλεπτα, συνδέστε ξανά το καλώδιο τροφοδοσίας και ενεργοποιήστε τη συσκευή. Εκτελέστε τον έλεγχο ξανά. Εάν αποτύχει και πάλι, συνεχίστε να διαβάζετε τις πληροφορίες αντιμετώπισης προβλημάτων αυτής της ενότητας.
  - Σημείωση Ανάλογα με το πόση ώρα είναι αποσυνδεδεμένη η συσκευή ΗΡ All-in-One, η ημερομηνία και η ώρα ενδέχεται να διαγραφούν. Θα πρέπει να ρυθμίσετε ξανά την ημερομηνία και την ώρα, όταν ξανασυνδέσετε το καλώδιο στη συσκευή.
- Δοκιμάστε να στείλετε ή να λάβετε ένα φαξ. Εάν η αποστολή ή η λήψη πραγματοποιηθεί με επιτυχία, ίσως να μην υπάρχει πρόβλημα.
- Εάν εκτελείτε τον έλεγχο από τον Οδηγό ρύθμισης φαξ, βεβαιωθείτε ότι η συσκευή HP All-in-One δεν είναι απασχολημένη με την ολοκλήρωση μιας άλλης εργασίας, όπως λήψη φαξ ή δημιουργία αντίγραφου. Ελέγξτε την οθόνη για μήνυμα που να υποδεικνύει ότι η συσκευή HP All-in-One είναι απασχολημένη. Εάν είναι απασχολημένη περιμένετε μέχρι να ολοκληρώσει την εργασία και να επανέλθει σε κατάσταση αναμονής πριν εκτελέσετε την αναφορά.

Μόλις διορθώσετε το πρόβλημα, εκτελέστε ξανά τον έλεγχο φαξ για να βεβαιωθείτε ότι είναι επιτυχής κι ότι η συσκευή HP All-in-One είναι έτοιμη για αποστολή και λήψη φαξ. Εάν η λειτουργία Έλεγχος υλικού φαξ συνεχίζει να αποτυγχάνει και αντιμετωπίζετε προβλήματα φαξ, επικοινωνήστε με την Υποστήριξη HP. Πηγαίνετε στη διεύθυνση <u>www.hp.com/support</u>. Εάν σας ζητηθεί, επιλέξτε χώρα/περιοχή και κάντε κλικ στο Εττικοινωνία με την HP για πληροφορίες σχετικά με την κλήση τεχνικής υποστήριξης.

Αιτία: Ο έλεγχος "Φαξ συνδεδεμένο σε ενεργή πρίζα τηλεφώνου" απέτυχε.

## Λύση:

## Τι να κάνετε

- Ελέγξτε τη σύνδεση του καλωδίου στην πρίζα και τη συσκευή HP All-in-One για να βεβαιωθείτε ότι είναι καλά συνδεδεμένο.
- Βεβαιωθείτε ότι χρησιμοποιείτε το καλώδιο τηλεφώνου που συνόδευε τη συσκευή HP All-in-One. Εάν δεν χρησιμοποιήσετε το παρεχόμενο καλώδιο τηλεφώνου για τη σύνδεση της συσκευής HP All-in-One στην πρίζα τηλεφώνου, μπορεί να μην είναι δυνατή η αποστολή και λήψη φαξ. Μόλις συνδέσετε το καλώδιο τηλεφώνου που παρέχεται με τη συσκευή HP All-in-One, εκτελέστε ξανά τον έλεγχο φαξ.
- Βεβαιωθείτε ότι έχετε συνδέσει σωστά τη συσκευή HP All-in-One στην πρίζα τηλεφώνου. Χρησιμοποιήστε το καλώδιο τηλεφώνου που παρέχεται στη συσκευασία του HP All-in-One, συνδέστε το ένα άκρο στην πρίζα τηλεφώνου και

το άλλο άκρο στη θύρα 1-LINE στο πίσω μέρος του HP All-in-One. Για περισσότερες πληροφορίες, δείτε <u>Ρύθμιση της συσκευής HP All-in-One για φαξ</u>.

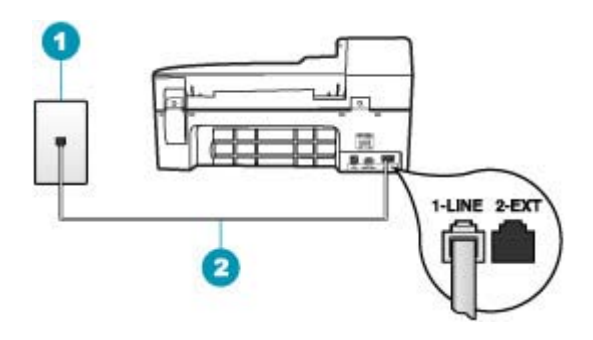

- 1 Πρίζα τηλεφώνου
- 2 Χρησιμοποιήστε το καλώδιο τηλεφώνου που παρέχεται στη συσκευασία του ΗΡ All-in-One
- Εάν χρησιμοποιείτε διαχωριστή γραμμής, αυτός μπορεί να προκαλέσει προβλήματα φαξ. (Διαχωριστής τηλεφωνικής γραμμής είναι ένα διπλό καλώδιο που συνδέεται στην πρίζα τηλεφώνου.) Δοκιμάστε να αφαιρέσετε το διαχωριστή και να συνδέστετ τη συσκευή HP All-in-One απευθείας στην πρίζα τηλεφώνου.
- Δοκιμάστε να συνδέσετε μια συσκευή τηλεφώνου και ένα καλώδιο τηλεφώνου που να λειτουργούν στην πρίζα τηλεφώνου που χρησιμοποιεί η συσκευή ΗΡ All-in-One και ελέγξτε εάν υπάρχει τόνος κλήσης. Εάν δεν ακούσετε τόνο κλήσης, επικοινωνήστε με την τηλεφωνική εταιρείας σας προκειμένου να ελέγξουν τη γραμμή σας.
- Δοκιμάστε να στείλετε ή να λάβετε ένα φαξ. Εάν η αποστολή ή η λήψη πραγματοποιηθεί με επιτυχία, ίσως να μην υπάρχει πρόβλημα.

Μόλις διορθώσετε το πρόβλημα, εκτελέστε ξανά τον έλεγχο φαξ για να βεβαιωθείτε ότι είναι επιτυχής κι ότι η συσκευή HP All-in-One είναι έτοιμη για αποστολή και λήψη φαξ.

**Αιτία:** Ο έλεγχος "Καλώδιο τηλεφώνου συνδεδεμένο στη σωστή θύρα φαξ" απέτυχε

Λύση: Συνδέστε το καλώδιο τηλεφώνου στη σωστή θύρα.

#### Τι να κάνετε

- Χρησιμοποιήστε το καλώδιο τηλεφώνου που παρέχεται στη συσκευασία του HP All-in-One, συνδέστε το ένα άκρο στην πρίζα τηλεφώνου και το άλλο άκρο στη θύρα 1-LINE στο πίσω μέρος του HP All-in-One.
  - Σημείωση Εάν χρησιμοποιείτε τη θύρα 2-ΕΧΤ για τη σύνδεση της συσκευής στην πρίζα τηλεφώνου, δεν θα μπορείτε να στέλνετε και να λαμβάνετε φαξ. Η θύρα 2-ΕΧΤ πρέπει να χρησιμοποιείται μόνο για τη σύνδεση άλλου εξοπλισμού, όπως τηλεφωνητή ή συσκευής τηλεφώνου.

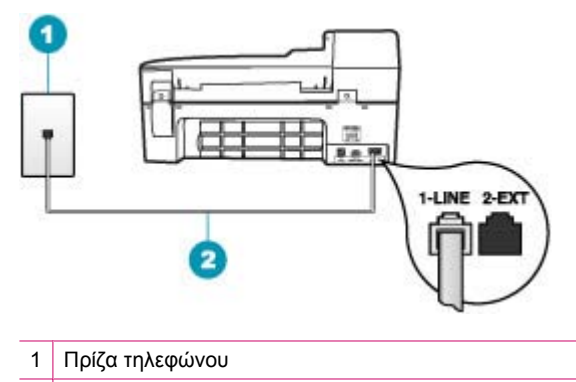

- 2 Χρησιμοποιήστε το καλώδιο τηλεφώνου που παρέχεται στη συσκευασία του HP All-in-One.
- Μόλις συνδέσετε το καλώδιο στη θύρα 1-LINE, εκτελέστε ξανά τον έλεγχο φαξ για να βεβαιωθείτε ότι ολοκληρώνεται με επιτυχία και ότι η συσκευή HP All-in-One είναι έτοιμη για αποστολή και λήψη φαξ.
- 3. Δοκιμάστε να στείλετε ή να λάβετε ένα φαξ.

**Αιτία:** Ο έλεγχος "Χρησιμοποιείται ο σωστός τύπος καλωδίου τηλεφώνου για το φαξ" απέτυχε

## Λύση:

#### Τι να κάνετε

 Βεβαιωθείτε ότι χρησιμοποιήσατε το τηλεφωνικό καλώδιο που σας παρέχεται στη συσκευασία της συσκευής HP All-in-One για σύνδεση στην πρίζα τηλεφώνου. Το ένα άκρο του καλωδίου πρέπει να είναι συνδεδεμένο στη θύρα με την ένδειξη 1-LINE στο πίσω μέρος της συσκευής HP All-in-One και το άλλο άκρο στην πρίζα τηλεφώνου, όπως εικονίζεται παρακάτω.

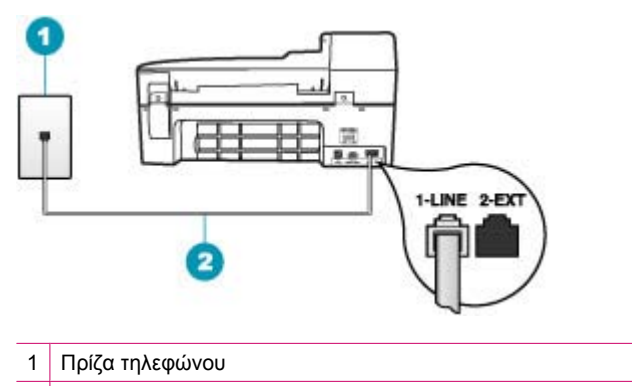

2 Καλώδιο τηλεφώνου παρεχόμενο με τη συσκευή HP All-in-One

 Ελέγξτε τη σύνδεση μεταξύ της πρίζας τηλεφώνου και της συσκευής HP All-in-One για να βεβαιωθείτε ότι το καλώδιο του τηλεφώνου είναι καλά συνδεδεμένο.

Αιτία: Ο έλεγχος "Κατάσταση γραμμής φαξ" απέτυχε.

### Λύση:

#### Τι να κάνετε

- Βεβαιωθείτε ότι συνδέετε τη συσκευή HP All-in-One σε αναλογική γραμμή τηλεφώνου, διαφορετικά δεν θα μπορείτε να στείλετε ή να λάβετε φαξ. Για να ελέγξετε εάν η γραμμή τηλεφώνου είναι ψηφιακή, συνδέστε ένα κοινό αναλογικό τηλέφωνο στη γραμμή και ακούστε να ελέγξτε εάν υπάρχει τόνος κλήσης. Εάν δεν ακούσετε κανονικό ήχο κλήσης, η γραμμή τηλεφώνου μπορεί να έχει ρυθμιστεί για ψηφιακά τηλέφωνα. Συνδέστε τη συσκευή HP All-in-One σε αναλογική γραμμή τηλεφώνου και δοκιμάστε να στείλετε ή να λάβετε φαξ.
- Ελέγξτε τη σύνδεση του καλωδίου στην πρίζα και τη συσκευή HP All-in-One για να βεβαιωθείτε ότι είναι καλά συνδεδεμένο.
- Βεβαιωθείτε ότι έχετε συνδέσει σωστά τη συσκευή HP All-in-One στην πρίζα τηλεφώνου. Χρησιμοποιήστε το καλώδιο τηλεφώνου που παρέχεται στη συσκευασία του HP All-in-One, συνδέστε το ένα άκρο στην πρίζα τηλεφώνου και το άλλο άκρο στη θύρα 1-LINE στο πίσω μέρος του HP All-in-One. Για περισσότερες πληροφορίες, δείτε <u>Ρύθμιση της συσκευής HP All-in-One για φαξ</u>.
- Άλλος εξοπλισμός που χρησιμοποιεί την ίδια γραμμή τηλεφώνου με τη συσκευή HP All-in-One, μπορεί να είναι σε λειτουργία. Για να μάθετε εάν άλλος εξοπλισμός δημιουργεί πρόβλημα, αποσυνδέστε όλες τις συσκευές εκτός από τη συσκευή HP All-in-One από τη γραμμή τηλεφώνου και εκτελέστε ξανά τον έλεγχο.
  - Εάν ο Έλεγχος κατάστασης γραμμής φαξ είναι επιτυχής με αποσυνδεδεμένο τον υπόλοιπο εξοπλισμό, τότε το πρόβλημα δημιουργεί μία ή περισσότερες από τις συσκευές του εξοπλισμού. Προσπαθήστε να τις συνδέσετε μία-μία, δοκιμάζοντας κάθε φορά να λάβετε φαξ, έως ότου εντοπίσετε ποιος εξοπλισμός προκαλεί το πρόβλημα.
  - Εάν ο Έλεγχος κατάστασης γραμμής φαξ αποτύχει χωρίς τον υπόλοιπο εξοπλισμό, συνδέστε τη συσκευή HP All-in-One σε μια γραμμή τηλεφώνου που να λειτουργεί και συνεχίστε την ανάγνωση των πληροφοριών αντιμετώπισης προβλημάτων αυτής της ενότητας.
- Εάν χρησιμοποιείτε διαχωριστή γραμμής, αυτός μπορεί να προκαλέσει προβλήματα φαξ. (Διαχωριστής τηλεφωνικής γραμμής είναι ένα διπλό καλώδιο που συνδέεται στην πρίζα τηλεφώνου.) Δοκιμάστε να αφαιρέσετε το διαχωριστή και να συνδέστε τη συσκευή HP All-in-One απευθείας στην πρίζα τηλεφώνου.

Μόλις διορθώσετε το πρόβλημα, εκτελέστε ξανά τον έλεγχο φαξ για να βεβαιωθείτε ότι είναι επιτυχής κι ότι η συσκευή HP All-in-One είναι έτοιμη για αποστολή και λήψη φαξ. Εάν ο έλεγχος Έλεγχος κατάστασης γραμμής φαξ συνεχίζει να αποτυγχάνει και αντιμετωπίζετε προβλήματα φαξ, επικοινωνήστε με την τηλεφωνική εταιρεία σας και ζητήστε να ελέγξουν τη γραμμή τηλεφώνου σας.

Αιτία: Ο έλεγχος "Ανίχνευση τόνου κλήσης" απέτυχε

## Λύση:

## Τι να κάνετε

- Άλλος εξοπλισμός που χρησιμοποιεί την ίδια γραμμή τηλεφώνου με τη συσκευή ΗP All-in-One, μπορεί να είναι σε λειτουργία. Για να μάθετε εάν άλλος εξοπλισμός δημιουργεί πρόβλημα, αποσυνδέστε όλες τις συσκευές εκτός από τη συσκευή ΗP All-in-One από τη γραμμή τηλεφώνου και εκτελέστε ξανά τον έλεγχο. Εάν ο Έλεγχος ανίχνευσης τόνου κλήσης είναι επιτυχής με αποσυνδεδεμένο τον υπόλοιπο εξοπλισμό, τότε το πρόβλημα δημιουργεί μία ή περισσότερες από τις συσκευές του εξοπλισμού. Προσπαθήστε να τις συνδέσετε μία-μία, δοκιμάζοντας κάθε φορά να λάβετε φαξ, έως ότου εντοπίσετε ποιος εξοπλισμός προκαλεί το πρόβλημα.
- Δοκιμάστε να συνδέσετε μια συσκευή τηλεφώνου και ένα καλώδιο τηλεφώνου που να λειτουργούν στην πρίζα τηλεφώνου που χρησιμοποιεί η συσκευή HP All-in-One και ελέγξτε εάν υπάρχει τόνος κλήσης. Εάν δεν ακούσετε τόνο κλήσης, επικοινωνήστε με την τηλεφωνική εταιρείας σας προκειμένου να ελέγξουν τη γραμμή σας.
- Βεβαιωθείτε ότι έχετε συνδέσει σωστά τη συσκευή HP All-in-One στην πρίζα τηλεφώνου. Χρησιμοποιήστε το καλώδιο τηλεφώνου που παρέχεται στη συσκευασία του HP All-in-One, συνδέστε το ένα άκρο στην πρίζα τηλεφώνου και το άλλο άκρο στη θύρα 1-LINE στο πίσω μέρος του HP All-in-One. Για περισσότερες πληροφορίες, δείτε <u>Ρύθμιση της συσκευής HP All-in-One για φαξ</u>.

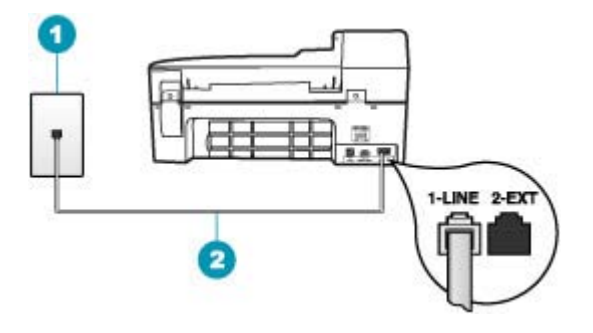

- 1 Πρίζα τηλεφώνου
- 2 Χρησιμοποιήστε το καλώδιο τηλεφώνου που παρέχεται στη συσκευασία του HP All-in-One.
- Εάν χρησιμοποιείτε διαχωριστή γραμμής, αυτός μπορεί να προκαλέσει προβλήματα φαξ. (Διαχωριστής τηλεφωνικής γραμμής είναι ένα διπλό καλώδιο που συνδέεται στην πρίζα τηλεφώνου.) Δοκιμάστε να αφαιρέσετε το διαχωριστή και να συνδέστε τη συσκευή HP All-in-One απευθείας στην πρίζα τηλεφώνου.
- Ο έλεγχος μπορεί να αποτυγχάνει, εάν το τηλεφωνικό σας σύστημα δεν χρησιμοποιεί τονική κλήση, όπως ορισμένα συστήματα PBX. Αυτό δεν δημιουργεί προβλήματα στην αποστολή και λήψη φαξ. Δοκιμάστε να στείλετε ή να λάβετε ένα φαξ.

- Βεβαιωθείτε ότι η ρύθμιση για τη χώρα/περιοχή είναι σωστά ρυθμισμένη για τη δική σας χώρα/περιοχή. Εάν η ρύθμιση για τη χώρα/περιοχή δεν έχει οριστεί ή έχει οριστεί λάθος, ο έλεγχος μπορεί να αποτύχει και ίσως αντιμετωπίσετε προβλήματα κατά την αποστολή και λήψη φαξ.
- Βεβαιωθείτε ότι συνδέετε τη συσκευή HP All-in-One σε αναλογική γραμμή τηλεφώνου, διαφορετικά δεν θα μπορείτε να στείλετε ή να λάβετε φαξ. Για να ελέγξετε εάν η γραμμή τηλεφώνου είναι ψηφιακή, συνδέστε ένα κοινό αναλογικό τηλέφωνο στη γραμμή και ακούστε να ελέγξτε εάν υπάρχει τόνος κλήσης. Εάν δεν ακούσετε κανονικό ήχο κλήσης, η γραμμή τηλεφώνου μπορεί να έχει ρυθμιστεί για ψηφιακά τηλέφωνα. Συνδέστε τη συσκευή HP All-in-One σε αναλογική γραμμή τηλεφώνου και δοκιμάστε να στείλετε ή να λάβετε φαξ.

Μόλις διορθώσετε το πρόβλημα, εκτελέστε ξανά τον έλεγχο φαξ για να βεβαιωθείτε ότι είναι επιτυχής κι ότι η συσκευή HP All-in-One είναι έτοιμη για αποστολή και λήψη φαξ. Εάν ο έλεγχος **Έλεγχος ανίχνευσης τόνου κλήσης** συνεχίζει να αποτυγχάνει, επικοινωνήστε με την τηλεφωνική εταιρεία σας για να ελέγξουν τη γραμμή τηλεφώνου.

### Αντιμετωπίζω προβλήματα κατά τη λήψη και αποστολή φαξ μέσω Internet

**Αιτία:** Η υπηρεσία FoIP ενδέχεται να μην λειτουργεί κανονικά, όταν η συσκευή HP All-in-One στέλνει και λαμβάνει φαξ σε υψηλή ταχύτητα (33.600 bps).

**Λύση:** Αν αντιμετωπίσετε προβλήματα κατά την αποστολή και λήψη φαξ όταν χρησιμοποιείτε υπηρεσία φαξ στο Internet, χρησιμοποιήστε μικρότερη ταχύτητα φαξ. Αυτό μπορείτε να το επιτύχετε αλλάζοντας τη ρύθμιση **Ταχύτητα φαξ** από **Γρήγορη** (προεπιλεγμένη ρύθμιση) σε **Μεσαία** ή **Αργή**.

#### Για να ορίσετε ταχύτητα φαξ από τον πίνακα ελέγχου

- 1. Πατήστε Ρύθμιση.
- Πατήστε 5 και στη συνέχεια 7.
  Έτσι ενεργοποιείται η ρύθμιση Ρύθμ. φαξ για προχωρημένους και, στη συνέχεια, η ρύθμιση Ταχύτητα φαξ.
- Πατήστε > για να επιλέξετε ένα από τα παρακάτω και, στη συνέχεια, πατήστε OK.

| Ρύθμιση ταχύτητα φαξ | Ταχύτητα φαξ      |
|----------------------|-------------------|
| Γρήγορη              | v.34 (33600 baud) |
| Μεσαία               | v.17 (14400 baud) |
| Αργή                 | v.29 (9600 baud)  |

Αιτία: Η συσκευή HP All-in-One δεν είναι σωστά ρυθμισμένη για φαξ.

**Λύση:** Η αποστολή και λήψη φαξ είναι δυνατή μόνο αν συνδέσετε ένα καλώδιο τηλεφώνου στη θύρα με την ένδειξη 1-LINE στη συσκευή HP All-in-One και όχι μέσω της θύρας Ethernet. Αυτό σημαίνει ότι η σύνδεση στο Internet πρέπει να γίνει είτε μέσω μονάδας μετατροπέα (η οποία διαθέτει κοινές αναλογικές τηλεφωνικές υποδοχές για συνδέσεις φαξ) ή μέσω της τηλεφωνικής σας εταιρείας. **Αιτία:** Η τηλεφωνική σας εταιρεία δεν υποστηρίζει λειτουργία φαξ μέσω Internet.

**Λύση:** Ρωτήστε την τηλεφωνική σας εταιρεία για να βεβαιωθείτε ότι η τηλεφωνική τους υπηρεσία στο Internet υποστηρίζει λειτουργία φαξ. Εάν δεν υποστηρίζει φαξ, δεν θα μπορείτε να στείλετε και να λάβετε φαξ μέσω Internet.

#### Η αναφορά αρχείου καταγραφής φαξ παρουσιάζει σφάλμα

**Αιτία:** Εάν υπάρχει πρόβλημα ή αντιμετωπίστηκε σφάλμα κατά την αποστολή ή λήψη φαξ, θα εκτυπωθεί μια αναφορά **Αρχείο καταγραφής φαξ**.

**Λύση:** Δείτε τον παρακάτω πίνακα για πληροφορίες σχετικά με τους κωδικούς σφάλματος στην αναφορά **Αρχείο καταγραφής φαξ**. Αυτές οι πληροφορίες μπορούν να σας βοηθήσουν να αντιμετωπίσετε τυχόν προβλήματα που παρουσιάζονται κατά τη χρήση των λειτουργιών της συσκευής HP All-in-One. Ο πίνακας δείχνει επίσης ποιοι κωδικοί αφορούν τη ρύθμιση λειτουργίας διόρθωσης σφάλματος **Λειτ. διόρθ. σφάλματος** (ΛΔΣ). Εάν το ίδιο σφάλμα εμφανίζεται επανειλημμένα, δοκιμάστε να απενεργοποιήστε τη λειτουργία διόρθωσης σφάλματος.

# Για να αλλάξετε τη ρύθμιση λειτουργίας διόρθωσης σφάλματος από τον πίνακα ελέγχου

- **1.** Πατήστε **Ρύθμιση**.
- Πατήστε 5 και στη συνέχεια 6.
  Έτσι μπορείτε να επιλέξετε το Ρύθμ. φαξ για προχωρημένους και, στη συνέχεια, το Λειτ. διόρθ. σφάλματος.
- 3. Πατήστε 🕨 για να επιλέξετε **Αναμμένες** ή **Απενεργοποίηση**.
- **4.** Πατήστε **ΟΚ**.

| Κωδικός σφάλματος                                            | Ορισμός σφάλματος                                                                |
|--------------------------------------------------------------|----------------------------------------------------------------------------------|
| (223 <b>Λειτ. διόρθ.</b><br>σφάλματος)<br>224                | Μία ή περισσότερες από τις ληφθείσες σελίδες μπορεί να μην<br>είναι αναγνώσιμες. |
| 225-231                                                      | Υπάρχει ασυμβατότητα λειτουργιών με τη συσκευή αποστολής<br>φαξ.                 |
| 232-234<br>(235-236 <b>Λειτ. διόρθ.</b><br>σφάλματος)<br>237 | Η τηλεφωνική επικοινωνία χάθηκε.                                                 |
| 238<br>(239-241 Λειτ. διόρθ.<br>σφάλματος)                   | Η συσκευή αποστολής φαξ έστειλε ένα μη αναμενόμενο φαξ.                          |
| 242                                                          | Η συσκευή αποστολής φαξ προσπαθεί να λάβει αντί να στείλει<br>φαξ.               |
| 243-244<br>(245-246 <b>Λειτ. διόρθ.</b><br>σφάλματος)        | Η συσκευή αποστολής φαξ τερμάτισε πρόωρα την περίοδο<br>λειτουργίας.             |

## Κεφάλαιο 12

(συνέχεια)

| Κωδικός σφάλματος                                                                           | Ορισμός σφάλματος                                                                                |
|---------------------------------------------------------------------------------------------|--------------------------------------------------------------------------------------------------|
| 247-248<br>(249-251 <b>Λειτ. διόρθ.</b><br>σφάλματος)                                       | Παρουσιάστηκε σφάλμα επικοινωνίας με τη συσκευή<br>αποστολής φαξ.                                |
| 252                                                                                         | Οι συνθήκες της γραμμής τηλεφώνου είναι πολύ κακές για να<br>πραγματοποιηθεί λήψη φαξ.           |
| 253                                                                                         | Η συσκευή αποστολής φαξ προσπάθησε να χρησιμοποιήσει<br>ένα μη υποστηριζόμενο πλάτος σελίδας.    |
| 281<br>(282 Λειτ. διόρθ.<br>σφάλματος)<br>283-284<br>(285 Λειτ. διόρθ.<br>σφάλματος)<br>286 | Η τηλεφωνική επικοινωνία χάθηκε.                                                                 |
| 290                                                                                         | Παρουσιάστηκε σφάλμα επικοινωνίας με τη συσκευή<br>αποστολής φαξ.                                |
| 291                                                                                         | Δεν ήταν δυνατή η αποθήκευση του ληφθέντος φαξ.                                                  |
| 314-320                                                                                     | Υπάρχει ασυμβατότητα λειτουργιών με τη συσκευή λήψης φαξ.                                        |
| 321                                                                                         | Παρουσιάστηκε σφάλμα επικοινωνίας με τη συσκευή λήψης<br>φαξ.                                    |
| 322-324                                                                                     | Οι συνθήκες της γραμμής τηλεφώνου είναι πολύ κακές για να πραγματοποιηθεί αποστολή φαξ.          |
| (325-328 <b>Λειτ. διόρθ.</b><br>σφάλματος)<br>329-331                                       | Η συσκευή λήψης φαξ έδειξε ότι μία ή περισσότερες σελίδες<br>ενδέχεται να μην είναι αναγνώσιμες. |
| 332-337<br>(338-342 Λειτ. διόρθ.<br>σφάλματος)<br>343                                       | Η συσκευή λήψης φαξ έστειλε ένα μη αναμενόμενο φαξ.                                              |
| 344-348<br>(349-353 <b>Λειτ. διόρθ.</b><br>σφάλματος)<br>354-355                            | Η τηλεφωνική επικοινωνία χάθηκε.                                                                 |
| 356-361<br>(362-366 <b>Λειτ. διόρθ.</b><br>σφάλματος)                                       | Η συσκευή λήψης φαξ τερμάτισε πρόωρα την περίοδο<br>λειτουργίας.                                 |
| 367-372<br>(373-377 <b>Λειτ. διόρθ.</b><br>σφάλματος)<br>378-380                            | Παρουσιάστηκε σφάλμα επικοινωνίας με τη συσκευή λήψης<br>φαξ.                                    |
| 381                                                                                         | Η τηλεφωνική επικοινωνία χάθηκε.                                                                 |
#### (συνέχεια)

| Κωδικός σφάλματος | Ορισμός σφάλματος                                             |
|-------------------|---------------------------------------------------------------|
| 382               | Η συσκευή λήψης φαξ σταμάτησε να λαμβάνει σελίδες.            |
| 383               | Η τηλεφωνική επικοινωνία χάθηκε.                              |
| 390-391           | Παρουσιάστηκε σφάλμα επικοινωνίας με τη συσκευή λήψης<br>φαξ. |

# Αντιμετώπιση προβλημάτων αντιγραφής

Χρησιμοποιήστε αυτή την ενότητα για να επιλύσετε τα παρακάτω προβλήματα αντιγραφής:

- Τα αντίγραφα είναι πολύ ανοιχτά ή πολύ σκούρα
- Δε συμβαίνει τίποτα, όταν προσπαθώ να πραγματοποιήσω αντιγραφή
- Τμήματα του πρωτότυπου δεν εμφανίζονται ή περικόπτονται
- Η συσκευή Fit to Page (Προσαρμογή στη σελίδα) δεν λειτουργεί όπως θα έπρεπε
- <u>Η εκτύπωση είναι κενή</u>
- Ένα αντίγραφο χωρίς περίγραμμα έχει λευκό χώρο στις πλευρές
- Η εικόνα περικόπτεται όταν δημιουργώ αντίγραφο χωρίς περίγραμμα

# Τα αντίγραφα είναι πολύ ανοιχτά ή πολύ σκούρα

**Αιτία:** Η ρύθμιση **Ανοιχτόχρ/σκουρ.** για το HP All-in-One είναι υπερβολικά ανοιχτή ή υπερβολικά σκούρα.

Λύση: Ρυθμίστε τη φωτεινότητα των αντιγράφων.

# Για να προσαρμόσετε την αντίθεση του αντιγράφου από τον πίνακα ελέγχου

- 1. Βεβαιωθείτε ότι έχετε τοποθετήσει χαρτί στο δίσκο εισόδου.
- Τοποθετήστε το πρωτότυπό σας με τη πλευρά εκτύπωσης προς τα κάτω στη δεξιά μπροστινή γωνία του δίσκου του τροφοδότη εγγράφων.
   Εάν χρησιμοποιήσετε το δίσκο του τροφοδότη εγγράφων, τοποθετήστε τις σελίδες ώστε το πάνω μέρος του εγγράφου να εισέρχεται πρώτο.
- Στην περιοχή Αντίγραφο, πατήστε το Μενού επανειλημμένα, έως ότου εμφανιστεί το Ανοιχτόχρ/σκουρ..
- 4. Κάντε ένα από τα παρακάτω:
  - Πατήστε > για να κάνετε το αντίγραφο πιο σκούρο.
  - Πατήστε 🚽 για να κάνετε το αντίγραφο πιο ανοιχτό.
- 5. Πατήστε Έναρξη αντιγρ., Ασπρόμαυρη ή Έναρξη αντιγρ., Έγχρωμη.

**Αιτία:** Δοκιμάστε να χρησιμοποιήσετε το **Βελτιώσεις** για να βελτιώσετε μια υπερεκτεθειμένη εικόνα.

# Λύση:

#### Για να αντιγράψετε μια φωτογραφία με υπερέκθεση

- 1. Βεβαιωθείτε ότι έχετε τοποθετήσει χαρτί στο δίσκο εισόδου.
- Τοποθετήστε την πρωτότυπη φωτογραφία σας με την πλευρά εκτύπωσης προς τα κάτω στη δεξιά μπροστινή γωνία της γυάλινης επιφάνειας.
   Τοποθετήστε τη φωτογραφία επάνω στη γυάλινη επιφάνεια με τρόπο ώστε η μεγάλη πλευρά της φωτογραφίας να εφάπτεται στη μπροστινή πλευρά της γυάλινης επιφάνειας.
- Στην περιοχή Αντίγραφο, πατήστε Μενού επανειλημμένα, έως ότου εμφανιστεί Βελτιώσεις.
- Πατήστε >, μέχρι να εμφανιστεί η ρύθμιση βελτίωσης Φωτογραφικό χαρτί.
- 5. Πατήστε Έναρξη αντιγρ., Έγχρωμη.

#### Δε συμβαίνει τίποτα, όταν προσπαθώ να πραγματοποιήσω αντιγραφή

**Αιτία:** Το HP All-in-One είναι απενεργοποιημένο.

**Λύση:** Ελέγξτε τον πίνακα ελέγχου της συσκευής HP All-in-One για να δείτε εάν η οθόνη είναι κενή και εάν το κουμπί Λειτουργία δεν είναι αναμμένο. Αν ισχύουν τα παραπάνω, η συσκευή HP All-in-One είναι απενεργοποιημένη. Βεβαιωθείτε ότι το καλώδιο τροφοδοσίας είναι συνδεδεμένο σε πρίζα. Πατήστε το κουμπί Λειτουργία για να ενεργοποιήσετε τη συσκευή HP All-in-One.

**Αιτία:** Το πρωτότυπο δεν είναι σωστά τοποθετημένο στη γυάλινη επιφάνεια ή στο δίσκο του τροφοδότη εγγράφων.

**Λύση:** Τοποθετήστε το πρωτότυπο στη γυάλινη επιφάνεια ή στο δίσκο του τροφοδότη εγγράφων.

 Εάν θέλετε να τοποθετήσετε το πρωτότυπο στη γυάλινη επιφάνεια, τοποθετήστε το με την όψη προς τα κάτω στη δεξιά μπροστινή γωνία, όπως εικονίζεται παρακάτω. Για να αντιγράψετε μια φωτογραφία, τοποθετήστε τη έτσι ώστε η μεγάλη της πλευρά να εφάπτεται στο μπροστινό τμήμα της γυάλινης επιφάνειας.

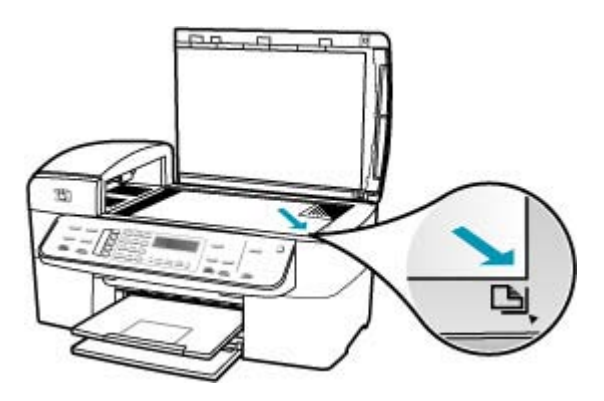

 Εάν θέλετε να τοποθετήσετε το πρωτότυπο στο δίσκο του τροφοδότη εγγράφων, τοποθετήστε το χαρτί στο δίσκο με την όψη προς τα πάνω, όπως εικονίζεται παρακάτω. Τοποθετήστε τις σελίδες στο δίσκο ώστε να τροφοδοτείται πρώτα το πάνω μέρος του εγγράφου.

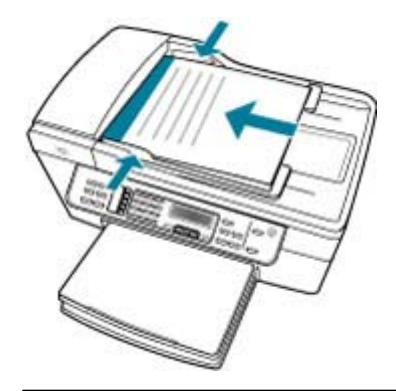

Σημείωση Μην τοποθετείτε φωτογραφίες που θέλετε να αντιγράψετε στο δίσκο του τροφοδότη εγγράφων. Εάν θέλετε να αντιγράψετε μια φωτογραφία, τοποθετήστε την στη γυάλινη επιφάνεια.

**Αιτία:** Η συσκευή HP All-in-One μπορεί να είναι απασχολημένη με εργασία αντιγραφής, εκτύπωσης ή λήψης φαξ.

**Λύση:** Ελέγξτε την οθόνη για να δείτε αν η συσκευή HP All-in-One είναι απασχολημένη.

Αιτία: Η συσκευή HP All-in-One δεν αναγνωρίζει τον τύπο χαρτιού.

**Λύση:** Μην χρησιμοποιείτε τη συσκευή HP All-in-One για αντιγραφή σε φακέλους ή άλλα χαρτιά που η συσκευή HP All-in-One δεν υποστηρίζει.

**Αιτία:** Η συσκευή HP All-in-One παρουσίασε εμπλοκή χαρτιού.

**Λύση:** Για πληροφορίες σχετικά με την αποκατάσταση εμπλοκών χαρτιού, δείτε <u>Αποκατάσταση εμπλοκών χαρτιού</u>.

#### Τμήματα του πρωτότυπου δεν εμφανίζονται ή περικόπτονται

**Αιτία:** Το πρωτότυπο δεν είναι σωστά τοποθετημένο στη γυάλινη επιφάνεια ή στο δίσκο του τροφοδότη εγγράφων.

**Λύση:** Τοποθετήστε το πρωτότυπο στη γυάλινη επιφάνεια ή στο δίσκο του τροφοδότη εγγράφων.

 Εάν θέλετε να τοποθετήσετε το πρωτότυπο στη γυάλινη επιφάνεια, τοποθετήστε το με την όψη προς τα κάτω στη δεξιά μπροστινή γωνία, όπως εικονίζεται παρακάτω. Για να αντιγράψετε μια φωτογραφία, τοποθετήστε τη έτσι ώστε η μεγάλη της πλευρά να εφάπτεται στο μπροστινό τμήμα της γυάλινης επιφάνειας.

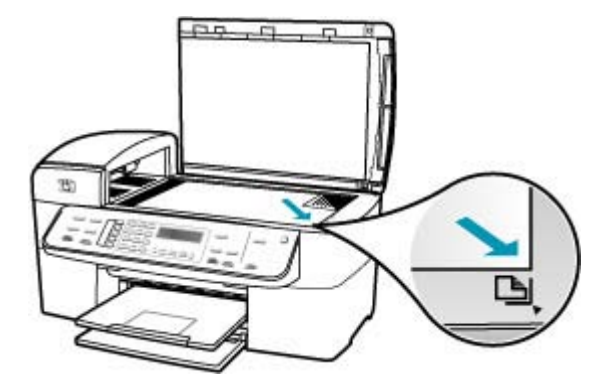

 Εάν θέλετε να τοποθετήσετε το πρωτότυπο στο δίσκο του τροφοδότη εγγράφων, τοποθετήστε το χαρτί, με την πλευρά εκτύπωσης προς τα πάνω, στον δίκσο όπως φαίνεται παρακάτω. Τοποθετήστε το χαρτί στο δίσκο έτσι, ώστε να τροφοδοτείται πρώτα το πάνω μέρος του εγγράφου.

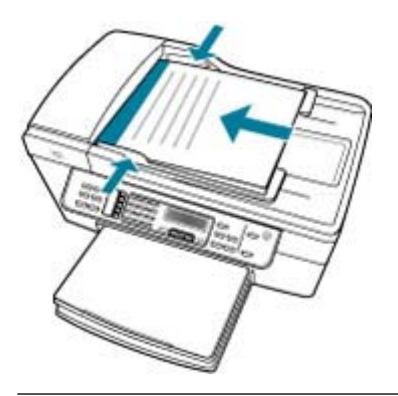

Σημείωση Μην τοποθετείτε φωτογραφίες που θέλετε να αντιγράψετε στο δίσκο του τροφοδότη εγγράφων. Εάν θέλετε να αντιγράψετε μια φωτογραφία, τοποθετήστε την στη γυάλινη επιφάνεια.

Αιτία: Το πρωτότυπο γεμίζει ολόκληρο το φύλλο.

**Λύση:** Εάν η εικόνα ή το κείμενο του πρωτοτύπου γεμίζει ολόκληρο το φύλλο χωρίς περιθώρια, χρησιμοποιήστε τη λειτουργία **Fit to Page (Προσαρμογή στη σελίδα)**  για να σμικρύνετε το πρωτότυπο και αποφύγετε την ανεπιθύμητη περικοπή του κειμένου ή εικόνων στις άκρες του φύλλου.

# Για να αλλάξετε το μέγεθος ενός εγγράφου από τον πίνακα ελέγχου

- 1. Βεβαιωθείτε ότι έχετε τοποθετήσει χαρτί στο δίσκο εισόδου.
- 2. Τοποθετήστε το πρωτότυπό σας με τη πλευρά εκτύπωσης προς τα κάτω στη δεξιά μπροστινή γωνία του δίσκου του τροφοδότη εγγράφων. Εάν χρησιμοποιήσετε το δίσκο του τροφοδότη εγγράφων, τοποθετήστε τις σελίδες ώστε το πάνω μέρος του εγγράφου να εισέρχεται πρώτο.
- 3. Στην περιοχή Αντίγραφο, πατήστε το κουμπί Σμίκρ./Μεγέθ.
- 4. Κάντε ένα από τα παρακάτω:
  - Εάν τοποθετήσατε το πρωτότυπό σας στον αυτόματο τροφοδότη εγγράφων, πατήστε μέχρι να εμφανιστεί η ρύθμιση Πλήρης σελίδα 91%.
  - Εάν τοποθετήσατε ένα πρωτότυπο πλήρους ή μικρού μεγέθους στη γυάλινη επιφάνεια, πατήστε μέχρι να εμφανιστεί η ρύθμιση Fit to Page (Προσαρμογή στη σελίδα).
- 5. Πατήστε Έναρξη αντιγρ., Ασπρόμαυρη ή Έναρξη αντιγρ., Έγχρωμη.

Αιτία: Το πρωτότυπο είναι μεγαλύτερο από το χαρτί στο δίσκο.

**Λύση:** Εάν το πρωτότυπο είναι μεγαλύτερο από το χαρτί στο δίσκο εισόδου, χρησιμοποιήστε τη λειτουργία **Fit to Page (Προσαρμογή στη σελίδα)** για να μειώσετε το μέγεθος του πρωτότυπου έτσι, ώστε να χωρά στο χαρτί.

# Για να αλλάξετε το μέγεθος ενός εγγράφου από τον πίνακα ελέγχου

- 1. Βεβαιωθείτε ότι έχετε τοποθετήσει χαρτί στο δίσκο εισόδου.
- 2. Τοποθετήστε το πρωτότυπό σας με τη πλευρά εκτύπωσης προς τα κάτω στη δεξιά μπροστινή γωνία του δίσκου του τροφοδότη εγγράφων. Εάν χρησιμοποιήσετε το δίσκο του τροφοδότη εγγράφων, τοποθετήστε τις σελίδες ώστε το πάνω μέρος του εγγράφου να εισέρχεται πρώτο.
- 3. Στην περιοχή Αντίγραφο, πατήστε το κουμπί Σμίκρ./Μεγέθ.
- 4. Κάντε ένα από τα παρακάτω:
  - Εάν τοποθετήσατε το πρωτότυπό σας στον αυτόματο τροφοδότη εγγράφων, πατήστε μέχρι να εμφανιστεί η ρύθμιση Πλήρης σελίδα 91%.
  - Εάν τοποθετήσατε ένα πρωτότυπο πλήρους ή μικρού μεγέθους στη γυάλινη επιφάνεια, πατήστε μέχρι να εμφανιστεί η ρύθμιση Fit to Page (Προσαρμογή στη σελίδα).
- 5. Πατήστε Έναρξη αντιγρ., Ασπρόμαυρη ή Έναρξη αντιγρ., Έγχρωμη.

# Η συσκευή Fit to Page (Προσαρμογή στη σελίδα) δεν λειτουργεί όπως θα έπρεπε

**Αιτία:** Προσπαθείτε να αυξήσετε το μέγεθος ενός πρωτότυπου που είναι πολύ μικρό.

**Λύση:** Η ρύθμιση **Fit to Page (Προσαρμογή στη σελίδα)** μπορεί να μεγεθύνει το πρωτότυπο μέχρι το μέγιστο ποσοστό που επιτρέπει το μοντέλο που διαθέτετε. (Το μέγιστο ποσοστό εξαρτάται από το μοντέλο). Για παράδειγμα, το μέγιστο ποσοστό που επιτρέπει το μοντέλο που διαθέτετε μπορεί να είναι 200%. Η μεγέθυνση μιας φωτογραφίας διαβατηρίου κατά 200% μπορεί να μην είναι αρκετή για να χωρέσει σε μια σελίδα πλήρους μεγέθους.

Εάν θέλετε να δημιουργήσετε ένα αντίγραφο μεγάλων διαστάσεων από ένα πολύ μικρό πρωτότυπο, σαρώστε το πρωτότυπο στον υπολογιστή, αλλάξτε το μέγεθος της εικόνας στο λογισμικό σάρωσης ΗΡ και, στη συνέχεια, εκτυπώστε ένα αντίγραφο της μεγεθυσμένης εικόνας.

Αιτία: Το πρωτότυπο δεν έχει τοποθετηθεί σωστά στη γυάλινη επιφάνεια.

**Λύση:** Τοποθετήστε το πρωτότυπο με την όψη προς τα κάτω στη μπροστινή δεξιά γωνία της γυάλινης επιφάνειας, όπως εικονίζεται παρακάτω. Για να αντιγράψετε μια φωτογραφία, τοποθετήστε τη στη γυάλινη επιφάνεια έτσι ώστε η μεγάλη της πλευρά να εφάπτεται στο μπροστινό τμήμα της γυάλινης επιφάνειας.

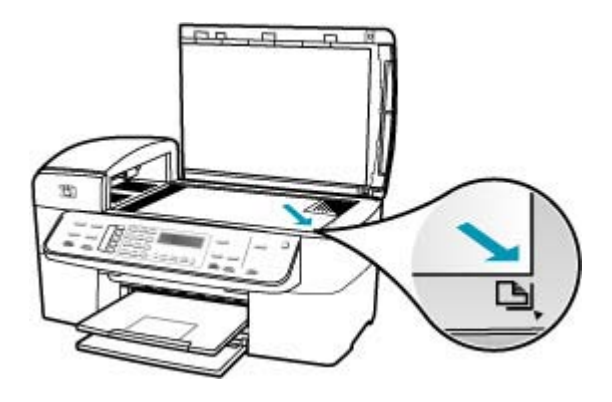

Αιτία: Το πρωτότυπο έχει τοποθετηθεί στο δίσκο του τροφοδότη εγγράφων.

**Λύση:** Δεν μπορείτε να χρησιμοποιήσετε το δίσκο του τροφοδότη εγγράφων παράλληλα με τη λειτουργία Fit to Page (Προσαρμογή στη σελίδα). Για να χρησιμοποιήσετε τη λειτουργία Fit to Page (Προσαρμογή στη σελίδα), το πρωτότυπο πρέπει να τοποθετηθεί με την όψη προς τα κάτω στη μπροστινή δεξιά γωνία της γυάλινης επιφάνειας.

**Αιτία:** Μπορεί να έχουν κολλήσει υπολείμματα στη γυάλινη επιφάνεια ή στο πίσω μέρος του καλύμματος εγγράφων. Η συσκευή HP All-in-One θεωρεί οτιδήποτε εντοπίσει στη γυάλινη επιφάνεια ως τμήμα της εικόνας.

**Λύση:** Απενεργοποιήστε τη συσκευή HP All-in-One, αποσυνδέστε το καλώδιο τροφοδοσίας και χρησιμοποιήστε ένα απαλό ύφασμα για να σκουπίσετε τη γυάλινη επιφάνεια και το πίσω μέρος του καλύμματος εγγράφων.

# Για να καθαρίσετε τη γυάλινη επιφάνεια

- 1. Απενεργοποιήστε τη συσκευή HP All-in-One, και σηκώστε το κάλυμμα.
- Καθαρίστε τη γυάλινη επιφάνεια με ένα μαλακό πανί ή σφουγγάρι ελαφρά βουτηγμένο σε καθαριστικό για γυάλινες επιφάνειες.
  - Προσοχή Μην χρησιμοποιείτε λειαντικά, ασετόν, βενζίνη ή τετραχλωρίδιο του άνθρακα στη γυάλινη επιφάνεια, διότι μπορεί να καταστραφεί. Μην ρίχνετε ή ψεκάζετε υγρά απευθείας επάνω στη γυάλινη επιφάνεια. Το υγρό μπορεί να εισέλθει κάτω από τη γυάλινη επιφάνεια και να προκαλέσει βλάβη στη συσκευή.
- Σκουπίστε τη γυάλινη επιφάνεια με στεγνό, μαλακό πανί που δεν αφήνει χνούδι για προστασία από τους λεκέδες.
- 4. Ενεργοποιήστε το HP All-in-One.

# Για να καθαρίσετε την πίσω όψη του καλύμματος

- Απενεργοποιήστε τη συσκευή HP All-in-One, αποσυνδέστε το καλώδιο και σηκώστε το κάλυμμα.
  - Σημείωση Ανάλογα με το πόση ώρα είναι αποσυνδεδεμένη η συσκευή ΗΡ All-in-One, η ημερομηνία και η ώρα ενδέχεται να διαγραφούν. Θα πρέπει να ρυθμίσετε ξανά την ημερομηνία και την ώρα, όταν ξανασυνδέσετε το καλώδιο στη συσκευή.
- Καθαρίστε το λευκό πίσω κάλυμμα εγγράφων με ένα μαλακό πανί ή σφουγγάρι που είναι ελαφρά βουτηγμένο σε σαπούνι και ζεστό νερό. Καθαρίστε απαλά την πίσω όψη για να αφαιρέσετε τα υπολείμματα. Μην τρίβετε την πίσω όψη του καλύμματος.
- Σκουπίστε την πίσω όψη με στεγνό, μαλακό πανί που δεν αφήνει χνούδι.
  - Προσοχή Μη χρησιμοποιείτε σφουγγάρια καθαρισμού από χαρτί, καθώς μπορεί να χαράξουν την επιφάνεια.
- 4. Εάν απαιτείται επιπλέον καθαρισμός, επαναλάβετε τα προηγούμενα βήματα χρησιμοποιώντας ισοπροπυλική αλκοόλη (καθαρό οινόπνευμα) και σκουπίζοντας την πίσω όψη σχολαστικά με ένα βρεγμένο πανί για να αφαιρέσετε τα υπολείμματα αλκοόλης.
  - Προσοχή Προσέξτε να μη χυθεί οινόπνευμα στη γυάλινη επιφάνεια ή στο εξωτερικό του HP All-in-One, αφού έτσι μπορεί να προκληθεί βλάβη στη συσκευή.

# Η εκτύπωση είναι κενή

**Αιτία:** Το πρωτότυπο δεν είναι σωστά τοποθετημένο στη γυάλινη επιφάνεια ή στο δίσκο του τροφοδότη εγγράφων.

**Λύση:** Τοποθετήστε το πρωτότυπο στη γυάλινη επιφάνεια ή στο δίσκο του τροφοδότη εγγράφων.

 Εάν θέλετε να τοποθετήσετε το πρωτότυπο στη γυάλινη επιφάνεια, τοποθετήστε το με την όψη προς τα κάτω στη δεξιά μπροστινή γωνία, όπως εικονίζεται παρακάτω. Για να αντιγράψετε μια φωτογραφία, τοποθετήστε τη έτσι ώστε η μεγάλη της πλευρά να εφάπτεται στο μπροστινό τμήμα της γυάλινης επιφάνειας.

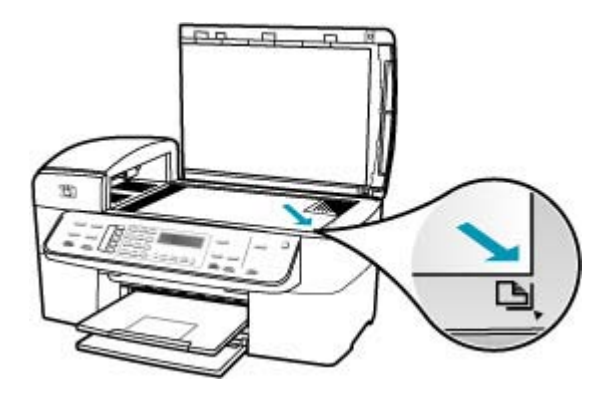

 Εάν θέλετε να τοποθετήσετε το πρωτότυπο στο δίσκο του τροφοδότη εγγράφων, τοποθετήστε το χαρτί στο δίσκο με την όψη προς τα πάνω, όπως εικονίζεται παρακάτω. Τοποθετήστε τις σελίδες στο δίσκο ώστε να τροφοδοτείται πρώτα το πάνω μέρος του εγγράφου.

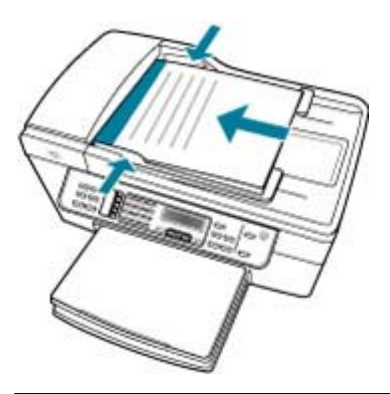

Σημείωση Μην τοποθετείτε φωτογραφίες που θέλετε να αντιγράψετε στο δίσκο του τροφοδότη εγγράφων. Εάν θέλετε να αντιγράψετε μια φωτογραφία, τοποθετήστε την στη γυάλινη επιφάνεια.

Αιτία: Τα δοχεία μελάνης πρέπει να καθαριστούν ή η μελάνη έχει τελειώσει.

**Λύση:** Ελέγξτε τα εκτιμώμενα επίπεδα μελάνης των δοχείων. Εάν το επίπεδο των δοχείων μελάνης είναι χαμηλό ή τα δοχεία είναι άδεια, πρέπει να τα αντικαταστήσετε.

Εάν υπάρχει μελάνη στα δοχεία αλλά εξακολουθείτε να αντιμετωπίζετε πρόβλημα, εκτυπώστε μια αναφορά ελέγχου λειτουργίας για να δείτε εάν υπάρχει πρόβλημα στα δοχεία μελάνης. Εάν η αναφορά ελέγχου λειτουργίας εμφανίσει πρόβλημα, καθαρίστε τα δοχεία μελάνης. Εάν το πρόβλημα εξακολουθεί, ίσως πρέπει να αντικαταστήσετε τα δοχεία μελάνης.

Για περισσότερες πληροφορίες σχετικά με τα δοχεία μελάνης, ανατρέξτε στο θέμα Αντιμετώπιση προβλημάτων δοχείων μελάνης.

# Ένα αντίγραφο χωρίς περίγραμμα έχει λευκό χώρο στις πλευρές

**Αιτία:** Προσπαθείτε να δημιουργήσετε ένα αντίγραφο χωρίς περίγραμμα ενός πολύ μικρού πρωτότυπου.

**Λύση:** Όταν δημιουργείτε ένα αντίγραφο χωρίς περίγραμμα από ένα πολύ μικρό πρωτότυπο, η συσκευή HP All-in-One μεγεθύνει το πρωτότυπο κατά το μέγιστο ποσοστό. Αυτό μπορεί να αφήσει λευκό χώρο γύρω από τις πλευρές. (Το μέγιστο ποσοστό εξαρτάται από το μοντέλο.)

Το ελάχιστο μέγεθος του πρωτοτύπου διαφέρει ανάλογα με το μέγεθος του αντιγράφου χωρίς περίγραμμα που θέλετε να δημιουργήσετε. Για παράδειγμα, δεν μπορείτε να μεγεθύνετε μια φωτογραφία διαβατηρίου ώστε να δημιουργήσετε ένα αντίγραφο χωρίς περίγραμμα σε μέγεθος letter.

Εάν θέλετε να δημιουργήσετε ένα αντίγραφο χωρίς περίγραμμα από ένα πολύ μικρό πρωτότυπο, σαρώστε το πρωτότυπο στον υπολογιστή, αλλάξτε το μέγεθος της εικόνας στο λογισμικό σάρωσης ΗΡ και στη συνέχεια εκτυπώστε ένα αντίγραφο χωρίς περίγραμμα της μεγεθυσμένης εικόνας.

**Αιτία:** Προσπαθείτε να δημιουργήσετε ένα αντίγραφο χωρίς περίγραμμα χωρίς τη χρήση φωτογραφικού χαρτιού.

**Λύση:** Χρησιμοποιήστε φωτογραφικό χαρτί για τη δημιουργία αντιγράφων χωρίς περίγραμμα.

# Για να δημιουργήσετε ένα αντίγραφο φωτογραφίας χωρίς περίγραμμα από τον πίνακα ελέγχου

- 1. Τοποθετήστε φωτογραφικό χαρτί μεγέθους 10 x 15 εκ στο δίσκο εισόδου.
- Τοποθετήστε την πρωτότυπη φωτογραφία σας με την πλευρά εκτύπωσης προς τα κάτω στη δεξιά μπροστινή γωνία της γυάλινης επιφάνειας.
   Τοποθετήστε τη φωτογραφία στη γυάλινη επιφάνεια ώστε η μεγάλη πλευρά της φωτογραφίας να ευθυγραμμίζεται με τη μπροστινή πλευρά της γυάλινης

00

 Πατήστε Έναρξη αντιγρ., Ασπρόμαυρη ή Έναρξη αντιγρ., Έγχρωμη. Η συσκευή HP All-in-One δημιουργεί ένα αντίγραφο της πρωτότυπης φωτογραφίας χωρίς περίγραμμα, διαστάσεων 10 x 15 εκ.

- 🖹 Σημείωση Εάν τοποθετήσατε χαρτί με προεξοχή στο δίσκο φωτογραφιών, μπορείτε να αφαιρέσετε την προεξοχή από το αντίγραφο της φωτογραφίας σας εφόσον το μελάνι έχει στεγνώσει τελείως.
- 🔆 Συμβουλή Εάν η εκτύπωση έχει περίγραμμα, ρυθμίστε τον τύπο χαρτιού σε Φωτογρ. ανώτ. ποιότ. και, στη συνέχεια, προσπαθήσετε να δημιουργήσετε ξανά το αντίγραφο.

Αιτία: Μπορεί να έχουν κολλήσει υπολείμματα στη γυάλινη επιφάνεια ή στο πίσω μέρος του καλύμματος εγγράφων. Η συσκευή HP All-in-One θεωρεί οτιδήποτε εντοπίσει στη γυάλινη επιφάνεια ως τμήμα της εικόνας.

**Λύση:** Απενεργοποιήστε τη συσκευή HP All-in-One, αποσυνδέστε το καλώδιο τροφοδοσίας και χρησιμοποιήστε ένα απαλό ύφασμα για να σκουπίσετε τη γυάλινη επιφάνεια και το πίσω μέρος του καλύμματος εγγράφων.

#### Για να καθαρίσετε τη γυάλινη επιφάνεια

- 1. Απενεργοποιήστε τη συσκευή HP All-in-One, και σηκώστε το κάλυμμα.
- Καθαρίστε τη γυάλινη επιφάνεια με ένα μαλακό πανί ή σφουγγάρι ελαφρά βουτηγμένο σε καθαριστικό για γυάλινες επιφάνειες.
  - Δ Προσοχή Μην χρησιμοποιείτε λειαντικά, ασετόν, βενζίνη ή τετραχλωρίδιο του άνθρακα στη γυάλινη επιφάνεια, διότι μπορεί να καταστραφεί. Μην ρίχνετε ή ψεκάζετε υγρά απευθείας επάνω στη γυάλινη επιφάνεια. Το υγρό μπορεί να εισέλθει κάτω από τη γυάλινη επιφάνεια και να προκαλέσει βλάβη στη συσκευή.

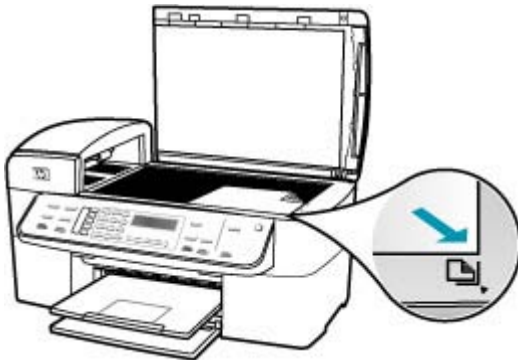

- Σκουπίστε τη γυάλινη επιφάνεια με στεγνό, μαλακό πανί που δεν αφήνει χνούδι για προστασία από τους λεκέδες.
- 4. Ενεργοποιήστε το HP All-in-One.

# Για να καθαρίσετε την πίσω όψη του καλύμματος

- Απενεργοποιήστε τη συσκευή HP All-in-One, αποσυνδέστε το καλώδιο και σηκώστε το κάλυμμα.
  - Σημείωση Ανάλογα με το πόση ώρα είναι αποσυνδεδεμένη η συσκευή ΗΡ All-in-One, η ημερομηνία και η ώρα ενδέχεται να διαγραφούν. Θα πρέπει να ρυθμίσετε ξανά την ημερομηνία και την ώρα, όταν ξανασυνδέσετε το καλώδιο στη συσκευή.
- Καθαρίστε το λευκό πίσω κάλυμμα εγγράφων με ένα μαλακό πανί ή σφουγγάρι που είναι ελαφρά βουτηγμένο σε σαπούνι και ζεστό νερό.
   Καθαρίστε απαλά την πίσω όψη για να αφαιρέσετε τα υπολείμματα. Μην τρίβετε την πίσω όψη του καλύμματος.
- 3. Σκουπίστε την πίσω όψη με στεγνό, μαλακό πανί που δεν αφήνει χνούδι.
  - Προσοχή Μη χρησιμοποιείτε σφουγγάρια καθαρισμού από χαρτί, καθώς μπορεί να χαράξουν την επιφάνεια.
- 4. Εάν απαιτείται επιπλέον καθαρισμός, επαναλάβετε τα προηγούμενα βήματα χρησιμοποιώντας ισοπροπυλική αλκοόλη (καθαρό οινόπνευμα) και σκουπίζοντας την πίσω όψη σχολαστικά με ένα βρεγμένο πανί για να αφαιρέσετε τα υπολείμματα αλκοόλης.
  - Προσοχή Προσέξτε να μη χυθεί οινόπνευμα στη γυάλινη επιφάνεια ή στο εξωτερικό του HP All-in-One, αφού έτσι μπορεί να προκληθεί βλάβη στη συσκευή.

# Η εικόνα περικόπτεται όταν δημιουργώ αντίγραφο χωρίς περίγραμμα

**Αιτία:** Η συσκευή HP All-in-One περιέκοψε τμήμα της εικόνας γύρω από τα περιθώρια του αντιγράφου για να πραγματοποιήσει εκτύπωση χωρίς περίγραμμα, χωρίς να αλλάξει τις αναλογίες του πρωτοτύπου.

**Λύση:** Εάν θέλετε να μεγεθύνετε μια φωτογραφία ώστε να χωρά σε σελίδα πλήρους μεγέθους χωρίς να περικόπτεται, χρησιμοποιήστε τη ρύθμιση **Fit to Page** (Προσαρμογή στη σελίδα) ή Πλήρης σελίδα 91%.

# Για να ορίσετε προσαρμοσμένο μέγεθος από τον πίνακα ελέγχου

- 1. Βεβαιωθείτε ότι έχετε τοποθετήσει χαρτί στο δίσκο εισόδου.
- Τοποθετήστε το πρωτότυπό σας με την πλευρά εκτύπωσης προς τα κάτω στη δεξιά μπροστινή γωνία της γυάλινης επιφάνειας.
   Εάν χρησιμοποιήσετε το δίσκο του τροφοδότη εγγράφων, τοποθετήστε τις σελίδες ώστε το πάνω μέρος του εγγράφου να εισέρχεται πρώτο.
- 3. Στην περιοχή Αντίγραφο, πατήστε το κουμπί Σμίκρ./Μεγέθ..
- 4. Πατήστε 🖕, μέχρι να εμφανιστεί η επιλογή Προσαρμογή 100%.

- 5. Πατήστε OK.
- Πατήστε h ή χρησιμοποιήστε το πληκτρολόγιο για να εισαγάγετε ένα ποσοστό σμίκρυνσης ή μεγέθυνσης του αντιγράφου.
  (Το ελάχιστο και το μέγιστο ποσοστό αλλαγής μεγέθους διαφέρει ανάλογα με το μοντέλο.)
- 7. Πατήστε Έναρξη αντιγρ., Ασπρόμαυρη ή Έναρξη αντιγρ., Έγχρωμη.

# Για να αλλάξετε το μέγεθος ενός εγγράφου από τον πίνακα ελέγχου

- 1. Βεβαιωθείτε ότι έχετε τοποθετήσει χαρτί στο δίσκο εισόδου.
- 2. Τοποθετήστε το πρωτότυπό σας με τη πλευρά εκτύπωσης προς τα κάτω στη δεξιά μπροστινή γωνία του δίσκου του τροφοδότη εγγράφων. Εάν χρησιμοποιήσετε το δίσκο του τροφοδότη εγγράφων, τοποθετήστε τις σελίδες ώστε το πάνω μέρος του εγγράφου να εισέρχεται πρώτο.
- 3. Στην περιοχή Αντίγραφο, πατήστε το κουμπί Σμίκρ./Μεγέθ.
- 4. Κάντε ένα από τα παρακάτω:
  - Εάν τοποθετήσατε το πρωτότυπό σας στον αυτόματο τροφοδότη εγγράφων, πατήστε μέχρι να εμφανιστεί η ρύθμιση Πλήρης σελίδα 91%.
  - Εάν τοποθετήσατε ένα πρωτότυπο πλήρους ή μικρού μεγέθους στη γυάλινη επιφάνεια, πατήστε μεχρι να εμφανιστεί η ρύθμιση Fit to Page (Προσαρμογή στη σελίδα).
- 5. Πατήστε Έναρξη αντιγρ., Ασπρόμαυρη ή Έναρξη αντιγρ., Έγχρωμη.

Αιτία: Το πρωτότυπο είναι μεγαλύτερο από το χαρτί στο δίσκο.

**Λύση:** Εάν το πρωτότυπο είναι μεγαλύτερο από το χαρτί στο δίσκο εισόδου, χρησιμοποιήστε τη λειτουργία **Fit to Page (Προσαρμογή στη σελίδα)** για να μειώσετε το μέγεθος του πρωτότυπου έτσι, ώστε να χωρά στο χαρτί.

# Για να αλλάξετε το μέγεθος ενός εγγράφου από τον πίνακα ελέγχου

- 1. Βεβαιωθείτε ότι έχετε τοποθετήσει χαρτί στο δίσκο εισόδου.
- 2. Τοποθετήστε το πρωτότυπό σας με τη πλευρά εκτύπωσης προς τα κάτω στη δεξιά μπροστινή γωνία του δίσκου του τροφοδότη εγγράφων. Εάν χρησιμοποιήσετε το δίσκο του τροφοδότη εγγράφων, τοποθετήστε τις σελίδες ώστε το πάνω μέρος του εγγράφου να εισέρχεται πρώτο.
- 3. Στην περιοχή Αντίγραφο, πατήστε το κουμπί Σμίκρ./Μεγέθ.
- 4. Κάντε ένα από τα παρακάτω:
  - Εάν τοποθετήσατε το πρωτότυπό σας στον αυτόματο τροφοδότη εγγράφων, πατήστε μέχρι να εμφανιστεί η ρύθμιση Πλήρης σελίδα 91%.
  - Εάν τοποθετήσατε ένα πρωτότυπο πλήρους ή μικρού μεγέθους στη γυάλινη επιφάνεια, πατήστε μέχρι να εμφανιστεί η ρύθμιση Fit to Page (Προσαρμογή στη σελίδα).
- 5. Πατήστε Έναρξη αντιγρ., Ασπρόμαυρη ή Έναρξη αντιγρ., Έγχρωμη.

# Αντιμετώπιση προβλημάτων σάρωσης

Χρησιμοποιήστε αυτή την ενότητα για να αντιμετωπίσετε τα παρακάτω προβλήματα σάρωσης:

- Διακοπή σάρωσης
- Η σάρωση αποτυγχάνει
- Η σάρωση αποτυγχάνει εξαιτίας ανεπαρκούς μνήμης στον υπολογιστή
- Το μενού Σάρωση σε δεν εμφανίζεται
- Το μενού Σάρωση σε δεν εμφανίζεται
- <u>Η σαρωμένη εικόνα είναι κενή</u>
- Η σαρωμένη εικόνα δεν έχει περικοπεί σωστά
- Η σαρωμένη εικόνα δεν έχει τη σωστή διάταξη σελίδας
- Η σαρωμένη εικόνα εμφανίζει γραμμές με κουκκίδες αντί κειμένου
- <u>Η μορφή του κειμένου δεν είναι σωστή</u>
- Το κείμενο δεν είναι σωστό ή λείπει
- Η λειτουργία σάρωσης δεν λειτουργεί.

# Διακοπή σάρωσης

Αιτία: Οι πόροι συστήματος του υπολογιστή είναι σε χαμηλό επίπεδο.

**Λύση:** Απενεργοποιήστε το HP All-in-One και ενεργοποιήστε το ξανά. Απενεργοποιήστε και ενεργοποιήστε τον υπολογιστή.

Εάν αυτό δεν επιλύσει το πρόβλημα, δοκιμάστε σάρωση σε χαμηλότερη ανάλυση.

# Η σάρωση αποτυγχάνει

Αιτία: Ο υπολογιστής δεν είναι ενεργοποιημένος.

Λύση: Ενεργοποιήστε τον υπολογιστή.

**Αιτία:** Ο υπολογιστής σας δεν είναι συνδεδεμένος με τη συσκευή HP All-in-One μέσω καλωδίου USB.

**Λύση:** Συνδέστε τον υπολογιστή σας στη συσκευή HP All-in-One με ένα τυπικό καλώδιο USB.

Αιτία: Το λογισμικό HP All-in-One μπορεί να μην έχει εγκατασταθεί.

**Λύση:** Τοποθετήστε το CD εγκατάστασης του HP All-in-One και εγκαταστήστε το λογισμικό.

Αιτία: Το λογισμικό που εγκαταστήσατε με το HP All-in-One δεν εκτελείται.

**Λύση:** Ανοίξτε το λογισμικό που εγκαταστήσατε με το HP All-in-One και προσπαθήστε ξανά να πραγματοποιήσετε σάρωση.

#### Η σάρωση αποτυγχάνει εξαιτίας ανεπαρκούς μνήμης στον υπολογιστή

Αιτία: Στον υπολογιστή είναι ανοικτά πολλά προγράμματα.

**Λύση:** Κλείστε όλα τα προγράμματα που δεν χρησιμοποιούνται. Αυτό περιλαμβάνει προγράμματα που τρέχουν στο παρασκήνιο, όπως προγράμματα προστασίας οθόνης και ελέγχου ιών. Εάν απενεργοποιήσετε το πρόγραμμα ελέγχου ιών, θυμηθείτε να το ενεργοποιήσετε όταν ολοκληρώσετε τη σάρωση.

Εάν αυτός ο τρόπος δεν έχει αποτέλεσμα, ίσως θα ήταν χρήσιμο να επανεκκινήσετε τον υπολογιστή σας. Ορισμένα προγράμματα δεν αποδεσμεύουν μνήμη όταν τα κλείνετε. Η επανεκκίνηση του υπολογιστή θα καθαρίσει τη μνήμη.

Εάν αυτό το σφάλμα παρουσιάζεται συχνά ή συναντήσετε προβλήματα μνήμης κατά τη χρήση άλλων προγραμμάτων, μπορεί να χρειαστεί να προσθέσετε περισσότερη μνήμη στον υπολογιστή σας. Για περισσότερες πληροφορίες, ανατρέξτε στον οδηγό χρήσης που συνόδευε τον υπολογιστή σας.

#### Το μενού Σάρωση σε δεν εμφανίζεται

Αιτία: Το μενού Σάρωση σε δεν εμφανίζεται εάν:

- Το λογισμικό που συμπεριλαμβάνεται με το HP All-in-One δεν έχει εγκατασταθεί ή δεν έχουν εγκατασταθεί απαραίτητα μέρη του.
- Το HP All-in-One δεν είναι συνδεδεμένο στον υπολογιστή.
- Ο υπολογιστής είναι απενεργοποιημένος.
- Κλείσατε το εικονίδιο Παρακολούθηση ψηφιακής απεικόνισης HP στο δίσκο συστήματος των Windows, στη γραμμή εργασιών.

#### Λύση:

- Ακολουθήστε τις οδηγίες της αφίσας ρύθμισης για να εγκαταστήσετε το λογισμικό που συνόδευε τη συσκευή HP All-in-One.
- Βεβαιωθείτε ότι η συσκευή HP All-in-One συνδέεται με έναν υπολογιστή.
- Εάν το HP All-in-One είναι απευθείας συνδεδεμένο σε υπολογιστή, βεβαιωθείτε ότι ο υπολογιστής είναι ενεργοποιημένος.
- Ξεκινήστε ξανά τον υπολογιστή ή ξεκινήστε το λογισμικό που εγκαταστήσατε με το HP All-in-One.

#### Το μενού Σάρωση σε δεν εμφανίζεται

**Αιτία:** Το μενού **Scan To (Σάρωση σε)** δεν εμφανίζεται εάν:

- Το λογισμικό που συνοδεύει τη συσκευή HP All-in-One δεν έχει εγκατασταθεί ή δεν έχουν εγκατασταθεί απαραίτητα μέρη του.
- Η συσκευή HP All-in-One δεν είναι συνδεδεμένη στον υπολογιστή.
- Ο υπολογιστής είναι απενεργοποιημένος.

# Λύση:

- Ακολουθήστε τις οδηγίες της αφίσας ρύθμισης για να εγκαταστήσετε το λογισμικό που συνόδευε τη συσκευή HP All-in-One.
- Βεβαιωθείτε ότι η συσκευή HP All-in-One συνδέεται με έναν υπολογιστή.
- Εάν η συσκευή HP All-in-One είναι απευθείας συνδεδεμένη σε υπολογιστή, βεβαιωθείτε ότι ο υπολογιστής είναι ενεργοποιημένος.
- Επανεκκινήστε τον υπολογιστή ή εκκινήστε το λογισμικό που εγκαταστήσατε με τη συσκευή HP All-in-One.

# Η σαρωμένη εικόνα είναι κενή

Αιτία: Το πρωτότυπο δεν έχει τοποθετηθεί σωστά στη γυάλινη επιφάνεια.

**Λύση:** Τοποθετήστε το πρωτότυπό με την πλευρά εκτύπωσης προς τα κάτω στη δεξιά μπροστινή γωνία της γυάλινης επιφάνειας.

# Για να τοποθετήσετε ένα πρωτότυπο στη γυάλινη επιφάνεια

- Αφαιρέστε όλα τα πρωτότυπα από το δίσκο του τροφοδότη εγγράφων και σηκώστε το κάλυμμα της συσκευής HP All-in-One.
- Τοποθετήστε το πρωτότυπό σας με την πλευρά εκτύπωσης προς τα κάτω στη δεξιά μπροστινή γωνία της γυάλινης επιφάνειας.

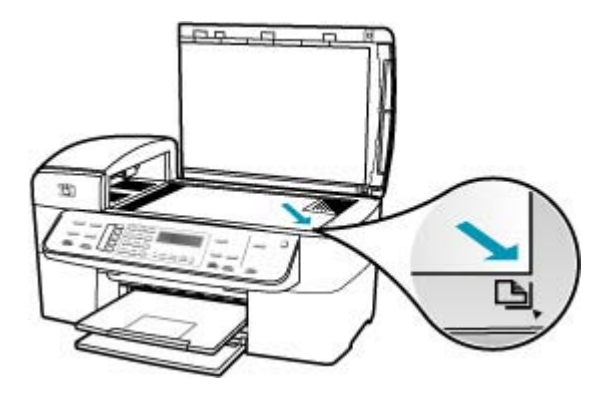

3. Κλείστε το κάλυμμα.

# Η σαρωμένη εικόνα δεν έχει περικοπεί σωστά

Αιτία: Το λογισμικό έχει ρυθμιστεί σε αυτόματη περικοπή των σαρωμένων εικόνων.

**Λύση:** Η λειτουργία **Αυτόματη περικοπή** περικόπτει ο,τιδήποτε δεν αποτελεί τμήμα της κύριας εικόνας. Μερικές φορές μπορεί να μην είναι αυτό ακριβώς που θέλετε. Σε αυτήν την περίπτωση, μπορεί να απενεργοποιήσετε την αυτόματη περικοπή και να περικόψετε την εικόνα με μη αυτόματο τρόπο ή και καθόλου.

#### Η σαρωμένη εικόνα δεν έχει τη σωστή διάταξη σελίδας

Αιτία: Η αυτόματη περικοπή αλλάζει τη διάταξη της σελίδας.

**Λύση:** Απενεργοποιήστε την αυτόματη περικοπή για να διατηρήσετε τη διάταξη της σελίδας.

#### Η σαρωμένη εικόνα εμφανίζει γραμμές με κουκκίδες αντί κειμένου

Αιτία: Εάν για να σαρώσετε το κείμενο που έχετε σκοπό να επεξεργαστείτε, χρησιμοποιείτε τον τύπο εικόνας Κείμενο, ο σαρωτής μπορεί να μην αναγνωρίζει έγχρωμο κείμενο. Ο τύπος εικόνας Κείμενο σαρώνει σε ανάλυση 300 x 300 dpi, ασπρόμαυρα.

Εάν σαρώνετε ένα πρωτότυπο που έχει γραφικά ή σχέδια γύρω από το κείμενο, ο σαρωτής μπορεί να μην αναγνωρίζει το κείμενο.

**Λύση:** Κάντε ένα ασπρόμαυρο αντίγραφο του πρωτοτύπου και κατόπιν σαρώστε το αντίγραφο.

#### Η μορφή του κειμένου δεν είναι σωστή

Αιτία: Οι ρυθμίσεις σάρωσης εγγράφου δεν είναι σωστές.

**Λύση:** Μερικά προγράμματα δεν μπορούν να χειριστούν μορφή πλαισιωμένου κειμένου. Το πλαισιωμένο κείμενο αποτελεί μία από τις ρυθμίσεις σάρωσης εγγράφου. Διατηρεί τη σύνθετη διάταξη, όπως πολλαπλές στήλες από ένα ενημερωτικό φυλλάδιο, βάζοντας το κείμενο σε διαφορετικά πλαίσια στην εφαρμογήπροορισμό.

#### Το κείμενο δεν είναι σωστό ή λείπει

Αιτία: Η φωτεινότητα δεν έχει ρυθμιστεί σωστά.

Λύση: Ρυθμίστε τη φωτεινότητα και σαρώστε και πάλι το πρωτότυπο.

**Αιτία:** Υπολείμματα μπορεί να έχουν κολλήσει στη γυάλινη επιφάνεια ή στο πίσω μέρος του καλύμματος εγγράφων. Αυτό μπορεί να προκαλέσει σαρώσεις χαμηλής ποιότητας.

**Λύση:** Απενεργοποιήστε το HP All-in-One, αποσυνδέστε το καλώδιο τροφοδοσίας και χρησιμοποιήστε ένα απαλό ύφασμα για να σκουπίσετε τη γυάλινη επιφάνεια και το πίσω μέρος του καλύμματος εγγράφων.

# Για να καθαρίσετε τη γυάλινη επιφάνεια

- 1. Απενεργοποιήστε τη συσκευή HP All-in-One, και σηκώστε το κάλυμμα.
- Καθαρίστε τη γυάλινη επιφάνεια με ένα μαλακό πανί ή σφουγγάρι ελαφρά βουτηγμένο σε καθαριστικό για γυάλινες επιφάνειες.
  - Προσοχή Μην χρησιμοποιείτε λειαντικά, ασετόν, βενζίνη ή τετραχλωρίδιο του άνθρακα στη γυάλινη επιφάνεια, διότι μπορεί να καταστραφεί. Μην ρίχνετε ή ψεκάζετε υγρά απευθείας επάνω στη γυάλινη επιφάνεια. Το υγρό μπορεί να εισέλθει κάτω από τη γυάλινη επιφάνεια και να προκαλέσει βλάβη στη συσκευή.
- Σκουπίστε τη γυάλινη επιφάνεια με στεγνό, μαλακό πανί που δεν αφήνει χνούδι για προστασία από τους λεκέδες.
- 4. Ενεργοποιήστε το HP All-in-One.

# Για να καθαρίσετε την πίσω όψη του καλύμματος

- Απενεργοποιήστε τη συσκευή HP All-in-One, αποσυνδέστε το καλώδιο και σηκώστε το κάλυμμα.
  - Σημείωση Ανάλογα με το πόση ώρα είναι αποσυνδεδεμένη η συσκευή ΗΡ All-in-One, η ημερομηνία και η ώρα ενδέχεται να διαγραφούν. Θα πρέπει να ρυθμίσετε ξανά την ημερομηνία και την ώρα, όταν ξανασυνδέσετε το καλώδιο στη συσκευή.
- Καθαρίστε το λευκό πίσω κάλυμμα εγγράφων με ένα μαλακό πανί ή σφουγγάρι που είναι ελαφρά βουτηγμένο σε σαπούνι και ζεστό νερό. Καθαρίστε απαλά την πίσω όψη για να αφαιρέσετε τα υπολείμματα. Μην τρίβετε την πίσω όψη του καλύμματος.
- 3. Σκουπίστε την πίσω όψη με στεγνό, μαλακό πανί που δεν αφήνει χνούδι.
  - Προσοχή Μη χρησιμοποιείτε σφουγγάρια καθαρισμού από χαρτί, καθώς μπορεί να χαράξουν την επιφάνεια.
- 4. Εάν απαιτείται επιπλέον καθαρισμός, επαναλάβετε τα προηγούμενα βήματα χρησιμοποιώντας ισοπροπυλική αλκοόλη (καθαρό οινόπνευμα) και σκουπίζοντας την πίσω όψη σχολαστικά με ένα βρεγμένο πανί για να αφαιρέσετε τα υπολείμματα αλκοόλης.
  - Προσοχή Προσέξτε να μη χυθεί οινόπνευμα στη γυάλινη επιφάνεια ή στο εξωτερικό του HP All-in-One, αφού έτσι μπορεί να προκληθεί βλάβη στη συσκευή.

**Αιτία:** Οι ρυθμίσεις σάρωσης εγγράφου δεν έχουν ρυθμιστεί στη σωστή γλώσσα οπτικής αναγνώρισης χαρακτήρων (OCR). Η **Γλώσσα OCR** υποδεικνύει στον υπολογιστή τον τρόπο ερμηνείας των χαρακτήρων που βλέπει στην πρωτότυπη εικόνα. Εάν η **Γλώσσα OCR** δεν ταιριάζει με τη γλώσσα του πρωτοτύπου, το σαρωμένο κείμενο δε θα βγάζει νόημα. **Λύση:** Επιλέξτε τη σωστή γλώσσα OCR.

#### Η λειτουργία σάρωσης δεν λειτουργεί.

**Αιτία:** Υπάρχουν πολλές αιτίες για τις οποίες ενδέχεται να μην πραγματοποιείται σάρωση:

- Ο υπολογιστής είναι απενεργοποιημένος.
- Η συσκευή HP All-in-One δεν είναι σωστά συνδεδεμένη στον υπολογιστή μέσω καλωδίου USB.
- Το λογισμικό που συνοδεύει το HP All-in-One δεν είναι εγκατεστημένο ή δεν εκτελείται.

#### Λύση:

- Ενεργοποιήστε τον υπολογιστή.
- Ελέγξτε τα καλώδια που συνδέουν τη συσκευή HP All-in-One στον υπολογιστή σας.
- Επανεκκινήστε τον υπολογιστή σας Εάν αυτό δεν επιλύσει το πρόβλημα, εγκαταστήστε ή επανεγκαταστήστε το λογισμικό που συνοδεύει το HP All-in-One.

# Ενημέρωση συσκευής

Η λειτουργία της ενημέρωσης συσκευής είναι η παράδοση ενημερώσεων υλικολογισμικού στη συσκευή HP All-in-One έτσι, ώστε να συνεχίσει να λειτουργεί ομαλά με την πιο προηγμένη διαθέσιμη τεχνολογία. Υπάρχουν διάφοροι τρόποι για να ενημερώσετε τη συσκευή σας. Για όλους τους τρόπους θα πρέπει να κάνετε λήψη ενός αρχείου στον υπολογιστή σας και να ξεκινήσετε τον **Οδηγό ενημέρωσης συσκευής**.

Χρησιμοποιήστε έναν από τους παρακάτω τρόπους για να κάνετε λήψη του προγράμματος ενημέρωσης για τη συσκευή σας:

- Χρησιμοποιήστε το πρόγραμμα περιήγησης web για να κάνετε λήψη μιας ενημέρωσης για το HP All-in-One από τη διεύθυνση <u>www.hp.com/support</u>. Το αρχείο θα είναι αυτοαποσυμπιεζόμενο εκτελέσιμο αρχείο με επέκταση .exe. Όταν κάνετε διπλό κλικ στο αρχείο .exe, ο Οδηγός ενημέρωσης συσκευής ανοίγει στον υπολογιστή σας.
- Χρησιμοποιήστε το βοηθητικό πρόγραμμα Ενημέρωση λογισμικού που παρέχεται με το λογισμικό που εγκαταστήσατε στο HP All-in-One για να πραγματοποιηθεί αυτόματα αναζήτηση στην τοποθεσία υποστήριξης της HP για ενημερώσεις συσκευής ανά προκαθορισμένα χρονικά διαστήματα. Για περισσότερες πληροφορίες σχετικά με το βοηθητικό πρόγραμμα Ενημέρωση λογισμικού, δείτε την ηλεκτρονική βοήθεια Βοήθεια για το λογισμικό HP Photosmart.
  - Σημείωση Όταν το βοηθητικό πρόγραμμα Ενημέρωση λογισμικού εγκατασταθεί στον υπολογιστή σας, πραγματοποιεί αναζήτηση για ενημερώσεις της συσκευής. Εάν δεν διαθέτετε την πιο πρόσφατη έκδοση του βοηθητικού προγράμματος Ενημέρωση λογισμικού τη στιγμή της εγκατάστασης, εμφανίζεται ένα πλαίσιο διαλόγου, το οποίο σας ζητά να το αναβαθμίσετε. Αποδεχτείτε την αναβάθμιση.

# Για να χρησιμοποιήσετε το πρόγραμμα ενημέρωσης της συσκευής

- **1.** Κάντε ένα από τα παρακάτω:
  - Κάντε διπλό κλικ στο αρχείο ενημέρωσης .exe που "κατεβάσατε" από τη διεύθυνση <u>www.hp.com/support</u>.
  - Όταν σας ζητηθεί, αποδεχτείτε την ενημέρωση της συσκευής που θα βρει το βοηθητικό πρόγραμμα Ενημέρωση λογισμικού.

Στον υπολογιστή σας ανοίγει ο **Οδηγός ενημέρωσης συσκευής**.

- Στην οθόνη Καλωσορίσατε κάντε κλικ στο Επόμενο. Εμφανίζεται η οθόνη Επιλογή συσκευής.
- Επιλέξτε το HP All-in-One από τη λίστα και κάντε κλικ στο Επόμενο. Εμφανίζεται η οθόνη Σημαντικές πληροφορίες.
- Βεβαιωθείτε ο υπολογιστής και η συσκευή που διαθέτετε πληρούν τις απαιτήσεις στη λίστα.
- Εάν πληρούν τις απαιτήσεις, κάντε κλικ στο Ενημέρωση.
  Εμφανίζεται η οθόνη Ενημέρωση συσκευής. Μια λυχνία ξεκινά να αναβοσβήνει στον πίνακα ελέγχου της συσκευής HP All-in-One.
   Η οθόνη ανάβει πράσινη καθώς το πρόγραμμα ενημέρωσης φορτώνεται και εξάγεται στη συσκευή σας.
- 6. Όσο η ενημέρωση βρίσκεται σε εξέλιξη, μην προβαίνετε σε αποσύνδεση, σε τερματισμό ή σε άλλες ενέργειες στη συσκευή σας.
  - Σημείωση Εάν τη διακόψετε ή εάν εμφανιστεί μήνυμα σφάλματος που να υποδεικνύει ότι η ενημέρωση απέτυχε, καλέστε την υποστήριξη ΗΡ για βοήθεια.

Μετά τον τερματισμό και την επανεκκίνηση της συσκευής HP All-in-One, στον υπολογιστή εμφανίζεται μια οθόνη ολοκλήρωσης της ενημέρωσης.

Η συσκευή σας ενημερώθηκε. Μπορείτε πλέον να χρησιμοποιήσετε τη συσκευή ΗΡ All-in-One με ασφάλεια.

# Σφάλματα

Αυτή η ενότητα περιλαμβάνει τις παρακάτω κατηγορίες μηνυμάτων που εμφανίζονται στη συσκευή σας:

- Μηνύματα συσκευής
- Μηνύματα αρχείου
- Γενικά μηνύματα χρήστη
- Μηνύματα χαρτιού
- Μηνύματα τροφοδοσίας και σύνδεσης
- Μηνύματα δοχείων μελάνης

# Μηνύματα συσκευής

Ακολουθεί μια λίστα με τα μηνύματα σφάλματος που σχετίζονται με τη συσκευή:

- Η τροφοδότηση στον αυτόματο τροφοδότη εγγράφων απέτυχε.
- Παρουσιάστηκε εμπλοκή στον αυτόματο τροφοδότη εγγράφων.
- Η λήψη φαξ απέτυχε
- <u>Η αποστολή φαξ απέτυχε</u>

- <u>Λάθος έκδοση υλικολογισμικού</u>
- Σφάλμα μηχανισμού
- <u>Η μνήμη είναι πλήρης</u>
- <u>Βλάβη σαρωτή</u>

#### Η τροφοδότηση στον αυτόματο τροφοδότη εγγράφων απέτυχε.

**Αιτία:** Ο αυτόματος τροφοδότης εγγράφων δεν λειτούργησε σωστά και η εργασία δεν ολοκληρώθηκε.

**Λύση:** Δοκιμάστε να τοποθετήσετε ξανά τα πρωτότυπα στον αυτόματο τροφοδότη εγγράφων και να ξεκινήσετε την εργασία από την αρχή. Μην τοποθετείτε παραπάνω από 20 φύλλα στο δίσκο του τροφοδότη εγγράφων.

#### Παρουσιάστηκε εμπλοκή στον αυτόματο τροφοδότη εγγράφων.

Αιτία: Παρουσιάστηκε εμπλοκή χαρτιού στον αυτόματο τροφοδότη εγγράφων.

**Λύση:** Αποκαταστήστε την εμπλοκή χαρτιού και δοκιμάστε ξανά την εργασία. Μην τοποθετείτε παραπάνω από 20 φύλλα χαρτιού στο δίσκο του τροφοδότη εγγράφων.

Για πληροφορίες σχετικά με την αποκατάσταση εμπλοκών χαρτιού, δείτε Αποκατάσταση εμπλοκών χαρτιού.

#### Η λήψη φαξ απέτυχε

**Αιτία:** Κάποιο σφάλμα προκάλεσε αποτυχία φαξ την ώρα που συσκευή ΗΡ All-in-One προσπαθούσε να λάβει το φαξ. Το σφάλμα μπορεί να οφείλεται σε γραμμές με θόρυβο ή κάποιο άλλο πρόβλημα επικοινωνίας.

Λύση: Επικοινωνήστε με τον αποστολέα και ζητήστε του να ξαναστείλει το φαξ.

Για περισσότερες πληροφορίες σχετικά με την αντιμετώπιση προβλημάτων φαξ, δείτε Αντιμετώπιση προβλημάτων φαξ.

#### Η αποστολή φαξ απέτυχε

**Αιτία:** Το φαξ δεν στάλθηκε εξαιτίας σφάλματος επικοινωνίας, απαγόρευσης από τον παραλήπτη (μαύρη λίστα) ή εμπλοκής χαρτιού.

**Λύση:** Ελέγξτε τη συσκευή HP All-in-One για πιθανή εμπλοκή χαρτιού και δοκιμάστε και πάλι την αποστολή του φαξ. Εάν το πρόβλημα εξακολουθεί, δοκιμάστε να επικοινωνήσετε με τον ιδιοκτήτη του αριθμού φαξ για διευκρινίσεις.

Για περισσότερες πληροφορίες σχετικά με την αποκατάσταση εμπλοκών χαρτιού, δείτε <u>Αποκατάσταση εμπλοκών χαρτιού</u>.

Για περισσότερες πληροφορίες σχετικά με την αντιμετώπιση προβλημάτων φαξ, δείτε <u>Αντιμετώπιση προβλημάτων φαξ</u>.

#### Λάθος έκδοση υλικολογισμικού

**Αιτία:** Ο αριθμός έκδοσης υλικολογισμικού της συσκευής HP All-in-One δεν ταιριάζει με τον αριθμό έκδοσης του λογισμικού.

**Λύση:** Για περισσότερες πληροφορίες σχετικά με την υποστήριξη και την εγγύηση, επισκεφθείτε την τοποθεσία της HP στο Web, στη διεύθυνση <u>www.hp.com/support</u>. Εάν σας ζητηθεί, επιλέξτε χώρα/περιοχή και κάντε κλικ στο **Επικοινωνία με την HP** για πληροφορίες σχετικά με την κλήση τεχνικής υποστήριξης.

#### Σφάλμα μηχανισμού

**Αιτία:** Η συσκευή HP All-in-One παρουσίασε εμπλοκή χαρτιού.

**Λύση:** Αποκαταστήστε την εμπλοκή χαρτιού. Απενεργοποιήστε τη συσκευή HP All-in-One και ενεργοποιήστε την ξανά.

Για πληροφορίες σχετικά με την αποκατάσταση εμπλοκών χαρτιού, δείτε <u>Αποκατάσταση εμπλοκών χαρτιού</u>.

Προσοχή Η προσπάθεια απεμπλοκής χαρτιού από το μπροστινό μέρος της συσκευής HP All-in-One μπορεί να καταστρέψει το μηχανισμό εκτύπωσης. Η απεμπλοκή χαρτιού πρέπει να γίνεται πάντα από την πίσω θύρα.

Αιτία: Ο φορέας των δοχείων μελάνης είναι μπλοκαρισμένος ή δεν λειτουργεί.

**Λύση:** Απενεργοποιήστε το HP All-in-One, αφαιρέστε όποια αντικείμενα εμποδίζουν τη διαδρομή του φορέα (συμπεριλαμβανομένων υλικών συσκευασίας) και, στη συνέχεια, ενεργοποιήστε ξανά το HP All-in-One.

# Η μνήμη είναι πλήρης

Αιτία: Κατά τη λήψη φαξ, η συσκευή ΗΡ All-in-One παρουσίασε εμπλοκή χαρτιού ή τελείωσε το χαρτί.

**Λύση:** Εάν η συσκευή HP All-in-One υποστηρίζει τη λειτουργία φαξ και έχετε ενεργοποιήσει το **Εφεδρική λήψη φαξ**, η συσκευή HP All-in-One ενδέχεται να έχει αποθηκεύσει το φαξ στη μνήμη κατά τη λήψη του.

Μόλις πραγματοποιήσετε απεμπλοκή του χαρτιού ή τοποθετήσετε χαρτί στο δίσκο εισόδου, ίσως μπορέσετε να εκτυπώσετε ξανά ολόκληρο το φαξ από τη μνήμη. Εάν δεν έχετε ενεργοποιημένη την **Εφεδρική λήψη φαξ** ή εάν για κάποιο λόγο το φαξ δεν είχε αποθηκευτεί στη μνήμη (για παράδειγμα εάν η μνήμη του HP All-in-One ήταν πλήρης), θα πρέπει να επικοινωνήσετε με τον αποστολέα και να του ζητήσετε να στείλει ξανά το φαξ. Για περισσότερες πληροφορίες σχετικά με την αποκατάσταση των εμπλοκών χαρτιού, δείτε <u>Αποκατάσταση εμπλοκών χαρτιού</u>.

# Για να τοποθετήσετε χαρτί πλήρους μεγέθους

1. Αφαιρέστε το δίσκο εξόδου.

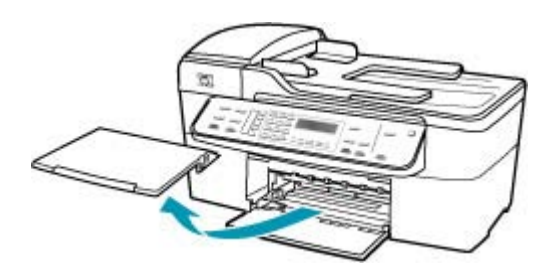

2. Σπρώξτε τον οδηγό πλάτους χαρτιού τελείως στην άκρη.

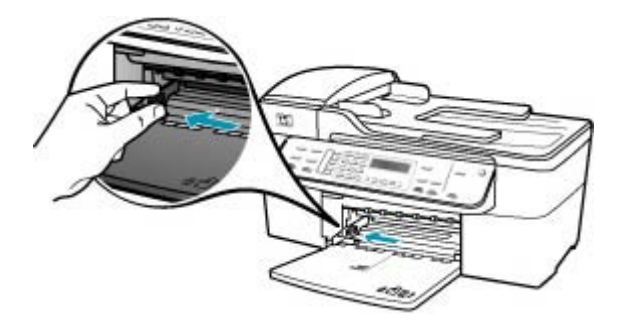

- Χτυπήστε ελαφρά μια στοίβα χαρτιού σε επίπεδη επιφάνεια για να ευθυγραμμιστούν οι άκρες της και στη συνέχεια ελέγξτε τα παρακάτω:
  - Βεβαιωθείτε ότι δεν είναι σκισμένο, σκονισμένο, τσαλακωμένο ή με λυγισμένες άκρες.
  - Βεβαιωθείτε ότι όλα τα φύλλα της στοίβας είναι του ίδιου μεγέθους και τύπου.

4. Τοποθετήστε τη στοίβα χαρτιού στο δίσκο εισόδου με τη στενή άκρη προς τα εμπρός και την πλευρά εκτύπωσης προς τα κάτω. Σύρετε τη στοίβα χαρτιού εμπρός μέχρι να σταματήσει.

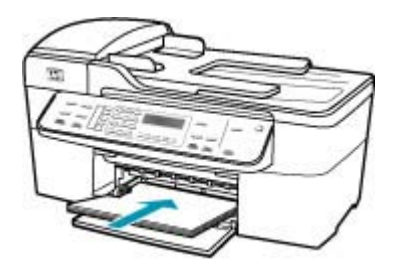

- Προσοχή Βεβαιωθείτε ότι η συσκευή HP All-in-One βρίσκεται σε κατάσταση αναμονής και δεν παράγει ήχο όταν τοποθετείτε χαρτί στο δίσκο εισόδου. Εάν η συσκευή HP All-in-One επισκευάζει τα δοχεία μελάνης ή είναι απασχολημένη με κάποια εργασία, ο οδηγός χαρτιού στο εσωτερικό της συσκευής μπορεί να μην είναι στη θέση του. Υπάρχει κίνδυνος να σπρώξετε πολύ το χαρτί, με αποτέλεσμα το HP All-in-One να αποβάλει λευκές σελίδες.
- Συμβουλή Εάν χρησιμοποιείτε letterhead, τοποθετήστε πρώτα το επάνω μέρος της σελίδας με την πλευρά εκτύπωσης προς τα κάτω. Για περισσότερη βοήθεια σχετικά με την τοποθέτηση χαρτιού πλήρους μεγέθους και letterhead, ανατρέξτε στο διάγραμμα επάνω στη βάση του δίσκου εισόδου.
- Σύρετε τον οδηγό πλάτους χαρτιού προς τα μέσα μέχρι να σταματήσει στην άκρη του χαρτιού.

Μην φορτώνετε υπερβολικά το δίσκο εισόδου. Βεβαιωθείτε ότι η στοίβα χαρτιού χωρά στο δίσκο εισόδου και δεν ξεπερνά το επάνω άκρο του οδηγού πλάτους χαρτιού.

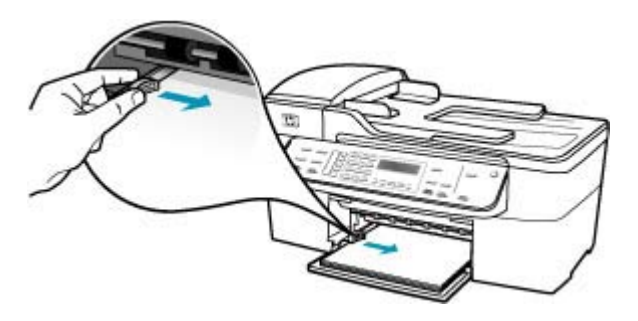

6. Επανατοποθετήστε το δίσκο εξόδου.

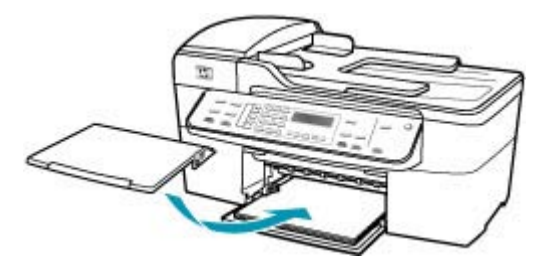

7. Σηκώστε την προέκταση του δίσκου προς το μέρος σας.

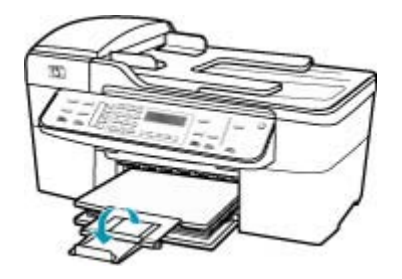

Σημείωση Όταν χρησιμοποιείτε χαρτί μεγέθους legal, αφήνετε την προέκταση του δίσκου κλειστή.

# Για να επανεκτυπώσετε φαξ από τη μνήμη από τον πίνακα ελέγχου

- 1. Βεβαιωθείτε ότι έχετε τοποθετήσει χαρτί στο δίσκο εισόδου.
- Πατήστε Ρύθμιση.
- Πατήστε 6 και στη συνέχεια 5.
  Έτσι μπορείτε να επιλέξετε το Εργαλεία και, στη συνέχεια, το Επαν/ση φαξ απ/ μένων στη μν..
   Τα φαξ εκτυπώνονται στην αντίστροφη σειρά από αυτήν με την οποία λήφθηκαν, με πρώτο το φαξ που ελήφθη πιο πρόσφατα.
- Εάν θέλετε να διακόψετε την επανεκτύπωση των φαξ που βρίσκονται στη μνήμη, πατήστε Άκυρο.

**Αιτία:** Το έγγραφο που αντιγράφετε έχει υπερβεί τη μνήμη της συσκευής HP All-in-One.

**Λύση:** Δοκιμάστε να δημιουργήσετε λιγότερα αντίγραφα ή, στην περίπτωση πολυσέλιδου εγγράφου, αντιγράψτε λιγότερες σελίδες τη φορά.

# Βλάβη σαρωτή

**Αιτία:** Η συσκευή HP All-in-One είναι απασχολημένη ή κάποια άγνωστη αιτία διέκοψε τη σάρωση.

**Λύση:** Απενεργοποιήστε τη συσκευή ΗΡ All-in-One και ενεργοποιήστε την ξανά. Επανεκκινήστε τον υπολογιστή και δοκιμάστε και πάλι τη σάρωση.

# Μηνύματα αρχείου

Ακολουθεί μια λίστα με τα μηνύματα σφάλματος που σχετίζονται με αρχεία:

- <u>Σφάλμα κατά την ανάγνωση ή την εγγραφή του αρχείου</u>
- Ο τύπος αρχείου δεν υποστηρίζεται
- Μη έγκυρο όνομα αρχείου
- <u>Υποστηριζόμενοι τύποι αρχείων για το HP All-in-One</u>

#### Σφάλμα κατά την ανάγνωση ή την εγγραφή του αρχείου

**Αιτία:** Το λογισμικό HP All-in-One δεν μπόρεσε να ανοίξει ή να αποθηκεύσει το αρχείο.

Λύση: Ελέγξτε εάν έχετε πληκτρολογήσει το σωστό όνομα φακέλου και αρχείου.

#### Ο τύπος αρχείου δεν υποστηρίζεται

**Αιτία:** Το λογισμικό HP All-in-One δεν αναγνώρισε ή δεν υποστηρίζει τον τύπο αρχείου της εικόνας που προσπαθείτε να ανοίξετε ή να αποθηκεύσετε. Εάν η επέκταση αρχείου δείχνει υποστηριζόμενο τύπο αρχείου, το αρχείο μπορεί να είναι κατεστραμμένο.

**Λύση:** Ανοίξτε το αρχείο από άλλη εφαρμογή και αποθηκεύστε το σε μορφή που να αναγνωρίζεται από το λογισμικό HP All-in-One.

Για περισσότερες πληροφορίες σχετικά με τις υποστηριζόμενες μορφές αρχείων, δείτε <u>Υποστηριζόμενοι τύποι αρχείων για το HP All-in-One</u>.

#### Μη έγκυρο όνομα αρχείου

Αιτία: Το όνομα αρχείου που εισάγατε δεν είναι έγκυρο.

**Λύση:** Βεβαιωθείτε ότι δεν χρησιμοποιείτε μη έγκυρα σύμβολα στο όνομα του αρχείου.

#### Υποστηριζόμενοι τύποι αρχείων για το HP All-in-One

Το λογισμικό HP All-in-One αναγνωρίζει τις ακόλουθες μορφές αρχείων: BMP, DCX, FPX, GIF, JPG, PCD, PCX και TIF.

# Γενικά μηνύματα χρήστη

Ακολουθεί μια λίστα με τα μηνύματα που σχετίζονται με κοινά σφάλματα χρήστη:

- Δεν είναι δυνατή η περικοπή
- Το φαξ που κλήθηκε είναι κατειλημμένο
- <u>Αποσυνδέθηκε</u>

- <u>Χωρίς επιλογές σάρωσης</u>
- Δεν υποστηρίζεται
- <u>Η συσκευή λήψης φαξ δεν απάντησε</u>
- Η συσκευή λήψης φαξ δεν υποστηρίζει χρώμα

#### Δεν είναι δυνατή η περικοπή

Αιτία: Ο υπολογιστής δεν έχει αρκετή μνήμη.

**Λύση:** Κλείστε όλες τις εφαρμογές που δεν χρειάζεστε. Αυτό περιλαμβάνει εφαρμογές που τρέχουν στο παρασκήνιο, όπως προγράμματα προστασίας οθόνης και ελέγχου ιών. (Εάν απενεργοποιήσετε το πρόγραμμα ελέγχου ιών, θυμηθείτε να το ενεργοποιήσετε, όταν ολοκληρώσετε την ενέργεια αυτή.) Δοκιμάστε να επανεκκινήσετε τον υπολογιστή για να διαγράψετε τα περιεχόμενα της μνήμης. Μπορεί να χρειαστεί να αγοράσετε περισσότερη μνήμη RAM. Ανατρέξτε στην τεκμηρίωση που συνοδεύει τον υπολογιστή σας.

**Αιτία:** Για σάρωση, θα πρέπει να υπάρχουν τουλάχιστον 50 MB ελεύθερα στο σκληρό δίσκο του υπολογιστή.

**Λύση:** Αδειάστε τον Κάδο Ανακύκλωσης στην επιφάνεια εργασίας του υπολογιστή. Μπορεί επίσης να χρειαστεί να διαγράψετε αρχεία από το σκληρό δίσκο.

#### Το φαξ που κλήθηκε είναι κατειλημμένο

Αιτία: Ο αριθμός φαξ που προσπαθήσατε να καλέσετε είναι κατειλημμένος.

Λύση: Περιμένετε και δοκιμάστε να στείλετε το φαξ αργότερα.

#### Αποσυνδέθηκε

**Αιτία:** Η εμφάνιση του μηνύματος σφάλματος **Αποσυνδέθηκε** μπορεί να οφείλεται σε διάφορες συνθήκες.

- Ο υπολογιστής δεν είναι ενεργοποιημένος.
- Ο υπολογιστής δεν είναι συνδεδεμένος με το HP All-in-One.
- Το λογισμικό ΗΡ που συνόδευε τη συσκευή ΗΡ All-in-One δεν έχει εγκατασταθεί σωστά.
- Το λογισμικό ΗΡ έχει εγκατασταθεί, αλλά δεν εκτελείται.

**Λύση:** Βεβαιωθείτε ότι ο υπολογιστής είναι ενεργοποιημένος και συνδεδεμένος με το HP All-in-One. Επίσης, βεβαιωθείτε ότι έχετε εγκαταστήσει το λογισμικό που συνόδευε το HP All-in-One.

# Χωρίς επιλογές σάρωσης

**Αιτία:** Δεν εγκαταστήσατε το λογισμικό που συνόδευε τη συσκευή HP All-in-One ή το λογισμικό δε λειτουργεί.

**Λύση:** Βεβαιωθείτε ότι το λογισμικό είναι εγκατεστημένο και εκτελείται. Για περισσότερες πληροφορίες, δείτε την Αφίσα εγκατάστασης που συνόδευε τη συσκευή HP All-in-One.

#### Δεν υποστηρίζεται

**Αιτία:** Προσπαθήσατε να στείλετε έγχρωμο φαξ από τη μνήμη. Η συσκευή HP All-in-One δεν υποστηρίζει αυτή τη διαδικασία.

Λύση: Δοκιμάστε να στείλετε το έγχρωμο φαξ κανονικά και όχι από τη μνήμη.

# Η συσκευή λήψης φαξ δεν απάντησε

Αιτία: Η συσκευή λήψης φαξ δεν είναι συνδεδεμένη, ενεργοποιημένη ή λειτουργική ή δεν έχει ρυθμιστεί έτσι, ώστε να απαντά αυτόματα σε εισερχόμενα φαξ.

Για περισσότερες πληροφορίες σχετικά με την αντιμετώπιση προβλημάτων φαξ, δείτε <u>Αντιμετώπιση προβλημάτων φαξ</u>.

**Λύση:** Δοκιμάστε να στείλετε το φαξ αργότερα. Εάν το πρόβλημα εξακολουθεί, δοκιμάστε να επικοινωνήσετε με τον ιδιοκτήτη του αριθμού φαξ.

#### Η συσκευή λήψης φαξ δεν υποστηρίζει χρώμα

**Αιτία:** Δοκιμάσατε να στείλετε έγχρωμο φαξ σε συσκευή που δεν υποστηρίζει χρώμα.

**Λύση:** Η συσκευή ΗΡ All-in-One σάς ειδοποιεί για αυτή την κατάσταση και αποστέλλει το έγχρωμο φαξ ασπρόμαυρα.

# Μηνύματα χαρτιού

Ακολουθεί μια λίστα με μηνύματα σφάλματος που σχετίζονται με το χαρτί:

- Δεν είναι δυνατή η τοποθέτηση χαρτιού από το δίσκο εισόδου
- <u>Η μελάνη στεγνώνει</u>
- <u>Χωρίς χαρτί</u>
- Εμπλοκή χαρτιού, λάθος τροφοδοσία ή μπλοκαρισμένος φορέας δοχείων μελάνης
- Ασυμφωνία χαρτιού
- Λάθος πλάτος χαρτιού

#### Δεν είναι δυνατή η τοποθέτηση χαρτιού από το δίσκο εισόδου

Αιτία: Δεν υπάρχει αρκετό χαρτί στο δίσκο εισόδου.

**Λύση:** Εάν η συσκευή HP All-in-One δεν έχει χαρτί ή εάν έχουν απομείνει μόνο μερικά φύλλα, τοποθετήστε περισσότερο χαρτί στο δίσκο εισόδου. Εάν υπάρχει χαρτί στο δίσκο εισόδου, αφαιρέστε το, στοιβάξτε το πάνω σε μια επίπεδη επιφάνεια και ξανατοποθετήστε το στο δίσκο. Για να συνεχίσετε με την εργασία εκτύπωσης, πατήστε **OK** στον πίνακα ελέγχου της συσκευής HP All-in-One.

#### Η μελάνη στεγνώνει

**Αιτία:** Οι διαφάνειες και κάποια άλλα μέσα απαιτούν χρόνο στεγνώματος περισσότερο από το συνηθισμένο.

**Λύση:** Αφήστε το φύλλο στο δίσκο εξόδου, έως ότου εξαφανιστεί το μήνυμα. Εάν είναι απαραίτητο να αφαιρέσετε το εκτυπωμένο φύλλο πριν εξαφανιστεί το μήνυμα, κρατήστε το από την κάτω μεριά ή τις άκρες και τοποθετήστε το σε μια επίπεδη επιφάνεια για να στεγνώσει.

#### Χωρίς χαρτί

Αιτία: Δεν υπάρχει αρκετό χαρτί στο δίσκο εισόδου.

**Λύση:** Εάν η συσκευή HP All-in-One δεν έχει χαρτί ή εάν έχουν απομείνει μόνο μερικά φύλλα, τοποθετήστε περισσότερο χαρτί στο δίσκο εισόδου. Εάν υπάρχει χαρτί στο δίσκο εισόδου, αφαιρέστε το, στοιβάξτε το πάνω σε μια επίπεδη επιφάνεια και ξανατοποθετήστε το στο δίσκο. Για να συνεχίσετε με την εργασία εκτύπωσης, πατήστε **ΟΚ** στον πίνακα ελέγχου της συσκευής HP All-in-One.

**Αιτία:** Η πίσω θύρα είναι απενεργοποιημένη στο HP All-in-One.

**Λύση:** Εάν έχετε αφαιρέσει την πίσω θύρα για να πραγματοποιήσετε απεμπλοκή χαρτιού, τοποθετήστε την ξανά.

Για περισσότερες πληροφορίες σχετικά με την αποκατάσταση των εμπλοκών χαρτιού, δείτε <u>Αποκατάσταση εμπλοκών χαρτιού</u>.

# Εμπλοκή χαρτιού, λάθος τροφοδοσία ή μπλοκαρισμένος φορέας δοχείων μελάνης

**Αιτία:** Παρουσιάστηκε εμπλοκή χαρτιού στη συσκευή HP All-in-One ή στον αυτόματο τροφοδότη εγγράφων.

Λύση: Αποκαταστήστε την εμπλοκή χαρτιού.

Για περισσότερες πληροφορίες σχετικά με την αποκατάσταση των εμπλοκών χαρτιού, δείτε <u>Αποκατάσταση εμπλοκών χαρτιού</u>.

Προσοχή Η προσπάθεια απεμπλοκής χαρτιού από το μπροστινό μέρος της συσκευής HP All-in-One μπορεί να καταστρέψει το μηχανισμό εκτύπωσης. Η απεμπλοκή χαρτιού πρέπει να γίνεται πάντα από την πίσω θύρα.

Αιτία: Ο φορέας του δοχείου μελάνης είναι μπλοκαρισμένος.

**Λύση:** Ανοίξτε τη θύρα πρόσβασης του δοχείου μελάνης για να αποκτήσετε πρόσβαση στο φορέα των δοχείων μελάνης. Αφαιρέσετε οποιαδήποτε αντικείμενα εμποδίζουν το φορέα των δοχείων μελάνης, συμπεριλαμβανομένων υλικών συσκευασίας. Απενεργοποιήστε τη συσκευή HP All-in-One και ενεργοποιήστε τη και πάλι.

#### Ασυμφωνία χαρτιού

**Αιτία:** Η ρύθμιση εκτύπωσης για την εργασία εκτύπωσης δεν συμφωνεί με τον τύπο ή το μέγεθος χαρτί που είναι τοποθετημένο στη συσκευή HP All-in-One.

**Λύση:** Αλλάξτε τη ρύθμιση εκτύπωσης ή τοποθετήστε το κατάλληλο χαρτί στο δίσκο εισόδου.

#### Για να αλλάξετε τις ρυθμίσεις εκτύπωσης για την τρέχουσα εργασία εκτύπωσης

- Στο μενού Αρχείο στην εφαρμογή λογισμικού, κάντε κλικ στην επιλογή Εκτύπωση.
- 2. Βεβαιωθείτε ότι η συσκευή HP All-in-One είναι ο προεπιλεγμένος εκτυπωτής.
- Κάντε κλικ στο κουμπί που ανοίγει το πλαίσιο διαλόγου Ιδιότητες. Ανάλογα με την εφαρμογή λογισμικού που χρησιμοποιείτε, το συγκεκριμένο κουμπί μπορεί να ονομάζεται Ιδιότητες, Επιλογές, Ρύθμιση εκτυπωτή, Εκτυπωτής ή Προτιμήσεις.
- Πραγματοποιήστε αλλαγές στις ρυθμίσεις εκτύπωσης και κάντε κλικ στην επιλογή OK.
- Κάντε κλικ στην επιλογή Εκτύπωση ή ΟΚ στο πλαίσιο διαλόγου Εκτύπωση για να εκτυπώσετε την εργασία.

Για περισσότερες πληροφορίες σχετικά με την επιλογή χαρτιού, δείτε Πληροφορίες προδιαγραφών για υποστηριζόμενα μέσα.

#### Λάθος πλάτος χαρτιού

**Αιτία:** Η αποστολή φαξ απαιτεί χαρτί μεγέθους letter, A4 ή legal.

**Λύση:** Τοποθετήστε χαρτί μεγέθους letter, A4 ή legal στο δίσκο εισόδου.

**Αιτία:** Η ρύθμιση εκτύπωσης για την εργασία εκτύπωσης δεν συμφωνεί με το χαρτί που είναι τοποθετημένο στη συσκευή HP All-in-One.

**Λύση:** Αλλάξτε τη ρύθμιση εκτύπωσης ή τοποθετήστε το κατάλληλο χαρτί στο δίσκο εισόδου.

#### Για να αλλάξετε τις ρυθμίσεις εκτύπωσης για την τρέχουσα εργασία εκτύπωσης

- Στο μενού Αρχείο στην εφαρμογή λογισμικού, κάντε κλικ στην επιλογή Εκτύπωση.
- 2. Βεβαιωθείτε ότι η συσκευή HP All-in-One είναι ο προεπιλεγμένος εκτυπωτής.
- Κάντε κλικ στο κουμπί που ανοίγει το πλαίσιο διαλόγου Ιδιότητες. Ανάλογα με την εφαρμογή λογισμικού που χρησιμοποιείτε, το συγκεκριμένο κουμπί μπορεί να ονομάζεται Ιδιότητες, Επιλογές, Ρύθμιση εκτυπωτή, Εκτυπωτής ή Προτιμήσεις.
- Πραγματοποιήστε αλλαγές στις ρυθμίσεις εκτύπωσης και κάντε κλικ στην επιλογή OK.
- Κάντε κλικ στην επιλογή Εκτύπωση ή ΟΚ στο πλαίσιο διαλόγου Εκτύπωση για να εκτυπώσετε την εργασία.

Για περισσότερες πληροφορίες σχετικά με την επιλογή χαρτιού, δείτε Πληροφορίες προδιαγραφών για υποστηριζόμενα μέσα.

# Μηνύματα τροφοδοσίας και σύνδεσης

Ακολουθεί μια λίστα με μηνύματα σφάλματος που σχετίζονται με την τροφοδοσία και τη σύνδεση:

- Ο έλεγχος επικοινωνίας απέτυχε
- <u>Η ΗΡ All-in-One δεν βρέθηκε</u>
- <u>Μη κατάλληλος τερματισμός</u>
- <u>Η αμφίδρομη επικοινωνία χάθηκε</u>

# Ο έλεγχος επικοινωνίας απέτυχε

**Αιτία:** Το HP All-in-One είναι απενεργοποιημένο.

**Λύση:** Κοιτάξτε στην οθόνη στη συσκευή HP All-in-One. Εάν η οθόνη είναι κενή και το κουμπί Λειτουργία δεν είναι αναμμένο, το HP All-in-One είναι απενεργοποιημένο. Βεβαιωθείτε ότι το καλώδιο τροφοδοσίας είναι καλά συνδεδεμένο στο HP All-in-One και σε πρίζα. Πατήστε το κουμπί Λειτουργία για να ενεργοποιήσετε τη συσκευή HP All-in-One.

Αιτία: Η συσκευή HP All-in-One δεν είναι συνδεδεμένη με τον υπολογιστή.

**Λύση:** Εάν η συσκευή HP All-in-One δεν έχει συνδεθεί σωστά με τον υπολογιστή, μπορεί να εμφανιστούν σφάλματα επικοινωνίας. Βεβαιωθείτε ότι το καλώδιο USB είναι καλά συνδεδεμένο στη συσκευή HP All-in-One και στον υπολογιστή, όπως εικονίζεται παρακάτω.

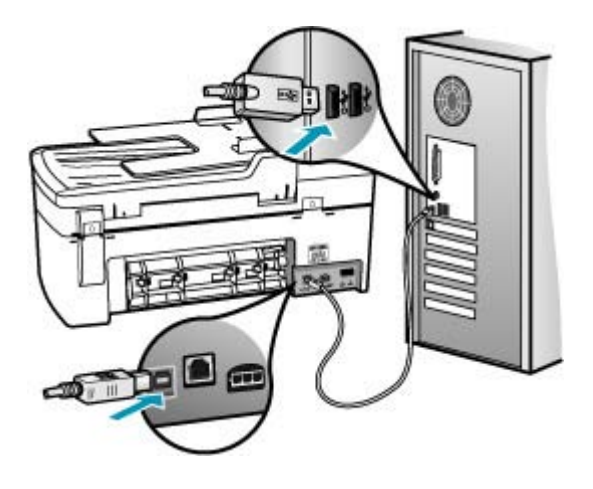

# Η ΗΡ All-in-One δεν βρέθηκε

Αιτία: Το καλώδιο USB δεν έχει συνδεθεί σωστά.

**Λύση:** Εάν η συσκευή HP All-in-One δεν έχει συνδεθεί σωστά με τον υπολογιστή, μπορεί να εμφανιστούν σφάλματα επικοινωνίας. Βεβαιωθείτε ότι το καλώδιο USB είναι καλά συνδεδεμένο στη συσκευή HP All-in-One και στον υπολογιστή, όπως εικονίζεται παρακάτω.

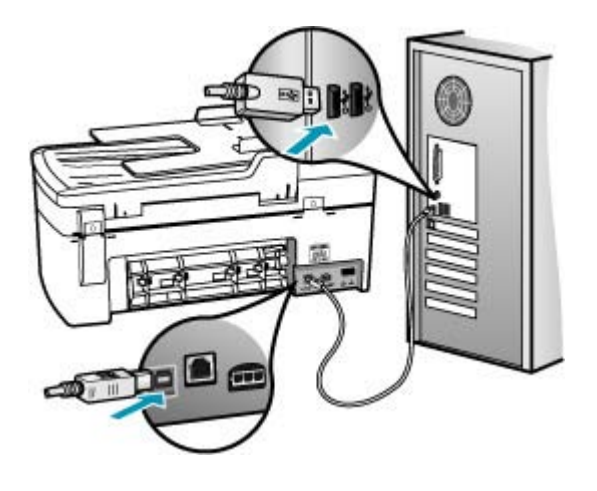

#### Μη κατάλληλος τερματισμός

Αιτία: Την τελευταία φορά που χρησιμοποιήθηκε η συσκευή HP All-in-One, η λειτουργία της δεν τερματίστηκε σωστά. Εάν η συσκευή HP All-in-One απενεργοποιηθεί διακόπτοντας την τροφοδοσία σε ένα πολύπριζο, μπορεί να προκληθεί βλάβη στη συσκευή.

**Λύση:** Πατήστε το κουμπί Λειτουργία που βρίσκεται στον πίνακα ελέγχου της συσκευής HP All-in-One για να την ενεργοποιήσετε και να την απενεργοποιήσετε.

#### Η αμφίδρομη επικοινωνία χάθηκε

**Αιτία:** Το HP All-in-One είναι απενεργοποιημένο.

**Λύση:** Κοιτάξτε στην οθόνη στη συσκευή HP All-in-One. Εάν η οθόνη είναι κενή και το κουμπί Λειτουργία δεν είναι αναμμένο, το HP All-in-One είναι απενεργοποιημένο. Βεβαιωθείτε ότι το καλώδιο τροφοδοσίας είναι καλά συνδεδεμένο στο HP All-in-One και σε πρίζα. Πατήστε το κουμπί Λειτουργία για να ενεργοποιήσετε τη συσκευή HP All-in-One.

Αιτία: Η συσκευή HP All-in-One δεν είναι συνδεδεμένη με τον υπολογιστή.

**Λύση:** Εάν η συσκευή HP All-in-One δεν έχει συνδεθεί σωστά με τον υπολογιστή, μπορεί να εμφανιστούν σφάλματα επικοινωνίας. Βεβαιωθείτε ότι το καλώδιο USB

# Μηνύματα δοχείων μελάνης

Ακολουθεί μια λίστα μηνυμάτων που σχετίζονται με σφάλματα δοχείων μελάνης:

είναι καλά συνδεδεμένο στη συσκευή HP All-in-One και στον υπολογιστή, όπως

<u>Χαμηλό επίπεδο μελάνης</u>

εικονίζεται παρακάτω.

- Χρειάζεται ευθυγράμμιση ή η ευθυγράμμιση απέτυχε
- Το δοχείο μελάνης λείπει, έχει τοποθετηθεί λάθος ή δεν είναι κατάλληλο για τη συσκευή σας

# Χαμηλό επίπεδο μελάνης

Αιτία: Ένα ή και τα δύο δοχεία μελάνης δεν έχουν μελάνη.

**Λύση:** Ελέγξτε τα εκτιμώμενα επίπεδα μελάνης των δοχείων. Εάν το επίπεδο των δοχείων μελάνης είναι χαμηλό ή τα δοχεία είναι άδεια, πρέπει να τα αντικαταστήσετε.

Σημείωση Το HP All-in-One μπορεί να εντοπίσει μόνο τα επίπεδα μελάνης για γνήσια δοχεία μελάνης ΗΡ. Τα επίπεδα μελάνης σε δοχεία που έχουν επαναπληρωθεί ή έχουν χρησιμοποιηθεί σε άλλες συσκευές ενδέχεται να μην εμφανίζονται με ακρίβεια.

Εάν υπάρχει μελάνη στα δοχεία αλλά εξακολουθείτε να αντιμετωπίζετε πρόβλημα, εκτυπώστε μια αναφορά ελέγχου λειτουργίας για να δείτε εάν υπάρχει πρόβλημα στα δοχεία μελάνης. Εάν η αναφορά ελέγχου λειτουργίας εμφανίσει πρόβλημα, καθαρίστε τα δοχεία μελάνης. Εάν το πρόβλημα εξακολουθεί, ίσως πρέπει να αντικαταστήσετε τα δοχεία μελάνης.

Σημείωση Μην αφαιρέσετε το παλιό δοχείο μελάνης, έως ότου έχετε ένα νέο διαθέσιμο. Για περισσότερες πληροφορίες σχετικά με τα δοχεία μελάνης, ανατρέξτε στο θέμα Αντιμετώπιση προβλημάτων δοχείων μελάνης.

# Χρειάζεται ευθυγράμμιση ή η ευθυγράμμιση απέτυχε

Αιτία: Στο δίσκο εισόδου έχει τοποθετηθεί λάθος τύπος χαρτιού.

**Λύση:** Εάν κατά την ευθυγράμμιση των δοχείων μελάνης υπήρχε έγχρωμο χαρτί τοποθετημένο στο δίσκο εισόδου, η ευθυγράμμιση θα αποτύχει. Τοποθετήστε απλό λευκό αχρησιμοποίητο χαρτί μεγέθους letter ή A4 στο δίσκο εισόδου και δοκιμάστε την ευθυγράμμιση ξανά. Εάν η ευθυγράμμιση αποτύχει ξανά, ίσως ο αισθητήρας ή το δοχεία μελάνης να είναι ελαττωματικά.

Για περισσότερες πληροφορίες σχετικά με την υποστήριξη και την εγγύηση, επισκεφθείτε την τοποθεσία της HP στο Web, στη διεύθυνση <u>www.hp.com/support</u>. Εάν σας ζητηθεί, επιλέξτε χώρα/περιοχή και κάντε κλικ στο **Επικοινωνία με την HP** για πληροφορίες σχετικά με την κλήση τεχνικής υποστήριξης.

Αιτία: Η προστατευτική ταινία καλύπτει τα δοχεία μελάνης.

**Λύση:** Ελέγξτε κάθε δοχείο μελάνης. Η ταινία μπορεί να αφαιρέθηκε από τις χάλκινες επαφές, αλλά μπορεί να καλύπτει ακόμα τα ακροφύσια μελάνης. Εάν η ταινία καλύπτει τα ακροφύσια μελάνης, αφαιρέστε την προσεκτικά από τα δοχεία μελάνης. Μην αγγίζετε τα ακροφύσια μελάνης ή τις χάλκινες επαφές.

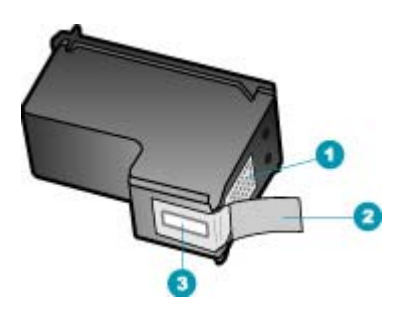

- 1 Χάλκινες επαφές
- 2 Πλαστική ταινία με ροζ προεξοχή (πρέπει να αφαιρεθεί πριν την εγκατάσταση)
- 3 Ακροφύσια μελάνης κάτω από την ταινία

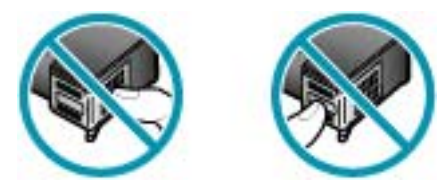

Εισαγάγετε ξανά τα δοχεία μελάνης και βεβαιωθείτε ότι έχουν εισαχθεί πλήρως και ότι έχουν ασφαλίσει στη θέση τους.

**Αιτία:** Οι επαφές πάνω δοχείο μελάνης δεν ακουμπούν τις επαφές μέσα στο δοχείο μελάνης.

**Λύση:** Αφαιρέστε και εισαγάγετε ξανά τα δοχεία μελάνης. Βεβαιωθείτε ότι έχουν εισαχθεί πλήρως και ότι έχουν ασφαλίσει στη θέση τους.

Αιτία: Το δοχείο μελάνης ή ο αισθητήρας είναι ελαττωματικά.

**Λύση:** Για περισσότερες πληροφορίες σχετικά με την υποστήριξη και την εγγύηση, επισκεφθείτε την τοποθεσία της HP στο Web, στη διεύθυνση <u>www.hp.com/support</u>. Εάν σας ζητηθεί, επιλέξτε χώρα/περιοχή και κάντε κλικ στο **Επικοινωνία με την HP** για πληροφορίες σχετικά με την κλήση τεχνικής υποστήριξης.

Αιτία: Εγκαταστήσατε νέα δοχεία μελάνης που ενδέχεται να χρειάζονται ευθυγράμμιση.

**Λύση:** Για να διασφαλίσετε άριστη ποιότητα εκτύπωσης, πρέπει να ευθυγραμμίσετε τα δοχεία μελάνης. Αφού εισαγάγετε ένα νέο δοχείο μελάνης, τοποθετήστε απλό λευκό αχρησιμοποίητο χαρτί μεγέθους letter ή A4 στο δίσκο εισόδου και στη συνέχεια πατήστε **OK** στον πίνακα ελέγχου. Η συσκευή HP All-in-One εκτυπώνει ένα φύλλο ευθυγράμμισης δοχείων μελάνης και ευθυγραμμίζει τα δοχεία. Ανακυκλώστε ή πετάξτε τη σελίδα.

Εάν η σελίδα ευθυγράμμισης εκτυπώνεται σωστά, με πράσινα σημεία ελέγχου σε κάθε γραμμή, αλλά το πρόβλημα ευθυγράμμισης εξακολουθεί, μπορείτε να διαγράψετε το μήνυμα πατώντας **ΟΚ** και **Ρύθμιση** ταυτόχρονα.

Εάν το σφάλμα ευθυγράμμισης εξακολουθεί και δεν μπορείτε να το αποκαταστήσετε, το δοχείο μελάνης ενδέχεται να είναι ελαττωματικό. Επικοινωνήστε με την ΗΡ για υποστήριξη.

Για περισσότερες πληροφορίες σχετικά με την υποστήριξη και την εγγύηση, επισκεφθείτε την τοποθεσία της HP στο Web, στη διεύθυνση <u>www.hp.com/support</u>. Εάν σας ζητηθεί, επιλέξτε χώρα/περιοχή και κάντε κλικ στο Επικοινωνία με την HP για πληροφορίες σχετικά με την κλήση τεχνικής υποστήριξης.

# Το δοχείο μελάνης λείπει, έχει τοποθετηθεί λάθος ή δεν είναι κατάλληλο για τη συσκευή σας

Αιτία: Το δοχείο μελάνης λείπει.

**Λύση:** Για περισσότερες πληροφορίες σχετικά με τα δοχεία μελάνης, ανατρέξτε στο θέμα Αντιμετώπιση προβλημάτων δοχείων μελάνης.

**Αιτία:** Ένα ή και τα δύο δοχεία μελάνης δεν είναι εγκατεστημένα ή είναι εγκατεστημένα με λάθος τρόπο.

**Λύση:** Για περισσότερες πληροφορίες σχετικά με τα δοχεία μελάνης, ανατρέξτε στο θέμα Αντιμετώπιση προβλημάτων δοχείων μελάνης.

Αιτία: Η προστατευτική ταινία καλύπτει τα δοχεία μελάνης.

**Λύση:** Ελέγξτε κάθε δοχείο μελάνης. Η ταινία μπορεί να αφαιρέθηκε από τις χάλκινες επαφές, αλλά μπορεί να καλύπτει ακόμα τα ακροφύσια μελάνης. Εάν η ταινία καλύπτει τα ακροφύσια μελάνης, αφαιρέστε την προσεκτικά από τα δοχεία μελάνης. Μην αγγίζετε τα ακροφύσια μελάνης ή τις χάλκινες επαφές.

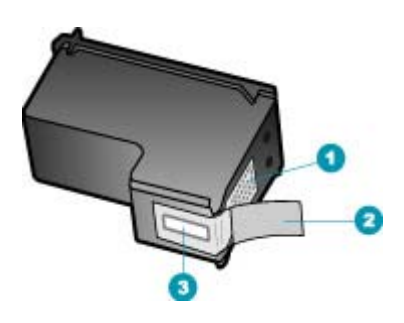

- 1 Χάλκινες επαφές
- 2 Πλαστική ταινία με ροζ προεξοχή (πρέπει να αφαιρεθεί πριν την εγκατάσταση)
- 3 Ακροφύσια μελάνης κάτω από την ταινία

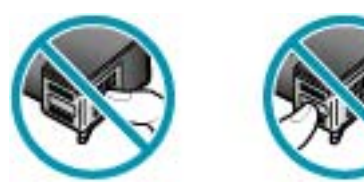

**Αιτία:** Το δοχείο μελάνης είναι ελαττωματικό ή δεν προορίζεται για χρήση με αυτή τη συσκευή.

**Λύση:** Για περισσότερες πληροφορίες σχετικά με την υποστήριξη και την εγγύηση, επισκεφθείτε την τοποθεσία της HP στο Web, στη διεύθυνση <u>www.hp.com/support</u>. Εάν σας ζητηθεί, επιλέξτε χώρα/περιοχή και κάντε κλικ στο **Επικοινωνία με την HP** για πληροφορίες σχετικά με την κλήση τεχνικής υποστήριξης. Κεφάλαιο 12
# 13 Παραγγελία αναλωσίμων

Μπορείτε να παραγγείλετε προϊόντα HP, όπως συνιστώμενους τύπους χαρτιού και δοχεία μελάνης, ηλεκτρονικά από την τοποθεσία web της HP.

Αυτή η ενότητα περιλαμβάνει τα παρακάτω θέματα:

- Παραγγελία χαρτιού ή άλλων μέσων
- Παραγγελία δοχείων μελάνης
- Παραγγελία άλλων αναλωσίμων

## Παραγγελία χαρτιού ή άλλων μέσων

Για να παραγγείλετε χαρτιά και άλλο εξοπλισμό HP, όπως Φωτογραφικό χαρτί ανώτερης ποιότητας HP ή Xαρτί HP All-in-One, επισκεφτείτε τη διεύθυνση <u>www.hp.com/learn/</u> <u>suresupply</u>. Εάν σας ζητηθεί, επιλέξτε χώρα/περιοχή, ακολουθήστε τις οδηγίες για να επιλέξετε το προϊόν σας και κάντε κλικ σε έναν από τους συνδέσμους αγοράς στη σελίδα.

## Παραγγελία δοχείων μελάνης

Για λίστα των αριθμών παραγγελίας δοχείων μελάνης, ανατρέξτε στο οπισθόφυλλο αυτού του οδηγού. Μπορείτε επίσης να χρησιμοποιήσετε το λογισμικό που συνοδεύει τη συσκευή HP All-in-One για να βρείτε τον αριθμό αναπαραγγελίας για όλα τα δοχεία μελάνης. Μπορείτε να παραγγείλετε δοχεία μελάνης ηλεκτρονικά, από την τοποθεσία web της HP. Επιπλέον, μπορείτε να επικοινωνήσετε με έναν τοπικό μεταπωλητή της HP για να βρείτε ποιοι είναι οι σωστοί αριθμοί αναπαραγγελίας δοχείων μελάνης για τη συσκευή σας και να αγοράσετε δοχεία μελάνης.

Για να παραγγείλετε χαρτιά και άλλο εξοπλισμό HP, επισκεφτείτε τη διεύθυνση www.hp.com/learn/suresupply. Εάν σας ζητηθεί, επιλέξτε χώρα/περιοχή, ακολουθήστε τις οδηγίες για να επιλέξετε το προϊόν σας και κάντε κλικ σε έναν από τους συνδέσμους αγοράς στη σελίδα.

Σημείωση Η ηλεκτρονική παραγγελία δοχείων μελάνης δεν υποστηρίζεται σε όλες τις χώρες/περιοχές. Εάν δεν υποστηρίζεται στη χώρα/περιοχή σας, επικοινωνήστε με έναν τοπικό μεταπωλητή της ΗΡ για πληροφορίες σχετικά με την αγορά δοχείων μελάνης.

#### Για να παραγγείλετε δοχεία μελάνης μέσω του λογισμικού Κέντρο λειτουργιών ΗΡ

- Στο Κέντρο λειτουργιών ΗΡ κάντε κλικ στην επιλογή Ρυθμίσεις, τοποθετήστε το δείκτη στη επιλογή Ρυθμίσεις εκτύπωσης και κάντε κλικ στο Εργαλειοθήκη εκτυπωτή.
  - Σημείωση Μπορείτε επίσης να ανοίξετε την Εργαλειοθήκη εκτυπωτή από το πλαίσιο διαλόγου Ιδιότητες εκτύπωσης. Στο πλαίσιο διαλόγου Ιδιότητες εκτύπωσης, κάντε κλικ στην καρτέλα Υπηρεσίες και στη συνέχεια κάντε κλικ στην καρτέλα Εκτέλεση εργασιών σέρβις σε αυτήν τη συσκευή.
- 2. Κάντε κλικ στην καρτέλα Εκτιμώμενα επίπεδα μελάνης.

- Κάντε κλικ στο Πληροφορίες παραγγελίας δοχείων μελάνης. Εμφανίζονται οι αριθμοί αναπαραγγελίας για τα δοχεία μελάνης.
- 4. Κάντε κλικ στην επιλογή Ηλεκτρονική παραγγελία. Η ΗΡ αποστέλλει λεπτομερείς πληροφορίες για τον εκτυπωτή, συμπεριλαμβανομένου του αριθμού μοντέλου, του αριθμού σειράς και των επιπέδων μελάνης, σε έναν εξουσιοδοτημένο ηλεκτρονικό μεταπωλητή. Τα αναλώσιμα που χρειάζεστε είναι προεπιλεγμένα. Μπορείτε να αλλάξετε τις ποσότητες, να προσθέσετε ή να διαγράψετε στοιχεία και έπειτα να ενεργοποιήσετε τις επιλογές σας.

## Παραγγελία άλλων αναλωσίμων

Για να παραγγείλετε άλλα αναλώσιμα, όπως λογισμικό για τη συσκευή HP All-in-One, ένα αντίγραφο της αφίσας εγκατάστασης ή άλλης έντυπης τεκμηρίωσης, ή άλλα ανταλλακτικά εξαρτήματα, καλέστε τον αριθμό τηλεφώνου που αντιστοιχεί στη χώρα/ περιοχή σας.

| Χώρα/περιοχή                           | Αριθμός για παραγγελίες                                |
|----------------------------------------|--------------------------------------------------------|
| Ανατολική Ασία (εκτός από την Ιαπωνία) | 65.272 5300                                            |
| Αυστραλία                              | 1300 721 147                                           |
| Ευρώπη                                 | +49 180 5 290220 (Γερμανία)<br>+44 870 606 9081 (H.B.) |
| Νέα Ζηλανδία                           | 0800 441 147                                           |
| Νότια Αφρική                           | +27 (0)11 8061030                                      |
| Η.Π.Α. και Καναδάς                     | 1-800-474-6836 (1-800-HP-INVENT)                       |

Για να παραγγείλετε αναλώσιμα σε άλλες χώρες/περιοχές που δεν εμφανίζονται στη λίστα, επισκεφτείτε τη διεύθυνση <u>www.hp.com/support</u>. Εάν σας ζητηθεί, επιλέξτε χώρα/ περιοχή και κάντε κλικ στο **Επικοινωνία με την ΗΡ** για πληροφορίες σχετικά με την κλήση τεχνικής υποστήριξης.

# 14 Εγγύηση και υποστήριξη ΗΡ

Η Hewlett-Packard παρέχει υποστήριξη μέσω Internet και τηλεφώνου για το HP All-in-One. Αυτή η ενότητα περιλαμβάνει τα παρακάτω θέματα:

- <u>Εγγύηση</u>
- <u>Λήψη υποστήριξης και άλλων πληροφοριών από το Internet</u>
- Πριν καλέσετε την Υποστήριξη πελατών της ΗΡ
- Πρόσβαση στον σειριακό αριθμό και στον κωδικό συντήρησης
- Κλήση στη Β. Αμερική κατά τη διάρκεια της περιόδου κάλυψης εγγύησης
- Κλήση σε άλλα μέρη στον κόσμο
- <u>HP Quick Exchange Service (Ιαπωνία)</u>
- Προετοιμασία της συσκευής ΗΡ All-in-One για μεταφορά
- Συσκευασία της συσκευής HP All-in-One

## Εγγύηση

Για να λάβετε την υπηρεσία επισκευής της ΗΡ, πρέπει να επικοινωνήσετε πρώτα με ένα γραφείο υποστήριξης της ΗΡ ή με ένα Κέντρο υποστήριξης πελατών της ΗΡ για βασική αντιμετώπιση προβλημάτων. Για τα βήματα που πρέπει να ακολουθήσετε πριν καλέσετε την Υποστήριξη Πελατών, δείτε <u>Πριν καλέσετε την Υποστήριξη πελατών της ΗΡ</u>.

Σημείωση Οι πληροφορίες αυτές δεν ισχύουν για τους πελάτες στην Ιαπωνία. Για πληροφορίες σχετικά με τις επιλογές επισκευής στην Ιαπωνία, δείτε <u>HP Quick Exchange Service</u> (Ιαπωνία).

Για περισσότερες πληροφορίες σχετικά με την εγγύηση, ανατρέξτε στην τυπωμένη τεκμηρίωση που συνόδευε το HP All-in-One.

#### Αναβαθμίσεις εγγύησης

Ανάλογα με τη χώρα/περιοχή σας, η ΗΡ μπορεί να προσφέρει (έναντι πρόσθετης αμοιβής) δυνατότητα αναβάθμισης της εγγύησης, η οποία παρατείνει ή ενισχύει τη βασική εγγύηση του προϊόντος. Οι διαθέσιμες επιλογές περιλαμβάνουν την τηλεφωνική υποστήριξη κατά προτεραιότητα, την υπηρεσία επιστροφής ή την ανταλλαγή την επόμενη εργάσιμη ημέρα. Συνήθως, η κάλυψη της συντήρησης αρχίζει από την ημερομηνία αγοράς του προϊόντος και η αγορά πρέπει να έχει γίνει εντός περιορισμένου χρονικού διαστήματος από την αγορά του προϊόντος.

Για περισσότερες πληροφορίες, ανατρέξτε στην ενότητα:

- Στις ΗΠΑ, καλέστε 1-866-234-1377 για να συνομιλήσετε με έναν σύμβουλο της ΗΡ.
- Για χώρες εκτός των ΗΠΑ, καλέσετε τους τοπικούς αντιπροσώπους Υποστήριξης πελατών της ΗΡ. Για εμφάνιση καταλόγου με τους διεθνείς αριθμούς τηλεφώνων των Κέντρων υποστήριξης πελατών, δείτε Κλήση σε άλλα μέρη στον κόσμο.
- Επισκεφθείτε την τοποθεσία της HP στο web στο www.hp.com/support. Εάν σας ζητηθεί, επιλέξτε τη χώρα/περιοχή σας και αναζητήστε τις πληροφορίες εγγύησης.

## Λήψη υποστήριξης και άλλων πληροφοριών από το Internet

Για περισσότερες πληροφορίες σχετικά με την υποστήριξη και την εγγύηση, επισκεφτείτε την τοποθεσία της HP στο web στη διεύθυνση <u>www.hp.com/support</u>. Εάν σας ζητηθεί, επιλέξτε χώρα/ περιοχή και κάντε κλικ στο **Επικοινωνία με την HP** για πληροφορίες σχετικά με την κλήση τεχνικής υποστήριξης. Αυτή η τοποθεσία web προσφέρει επίσης τεχνική υποστήριξη, προγράμματα οδήγησης, πληροφορίες παραγγελίας και άλλες επιλογές όπως:

- Να επισκεφθείτε ηλεκτρονικές σελίδες υποστήριξης.
- Να στείλετε μήνυμα ηλεκτρονικού ταχυδρομείου στην ΗΡ για να λάβετε απαντήσεις στις ερωτήσεις σας.
- Να επικοινωνήσετε με έναν τεχνικό της ΗΡ μέσω ηλεκτρονικής συνομιλίας.
- Να ελέγξετε εάν υπάρχουν ενημερώσεις λογισμικού.

Οι επιλογές υποστήριξης και η διαθεσιμότητα αυτών διαφέρουν ανά προϊόν, χώρα/περιοχή και γλώσσα.

## Πριν καλέσετε την Υποστήριξη πελατών της ΗΡ

Στη συσκευή HP All-in-One μπορεί να περιλαμβάνονται και προγράμματα λογισμικού άλλων εταιρειών. Εάν αντιμετωπίζετε προβλήματα με κάποιο από αυτά τα προγράμματα, επικοινωνήστε με τους τεχνικούς της εταιρείας για την καλύτερη δυνατή τεχνική βοήθεια.

Σημείωση Οι πληροφορίες αυτές δεν ισχύουν για τους πελάτες στην Ιαπωνία. Για πληροφορίες σχετικά με επιλογές σέρβις στην Ιαπωνία, δείτε <u>HP Quick Exchange Service</u> (Ιαπωνία).

## Εάν χρειαστεί να επικοινωνήσετε με την υποστήριξη πελατών της ΗΡ , πριν τηλεφωνήσετε κάντε τα εξής:

- 1. Βεβαιωθείτε ότι:
  - α. Έχετε συνδέσει και ενεργοποιήσει το HP All-in-One.
  - β. Τα καθορισμένα δοχεία μελάνης έχουν εγκατασταθεί σωστά.
  - γ. Το συνιστώμενο χαρτί έχει τοποθετηθεί σωστά στο δίσκο εισόδου.
- 2. Επανεκκινήστε το HP All-in-One:
  - α. Απενεργοποιήστε τη συσκευή HP All-in-One πατώντας το κουμπί Λειτουργία.
  - β. Αποσυνδέστε το καλώδιο τροφοδοσίας από την πίσω πλευρά της συσκευής HP All-in-One.
  - γ. Συνδέστε ξανά το καλώδιο τροφοδοσίας στη συσκευή HP All-in-One.
  - δ. Ενεργοποιήστε τη συσκευή HP All-in-One πατώντας το κουμπί Λειτουργία.
- 3. Για περισσότερες πληροφορίες σχετικά με την υποστήριξη και την εγγύηση, επισκεφτείτε την τοποθεσία της HP στο web στη διεύθυνση <u>www.hp.com/support</u>. Εάν σας ζητηθεί, επιλέξτε χώρα/περιοχή και κάντε κλικ στο Επικοινωνία με την ΗΡ για πληροφορίες σχετικά με την κλήση τεχνικής υποστήριξης.

Ελέγξτε την τοποθεσία της HP στο Web για ενημερωμένες πληροφορίες ή συμβουλές αντιμετώπισης προβλημάτων για το HP All-in-One.

- 4. Εάν εξακολουθείτε να αντιμετωπίζετε προβλήματα και χρειάζεται να επικοινωνήσετε με κάποιον αντιπρόσωπο υποστήριξης πελατών της HP, πραγματοποιήστε τα παρακάτω:
  - α. Να έχετε διαθέσιμο το όνομα της συσκευής HP All-in-One, όπως εμφανίζεται στον πίνακα ελέγχου.
  - β. Εκτυπώστε μια αναφορά αυτόματου ελέγχου.
  - γ. Δημιουργήστε ένα έγχρωμο αντίγραφο για να το έχετε διαθέσιμο ως δείγμα εκτύπωσης.
  - Θα πρέπει να είστε έτοιμοι να περιγράψετε το πρόβλημά σας με λεπτομέρειες.
  - ε. Έχετε στη διάθεσή σας τον αριθμό σειράς και το αναγνωριστικό τεχνικής υποστήριξης.
- Καλέστε την υποστήριξη πελατών της ΗΡ. Θα πρέπει να βρίσκεστε κοντά στο ΗΡ All-in-One κατά τη διάρκεια της κλήσης σας.

#### Σχετικά θέματα

- Εκτύπωση αναφοράς ελέγχου λειτουργίας
- Πρόσβαση στον σειριακό αριθμό και στον κωδικό συντήρησης

## Πρόσβαση στον σειριακό αριθμό και στον κωδικό συντήρησης

Μπορείτε να αποκτήσετε πρόσβαση σε σημαντικές πληροφορίες, χρησιμοποιώντας το μενού **Μενού** Πληροφορίες της συσκευής HP All-in-One.

Σημείωση Εάν η συσκευή ΗΡ All-in-One δεν ενεργοποιείται, μπορείτε να δείτε τον αριθμό σειράς στην ετικέτα στην πίσω πλευρά. Ο σειριακός αριθμός είναι ο κωδικός 10 χαρακτήρων στην επάνω αριστερή γωνία της ετικέτας.

Για να αποκτήσετε πρόσβαση στον αριθμό σειράς και το αναγνωριστικό τεχνικής υποστήριξης

- Πατήστε και κρατήστε πατημένο το OK. Με πατημένο το OK, πατήστε 4. Τότε, θα εμφανιστεί η επιλογή Μενού Πληροφορίες.
- Πατήστε μέχρι να εμφανιστεί η επιλογή Αριθμός μοντέλου και, στη συνέχεια, πατήστε ΟΚ. Θα εμφανιστεί το αναγνωριστικό τεχνικής υποστήριξης.
   Σημειώστε ολόκληρο το αναγνωριστικό τεχνικής υποστήριξης.
- 3. Πατήστε το Άκυρο και έπειτα το 🕨 μέχρι να εμφανιστεί ο Αριθμός σειράς.
- Πατήστε **ΟΚ**. Εμφανίζεται ο αριθμός σειράς.
   Σημειώστε ολόκληρο τον αριθμό σειράς.
- 5. Πατήστε Άκυρο, μέχρι να πραγματοποιήσετε έξοδο από το Μενού Πληροφορίες.

# Κλήση στη Β. Αμερική κατά τη διάρκεια της περιόδου κάλυψης εγγύησης

Καλέστε το **1-800-474-6836 (1-800-HP invent)**. Η τηλεφωνική υποστήριξη στις Η.Π.Α. και στον Καναδά είναι διαθέσιμη στα Αγγλικά και στα Ισπανικά 24 ώρες την ημέρα, 7 ημέρες την εβδομάδα (οι ημέρες και οι ώρες παροχής της υπηρεσίας μπορεί να αλλάξουν χωρίς προειδοποίηση). Η υπηρεσία αυτή παρέχεται δωρεάν κατά τη διάρκεια της περιόδου που καλύπτεται από την εγγύηση. Μετά τη λήξη της εγγύησης, ενδέχεται να υπάρξει χρέωση.

## Κλήση σε άλλα μέρη στον κόσμο

Για περισσότερες πληροφορίες σχετικά με την υποστήριξη και την εγγύηση, επισκεφτείτε την τοποθεσία της HP στο web στη διεύθυνση <u>www.hp.com/support</u>. Εάν σας ζητηθεί, επιλέξτε χώρα/ περιοχή και κάντε κλικ στο Επικοινωνία με την HP για πληροφορίες σχετικά με την κλήση τεχνικής υποστήριξης.

Εναλλακτικά, μπορείτε να ζητήσετε από τον προμηθευτή σας τον αριθμό της υπηρεσίας υποστήριξης της ΗΡ για τη χώρα/περιοχή σας.

Η υπηρεσία υποστήριξης είναι δωρεάν κατά την περίοδο που ισχύει η εγγύηση. Ωστόσο, ενδέχεται να ισχύουν οι τυπικές χρεώσεις υπεραστικών κλήσεων. Σε ορισμένες περιπτώσεις, μπορεί να ισχύει χρέωση ανά λεπτό, ανά μισό λεπτό ή σταθερή χρέωση ανά συμβάν.

Ως μέρος των διαρκών προσπαθειών μας για τη βελτίωση της υπηρεσίας τηλεφωνικής υποστήριξης, σας συμβουλεύουμε να επισκέπτεστε την τοποθεσία web σε τακτική βάση για νέες πληροφορίες σχετικά με τις λειτουργίες υποστήριξης και την παράδοση.

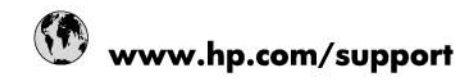

| Africa (English speaking)                  | +27 11 2345872                                 |  |
|--------------------------------------------|------------------------------------------------|--|
| Afrique (francophone)                      | +33 1 4993 9230                                |  |
| 021 67 22 80                               | الجزائر                                        |  |
| Argentina (Buenos Aires)                   | 54-11-4708-1600                                |  |
| Argentina                                  | 0-800-555-5000                                 |  |
| Australia                                  | 1300 721 147                                   |  |
| Australia (out-of-warranty)                | 1902 910 910                                   |  |
| Österreich                                 | www.hp.com/support                             |  |
| 17212049                                   | البحرين                                        |  |
| België                                     | www.hp.com/support                             |  |
| Belgique                                   | www.hp.com/support                             |  |
| Brasil (Sao Paulo)                         | 55-11-4004-7751                                |  |
| Brasil                                     | 0-800-709-7751                                 |  |
| Canada                                     | 1-(800)-474-6836<br>(1-800 hp invent)          |  |
| Central America & The Caribbean            | www.hp.com/support                             |  |
| Chile                                      | 800-360-999                                    |  |
| 中国                                         | 10-68687980                                    |  |
| 中国                                         | 800-810-3888                                   |  |
| Colombia (Bogotá) 571-606-9191             |                                                |  |
| Colombia 01-8000-51-4746-8368              |                                                |  |
| Costa Rica 0-800-011-1046                  |                                                |  |
| Česká republika 810 222 222                |                                                |  |
| Danmark www.hp.com/support                 |                                                |  |
| Ecuador (Andinatel) 1-999-119 98 800-711-2 |                                                |  |
| Ecuador (Pacifitel)                        | 1-800-225-528<br>嘧 800-711-2884                |  |
| (02) 6910602                               | ممتر                                           |  |
| El Salvador                                | 800-6160                                       |  |
| España                                     | www.hp.com/support                             |  |
| France                                     | www.hp.com/support                             |  |
| Deutschland                                | www.hp.com/support                             |  |
| Ελλάδα (από το εξωτερικό)                  | + 30 210 6073603                               |  |
| Ελλάδα (εντός Ελλάδας)                     | 801 11 75400                                   |  |
| Ελλάδα (από Κύπρο)                         | 800 9 2654                                     |  |
| Guatemala                                  | 1-800-711-2884                                 |  |
| 香港特別行政區                                    | (852) 2802 4098                                |  |
| Magyarország                               | 06 40 200 629                                  |  |
| India                                      | 1-800-425-7737                                 |  |
| India                                      | 91-80-28526900                                 |  |
| Indonesia                                  | +62 (21) 350 3408                              |  |
| +971 4 224 9189                            | العراق                                         |  |
| +971 4 224 9189                            | لكريت                                          |  |
| +971 4 224 9189                            | ليتان                                          |  |
| +971 4 224 9189                            | يىل.                                           |  |
| +971 4 224 9189                            | السن                                           |  |
| Ireland                                    | www.hp.com/support                             |  |
| 1-700-503-048                              | ינעראל                                         |  |
| Italia                                     | www.hn.com/support                             |  |
| Ireland<br>1-700-503-048<br>Italia         | www.hp.com/support<br>אל<br>www.hp.com/support |  |

| Jamaica                   | 1-800-711-2884                        |
|---------------------------|---------------------------------------|
| 日本                        | 0570-000-511                          |
| 日本(携帯電話の場合)               | 03-3335-9800                          |
| 0800 222 47               | الأردن                                |
| 한국                        | 1588-3003                             |
| Luxembourg                | www.hp.com/support                    |
| Malaysia                  | 1800 88 8588                          |
| Mauritius                 | (262) 262 210 404                     |
| México (Ciudad de México) | 55-5258-9922                          |
| México                    | 01-800-472-68368                      |
| 081 005 010               | المغرب                                |
| Nederland                 | www.hp.com/support                    |
| New Zealand               | 0800 441 147                          |
| Nigeria                   | (01) 271 2320                         |
| Norge                     | www.hp.com/support                    |
| 24791773                  | غدان                                  |
| Panamá                    | 1-800-711-2884                        |
| Paraguay                  | 009 800 54 1 0006                     |
| Perú                      | 0-800-10111                           |
| Philippines               | (2) 867 3551                          |
| Philippines               | 1800 144 10094                        |
| Polska                    | 0801 800 235                          |
| Portugal                  | www.hp.com/support                    |
| Puerto Rico               | 1-877-232-0589                        |
| República Dominicana      | 1-800-711-2884                        |
| Reunion                   | 0820 890 323                          |
| România                   | 0801 033 390                          |
| Россия (Москва)           | +7 495 7773284                        |
| Россия (Санкт-Петербург)  | +7 812 3324240                        |
| 800 897 1415              | السعوبية                              |
| Singapore                 | 6272 5300                             |
| Slovensko                 | 0850 111 256                          |
| South Africa (RSA)        | 0860 104 771                          |
| Suomi                     | www.hp.com/support                    |
| Sverige                   | www.hp.com/support                    |
| Switzerland               | www.hp.com/support                    |
| 臺灣                        | (02) 8722 8000                        |
| ไทย                       | +66 (2) 353 9000                      |
| 071 891 391               | ئوتس                                  |
| Trinidad & Tobago         | 1-800-711-2884                        |
| Türkiye                   | +90 (212)291 38 65                    |
| Україна                   | (044) 230-51-06                       |
| 600 54 47 47              | الأمارات العربية المتحدة              |
| United Kingdom            | www.hp.com/support                    |
| United States             | 1-(800)-474-6836<br>(1-800 hp invent) |
| Uruquav                   | 0004-054-177                          |
| Venezuela (Caracas)       | 58-212-278-8666                       |
| Venezuela                 | 0-800-474-68368                       |
| Viêt Nam                  | +84 (8) 823 4530                      |

## HP Quick Exchange Service (Ιαπωνία)

製品に問題がある場合は以下に記載されている電話番号に連絡してください。製品が故 障している、または欠陥があると判断された場合、HP Quick Exchange Serviceがこの製 品を正常品と交換し、故障した製品を回収します。保証期間中は、修理代と配送料は無 料です。また、お住まいの地域にもよりますが、プリンタを次の日までに交換すること も可能です。

電話番号:0570-000511 (自動応答) :03-3335-9800 (自動応答システムが使用できない場合) サポート時間:平日の午前9:00から午後5:00まで 土日の午前10:00から午後5:00まで。 祝祭日および1月1日から3日は除きます。

#### サービスの条件

- サポートの提供は、カスタマケアセンターを通してのみ行われます。
- カスタマケアセンターがプリンタの不具合と判断した場合に、サービスを受ける ことができます。
   ご注意: ユーザの扱いが不適切であったために故障した場合は、保証期間中であって も修理は有料となります。詳細については保証書を参照してください。

#### その他の制限

- 運送の時間はお住まいの地域によって異なります。 詳しくは、カスタマケアター に連絡してご確認ください。
- 出荷配送は、当社指定の配送業者が行います。
- 配送は交通事情などの諸事情によって、遅れる場合があります。
- このサービスは、将来予告なしに変更することがあります。

Για οδηγίες σχετικά με το πώς να συσκευάσετε το προϊόν σας για αντικατάσταση, δείτε Συσκευασία της συσκευής HP All-in-One.

## Προετοιμασία της συσκευής HP All-in-One για μεταφορά

Εάν αφού επικοινωνήσετε με την υποστήριξη πελατών της ΗΡ ή επιστρέψετε στο σημείο αγοράς, σας ζητηθεί να αποστείλετε τη συσκευή ΗΡ All-in-One για συντήρηση, βεβαιωθείτε ότι έχετε αφαιρέσει και κρατήσει τα ακόλουθα αντικείμενα, προτού επιστρέψετε τη συσκευή σας:

- Τα δοχεία μελάνης
- Την πρόσοψη του πίνακα ελέγχου
- Το καλώδιο τροφοδοσίας, το καλώδιο USB και οποιοδήποτε άλλο καλώδιο είναι συνδεδεμένο με τη συσκευή HP All-in-One
- Οποιοδήποτε χαρτί είναι τοποθετημένο στο δίσκο εισόδου
- Αφαιρέστε τυχόν πρωτότυπα που έχετε τοποθετήσει στη συσκευή HP All-in-One
   Αυτή η ενότητα περιλαμβάνει τα παρακάτω θέματα:
- Αφαίρεση των δοχείων μελάνης πριν τη μεταφορά
- Αφαιρέστε την πρόσοψη του πίνακα ελέγχου

#### Αφαίρεση των δοχείων μελάνης πριν τη μεταφορά

Πριν επιστρέψετε το HP All-in-One, βεβαιωθείτε ότι έχετε αφαιρέσει τα δοχεία μελάνης.

Σημείωση Οι πληροφορίες αυτές δεν ισχύουν για τους πελάτες στην Ιαπωνία. Για πληροφορίες σχετικά με επιλογές σέρβις στην Ιαπωνία, δείτε <u>HP Quick Exchange Service</u> (Ιαπωνία).

#### Για να αφαιρέσετε τα δοχεία μελάνης πριν τη μεταφορά

- Απενεργοποιήστε τη συσκευή HP All-in-One και περιμένετε μέχρι το δοχείο μελάνης μεταβεί σε κατάσταση αδράνειας και σταματήσει να παράγει θόρυβο. Εάν η συσκευή HP All-in-One δεν ενεργοποιείται, παραλείψτε αυτό το βήμα και προχωρήστε στο βήμα 2.
- 2. Ανοίξτε τη θύρα πρόσβασης του δοχείου μελάνης.
- 3. Αφαιρέστε τα δοχεία μελάνης από τις υποδοχές τους.
  - Σημείωση Εάν η συσκευή HP All-in-One δεν ενεργοποιείται, μπορείτε να αποσυνδέστε το καλώδιο τροφοδοσίας από την πρίζα και στη συνέχεια να σύρετε τον φορέα των δοχείων μελάνης στην ακραία δεξιά θέση τους για να αφαιρέσετε τα δοχεία μελάνης.
- 4. Τοποθετήστε τα δοχεία μελάνης σε αεροστεγή πλαστική συσκευασία, ώστε να μην στεγνώσουν, και φυλάξτε τα. Μην τα αποστείλετε μαζί με τη συσκευή HP All-in-One, εκτός εάν έχετε τέτοια υπόδειξη από τον αντιπρόσωπο του τμήματος κλήσεων υποστήριξης πελατών της HP.
- 5. Κλείστε τη θύρα του φορέα των δοχείων μελάνης και περιμένετε λίγα λεπτά μέχρι να επανέλθει ο φορέας στην αρχική του θέση (στη αριστερή πλευρά).
  - Σημείωση Βεβαιωθείτε ότι ο σαρωτής είναι σε κατάσταση αναμονής και έχει επιστρέψει στην αρχική του θέση πριν ενεργοποιήσετε τη συσκευή HP All-in-One.
- 6. Πατήστε το κουμπί Λειτουργία για να απενεργοποιήσετε τη συσκευή HP All-in-One.

#### Αφαιρέστε την πρόσοψη του πίνακα ελέγχου

Εκτελέστε τα παρακάτω βήματα μόλις αφαιρέσετε τα δοχεία μελάνης.

- Σημείωση Οι πληροφορίες αυτές δεν ισχύουν για τους πελάτες στην Ιαπωνία. Για πληροφορίες σχετικά με επιλογές σέρβις στην Ιαπωνία, δείτε <u>HP Quick Exchange Service</u> (Ιαπωνία).
- Προσοχή Η συσκευή ΗΡ All-in-One πρέπει να είναι αποσυνδεδεμένη από την πρίζα πριν εκτελέσετε αυτά τα βήματα.

Προσοχή Η νέα συσκευή αντικατάστασης ΗΡ All-in-One δεν θα αποσταλεί με καλώδιο τροφοδοσίας. Φυλάξτε το καλώδιο τροφοδοσίας σε ασφαλές μέρος μέχρι να παραλάβετε τη νέα συσκευή αντικατάστασης ΗΡ All-in-One.

#### Για να αφαιρέσετε την πρόσοψη του πίνακα ελέγχου

- 1. Πατήστε το κουμπί Λειτουργία για να απενεργοποιήσετε τη συσκευή HP All-in-One.
- Αποσυνδέστε το καλώδιο τροφοδοσίας από την πρίζα και έπειτα από τη συσκευή HP All-in-One. Μην επιστρέψετε το καλώδιο τροφοδοσίας με τη συσκευή HP All-in-One.
- 3. Ανασηκώστε το κάλυμμα του αυτόματου τροφοδότη εγγράφων (ADF).
- Αφαιρέστε την πρόσοψη του πίνακα ελέγχου με τον εξής τρόπο:
  - α. Βάλτε τα χέρια σας στις δύο πλευρές της πρόσοψης του πίνακα ελέγχου.
  - β. Για να αφαιρέσετε την πρόσοψη του πίνακα ελέγχου χρησιμοποιήστε την άκρη του δαχτύλου σας ή ένα λεπτό αντικείμενο στην εγκοπή που υπάρχει στην πάνω δεξιά γωνία της πρόσοψης.

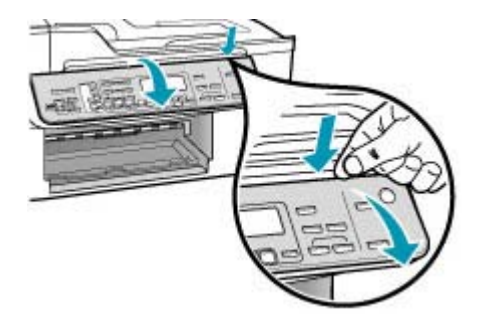

- Φυλάξτε την πρόσοψη του πίνακα ελέγχου. Μην επιστρέψετε την πρόσοψη του πίνακα ελέγχου με τη συσκευή HP All-in-One.
  - Προσοχή Η συσκευή αντικατάστασης ΗΡ All-in-One μπορεί να μην συνοδεύεται από πρόσοψη πίνακα ελέγχου. Φυλάξτε την πρόσοψη του πίνακα ελέγχου σε ασφαλές μέρος και όταν παραλάβετε τη συσκευή αντικατάστασης ΗΡ All-in-One προσαρτήστε την ξανά σε αυτή. Για να χρησιμοποιήσετε τις λειτουργίες του πίνακα ελέγχου στη συσκευή αντικατάστασης ΗΡ All-in-One, θα πρέπει να προσαρτήσετε την πρόσοψη του πίνακα ελέγχου.
  - Σημείωση Δείτε την αφίσα εγκατάστασης που συνόδευε τη συσκευή HP All-in-One για οδηγίες σχετικά με τον τρόπο προσάρτησης της πρόσοψης του πίνακα ελέγχου. Η συσκευή αντικατάστασης HP All-in-One μπορεί να συνοδεύεται από οδηγίες σχετικά με το πώς να ρυθμίσετε τη συσκευή σας.

## Συσκευασία της συσκευής HP All-in-One

Ακολουθήστε αυτά τα βήματα αφού αφαιρέσετε τα δοχεία μελάνης και την πρόσοψη του πίνακα ελέγχου και αφού απενεργοποιήσετε και αποσυνδέσετε το HP All-in-One.

#### Για να συσκευάσετε τη συσκευή HP All-in-One

 Εάν τα έχετε κρατήσει, χρησιμοποιήστε τα υλικά της αρχικής συσκευασίας ή τα υλικά συσκευασίας της νέας σας συσκευής για να συσκευάσετε τη συσκευή HP All-in-One για αποστολή.

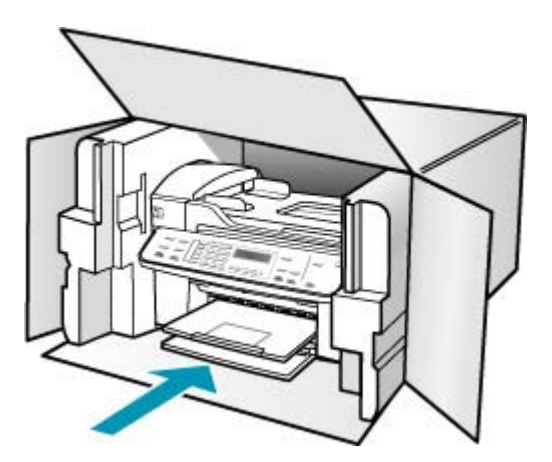

Εάν δεν έχετε τα υλικά αρχικής συσκευασίας, χρησιμοποιήστε άλλα κατάλληλα υλικά. Η βλάβη κατά τη μεταφορά που προκαλείται από ακατάλληλη συσκευασία και/ή από ακατάλληλη μεταφορά δεν καλύπτεται από την εγγύηση.

- 2. Τοποθετήστε την ετικέτα μεταφοράς για επιστροφή στο εξωτερικό του κουτιού.
- 3. Συμπεριλάβετε τα παρακάτω αντικείμενα στο κουτί:
  - Ολοκληρωμένη περιγραφή των συμπτωμάτων για το τεχνικό προσωπικό (δείγματα από τα προβλήματα στην ποιότητα εκτύπωσης θεωρούνται χρήσιμα).
  - Αντίγραφο του δελτίου πωλήσεων ή άλλο αποδεικτικό αγοράς για να αποδείξετε το χρονικό διάστημα ισχύος της εγγύησης.
  - Το όνομα, τη διεύθυνση και έναν αριθμό τηλεφώνου όπου βρίσκεστε κατά τη διάρκεια της ημέρας.

# 15 Τεχνικές πληροφορίες

Σε αυτήν την ενότητα υπάρχουν οι τεχνικές προδιαγραφές και οι πληροφορίες διεθνών κανονισμών για τη συσκευή HP All-in-One.

- Απαιτήσεις συστήματος
- Προδιαγραφές χαρτιού
- <u>Προδιαγραφές εκτύπωσης</u>
- Προδιαγραφές αντιγραφής
- Προδιαγραφές φαξ
- Προδιαγραφές σάρωσης
- Φυσικές προδιαγραφές
- Προδιαγραφές ισχύος
- Προδιαγραφές περιβάλλοντος
- Πρόσθετες προδιαγραφές
- Περιβαλλοντικό πρόγραμμα διαχείρισης προϊόντος
- Κανονισμοί
- Declaration of conformity (European Economic Area)
- HP Officejet J5700 All-in-One series declaration of conformity

## Απαιτήσεις συστήματος

Σημείωση Για να δείτε τις πιο πρόσφατες πληροφορίες σχετικά με τα υποστηριζόμενα λειτουργικά συστήματα και απαιτήσεις συστημάτων, επισκεφτείτε τη διεύθυνση <u>www.hp.com/</u> <u>support</u>.

#### Συμβατότητα λειτουργικού συστήματος

- Windows 2000, Windows XP, Windows XP x64\* (εκδόσεις Professional και Home)
- Mac OS X (10.3, 10.4)
- Linux
- Σημείωση Τα προγράμματα οδήγησης του εκτυπωτή και του σαρωτή για Windows Server 2003 (τόσο η έκδοση 32 bit όσο και η έκδοση 64 bit) απαιτούν τουλάχιστον επεξεργαστή Intel Pentium II ή Celeron με μνήμη RAM 128 MB και 200 MB ελεύθερο χώρο στο σκληρό δίσκο. Τα προγράμματα οδήγησης διατίθενται στη διεύθυνση: <u>http://www.hp.com/support/</u>.

#### Ελάχιστες προδιαγραφές

- Windows 2000: Επεξεργαστής Intel Pentium II ή Celeron, με μνήμη RAM 128 MB, 280 MB ελεύθερο χώρο στο σκληρό δίσκο
- Windows XP (32 bit): Επεξεργαστής Intel Pentium II ή Celeron, με μνήμη RAM 128 MB, 280 MB ελεύθερο χώρο στο σκληρό δίσκο
- Windows XP x64: Επεξεργαστής Intel Pentium II ή Celeron, με μνήμη RAM 128 MB, 280 MB ελεύθερο χώρο στο σκληρό δίσκο
- Mac OS X (10.3.8, 10.4.x): 400 MHz Power PC G3 (v10.3.8 και v10.4.x) ή 1.83 GHz Intel Core Duo (v10.4.x), μνήμη 128 MB, 300 MB ελεύθερο χώρο στο σκληρό δίσκο
- Microsoft Internet Explorer 6.0

#### Συνιστώμενες απαιτήσεις

- Windows 2000: Επεξεργαστής Intel Pentium III ή ταχύτερος, με μνήμη RAM 256 MB, 500 MB ελεύθερο χώρο στο σκληρό δίσκο
- Windows XP (32 bit): Επεξεργαστής Intel Pentium III ή ταχύτερος, με μνήμη RAM 256 MB, 500 MB ελεύθερο χώρο στο σκληρό δίσκο
- Windows XP x64: Επεξεργαστής Intel Pentium III ή ταχύτερος, με μνήμη RAM 256 MB, 500 MB ελεύθερο χώρο στο σκληρό δίσκο
- Mac OS X (10.3.8, 10.4.x): 400 MHz Power PC G3 (v10.3.8 και v10.4.x) ή 1.83 GHz Intel Core Duo (v10.4.x), μνήμη 256 MB, 600 MB ελεύθερο χώρο στο σκληρό δίσκο
- Microsoft Internet Explorer 6.0 ή νεότερο

## Προδιαγραφές χαρτιού

Η ενότητα αυτή περιέχει πληροφορίες σχετικά με τις προδιαγραφές που αφορούν την χωρητικότητα του δίσκου χαρτιού, τα μεγέθη χαρτιού και τα περιθώρια εκτύπωσης.

- Χωρητικότητα δίσκου χαρτιού
- Μεγέθη χαρτιού
- Προδιαγραφές περιθωρίου εκτύπωσης

#### Χωρητικότητα δίσκου χαρτιού

| Τύπος                               | Βάρος χαρτιού                                               | Δίσκος εισόδου¹                | Δίσκος<br>εξόδου²             | Δίσκος<br>τροφοδότη<br>εγγράφων |
|-------------------------------------|-------------------------------------------------------------|--------------------------------|-------------------------------|---------------------------------|
| Απλό χαρτί                          | 16 έως 24 lb. (60<br>έως 90 gsm)                            | έως και 100<br>(χαρτί 75 g/m2) | έως και 50<br>(χαρτί 75 g/m2) | έως και 35                      |
| Χαρτί Legal                         | 20 έως 24 lb. (75<br>έως 90 gsm)                            | έως και 100<br>(χαρτί 75 g/m2) | έως και 50<br>(χαρτί 75 g/m2) | έως και 20                      |
| Κάρτες                              | έως και 110<br>λίβρες για κάρτες<br>ευρετηρίου (200<br>gsm) | 40                             | 10                            | Δεν ισχύει                      |
| Φάκελοι                             | 20 έως 24 λίβρες<br>(75 έως 90 gsm)                         | 15                             | 10                            | Δεν ισχύει                      |
| Φιλμ διαφανειών                     | Δ/Ι                                                         | 25                             | 25 ή λιγότερο                 | Δεν ισχύει                      |
| Ετικέτες                            | Δ/Ι                                                         | 20                             | 20                            | Δεν ισχύει                      |
| φωτογραφικό χαρτί<br>4 x 15,24 cm   | έως και 145<br>λίβρες (236 gsm)                             | 30                             | 10                            | Δεν ισχύει                      |
| φωτογραφικό χαρτί<br>8,5 x 27,94 cm | Δ/Ι                                                         | 40                             | 20                            | Δεν ισχύει                      |

1 Μέγιστη χωρητικότητα.

2 Η χωρητικότητα του δίσκου εξόδου επηρεάζεται από τον τύπο του χαρτιού και την ποσότητα μελάνης που χρησιμοποιείτε. Η ΗΡ συνιστά να αδειάζετε το δίσκο εξόδου συχνά.

#### Μεγέθη χαρτιού

| Τύπος                     | Μέγεθος                                                                                                   |
|---------------------------|----------------------------------------------------------------------------------------------------|
| Paper (Χαρτί)             | Letter: 216 x 280 mm<br>A4: 210 x 257mm<br>Legal: 216 x 356 mm                                            |
| Φάκελοι                   | U.S. #10: 105 x 241 mm<br>U.S. #9: 98 x 225 mm<br>A2: 111 x 146 mm<br>DL 110 x 220 mm<br>C6: 114 x 162 mm |
| Φιλμ διαφανειών           | Letter: 216 x 279 mm<br>A4: 210 x 257mm                                                                   |
| Φωτογραφικό χαρτί Premium | 102 x 152 mm<br>Letter: 216 x 280 mm<br>A4: 210 x 257mm                                                   |
| Κάρτες                    | Α6: 105 x 148,5 mm<br>Κάρτα ευρετηρίου 76 x 127 mm<br>Κάρτα ευρετηρίου 101 x 152 mm                       |
| Ετικέτες                  | Letter: 216 x 279 mm<br>A4: 210 x 257mm                                                                   |
| Προσαρμοσμένο             | 102 x 152 mm έως και 216 x 356 mm                                                                         |

### Προδιαγραφές περιθωρίου εκτύπωσης

|                                                     | Πάνω (μπροστινή<br>πλευρά) | Κάτω (πίσω<br>πλευρά) | Αριστερά και δεξιά<br>περιθώρια |
|-----------------------------------------------------|----------------------------|-----------------------|---------------------------------|
| U.S. Letter<br>U.S. Legal<br>A4<br>Φωτογραφικά μέσα | 1,8 mm                     | 2 mm                  | 2 mm                            |
| U.S. Executive<br>B5<br>A5<br>Κάρτες                | 1,8 mm                     | 6 mm                  | 2 mm                            |
| Φάκελοι                                             | 16,5 mm                    | 16,5 mm               | 3,3 mm                          |

## Προδιαγραφές εκτύπωσης

- Ανάλυση: ασπρόμαυρη 1200 x 1200 dpi, βελτιστοποιημένη έγχρωμη 4800 dpi, 6 μελανών 4800 dpi
- Λειτουργία: Θερμική ψεκασμού drop-on-demand

- Γλώσσα: Lightweight Imaging Device Interface Language (LIDIL)
- Η ταχύτητα εκτύπωσης διαφέρει ανάλογα με την πολυπλοκότητα του εγγράφου

## Προδιαγραφές αντιγραφής

- Ψηφιακή επεξεργασία εικόνας
- Έως 100 αντίγραφα από πρωτότυπο (διαφέρει ανάλογα με το μοντέλο)
- Ψηφιακό ζουμ: από 25 έως 400% (διαφέρει ανά μοντέλο)
- Προσαρμογή στη σελίδα, προεπισκόπηση σάρωσης
- Η ταχύτητα αντιγραφής διαφέρει ανάλογα με την πολυπλοκότητα του εγγράφου.

| Λειτουργία: | Τύπος      | Ανάλυση σάρωσης<br>(dpi)¹ |
|-------------|------------|---------------------------|
| Βέλτιστη    | Ασπρόμαυρη | έως και 600 x 1200        |
|             | Έγχρωμη    | έως και 600 x 1200        |
| Κανονική    | Ασπρόμαυρη | έως και 300 x 300         |
|             | Έγχρωμη    | έως και 300 x 300         |
| Γρήγορη     | Ασπρόμαυρη | έως και 300 x 300         |
|             | Έγχρωμη    | έως και 300 x 300         |

1 Μέγιστο όριο σε κλίμακα 400%

## Προδιαγραφές φαξ

- Ανεξάρτητη δυνατότητα ασπρόμαυρου και έγχρωμου φαξ.
- Μέχρι 110 γρήγορες κλήσεις (ποικίλλει ανάλογα με το μοντέλο).
- Μνήμη έως 120 σελίδες (ποικίλλει ανάλογα με το μοντέλο, με βάση τη δοκιμαστική εικόνα ITU-T #1 σε τυπική ανάλυση). Οι σελίδες που είναι πιο περίπλοκες ή έχουν υψηλότερη ανάλυση απαιτούν περισσότερο χρόνο και χρησιμοποιούν περισσότερη μνήμη.
- Μη αυτόματη αποστολή και λήψη φαξ.
- Αυτόματη επανανάκληση κατειλημμένου μέχρι 5 φορές (ποικίλλει ανάλογα με το μοντέλο).
- Αυτόματη επανάκληση αριθμού που δεν απαντά μία φοράς (ποικίλλει ανάλογα με το μοντέλο).
- Αναφορές επιβεβαίωσης και δραστηριότητας.
- Φαξ CCITT/ITU Group 3 με λειτουργία διόρθωσης σφαλμάτων (ECM).
- μετάδοση 33,6 Kbps.
- 3 δευτερόλεπτα/σελίδα στα 33,6 Kbps (με βάση τη δοκιμαστική εικόνα ITU-T #1 σε τυπική ανάλυση). Οι πιο σύνθετες σελίδες ή η υψηλότερη ανάλυση θα διαρκέσουν περισσότερο και θα χρησιμοποιήσουν περισσότερη μνήμη.
- Εντοπισμός κτύπων με αυτόματη εναλλαγή σε συσκευή φαξ/τηλεφωνητή.

|                 | Φωτογραφία (dpi)                      | Πολύ<br>λεπτομερής<br>(dpi) | Λεπτομερής<br>(dpi) | Τυπική (dpi) |
|-----------------|---------------------------------------|-----------------------------|---------------------|--------------|
| ασπρό-<br>μαυρη | 196 x 203 (8 bit<br>κλίμακα του γκρι) | 300 x 300                   | 196 x 203           | 196 x 98     |
| Χρώμα           | 200 x 200                             | 200 x 200                   | 200 x 200           | 200 x 200    |

## Προδιαγραφές σάρωσης

- Συμπεριλαμβάνεται πρόγραμμα επεξεργασίας εικόνας (Image editor)
- Ενσωματωμένο λογισμικό OCR που μετατρέπει αυτόματα σαρωμένο κείμενο σε επεξεργάσιμο κείμενο
- Η ταχύτητα σάρωσης διαφέρει ανάλογα με την πολυπλοκότητα του εγγράφου.
- Περιβάλλον λειτουργίας συμβατό με το πρότυπο Twain
- Ανάλυση: Οπτική ανάλυση 2400 x 4800 ppi βελτιστοποιημένη έως 19200 ppi
- Χρώμα: 16 bit ανά RGB χρώματος, σύνολο 48 bit
- Μέγιστο μέγεθος σάρωσης από τη γυάλινη επιφάνεια: 216 x 297 mm

## Φυσικές προδιαγραφές

- Ύψος: 236 mm
- Πλάτος: 456 mm
- Βάθος: 326 mm
- Βάρος: 7,66 kg

## Προδιαγραφές ισχύος

- Μέγιστη κατανάλωση ισχύος: 40 W (σε κατάσταση εκτύπωσης)
- Κατανάλωση ισχύος σε κατάσταση αδράνειας: 6,5 W
- Τάση εισόδου τροφοδοσίας: AC 100 έως 240 VAC, 1A, 50-60 Hz, γειωμένη
- Είσοδος DC συστήματος: 16 Vdc έως 500 mA, 32 Vdc στα 700 mA
  - Σημείωση Ο παρεχόμενος προσαρμογέας εναλλασσόμενου ρεύματος μπορεί να έχει οριστεί να παρέχει περισσότερη ενέργεια από την πιο πάνω (μέγιστη) απαίτηση εισόδου DC του συστήματος.

## Προδιαγραφές περιβάλλοντος

- Συνιστώμενα όρια θερμοκρασίας λειτουργίας: 15° έως 32° C (59° έως 90° F)
- Επιτρεπόμενα όρια θερμοκρασίας λειτουργίας: 5° 'έως 40° C (41° έως 104° F)
- Υγρασία: 15% έως 80% μη συμπυκνωμένη σχετική υγρασία
- Όρια θερμοκρασίας εκτός λειτουργίας (αποθήκευση): -40° έως 60° C (-40° έως 140° F)

Εάν υπάρχουν έντονα ηλεκτρομαγνητικά πεδία η εκτύπωση από το HP All-in-One ενδέχεται να είναι ελαφρώς αλλοιωμένη.

Η ΗΡ συνιστά τη χρήση καλωδίου USB μήκους μικρότερου ή ίσου των 3 m (10 πόδια) για τη μείωση του παρεμβαλλόμενου θορύβου λόγω πιθανών υψηλών ηλεκτρομαγνητικών πεδίων.

Εάν έχετε πρόσβαση στο Internet, μπορείτε να βρείτε πληροφορίες σχετικά με τις εκπομπές θορύβου από την τοποθεσία web της ΗΡ: Πηγαίνετε στη διεύθυνση <u>www.hp.com/support</u>.

## Πρόσθετες προδιαγραφές

Προδιαγραφές μνήμης: 8 MB ROM, 32 MB DDR

## Περιβαλλοντικό πρόγραμμα διαχείρισης προϊόντος

Αυτή η ενότητα παρέχει πληροφορίες σχετικά με την προστασία του περιβάλλοντος, την παραγωγή όζοντος, την κατανάλωση ισχύος, τη χρήση χαρτιού, τα πλαστικά εξαρτήματα, τα φύλλα δεδομένων ασφάλειας υλικού και τα προγράμματα ανακύκλωσης.

Αυτή η ενότητα περιέχει πληροφορίες σχετικά με τα περιβαλλοντικά πρότυπα.

- Προστασία του περιβάλλοντος
- Παραγωγή όζοντος
- <u>Χρήση χαρτιού</u>
- Πλαστικά εξαρτήματα
- Φύλλα δεδομένων ασφάλειας υλικού
- Πρόγραμμα ανακύκλωσης υλικού
- Πρόγραμμα ανακύκλωσης αναλωσίμων HP inkjet
- Απόρριψη αποβλήτων ειδών ηλεκτρικού και ηλεκτρονικού εξοπλισμού οικιακής χρήσης από χρήστες στην Ευρωπαϊκή Ένωση

#### Προστασία του περιβάλλοντος

Η Hewlett-Packard αναλαμβάνει να παρέχει προϊόντα ποιότητας με τρόπο που δεν βλάπτει το περιβάλλον. Αυτό το προϊόν σχεδιάστηκε με διάφορα χαρακτηριστικά ώστε να ελαχιστοποιούνται οι επιπτώσεις του στο περιβάλλον.

Για περισσότερες πληροφορίες, επισκεφτείτε την τοποθεσία web της HP "Commitment to the Environment", στη διεύθυνση:

www.hp.com/hpinfo/globalcitizenship/environment/index.html

#### Παραγωγή όζοντος

Αυτό το προϊόν δεν παράγει υπολογίσιμες ποσότητες αερίων του όζοντος (Ο3).

#### Χρήση χαρτιού

Αυτό το προϊόν είναι κατάλληλο για χρήση ανακυκλωμένου χαρτιού σύμφωνα με το πρότυπο DIN 19309.

#### Πλαστικά εξαρτήματα

Τα πλαστικά εξαρτήματα άνω των 25 γραμμαρίων χαρακτηρίζονται σύμφωνα με τα διεθνή πρότυπα που βελτιώνουν την ικανότητα αναγνώρισης πλαστικών για σκοπούς ανακύκλωσης στο τέλος της διάρκειας ζωής του προϊόντος.

#### Φύλλα δεδομένων ασφάλειας υλικού

Μπορείτε να λάβετε τα φύλλα δεδομένων ασφάλειας υλικών (MSDS) από το web site της HP στη διεύθυνση:

#### www.hp.com/go/msds

Οι πελάτες που δεν έχουν πρόσβαση στο Internet μπορούν να επικοινωνήσουν με το τοπικό Κέντρο Υποστήριξης Πελατών της ΗΡ.

#### Πρόγραμμα ανακύκλωσης υλικού

Η ΗΡ προσφέρει μεγάλο αριθμό προγραμμάτων επιστροφής προϊόντων και ανακύκλωσης σε πολλές χώρες, καθώς και συνεργασία με ορισμένα από τα μεγαλύτερα κέντρα ανακύκλωσης ηλεκτρονικών σε παγκόσμιο επίπεδο. Επίσης, η ΗΡ εξοικονομεί πόρους ανανεώνοντας και πουλώντας ξανά ορισμένα από τα πιο γνωστά προϊόντα της.

Για πληροφορίες σχετικά με την ανακύκλωση προϊόντων HP, επισκεφτείτε τη διεύθυνση: www.hp.com/recycle.

#### Πρόγραμμα ανακύκλωσης αναλωσίμων HP inkjet

Η ΗΡ δεσμεύεται για την προστασία του περιβάλλοντος. Το πρόγραμμα ανακύκλωσης αναλωσίμων ΗΡ Inkjet είναι διαθέσιμο σε πολλές χώρες/περιοχές και σας δίνει τη δυνατότητα να ανακυκλώσετε τα χρησιμοποιημένα δοχεία μελάνης, χωρίς χρέωση. Για περισσότερες πληροφορίες, επισκεφθείτε την παρακάτω τοποθεσία web:

www.hp.com/recycle.

#### Απόρριψη αποβλήτων ειδών ηλεκτρικού και ηλεκτρονικού εξοπλισμού οικιακής χρήσης από χρήστες στην Ευρωπαϊκή Ένωση

Η παρουσία αυτού του συμβόλου πάνω στο προϊόν ή τη συσκευασία του υποδεικνύει ότι αυτό το προϊόν δεν πρέπει να απορριφθεί μαζί με άλλα οικιακά απορρίμματα. Εσείς έχετε την ευθύνη να απορρίψετε τα απόβλητα ειδών ηλεκτρικού και ηλεκτρονικού εξοπλισμού σε καθορισμένο σημείο συλλογής για ανακύκλωση. Η ξεχωριστή συλλογή και ανακύκλωση των αποβλήτων ειδών ηλεκτρικού και ηλεκτρονικού εξοπλισμού τη στιγμή της απόρριψης θα συμβάλλει στη διατήρηση φυσικών πόρων και εξασφαλίζει ότι τα απόβλητα θα ανακυκλώνονται με τρόπο που προστατεύει τη δημόσια υγεία και το περιβάλλον. Για περισσότερες πληροφορίες σχετικά με το πού μπορείτε να απορρίψετε τα απόβλητα ειδών ηλεκτρικού και ηλεκτρονικού εξοπλισμού, επικοινωνήστε με την αρμόδια υπηρεσία της περιοχής σας, με την υπηρεσία απόρριψης οικιακών αποβλήτων ή με το κατάστημα όπου αγοράσατε το προϊόν.

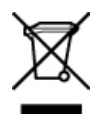

## Κανονισμοί

Η συσκευή ΗΡ All-in-One πληροί τις απαιτήσεις προϊόντος που καθορίζουν οι ρυθμιστικοί οργανισμοί της χώρας/περιοχής σας.

- Κανονιστικός αριθμός αναγνώρισης μοντέλου
- Notice to users of the U.S. telephone network: FCC requirements
- FCC statement
- Note à l'attention des utilisateurs du réseau téléphonique canadien/notice to users of the Canadian telephone network
- Notice to users in Japan
- <u>Power cord statement</u>
- Notice to users in the European Economic Area
- Notice to users of the German telephone network
- Geräuschemission
- Notice to users in Korea
- Australia Wired Fax Statement

#### Κανονιστικός αριθμός αναγνώρισης μοντέλου

Για σκοπούς αναγνώρισης σε σχέση με τους κανονισμούς, στο προϊόν σας έχει εκχωρηθεί ένας Κωδικός αναγνώρισης. Ο Κωδικός αναγνώρισης μοντέλου για το προϊόν σας είναι SDGOB-0701. Δεν πρέπει να συγχέετε αυτόν τον αριθμό αναγνώρισης με το όνομα προώθησης του προϊόντος HP Officejet J5700 All-in-One series.

#### Notice to users of the U.S. telephone network: FCC requirements

This equipment complies with FCC rules, Part 68. On this equipment is a label that contains, among other information, the FCC Registration Number and Ringer Equivalent Number (REN) for this equipment. If requested, provide this information to your telephone company.

An FCC compliant telephone cord and modular plug is provided with this equipment. This equipment is designed to be connected to the telephone network or premises wiring using a compatible modular jack which is Part 68 compliant. This equipment connects to the telephone network through the following standard network interface jack: USOC RJ-11C.

The REN is useful to determine the quantity of devices you may connect to your telephone line and still have all of those devices ring when your number is called. Too many devices on one line might result in failure to ring in response to an incoming call. In most, but not all, areas the sum of the RENs

of all devices should not exceed five (5). To be certain of the number of devices you may connect to your line, as determined by the REN, you should call your local telephone company to determine the maximum REN for your calling area.

If this equipment causes harm to the telephone network, your telephone company may discontinue your service temporarily. If possible, they will notify you in advance. If advance notice is not practical, you will be notified as soon as possible. You will also be advised of your right to file a complaint with the FCC. Your telephone company may make changes in its facilities, equipment, operations, or procedures that could affect the proper operation of your equipment. If they do, you will be given advance notice so you will have the opportunity to maintain uninterrupted service.

If you experience trouble with this equipment, please contact the manufacturer, or look elsewhere in this manual, for warranty or repair information. Your telephone company may ask you to disconnect this equipment from the network until the problem has been corrected or until you are sure that the equipment is not malfunctioning.

This equipment may not be used on coin service provided by the telephone company. Connection to party lines is subject to state tariffs. Contact your state public utility commission, public service commission, or corporation commission for more information.

This equipment includes automatic dialing capability. When programming and/or making test calls to emergency numbers:

- · Remain on the line and explain to the dispatcher the reason for the call.
- Perform such activities in the off-peak hours, such as early morning or late evening.

NOTE: The FCC hearing aid compatibility rules for telephones are not applicable to this equipment.

The Telephone Consumer Protection Act of 1991 makes it unlawful for any person to use a computer or other electronic device, including fax machines, to send any message unless such message clearly contains in a margin at the top or bottom of each transmitted page or on the first page of transmission, the date and time it is sent and an identification of the business, other entity, or other individual sending the message and the telephone number of the sending machine or such business, other entity, or individual. (The telephone number provided may not be a 900 number or any other number for which charges exceed local or long-distance transmission charges.) In order to program this information into your fax machine, you should complete the steps described in the software.

#### **FCC statement**

The United States Federal Communications Commission (in 47 CFR 15.105) has specified that the following notice be brought to the attention of users of this product.

Declaration of Conformity: This equipment has been tested and found to comply with the limits for a Class B digital device, pursuant to part 15 of the FCC Rules. Operation is subject to the following two conditions: (1) this device may not cause harmful interference, and (2) this device must accept any interference received, including interference that might cause undesired operation. Class B limits are designed to provide reasonable protection against harmful interference in a residential installation. This equipment generates, uses, and can radiate radio frequency energy, and, if not installed and used in accordance with the instructions, might cause harmful interference to radio communications. However, there is no guarantee that interference will not occur in a particular installation. If this equipment does cause harmful interference to radio or television reception, which can be determined by turning the equipment off and on, the user is encouraged to try to correct the interference by one or more of the following measures:

- Reorient the receiving antenna.
- Increase the separation between the equipment and the receiver.
- Connect the equipment into an outlet on a circuit different from that to which the receiver is connected.
- Consult the dealer or an experienced radio/TV technician for help.

For more information, contact the Product Regulations Manager, Hewlett-Packard Company, San Diego, (858) 655-4100.

The user may find the following booklet prepared by the Federal Communications Commission helpful: How to Identify and Resolve Radio-TV Interference Problems. This booklet is available from the U.S. Government Printing Office, Washington DC, 20402. Stock No. 004-000-00345-4.

△ CAUTION: Pursuant to Part 15.21 of the FCC Rules, any changes or modifications to this equipment not expressly approved by the Hewlett-Packard Company might cause harmful interference and void the FCC authorization to operate this equipment.

## Note à l'attention des utilisateurs du réseau téléphonique canadien/notice to users of the Canadian telephone network

Cet appareil est conforme aux spécifications techniques des équipements terminaux d'Industrie Canada. Le numéro d'enregistrement atteste de la conformité de l'appareil. L'abréviation IC qui précède le numéro d'enregistrement indique que l'enregistrement a été effectué dans le cadre d'une Déclaration de conformité stipulant que les spécifications techniques d'Industrie Canada ont été respectées. Néanmoins, cette abréviation ne signifie en aucun cas que l'appareil a été validé par Industrie Canada.

Pour leur propre sécurité, les utilisateurs doivent s'assurer que les prises électriques reliées à la terre de la source d'alimentation, des lignes téléphoniques et du circuit métallique d'alimentation en eau sont, le cas échéant, branchées les unes aux autres. Cette précaution est particulièrement importante dans les zones rurales.

Le numéro REN (Ringer Equivalence Number) attribué à chaque appareil terminal fournit une indication sur le nombre maximal de terminaux qui peuvent être connectés à une interface téléphonique. La terminaison d'une interface peut se composer de n'importe quelle combinaison d'appareils, à condition que le total des numéros REN ne dépasse pas 5.

Basé sur les résultats de tests FCC Partie 68, le numéro REN de ce produit est 0.1B.

This equipment meets the applicable Industry Canada Terminal Equipment Technical Specifications. This is confirmed by the registration number. The abbreviation IC before the registration number signifies that registration was performed based on a Declaration of Conformity indicating that Industry Canada technical specifications were met. It does not imply that Industry Canada approved the equipment.

Users should ensure for their own protection that the electrical ground connections of the power utility, telephone lines and internal metallic water pipe system, if present, are connected together. This precaution might be particularly important in rural areas.

NOTE: The REN assigned to each terminal device provides an indication of the maximum number of terminals allowed to be connected to a telephone interface. The termination on an interface might consist of any combination of devices subject only to the requirement that the sum of the Ringer Equivalence Numbers of all the devices does not exceed 5.

The REN for this product is 0.1B, based on FCC Part 68 test results.

#### Notice to users in Japan

VCCI-2

この装置は、情報処理装置等電波障害自主規制協議会(VCCI)の基準に基づくクラス B情報技術装置です。この装置は、家庭環境で使用することを目的としていますが、こ の装置がラジオやテレビジョン受信機に近接して使用されると受信障害を引き起こす ことがあります。

取り扱い説明書に従って正しい取り扱いをして下さい。

#### Power cord statement

The power cord cannot be repaired. If it is defective, it should be discarded or returned to the supplier.

```
製品には、同梱された電源コードをお使い下さい。
同梱された電源コードは、他の製品では使用出来ません。
```

#### Notice to users in the European Economic Area

# CE

This product is designed to be connected to the analog Switched Telecommunication Networks (PSTN) of the European Economic Area (EEA) countries/regions.

Network compatibility depends on customer selected settings, which must be reset to use the equipment on a telephone network in a country/region other than where the product was purchased. Contact the vendor or Hewlett-Packard Company if additional product support is necessary.

This equipment has been certified by the manufacturer in accordance with Directive 1999/5/EC (annex II) for Pan-European single-terminal connection to the public switched telephone network (PSTN). However, due to differences between the individual PSTNs provided in different countries, the approval does not, of itself, give an unconditional assurance of successful operation on every PSTN network termination point.

In the event of problems, you should contact your equipment supplier in the first instance.

This equipment is designed for DTMF tone dialing and loop disconnect dialing. In the unlikely event of problems with loop disconnect dialing, it is recommended to use this equipment only with the DTMF tone dial setting.

#### Notice to users of the German telephone network

This HP fax product is designed to connect only to the analogue public-switched telephone network (PSTN). Please connect the TAE N telephone connector plug, provided with the HP All-in-One into the wall socket (TAE 6) code N. This HP fax product can be used as a single device and/or in combination (in serial connection) with other approved terminal equipment.

#### Geräuschemission

LpA < 70 dB am Arbeitsplatz im Normalbetrieb nach DIN 45635 T. 19

#### Notice to users in Korea

사용자 안내문(B급 기기) 이 기기는 비업무용으로 전자파 적합 등록을 받은 기기로서, 주거지역에서는 물론 모든 지역에서 사용할 수 있습니다.

#### Australia Wired Fax Statement

In Australia, the device must be connected to a Telecommunication Network through a line cord which meets the requirements of the Technical Standard AS/ACIF S008.

## **Declaration of conformity (European Economic Area)**

The Declaration of Conformity in this document complies with ISO/IEC Guide 17050-1 and EN 17050-1. It identifies the product, manufacturer's name and address, and applicable specifications recognized in the European community.

## HP Officejet J5700 All-in-One series declaration of conformity

| <b>()</b>                                                                                                    | DECLARATION OF CONFORMITY<br>according to ISO/IEC 17050-1 and EN 17050-1                                                                                              |  |  |
|----------------------------------------------------------------------------------------------------|----------------------------------------------------------------------------------------------------|--|--|
| Manufacturer's Name:                                                                                                    | Hewlett-Packard Company DoC#: SDGOB-0701-rel.1.0                                                                                                    |  |  |
| Manufacturer's Address:                                                                                                    | 16399 West Bernardo Drive<br>San Diego, CA 92127, USA                                                                                                    |  |  |
| declares, that the pro                                                                                                    | duct                                                                                                    |  |  |
| Product Name:                                                                                                    | HP Officeiet J5700 series                                                                                                    |  |  |
| Regulatory Model:4)                                                                                                    | SDGOB-0701                                                                                                    |  |  |
| Product Options:                                                                                                    | ALL                                                                                                    |  |  |
| Power Adapter:                                                                                                    | 0957-2177 & 0957-2178                                                                                                    |  |  |
| conforms to the follow                                                                                                    | wing Product Specifications:                                                                                                    |  |  |
| SAFETY: IEC 60<br>IEC 60<br>GB494                                                                                                    | 950-1:2001 / EN 60950-1:2001<br>825-1 Ed. 1.2:2001 / EN 60825-1:1994+A1:2002+A2:2001 (LED)<br>3:2001                                                                  |  |  |
| EMC: CISPR 22:1997+A1:2000+A2:2002 / EN 55022:1998 +A1:2000+A2:2003 Class B <sup>3</sup> )<br>CISPR 24:1997+A1:2001+A2:2002 / EN 55024:1998 +A1:2001+A2:2003 Class B <sup>3</sup> )<br>IEC 61000-3-2:2000+A1:2000 / EN 61000-3-2:2000<br>IEC 61000-3-3:1994+A1:2001 / EN 61000-3-3:1995+A1:2001<br>FCC Title 47 CFR, Part 15 Class B / ICES-003, Issue 4<br>GB9254:1998, GB17625.1:2003 |                                                                                                    |  |  |
| TELECOM: TBR21:1998, EG 201 121:1998, FCC Title 47 CFR Part 68, TIA/EIA/968:2001                                                                                                    |                                                                                                    |  |  |
| Supplementary Information:                                                                                                    |                                                                                                    |  |  |
| <ol> <li>The product herewith complies with the requirements of the EMC Directive 89/336/EEC, the Low Voltage<br/>Directive 73/23/EEC and the R&amp;TTE Directive 1999/5/EC and carries the CE-Marking accordingly</li> </ol>                                                                                                    |                                                                                                    |  |  |
| <ol> <li>This Device complies with Part 15 of the FCC Rules. Operation is subject to the following two Conditions:         <ol> <li>this device may not cause harmful interference, and (2) this device must accept any interference received, including interference that may cause undesired operation</li> </ol> </li> </ol>                                                         |                                                                                                    |  |  |
| 3. The product was tested in a typical configuration.                                                                                                    |                                                                                                    |  |  |
| <ol> <li>For regulatory purposes, these products are assigned a Regulatory model number. This number should<br/>not be confused with the product name or the product number(s).</li> </ol>                                                                                                    |                                                                                                    |  |  |
|                                                                                                    |                                                                                                    |  |  |
| San Diego, CA, USA<br>25 September, 2006                                                                                                    |                                                                                                    |  |  |
| For Regulatory Topics on                                                                                                    | ly, contact:                                                                                                    |  |  |
| European Contact: Your Local Hewle<br>Department HQ-                                                                                                    | itt-Packard Sales and Service Office or Hewlett-Packard Gmbh,<br>(RE / Standards Europe, Herrenberger Strasse 140, D-71034 Böblingen, Germany (FAX: +49-7031-14-3143) |  |  |
| USA Contact: Product Regulation                                                                                                    | xns Manager, Hewlett Packard Company, San Diego, (858) 655-4100                                                                                                    |  |  |

Κεφάλαιο 15

# Ευρετήριο

#### Α

άκυρο κουμπί 13 προγραμματισμένο φαξ 97 προώθηση φαξ 107 ακύρωση αντιγραφή 85 εργασία εκτύπωσης 75 φαξ 115 αναγνωριστικό τεχνικής υποστήριξης 291 ανακύκλωση δοχεία μελάνης 302 HP All-in-One 303 ανάλυση, φαξ 100 αναφορά ελέγχου λειτουργίας 122 αναφορές αναγνώριση καλούντος 114 ανεπιθύμητοι αριθμοί φαξ 114 αρχείο καταγραφής φαξ 113 αρχείο καταγραφής, φαξ 113 έλεγχος λειτουργίας 122 επιβεβαίωση, φαξ 112 λίστα γρήγορων κλήσεων 114 σφάλματα, φαξ 113 τελευταία συναλλαγή φαξ 114 αναφορές επιβεβαίωσης, φαξ 112 αναφορές σφαλμάτων, φαξ 113 ανεπιθύμητοι αριθμοί φαξ 109 ανοιχτό αντίγραφο 251 αντίγραφα χωρίς περίγραμμα 80 αντιγραφή ακύρωση 85 αριθμός αντιγράφων 78

βελτίωση ανοιχτόχρωμων περιοχών 85 κείμενο, βελτίωση 84 κουμπί 13 μέγεθος χαρτιού 78 μέγεθος, προσαρμοσμένο 83 μεγέθυνση 83 ποιότητα 80 προδιαγραφές 300 προεπιλεγμένες ρυθμίσεις 80 προσαρμογή στη σελίδα δεν λειτουργεί 255 σμίκρυνση 83 ταχύτητα 80 τύποι χαρτιού, συνιστώμενοι 79 φωτογραφίες, βελτίωση 84 legal of letter 83 αντίγραφο αντιμετώπιση προβλημάτων 251 δημιουργία αντιγράφου 77 κενό 257 λάθος περικοπή 261 λείπουν πληροφορίες 253 μουτζουρωμένη 151 περιγράμματα στο αντίγραφο 259 πολύ ανοιχτό 251 πολύ σκούρο 251 φωτογραφία χωρίς περίγραμμα 80 αντίθεση, φαξ 101 αντικατάσταση δοχείων μελάνης 124 αντιμετώπιση προβλημάτων αντίγραφο 251 δοχεία μελάνης 146 εκτύπωση 168 εμπλοκές, χαρτί 72 μηνύματα σφάλματος 269 πηγές 9

προβλήματα επικοινωνίας 141 προβλήματα φαξ 147, 148, 152, 161, 163, 165, 166, 191, 192, 199, 200, 203, 204, 207, 209, 212, 219, 220, 222, 226, 228, 230, 240, 248 σάρωση 263 απαιτήσεις συστήματος 297 απάντηση σε συνδυασμό κτύπων 33, 49 αποθήκευση 104 φαξ στη μνήμη αποστολή φαξ γρήγορη κλήση 93 έγχρωμο φαξ 98 κάρτα κλήσης, χρήση 93, 94 μη αυτόματα 93, 94 μνήμη, από 95 παρακολούθηση κλήσης 94 πιστωτική κάρτα, χρήση 93.94 πολλαπλοί παραλήπτες 97 προγραμματισμός 96 τυπικό φαξ 91 αριθμοί τηλεφώνου, υποστήριξη πελατών 290 αριθμός αντιγράφων 78 αριθμός κτύπων πριν την απάντηση 49 αριθμός σειράς 291 αριστερό βέλος 13 αρχείο μη έγκυρο όνομα 275 μη υποστηριζόμενες μορφές 275 υποστηριζόμενες μορφές 275 αρχείο καταγραφής, φαξ 113 αυτόματη σμίκρυνση φαξ 109

αυτόματος τροφοδότης εγγράφων καθαρισμός 119, 148 προβλήματα τροφοδοσίας, αντιμετώπιση προβλημάτων 119 προβλήματα τροφοδότησης, αντιμετώπιση προβλημάτων 148 τοποθέτηση πρωτοτύπου 57 αυτόματος τροφοδότης εγγράφων (ADF) υποστηριζόμενα μεγέθη μέσων 61 αφαίρεση δοχείων μελάνης 293 αχνές 166

#### В

βέλτιστη ποιότητα αντιγραφής 80 βοήθεια άλλες πηγές 9 κουμπί 12

#### Г

γλώσσα, ρύθμιση 19 γραμμή τηλεφώνου, απάντηση σε συνδυασμό κτύπων 49 γραμμή ISDN, ρύθμιση με φαξ 32 γρήγορη κλήση αποστολή φαξ 91, 93 δημιουργία καταχωρήσεων 52 διαγραφή καταχωρήσεων 54 εκτύπωση λίστας 54, 114 επεξεργασία καταχωρήσεων 52 καταχωρήσεις ομάδας 53 κουμπί 13 κουμπιά ενός πατήματος 12 μεμονωμένες καταχωρήσεις 52 ρύθμιση 51 γυάλινη επιφάνεια καθαρισμός 117 τοποθέτηση πρωτοτύπου 58

γυάλινη επιφάνεια σάρωσης καθαρισμός 117 τοποθέτηση πρωτοτύπου 58

### Δ

δεξί βέλος 13 Δήλωση συμμόρφωσης Ηνωμένες Πολιτείες 307 δημιουργία αντιγράφου 77 διαγραφή καταχωρήσεις γρήγορης κλήσης 54 *φαξ* από μνήμη 106, 225, 233 διακοπή αντιγραφή 85 εργασία εκτύπωσης 75 φαξ 115 διακριτός ήχος κλήσης 33, 47, 49 διαμοιρασμός εκτυπωτών Windows 17 διαφάνειες αντιγραφή 79 προδιαγραφές 298 δίσκοι υποστηριζόμενα μεγέθη μέσων 61 υποστηριζόμενοι τύποι και βάρη μέσων 64 χωρητικότητα 64 δίσκος 1 υποστηριζόμενα μεγέθη μέσων 61 υποστηριζόμενοι τύποι και βάρη μέσων 64 χωρητικότητα 64 δίσκος εξόδου υποστηριζόμενα μέσα 64 δοχεία. δείτε δοχεία μελάνης δοχεία μελάνης αντικατάσταση 124 αντιμετώπιση προβλημάτων 146 αποθήκευση 129 δοχείο μελάνης φωτογραφικής εκτύπωσης 129 ευθυγράμμιση 130 καθαρισμός 132 καθαρισμός επαφών 133

καθαρισμός περιοχής ακροφυσίων μελάνης 135 ονόματα εξαρτημάτων 124 παραγγελία 287 συμβουλές 142 χαμηλό επίπεδο μελάνης 187, 282 χειρισμός 124

## E

έγγραφα επεξεργασία σαρωμένων 88 σάρωση 87 εννύηση 289 εγκατάσταση γραμμή ISDN 32 κουμπί 12 μόντεμ υπολογιστή 37, 38, 45 σύστημα PBX 32 φωνητικό ταχυδρομείο 45 DSL 31 έγχρωμη άτονη 157 μουτζουρωμένη 151 φαξ 98 εικόνες επεξεργασία σαρωμένων 88 σάρωση 87 εισαγωγή κειμένου και συμβόλων 13 εκτύπωση ακατάληπτοι χαρακτήρες 173 ακύρωση εργασίας 75 αναφορά ελέγχου λειτουργίας 122 αναφορές φαξ 112, 114 αντιμετώπιση προβλημάτων 168 αντίστροφη σειρά σελίδων 177 από εφαρμογή λογισμικού 73 από τον υπολογιστή 73 αχνό 157 δεν συμβαίνει τίποτα 174 επιλογές εκτύπωσης 74 κάθετες ραβδώσεις 162 κενή εκτύπωση 187

λείπει η τελευταία σελίδα 178 οι φάκελοι δεν εκτυπώνονται σωστά 168 παραμορφωμένη εκτύπωση 150 περιθώρια λάθος 180, 184 ποιότητα, αντιμετώπιση προβλημάτων 147, 148, 152, 161, 165, 166, 204 προδιαγραφές 299 φαξ 106 έλεγχος θύρα φαξ 244 καλώδιο τηλεφώνου 244 κατάσταση γραμμής φαξ 246 πρίζα τηλεφώνου 243 ρύθμιση φαξ 50 τόνο κλήσης 246 υλικό φαξ 242 έλεγχος κατάστασης γραμμής, *ω*αξ 246 έλεγχος πρίζας τηλεφώνου, φαξ 243 έλεγχος σωστής θύρας, φαξ 244 έλεγχος τόνου κλήσης, φαξ 246 έλεγχος υλικού, φαξ 242 έλεγχος φαξ συνδεδεμένου σε ενεργή πρίζα τηλεφώνου 243 εμπλοκές μέσα που πρέπει να αποφεύγονται 60 εμπλοκές, χαρτί 72 έναρξη αντιγραφής ασπρόμαυρη 13 έγχρωμη 13 ενημέρωση συσκευής πληροφορίες για 268 ένταση ήχου, προσαρμογή 22 εξάρτημα εκτύπωσης διπλής όψεως περιθώρια, ελάχιστα 65 υποστηριζόμενα μεγέθη μέσων 61 υποστηριζόμενοι τύποι και βάρη μέσων 64 επανάκληση φαξ 22 επανάκληση/παύση 12

επαναφορά ερνοστασιακών ρυθμίσεων 21 επανεκτύπωση φαξ στη μνήμη 106 επεξεργασία σάρωση προεπισκόπησης 88 επεξεργασία σαρωμένων εικόνων 88 επίπεδα μελάνης, έλεγχος 121 εργοστασιακές ρυθμίσεις, επαναφορά 21 ετικέτες προδιαγραφές 298 ευθυγράμμιση απέτυχε 283 κεφαλές εκτύπωσης 283 ευθυγράμμιση δοχείων μελάνης 130 Ευρωπαϊκή Ένωση πληροφορίες ανακύκλωσης 303 εφαρμογή λογισμικού, εκτύπωση από 73 εφεδρική λήψη φαξ 104

н

ημερομηνία 20 ήχος, προσαρμογή έντασης 22

## Θ

θαμπές φαξ 161

## Κ

καθαρισμός αυτόματος τροφοδότης εγγράφων 119, 148 γυάλινη επιφάνεια 117 δοχεία μελάνης 132 εξωτερική επιφάνεια 118 επαφές δοχείου μελάνης 133 περιοχή ακροφυσίων δοχείων μελάνης 135 πίσω όψη καλύμματος 118 καλώδιο τηλεφώνου επιβεβαίωση 244 σύνδεση, αποτυχία 244

καλώδιο USB η επικοινωνία χάθηκε 281 κανονική ποιότητα αντιγραφής 80 κανονισμοί κανονιστικός αριθμός αναγνώρισης μοντέλου 303 κάρτα κλήσης, αποστολή φαξ με χρήση 93, 94 κάρτες οδηγίες 60 υποστηριζόμενα μεγέθη 62 υποστήριξη δίσκου 64 καταχωρήσεις ομάδας γρήγορης κλήσης 53 κείμενο ακανόνιστο 150 ακατάληπτοι χαρακτήρες 173 βελτίωση σε αντίγραφα 84 γραμμές με κουκκίδες στη σάρωση 266 δεν γεμίζει πλήρως 148 λάθος ή λείπει από τη σάρωση 266 λάθος μορφή στη σάρωση 266 ομαλές γραμματοσειρές 150 περικομμένο 184, 207, 230 κείμενο, εισαγωγή 13 κενές σελίδες φαξ 207 κενή σάρωση 265 κενό αντίγραφο 257 κεφαλές εκτύπωσης έλεγχος επιπέδων μελάνης 121 εσφαλμένο 284 ευθυγράμμιση 283 κατάργηση 293 μήνυμα σφάλματος 284 κεφαλίδα, φαξ 51 κουμπί "Έναρξη, ασπρόμαυρη 12 έγχρωμη 12 κουμπί "Ενεργοποίηση" 13 κουμπί ΟΚ 13

κουμπιά γρήγορης κλήσης ενός πατήματος 12 κουμπιά, πίνακας ελέγχου 12 κωδικός αναγνώρισης συνδρομητή 51

## ٨

λάθος έκδοση υλικολογισμικού 271 ΛΔΣ. δείτε λειτουργία διόρθωσης σφάλματος λείπει κείμενο από τη σάρωση 266 πληροφορίες από αντίνραφο 253 λειτουργία διόρθωσης σφάλματος 102 λήψη φαξ αριθμός κτύπων πριν την απάντηση 49 αυτόματα 103 λειτουργία αυτόματης απάντησης 47, 48 μη αυτόματα 103 μπλοκάρισμα αριθμών 109 προώθηση κλήσεων 107 τηλεπαραλαβή 106 λυχνία προσοχής 12

## Μ

μέγεθος χαρτιού ρύθμιση αντιγραφής 78 μελάνη διαχέεται στο εσωτερικό του HP All-in-One 191 χαμηλό επίπεδο 187, 282 χρόνος στεγνώματος 278 μελάνι διαχέεται στο εσωτερικό της συσκευής 167 μεμονωμένες καταχωρήσεις γρήγορης κλήσης 52 μέσα επιλογή 59 προδιαγραφές 61 υποστηριζόμενα μεγέθη 61 υποστηριζόμενοι τύποι και βάρη 64

μέσα προσαρμοσμένου μεγέθους οδηγίες 61 υποστηριζόμενα μεγέθη 63 μεταφορά της συσκευής 293 μη αυτόματη αποστολή, φαξ 93, 94 λήψη, φαξ 103 μη έγκυρο όνομα αρχείου 275 μη κατάλληλος τερματισμός 281 μηνύματα σφάλματος ανάγνωση ή εγγραφή αρχείου 275 χωρίς χαρτί 278 μνήμη αποθήκευση φαξ 104 διαγραφή φαξ 106, 225, 233 επανεκτύπωση φαξ 106 μόντεμ. δείτε μόντεμ υπολογιστή μόντεμ τηλεφώνου. δείτε μόντεμ υπολογιστή μόντεμ υπολογιστή ρύθμιση για φαξ 37, 38, 42.45 μόντεμ υπολογιστή, ρύθμιση για φαξ 233 μόντεμ ΡC. δείτε μόντεμ υπολογιστή μουτζουρωμένη μελάνη, φαξ 147 μπλοκάρισμα αριθμών 109

### П

παλμική κλήση 23 παραγγελία Αφίσα εγκατάστασης 288 δοχεία μελάνης 287 λογισμικό 288 Οδηγός χρήσης 288 χαρτί 287 παρακολούθηση κλήσης 94 παράλληλο τηλεφωνικό σύστημα 26 περιβάλλον ανακύκλωση αναλώσιμων inkjet 302

Περιβαλλοντικό πρόνραμμα διαχείρισης προϊόντος 301 προδιαγραφές περιβάλλοντος 301 περιθώρια εξάρτημα εκτύπωσης διπλής όψεως 65 κείμενο ή γραφικά περικομμένα 184 λάθος 180 ρύθμιση, χαρακτηριστικά 65 περικοπή αποτυγχάνει 276 λάθος αντίγραφο χωρίς περίγραμμα 261 πηγές, βοήθεια 9 πίνακας ελέγχου εισαγωγή κειμένου και συμβόλων 13 κουμπιά 12 λειτουργίες 12 ταχύτητα κύλισης 20 πιο ανοιχτό αντίγραφα 84 φαξ 101 πιο σκούρο αντίγραφα 84 **φαξ** 101 πιστωτική κάρτα, αποστολή φαξ με χρήση 93, 94 πίσω όψη καλύμματος, καθαρισμός 118 πληκτρολόγιο 12, 13 πληροφορίες κανονισμών **WEEE 303** ποιότητα 13 ποιότητα γρήγορης αντιγραφής 80 ποιότητα, αντιγραφή 80 προβλήματα αντίγραφο 251 εκτύπωση 168 μηνύματα σφάλματος 269 σάρωση 263 προβλήματα επικοινωνίας η αμφίδρομη επικοινωνία χάθηκε 281 ο έλεγχος απέτυχε 280 προβλήματα σύνδεσης συσκευή δεν βρέθηκε 280

φαξ 192, 199, 200, 212, 219 Χαρτί HP All-in-One ή Χαρτί εκτύπωσης ΗΡ 139 προβλήματα φαξ αντιμετώπιση προβλημάτων 191 αποστολή 192, 199, 200, 209 αργή μετάδοση 209 δεν εκτυπώνονται 228 θαμπές εκτυπώσεις 161 κακή ποιότητα εκτύπωσης 152, 161, 163, 165 καταγεγραμμένοι τόνοι φαξ 220 κενές σελίδες 166, 207 λείπουν σελίδες 203, 226 λήψη 192, 209, 212, 219 μουτζουρωμένη μελάνη 147 παράσιτα στη γραμμή τηλεφώνου 240 περικομμένο κείμενο 207, 230 στραβές εκτυπώσεις 163 χαμηλή ποιότητα εκτύπωσης 148, 166, 204 προγραμματισμός φαξ 96 προδιαγραφές απαιτήσεις συστήματος 297 μέσα 61 προδιαγραφές ισχύος 301 προδιαγραφές περιθωρίων εκτύπωσης 299 προεπιλεγμένες ρυθμίσεις επαναφορά 21 φαξ 102 προεπισκόπηση εικόνας, επεξεργασία 88 προσαρμογή στη σελίδα 82 προσαρμογή στη σελίδα δεν λειτουργεί 255 προστατευτικό δοχείου μελάνης 129 προώθηση κλήσεις φαξ 107

### Ρ

ρυθμίσεις γλώσσα 19

επιλογές εκτύπωσης 74 ημερομηνία και ώρα 20 φαξ 22, 47, 99 χώρα/περιοχή 19 ρυθμίσεις εκτύπωσης ποιότητα εκτύπωσης 147 ρύθμιση διακριτός ήχος κλήσης 33, 49 έλεγχος φαξ 50 κοινή γραμμή τηλεφώνου 34 μόντεμ υπολογιστή 42, 233 ξεχωριστή γραμμή φαξ 30 τηλεφωνητής 41, 42, 47, 233 φαξ 24 φωνητικό ταχυδρομείο 36, 47, 233 ρύθμιση χρόνου καθυστέρησης ερώτησης 21 ρυθμός baud 23

## Σ

σάρωση αντιμετώπιση προβλημάτων 263 αποτυγχάνει 263, 264 αποτυχία 274 διακοπή 263 έγγραφα 87 επεξεργασία εικόνας 88 κείμενο εμφανίζεται ως γραμμές με κουκκίδες 266 κενή 265 κουμπί 'Σάρωση σε' 13 κουμπί έναρξης σάρωσης 13 λάθος διάταξη σελίδας 266 λάθος κείμενο 266 λάθος μορφή κειμένου 266 λάθος περικοπή 265 λείπει μενού 264 λειτουργίες 87 προδιαγραφές σάρωσης 301 προεπισκόπηση εικόνας, επεξεργασία 88

σφάλμα χωρίς επιλογές σάρωσης 276 φωτογραφίες 87 σειριακό τηλεφωνικό σύστημα 26 σκούρο αντίγραφο 251 σμίκρυνση φαξ 109 σμίκρυνση/μεγέθυνση 13 σμίκρυνση/μεγέθυνση αντιγράφων αλλαγή μεγέθους για προσαρμογή σε letter 83 αλλαγή μεγέθους για προσαρμογή σε letter ή A4 82 προσαρμοσμένο μέγεθος 83 σύμβολα, εισαγωγή 13 συντήρηση αναφορά ελέγχου λειτουργίας 122 αντικατάσταση δοχείων μελάνης 124 αφαίρεση δοχείων μελάνης 293 δοχεία μελάνης 123 έλεγχος επιπέδων μελάνης 121 επαναφορά εργοστασιακών ρυθμίσεων 21 ευθυγράμμιση δοχείων μελάνης 130 καθαρισμός δοχείων μελάνης 132 καθαρισμός εξωτερικής επιφάνειας 118 καθαρισμός επιφάνειας 117 καθαρισμός πίσω όψης καλύμματος 118 ρύθμιση ταχύτητας κύλισης 20 ρύθμιση χρόνου καθυστέρησης ερώτησης 21 συσκευή δεν αποκρίνεται 170 δεν βρέθηκε 280 σύστημα ΡΒΧ, ρύθμιση με φαξ 32

σφάλμα αποσύνδεσης 276 σφάλμα χωρίς επιλογές σάρωσης 276

#### Т

ταχύτητα αντιγραφή 80 κύλιση πίνακα ελέγχου 20 ταχύτητα θύρας USB 17 ταχύτητα κύλισης 20 τεχνικές πληροφορίες βάρος 301 μεγέθη χαρτιού 299 προδιαγραφές αντιγραφής 300 προδιαγραφές εκτύπωσης 299 προδιαγραφές ισχύος 301 προδιαγραφές περιβάλλοντος 301 προδιαγραφές περιθωρίων εκτύπωσης 299 προδιαγραφές σάρωσης 301 προδιαγραφές φαξ 300 Προδιαγραφές χαρτιού 298 φυσικές προδιαγραφές 301 χωρητικότητα δίσκου εισόδου 298 τηλεπαραλαβή για λήψη φαξ 106 τηλεφωνητής καταγεγραμμένοι τόνοι φαξ 220 ρύθμιση για φαξ 41, 42, 233 τηλεφωνητής, ρύθμιση για φαξ 233 τηλεφωνητής, ρύθμιση με φαξ 47 τηλέφωνο αποστολή φαξ 93 λήψη φαξ 103 τονική κλήση 23 τοποθέτηση κάρτες ευρετηρίου 70 πρωτότυπο 57 φάκελοι 71 φωτογραφικό χαρτί 10 x 15 εк 69

φωτογραφικό χαρτί 4 x 6 ιντσών 69 χαρτί πλήρους μεγέθους 66 χαρτί A4 66 χαρτί legal 66 χαρτί letter 66 τύποι σύνδεσης, υποστηριζόμενοι διαμοιρασμός εκτυπωτών 17

## Υ

υποστηριζόμενα λειτουργικά συστήματα 297 υποστηριζόμενοι τύποι σύνδεσης **USB** 17 υποστήριξη πελατών αναγνωριστικό τεχνικής υποστήριξης 291 αριθμός σειράς 291 Β. Αμερική 291 εγγύηση 289 εκτός ΗΠΑ 291 επικοινωνία 290 τοποθεσία web 289 HP Quick Exchange Service (Ιαπωνία) 293

## Φ

φάκελοι οδηγίες 60 προδιαγραφές 298 τοποθέτηση 71 υποστηριζόμενα μεγέθη 61 υποστήριξη δίσκου 64 φαξ ακύρωση 115 ανάλυση 100 αναφορές 112 αντίθεση 101 αντιμετώπιση προβλημάτων 191 απάντηση σε κλήση 103 απάντηση σε συνδυασμό κτύπων 49 αποστολή 91 αποτυχία αποστολής 270 αποτυχία έγχρωμης αποστολής 277

αποτυχία λήψης 270 αριθμός κτύπων πριν την απάντηση 49 αρχείο καταγραφής 113 αυτόματη απάντηση 48 γραμμή ISDN, ρύθμιση 32 γρήγορη κλήση 51, 93 δεν απαντά 222, 277 διαγραφή από μνήμη 106, 225. 233 διακριτός ήχος κλήσης 33, 47.49 εισαγωγή κειμένου και συμβόλων 13 εκτυπώσεις χαμηλής ποιότητας 147, 148, 152, 161, 165, 166 έλεγχος ρύθμισης 50 ένταση ήχου 22 επανάκληση 22 επανεκτύπωση 106 εφεδρική λήψη φαξ 104 ζεύκτης 233 κατειλημμένη γραμμή 276 κεφαλίδα 51 κουμπί 12 λάθος πλάτος χαρτιού 279 λειτουργία απάντησης 47, 48 λειτουργία διόρθωσης σφάλματος 102 λήψη 103 μέγεθος χαρτιού 108 μόντεμ υπολογιστή, ρύθμιση 37, 38, 42, 45, 233 μπλοκάρισμα αριθμών 109 παλμική ή τονική κλήση 23 παρακολούθηση κλήσης 94 παράλληλος διαχωριστής 233 παύση 13 πιο ανοιχτό ή πιο σκούρο 101 πιο σκούρο ή πιο ανοιχτό 101 προβλήματα αποστολής 277 προβλήματα λήψης 166, 222

#### Ευρετήριο

προγραμματισμός 96 προδιαγραφές 300 προεπιλεγμένες ρυθμίσεις 102 προώθηση κλήσεων φαξ 107 ρυθμίσεις 22, 47, 99 ρύθμιση 24 σε πολλαπλούς παραλήπτες 97 σμίκρυνση 109 σύστημα PBX, ρύθμιση 32 ταχύτητα 23 τηλεπαραλαβή για λήψη 106 τηλεφωνητής, ρύθμιση 41, 42, 47, 233 τηλέφωνο ΙΡ, χρήση 111, 248 τονική ή παλμική κλήση 23 φωνητικό ταχυδρομείο, ρύθμιση 36, 45, 47, 233 φωτογραφίες 98 DSL, ρύθμιση 31 Internet, μέσω 111, 248 φυσικές προδιαγραφές 301 φωνητικό ταχυδρομείο ρύθμιση για φαξ 36, 45 φωνητικό ταχυδρομείο, ρύθμιση για φαξ 47 φωτογραφίες βελτίωση αντιγράφων 85 δοχείο μελάνης φωτογραφικής εκτύπωσης 129 επεξεργασία σαρωμένων 88 μελάνη διαχέεται 191 φαξ 98 φωτογραφίες χωρίς περίγραμμα λάθος περικοπή 261 το αντίγραφο έχει περιγράμματα 259 φωτογραφικά μέσα οδηγίες 60 υποστηριζόμενα μεγέθη 62 φωτογραφικό χαρτί αντιγραφή 79 προδιαγραφές 298 τοποθέτηση 69

φωτογραφικό χαρτί 10 x 15 εκ τοποθέτηση 69 φωτογραφικό χαρτί 10 x 15 ιντσών αντιγραφή 78 φωτογραφικό χαρτί 10 x 15 cm προδιαγραφές 298 φωτογραφικό χαρτί 4 x 6 ιντσών, τοποθέτηση 69 φωτογραφικού χαρτιού 4 x 6 ιντσών αντιγραφή 78

#### Х

χαμηλή ποιότητα εκτύπωσης *ω*αξ 204 χαμηλή ποιότητα εκτύπωσης φαξ 147, 148, 152, 161, 163, 165, 166 χαρτί αποτυχία τροφοδοσίας 168 εµπλοκές 72, 143 εμπλοκή 271, 278 λάθος μέγεθος 279 λάθος πλάτος 279 λάθος τροφοδοσία 278 λάθος τύπος 279 μεγέθη χαρτιού 299 μέγεθος, ρύθμιση για φαξ 108 μη συμβατοί τύποι 65 παραγγελία 287 προδιαγραφές 298 συμβουλές 142 συνιστώμενοι τύποι αντιγραφής 79 τοποθέτηση 66 χωρίς 278 legal σε letter, αντιγραφή 83 χαρτί Α4, τοποθέτηση 66 χαρτí legal αντιγραφή 78 προδιαγραφές 298 τοποθέτηση 66 χαρτí letter αντιγραφή 79 προδιαγραφές 298 τοποθέτηση 66 χρώμα αντίνραφα 85 χώρα/περιοχή, ρύθμιση 19

χωρητικότητα δίσκοι 64 χωρητικότητα δίσκου εισόδου 298 χωρίς χαρτί 278

### Ω

ώρα 20

### Α

ADF (αυτόματος τροφοδότης εγγράφων) υποστηριζόμενα μεγέθη μέσων 61 ADSL. δείτε DSL

### D

declaration of conformity European Economic Area 307 DSL, ρύθμιση με φαξ 31

## F

FCC requirements 303 statement 304 FoIP 111, 248

## L

Internet, φαξ με χρήση 111, 248 ΙΡ τηλέφωνο 111, 248

### Μ

Mac OS απαιτήσεις συστήματος 297

### Ρ

PC μόντεμ. *δείτε* μόντεμ υπολογιστή power cord statement 306 print borderless fails 169

#### R

regulatory notices Canadian statement 305 declaration of conformity (European Economic Area) 307 declaration of conformity (U.S.) 307 FCC requirements 303 FCC statement 304 geräuschemission 306 notice to users in Japan (VCCI-2) 305 notice to users in Korea 306 notice to users in the European Economic Area 306 notice to users of the German telephone network 306 power cord statement 305

## W

Windows απαιτήσεις συστήματος 297

© 2007 Hewlett-Packard Development Company, L.P.

#### www.hp.com

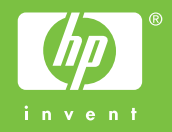